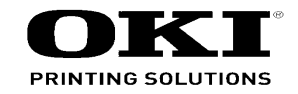

# MC361/MC561/CX2731MFP Maintenance Manual

12610B

Copyright © 2007 by Oki Data. All Rights Reserved

#### Disclaimer

Every effort has been made to ensure that the information in this document is complete, accurate, and up-todate. The manufacturer assumes no responsibility for the results of errors beyond its control. The manufacturer also cannot guarantee that changes in software and equipment made by other manufacturers and referred to in this guide will not affect the applicability of the information in it. Mention of software products manufactured by other companies does not necessarily constitute endorsement by the manufacturer.

While all reasonable efforts have been made to make this document as accurate and helpful as possible, we make no warranty of any kind, expressed or implied, as to the accuracy or completeness of the information contained herein.

The most up-to-date drivers and manuals are available from the web site: http://www.okiprintingsolutions.com

# PREFACE

This manual explains the maintenance methods of MC561/MC361/MC351/ES5461/ES3461/ ES3451/CX2731.

This manual is prepared for the maintenance person. In regard to the handling methods of MC561/MC361/MC351/ES5461/ES3461/ES3451/CX2731, please refer to the User's Manual.

- Note! Contents of this manual is subject to change without notice.
  - While all reasonable efforts have been made to make this document as accurate and helpful as possible, we make no warranty of any kind, expressed or implied, as to the accuracy of the information contained herein. Oki Data assumes no responsibility to the damages caused or claimed to have been caused by the user as a result of repair, adjustment and/or change using this manual.
  - Parts of this product are delicate and can be damaged unless properly handled. We strongly recommend the user to maintain the product at the hand of the registered maintenance person of our company
  - Before starting the maintenance work, please neutralize the static electricity.

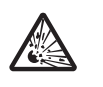

# **A**Warning

|                | Risk of explosion if battery is replaced by an incorrect type.            |
|----------------|---------------------------------------------------------------------------|
|                | battery                                                                   |
|                | Replace the whole board to replace the SU main board.                     |
|                | In the case of replacing batteries at board repairs, replace with the     |
|                | specified type ones. Installation of another type batteries may result in |
|                | explosion.                                                                |
|                | Caution for used batteries are as follows; do not recharge, force open,   |
|                | heat or dispose of in fire.                                               |
|                | When open the printer cover, do not touch the fuser unit. You may get     |
|                | burned.                                                                   |
|                | Do not throw toner cartridges, or image drum cartridges into fire. You    |
| $\otimes$      | may get burned by dust explosion.                                         |
| $\widehat{}$   | We do not guarantee operations when UPS (Uninterruptible Power            |
| $(\mathbf{n})$ | Supply) is used.                                                          |
| $\smile$       | Do not use UPS.                                                           |
|                | It may cause fire.                                                        |

## **A**Caution

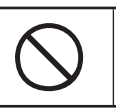

Do not go near an ejection area while the power is on and in printing. You may get injured.

# CONTENTS

| 1. | CONFIG       | JRATION                                               | 7  |
|----|--------------|-------------------------------------------------------|----|
|    | 1.1 System   | configuration                                         | 8  |
|    | 1.2 Structu  | re of MFP                                             | 10 |
|    | 1.3 Offer of | Options                                               | 11 |
|    | 1.4 Specific | cations                                               | 12 |
|    | 1.5 Interfac | e specifications                                      |    |
|    | 1.5.1 USE    | 3 Interface Specification                             |    |
|    | 1.5.1.1      | Outline of USB Interface                              |    |
|    | 1.5.1.2      | USB Interface Connector and Cable                     |    |
|    | 1.5.1.3      | USB Interface Signal                                  |    |
|    | 1.5.2 Net    | work Interface Specification                          | 31 |
|    | 1.5.2.1      | Outline of Network Interface                          | 31 |
|    | 1.5.2.2      | Network Interface Connector and Cable                 | 31 |
|    | 1.5.2.3      | Network Interface Signal                              | 31 |
|    | 1.5.3 Tele   | phone Line Interface Specification (Only MC561/MC361) | 32 |
|    | 1.5.3.1      | Outline of telephone Line Interface                   |    |
|    | 1.5.3.2      | Telephone Line Interface Connector and Cable          |    |
|    | 1.5.3.3      | Telephone Line Interface signal                       |    |
|    | 1.5.3.4      | USB Host Interface                                    |    |
| 2. | DESCRIF      | PTION OF OPERATION                                    |    |
|    | 2.1 Electrop | photographic process mechanism                        |    |
|    | 2.2 Printing | process                                               |    |
|    | 2.3 Image S  | Scanning process                                      | 50 |
| 3. | MFP INS      | TALLATION                                             |    |
|    | 3.1 Precaut  | tions and Prohibition                                 | 59 |
|    | 3.2 MFP U    | npacking Procedure                                    |    |
|    |              |                                                       |    |

|     | 3.3 MF                                                                                                    | FP Installation Instructions                                                                                                    | 61                                                                             |
|-----|----------------------------------------------------------------------------------------------------|----------------------------------------------------------------------------------------------------|--------------------------------------------------------------------------------|
| :   | 3.4 Pa                                                                                                    | acked Units and Attachments                                                                                                    | 62                                                                             |
| :   | 3.5 As                                                                                                    | ssembly Procedure                                                                                                    | 63                                                                             |
|     | 3.5.1                                                                                                    | MFP Main Body                                                                                                    | 63                                                                             |
|     | 3.5.2                                                                                                    | Power Cable Connection                                                                                                    | 70                                                                             |
|     | 3.5.3                                                                                                    | Installation of Optional Components                                                                                                    | 71                                                                             |
|     | 3.5                                                                                                    | 5.3.1 Second Tray Unit                                                                                                    | 71                                                                             |
|     | 3.5                                                                                                    | 5.3.2 Extension Memory Installation                                                                                                    | 74                                                                             |
|     | 3.5                                                                                                    | 5.3.3 16GB SD Memory card (for MC561 only)                                                                                                    | 75                                                                             |
| :   | 3.6 Co                                                                                                    | onfiguration Page Print                                                                                                    | 78                                                                             |
| :   | 3.7 Ne                                                                                                    | etwork Information Print                                                                                                    | 80                                                                             |
| ;   | 3.8 Co                                                                                                    | onnection Procedures                                                                                                    | 81                                                                             |
| :   | 3.9 Ch                                                                                                    | hecking of User Paper                                                                                                    | 85                                                                             |
|     |                                                                                                    |                                                                                                    |                                                                                |
| 4.F | REPL                                                                                                    | ACEMENT OF PARTS                                                                                                    | 86                                                                             |
| 4.F | 4.1 No                                                                                                    | ACEMENT OF PARTS                                                                                                    | 86<br>87                                                                       |
| 4.F | REPLA<br>4.1 No<br>4.2 Pa                                                                                                    | ACEMENT OF PARTS otes on replacement of parts                                                                                                    | 86<br>87<br>89                                                                 |
| 4.F | REPLA<br>4.1 No<br>4.2 Pa<br>4.2.1                                                                                                    | ACEMENT OF PARTS<br>otes on replacement of parts<br>art replacement procedure<br>Belt unit                                                                                                    | 86<br>87<br>89<br>89                                                           |
| 4.F | REPLA<br>4.1 No<br>4.2 Pa<br>4.2.1<br>4.2.2                                                                                                    | ACEMENT OF PARTS<br>otes on replacement of parts<br>art replacement procedure<br>Belt unit<br>Fuser unit                                                                                                    | 86<br>87<br>89<br>89<br>90                                                     |
| 4.  | REPLA<br>4.1 No<br>4.2 Pa<br>4.2.1<br>4.2.2<br>4.2.3                                                                                                    | ACEMENT OF PARTS<br>otes on replacement of parts<br>art replacement procedure<br>Belt unit<br>Fuser unit<br>Left side cover                                                                                                    | 86<br>87<br>89<br>90<br>90                                                     |
| 4.ह | EPL/<br>4.1 No<br>4.2 Pa<br>4.2.1<br>4.2.2<br>4.2.3<br>4.2.3                                                                                                   | ACEMENT OF PARTS<br>otes on replacement of parts<br>art replacement procedure<br>Belt unit<br>Fuser unit<br>Left side cover<br>Right side cover                                                                                                    | 86<br>87<br>89<br>90<br>90<br>91                                               |
| 4.ह | <b>REPL/</b><br>4.1 No<br>4.2 Pa<br>4.2.1<br>4.2.2<br>4.2.3<br>4.2.4<br>4.2.5                                                                                  | ACEMENT OF PARTS<br>otes on replacement of parts<br>art replacement procedure<br>Belt unit<br>Fuser unit<br>Left side cover<br>Right side cover<br>CU/PU PCB and low-voltage power supply                                                                                                    | 86<br>87<br>89<br>90<br>90<br>91<br>91                                         |
| 4.ह | <b>EPL/</b><br>4.1 No<br>4.2 Pa<br>4.2.1<br>4.2.2<br>4.2.3<br>4.2.3<br>4.2.4<br>4.2.5<br>4.2.6                                                                 | ACEMENT OF PARTS<br>otes on replacement of parts<br>art replacement procedure<br>Belt unit<br>Fuser unit<br>Left side cover<br>Right side cover<br>CU/PU PCB and low-voltage power supply<br>Front cover                                                                                                    | 86<br>87<br>89<br>90<br>90<br>91<br>92<br>94                                   |
| 4.F | <b>EPL/</b><br>4.1 No<br>4.2 Pa<br>4.2.1<br>4.2.2<br>4.2.3<br>4.2.4<br>4.2.5<br>4.2.6<br>4.2.7                                                                 | ACEMENT OF PARTS<br>otes on replacement of parts<br>art replacement procedure<br>Belt unit<br>Fuser unit<br>Left side cover<br>Right side cover<br>CU/PU PCB and low-voltage power supply<br>Front cover<br>Scanner unit                                                                                                    | 86<br>87<br>89<br>90<br>90<br>91<br>91<br>92<br>94<br>96                       |
| 4.F | REPLA<br>4.1 No<br>4.2 Pa<br>4.2.1<br>4.2.2<br>4.2.3<br>4.2.4<br>4.2.5<br>4.2.6<br>4.2.7<br>4.2.7<br>4.2                                                       | ACEMENT OF PARTS<br>otes on replacement of parts<br>art replacement procedure<br>Belt unit<br>Fuser unit<br>Left side cover<br>Right side cover<br>CU/PU PCB and low-voltage power supply<br>Front cover<br>Scanner unit<br>2.7.1 Tray-assy-document / Cover-ADF-R-assy                                                                                                    | 86<br>87<br>89<br>90<br>90<br>91<br>91<br>92<br>94<br>97                       |
| 4.R | <b>EPL/</b><br>4.1 No<br>4.2 Pa<br>4.2.1<br>4.2.2<br>4.2.3<br>4.2.4<br>4.2.5<br>4.2.6<br>4.2.7<br>4.2<br>4.2<br>4.2<br>4.2.7<br>4.2<br>4.2                     | ACEMENT OF PARTS<br>otes on replacement of parts<br>art replacement procedure<br>Belt unit<br>Fuser unit<br>Left side cover<br>Right side cover<br>CU/PU PCB and low-voltage power supply<br>Front cover<br>Scanner unit<br>2.7.1 Tray-assy-document / Cover-ADF-R-assy<br>2.7.2 ADF-unit                                                                                                  | 86<br>87<br>89<br>90<br>90<br>90<br>91<br>92<br>94<br>96<br>97<br>98           |
| 4.R | REPLA<br>4.1 No<br>4.2 Pa<br>4.2.1<br>4.2.2<br>4.2.3<br>4.2.4<br>4.2.5<br>4.2.6<br>4.2.7<br>4.2<br>4.2<br>4.2<br>4.2<br>4.2<br>4.2<br>4.2<br>4.2<br>4.2<br>4.2 | ACEMENT OF PARTS<br>otes on replacement of parts<br>art replacement procedure<br>Belt unit<br>Fuser unit<br>Left side cover<br>Right side cover<br>CU/PU PCB and low-voltage power supply<br>Front cover<br>Scanner unit<br>2.7.1 Tray-assy-document / Cover-ADF-R-assy<br>2.7.2 ADF-unit<br>2.7.3 Sheet-document / Paper-weight-assy / Spring-PW-ADF                                      | 86<br>87<br>89<br>90<br>90<br>90<br>91<br>92<br>94<br>94<br>93<br>98<br>99     |
| 4.R | <b>EPL/</b><br>4.1 No<br>4.2 Pa<br>4.2.1<br>4.2.2<br>4.2.3<br>4.2.4<br>4.2.5<br>4.2.6<br>4.2.7<br>4.2<br>4.2<br>4.2<br>4.2<br>4.2<br>4.2<br>4.2<br>4.2         | ACEMENT OF PARTS<br>otes on replacement of parts<br>art replacement procedure<br>Belt unit<br>Fuser unit<br>Left side cover<br>Right side cover<br>CU/PU PCB and low-voltage power supply<br>Front cover<br>Scanner unit<br>2.7.1 Tray-assy-document / Cover-ADF-R-assy<br>2.7.2 ADF-unit<br>2.7.3 Sheet-document / Paper-weight-assy / Spring-PW-ADF<br>2.7.4 Hinge-assy-L / Hinge-assy-R | 86<br>87<br>89<br>90<br>90<br>90<br>91<br>92<br>94<br>94<br>97<br>98<br>99<br> |

#### Oki Data CONFIDENTIAL

|     | 4.2.7 | 7.5   | Cover-ADF-F / Guide-assy-exit-sub / ADF-assy /              |     |
|-----|-------|-------|-------------------------------------------------------------|-----|
|     |       |       | ADF-board (FX750)                                           | 101 |
|     | 4.2.7 | 7.6   | Cover-assy-top-ADF / Guide-assy / Roller / Motor / Clutch / |     |
|     |       |       | Solenoid                                                    | 103 |
|     | 4.2.7 | 7.7   | Guide-A-sub / Frame-assy-separator / Spring-separator /     |     |
|     |       |       | Rubber-friction                                             | 104 |
|     | 4.2.7 | 7.8   | Cable (ADF-Rev SNS)                                         | 104 |
|     | 4.2.7 | 7.9   | Cable (ADF-Reg SNS)                                         | 105 |
|     | 4.2.7 | 7.10  | Frame-assy-OP                                               | 105 |
|     | 4.2.7 | 7.11  | Frame-OP-panel / OPE board (MC561)                          | 106 |
|     | 4.2.7 | 7.12  | Frame-OP-panel / OPE board (MC361)                          | 106 |
|     | 4.2.7 | 7.13  | Frame-OP-panel / OPE board (MC351)                          | 107 |
|     | 4.2.7 | 7.14  | LCD-assy                                                    | 107 |
|     | 4.2.7 | 7.15  | Frame-assy-FB                                               | 108 |
| 4.2 | 2.8   | Face  | e-up tray                                                   | 110 |
| 4.2 | 2.9   | Rear  | r cover                                                     | 110 |
| 4.2 | 2.10  | LED   | assembly. and LED assembly springs                          | 111 |
| 4.2 | 2.11  | Imag  | ge drum fan and ZHJ board                                   | 111 |
| 4.2 | 2.12  | Тор   | cover assembly                                              | 112 |
| 4.2 | 2.13  | Тор   | cover and LED head cable assembly                           | 112 |
| 4.2 | 2.14  | MPT   | assembly                                                    | 113 |
| 4.2 | 2.15  | Fron  | t fan, hopping motor, rear fan, image drum motor            |     |
|     |       | and   | cover-open switch                                           | 114 |
| 4.2 | 2.16  | High  | -voltage power supply board                                 | 115 |
| 4.2 | 2.17  | Guid  | le-ejection assembly, fuser connector assembly and          |     |
|     |       | coloi | r-registration assembly                                     | 116 |
| 4.2 | 2.18  | Fram  | ne-MPT assembly and feeder assembly                         | 117 |
| 4.2 | 2.19  | Side  | -L assembly, side-R assembly and base assembly              | 118 |
| 4.2 | 2.20  | Feed  | rollers                                                     | 119 |
| 4.3 | Loc   | atior | ns to lubricate                                             | 120 |
| 4.: | 3.1   | ADF   |                                                             | 121 |
| 4.3 | 3.2   | Print | er                                                          | 128 |
|     |       |       |                                                             |     |

| CONTE | ENTS |
|-------|------|
|-------|------|

| 5. | MA  | INTENANCE MENUS                                               |     |
|----|-----|---------------------------------------------------------------|-----|
|    | 5.1 | Maintenance Menu                                              | 140 |
|    | 5.2 | Service Bit Menu                                              | 148 |
|    | 5.3 | Maintenance Utility                                           | 149 |
|    | 5.4 | Various printing of the printer unit with controller          | 151 |
|    | 5.5 | Switch pressing function when power supply is turned on       | 152 |
|    | 5.6 | Settings after Parts Replacement                              | 153 |
|    | 5.4 | I.1 Notes on CU/PU board replacement                          | 153 |
|    | 5.7 | About the manual setting of density correction                | 156 |
| 6. | RE  | GULAR MAINTENANCE                                             | 157 |
|    | 6.1 | Recommended substitutes                                       | 158 |
|    | 6.2 | Cleaning                                                      | 159 |
|    | 6.3 | Cleaning LED lens array                                       | 160 |
|    | 6.4 | Cleaning the Paper Feed Roller                                | 162 |
|    | 6.5 | Cleaning the Paper Feed Rollers for MP Tray                   | 163 |
|    | 6.6 | Cleaning Rollers in the ADF                                   | 164 |
|    | 6.7 | Cleaning the Document Glass                                   | 165 |
| 7. | TR  | OUBLESHOOTING PROCEDURES                                      |     |
|    | 7.1 | Precautions prior to repair                                   | 167 |
|    | 7.2 | Items to be checked prior to taking action on abnormal images | 167 |
|    | 7.3 | Precautions when taking action on abnormal images             | 167 |
|    | 7.4 | Preparations for troubleshooting                              | 167 |
|    | 7.5 | Troubleshooting method                                        | 168 |
|    | 7.5 | 5.1 LCD messages list                                         | 168 |
|    | 7.5 | 5.2 Service Call List                                         |     |
|    | 7.5 | 5.3 Fax Error List                                            | 211 |
|    | 7.5 | 5.4 Preparing for troubleshootin                              | 213 |

| 7.5                      | .5 Image Problem Troubleshooting24                                                                                                    | 6                     |
|--------------------------|----------------------------------------------------------------------------------------------------|-----------------------|
| 7.5                      | .6 Response after Flash compulsive initialization25                                                                                                    | 3                     |
| 7.5                      | .7 Copy Image Abnormality Error Troubleshooting                                                                                                    | 3                     |
| 7.5                      | .8 Network Troubleshooting                                                                                                    | 5                     |
| 7.6                      | Fuse Checking                                                                                                    | 6                     |
| 8. CC                    | NNECTION DIAGRAMS25                                                                                                    | 7                     |
| 8.1                      | Check of resistance values                                                                                                    | ~                     |
|                          |                                                                                                    | 8                     |
| 8.2                      | Layout of parts                                                                                                    | 8<br>2                |
| 8.2<br>8.3               | Layout of parts                                                                                                    | 8<br>2<br>5           |
| 8.2<br>8.3<br>8.3        | Layout of parts                                                                                                    | 8<br>2<br>5<br>5      |
| 8.2<br>8.3<br>8.3<br>8.3 | Layout of parts       26         Firmware revision numbers       27         3.1       ROM control numbers       27         3.2       Checking and indication of the revision number       27 | 8<br>2<br>5<br>5<br>6 |

# 1. CONFIGURATION

| 1.1 System configuration     | 8  |
|------------------------------|----|
| 1.2 Structure of MFP         | 10 |
| 1.3 Offer of Options         | 11 |
| 1.4 Specifications           | 12 |
| 1.5 Interface specifications |    |

# 1.1 System configuration

System Configurations of the MFP Unit.

The system configuration of this product is shown in Figure 1-1-1

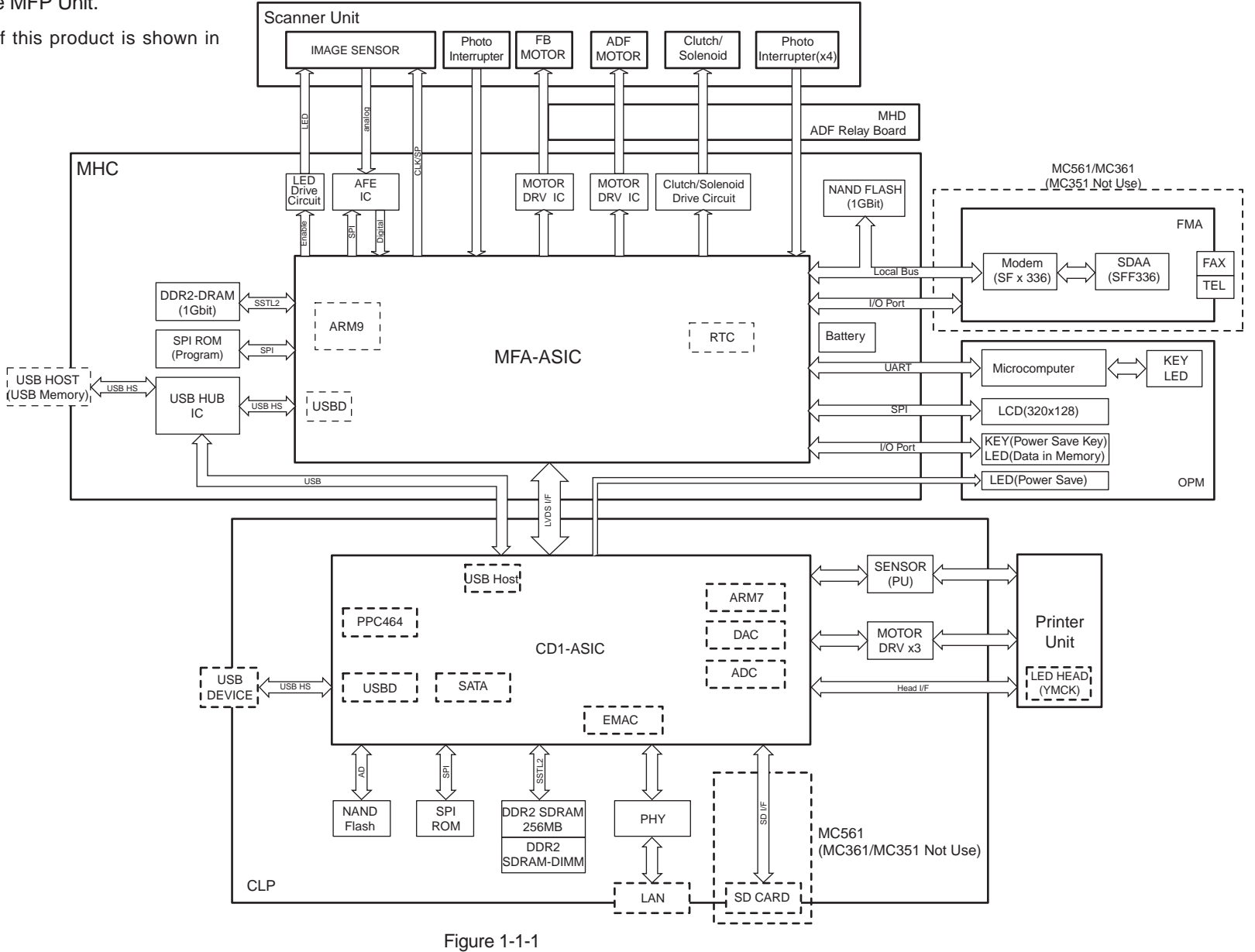

System Configurations of the Printer Unit.

The system configuration of this product is shown in Figure 1-1-2

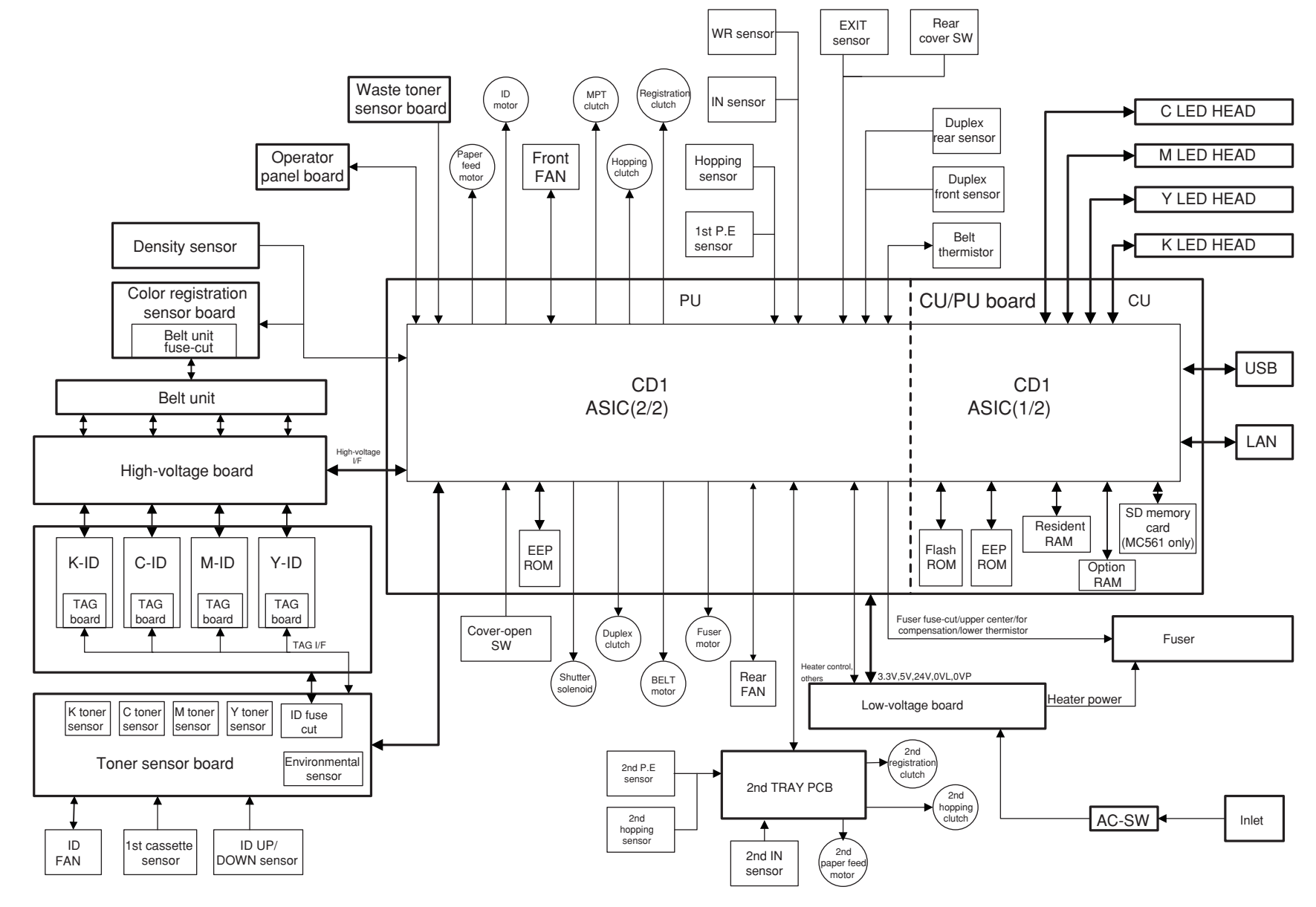

Figure 1-1-2

# 1.2 Structure of MFP

The insides of MC561/MC361/MC351/ES5461/ES3461/ES3451/CX2731 multi function printers are composed of the following parts.

- Scanner part
- Electronic photography process part
- Paper path
- Control part (CU part/PU part)
- Power supply parts (high voltage part/low voltage part)
- Figure 1-2 shows the composition of the MFP.

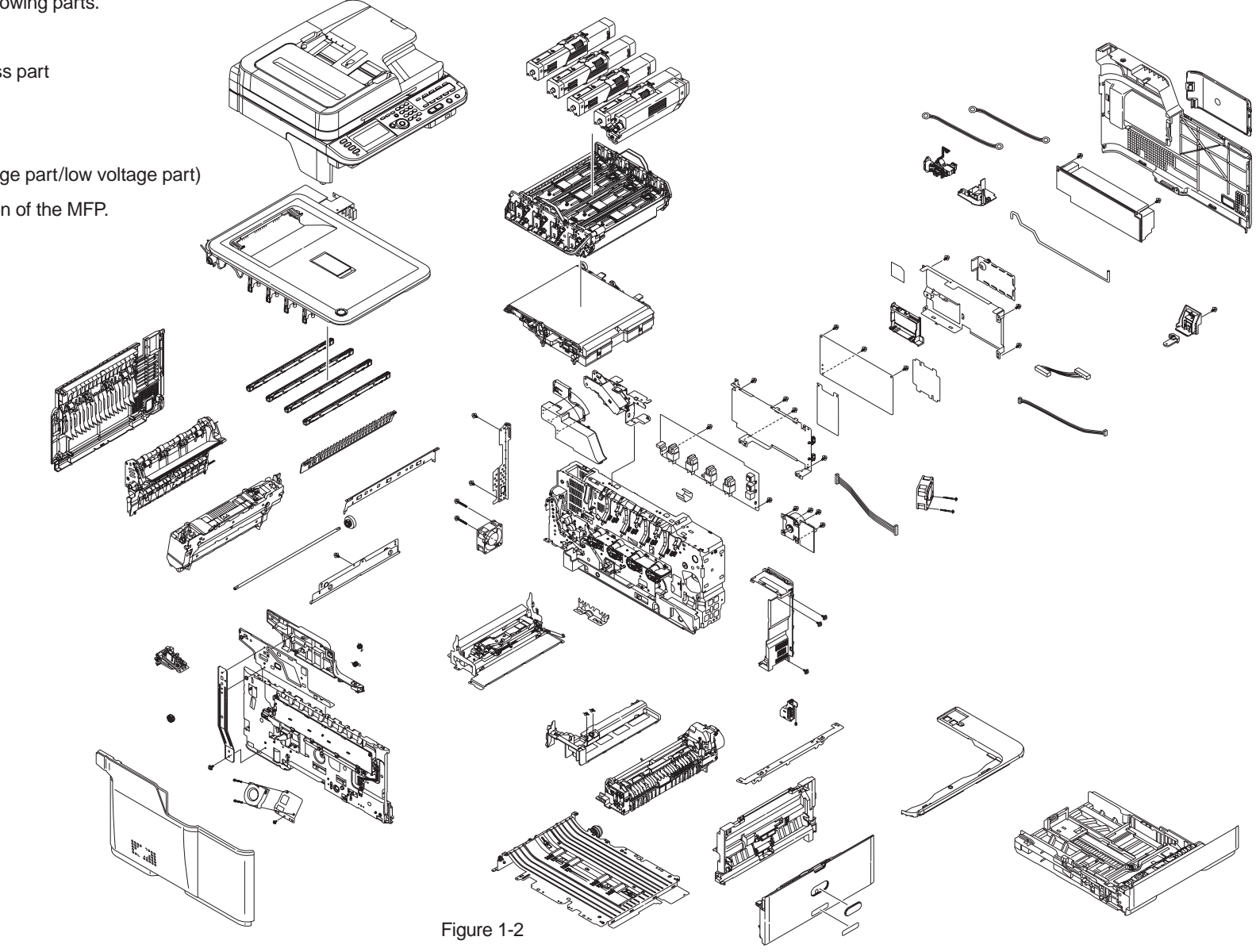

# 1.3 Offer of Options

This product can be installed with the following option.

(1) Additional memory board 256MB/512MB.

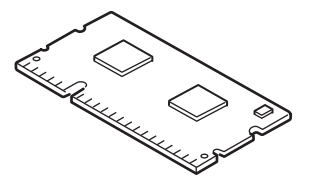

(2) Additional SD memory Card 16GB (Class 6) (for MC561 only).

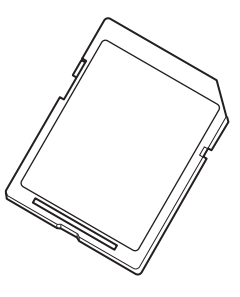

(3) Second Tray Unit

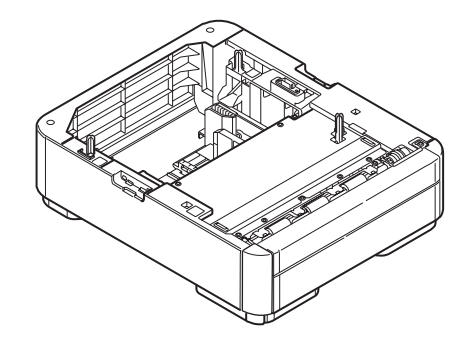

# 1.4 Specifications

## Fundamental specifications

| Category           | Item              | MC351                                                                                                | MC361  | MC561                  |
|--------------------|-------------------|----------------------------------------------------------------------------------------------------|--------|------------------------|
| Outside dimensions | Width             | 427mm                                                                                                |        |                        |
|                    | Depth             | 509mm                                                                                                |        |                        |
|                    | Height            | 444mm                                                                                                |        |                        |
| Weight             |                   | Approx. 29kg                                                                                         |        |                        |
| CPU CU             | Power PC          |                                                                                                    |        |                        |
| RAM                | Resident          | 256 MB                                                                                               |        |                        |
|                    | Option            | 256 MB/512                                                                                           | MB     |                        |
| ROM                | Program           | Total capacity                                                                                       | / 8 MB |                        |
| Control Panel      | LCD               | Single simplified graphics panel<br>Size : 84.1mm (W) x 33.6mm (H)<br>Resolution : 320 dot x 120 dot |        | anel<br>m (H)<br>dot   |
|                    | Basic Keys        | Ten key, color start key, monochro<br>start key, stop key, interrupt key, p<br>save key and others   |        | nochrome<br>key, power |
|                    | Qwerty keyboard   | No Yes                                                                                               |        | Yes                    |
| Operation sound    | Operating (Print) | 52dB                                                                                                 |        | 54dB                   |
|                    | Operating (Copy)  | 54dB 55.5dB                                                                                          |        | 55.5dB                 |
|                    | Standby           | Inaudible                                                                                            |        |                        |
|                    | Power save mode   | Inaudible                                                                                            |        |                        |
| Power consumption  | Power input       | 110-127VAC (Range 99-140VAC)<br>220-240VAC (Range 198-264VAC)                                        |        | 0VAC)<br>64VAC)        |
|                    | Deep sleep mode   | 1.2W                                                                                                 | 1.5W   |                        |
|                    | Power save mode   | 20W                                                                                                  |        |                        |
|                    | Idle              | 100W                                                                                                 |        |                        |
|                    | Typical operation | 500W                                                                                                 | 570W   |                        |
| Peak 1170W         |                   |                                                                                                    |        |                        |

| Category                            | Item                                         | MC351                                                                                                    | MC361 | MC561 |
|-------------------------------------|----------------------------------------------|----------------------------------------------------------------------------------------------------|-------|-------|
| Operating environment (temperature) | During operation                             | 10 °C to 32 °C,17 °C to 27 °C (Full color print quality assurance temperature)                              |       |       |
|                                     | During non-operation                         | 0°C - 43°C, Power OFF                                                                                       |       |       |
|                                     | During storage<br>(Maximum one year)         | -10°C to 43°C, with drum and toners                                                                         |       |       |
|                                     | During transportation<br>(Maximum one month) | -30°C - 50°C, with drum, without toners                                                                     |       |       |
|                                     | During transportation<br>(Maximum one month) | -30°C to 50°C, with drum and toners                                                                         |       |       |
| Operating environment<br>(humidity) | During operation                             | 20% - 80%, 50% - 70% (Full color print<br>quality assurance humidity), Maximum<br>wet-bulb temperature 25°C |       |       |
|                                     | During non-operation                         | 10% - 90%, Maximum wet-bulb<br>temperature 26.8°C, power OFF                                                |       |       |
|                                     | During storage                               | 10% - 90%, Maximum wet-bulb<br>temperature 35°C                                                             |       |       |
|                                     | During transportation                        | 10% - 90%, Maximum wet-bulb temperature 40°C                                                                |       |       |
| Emulation                           | Standard                                     | PCL6 (XL3.0 and PCL5c), PostScript 3<br>(clone), SIDM (IBM-PPR, EPSON-FX)                                   |       |       |
|                                     | Emulation switch                             | Automatic                                                                                                   |       |       |
| Factory default setting             | Japan                                        | PDL model                                                                                                   |       |       |
| Others                              | USB-IF logo                                  | Yes                                                                                                    |       |       |
|                                     | Windows logo                                 | Yes                                                                                                    |       |       |
|                                     | Operations on UPS                            | Operations on UPS (uninterruptible<br>power supply) are not guaranteed.<br>Do not use UPS.                  |       |       |
| CPU SU                              | ARM                                          |                                                                                                    |       |       |
| RAM                                 | Resident                                     | 128 MB                                                                                                    |       |       |
|                                     | Option                                       | None                                                                                                    |       |       |

## Printer section specifications

| Category             | lte                                                      | em                             | MC351                                                                                | MC361                     | MC561              |  |
|----------------------|----------------------------------------------------------|--------------------------------|--------------------------------------------------------------------------------------|---------------------------|--------------------|--|
| Print width          | Print width                                              |                                | A4 horizontal                                                                        |                           |                    |  |
| Engine speed (A4)    | ine speed (A4) Monochrome 24ppm                          |                                |                                                                                      | 30ppm                     |                    |  |
|                      | Duplex Mono                                              |                                | 13ppm                                                                                |                           | 16ppm              |  |
|                      | Color                                                    |                                | 22ppm                                                                                |                           | 26ppm              |  |
|                      | Duplex Cold                                              | or                             | 12ppm                                                                                |                           | 14ppm              |  |
| First print out time | Monochrom                                                | e                              | 9.5sec                                                                               | 8.5sec                    | 7.5sec             |  |
|                      | Color                                                    |                                | 10sec                                                                                | 9sec                      | 8sec               |  |
| Warm-up time         | From Power calibrations                                  | On with                        | Less than 60                                                                         | sec                       |                    |  |
|                      | From Power                                               | save                           | Less than 32                                                                         | sec                       |                    |  |
| Resolution           | LED head                                                 |                                | 600 x 600 dp                                                                         |                           |                    |  |
|                      | Maximum input<br>resolution                              |                                | 600 x 1200dpi                                                                        |                           |                    |  |
| Output resolution    |                                                          | lution                         | True 600 x 1200dpi x 1bit<br>True 600 x 600dpi x 1bit<br>True 600 x 600dpi x 2bit    |                           |                    |  |
|                      | Gradation                                                |                                | 4 gradation 6                                                                        | 4 gradation 600 x 600 dpi |                    |  |
|                      | Echono mo                                                | de                             | Toner save by low brightness                                                         |                           |                    |  |
| Life                 | Printer life                                             |                                | 300K                                                                                 |                           | 420K               |  |
|                      | Maximum Monthly<br>Print Volume when<br>Continuous Print |                                | 45K/M                                                                                |                           | 60K/M              |  |
|                      | MTBF                                                     |                                | 6,000H                                                                               |                           |                    |  |
|                      | MPBF                                                     |                                | 50K                                                                                  |                           |                    |  |
|                      | MTTR                                                     |                                | Less than 20 min.                                                                    |                           |                    |  |
|                      | Toner life<br>(ISO/IEC<br>19798)                         | Starter<br>toner<br>(supplied) | C, M, Y, K : 1I                                                                      | <                         | C, M, Y, K :<br>2K |  |
|                      | Standard                                                 |                                | C, M, Y : 2K (OEL/AOS (1byte)), 3K (other<br>K : 2K/3.5K (AOS (1byte)), 3.5K (other) |                           |                    |  |
|                      |                                                          | High-Yield                     | No                                                                                   |                           | K, C, M, Y :<br>5K |  |

| Category           | Item                                | MC351                                                                            | MC361                                                                           | MC561                                                 |
|--------------------|-------------------------------------|----------------------------------------------------------------------------------|---------------------------------------------------------------------------------|-------------------------------------------------------|
| Life               | Image drum life                     | Continuous 3<br>3P/J 2<br>1P/J 1                                                 | 30K<br>20K<br>15K                                                               | -                                                     |
|                    | Transfer belt life                  | 60,000 pages                                                                     | 3                                                                               |                                                       |
|                    | Fuser life                          | 60,000 pages                                                                     | 6                                                                               |                                                       |
| Paper handling     | Feed paper capacity (1st tray)      | 250 sheets (<                                                                    | :80g/m²)                                                                        |                                                       |
|                    | Feed paper capacity (manual feeder) | 100 sheets (<<br>10 envelopes                                                    | :80g/m²)                                                                        |                                                       |
|                    | 2nd Tray Option                     | 530 sheets (<                                                                    | :80g/m²)                                                                        |                                                       |
|                    | Paper unloading                     | Face up:<br>Approx. 100 s<br>10 Sheets (U                                        | sheets (<80g/m<br>Itra-Heavy & E                                                | 1²)<br>nvelopes)                                      |
|                    |                                     | Face down:<br>Approx. 150 sheets (<80g/m <sup>2</sup> )                          |                                                                                 |                                                       |
| Paper size         | 1st/2nd tray                        | Legal13/13.5,<br>A4, A5, B5, A<br>16K(197 x 27<br>: A6 and Jap<br>used in tray   | /14, Letter, Exe<br>6, Japanese P<br>3, 195 x 270, 7<br>panes post care<br>/ 2. | ecutive,<br>Postal Card,<br>184 x 260)<br>d cannot be |
|                    | Multi purpose tray                  | Legal13/13.5/<br>A5, B5, A6, C<br>Monarch, Ind<br>Size (4 x 6inc<br>Banner up to | /14, Letter, Exe<br>5, DL, Com-9,<br>ex Card (3x5in<br>h/5 x 7inch), C<br>52"   | ective, A4,<br>Com-10,<br>ch), Photo<br>customSize,   |
|                    | Duplex                              | Legal13/13.5/<br>B5                                                              | /14, Letter, Exe                                                                | ective, A4, A5                                        |
|                    | Banner Support                      | Yes(~52"(1321mm))                                                                |                                                                                 |                                                       |
|                    | Custom                              | 64x148~215.9 x 1200 (mm)                                                         |                                                                                 |                                                       |
| Minimum paper size | Tray 1                              | 4.1" x 5.8" (10<br>100 x 148mm                                                   | 05 x 148mm : /<br>n (Post Card siz                                              | 46),<br>ze)                                           |
|                    | Tray 2 (option)                     | 5.8" x 8.3" (14                                                                  | 48 x 210mm : /                                                                  | 45)                                                   |
|                    | MPT                                 | 3" x 5" (Index                                                                   | Card)                                                                           |                                                       |
|                    | Duplex                              | 5.8" x 8.3" (14                                                                  | 48 x 210mm : /                                                                  | 45)                                                   |

| Category             | Item                 | MC351                  | MC361                     | MC561 |  |
|----------------------|----------------------|------------------------|---------------------------|-------|--|
| Paper thickness      | Tray 1               | 64 – 176 g/m           | 64 – 176 g/m <sup>2</sup> |       |  |
|                      | Tray 2 (option)      | 64 – 176 g/m           | 2                         |       |  |
|                      | MPT                  | 64 – 220 g/m           | 2                         |       |  |
|                      | Duplex               | 64 – 176 g/m           | 64 – 176 g/m <sup>2</sup> |       |  |
| Status switch/sensor | Paper out            | Yes                    |                           |       |  |
|                      | Paper low            | None                   |                           |       |  |
|                      | Toner low            | Yes (Y, M, C,          | K)                        |       |  |
|                      | Cover open           | Yes                    |                           |       |  |
|                      | Fuser temperature    | Yes                    |                           |       |  |
|                      | Paper size           | None                   | None                      |       |  |
|                      | Stacker full         | None                   |                           |       |  |
| Font                 | ont Bitmap type face |                        | LinePrinter<br>USPS       |       |  |
|                      | Scalable 1 type face | Mono Type              | Мопо Туре                 |       |  |
|                      | Scalable 2 type face | Mono Type              | Мопо Туре                 |       |  |
|                      | Scalable 3 type face | Mono Type              |                           |       |  |
|                      | Rasterizer           | Mono Type              | Mono Type                 |       |  |
|                      | Barcode              | 12 types computational |                           |       |  |
|                      | OCR.                 | OCR-A, B               |                           |       |  |

## Scanner section specifications

| It                     | tem         |                                                                                                    |  |
|------------------------|-------------|----------------------------------------------------------------------------------------------------|--|
| Scanner type           |             | Flat bed scanner with automatic document feeder device (RADF)                                                                 |  |
| Image processor        | /Controller | MFA                                                                                                    |  |
| Image sensor           |             | Color CIS                                                                                                    |  |
| Light source           |             | LED                                                                                                    |  |
| Optical resolution     | <u>ו</u>    | 1200 x 1200dpi                                                                                                    |  |
| Output resolution      | )           | 600 x 600dpi, 300 x 300dpi, 300 x 600dpi                                                                                      |  |
| Input level (A/D c     | conversion) | 48 bits (R,G, B, each 16 bits)                                                                                                |  |
| Output level           |             | 24 bits (R,G,B, each 8 bits) color, 8 bits grayscale, 4 bits CMYK, 1 bit monochrome                                           |  |
| Document size          | Flat bed    | 4.13 x 5.8~8.5 x 11.69in<br>(105 x 148~215.9 x 296.6mm)                                                                       |  |
|                        | ADF         | 50 sheets (80 g/m <sup>2</sup> )                                                                                              |  |
| Document               | Flat bed    | 20mm                                                                                                    |  |
| thickness              | RADF        | Simplex : 16~28lb (60~105g/m²)<br>Duplex : 16~24lb (60~90g/m²)                                                                |  |
| Maximum                | Flat bed    | Maximum 215.9 x 296.9mm                                                                                                    |  |
| scanning range RADF    |             | 4.13 x 5.8~8.5x 14in (105 x 148~215.9x355.6mm)                                                                                |  |
| Scanning speed         |             | Color : 3 sec/page<br>(A4, 300 x 300dpi, Flatbed/ADF simplex)<br>Grey : 2 sec/page<br>(A4, 300 x 300dpi, Flatbed/ADF simplex) |  |
|                        |             | (note) Data transfering time is not included                                                                                  |  |
| Warm-up time           |             | Less than 1 sec.                                                                                                    |  |
| Life                   | MTBF        | 5,000H                                                                                                    |  |
|                        | MTTR        | Less than 20 min.                                                                                                    |  |
|                        | Flat bed    | 5 years or 50,000 times of scan                                                                                               |  |
|                        | RADF        | 5 years or 240,000 sheets (single-sided scan)                                                                                 |  |
| LED                    |             | 1,000 hours (Light-ON accumulative hours)                                                                                     |  |
| Attachment file format |             | PDF (JPEG Compressed), M-TIFF (RAW/ G3/ G4<br>Compressed), JPEG (JFIF), XPS (Color/Gray only)                                 |  |
| Supported driver       |             | MC351:<br>TWAIN Scanner driver (USB, Network)                                                                                 |  |
|                        |             | MC361/MC561:<br>TWAIN Scanner driver (USB, Network), Fax Modem<br>driver (Windows only)                                       |  |

## Network specifications

| Item                                                 |                                                                                                    |
|------------------------------------------------------|----------------------------------------------------------------------------------------------------|
| Connection                                           | Ethernet 10BaseT/100BaseTX automatic negotiation                                                                                                    |
| Communication protocol                               | TCP/IP V4, TCP/IP V6, LPR, Port9100, IPP, FTP,<br>SMTP, POP3, HTTP, HTTPS, Telnet, NetBIOS over<br>TCP, SNMP Trap, SNMPv1, SNMPv3, DHCP/BOOTP,<br>DNS,DDNS, WINS, SLP, UPnP, Bonjour, SNTP,<br>ODNSP, SMB, CIFS, Q-Server over IP, Q-Server<br>over IPX, R-Printer, N-Printer, NCP, PAP, NBP, LDAP,<br>Kerberos |
| Supported browser                                    | Microsoft Internet Explorer Ver. 6.0 or higher<br>Safari 2 or higher<br>Firefox 3 or higher                                                                                                    |
| Required setup information, configuration and others | IP address, sub net mask, gate way, SMTP/POP3 server, FTP server, Web server                                                                                                    |
| Output/Input switch                                  | Automatic                                                                                                    |

## Fax section specifications

| Item                              |                                                           |
|-----------------------------------|-----------------------------------------------------------|
| Compatibility                     | ITU-T Super G3/Super G3                                   |
| Compression system                | MH/MR/MMR JBIG                                            |
| Communication speed               | 33600 bps (automatic fallback)                            |
| Document size                     | Flatbed : A4, Letter                                      |
|                                   | RADF : A4, Letter, Legal 13/13.5/14                       |
| Effective scanning size           | Within 1.5 mm from top/bottom/right/left of document ends |
| Transmission speed                | Approx. 2 seconds                                         |
| Memory receive                    | 250 communications                                        |
| Strage capable numbers            | 1,024 pages (ITU-T No.1 chart A4)                         |
| Scanning line density             | Ultrahigh Quality:                                        |
| (main scanning line density x sub | 600dpi x 600dpi or 16 dots/mm x 15.4 lines/mm             |
| scanning line density)            | High Quality/Photo/Background removal:                    |
|                                   | 8 dots/mm x 7.7 lines/mm                                  |
|                                   | Standard:                                                 |
|                                   | 8 dots/mm x 3.85 lines/mm                                 |
| Density adjustment                | Lightest/Lighter/Normal/Darker/Darkest                    |
| Telephone network                 | PSTN (Public Switched Telephone Network)                  |
| Line connection system            | Communication connector (RJ-11)                           |
| Network control function          | Automatic and manual                                      |
| Selection signal system           | DTMF/DP (10/20 PPS) switched by software                  |
| Maximum number of connectable     | 1                                                         |
| lines                             |                                                           |
| Send/Receive memory               | 16MB                                                      |
| Resolution                        | Std : 200 x 100dpi, Fine : 200 x 200dpi,                  |
|                                   | Photo : 200 x 200dpi, ExFine : 200 x 400dpi               |

## Copy function

| C                                   | ategories        | Specs                                                                                                    |  |
|-------------------------------------|------------------|----------------------------------------------------------------------------------------------------|--|
| Scanner Type                        |                  | RADF : 50 sheets (80g/m2) , Flatbed                                                                                                    |  |
| Copy Resolution                     |                  | Scan: 300x600dpi / 600x600dpi                                                                                                    |  |
|                                     |                  | Print: 600x600dpi / 600x1200dpi(color only)                                                                                                    |  |
| Document                            | Flatbed          | A4, A5, A6, B5, Executive, Letter                                                                                                    |  |
| Size                                | RADF             | A4, A5, A6, B5, Executive, Letter, Legal13,<br>Legal13.5, Legal14                                                                                                    |  |
| Number of Copi                      | es               | 1 ~ 99                                                                                                    |  |
| Collate(Sort)                       |                  | ON/OFF                                                                                                    |  |
| Zoom                                | Custom           | 25 ~ 400%, to scale by 1%.                                                                                                    |  |
| (Auto is<br>spported)<br>Edge Erase | Preset           | 70% (A4 $\rightarrow$ A5)<br>78% (Leg14 $\rightarrow$ Let)<br>81% (Leg13.5 $\rightarrow$ Let)<br>84% (Leg13 $\rightarrow$ Let)<br>86% (A4 $\rightarrow$ B5)<br>94% (A4 $\rightarrow$ Let)<br>97% (Let $\rightarrow$ A4)<br>98% (Fit to page)<br>100%<br>Auto (Document Size and Tray are specified)<br>115% (B5 $\rightarrow$ A4)<br>141% (A5 $\rightarrow$ A4)<br>ON, OFF |  |
|                                     | Erase Width      | $2 \sim 50$ mm (increments of 1 mm)<br>0.1 $\sim 2.0$ inch (increments of 0.1 inch)                                                                                                    |  |
| Margin shift                        |                  | Front Left/Top: 0 ~ ±25 mm 0.0~±1.0 inch (1mm/<br>Step)           Back Left/Top: 0 ~ ±25 mm 0.0~±1.0 inch (1mm/<br>Step)                                                                                                    |  |
| N-up                                | Document         | OFF, 2-up, 4-up                                                                                                    |  |
|                                     | Layout (Sorting) | Horizontal, Vertical                                                                                                    |  |
| ID Card Copy [ID Card Copy]         |                  | OFF, ON                                                                                                    |  |
| Repeat Copy                         |                  | OFF, 2 times, 4 times                                                                                                    |  |
| Poster Copy                         |                  | N/A                                                                                                    |  |
| Document Direc                      | ction            | Portrait, Landscape                                                                                                    |  |

| Categories                    |        | Specs                                              |  |
|-------------------------------|--------|----------------------------------------------------|--|
| Duplex Copy                   | Method | OFF,                                               |  |
|                               |        | 1→2 sided Long Edge                                |  |
|                               |        | 1→2 sided Short Edge                               |  |
|                               |        | 2 sided $\rightarrow$ 2 sided                      |  |
|                               |        | 2 sided Long Edge→1 sided                          |  |
|                               |        | 2 sided Short Edge $\rightarrow$ 1 sided           |  |
| Binding Positic               | n      | Long Edge, Short Edge                              |  |
|                               |        | * This can be set when the N-up or Repeat setting. |  |
| Mixed Size                    |        | OFF, ON                                            |  |
|                               |        | The only available size combinations are Letter +  |  |
|                               |        | Legal 13.5 and Letter + Legal14.                   |  |
| Job build scan                | ning   | OFF, ON                                            |  |
| Banner Copy                   |        | N/A                                                |  |
| Color/Mono                    |        | Selected by User by Hard Key.                      |  |
| Copy image quality adjustment |        | Background Removal, Density, Contrast, Saturation, |  |
|                               |        | Hue, RGB adjustment.                               |  |

## Copy Image Adjustments

| Item                 | Setting                                          | Description                                                                                                    |
|----------------------|--------------------------------------------------|----------------------------------------------------------------------------------------------------|
| Color/Mono           | Color/Mono Hard Key                              | Selects Color Copy/Mono Copy                                                                                                    |
| Document type        | Text/Photo,<br>Text,<br>Photo,<br>Glossy Photo   | Allows the user to select the type of<br>images on the document and optimizes the<br>image quality for the image to be scanned<br>according to the selected type.<br>With "Background Removal/Show-through<br>Cancellation" selected, their levels can be<br>adjusted. |
| Resolution           | Normal, High Quality                             |                                                                                                    |
| Background<br>Remove | OFF, 1 ~ <u>3</u> ~ 6                            | Blocks out the color background of the<br>image (assuming document has a color<br>background) so that the background color<br>is not printed.                                                                                                    |
| Density              | -3 (Light) ~ <u>0</u> ~ + 3 (Dark)               | Adjusts the darkness of images.                                                                                                    |
| Contrast             | -3 (Low) ~ <u>0</u> ~ +3 (High)                  | Adjusts the difference between the light and dark areas of an image.                                                                                                    |
| Saturation           | -3 (Low) ~ <u>0</u> ~ +3 (High)                  | Adjusts the sharpness of an image.<br>Adjusts on seven levels: -3(Lowest) ~ 0 ~<br>+3(Highest).                                                                                                    |
| Hue Adjustment       | -3 (Red) ~ <u>0</u> ~ +3 (Green)                 | Adjusts the balance between Red and<br>Green with Yellow in the middle on 7 levels:<br>$-3(\text{Red}) \sim 0 \sim +3(\text{Green}).$                                                                                                    |
| RGB<br>Adjustment    | RGB per color<br>-3 (Low) ~ <b>0</b> ~ +3 (Hiah) | Adjusts the contrast among Red/Green/<br>Blue.                                                                                                    |

## ScanTo Common Specification

|                           | Items            | FX750                                                                   | Supplement                                                                                                    |
|---------------------------|------------------|-------------------------------------------------------------------------|----------------------------------------------------------------------------------------------------|
| Document Type             |                  | Text, Text/Photo,<br>Photo, Glossy Photo                                | Allows the user to select the type of<br>images on the document and optimizes<br>the image quality for the image to be<br>scanned according to the selected type. |
| Background Removal        |                  | OFF, 1, 2, 3, 4, 5, 6                                                   | Blocks out the color background of the<br>image (assuming document has a color<br>background) so that the background color<br>would not be printed.               |
| Density                   |                  | -3, -2, -1, 0, +1, +2,<br>+3                                            | Adjusts the darkness of images.                                                                                                    |
| Resolution                | Color            | 75, 100, 150, 200,<br>300, 400, 600dpi                                  | The resolution in which a document is scanned is selected.<br>(400/600 can be set only for FB)                                                                    |
|                           | Mono (Grayscale) | 75, 100, 150, 200,<br>300, 400, 600dpi                                  |                                                                                                    |
|                           | Mono (2 levels)  | 75, 100, 150, 200,<br>300, 400, 600dpi                                  |                                                                                                    |
| Scan size (Document Size) |                  | A4, Letter, Legal14,<br>Legal13, Legal13.5,<br>Executive, A6, A5,<br>B5 | Default Size is browsed, and if it is A4,<br>AB-based sizes are placed higher in the<br>operator panel display and if it is Letter,<br>Letter-based sizes are.    |
| Duplex Scan               |                  | OFF, Long Edge<br>Binding, Short Edge<br>Binding                        | Scans the images on front and back sides by launching Scan once.                                                                                                  |
| Job Build Scanning        |                  | ON, OFF                                                                 | Allows constructing a single scan job<br>from multiple individual images on the<br>documents.                                                                     |
| Edge<br>Erase             | Settings         | ON, OFF                                                                 | Allows blocking out the peripheral area of<br>the document (erasing the areas where<br>spurious shadows and borders may<br>occur).                                |
|                           | Width            | 5 ~ 50mm (in 1mm)<br>0.2 ~ 2.0 inch (In 0.1<br>inch)                    | [Not supported if Scan jobs are from PC via TWAIN]                                                                                                    |

|                                                                        | Items                          | FX750                                                                                                    | Supplement                                                                                                    |
|------------------------------------------------------------------------|--------------------------------|----------------------------------------------------------------------------------------------------|----------------------------------------------------------------------------------------------------|
| Contrast                                                               |                                | -3, -2, -1, 0, +1, +2,                                                                                                    | Adjusts the difference between the light                                                                                                    |
|                                                                        |                                | +3                                                                                                    | and dark areas of an image.                                                                                                    |
|                                                                        |                                |                                                                                                    | Enables individual RGB adjustments.                                                                                                    |
| Saturation A                                                           | Adjustment                     | -3, -2, -1, 0, +1, +2,                                                                                                    | Adjusts the sharpness of an image.                                                                                                    |
| (In Color mo                                                           | ode only)                      | +3                                                                                                    |                                                                                                    |
| Hue Adjustr                                                            | ment                           | -3, -2, -1, 0, +1, +2,                                                                                                    | Adjusts the balance between Red and                                                                                                    |
| (In Color mo                                                           | ode only)                      | +3                                                                                                    | Green with Yellow in the middle.                                                                                                    |
| RGB Adjust                                                             | ment                           | -3, -2, -1, 0, +1, +2,                                                                                                    |                                                                                                    |
| (In Color mo                                                           | ode only)                      | +3                                                                                                    |                                                                                                    |
| Grayscale                                                              |                                | ON, OFF                                                                                                    |                                                                                                    |
| File format                                                            | Color                          | PDF, TIFF, JPEG,<br>XPS                                                                                                    | File format used to save the scanned images as a file                                                                                                    |
|                                                                        | Mono (Grayscale)               | PDF, TIFF, JPEG,<br>XPS                                                                                                    | Encrypt PDF is a new function to support.                                                                                                    |
|                                                                        | Mono (2 levels)                | PDF, TIFF, XPS                                                                                                    |                                                                                                    |
|                                                                        |                                | ON, OFF                                                                                                    | With Encrypted PDF set to ON, Setup<br>Wizard launches enabling to set each<br>menu item.                                                                                                    |
| Encrypted<br>PDF<br>(PDF<br>document<br>security)<br>[New<br>function] | Encryption level               | Low (Compatible<br>with Acrobat4.0 and<br>later)<br>Medium (Compatible<br>with Acrobat5.0 and<br>later)<br>High (Compatible<br>with Acrobat7.0 and<br>later) | Specifies the level of encryption. The<br>higher the level, the higher the security.<br>Encrypted by RC4 (40bit) for Low, RC4<br>(128bit) for Medium, and AES (128bit) for<br>High.<br>Default value is Medium. |
|                                                                        | Password to open<br>a document | Not set<br>Set<br>Default password set                                                                                                    | Sets a password to open created PDF<br>documents.<br>Setting from Admin Setting:<br>* Either "Password to open a document"<br>or "Access password" must be set. ("Not<br>set" may not be selected for both.)    |

| Items                     |                              | FX750                                                        | Supplement                                                                                                    |
|---------------------------|------------------------------|--------------------------------------------------------------|----------------------------------------------------------------------------------------------------|
| Se                        | et                           | Password /<br>Re-enter Password<br>Default value is<br>NULL  | Sets a password to open created PDF<br>document.<br>NULL by default.<br>Characters that can be entered are 1 to 32<br>alphanumeric characters (Upper-/Lower-<br>case letters) and no symbols can be used.<br>This cannot be the same as Access<br>password.<br>* Users are prompted to enter twice for<br>confirmation.                                                 |
| Access Passv              | word                         | Not set<br>Set<br>Default password set                       | Sets a password to restrict operations<br>such as editing and printing created PDF<br>documents.<br>* Either "Password to open a document" or<br>"Access password" must be set. ("Not set"<br>may not be selected for both.)                                                                                                    |
| Se                        | et                           | Password /<br>Re-enter Password<br>Default value is<br>NULL  | Sets a password to restrict operations<br>such as editing and printing created PDF<br>documents.<br>NULL by default.<br>Characters that can be entered are 1 to 32<br>alphanumeric characters (Upper-/Lower-<br>case letters) and no symbols can be used.<br>This cannot be the same as Access<br>password.<br>* Users are prompted to enter twice for<br>confirmation. |
| Document Pri<br>Access Do | rint the<br>ocument          | Not allowed<br>Low resolution<br>(150dpi)<br>High resolution | Low Resolution (150dpi) is displayed only when Encryption Level is other than Low.                                                                                                    |
| Ex<br>Te:<br>Gr           | xtract<br>ext and<br>raphics | Not allowed<br>Allowed                                       | Security Options in formatting in PDF:<br>Extracting texts and graphics                                                                                                    |

|             | Items           |          | FX750                 | Supplement                                |
|-------------|-----------------|----------|-----------------------|-------------------------------------------|
|             |                 | Change   | Not allowed           | *1 Applicable only when Encryption Level  |
|             |                 | the      | Commenting            | is Low.                                   |
|             |                 | Document | allowed               | *2 Applicable only when Encryption Level  |
|             |                 |          | Page layout allowed   | is Medium or High.                        |
|             |                 |          | *1                    |                                           |
|             |                 |          | Page Inserting,       |                                           |
|             |                 |          | deleting, or rotating |                                           |
|             |                 |          | allowed. *2           |                                           |
|             |                 |          | All operations but    |                                           |
|             |                 |          | Page Extraction       |                                           |
|             |                 |          | allowed               |                                           |
| Compression | Color           |          | High, Medium, Low     | Compression rate widely differs depending |
| Level       | Mono (Gra       | ayscale) | High, Medium, Low     | on the document images and file format    |
|             | Mono (2 levels) |          | High, Medium, Raw     | subject to compression.                   |

### ScanToEmail Fucntion

|                      | Items               | FX750                                    |
|----------------------|---------------------|------------------------------------------|
| Address confirmation |                     | То, Сс, Всс                              |
|                      |                     | (Up to 256 entries)                      |
| Address Book         |                     | List of Email addresses added to the     |
|                      |                     | Address Book                             |
|                      |                     | Up to 100                                |
| Address Book (Group) |                     | Group number                             |
|                      |                     | Up to 20                                 |
| Mail Send History    |                     | Email addresses manually typed in        |
|                      |                     | Up to 50                                 |
| LDAP E-mail Address  | from LDAP Server    | Up to 100 entries can be displayed after |
|                      |                     | search.                                  |
| Send destination     | Typing in           | An Email address to which Email is sent  |
|                      |                     | manually typed in.                       |
|                      | Address Book Search | List of Email addresses added to the     |
|                      |                     | Address Book                             |
|                      |                     | Up to 100 can be registered.             |
|                      | LDAP Search         | Up to 100 entries can be displayed after |
|                      |                     | search.                                  |
| Mail Edit            | Subject selection   | Subject                                  |
|                      |                     | Up to 5 selections can be registered.    |
|                      | Subject             | Subject text                             |
|                      |                     | Up to 80 characters can be entered.      |
|                      | Body                | Body text                                |
|                      |                     | Up to 256 characters can be entered.     |

#### ScanToNetworkPC Function

| Items                               | FX750                  |
|-------------------------------------|------------------------|
| Protocol                            | FTP, HTTP, CIFS server |
| Max. number of File server settings | 50 units               |
| Separation Limit                    | N/A                    |
| FTP<br>Passive mode                 | Yes                    |
| Encryption                          | Yes<br>(FTPS/HTTPS)    |

## ScanToUSB Memory Function

| Itoma               | EV750               |
|---------------------|---------------------|
| Iterns              | FA730               |
| Interface           | USB2.0 Host I/F     |
| Support File System | FAT12, FAT16, FAT32 |
|                     | FAT32: Up to 32GB   |
| Supported devices   | USB Memory          |
|                     | (USB1.1/2.0)        |

#### Network Twain Function

| Items              | FX750                             | Supplement                                                         |
|--------------------|-----------------------------------|--------------------------------------------------------------------|
| Network<br>TWAIN   | ON/OFF                            | Enables/disables the Network Twain function.                       |
| Port<br>Number     | 1 ~ 65535                         | Number of the port that receives the Network Twain command from PC |
| PC Scan<br>Modes   | Simple Scan Mode/Secure Scan Mode |                                                                    |
| Timeout<br>setting | 1 ~ 30 minutes                    | It is commonly set for USB and Network.                            |

### Push Scan Function

| Item              |                          | FX750                                                                                                    |  |  |
|-------------------|--------------------------|----------------------------------------------------------------------------------------------------|--|--|
| Interface (P      | C - FX750)               | USB2.0 (High Speed) Device IF, Ethernet 10/100 Base-T                                                                                                    |  |  |
| Push Scan Utility |                          | ActKey Utility                                                                                                    |  |  |
| Scanner Dri       | ver                      | TWAIN, WIA : FX750 TWAIN Driver                                                                                                    |  |  |
| To<br>Application | Scan Method<br>Scan Mode | Flatbed, ADF, Auto<br>* In Options Direction (Left/Upper) and Duplex can be                                                                                                    |  |  |
|                   |                          | <ul> <li>* If Auto is selected, document is first scanned from ADF and then if there is none in ADF, from FBS assuming there is in Flatbed.</li> <li>Color (24bit), Grayscale (8bit), B/W, Halftone</li> </ul> |  |  |
|                   |                          | * No halftone scanner output. Executed on Scanner Driver side.                                                                                                    |  |  |
|                   | Resolution               | 75, 100, 150, 200, 300, 400, 600, 800, 1200, 2400,<br>4800dpi<br>* Scapper's basic performance varies with the selection                                                                                       |  |  |
|                   |                          | of Color mode among other settings, and if a resolution<br>exceeding this basic performance is specified, the driver<br>runs the resolution process.                                                           |  |  |
|                   | File format              | BMP, JPG, TIF, PCX, GIF, TGA, PNG, WMF, EMF, PDF,<br>Multi-Page PDF, Multi-page TIF                                                                                                    |  |  |
|                   | Document size            | <ul> <li>A4, A5, B5, A6, legal13,Legal13.5, Legal14, Letter,</li> <li>Executive</li> <li>* Only ADF can be used for Legal 13, Legal 13.5, and<br/>Legal 14. (Not Flatbed).</li> </ul>                          |  |  |
| To Folder         | Scan Method              | Same as To Application.                                                                                                    |  |  |
|                   | Scan Mode                | Same as To Application.                                                                                                    |  |  |
|                   | Resolution               | Same as To Application.                                                                                                    |  |  |
|                   | File format              | Same as To Application.                                                                                                    |  |  |
|                   | Document size            | Same as To Application.                                                                                                    |  |  |
| PC-Fax            | Scan Method              | Same as To Application.                                                                                                    |  |  |
|                   | Scan Mode                | B/W                                                                                                    |  |  |
|                   | File format              | -                                                                                                    |  |  |
|                   | Document size            | Same as To Application.                                                                                                    |  |  |
|                   | Encoding method          | MH, MR, MMR                                                                                                    |  |  |

#### PC Scan Function

| Item                     |                   | FX750                                                                                                    |  |  |
|--------------------------|-------------------|----------------------------------------------------------------------------------------------------|--|--|
| Interface (PC <-> FX750) |                   | USB2.0 (High Speed), Ethernet (10/100 Base-T)                                                                                                    |  |  |
| Scan Mode Scan method    |                   | <ul> <li>Flatbed, ADF, Auto</li> <li>* In Options Direction (Left/Upper) and Duplex can be selected.</li> <li>* In Auto, document is first scanned from ADF and then if there is none in ADF, from FBS assuming there is in Flatbed.</li> </ul>                                                                   |  |  |
|                          | Color Mode        | Color (24bit), Grayscale (8bit), B/W, Halftone<br>* Device output: Color, Grayscale, B/W, Halftone is<br>processed by driver.                                                                                                    |  |  |
| Resolution               | Custom            | 50 ~ 600dpi (in increments of 1dpi)                                                                                                    |  |  |
|                          | Preset            | <ul> <li>75, 100, 150, 200, 300, 400, 600, 800, 1200, 2400,</li> <li>4800dpi, 19200dpi</li> <li>* Scanner's basic performance varies with the selection of Color mode among other settings, and if a resolution exceeding this basic performance is specified, the driver runs the resolution process.</li> </ul> |  |  |
| Scan Size                | Custom            | ADF : Min: 105 x 148 mm / Max: 215.9 x 355.6 mm<br>Flatbed : Min:105 x 148 mm / Max : 215.9 x 296.9 mm                                                                                                    |  |  |
|                          | Preset            | A4, A5, B5, A6, Legal13, Legal13.5, Legal14, Letter, Executive                                                                                                    |  |  |
| Image                    | Output scale      | 1% ~ 999%                                                                                                    |  |  |
| Process                  | Sharpness         | None, Sharpen, More Sharpen                                                                                                    |  |  |
|                          | Background Remove | Level0 ~ Level6                                                                                                    |  |  |
|                          | Edge Erase        | 5 ~ 50mm                                                                                                    |  |  |
|                          | Center Erase      | N/A                                                                                                    |  |  |
|                          | Font smoothing    | Yes                                                                                                    |  |  |
|                          | De-screen         | Yes                                                                                                    |  |  |

|                                                                | Item            | FX750                                |
|----------------------------------------------------------------|-----------------|--------------------------------------|
| Image                                                          | Brightness      | Yes                                  |
| Quality                                                        | Contrast        | Yes                                  |
| Adjustment<br>*1<br>Histogram Level<br>Curves<br>Color Balance | Yes             |                                      |
|                                                                | Histogram Level | Yes                                  |
|                                                                | Curves          | Yes                                  |
|                                                                | Color Balance   | Yes                                  |
|                                                                | HSB             | H: Hue, S: Saturation, B: Brightness |

## Fax specification

| Function              |                                                         |                  | Description                                                                                                    |
|-----------------------|---------------------------------------------------------|------------------|----------------------------------------------------------------------------------------------------|
| Basic Fax             | FAX, TEL line                                           |                  | PSTN, PBX                                                                                                    |
| function              | Line Interface                                          |                  | LINE 1,TEL 1<br>RJ11 × 2 (LINE1, TEL1)                                                                                                    |
|                       | External phon                                           | e                | Answering telephone can be connected.                                                                                                    |
|                       | Image Memor                                             | y Size           | 4MB (Flash Memory)                                                                                                    |
|                       | Storage capac                                           | bity             | 200 pages (ITU-T No1 chart A4)                                                                                                    |
|                       | Compatibility                                           |                  | ITU-T T30 G3, DTS                                                                                                    |
|                       | Tx, Rx Resolution                                       |                  | Normal : 8 dots × 3.85 lines/mm (203x98dpi)<br>Fine : 8 dots × 7.7 lines/mm (203x196dpi)<br>Ext-Fine : 8 dots × 15.4 lines/mm (203x391dpi)<br>Photo : 8 dots × 7.7 lines/mm (203x196dpi) |
|                       | Compression                                             |                  | MH/MR/MMR/JBIG                                                                                                    |
|                       | Maximum Tx,                                             | Rx width         | Letter size                                                                                                    |
|                       | FAX Speed                                               |                  | Maximum 33,600 bps (V34, V17, V29, V27)                                                                                                    |
|                       | T.30 error correction mode<br>(ECM)<br>Polling function |                  | Yes (default : ON)                                                                                                    |
|                       |                                                         |                  | Support as a part of F code function                                                                                                    |
|                       | F code function                                         |                  | F code confidential box, F code bulletin board (Max.20)                                                                                                    |
| Tx function<br>(Send) | Scan function                                           | Document size    | Legal14, Legal13.5, Legal13, Letter, A4 (From<br>ADF)<br>Letter, A4 (From Flatbed)                                                                                                    |
|                       |                                                         | Scanning<br>mode | Normal : 8 dots × 3.85 lines/mm (203x98dpi)<br>Fine : 8 dots × 7.7 lines/mm (203x196dpi)<br>Ext-Fine : 8 dots × 15.4 lines/mm (203x391dpi)<br>Photo : 8 dots × 7.7 lines/mm (203x196dpi) |
|                       | Density<br>adjustment<br>Duplex<br>scanning             |                  | -3, -2, -1, 0, +1, +2, +3                                                                                                    |
|                       |                                                         |                  | Support                                                                                                    |
|                       |                                                         | Job Build        | Support                                                                                                    |

|             | Function                     |                                               | Description                                 |
|-------------|------------------------------|-----------------------------------------------|---------------------------------------------|
| Tx function | Transmission                 | Real-time Tx                                  | Support                                     |
| (Send)      |                              | Memory Tx                                     | Support                                     |
|             |                              | Manual Tx                                     | Support                                     |
|             | Dial                         | Direct dial                                   | Max 40 degits                               |
|             |                              | Group dial                                    | up to 20 group (100/group)                  |
|             |                              | Speed dial                                    | up to 100                                   |
|             |                              | One touch key                                 | Support                                     |
|             | Redial                       | Automatic                                     | Available times, interval                   |
|             |                              | Manual                                        | Select from Tx history                      |
|             |                              | Tx dial history                               | up to 50 records                            |
|             | Sender/<br>Destination       | Tx w/ Sender<br>name                          | Max 3 name                                  |
|             | name                         | Display TSI/<br>CSI on the<br>panel           | Available                                   |
|             | Broadcast                    |                                               | up to 100 destination                       |
|             | Tx reservation (Dual access) |                                               | Yes                                         |
|             | Delayed Tx (S<br>time)       | end at specified                              | up to 31 days                               |
|             | F code                       | F code<br>confidential<br>transmission        | Support (specify Sub-Address)               |
|             |                              | F code bulletin<br>board polling<br>reception | Support (specify selective polling address) |
|             |                              | F code relay<br>transmission                  | N/A                                         |
|             | Security function            | ID check<br>transmission                      | Support                                     |
|             |                              | Dial double pressing                          | Support                                     |

| Function                 |                                               |                                                  | Description                                 |
|--------------------------|-----------------------------------------------|--------------------------------------------------|---------------------------------------------|
| Rx function              | Automatic rec                                 | eive                                             | Support                                     |
| (Receive) Manual receive |                                               | e                                                | Support                                     |
|                          | Standby                                       | FAX                                              | Support                                     |
|                          | mode                                          | MANUAL                                           | Support                                     |
|                          |                                               | FAX/TEL                                          | Support                                     |
|                          |                                               | ANS/<br>FAX(TAD)                                 | Support                                     |
|                          |                                               | DRD                                              | Support                                     |
|                          | Receive<br>mode                               | Memory<br>receive                                | Yes                                         |
|                          |                                               | Memory only receive                              | Not Supported (at FCS)                      |
|                          |                                               | Real-time<br>receive                             | N/A                                         |
|                          |                                               | Memory<br>receive<br>(Alternative)               | Support                                     |
|                          | Sender<br>information                         | Display Sender<br>TSI                            | Available                                   |
|                          |                                               | Receipt Time<br>stamp                            | Support                                     |
|                          | Security function                             | Junk Fax<br>Protection                           | Not Supported (at FCS)                      |
|                          | Polling transm<br>(Accumulation<br>documents) | ission<br>of polling                             | N/A                                         |
|                          | F code                                        | F code<br>confidential<br>reception              | Support (specify Sub-Address)               |
|                          |                                               | F code bulletin<br>board polling<br>transmission | Support (specify selective polling address) |

| Function      |                                                                                                    |                     | Description                                      |
|---------------|----------------------------------------------------------------------------------------------------|---------------------|--------------------------------------------------|
| Rx function   | Print function                                                                                                  | Effective           | Legal14, Legal13.5, Legal13, Letter, A4          |
| (Receive)     |                                                                                                    | record size         |                                                  |
|               |                                                                                                    | Print margin        | same as printer                                  |
|               |                                                                                                    | Threshold level     | Yes                                              |
|               |                                                                                                    | Page split          | Yes                                              |
|               |                                                                                                    | Reduction           | Auto or 100%                                     |
|               |                                                                                                    | Duplex print        | Support                                          |
|               |                                                                                                    | Specifying cassette | Support                                          |
|               | Number displa                                                                                                   | у                   | N/A                                              |
| Fax Forwardin | g                                                                                                    |                     | Support Only be able to specify an Phone number) |
| Others        | Line monitor                                                                                                    |                     | OFF/Type1/Type2                                  |
|               | (Acoustic Monitor)                                                                                              |                     | (Type1: till DIS, Type2: till on-hook)           |
|               | Buzzer                                                                                                    |                     | Support                                          |
|               | PC-FAX<br>Internet FAX                                                                                          |                     | Support                                          |
|               |                                                                                                    |                     | T.37 simple mode+DSN, MDN                        |
| Reports       | Transmission confirmation                                                                                       |                     | Support                                          |
|               | certificate                                                                                                    |                     |                                                  |
|               | (MCF Report)                                                                                                    |                     |                                                  |
|               | Check messa                                                                                                    | ge                  | Support (except for Real-time Tx)                |
|               | Tx/Rx report                                                                                                    | aint laws al        | up to 50 records                                 |
|               | (Iransmit, Receipt Journal<br>Report)<br>F code reception notice<br>(F code Box Journal Report)<br>Erase notice |                     |                                                  |
|               |                                                                                                    |                     | Support                                          |
|               |                                                                                                    |                     | Support                                          |
|               | (Erased Repo                                                                                                    | rt)                 |                                                  |
|               | T30Monitor                                                                                                    |                     | Support                                          |

## Internet Fax

|                           | Function/Item                        |                                        | Description                                                   |
|---------------------------|--------------------------------------|----------------------------------------|---------------------------------------------------------------|
| IFAX file<br>format       | Send                                 | TIFF-S                                 | File format supported in Internet FAX Send.                   |
|                           |                                      | TIFF-F                                 | File format supported in Internet FAX Send.                   |
|                           | Receive                              | TIFF-S                                 | File format supported in Internet FAX Received.               |
|                           |                                      | TIFF-F                                 | File format supported in Internet FAX Received.               |
| IFAX Send/<br>Receive     | MDN                                  | Send request for MDN                   | Requests for MDN.                                             |
|                           |                                      | Send MDN<br>reply                      | Sends an MDN reply in response to a received request for MDN. |
|                           |                                      | Receive MDN<br>reply                   | Receives an MDN reply and processes.                          |
|                           | DSN                                  | Send request for DSN                   | Requests DSN.                                                 |
|                           |                                      | Receive DNS<br>reply                   | Receives a DNS reply and processes.                           |
| IFAX Report               | Send/Receive<br>management<br>report | Send<br>Management<br>Report           | Reports Send records (a summary of information).              |
|                           |                                      | Receive<br>Management<br>Report        | Reports Receive records (a summary of information)            |
|                           | At reception of<br>MDN reply         | Communication report                   | A report printed automatically at reception of MDN reply.     |
|                           | At reception of<br>DNS reply         | Transmission<br>confirmation<br>report | A report printed automatically at reception of DSN reply.     |
| Auto Deliver/             | Auto Deliver                         | IFAX Receive                           | Auto delivery associated with IFAX Receive                    |
| Transmission<br>Data Save | Communication<br>Data Detention      | IFAX Send                              | Saves communication data associated with IFAX Send.           |
|                           |                                      | IFAX Receive                           | Saves communication data associated with IFAX Receive.        |

|             | Function/Item              |                                               | Description                                                                                                    |
|-------------|----------------------------|-----------------------------------------------|----------------------------------------------------------------------------------------------------|
| IFAX Images | IFAX Images Basic Features | Scan size<br>(Document<br>Size)               | A4, Letter, Legal13, 13.5, Legal14                                                                                                    |
|             |                            | Density<br>Document type                      | -3, -2, -1, 0, +1, +2, +3<br>Photo, Ex. Fine, Fine, Standard<br>Resolution :<br>200 x 100, 200 x 200, 200 x 400, 200 x<br>200dpi respective |
|             |                            | Background<br>Removal                         | OFF, 1, 2, 3, 4, 5, 6                                                                                                    |
|             | Application<br>features    | Receive<br>reduction/Valid<br>recording sizes | Automatically adjusts the scale for reduction according to the length of received documents.                                                |
|             |                            | Rotate-Receive                                | Rotates a received document when its<br>orientation is different from paper before<br>printing it.                                          |
|             |                            | Received<br>images<br>smoothing               | Smoothes the outline of received images.                                                                                                    |
|             |                            | Duplex Scaan                                  | OFF, Long Edge, Short Edge                                                                                                    |
|             |                            | Job Build<br>Scanning                         | ON, OFF                                                                                                    |
|             |                            | Compression<br>Level                          | High, Medium, Low                                                                                                    |

## Report Print

|    |                                      | Manual   |               |          |            |      |
|----|--------------------------------------|----------|---------------|----------|------------|------|
| No | Report Name                          | Op Panel | Configuration | Web Page | Special    | Auto |
|    |                                      |          | Tool          |          | Operations |      |
| 1  | Configuration                        | Yes      | No            | No       | No         | No   |
| 2  | File List                            | Yes      | No            | No       | No         | No   |
| 3  | Error Log                            | Yes      | No            | No       | No         | No   |
| 4  | Demo Page                            | Yes      | No            | No       | No         | No   |
| 6  | MFP Usage Report                     | Yes      | No            | No       | No         | No   |
| 7  | Network Information                  | Yes      | No            | No       | No         | No   |
| 8  | PCL Font List                        | Yes      | No            | No       | No         | No   |
| 9  | PSE Font List                        | Yes      | No            | No       | No         | No   |
| 10 | PPR Font List                        | Yes      | No            | No       | No         | No   |
| 11 | FX Font List                         | Yes      | No            | No       | No         | No   |
| 12 | Color Profile List                   | Yes      | No            | No       | No         | No   |
| 13 | Color Tuning Pattern                 | Yes      | No            | No       | No         | No   |
| 14 | ID Check                             | Yes*     | No            | No       | No         | No   |
| 15 | Engine Menu Print                    | Yes*     | No            | No       | No         | No   |
| 16 | Color Table Status                   | No       | No            | No       | Yes        | No   |
| 17 | File System Check<br>Report          | No       | No            | No       | No         | Yes  |
| 18 | Scan To Log Report                   | Yes      | No            | No       | No         | No   |
| 19 | E-Mail Address List                  | Yes      | No            | No       | No         | No   |
| 20 | Speed Dial List                      | Yes      | No            | No       | No         | No   |
| 21 | Group List                           | Yes      | No            | No       | No         | No   |
| 22 | Transmit Journal,<br>Receipt Journal | Yes      | No            | No       | No         | Yes  |
| 23 | Transmit<br>Confirmation Report      | No       | No            | No       | No         | Yes  |
| 24 | Check Message                        | No       | No            | No       | No         | Yes  |
| 25 | F-CODE Box Journal                   | No       | No            | No       | No         | Yes  |
| 26 | Erased Report                        | No       | No            | No       | No         | Yes  |
| 27 | F-Code Box List                      | Yes      | No            | No       | No         | No   |
| 28 | Block Junk Fax List                  | Yes      | No            | No       | No         | No   |

|    |                                             | Manual   |               |          |            |      |
|----|---------------------------------------------|----------|---------------|----------|------------|------|
| No | Report Name                                 | Op Panel | Configuration | Web Page | Special    | Auto |
|    |                                             |          | Tool          |          | Operations |      |
| 29 | T30 Monitor                                 | No       | No            | No       | Yes        | No   |
| 30 | E-mail/IFAX Transmit<br>and Receipt Journal | Yes      | No            | No       | No         | Yes  |
| 31 | E-mail/IFAX Transmit<br>Confirmation Report | No       | No            | No       | No         | Yes  |
| 32 | E-mail/IFAX Check<br>Message Report         | No       | No            | No       | No         | Yes  |
| 33 | Network Syslog Print                        | Yes      | No            | No       | No         | No   |

\* Default settings is not to be displayed in a menu item.

## Print from USB memory

| Item                 |                                             | Description                                                                                                    |  |
|----------------------|---------------------------------------------|----------------------------------------------------------------------------------------------------|--|
| Interface            |                                             | USB2.0 (High Speed) Host IF                                                                                                    |  |
| Storage Device       |                                             | USB Memory (Recognized up to 32GB)                                                                                                    |  |
|                      | File System                                 | FAT12, FAT (FAT16), FAT32                                                                                                    |  |
| USB port             |                                             | Below the operator panel on the device's front side                                                                                                    |  |
| Printable file       | e format                                    | JPEG, PDF (v1.7), M-TIFF (v6 Baseline), PRN (PCL, PS), XPS                                                                                                    |  |
|                      |                                             | (Encrypted PDF is not supported)                                                                                                    |  |
| File size lim        | it                                          | The range that can be spooled to installed memory (RAM)                                                                                                    |  |
| Print file selection |                                             | A list of files is displayed on the panel for selection.<br>(Selection of multiple files is not supported.)<br>Files for view are filtered by their extension.<br>Extensions: JPG, JPEG, PDF, TIF, TIFF, PRN (no<br>casesensitive) |  |
|                      | Specifying Sub Folder                       | Yes                                                                                                    |  |
|                      | Displaying a file name in 2-byte characters | Yes                                                                                                    |  |
| Unit of print        |                                             | One file at a time, selected from the panel                                                                                                    |  |
| Print Range          |                                             | The entire file (pages cannot be specified)                                                                                                    |  |
| Print Mode           | Paper Size                                  | By the current Menu settings<br>(Size of paper presently loaded in the tray can be<br>selected from the panel.)                                                                                                    |  |
|                      | Copies                                      | By the current Menu settings<br>(With PRN, by the value specified at a time of file<br>creation)                                                                                                    |  |
|                      | Duplex Print                                | By the current Menu settings (With PRN, by the value specified at a time of file creation)                                                                                                    |  |
|                      | Fitting                                     | By the current Menu settings (A new item in the menu)<br>Can be turned ON/OFF on the panel. (Always OFF with PRN)                                                                                                    |  |
|                      | N-up                                        | No                                                                                                    |  |
| Printing rest        | trictions                                   | Yes                                                                                                    |  |

| Item                               | Description                                                                                                    |  |  |
|------------------------------------|----------------------------------------------------------------------------------------------------|--|--|
| Color/Mono switch                  | Possible to print color images in mono mode and monochrome images in color mode.                                                 |  |  |
| Print logs                         | Job Log : Print<br>JA Log : Counted under USB Memory to Print.                                                                   |  |  |
| Behavior when printing is disabled | The Print Job specs are followed.<br>Behavior in case of encrypted PDF files: Displays<br>an error on the panel and end the job. |  |  |

## Display information

| Information provided<br>(displayed) | Comment                                                                       |  |
|-------------------------------------|-------------------------------------------------------------------------------|--|
| Path                                | Can be displayed in Japanese<br>(Maximum Length 2-byte Code : 255 characters) |  |
| Name                                | Can be displayed in Japanese<br>(Maximum Length 2-byte Code : 255 characters) |  |
| Туре                                | File or Directory only                                                        |  |
| Size                                | File only                                                                     |  |
| Last update date                    | YYYY/MM/DD                                                                    |  |

Email To Print Overview Spec.

| Item                               |            | Description                                                |  |
|------------------------------------|------------|------------------------------------------------------------|--|
| Mail format                        |            | Compliant to MIME1.0.                                      |  |
| Printing mail text                 |            | No                                                         |  |
|                                    | PDF        | Yes (v1.7)                                                 |  |
| Printing attached file             | JPEG       | Yes                                                        |  |
|                                    | TIFF       | Yes (v6 Baseline)                                          |  |
| Valid extension                    |            | pdf / jpg / jpeg / tif /tiff                               |  |
| Printing sequence                  |            | Files are printed in the order in which they are attached. |  |
| Maximum number of attache          | d files    | 10                                                         |  |
| File size limit                    |            | Maximum size is 8MB per file.                              |  |
|                                    | Paper Size | By image's page size.                                      |  |
|                                    | Copies     | By the current Menu settings                               |  |
| Print Mode                         | Duplex     | By the current Menu settings                               |  |
|                                    | Fitting    | Dependent on the file format.                              |  |
|                                    | N-up       | No                                                         |  |
|                                    | Others     | N/A                                                        |  |
| Print Pongo                        |            | Entire file                                                |  |
|                                    |            | (Cannot be specified by page)                              |  |
| Password for PDF print             |            | Encrypted PDF is not supported.                            |  |
| Printing restrictions              |            | By Guess User settings.                                    |  |
| Print logs                         |            | By attached file                                           |  |
| Behavior when printing is disabled |            | Don't display any warning message on the panel.            |  |
|                                    |            | Don't send error notification by mail to<br>Email senders. |  |

## Auto Deliver Function (MC561 only)

| Items                                                         | SD Card has to be installed                      |
|---------------------------------------------------------------|--------------------------------------------------|
| Auto Deliver settings input method                            | From Product Web Page                            |
| Delivery data input source                                    | FAX Receive, Email Receive, Internet FAX Receive |
| Delivery Destination                                          | Email, Network Folder (CIFS, FTP, HTTP)          |
| Printing at delivery                                          | ON/OFF                                           |
| Max registrable number of Auto Deliver settings               | 100                                              |
| Attached file format in FAX Receive (Delivered file format)   | PDF only                                         |
| Attached file format in Email receive (Delivered file format) | PDF or TIFF                                      |
| Email text delivery in Email Receive                          | Not delivered                                    |
| Maximum file size in Email Receive                            | 1GB                                              |
| Maximum file size in FAX Receive                              | 16MB                                             |
| Recovery Print with Delivery Error                            | Supported                                        |
| Auto Delivery Logs                                            | Supported                                        |

### Transmission Data Save Function (MC561 only)

| Items                                                              | SD Card has to be installed                                                                  |
|--------------------------------------------------------------------|----------------------------------------------------------------------------------------------|
| Transmission Data Save input method                                | From Product Web Page                                                                        |
| Subject to Transmission Data Save                                  | FAX sent, FAX received, Email sent, Email received, Internet FAX sent, Internet FAX received |
| Save destination                                                   | Network Folder (CIFS, FTP, HTTP)                                                             |
| Attached file format in FAX Send/Receive (saved file format)       | PDF only                                                                                     |
| Attached file format in Email Send/<br>Receive (saved file format) | PDF or TIFF                                                                                  |
| Maximum file size in Email Send/Receive                            | 1GB                                                                                          |
| Maximum file size in Fax Send/Receive                              | 16MB                                                                                         |
| Communication Data Saving Logs                                     | Supported                                                                                    |

## Access Control and Job Accounting Functions Overview Specs

| Item           |                                     | Description                                                                              |  |
|----------------|-------------------------------------|------------------------------------------------------------------------------------------|--|
| Access Control |                                     | Yes                                                                                      |  |
|                | Сору                                | Color enabled / Color disabled /<br>Printing disabled                                    |  |
| Print          |                                     | Color enabled / Color disabled /<br>Printing disabled                                    |  |
|                |                                     | In addition, Printing disabled /<br>Forced to print in Mono in case of<br>Color disabled |  |
|                | Scan to Email                       | Use enabled / Use disabled                                                               |  |
|                | Scan to Network PC                  | Use enabled / Use disabled                                                               |  |
|                | Scan to USB Memory                  | Use enabled / Use disabled                                                               |  |
|                | Push Scan                           | N/A                                                                                      |  |
|                | PC Scan                             | N/A                                                                                      |  |
|                | Fax Send                            | Use enabled / Use disabled                                                               |  |
|                | Fax Receive                         | N/A                                                                                      |  |
|                | PC Fax Send                         | Use enabled / Use disabled                                                               |  |
|                | E-mail to Print                     | N/A                                                                                      |  |
|                | Print from USB Memory               | Use enabled / Use disabled                                                               |  |
| PIN ID         |                                     | 1 ~ 10 digits                                                                            |  |
|                | Number of ID that can be registered | Max. 100                                                                                 |  |
|                | Register/Edit                       | Configuration Tool, Web Page, JA<br>Server                                               |  |
| Job Accounting |                                     | Yes                                                                                      |  |
|                | Number of JA Logs that can be saved | Approx. 5000 (w/SD Card), Approx.<br>200 (w/o SD Card)                                   |  |
|                | Сору                                | Counted as printed sheets                                                                |  |
|                | Print                               | Yes                                                                                      |  |
|                | Scan to Email                       | N/A                                                                                      |  |
|                | Scan to Network PC                  | N/A                                                                                      |  |
|                | Scan to USB Memory                  | N/A                                                                                      |  |
|                | Push Scan                           | N/A                                                                                      |  |
|                | PC Scan                             | N/A                                                                                      |  |
|                | Fax Send                            | Yes                                                                                      |  |

| Item                  | Description                                                                         |  |
|-----------------------|-------------------------------------------------------------------------------------|--|
| Fax Received          | Sheets printed with the images<br>received by Fax are counted as<br>printed sheets. |  |
| PC Fax Send           | Yes                                                                                 |  |
| E-mail to Print       | Yes                                                                                 |  |
| Print from USB Memory | Yes                                                                                 |  |
|                       | (Counted as USB Memory to Print.)                                                   |  |

## 1.5 Interface specifications

#### 1.5.1 USB Interface Specification

#### 1.5.1.1 Outline of USB Interface

(1) Basic Specification

USB

- (2) Transmission ModeHi speed (480Mbps±0.05% max.)
- (3) Power Control Self power device

#### 1.5.1.2 USB Interface Connector and Cable

- (1) Connector
  - Printer side: B receptacle

Upstream port

Equivalent of UBR24-4K5C00 (made by ACON)

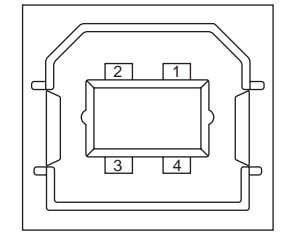

Connector pin arrangement

• Cable side: B plug (off)

(2) Cable

Cable length : Specification Cable of USB2.0 spec. of less than 5m.(less than 2m is recommended) (Shielded cable is used here.)

#### 1.5.1.3 USB Interface Signal

|       | Name of Single | Function                  |  |
|-------|----------------|---------------------------|--|
| 1     | Vbus           | Power Supply (+5V)(red)   |  |
| 2 D-  |                | Data transmission (white) |  |
| 3     | D +            | Data transmission (green) |  |
| 4     | GND            | Single ground (black)     |  |
| Shell | Shield         |                           |  |

## 1.5.2 Network Interface Specification

#### 1.5.2.1 Outline of Network Interface

#### Table 1.5.2 Basic Specification of Network Interface

| Protocol Family             | Network Protocol | Application |
|-----------------------------|------------------|-------------|
| TCP/IP IPz4, TCP, ICMP, UDP |                  | LPR, RAW    |
|                             |                  | SNMPv1      |
|                             |                  | DHCP/BOOTP  |
|                             |                  | HTTP        |

#### 1.5.2.2 Network Interface Connector and Cable

#### (1) Connector

100 BASE-TX/10 BASE-T (automatic switch, no simultaneous use)

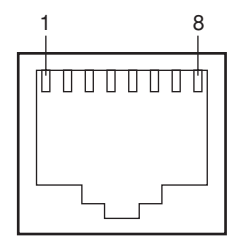

Connector pin arrangement

#### (2) Cable

Unshielded twist pair cable with RJ-45 connector (Category 5 is recommended.)

#### 1.5.2.3 Network Interface Signal

| Pin No. | Singles | Single Direction | Functions       |
|---------|---------|------------------|-----------------|
| 1       | TXD+    | FROM PRINTER     | Send Data +     |
| 2       | TXD-    | FROM PRINTER     | Send Data -     |
| 3       | RXD+    | TO PRINTER       | Received Data + |
| 4       | -       | -                | Unassigned      |
| 5       | -       | -                | Unassigned      |
| 6       | RXD-    | TO PRINTER       | Received Data - |
| 7       | -       | -                | Unassigned      |
| 8       | -       | -                | Unassigned      |

### 1.5.3 Telephone Line Interface Specification (Only MC561/MC361)

1.5.3.1 Outline of telephone Line Interface

The machine will reliably communicate with distant stations over voice-level telephone line.

MC561/MC361 CHN-M is connectable only for erclncive use conversion equipment.

1.5.3.2 Telephone Line Interface Connector and Cable

Printer side : RJ-11 Cable side : TEL Cable (Cable with plug)

#### Connector contact arrengement

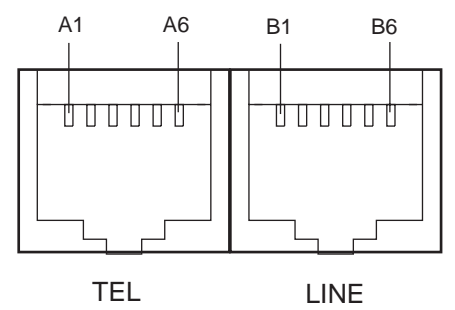

#### 1.5.3.3 Telephone Line Interface signal

|      | Contact No. | Functions   |
|------|-------------|-------------|
| TEL  | A1          | Unspecified |
|      | A2          | Unspecified |
|      | A3          | TCP         |
|      | A4          | TCP         |
|      | A5          | Unspecified |
|      | A6          | Unspecified |
| LINE | B1          | Unspecified |
|      | B2          | Unspecified |
|      | B3          | TCP         |
|      | B4          | TCP         |
|      | B5          | Unspecified |
|      | B6          | Unspecified |

TCP : Terminal Connection Point

#### 1.5.3.4 USB Host Interface

USB A plug (male) connector

Connection devices

USB memory

Printer supply power: Maximum 500mA

# **2.** DESCRIPTION OF OPERATION

| 2.1 Electrophotographic process mechanism | .34 |
|-------------------------------------------|-----|
| 2.2 Printing process                      | .38 |
| 2.3 Image Scanning process                | .50 |
|                                           |     |

## 2.1 Electrophotographic process mechanism

#### (1) Electrophotographic process

The electrophotographic process is explained briefly below:

1. Charging

A voltage is applied to the CH roller to electrically charge the surface of the OPC drum.

2. Exposure

The LED head radiates light onto the charged OPC drum surface in accordance with an image signal. The electric charge of the radiated part of the OPC drum surface attenuates depending on the intensity of the light, thus forming an electrostatic latent image on the OPC drum surface.

3. Development

Charged toner adheres to the electrostatic latent image of the OPC drum by electrostatic power, and forms a visible image on the OPC drum surface.

4. Transfer

Paper is placed over the OPC drum surface and an electric charge is applied to it from the backside by the transfer roller, so that the toner image is transferred to the paper.

5. Fusing

Heat and pressure are applied to the toner image on the paper to promote its fusion.

6. Drum cleaning

The drum cleaning blade removes toner remaining on the OPC drum after transfer.

7. Static elimination

Residual potential on the image drum is removed.

8. Belt cleaning

The belt cleaning blade removes toner remaining on the belt.

(2) Charging

A voltage is applied to the charging roller, which is placed in contact with the OPC drum surface, to charge the OPC drum surface.

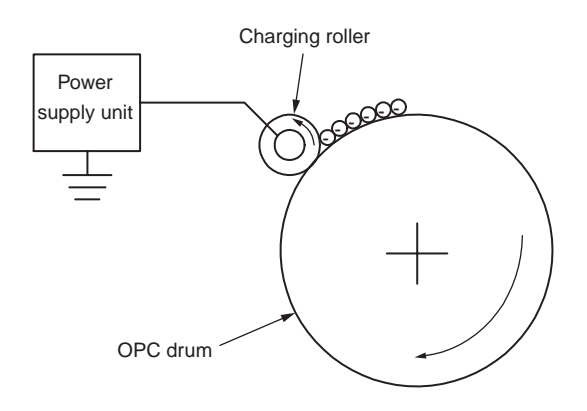

(3) Exposure

The light emitted from the LED head is radiated onto the charged OPC drum surface. The charge of the radiated part of the OPC drum attenuates according to the intensity of the light, forming an electrostatic latent image on the OPC drum surface.

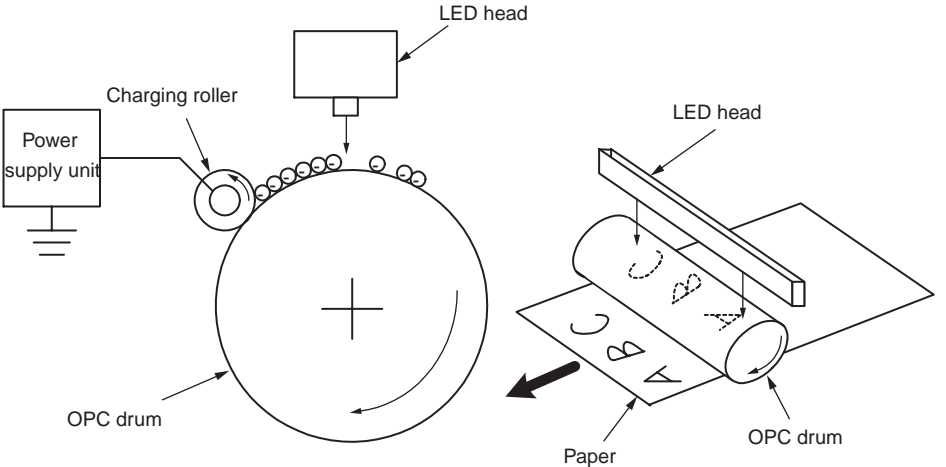

#### Oki Data CONFIDENTIAL

#### (4) Development

Toner adheres to an electrostatic latent image on the drum surface, thereby turning the electrostatic latent image into a toner image.

1. The sponge roller allows the toner to stick to the developing roller.

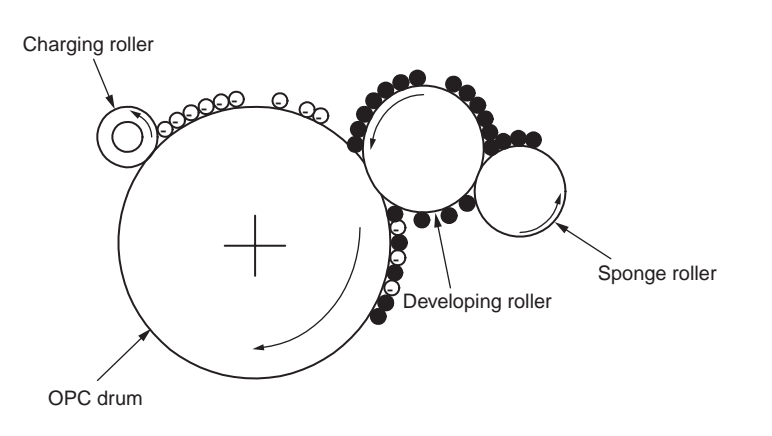

2. The electrostatic latent image on the OPC drum surface is turned into a visible image by the toner.

(5) Transfer

A sheet of paper is placed over the OPC drum surface, and an electric charge is given to the paper from its backside by the transfer roller.

When a high voltage is applied to the transfer roller from the power supply unit, the charge induced on the transfer roller moves on to the surface of the paper through the contact part between the transfer roller and the paper, and the toner is attracted to the paper surface from the OPC drum surface.

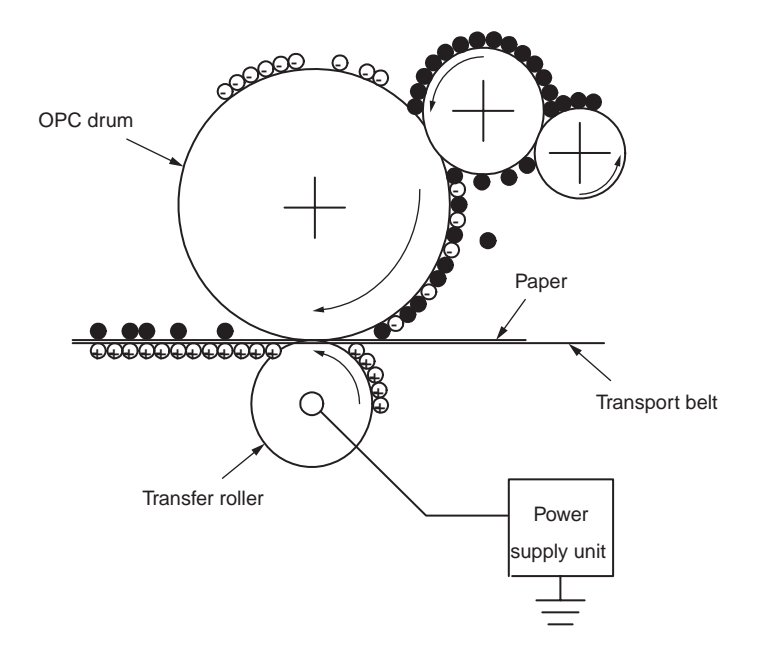

#### Oki Data CONFIDENTIAL

#### (6) Fusing

The toner image transferred on the paper is fused on the paper by heat and pressure when the paper passes through the heat roller and the backup roller unit (consists of a backup roller, a pat, and a fuse belt).

The heat roller is heated by 800W and 300W internal halogen lamps, and the backup roller has no internal halogen lamps and is heated by heat transferred from the heat roller. The fuser temperature is controlled according to the temperature that is detected with the thermistor not contacting to the heat roller surface. The temperature detected with the other thermistor that is frictionally sliding against the backup roller surface is used to control the fuser temperature under designated conditions. There is also a thermostat for safety purposes. When the heat roller temperature rises above a certain temperature, the thermostat is open and voltage supply to the heater is cut off. The backup roller unit is pressed against the heater by the press spring on both sides.

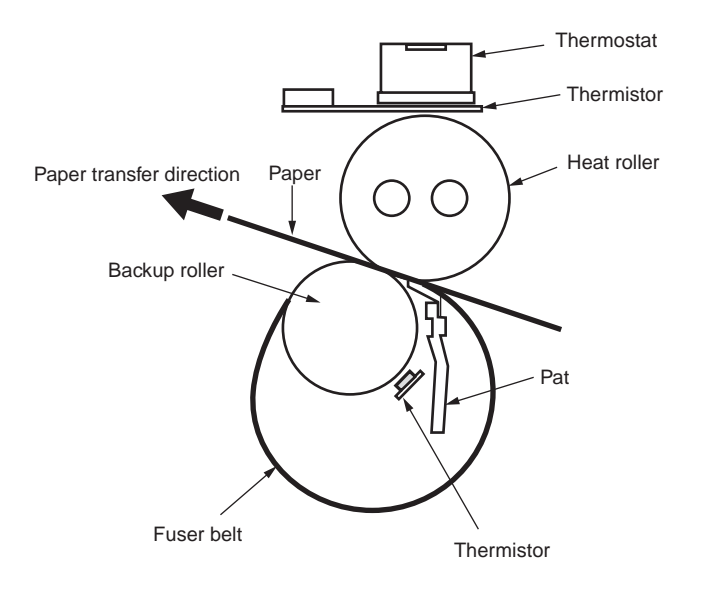

(7) Drum cleaning

Unfixed toner remaining on the OPC drum is removed by the drum cleaning blade and collected into the waste toner area of the K toner cartridge.

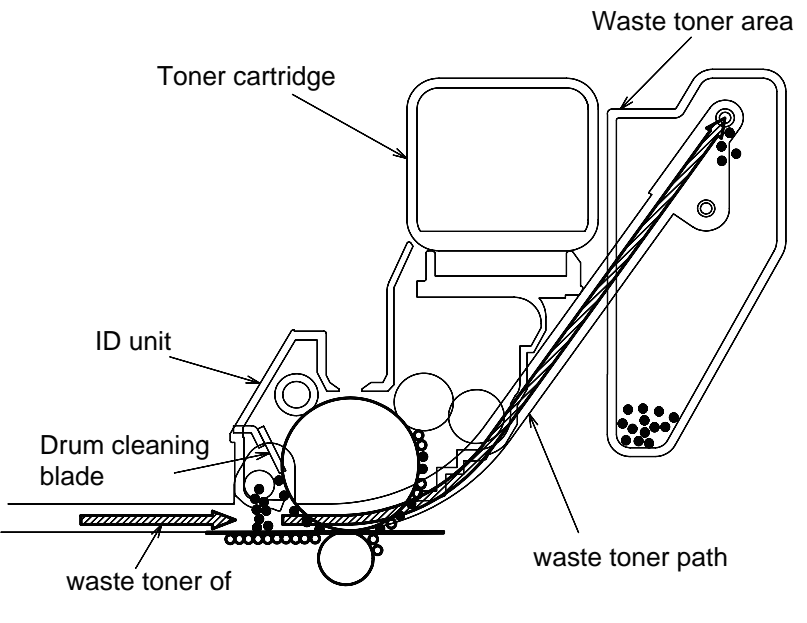

(8) Static elimination

After completing transfer, the OPC drum is illuminated with its surface to reduce static charge of its surface.

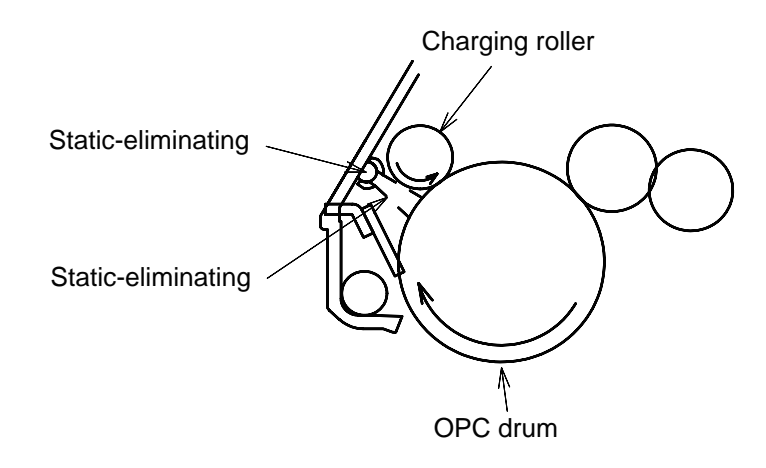
#### (9) Belt cleaning

Toner remaining on the transfer belt is scraped off by the belt cleaning blade and collected into the waste toner box of the transfer belt unit.

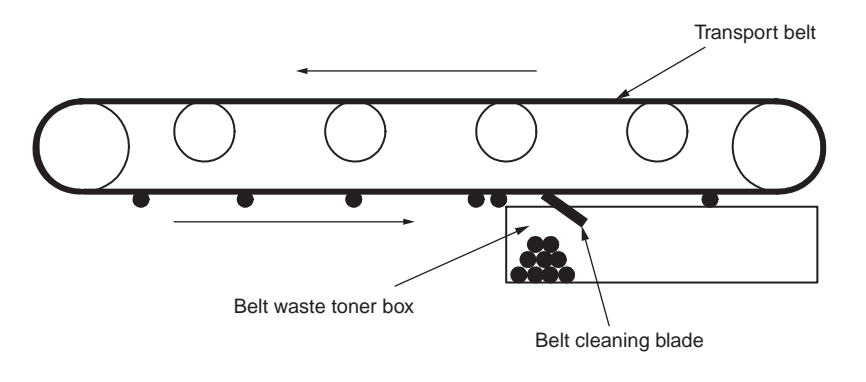

# 2.2 Printing process

Paper fed from Tray 1, Tray 2 is carried by the paper feed roller, the registration roller L, and the transport roller. When paper is fed from the MPT, it is carried by the MPT paper feed roller and the registration roller U. Then, an unfixed toner image is created on the paper transported onto the belt sequentially through the electrophotographic process of KYMC.

Thereafter, the image is fixed under heat and pressure as the paper goes through the fuser unit. After the image has been fixed, the paper is ejected to a face-up stacker or to a face-down stacker, according to the outputting method selected by opening or closing of the face-up stacker. The above refers to the simplex printing operation of the printers, and the following explains the duplex printing operation.

During duplex printing, paper, which firstly passes the fuser unit after its backside is printed, is sucked into the duplex unit by the separator DUP. After entering the paper reverse transport path, the paper is carried from there to the inside of the duplex unit by the inverting operation of the reverse roller. After passed through the duplex unit by the transport roller that is located on the transport path inside the duplex unit, the paper is fed along the paper feed route of the duplex unit, and then arrives the route for paper feeding from a tray. From here on, the same operation as that of simplex printing of paper fed from the tray takes place.

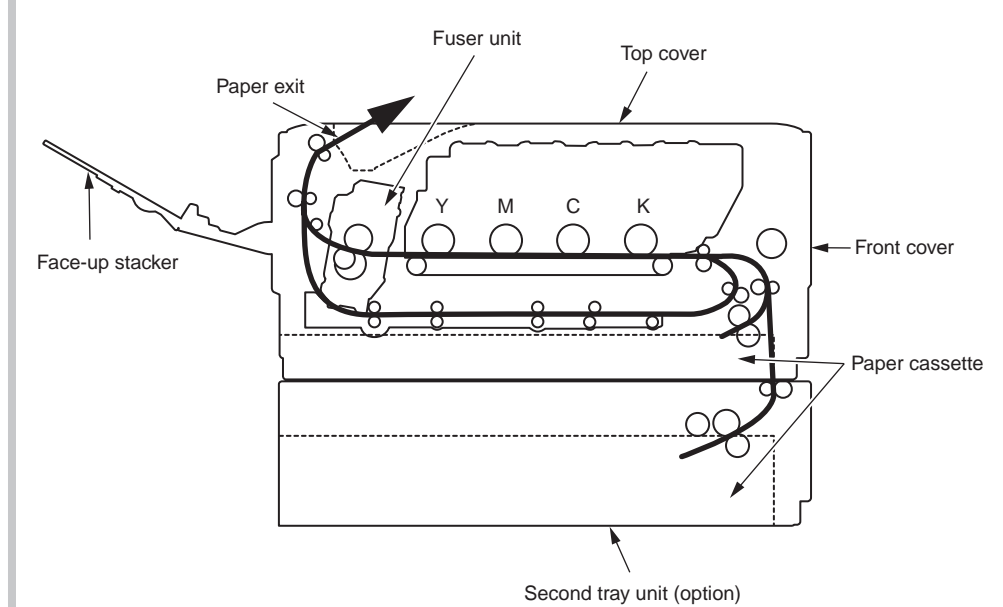

- (1) Paper fed from 1st Tray
  - 1. As illustrated in Figure 2-1, after the paper feed motor starts running (clockwise) and the 1st clutch comes ON, the paper is fed from the 1st Tray.
  - 2. After causing the IN sensor to come ON, the paper is further carried over a certain distance to finally hit the registration roller. (This corrects skew of the paper.)
  - 3. It causes the registration clutch to come ON and has the registration roller carry the paper.
- (2) Paper fed from MPT
  - 1. As illustrated in Figure 2-1, after the paper feed motor starts running (clockwise) and the MPT clutch comes ON, the paper is fed from the MP Tray.
  - 2. After causing the IN sensor to come ON, the paper is further carried over a certain distance to finally hit the registration roller. (This corrects skew of the paper.)
  - 3. It causes the registration clutch to come ON and has the registration roller carry the paper.

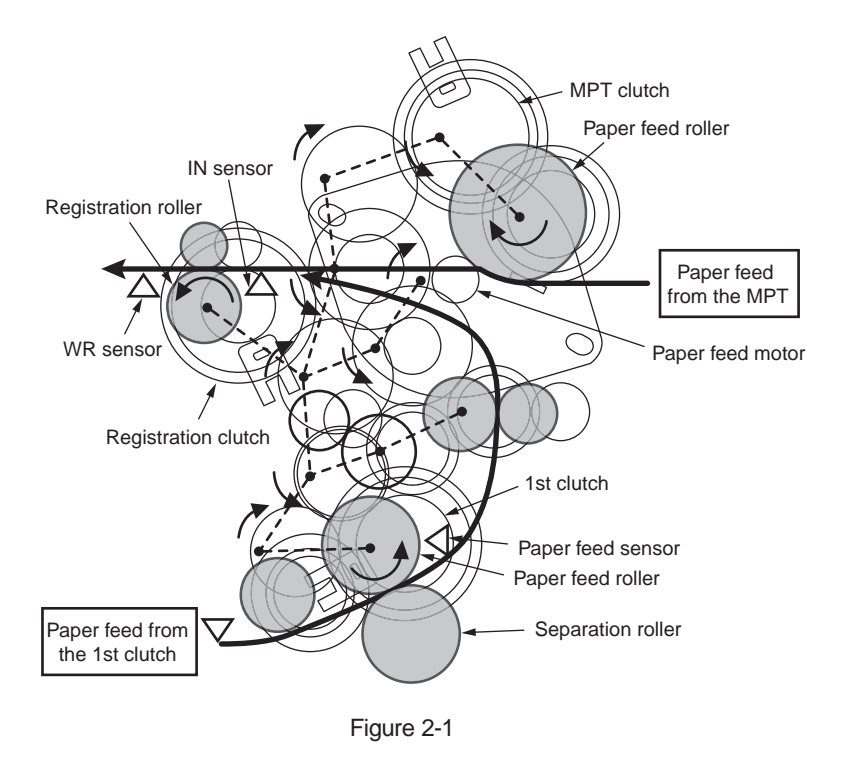

- (3) Transport belt
  - As the transport belt motor runs in the direction of the arrow, the transport belt is driven. The belt unit consists of one transport roller placed immediately underneath each color drum, with a transport belt inserted in between them.

As the specified voltage is applied, the transport belt and the transport rollers carry the paper on the transport belt to the fuser unit as transferring the toner images present on each color drum to the paper.

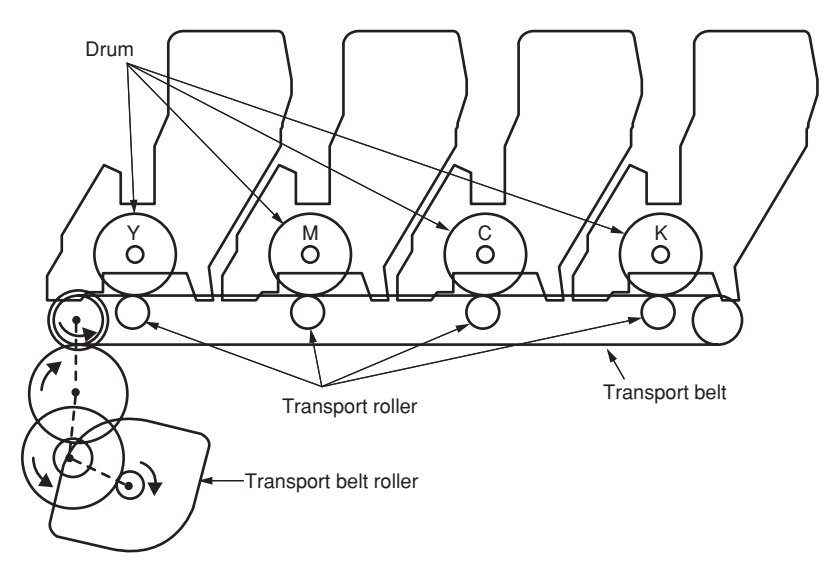

Figure 2-2

- (4) Up/down-motions of ID units
  - 1. The up/down motions of the ID units take place driven by the fuser motor and the up/down clutch.
  - Figure 2-3 shows the motions of each of the ID units when the printer is operated for color printing. As the lift-up motor runs (counterclockwise) with the up/down clutch ON, the lift-up link slides to the left causing the ID units to come down as shown in Figure 2-3. In that state, color printing is available.
  - 3. Figure 2-4 shows the motions of each of the ID units when the printer is operated for monochrome printing. As the lift-up motor runs (clockwise) with the up/down clutch ON, the lift-up link slides to the right causing the ID units, except the K-ID unit, to go up as shown in Figure 2-4. In that state, monochrome printing is available.

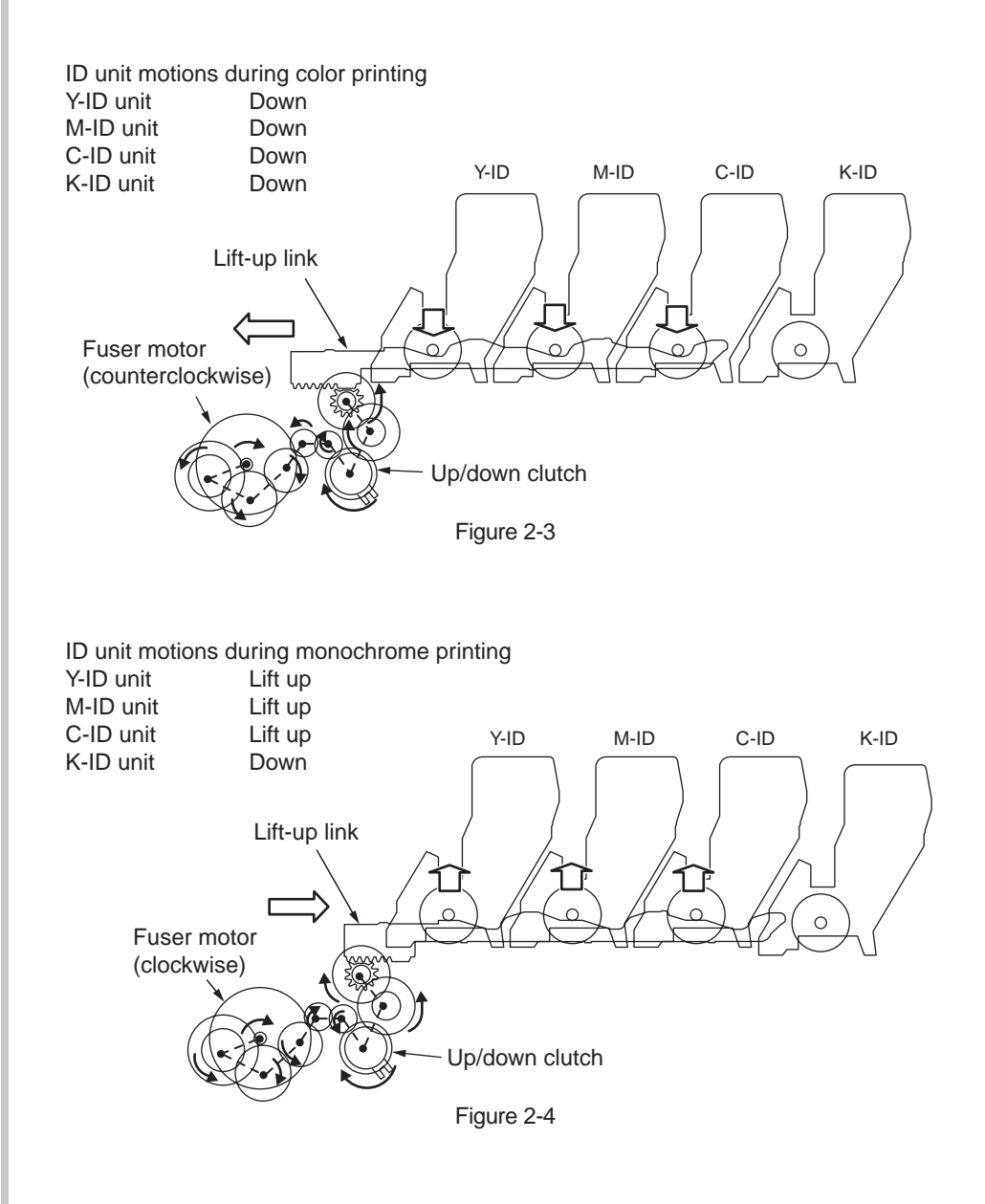

- (5) Ejection unit and paper ejection
  - (a) Face-down ejection

Face-down ejection is available when the face-up tray is closed.

In that state, the separator FU is fixed in the direction illustrated in Figure 2-5, and the face-up tray detection sensor is enabled.

As the fuser motor runs (counterclockwise), the eject rollers and the heat roller start rotating, and printed paper is ejected with its face down.

(b) Face-up ejection

Face-up ejection is available when the face-up tray is open.

In that state, the separator FU is fixed in the direction illustrated in Figure 2-6, and the face-up tray detection sensor is disabled.

As the fuser motor runs (clockwise), the eject rollers and the heat roller start rotating, and printed paper is ejected with its face up. (When face-up ejection is enabled, duplex printing is not available.)

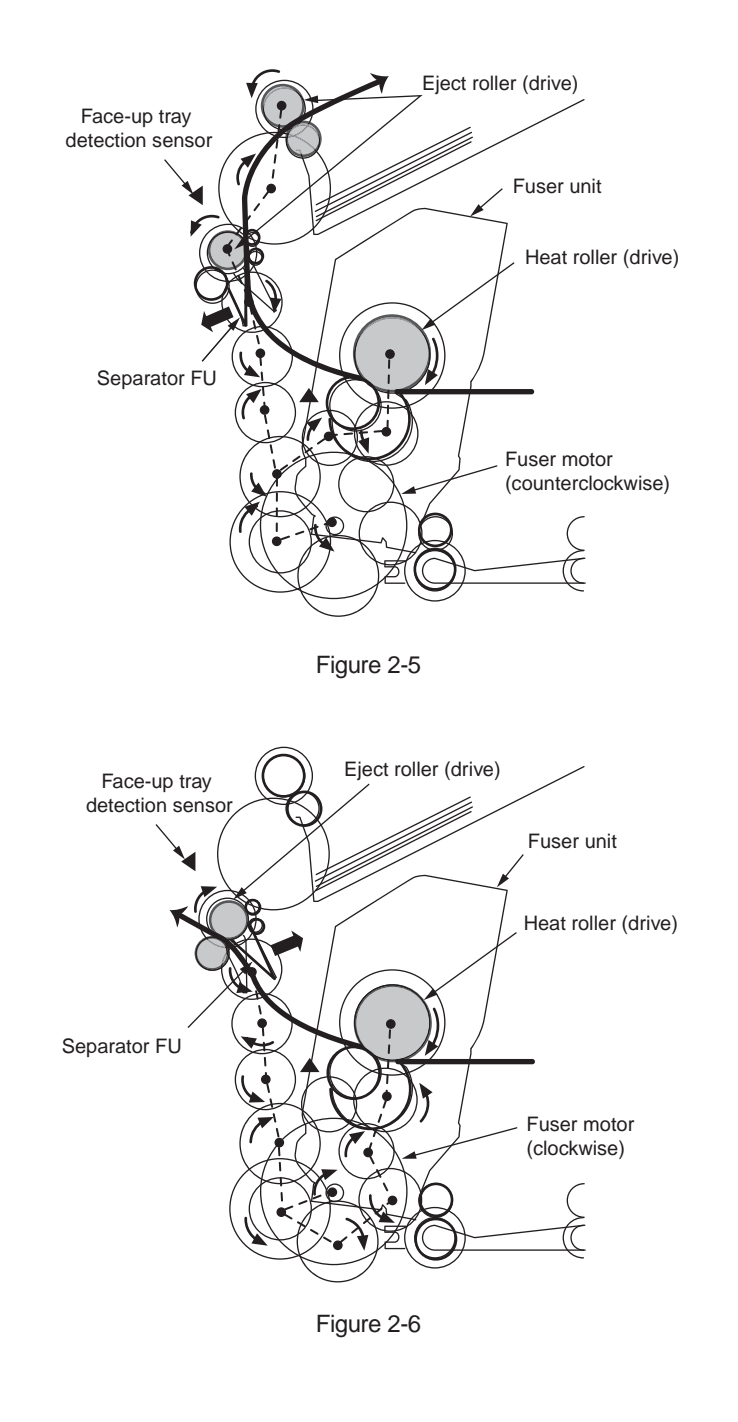

- (6) Duplex printing system (paper flipping and returning to the paper feed route)
  - 1. In a certain period of time after the fuser motor starts running counterclockwise and the rear end of paper being fed passes the eject sensor, the fuser motor starts running clockwise. (It changes from the state shown in Figure 2-7 to the state shown in Figure 2-8.)
  - 2. As a result of that, the eject rollers start rotating in the reverse direction, and the paper is flipped and carried to the duplex unit.
  - 3. When the duplex unit clutch becomes on, the paper is transferred by the duplex unit transport rollers.
  - 4. In a certain period of time after the rear end of the paper passes the eject rollers, the fuser motor starts running counterclockwise, and as a result of this, the eject rollers can carry the next paper to the exit. (It changes from the state shown in Figure 2-8 to the state shown in Figure 2-7.) (The duplex unit transport rollers rotate in the same direction regardless of the running direction of the motor.)
  - 5. The paper that is carried by the duplex unit transport rollers comes back to the route for paper feeding from a tray. After that, the paper is handled in the same way as paper fed from a tray for simplex printing.

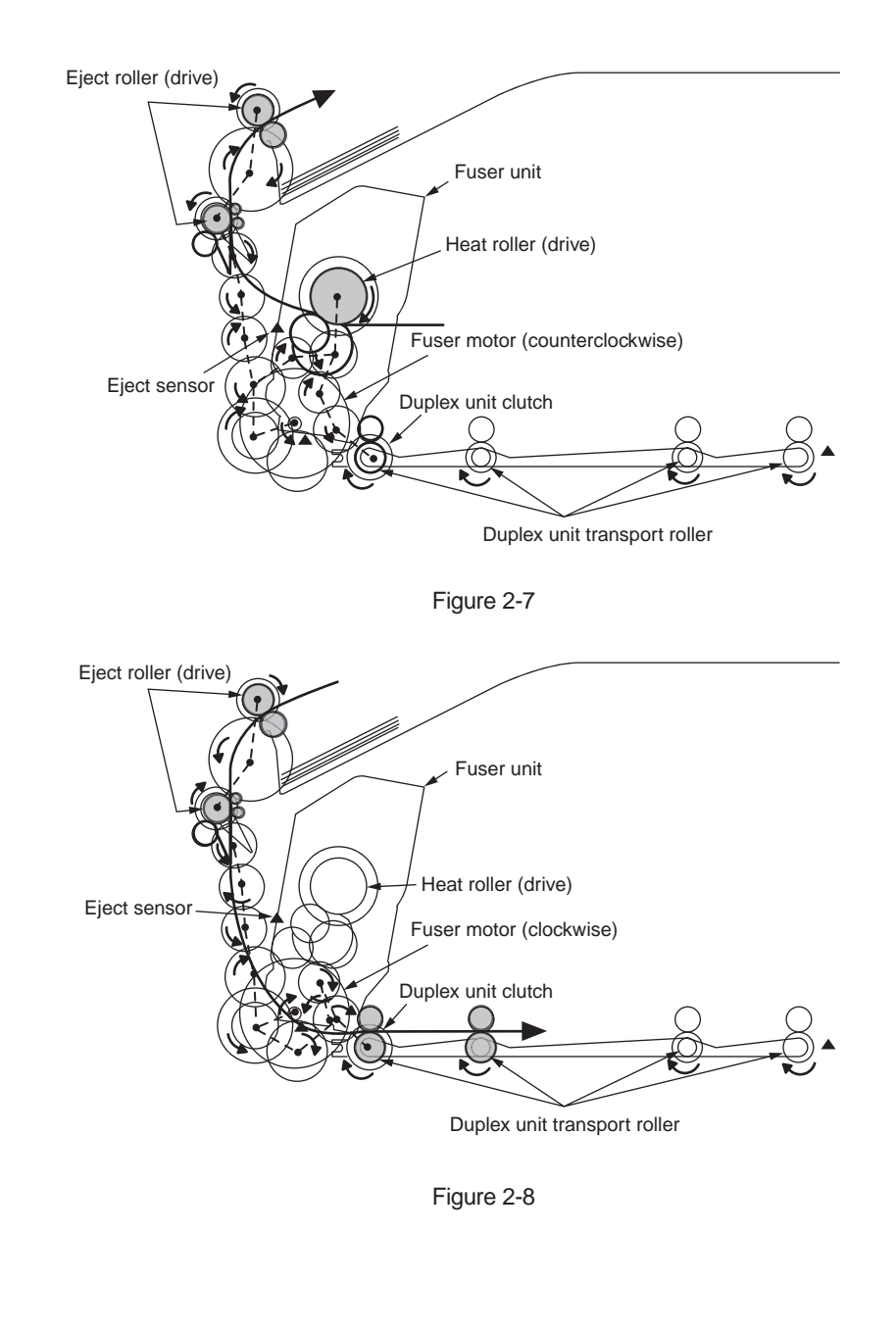

- (7) Cover-opening motions of the color registration sensor and the density sensor
  - 1. As illustrated in Figure 2-9, when the solenoid is energized, the link lever moves, causing the cover of the color registration sensor and the density sensor to open.
  - 2. As the solenoid is de-energized, the spring pushes the cover, causing the cover of the color registration sensor and the density sensor to close.

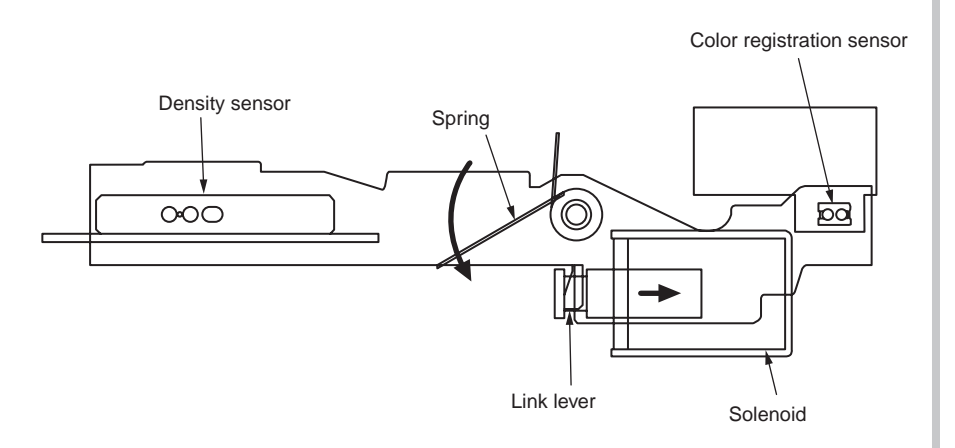

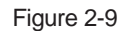

## Outline of color registration correction

Color registration is corrected by reading correction patterns, which are printed on the belt, by use of the color registration sensor located inside the sensor shutter under the belt unit. The sensor is used to detect patterns and correct color registration.

Automatic start timing of color registration correction

- At power-on
- When an opened cover is closed
- When 400 or more pages have been printed or at least six hours has passed after the previous correction

A correction error may be issued due to an inadequate toner amount of a pattern generated, a sensor stained with toner, deficient opening/closing of the shutter, or for other reasons. However, even if such a registration correction error is issued, it is not indicated on the operator panel. Therefore, it is necessary to perform forcible color registration correction in the self-diagnostic mode (Section 5.3.2.6) to check the error indication.

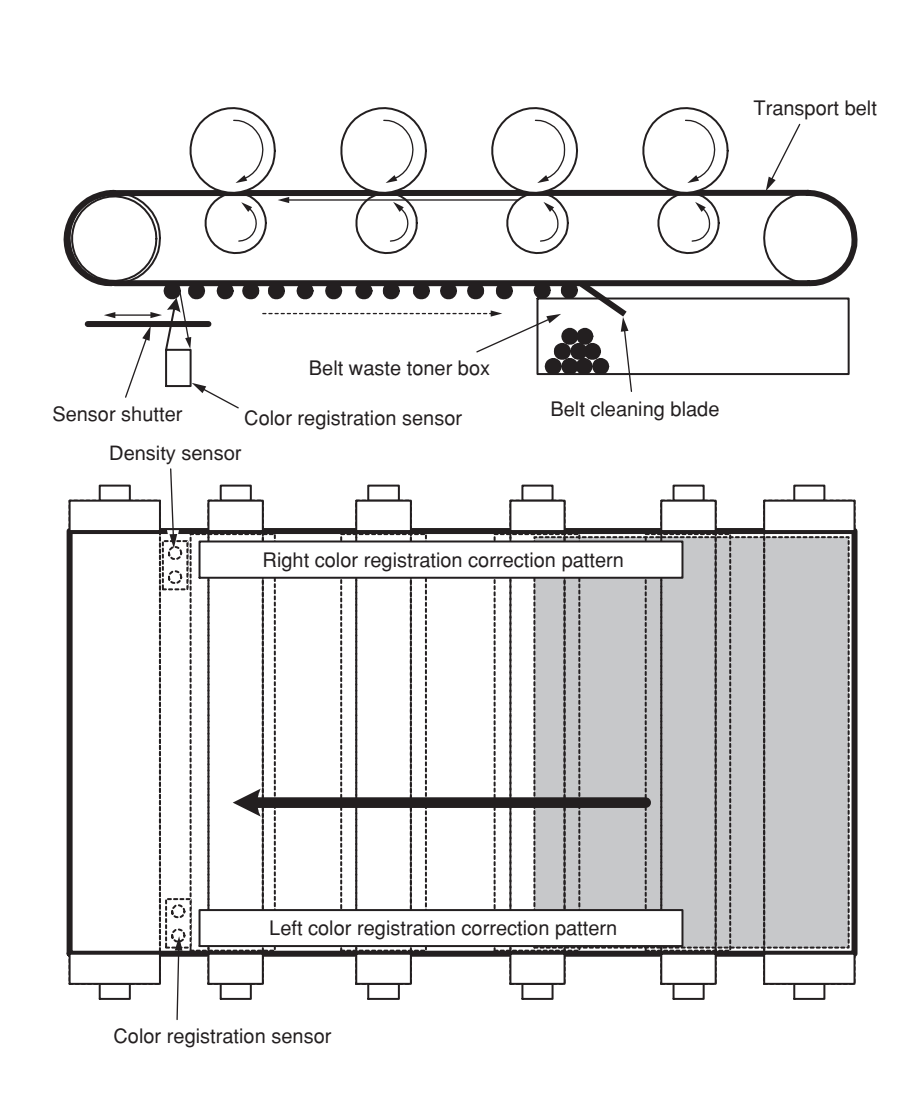

Error checking methods and remedies

The color registration correction test function among the other self-diagnostic functions is employed to check errors. (Section 5.3.2.6)

#### Remedies for different errors

#### • CALIBRATION (L or R), DYNAMICRANGE (L or R)

Check 1: If the above indication appears, check the connected state of the sensor cable.

If the connected state is found abnormal, restore it to the normal state.

Check 2: Check to see whether the sensor surface is stained with toner, paper dust or any other foreign matter.

If it is found stained, wipe it clean.

Check 3: Check to see whether the sensor shutter opens and closes normally, by the MOTOR & CLUTCH TEST of the self-diagnostic function. If the shutter operates imperfectly, replace the shutter unit.

If no problem was found by the checks 1 through 3, there is a problem with the circuit.

Replace each of the color registration sensor board, the CU/PU board and the connector cable one by one and check that no error will occur again.

#### • BELT REFLX ERR

Check 4: If this indication appears, check the cleaned state for the toner remaining on the belt surface, in addition to making the above checks 1, 2 and 3. Take out the belt unit, turn the drive gear located on the left rear side, and ensure that the belt surface has been cleaned thoroughly.

If cleaning is not achieved perfectly and there still remains toner on the belt surface after the drive gear has been turned, replace the belt unit.

#### • (Y or M or C) LEFT, (Y or M or C) RIGHT, (Y or M or C) HORIZONTAL

Check 5: If the above indication appears, check to see whether toner of NG-issuing color is running short.

Replace a toner cartridge, as needed.

## Outline of density correction

Density is corrected by reading correction patterns, which are printed on the belt, by use of the density sensor located inside the sensor shutter under the belt unit.

#### Automatic start timing of density correction:

- When the environment at power-on is drastically different from the environment of the previous correction
- When one or more of four ID count values at power-on indicates that the corresponding IDs are almost new
- When an ID count after the previous correction exceeds 500
- When one or more ID is replaced with a new one
- When the belt is replaced with a new one
- When a toner low or toner empty error is cleared by a replacement of a toner cartridge in a toner low or toner empty state

A correction error may be issued due to an inadequate toner amount of a pattern generated, a sensor stained with toner, deficient opening/closing of the shutter, or for other reasons. However, even if such a density correction error is issued, it is not indicated on the operator panel. Therefore, it is necessary to perform forcible color registration correction in the self-diagnostic mode (Section 5.3.2.7) to check the error indication.

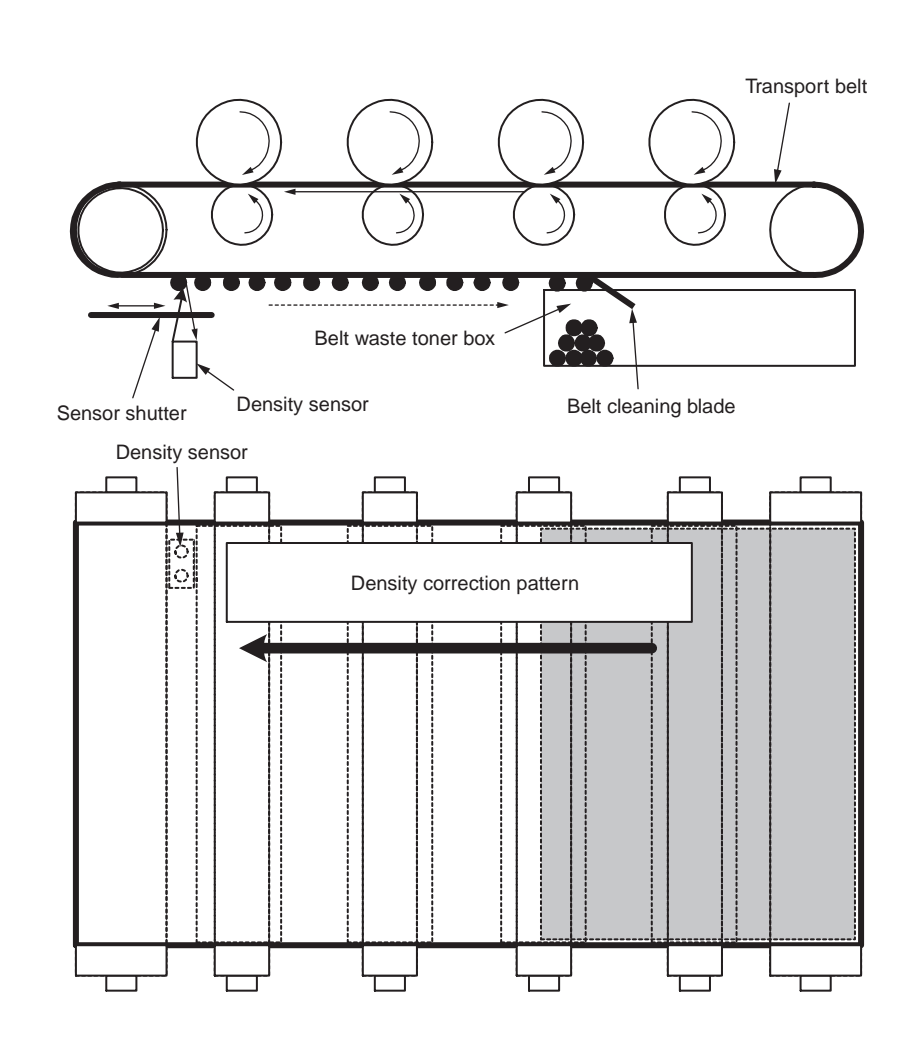

Error checking methods and remedies

The density correction test function among the other self-diagnostic functions is employed to check errors. (Section 5.3.2.7)

Remedies for different errors

- CALIBRATION ERR, DENS SENSOR ERR
  - Check 1: If the above indication appears, check the connected state of the sensor cable.
    - If the connected state is found abnormal, restore it to the normal state.
  - Check 2: Check to see whether the sensor surface is stained with toner, paper dust or any other foreign matter.

If it is found stained, wipe it clean.

If no problem was found by the checks 1 and 2, there is a problem with the circuit.

Replace each of the density sensor, the CU/PU board and the connector cable one by one and check that no error will occur again.

- DENS SHUTTER ERR
  - Check 3: Check to see whether the sensor shutter opens and closes normally, by the MOTOR & CLUTCH TEST of the self-diagnostic function. If the shutter operates imperfectly, replace the shutter unit.
- DENS ID ERR
  - Check 4: Take out the ID units and examine them to see if the drum surface has any abnormal toner smudge.

Replace the LED head (out-of-focus), or replace any ID units with any abnormality.

To test-operate a new ID unit, use the Fuse Keep Mode of the maintenance menu.

## Principle of toner sensor detection

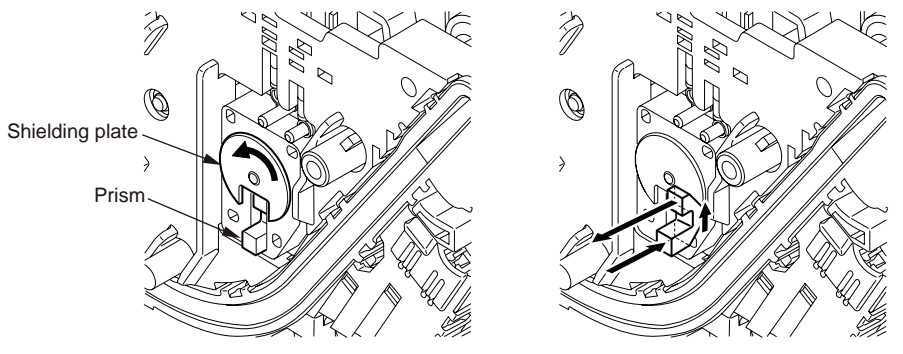

Toner LOW is detected by a toner sensor (Reflection sensor) installed inside each of the printers. A shielding plate is mounted inside each ID and rotates in synchronization with toner agitation.

Moreover, each ID has a shutter fitted. Each shutter is synchronized with the operation lever of the relevant toner cartridge, and the toner sensor can detect that the toner cartridge has been loaded properly. Detection may not take place normally, and a toner sensor error may be issued, if a shielding plate or toner sensor is stained with toner, or if an ID unit and the relevant toner sensor do not remain exactly opposite to each other in their positions.

## Principle of the toner counter

After image data is developed to binary data that the printers can print, the LSI counts the data as the number of print dots. The amount of toner consumed is calculated from that count value, and the remaining amount of toner is thus indicated. As opposed to this, toner LOW detection by a toner sensor is implemented when the amount of toner remaining inside an ID unit physically decreases to below a certain level.

## Principles of ID, belt, and fuser counters

- ID counter: One count represents the value that results from dividing the amount of rotation of a drum by three when three A4-size sheets are printed continuously.
- Belt counter: One count represents the value that results from dividing the amount of rotation of the belt by three when three A4-size sheets are printed continuously.
- Fuser counter: One count is registered when paper is shorter than the length of Legal 13-inch paper. When paper is longer than that, a count to add is determined by the number of times that the Legal 13-inch paper length is exceeded. (Rounding up of decimal fractions)

## Counter specifications

|                                                   | Total page count                                                                             | MPT page count                                                                                                    | Tray 1 page count                                         | Tray 2 page count                                                                                                    | Color page count                                                                                                    | Monochrome page count                                                                                                    |
|---------------------------------------------------|----------------------------------------------------------------------------------------------|----------------------------------------------------------------------------------------------------|-----------------------------------------------------------|----------------------------------------------------------------------------------------------------|----------------------------------------------------------------------------------------------------|----------------------------------------------------------------------------------------------------|
| Description                                       | Total number of prints                                                                       | Number of print media<br>hopped from MPT                                                                                                    | Number of print media<br>hopped from Tray 1               | Number of print media<br>hopped from Tray 2                                                                                                    | Total number of color prints                                                                                                    | Total number of monochrome prints                                                                                                    |
| Count method:<br>A4-basis or size<br>independence | Count up after<br>passing the writing<br>sensor                                              | Count up if MPF (MPT)<br>hopping is finished<br>successfully                                                                                                    | Count up if Tray 1<br>hopping is finished<br>successfully | Count up if Tray 2<br>hopping is finished<br>successfully                                                                                                    | The number of print media passing<br>the fuser in color mode is counted<br>when each job is finished (1*).<br>The value is counted on an A4/<br>Letter basis. Refer to A4/Letter<br>conversion table (on the next<br>page).                                                                                                    | The number of print media passing<br>the fuser in monochrome mode is<br>counted when each job is finished<br>(1*).<br>Printing speed for color mode<br>may be applied to monochrome<br>mode. The value is counted on an<br>A4/Letter basis. Refer to A4/Letter<br>conversion table (on the next<br>page). |
| peration when<br>paper has jammed                 | Printed pages are no<br>Printed pages are co<br>Since the total page<br>sensor, a feed jam ( | iot counted when a paper feed (hopping) jam or a feed jam (380) occurs.<br>counted when any jam except the said jams occurs.<br>count is incremented when the front end of print media passes the writing<br>(380) is also included into the limits on counts according to its jam type. |                                                           |                                                                                                    | If paper jams before passing the fuser, its pages are not counted. If paper jams after passing the fuser, its pages are counted.                                                                                                    |                                                                                                    |
| Operation for<br>Duplex                           | Front/back count<br>(+2)                                                                     | Only front count (+1)                                                                                                    |                                                           |                                                                                                    | The count increases by two.<br>If a color page and a monochrome page exist in a pair of two pages,<br>the color page count increases by one, and the monochrome page<br>count increases by one. If a pair of two pages is in color, the color page<br>count increases by two. If a pair of two pages is in monochrome, the<br>monochrome page count increases by two. |                                                                                                    |
| Reset condition                                   | None                                                                                         | None                                                                                                    |                                                           | <ul> <li>(1) Replacement of ROM with another one of a different version</li> <li>(2) Change of the shipping destination</li> <li>(3) Execution of MENU RESET of the system maintenance menu</li> <li>(4) Replacement of a CU board</li> </ul> |                                                                                                    |                                                                                                    |
| Value storage destination                         | PU                                                                                           | PU                                                                                                    | PU                                                        | PU                                                                                                    | CU                                                                                                    | CU                                                                                                    |
| Menu/MenuMap<br>output                            | <b>(*2)</b>                                                                                  | 0                                                                                                    | 0                                                         | 0                                                                                                    | 0                                                                                                    | 0                                                                                                    |
| EngineMenuMap<br>output                           | 0                                                                                            | <b>(*3)</b>                                                                                                    | <b>(*3)</b>                                               | <b>(*3)</b>                                                                                                    | -                                                                                                    | -                                                                                                    |

\*1. Each of the count is updated at the end of each job or each of four pages; however, the count is not updated if the power is turned off when any page from page one through page three of a job of four or more pages is being printed.

\*2. It is shown in the header of MenuMap.

\*3. EngineMenuMap outputs Engine Menu Print (the first page) and Engine EEPROM Dump Print (the last page), and the number of sheets of paper fed from each tray is described only in the latter one (DUMP page only).

## A4/Letter conversion table

Each count shall increase, in relation to every sheet of paper, by the values in the table below.

| Paper size              | Simplex | Duplex |
|-------------------------|---------|--------|
| LETTER                  | 1       | 2      |
| EXECUTIVE               | 1       | 2      |
| LEGAL14                 | 1       | 2      |
| LEGAL13.5               | 1       | 2      |
| LEGAL13                 | 1       | 2      |
| A4                      | 1       | 2      |
| A5                      | 1       | 2      |
| A6                      | 1       | -      |
| B5                      | 1       | 2      |
| COM-9                   | 1       | -      |
| COM-10                  | 1       | -      |
| MONARCH                 | 1       | -      |
| DL                      | 1       | -      |
| C5                      | 1       | -      |
| Postcard                | 1       | -      |
| Double-postcard         | 1       | -      |
| Custom                  | 1       | 2      |
| Custom, Length > 210 mm | 2       | 4      |
| Custom, Length ≥ 900 mm | 4       | -      |
| Envelope (Choukei 3)    | 1       | -      |
| Envelope (Choukei 4)    | 1       | -      |
| Envelope (Youkei 4)     | 1       | -      |
| Envelope (Envelope A4)  |         |        |
| INDEXCARD               | 1       | -      |

# 2.3 Image Scanning process

## 2.3.1 Structure and process of RADF

#### 2.3.1.1 Cross-section view

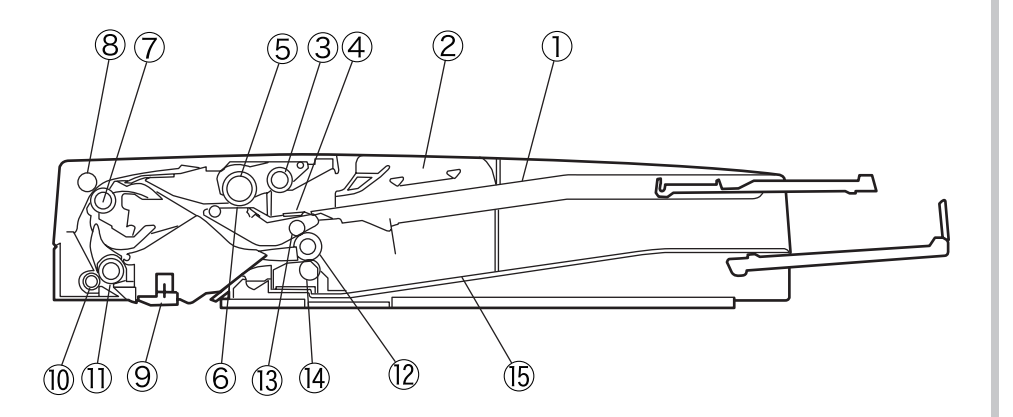

| 1 | Paper tray      | 9  | Re  |
|---|-----------------|----|-----|
| 2 | Paper guide     | 10 | Pre |
| 3 | Pick-up roller  | 11 | Pap |
| 4 | Friction pad    | 12 | Exi |
| 5 | Feed roller     | 13 | Up  |
| 6 | Separation pad  | 14 | Lov |
| 7 | Transfer roller | 15 | Pap |
| 8 | Pinch roller    |    |     |

Regist roller 0 Pressure roller 1 Paper weight 2 Exit roller 3 Upper pinch roller 4 Lower pinch roller 5 Paper stcker

## 2.3.1.2 Electrical configuration

#### Electrical circuit configuration

Electrical control of the MFP is executed by the main controller circuit PCB.

The ASIC of the main controller circuit PCB interpret the input signals that are supplied from sensors and the signals that are supplied from the externally connected equipment.

The ASIC output thesignals that drive the DC load devices such as motor, solenoid and clutch in accordance with the specified timings.

The ADF relay circuit PCB do not contain the memory area.

The data such as service mode data is stored in the main controller circuit PCB.

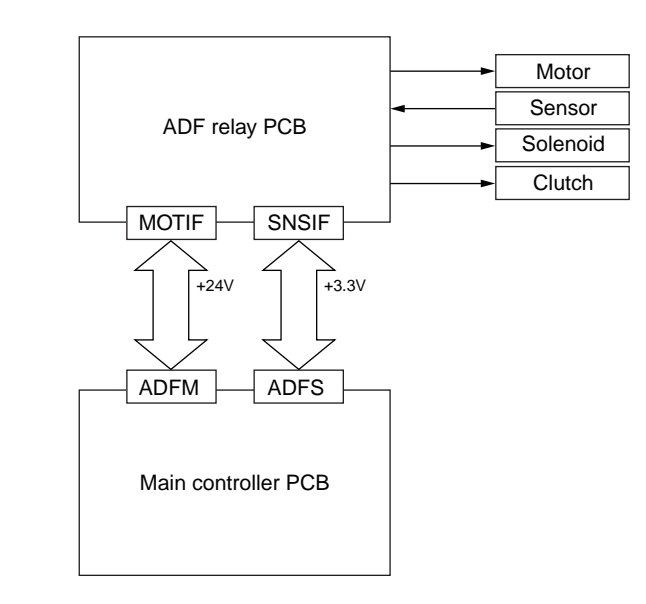

#### 2.3.1.3 Fundamental operations

Drive force trasmission diagram

The MFP is a document feed device of skim reading only. Drive force diagram of the MFP is shown below.

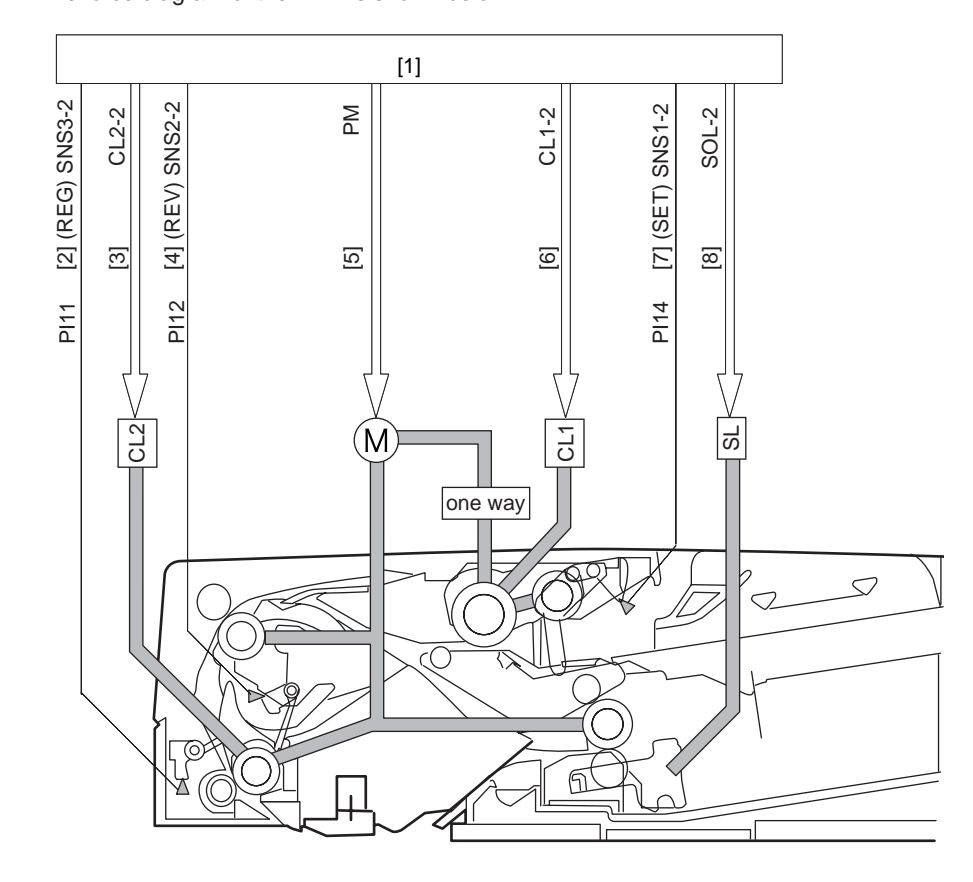

[1] ADF relay PCB[2] Document detection signal[3] Regist clutch signal[4] Document detection signal

[5] Feed and transport motor drive signal[6] Feed clutch signal[7] Document set signal[8] Gear change solenoid signal

### Overview of operation modes

There are four operation modes that are executed by the MFP. The respective operation modes are executed in accordance with the instructions given by the connected equipment to implement the print operation.

Name of the operation modes, the overview of the operation and the corresponding print modes are shown in the following table.

| Name of the operation modes                                     | Overview of the operation                                                                            | Supporting print modes                                                                                                    |  |
|-----------------------------------------------------------------|----------------------------------------------------------------------------------------------------|----------------------------------------------------------------------------------------------------|--|
| [1] Normal direction<br>feed paper/Unload<br>paper              | Document is fed<br>and scanned.<br>Upon completion of<br>scan, document is<br>unloaded as it is.     | Single-sided document $\rightarrow$ Single-sided print<br>Single-sided document $\rightarrow$ Both-sided print<br>(This operation is performed in both cases<br>when documents of same width and different<br>width are used.) |  |
| [2] Normal direction<br>feed paper/<br>Inverted unload<br>paper | Document is fed<br>and scanned. Upon<br>completion of scan,<br>document is inverted<br>and unloaded. | Both-sided document $\rightarrow$ Both-sided print<br>Both-sided document $\rightarrow$ single-sided print<br>(This operation is performed in both cases<br>when documents of same width and different<br>width are used.)     |  |

Normal direction feed paper and unload paper (single-sided document  $\rightarrow$  single sided print) operation

Outline of document flow is shown below.

Supplement : When a single-sided document is selected, this operation is performed regardless of the same size mixed documents or different sizes mixed documents.

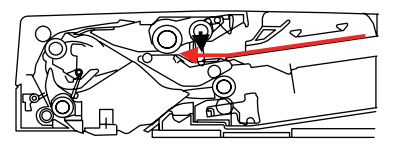

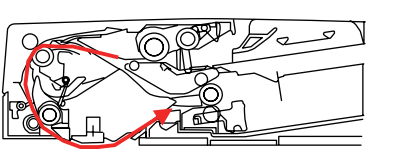

Feeding paper

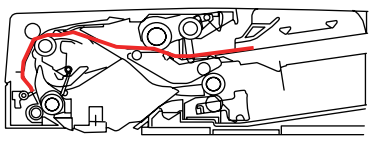

Loop creation

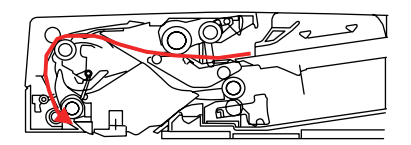

Scaning stand-by

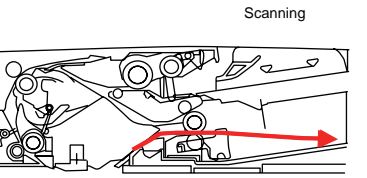

Discharging paper

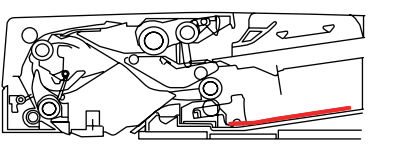

Job end

Normal direction feed paper/Inverted unloading of paper (both-sided document  $\rightarrow$  both sided print) operation

Outline of document flow is shown below.

Supplement : When a both-sided document is selected, this operation is performed regardless of the same size mixed documents or different sizes mixed documents.

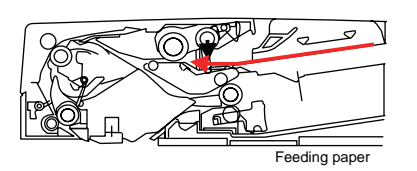

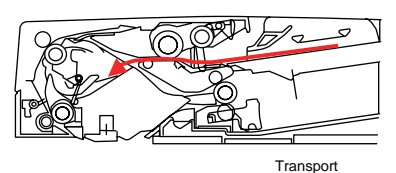

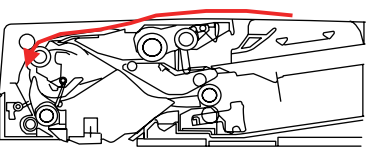

Inversion

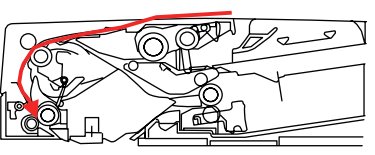

Loop creation

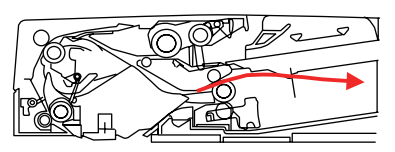

Transport

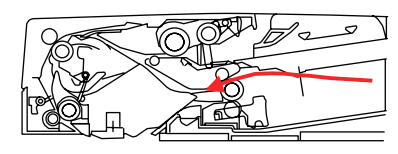

Inversion

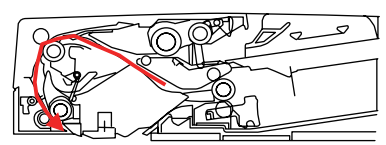

Scaning stand-by

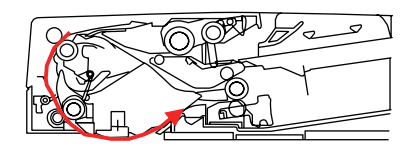

Scanning

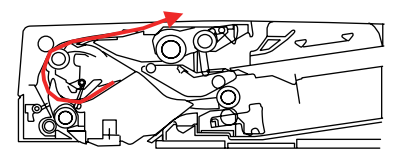

Transport

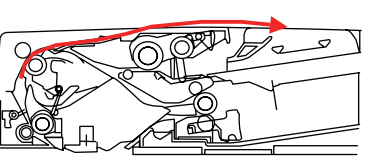

Transport

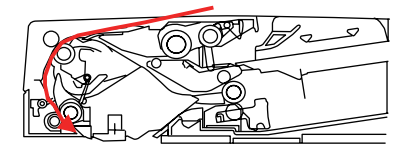

Scaning stand-by

Scanning

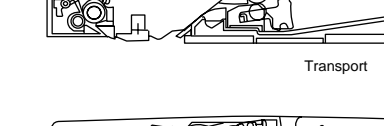

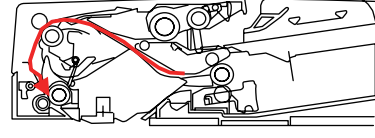

Loop creation

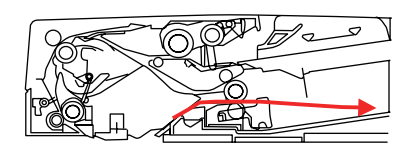

Discharging paper

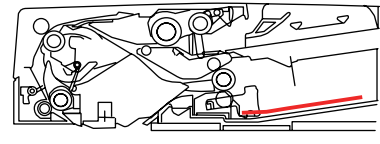

Job end

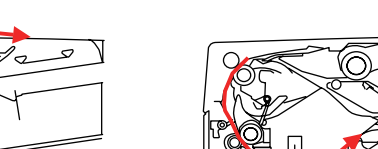

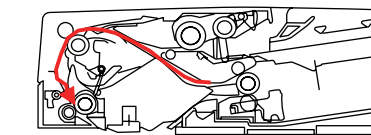

#### 2.3.1.4 Document detection

#### Document present/absent detection

Document present/absent detection on the document tray is performed by document set sensor (PI14). When a document is placed on th edocument tray, the detection lever moves together with the light-shielding plate so that photo interrupter that has been passing the light, shut down the light. Thus, the document set sensor (PI14) issues the document detection signal (SET) telling that a document is set, to the connected equipment via the ADF relay PCB.

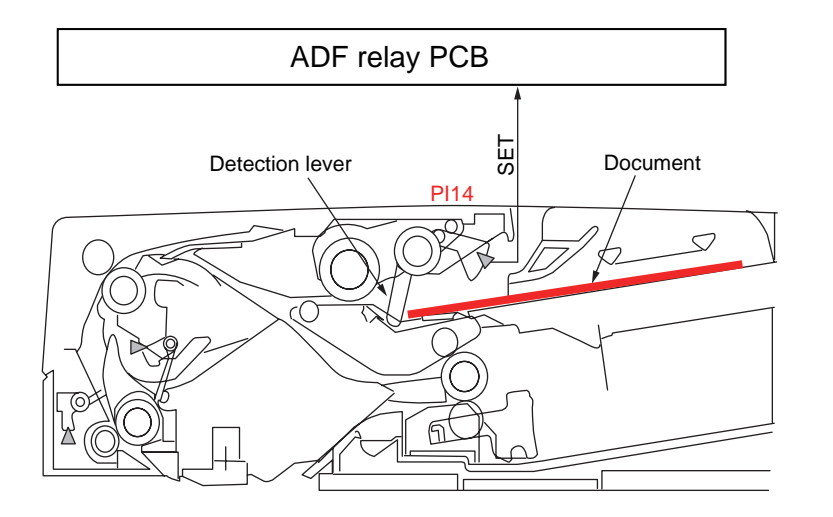

#### Detection of final document

The final document detection sensor (PI14) detect if the document that has started of the final document has passed the set sensor lever, the detection lever moves together with the light-shielding plate so that the photo interrupter that has been shtting down the light, passes the light. Thus, the document set sensor (PI14) issues the final document detection signal (SET) telling that the document under feeding is the final document, to the connected equipment via the ADF relay PCB.

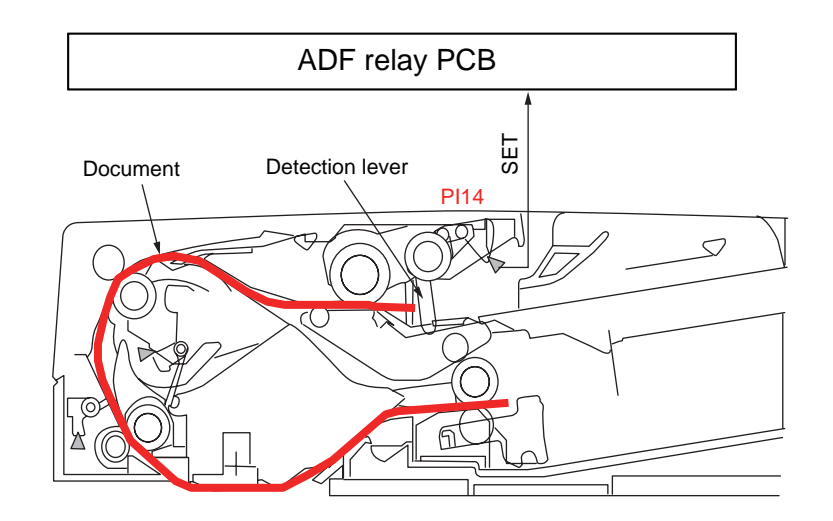

### 2.3.1.5 Jam detection

Document jam is detected by the sensors shown in the illustration.Check timing of the document jam detection has already been memorized in the ROM of the sensor main PCB beforehand so that jam occurrence can be judged from the information if a document exits or not, at the corresponding sensor block.

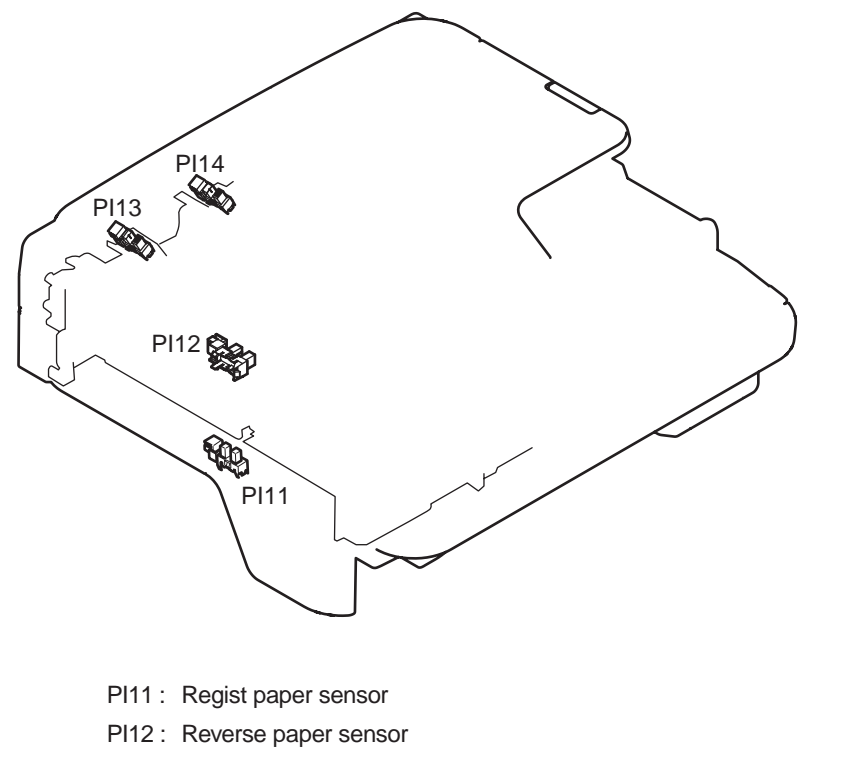

#### PI13 : Cover open/close sensor

PI14 : Document set sensor

## 2.3.1.6 Power supply

Overview of the power supply is shown in the illustration below the power supply block of the MFP receives the power supply of two systems that are 24V power supply and 3.3V power supply.

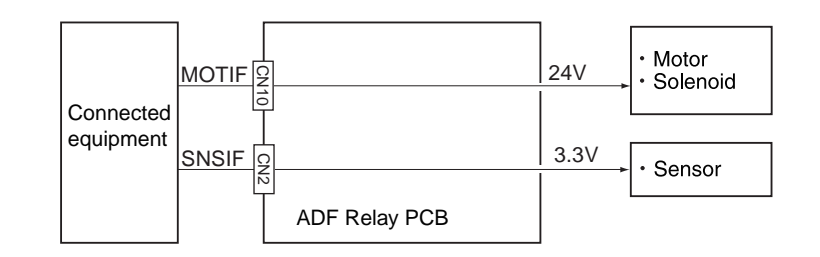

## 2.3.2 Document table structure

### 2.3.2.1 Overview

Flatbed unit consist of Cover-Top-Assy, Frame-Bottom-Assy, Carriage-Assy and Flatbed drive block.

The lamp (LED) is located on top of the Carriage-Assy. The light imadiated by the lamp (LED) rodrenze in this order and reaches the CIMOS Sensor.

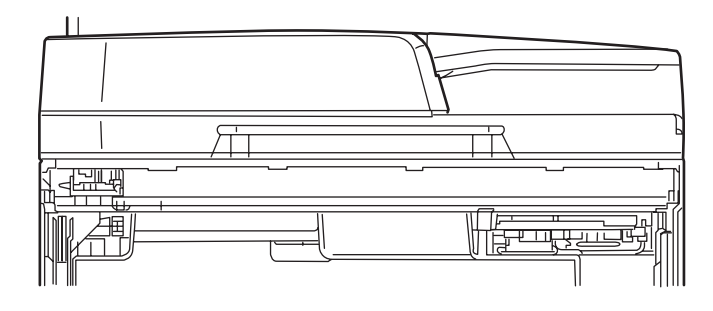

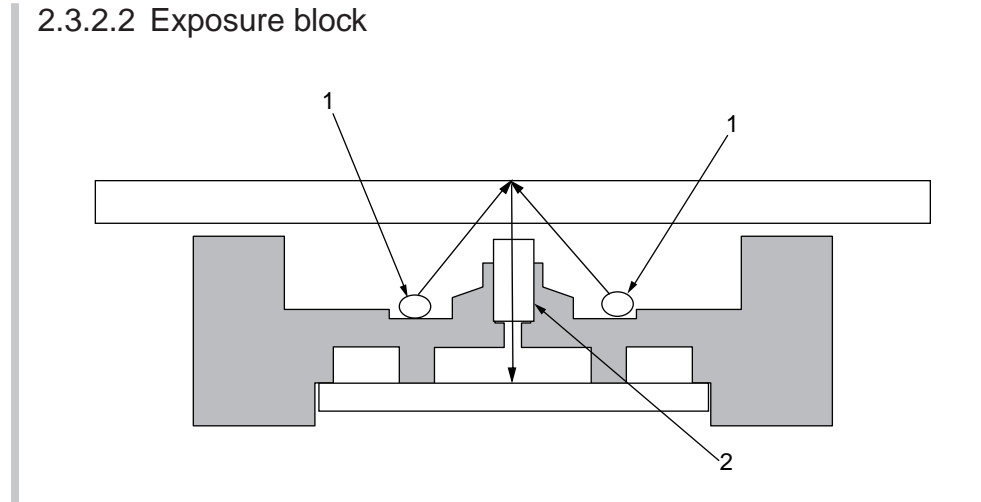

1. Lamp

LED(R,G,B) is used toirradiate light to document

2. Rod lens

The reflected light from document is again reflected to the CIMOS sensor

#### 2.3.2.3 Mirror carraige drive mechanism

#### Carriage-Assy drive mechanism

Carriage-Assy performs the function of irradiating the lamp light uniformly over a document while moving its position.

The carriage-Assy is driven by a belt which is driven by the FB motor. Scanner moves at the scan speed corresponding to the respective magnification ratios that are set with reference to the standard scanning speed.

Home position of the carriage-Assy is the position where the home sensor is located. The home position is the reference position of the scanning operation.

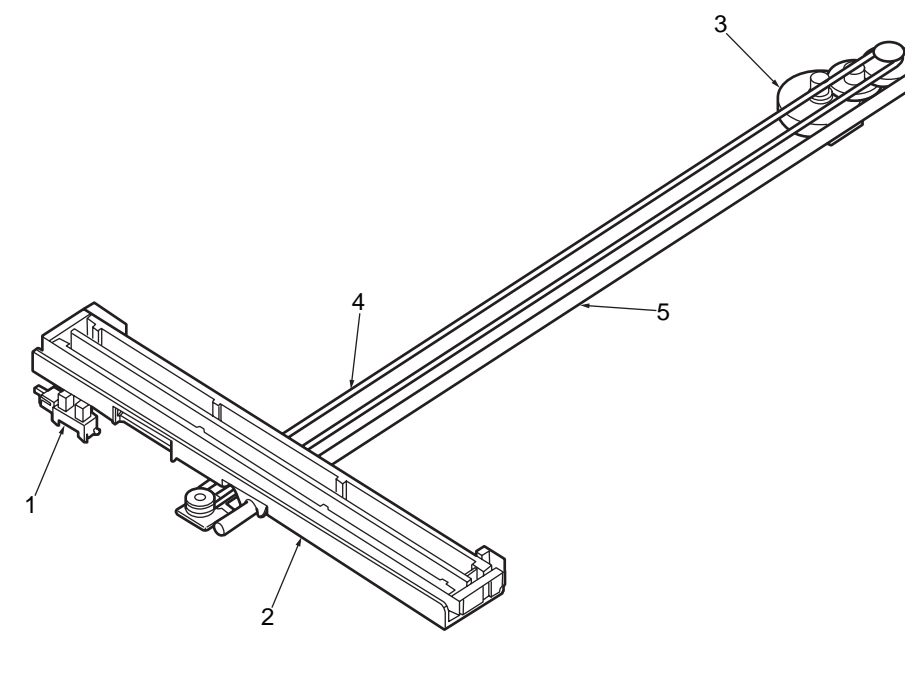

| 1 | Home Sensor   |
|---|---------------|
| 2 | Carriage Assy |
| 3 | FB Motor      |
| 4 | Belt          |
| 5 | Shaft         |

# $\mathbf{3.}$ MFP INSTALLATION

| 3.1 Precautions and Prohibition   | 59 |
|-----------------------------------|----|
| 3.2 MFP Unpacking Procedure       | 60 |
| 3.3 MFP Installation Instructions | 61 |
| 3.4 Packed Units and Attachments  | 62 |
| 3.5 Assembly Procedure            | 63 |
| 3.6 Configuration Page Print      | 78 |
| 3.7 Network Information Print     | 80 |
| 3.8 Connection Procedures         | 81 |
| 3.9 Checking of User Paper        | 85 |
|                                   |    |

# 3.1 Precautions and Prohibition

| <u>/!\</u> Warning                                                                                                    |                                                                                                    |
|----------------------------------------------------------------------------------------------------|----------------------------------------------------------------------------------------------------|
| <ul> <li>Do not install the MFP in the vicinity of high temperature or fire.</li> <li>Do not install the MFP at the place where a chemical reaction may take place (laboratory, etc.).</li> <li>Do not install the MFP near flammable solution like alcohol, thinner, etc.</li> <li>Do not install the MFP at the place where a small child can reach.</li> <li>Do not install the MFP at an unstable place (unsteady frame, tilted place, etc.).</li> <li>Do not install the MFP at an unstable place (unsteady frame, tilted place, etc.).</li> <li>Do not install the MFP at a highly humid or dusty place or under the direct sunshine.</li> <li>Do not install the MFP at a highly vibrating place.</li> <li>When you drop the MFP or damage the cover, remove the power plug from the outlet and contact the Customers' Service Center.</li> <li>Electric shock, fire or injury may occur.</li> <li>Do not instrat a thing in the vent hole.</li> <li>Electric shock, fire or injury may occur.</li> <li>Do not concert the power cord, printer cable and earth wire as otherwise directed by the Manual. A fire may break out.</li> <li>Do not place a cup with water on the MFP.</li> <li>Electric shock or fire may occur.</li> <li>Do not concur.</li> <li>Do not concurr.</li> <li>Do not throw the toner cartridge or image drum cartridge into fire.</li> <li>Burn may occur by the dust explosion.</li> <li>Do not use a highly flammable spray near the MFP.</li> <li>Fire may break out as there are high temperature parts inside the printer.</li> <li>When the cover becomes abnormally hot, a smoke arises or a strange odor comes out, remove the power plug from the outlet and contact the Customers' Service Center.</li> <li>Fire may break out.</li> <li>When liquid like water drops inside the MFP, remove the power plug from the outlet and contact the Customers' Service Center.</li> <li>Fire may break out.</li> <li>When a thing like a clip drops inside the MFP, remove the power plug from the outlet and contact the Customers' Service Center.</li> <li>Fire may break out.</li> <li>W</li></ul> | <ul> <li>Do not install the MFP at the place where the vent hole is blocked.</li> <li>Do not install the MFP on the shaggy carpet.</li> <li>Do not install the MFP at the place with little draught or without ventilation like a room with no window.</li> <li>Install the MFP away from the monitor TV.</li> <li>When the MFP bis to be moved, hold both ends of the printer.</li> <li>This MFP weighs about 29kg and should be lifted by 2 or more persons.</li> <li>When to switch the power on or while printing, do not come near the paper exit of the MFP.</li> <li>Injury may occur.</li> </ul> As regards the items of caution, explain to the customer showing the items of caution of the User's Manual. Particularly, explain fully about the power supply cord and earth cable. |

# 3.2 MFP Unpacking Procedure

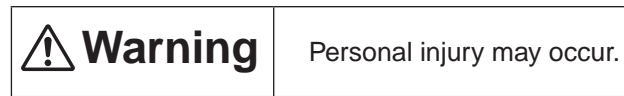

This MFP weighs about 29kg. So lift it up with 2 or more persons.

- Open the upper lid.
- Take out the accessory box.
- Remove the upper buffer material.
- Take out the equipment

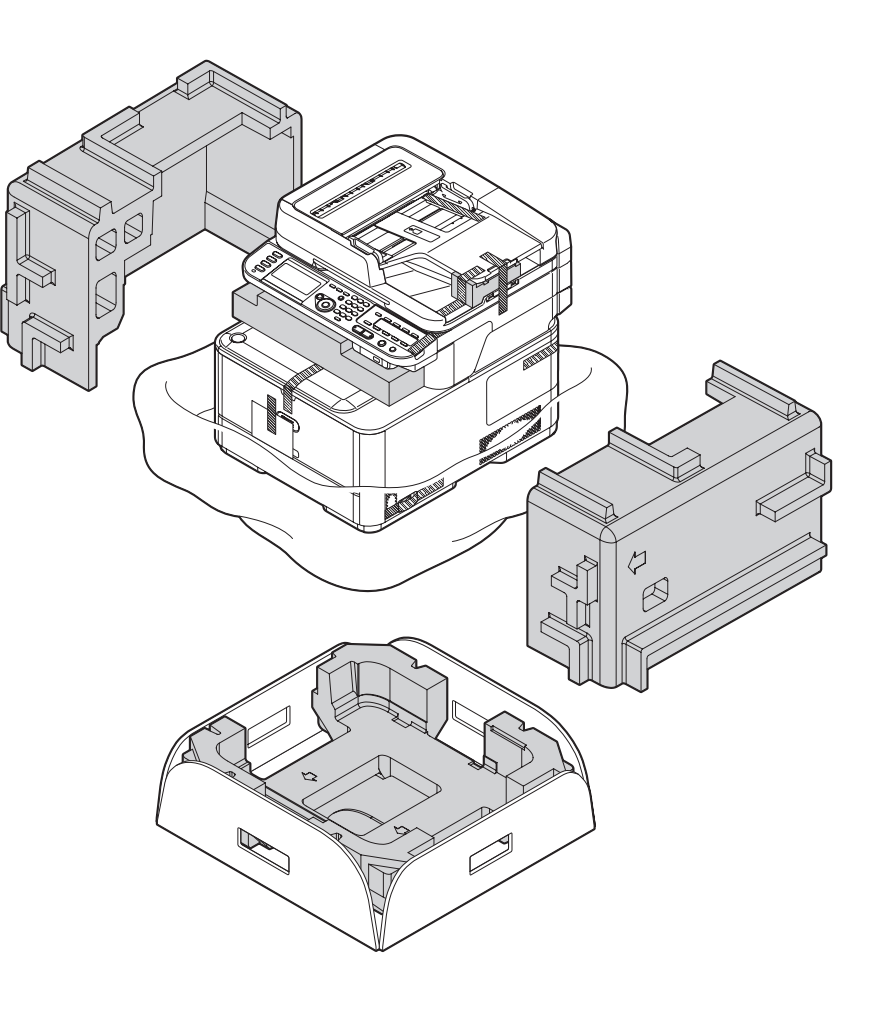

# 3.3 MFP Installation Instructions

- Install the MFP at a place under the following temperature and humidity:
  - Ambient Temperature : 10 to 32°C
  - Ambient Humidity

- : 20 to 80% relative humidity
- Maximum Wet-Bulb Temperature : 25°C
- Be careful not to be bedewed.
- When the MFP is to be installed at a place where the humidity is less than 30%, use a humidifier or a static electricity prevention mat.

### Installation Space

- Place the MFP on a flat desk with enough space for the legs of the MFP.
- Secure enough space around the MFP.

## Top View

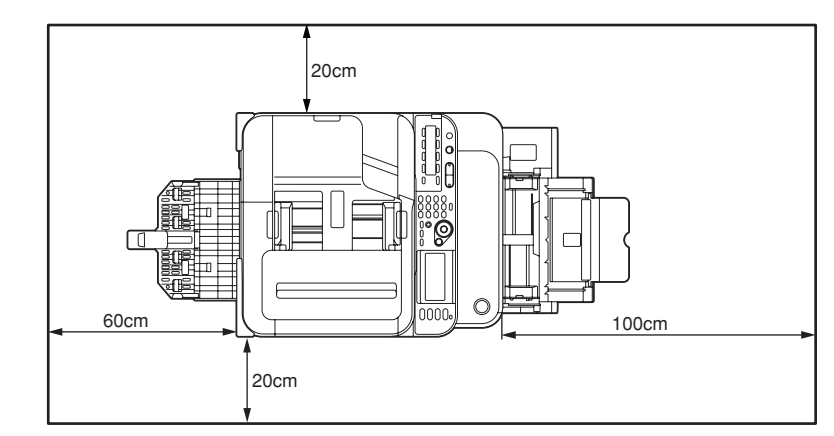

## Side View

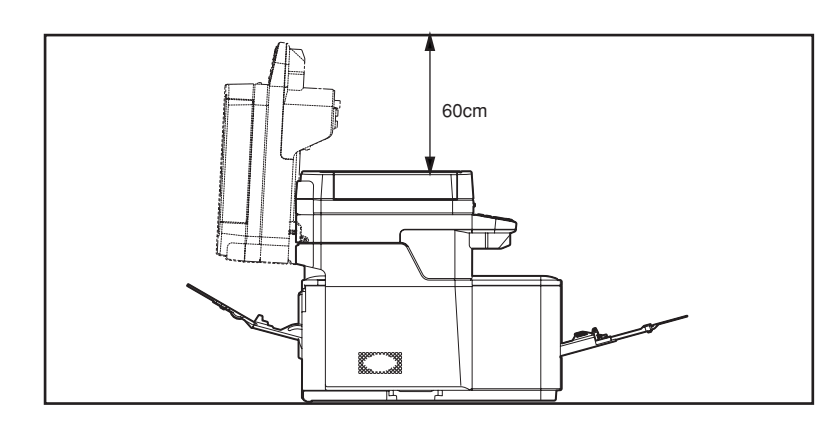

# 3.4 Packed Units and Attachments

- Confirm whether there are scratches, stains, etc. on the exterior of the MFP.
- Confirm whether there are lacking items, damages, etc. among the accessories.
- If anything unusual is found, contact the user's section in charge and follow its instruction

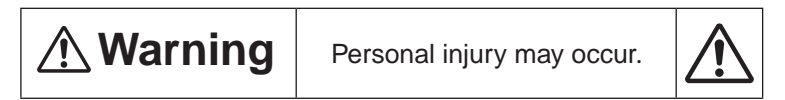

This MFP weighs about 29kg and should be lifted by 2 or more persons.

□ MFP (main body)

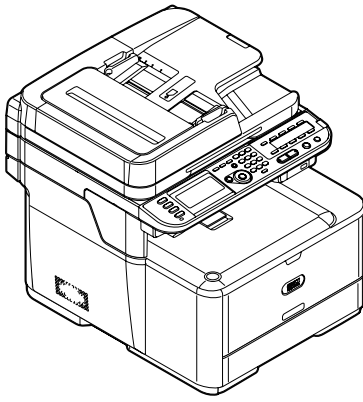

□ Image Drum Cartridges with Starter Toner Cartridges (installed in the MFP)

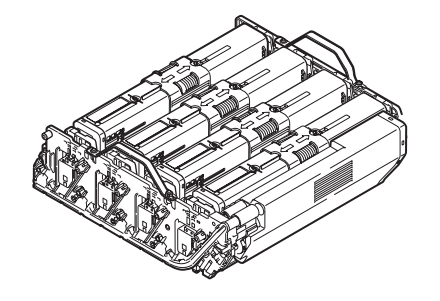

Explain to customers that the toner cartridge and the image drum cartridge are separable.

- □ MFP Software CD-ROM
- Power Cord
- □ Warranty and Registration Card
- Users Manuals

Note! The printer cable is not included in the accessories.

# 3.5 Assembly Procedure

## 3.5.1 MFP Main Body

#### **Remove Protective Equipment**

Remove the 5 adhesive tapes on the outside of MFP.
 Then remove the protection pad.

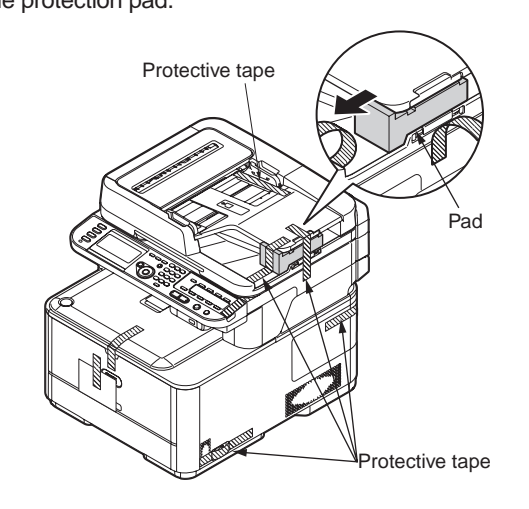

(2) Remove the adhesive tapes and open the MP Tray.

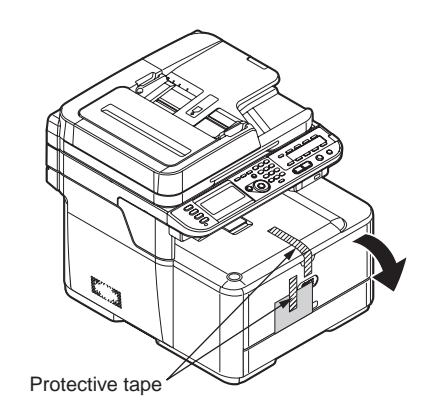

(3) Remove the adhesive tapes and remove the paper.

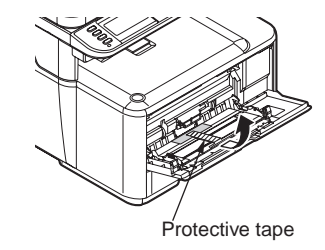

- (4) Close the MP Tray.
- (5) Open the document glass cover.

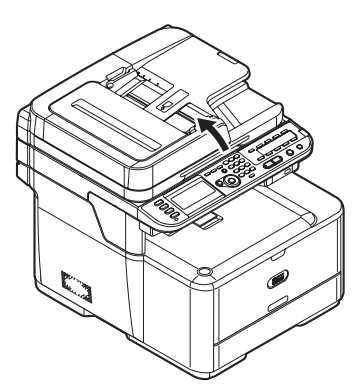

(6) Remove the adhesive tapes.

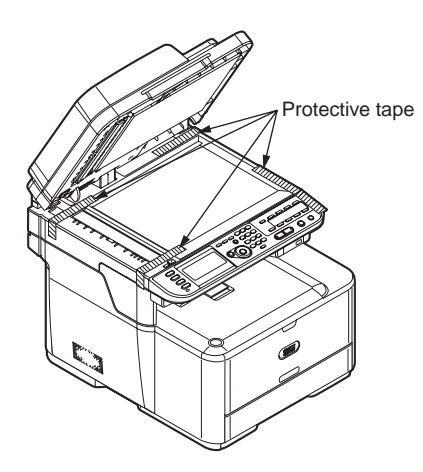

- (7) Close the document cover.
- (8) Open the scanner unit.

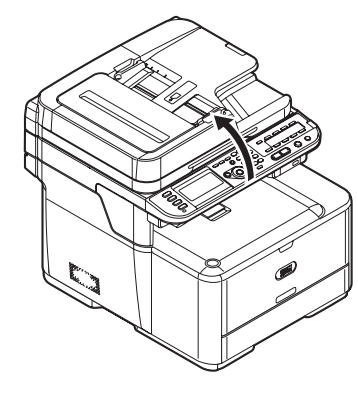

(9) Remove the adhesive tapes, desiccant and film.

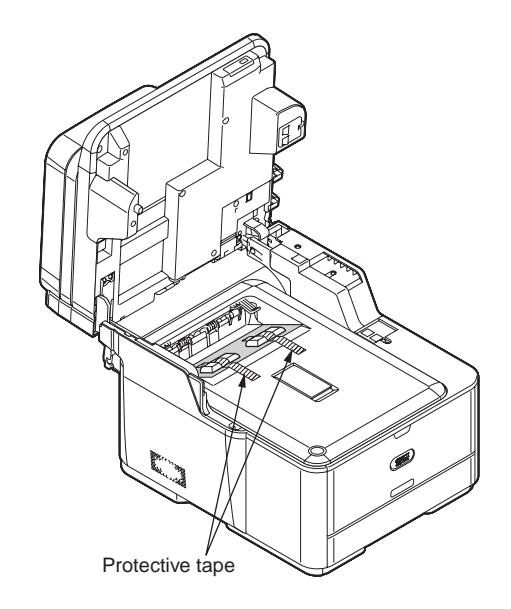

(10) Press the top cover open button and open the top cover.

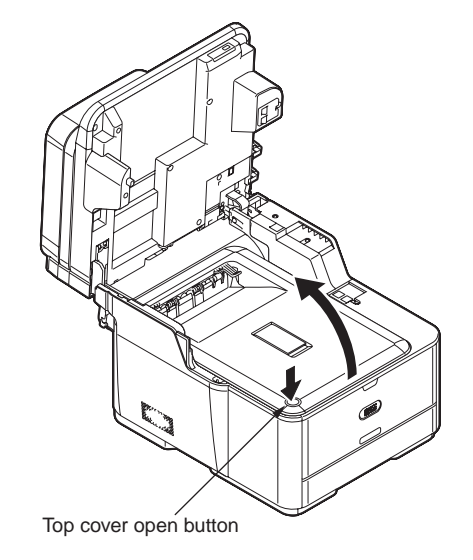

(11) Remove the protection sheets.

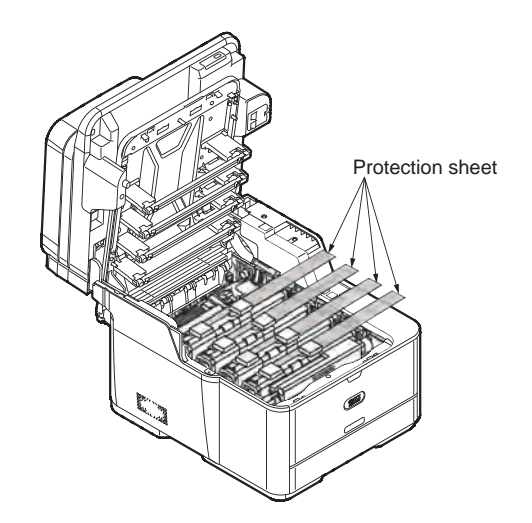

(12) Remove the orange stopper while pressing the blue lever of the fuser unit in the direction of the arrow.

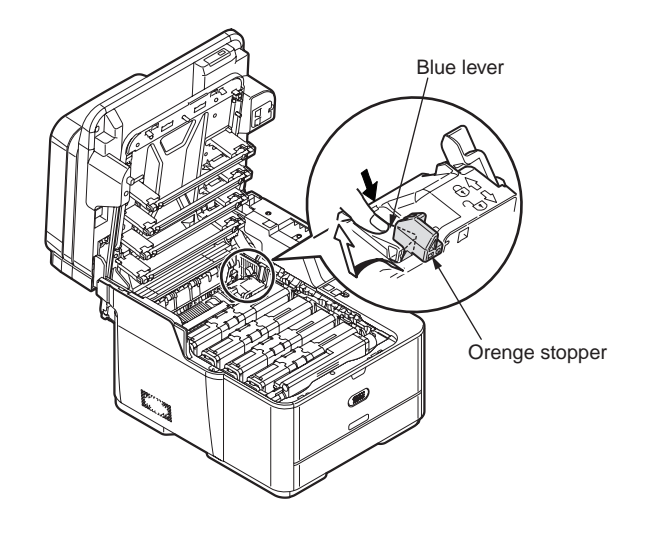

*Note!* Keep the orange stopper, it is necessary to transport it.

## Install Image Drum Cartridges

(1) Slide the lock of the each toner cartridge to the left side.

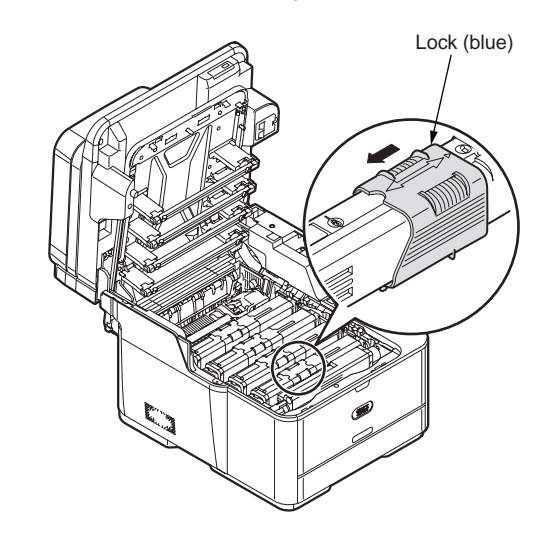

- (2) Close the top cover.
- (3) Close the scanner unit.

## Loading Paper in Tray 1 and Tray 2

The following procedure explains how to load paper in tray 1 or tray 2 (optional).

- *Note!* The following procedure uses tray 1 as an example.
- **Reference** To load custom size paper on the tray, need to register the size in [Paper Setup].
- (1) Flex paper back and forth, and then fan it. Straighten the edges of the paper stack on a level surface.

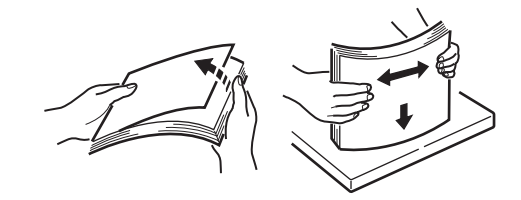

(2) Pull out the paper tray.

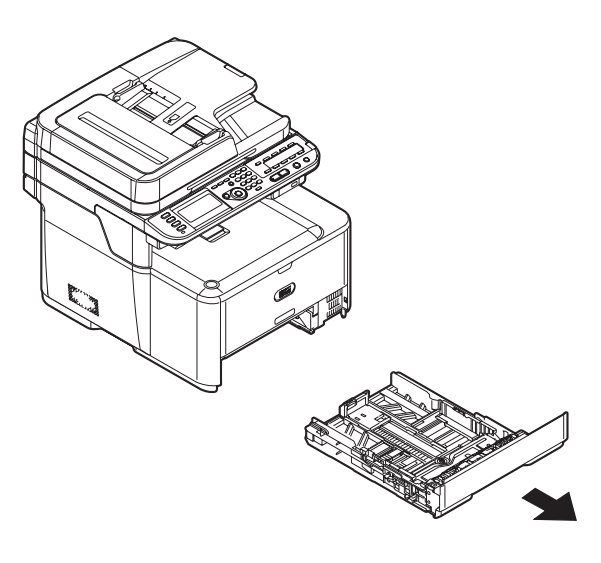

(3) Slide the paper width guide to the width of paper to be loaded.

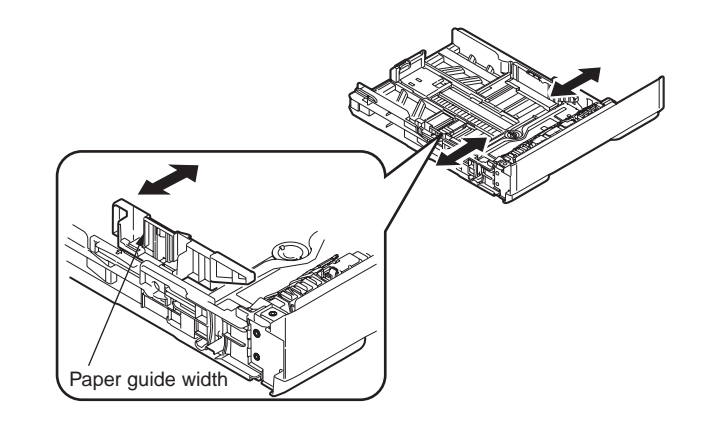

(4) Slide the paper stopper to the length of paper to be loaded.

If loading legal size paper, pull out the sub support and then slide the paper stopper.

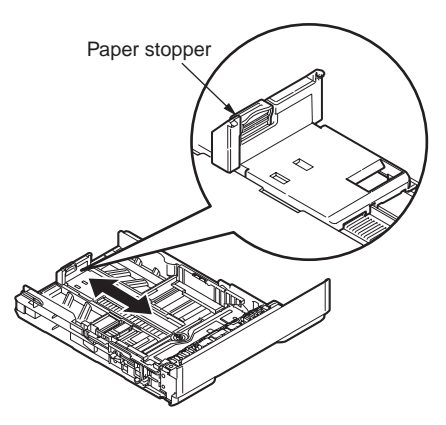

(5) Load paper with the print side face down.

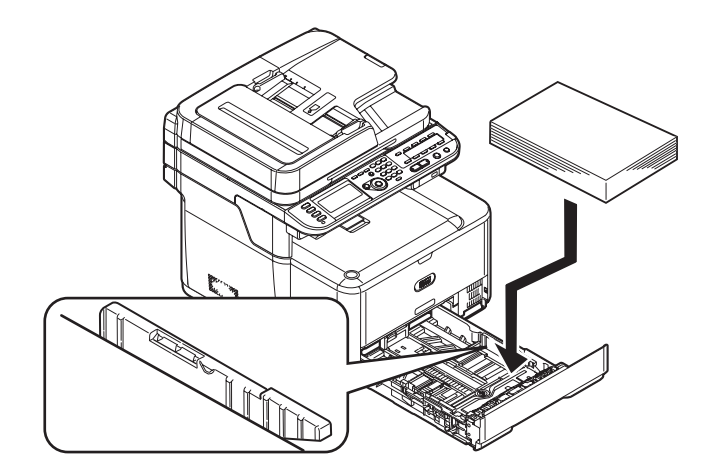

Important Do not load paper above the fill line.

- (6) Adjust the paper width guide and the paper stopper to hold the paper in place.
- (7) Push the paper tray until it stops.

Register the loaded paper on your machine. Proceed to "Configuring the Tray Settings".

## Loading paper in the MP Tray

(1) Open the MP tray.

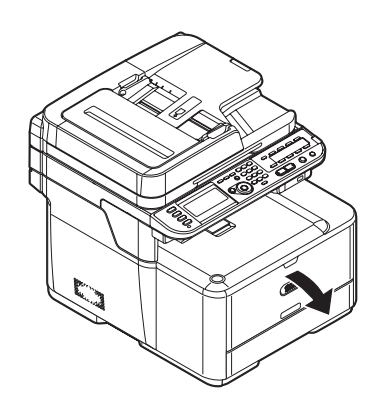

(2) Pull out the paper support.

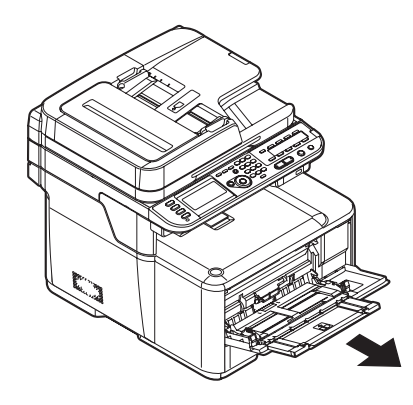

#### (3) Pull out the sub support.

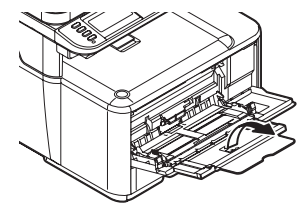

(4) Adjust the paper width guide to the width of paper to be loaded.

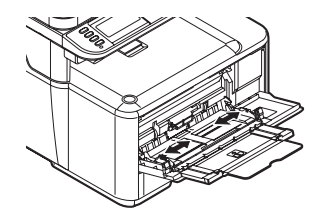

(5) Insert the paper with the print side face up until its edge touches the paper feed entrance.

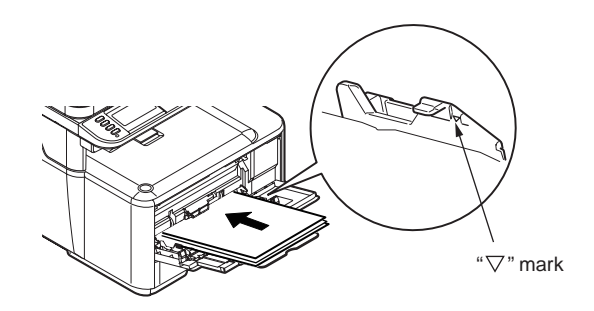

*Note!* When loading envelopes on the MP tray, load them face up with short edge into the machine. The flap should come to the right side to the feeding direction.

- (6) Adjust the paper width guide to hold the paper in place.
- (7) Press the tray latch button.

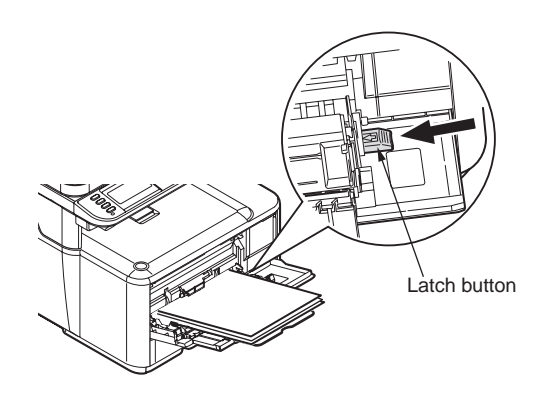

Register the loaded paper on the MFP.

Proceed to "Configuring the Tray Settings".

*Important* • Do not load paper above the fill line.

- Do not load paper of different sizes, types or weights at the same time.
- When adding paper, remove the paper on the MP tray and straighten the edges of both stacks of paper, and then load them again.
- Do not put anything other than paper for printing. Do not apply too much pressure on the MP tray.

## Loading Documents on the ADF

(1) Load your documents face up on the ADF.

If your documents are portrait, load them with the top edge of the documents in first.

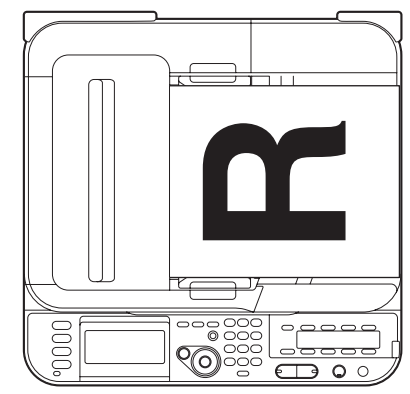

If your documents are landscape, load them with the left edge of the documents in first.

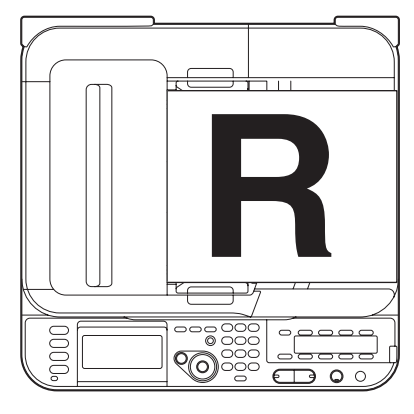

(2) Adjust the document guides to the width of your documents.

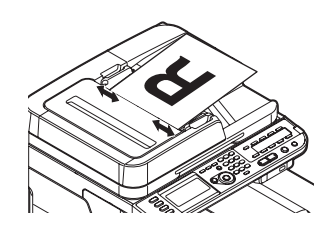

## Loading Documents on the Document Glass

- (1) Lift and open the document glass cover.
- (2) Place a document face down on the document glass.

If your document is portrait, align its top edge to the upper-left corner of the glass.

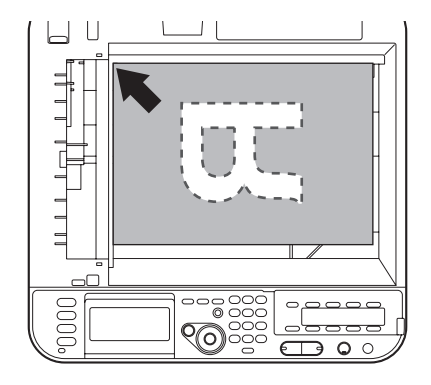

If your document is landscape, align its right edge to the upper-left corner of the glass.

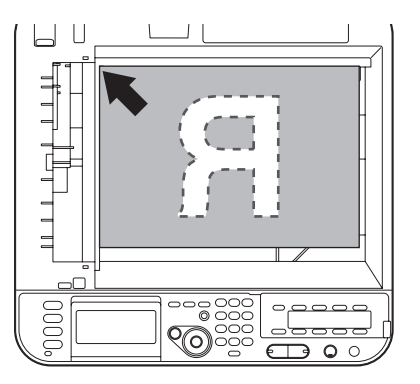

(3) Close the document glass cover gently.

**Reference** If you want to use [N-in-1], [Sort] or [DuplexCopy] functions, change the [Document Direction] setting according to the direction of your document to get the output you want. The default setting is [Portrait].

## 3.5.2 Power Cable Connection

#### Conditions for Power Supplies

Observe the following conditions:

Alternate Current (AC) : 110 ~127VAC(Range 99~140VAC)/220~240VAC(Range 198~264VAC)

Power Supply Frequency : 50Hz or 60Hz±2%

- Use a voltage regulator when the power supply is not stable.
- The maximum power consumption of this MFP is 1170W. Confirm that the power supply has sufficient extra capacity.

**Warning** It

It may expose you to electric shocks or cause a fire.

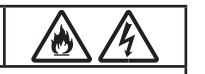

- Never fail to switch off the power supply at the time of connection or removal of the electric cord and earth cable.
- Always connect the earth cable to the earth terminal equipped only for that purpose. Never connect the earth cable with water pipe, gas pipe, telephone cable earth terminal, lightening rod, etc.
- Always grasp the power plug at the time of connection and removal of the electric cord.
- Always make sure that the electric plug is inserted fully into the outlet.
- Do not connect or disconnect the electric plug with the wet hand.
- Do not install the electric cord at the place liable to be stepped on and do not put things on the electric cord.
- Do not bundle up or tie up the electric cord
- Do not use the damaged electric cord.
- Do not put many loads on one electric outlet.
- Do not connect this MFP to the same outlet with other electric machines. Particularly, erroneous operation may occur by electric noise when the same outlet is shared by the air conditioner, duplicator, shredder, etc. at the same time. When the same outlet had to be used, use a noise filter or noise cut transformer on the market.
- Use the attached electric cord only.
- Do not use an extension cord. Use the cord of over rating 15A if you had to use one.
- When you use the extension cord, the MFP may not operate normally due to the drop of AC voltage.
- Do not shut down the power supply or remove the power plug while printing.
- Disconnect the power cord when the MFP would not be used for some long while due to consecutive holidays or journey.

As to the connection of the electric cord and earth cable, explain fully to the customer showing the User's Manual.

## Connect Power Supply Cord

Note! Be certain the power switch is placed in the OFF (O) position.

- (1) Insert the electric cord in the MFP.
- (2) Connect the earth wire to the earth terminal of the AC power source outlet.
- (3) Connect the AC power cord insertion plug to the AC power source outlet.

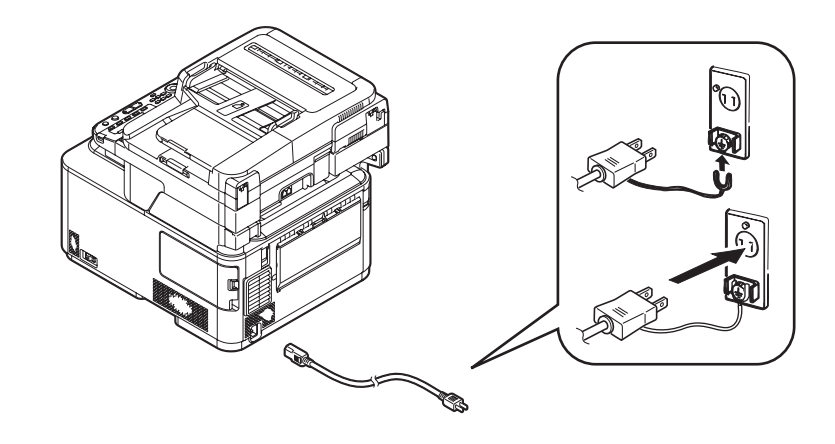

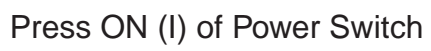

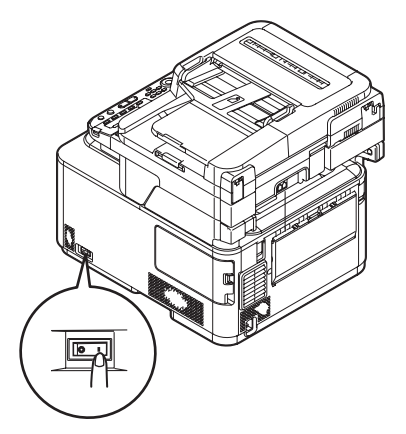

## 3.5.3 Installation of Optional Components

This section explains how to install options. The following options are available:

- Second tray unit
- Additional RAM (256 MB or 512 MB)
- 16GB SD Memory card (for MC561 only)
- *Important* Be sure to turn off your machine and unplug the AC cable and Ethernet or USB cable before installing options. Installing options while the MFP is turned on may damage the MFP and options.

## 3.5.3.1 Second Tray Unit

## Installing a Second Tray Unit

Install an optional second tray unit (tray 2) when increase the paper capacity of the MFP. After installation, need to configure the printer driver settings.

*Important* For Mac OS X, if you have connected the MFP to a computer via USB, you do not need to configure the printer driver settings, as the printer driver automatically obtains the information of the installed options.

## Installation

# A Warning

**g** At least two people are needed to lift the MFP safely.

- (1) Turn off the MFP, and then unplug the AC cable and the Ethernet or USB cable.
- (2) Lift the MFP and align the three pins of the second tray unit with the holes at the bottom of the MFP.

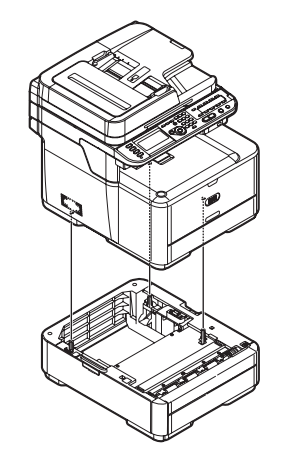

- (3) Place the MFP on the second tray unit gently.
- (4) Attach the lock parts.

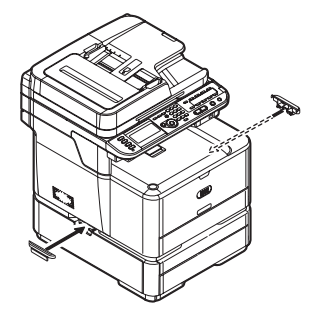

(5) Plug the AC cable and Ethernet or USB cable into the MFP, and then turn on the power switch.

#### Printer Driver Configuration

The procedure differs according to which driver installed on the computer.

- *Important* You must be logged in as an administrator to complete this procedure.
  - Windows PCL XPS printer driver is not available for Windows Server 2003, Windows XP, and Windows 2000.
- *Reference* The printer driver needs to be installed on the computer before doing this procedure.

## For Windows PCL/PCL XPS Driver

- *Note!* This procedure uses Windows 7 as an example. The display may differ depending on the operating system.
  - This procedure uses MC561 PCL driver as an example.
- (1) Click [Start] > [Devices and Printers].

For Windows Server 2008 and Windows Vista, click [Start]  $\rightarrow$  [Control Panel]  $\rightarrow$  [Printer].

For Windows XP/Windows Server 2003, click [Start]  $\rightarrow$  [Printers and Faxes].

For Windows 2000, click [Start]  $\rightarrow$  [Settings]  $\rightarrow$  [Printers].

(2) Right-click the OKI MC561 icon and select [Printer properties].

For Windows Server 2008, Windows Vista, Windows Server 2003, Windows XP, and Windows 2000, select [Properties].

For Windows 7, if you have installed multiple printer drivers, select [Printer properties]  $\rightarrow$  [OKI MC561 (PCL)] or [OKI MC561 (PCL XPS)].

(3) Select the [Device Option] tab.

(4) For the network connection, select [Get Printer Settings].

For the USB connection, enter "2" (the total number of trays installed on your machine) for [Available Tray] ( [Installed Paper Trays] for PCL XPS driver).

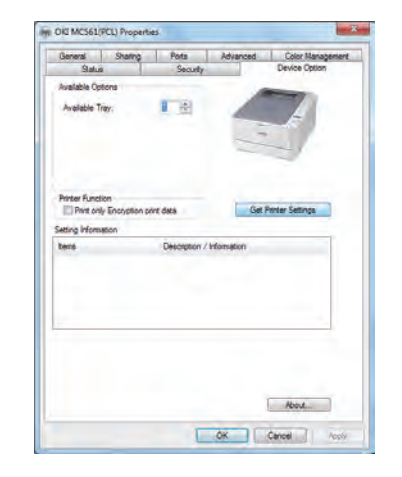

#### (5) Click [OK].

## For Windows PS Driver

**Note!** This procedure uses Windows 7 as an example. The display may differ depending on the operating system.

(1) Click [Start]  $\rightarrow$  [Devices and Printers].

For Windows Server 2008 and Windows Vista, click [Start]  $\rightarrow$  [Control Panel]  $\rightarrow$  [Printer].

For Windows XP/Windows Server 2003, click [Start]  $\rightarrow$  [Printers and Faxes].

For Windows 2000, click [Start]  $\rightarrow$  [Settings]  $\rightarrow$  [Printers].

(2) Right-click the [OKI MC561 (PS)] icon and then select [Printer properties].

For Windows Server 2008, Windows Vista, Windows Server 2003, Windows XP, and Windows 2000, select [Properties].

For Windows 7, if you have installed multiple printer drivers, select [Printer properties]  $\rightarrow$  [OKI MC561 (PS)].

(3) Select the [Device Settings] tab.
(4) For the network connection, select [Get installable options automatically] under [Installable Options], and then click [Setup].

For the USB connection, select [2-Tray Module] for [Available Tray] under [Installable Options].

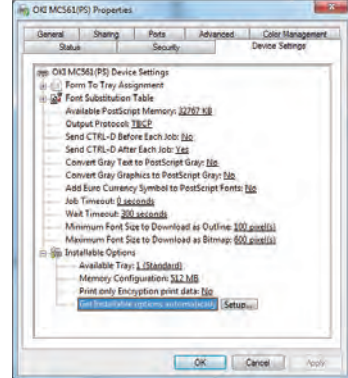

(5) Click [OK].

# For Mac OS X PS Driver (Mac OS X 10.3.9 to 10.4.11)

Note! • This procedure uses Mac OS X 10.4.11 as an example.

- This procedure uses MC561 driver as an example.
- (1) From [Go], select [Utilities] and then double-click [Printer Setup Utility].
- (2) Select the name of your machine and then click [Show Info].
- (3) Select [Installable Options].
- (4) Select the total number of trays installed on your machine for [Available Tray], and then click [Apply Changes].

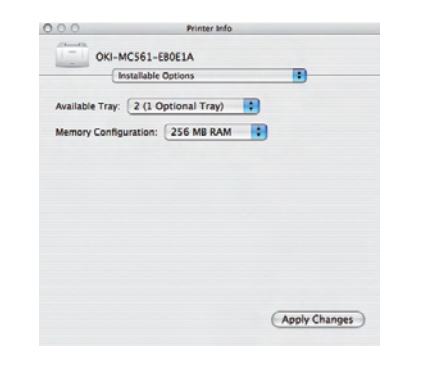

(5) Close [Printer Info].

# For Mac OS X PS Driver (Mac OS X 10.5 and 10.6)

*Note!* • This procedure uses Mac OS X 10.6 as an example.

- This procedure uses MC561 driver as an example.
- (1) Select [System Preferences] from the Apple menu.
- (2) Click [Print & Fax].
- (3) Select the name of your machine and then click [Options & Supplies].
- (4) Select the [Driver] tab.
- (5) Select the total number of trays installed on your machine for [Available Tray], and then click [OK].

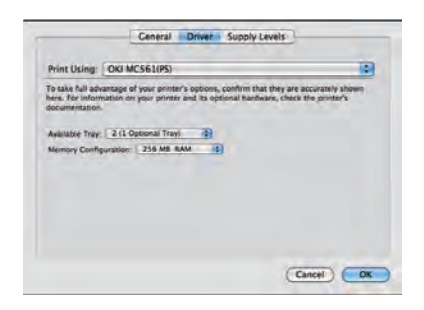

# 3.5.3.2 Extension Memory Installation

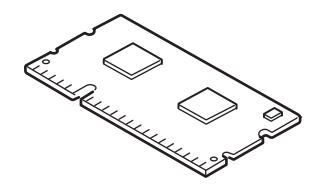

| Туре           | On-board | Memory slot | Total |
|----------------|----------|-------------|-------|
| N/A (Standard) | 256MB    | N/A         | 256MB |
| MEM256D        | 256MB    | 256MB       | 512MB |
| MEM512D        | 256MB    | 512MB       | 768MB |

*Note!* You must use genuine Oki Original. Otherwise, the memory will not work.

Switch the power supply of the MFP off and pull out the electric cord.

**Note!** If installed with the switch on, an electric shock or a trouble to the MFP may occur.

Push the lock button on the right side of the machine while pressing the lock button.

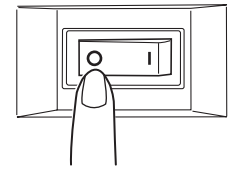

Touch a metallic part of the machine to remove static electricity from your body.

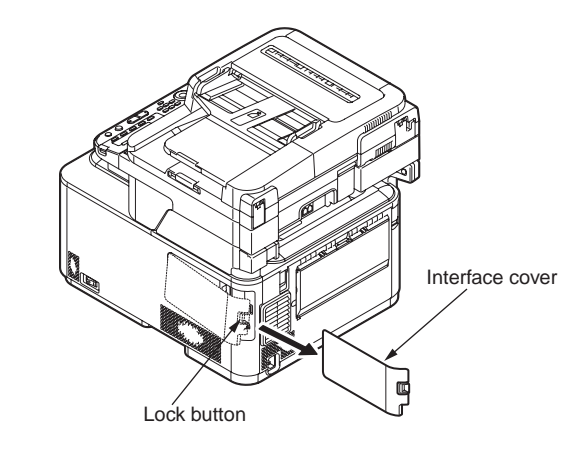

Loosen the screw and then remove the bracket..

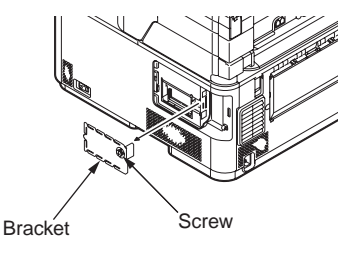

Insert the additional RAM.

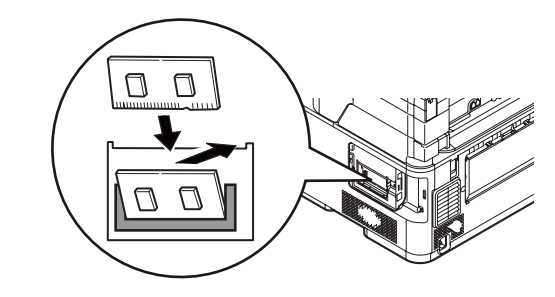

#### Push the additional RAM until it sets in place.

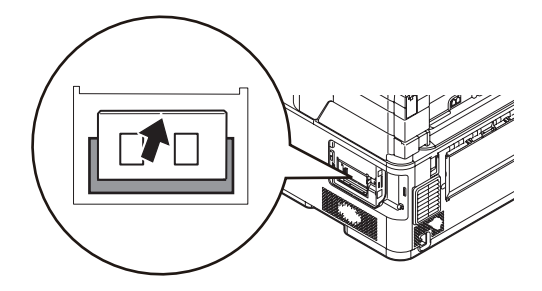

- Attach the bracket and then tighten the screw.
- Attach the interface cover.
- Plug the AC cable and Ethernet or USB cable into the MFP, and then turn on the power switch.
- Press the <SETTING> key on the control panel.
- Press to select [View Information] and press .
- Press to select [System] and press .
- · Check that the value of [Total Memory] has increased.
  - **Note!** If the value of [Total Memory] has not increased, turn off the MFP and unplug the AC cable and Ethernet or USB cable, and then reinstall the additional RAM.

Confirm the Recognition of Memory

In order to confirm that the items of option are correctly installed, conduct the menu map printing referring to "3.6 Configuration Page Print".

(1) Confirm Recognition of Additional Memory

Confirm the contents of the configuration pages.

Confirm the total memory size displayed as "TOTAL MEMORY SIZE" in the header portion.

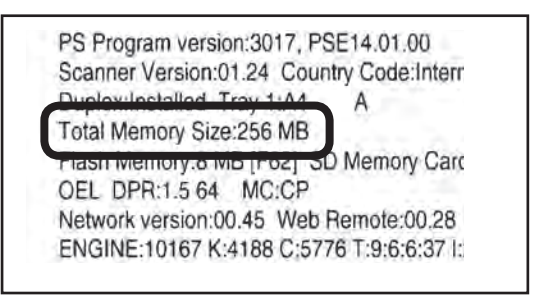

# 3.5.3.3 16GB SD Memory card (for MC561 only)

Install additional SD Memory Card to increase the SD Memory Card of machine.

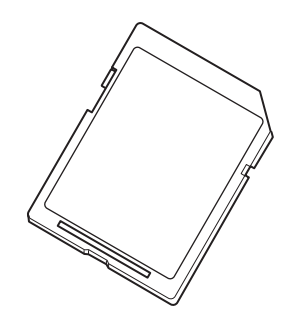

- **Note!** Use only genuine Oki Data products. The performance cannot be guaranteed when using other products.
  - The card cannot be used with its write-protect switch (to guard against accidental erasure on the card) in the unlocked position. To use the card, be sure to place the switch in the locked position.

- (1) Switch the power supply of the MFP off and pull out the electric cord.
- (2) Push the lock button on the right side of the machine while pressing the lock button.

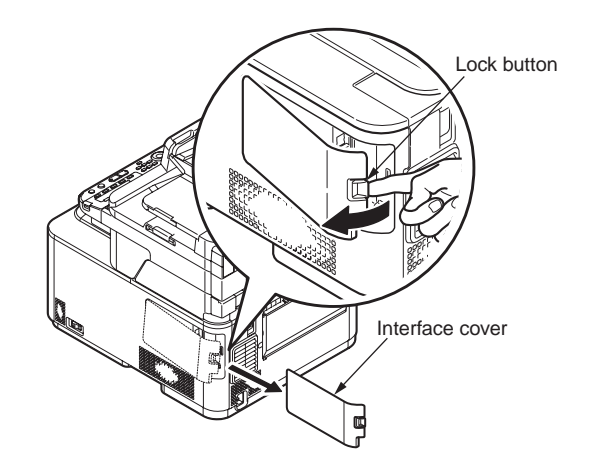

- (3) Pull out the Ethernet/USB cable.
- (4) Touch a metallic part of the machine to remove static electricity from your body.
- (5) Loosen the screw and then remove the bracket.

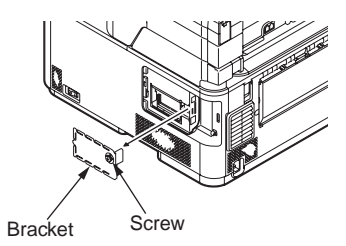

(6) Push the SD Memory Card and remove the SD Memory Card.

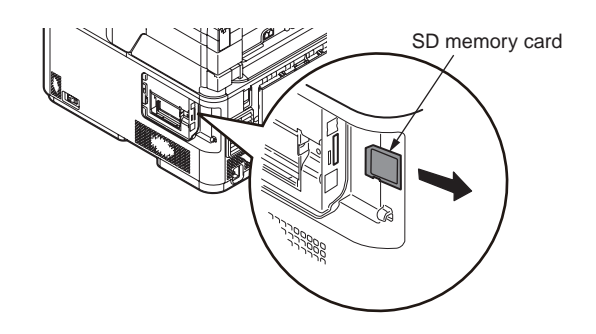

(7) Insert the 16GB SD Memory Card.

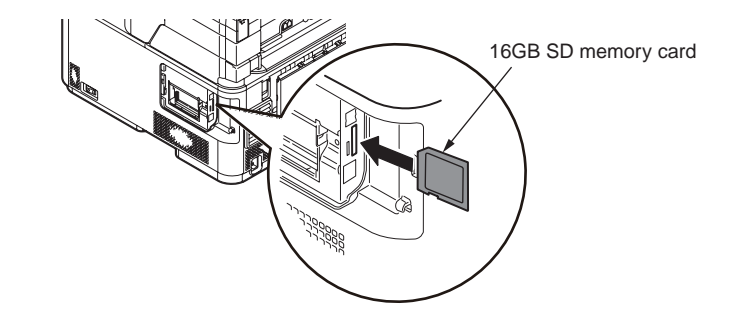

#### Oki Data CONFIDENTIAL

- (8) Attach the bracket and then tighten the screw.
- (9) Plug the Ethernet/USB cable into the MFP.
- (10) Attach the interface cover.
- (11) Plug the AC cable into the MFP.
- (12) Press the <SETTING> key on the control panel.
- (13) Press  $\bigtriangledown$  to select [View Information] and Press "OK".
- (14) Press  $\bigtriangledown$  to select [System] and Press "OK".
- (15) Check the value of [SD Memory] has [15GB].
- Note! The value of [SD Memory Card] has not indicate [16GB].
  - If the value of [SD Memory Card] has not increased, turn off the machine and unplug the AC cable and Ethernet/USB cable, and then reinstall the SD Memory Card.

# 3.6 Configuration Page Print

Make sure that the MFP operates normally.

- (1) From the panel, press "Setting" button.
- (2) Select "Reports".
- (3) Select "Configuration".

(Press the down button to go to "Configuration" and then press the right button.)

## (Sample) MC561

| Configuration                                                                                                    | MC 961                                                                                                    |
|----------------------------------------------------------------------------------------------------|----------------------------------------------------------------------------------------------------|
| Sonal Namour AL PHA00000<br>CU Vassemb 1: FE(10:119:U.030155:11:04-EB1:00:U.01:00:PFC:532844:e1424<br>PU vassemb-05.06:979973:20:U.000:09:07:ET:3000004/0004/201528211000<br>PCL: Program Vession:05:10:11(N-0X X0:34:PO):46P0:046P0:046<br>Scanno Vession:01:37: PSE:41:01.00<br>Scanno Vession:01:37: SC34:41:00<br>Scanno Vession:01:37: Color Memory Call Methods MPS:DFF<br>Digate Atlantic Array (M-1: A<br>Tabi Memory Start 20:44:14<br>Tabi Memory Start 20:44:14<br>DEL: DFF1:54:54: MEC 20:<br>Memori vession:01:01:77:4188.65:77:ET:36:627:22:63:F2;<br>DVIIII%: U107:74:188.65:77:ET:36:627:22:63:F2;<br>DVIII%: U107:74:188.65:77:ET:36:627:22:63:F2;<br>DVIII%: U107:74:186.65:77:ET:36:627:22:63:F2;<br>DVIII%: U107:74:186.65:77:ET:36:627:22:63:F2;<br>DVIII%: U107:74:186.65:77:F1:36:627:F2;<br>DVIII%: U107:74:74:75;<br>DVIII%: U107:74:74;<br>DVIII%: U107:74:74;<br>DVIII%: U107:74:74;<br>DVIII%: U107:74:74;<br>DVIII%: U107:74:74;<br>DVIII%: U107:74:74;<br>DVIII%: U107:74:74;<br>DVIII%: U107:74:74;<br>DVIII%: U107:74:74;<br>DVIII%: U107:74:74;<br>DVIII%: U107:74:74;<br>DVIII%: U107:74;<br>DVIII%: U107                                                                                                    | riche boochen First Joy<br>Boochen Kimit – 1111<br>Language Formet 1 06 Language Paner Tormath 10<br>Language Version 1 10<br>Language Jepanen                                                                                                    |
| Report<br>System<br>File Lat<br>Dino, Fold<br>Charles Fold<br>MEP Usage<br>Memori Hommater<br>The Usage<br>Memori Hommater<br>The Usage<br>Memori Hommater<br>The Usage<br>Memori Hommater<br>And Kell Log<br>Performant<br>Alteres Bioth<br>Performant<br>Data Part Log<br>Performant<br>Data Part Log<br>Perform | Cli Vesacetti ni<br>Scianer Version Da A<br>Scianer Version Da A<br>Scianer Version Da A<br>Bas Menny Zeh MB<br>Press Menny Zeh MB<br>Press Menny |

# (Sample) MC361

| Configuration                                                                                                    | MCBHT                                                                                                    |
|----------------------------------------------------------------------------------------------------|----------------------------------------------------------------------------------------------------|
| Senal Namber (9ETA10)091<br>CU Version(70:06 03 (1903) 53, 10.4e 801 00 L00, 70 PPC 832M<br>VE Version(70:06 03 (1903) 50 L00:00.07) ET 00000004003403 163<br>PCL Program Version(75:10 (10:30) 740 4 POX 46 F0X 46 j IM Versi<br>Senare Version(70:32, F02FatA) 70, 70<br>Senare Version(70:32, F02FatA) 70, 70<br>Director testalor 1, 742 1, 44 A                                                                                                    | Niz 14641-020 00002001 F62 J0)<br>01F00000000008 K/MAC-1011<br>ANN(03.00                                                                                                    |
| Table Memory 2014 2246 MB<br>Fash Memory 2014 MB (FR2) 50 Memory Card Unwinneed<br>DEL, DPR 1 5 64 - MC CP<br>Memory watarcould & Web Remote 0028<br>ENGINE 586 K 581 C344 7:11:0.110.80.5 P0                                                                                                    | Language Formatri (de Language Panel Formerti (i)<br>Language Version: 10<br>Language Jepanese                                                                                                    |
| Data                                                                                                    | Cil Venioriti 16                                                                                                    |
| Hendra<br>Hendra<br>File Late<br>Correspond<br>Demo Page<br>Disco Page<br>Disco Page<br>Disco Page<br>Disco Page<br>Disco Page<br>Disco Page<br>Disco Page<br>Disco Page<br>Page Disco<br>Page Disco<br>Page | C) Version(2014)<br>C) Version(2014)<br>Field Memory(2014)<br>Field Memory(2014)<br>Field Memory(2014)<br>BD Many Card UniteRial<br>BD Many Card UniteRial<br>Field Adverse to 16 88 00 111<br>Subort Mau(25:25:35:55<br>Grasseng Adverse: Los 61 00 29:4.<br>Adverse: Adverse to 16:80 00 111<br>Subort Mau(25:25:35:55<br>Grasseng Adverse: Los 61 00 29:4.<br>Adverse: Adverse to 10:50<br>Briddown;<br>Euglishing<br>Card Time Setting<br>Field Setting<br>Field Setting<br>Field Setting<br>Field Setting<br>Control Type: Text<br>Decay Setting<br>Decay Control Type: Text<br>Briddown;<br>Euglishing<br>Control Type: Text<br>Briddown;<br>Euglishing<br>Control Type: Text<br>Briddown;<br>Euglishing<br>Control Type: Text<br>Briddown;<br>Euglishing<br>Control Type: Text<br>Briddown;<br>Euglishing<br>Control Type: Text<br>Briddown;<br>Euglishing<br>Control Type: Text<br>Briddown;<br>Briddown;<br>Euglishing<br>Control Type: Text<br>Briddown;<br>Briddown;<br>Euglishing<br>Control Type: Text<br>Briddown;<br>Briddown;<br>Briddown |
|                                                                                                    |                                                                                                    |
|                                                                                                    |                                                                                                    |

#### (Sample) MC351

| Configuration                                                                                                    | MOR1                                                                                        |
|----------------------------------------------------------------------------------------------------|---------------------------------------------------------------------------------------------|
| Sonal Number BETA100088<br>D.1 Version 01: 18 (10 118 100) 97 55:30 Ac 801:00 (10 10 PPC S20AH<br>PU Version 00:06 (1916) 39 (10:00:017) ET-D000008394034/02<br>PDL Program Version 05:10 (10:40 20 X04 04 POLAS F00.46) 1M Versio<br>18 Program Version 2017, PSE 14:01 (00<br>Science Version) 02:4 MISOTF | 214241000.00000001 F82.J12542286j<br>20000000000056 KVMC-1111<br>490300                     |
| Leptencemband (19) (14) A<br>Tabi Manony 3 Net (Field) 30 Minnoy Card Universitied<br>DEL DPR 1.564 MC/CP<br>Nimork version(0.45 Visite Remote 00.28<br>ENGINE 2696 K-1836 Cr1855 T K4.4.3 (1,80) F 0                                                                                                    | Language Format 1.00 Language Panel Formet* 101<br>Language Vision 1.10<br>Language English |
| Reports                                                                                                    |                                                                                             |
| Gontgeration<br>System<br>File Lier                                                                                                    | Easy Seap<br>Date/Time Setting                                                              |
| Cerno Page                                                                                                    | E-mail Setting                                                                              |
| Error Log                                                                                                    | Admin Setup                                                                                 |
| Network Information                                                                                                    | Detaul Settings                                                                             |
| Journal Report                                                                                                    | Duptow Copy OFF(Simplew)                                                                    |
| PVnl<br>PCL Fank Usl                                                                                                    | SoftON<br>Image Settings                                                                    |
| PSE Fout List<br>PPR Fort List                                                                                                    | Discursity 0<br>Discursited Type Taxis/France                                               |
| FX Fore List<br>Color Turing Patient                                                                                                    | Resolution For Coortworms<br>Background Removal 3                                           |
| Color Profile List                                                                                                    | Conflato<br>Hueto                                                                           |
| Paper Setup<br>Tray 1                                                                                                    | Salutation 0<br>RG8                                                                         |
| Paper Stoti AA<br>Metila Type Plan                                                                                                    | Pad 0<br>Green 0                                                                            |
| Micla Weight Medium<br>MP Tray                                                                                                    | Blue.0<br>Diversion:Pontral                                                                 |
| Paper Suz A4<br>Media Type Plan                                                                                                    | ID Card Copy OFF<br>Controle Scan OFF                                                       |
| Media Weight Medium<br>Select Tray                                                                                                    | Mixed Size OFF<br>Margin OFF                                                                |
| Copy<br>Tray 1                                                                                                    | Edge Erape CN<br>Wdlin 2 mm                                                                 |
| M <sup>p</sup> Tray:OFF                                                                                                    | Boarnes Setup<br>Default Settings                                                           |
| Address Book<br>E-mail Address                                                                                                    | Scan State M<br>Image Settings                                                              |
| C-mail choop                                                                                                    | Document Type:Text8Photo                                                                    |
| Hanarda Davis Deservation                                                                                                    | Resolution removal a                                                                        |
| Main Marmatian                                                                                                    | Hueto<br>Hueto                                                                              |
| System Information                                                                                                    | RGB                                                                                         |
| Asset No.                                                                                                    | Green0<br>Block                                                                             |
| CU Version 01.16<br>PL/ Version 00.06.08                                                                                                    | Continue SoundFF<br>Drawnak OFF                                                             |
| Scamer Version/01/24<br>Total Memory 256 MB                                                                                                    | File Format<br>Color-PDF                                                                    |
| Flush Memory B MB (Fig)<br>SD Memory Card Uninstituted                                                                                                    | Mono (Grayscale) PDF<br>Mone (Brian) PDF                                                    |
| Network<br>IPv4 Address:192.168.1.87                                                                                                    | Encrypted PDF Sealing<br>Discument Open Passward                                            |
| Subnet Mask/255/255/256/0<br>Galeway Address/182/168/1/254                                                                                                    | Permissions Paseword,<br>Dispay Cetaute Password, Dulate                                    |
| MAC Address 00608782FD00<br>NIC Program Vession 00 45                                                                                                    | Compression Rate<br>Colorit.cow                                                             |
| Shutdown                                                                                                    | Monki (Braysdale) Jow<br>Monki (Brays) High                                                 |
|                                                                                                    |                                                                                             |
|                                                                                                    |                                                                                             |
|                                                                                                    |                                                                                             |
|                                                                                                    |                                                                                             |
|                                                                                                    |                                                                                             |
|                                                                                                    |                                                                                             |

# 3.7 Network Information Print

Make sure that the MFP operates normally.

- (1) From the panel, press "Setting" button.
- (2) Select "Reports".
- (3) Select "System".
- (4) Select "Network Information".

(Press the down button to go to "Network Information" and then press the right button.)

#### (Sample) In case of MC561

| Senial Number                                                                                                    | AL PHANOOD                                                                                               | Aboit Namber                                 |                                       |
|----------------------------------------------------------------------------------------------------|----------------------------------------------------------------------------------------------------|----------------------------------------------|---------------------------------------|
| General Informa                                                                                                    | tion                                                                                                    |                                              |                                       |
| Dovid Name<br>Short Device Name<br>Farmwark Vestion<br>Web Ramolar<br>MAD Address<br>HAIB Link Sching<br>HUB Link Sching                                                                                                    | 0HUMICISE442CD99<br>MC581432CD59<br>00.45<br>0019 28<br>00190 87 62 CD 59<br>Auto Megotation<br>LINK FAL | File Version (WEMU/DF/LD/LO)                 | 00-28   00-28   00-03 / 00-06 / 00-06 |
| Network Status                                                                                                    | Unicast Packets recover<br>Packets Transmitted<br>Total Packets Recover<br>Disable                       | Unterridible Packets<br>Bild Packets Rocewed |                                       |
| Receive of Stiller                                                                                                    | Disanti                                                                                                  |                                              |                                       |
| TCP/IP<br>NetBEUI<br>NetBIOS over TCP                                                                                                    | Enable<br>Disable<br>Enable                                                                              | NeiWare<br>EltrerTale                        | Disatrie<br>Disatrie                  |
| TCP/ID Confidur                                                                                                    | ation                                                                                                    |                                              |                                       |
| n <sup>22</sup> Address Sill<br>IP Address<br>Subnet Mask<br>Galwing Address<br>WIHS Server (Primary)<br>WIHS Server (Secondary)<br>DNS Server (Secondary)<br>DNS Server (Secondary)<br>DNS Server (Secondary)<br>DNS Server (Secondary)<br>DNS Server (Secondary)<br>DDNS test Name<br>DDNS Contain Name<br>DDNS Contain Name | AU<br>200<br>201<br>201<br>201<br>201<br>201<br>201<br>201                                               |                                              |                                       |
| Auto Discovery<br>Windows<br>Machlosh<br>Printer Name/Printer is identifi                                                                                                    | Disable<br>Enable<br>OKU40C561-82                                                                        | CD51                                         |                                       |
| NetWare Configu                                                                                                    | ration                                                                                                   |                                              |                                       |
| NetWare Mode<br>Frantie Type<br>Network No                                                                                                    | Cusue Server Mode(Print Server + Bin<br>Auto<br>00000000                                                 | dary(NDS + (P3))                             |                                       |
| P-Server Mode<br>Print Server Name<br>Jop Poling Rate<br>Bratery Mode<br>NDS Mode<br>Thile Name<br>Context Name                                                                                                    | OKI-MCSh1-82CD94-PS<br>4 Sec<br>Enable                                                                   |                                              |                                       |
| R-Printer Mode<br>Proter Name<br>Job Timoout                                                                                                    | OKI-MC561-82CD59-PRI<br>10 Sec                                                                           |                                              |                                       |
| EtherTalk Config                                                                                                    | Juration                                                                                                 |                                              |                                       |
| Ether Talk Printer Name<br>Type Name<br>Zone Name<br>Address<br>Node                                                                                                    | MC301<br>LaserWrtie                                                                                      |                                              |                                       |
| NBT/NetBEUI Co<br>Short Device Name<br>Workgroup Name<br>Master Browser Setting                                                                                                    | MC361-82CD50<br>PhtSoner<br>Endte                                                                        |                                              |                                       |
| Master Browse:                                                                                                    |                                                                                                    |                                              |                                       |

# 3.8 Connection Procedures

# <USB Connection>

Prepare a USB Cable.

- *Note!* The cable of the MFP is not attached. Users should buy seperately.
  - Obtain the cable of USB specification by yourself.
  - Use the USB cable of Hi-Speed specification in case the connection is to be made using "HI-Speed" mode of USB2.0.

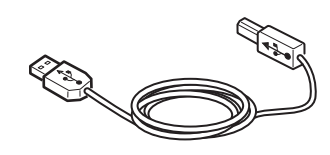

Switch off the power of the MFP and computer.

*Memo* Although the USB cable can be connected or removed with the switch of the computer and printer on, switch off the power of the MFP at this step in order to ensure installation of the MFP driver and USB driver later.

Connect the MFP with the computer.

(1) Remove the interface cover on the right side of the machine while pressing the lock button.

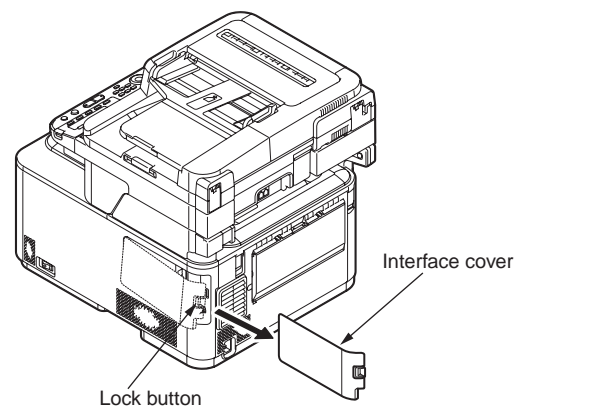

(2) Plug one end of the USB cable into the USB connection on the back of the MFP.

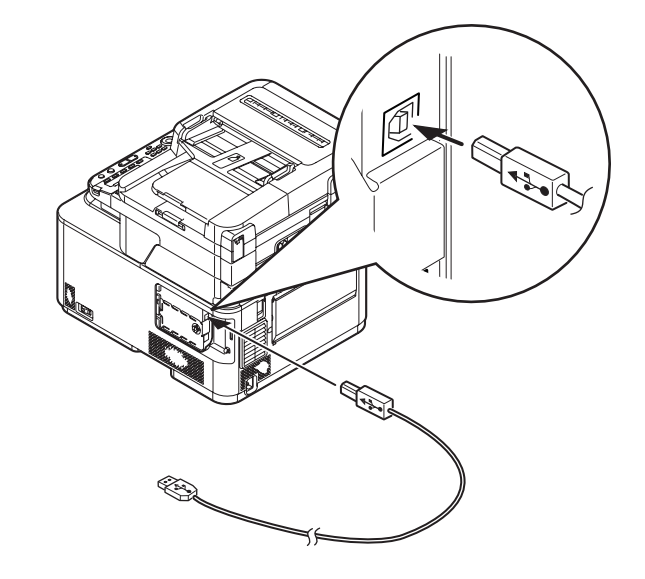

(3) Hook the Ethernet cable on the hook of the MFP.

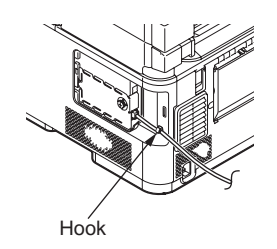

(4) Attach the interface cover.

(5) Plug the other end of the USB cable into the computer's USB interface connector.

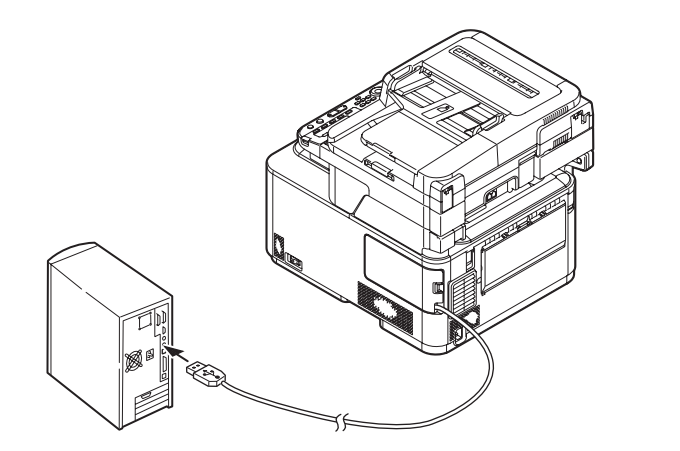

- *Important* For Windows OSs, do not plug the other end of the USB cable into the computer until prompted while driver installation.
  - Do not plug the USB cable into the network connection. Doing so may cause a malfunction.

Oki Data CONFIDENTIAL

<LAN Cable Connection>

Prepare the LAN cable.

Switch off the power of the MFP and computer.

Connect the computer and MFP.

(1) Remove the side cover on the right side of the MFP while pressing the lock button.

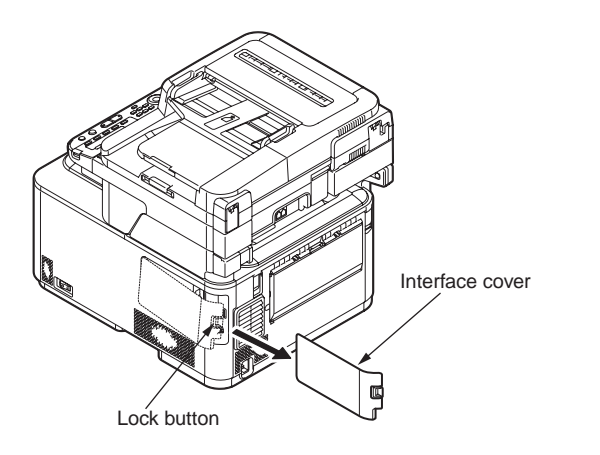

(2) Plug one end of the Ethernet cable into the network connection on the back of the MFP.

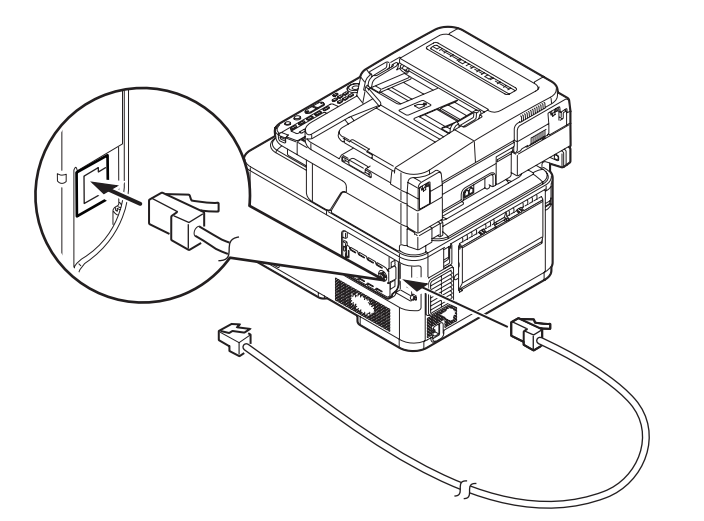

(3) Hook the Ethernet cable on the hook of the MFP.

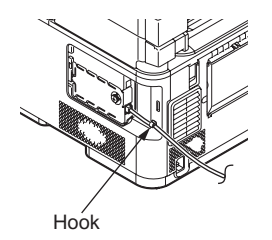

- (4) Attach the interface cover.
- (5) Plug the other end of the Ethernet cable into the hub.

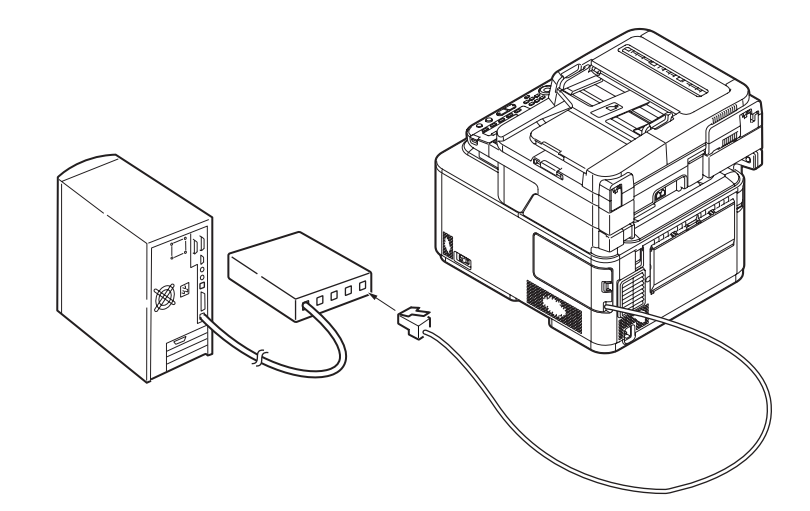

<TEL cable/ Line Cable Connection>

Prepare the TEL cable and Line cable.

Connecting for Fax only

 Plug one end of the supplied telephone cable into the LINE connection of the MFP and the other end into an active telephone jack.

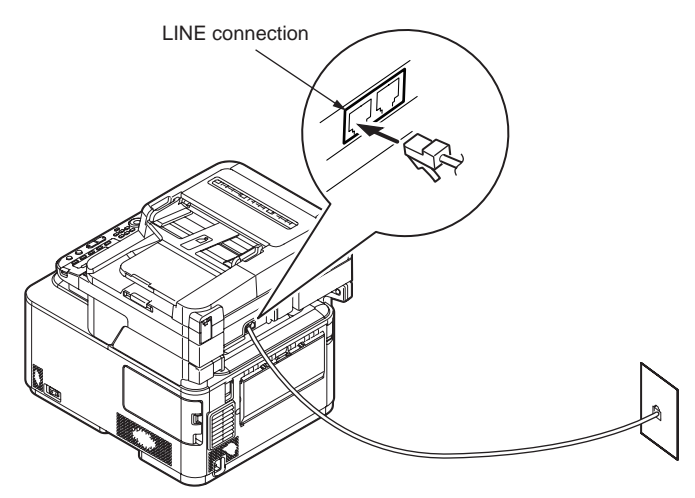

(2) Attach the supplied connector cover to the TEL connection of the MFP.

TEL connection

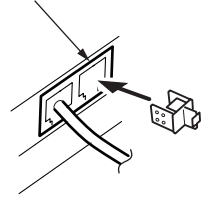

# Connecting for Fax and Telephone

(1) Plug one end of the supplied telephone cable into the LINE connection of the MFP and the other end into an active telephone jack.

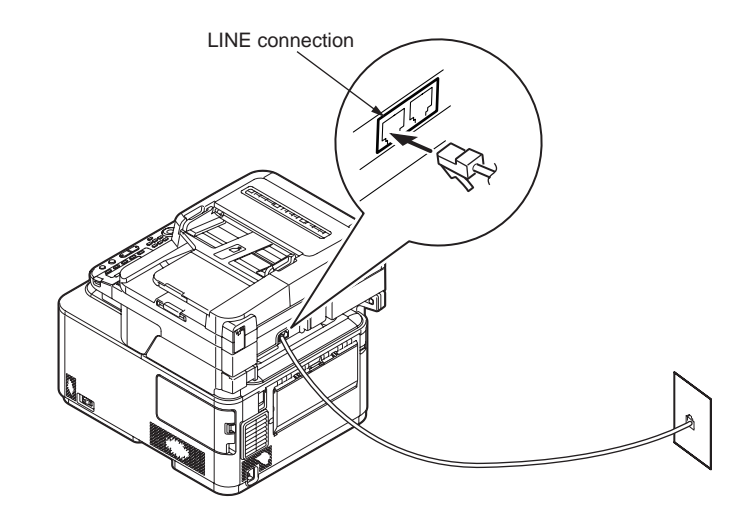

(2) Plug the telephone's cable into the TEL connection of the MFP.

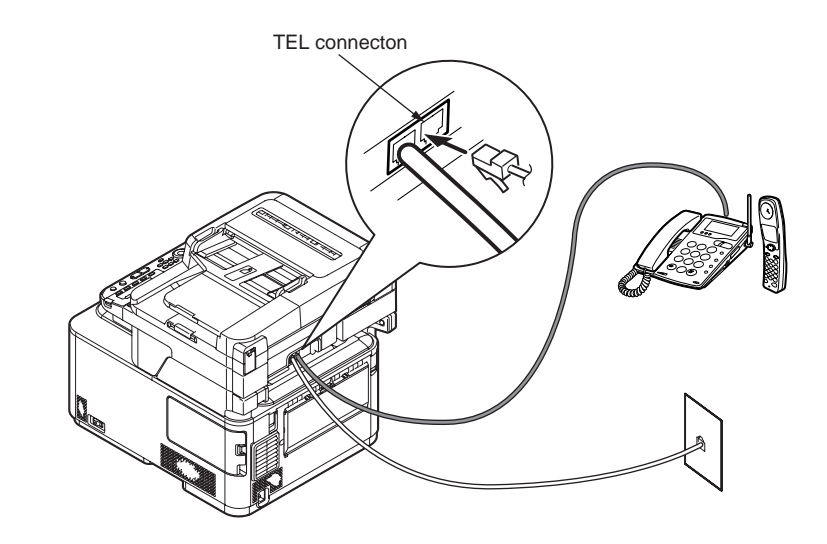

#### 3. MFP INSTALLATION

# 3.9 Checking of User Paper

Set the medium the user uses, set up media type/weight, conduct menu map/demo print and confirm that the toner does not peel off.

| Types      | Weight                          | Setting values<br>menu | Setting* <sup>2</sup> for<br>[Media weight]of |                    |  |
|------------|---------------------------------|------------------------|-----------------------------------------------|--------------------|--|
|            |                                 | Media weight           | Media type*1                                  | the printer driver |  |
| Regular    | 55-64kg(64-74g/m <sup>2</sup> ) | Light                  |                                               | Light              |  |
| paper*3    | 55-64kg(64-74g/m <sup>2</sup> ) | Medium                 | Light                                         | Medium             |  |
|            | 55-64kg(64-74g/m <sup>2</sup> ) | Heavy                  | Light                                         | Heavy              |  |
|            | 55-64kg(64-74g/m <sup>2</sup> ) | Ultra Heavy            |                                               | Ultra Heavu        |  |
| Postcard*4 | -                               | -                      | -                                             | -                  |  |
| Envelope*4 | -                               | -                      | -                                             | -                  |  |
| Label      | Less than 0.1-0.17mm            | Heavy                  | Lobel paper                                   | Label paper 1      |  |
| paper      | 0.17-0.2mm                      | Ultra Heavy            | сереі рареі                                   | Label paper 2      |  |

<sup>\*1</sup> : The set-up of the media type at the time of shipment from the factory is "Light".

- <sup>\*2</sup> : Thickness and type of paper can be set up by the printer driver. When they are set up by the printer driver, the printer driver set-up has priority. When "Automatic Selection" is selected by "Paper Feed Method" of the printer driver or when "Printer Set-up" is selected by "Paper Thickness", printing is made by the set-up of the printer menu setting.
- <sup>\*3</sup> : Thickness of paper for both side printing is 65~90kg in weight (75~105g/m<sup>2</sup>).
- <sup>\*4</sup> : Set-up of media weight and media type is not necessary for postcards and envelopes.
- *Memo* When "Heavy" and "Ultra Heavy" of Media Weight and "Label Paper" of Media Type are set up, the printing speed becomes slow.

# **4.** REPLACEMENT OF PARTS

This chapter describes the procedures of the field replacement of parts, assemblies and units. The procedures are to detach them. Reverse the procedures to attach them.

The reference part numbers used in this manual (such as ① and ②) do not identical to the part numbers in the maintenance disassembly configuration diagram (44346007TL) and RSPL (44346007TR) for the manual.

| 4.1 Notes on replacement of parts | 87 |
|-----------------------------------|----|
| 4.2 Part replacement procedure    |    |
| 4.3 Locations to lubricate        |    |

# 4.1 Notes on replacement of parts

- (1) Prior to replacing a part, unplug the AC cord and the interface cable.
  - (a) Be sure to use the following procedure to unplug the AC cord:
    - ① Turn off the printer [the power switch to the off (O) position].
    - 2 Pull out the AC plug of the AC cord from the AC power source.
    - 3 Remove the ground wire.
    - ④ Unplug the AC cord and the interface cable.

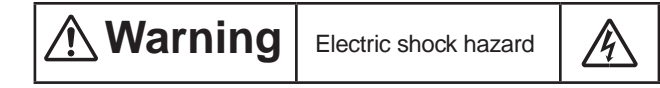

When replacing the low-voltage power supply, electric shock may occur. Wear insulated gloves, or be careful not to touch the conductors or terminals of the power supply directly. After the AC cord is unplugged, the capacitor may take about one minute to discharge completely or, due to PCB breakdown, could not discharge. Use caution about electric shock.

(b) Always use the following procedure to reconnect the printer:

- Connect the AC cord and the interface cable to the printer.
- ② Connect the ground wire.
- ③ Insert the AC plug into the AC power source.
- ④ Turn on the printer [the power switch to the on (I) position].

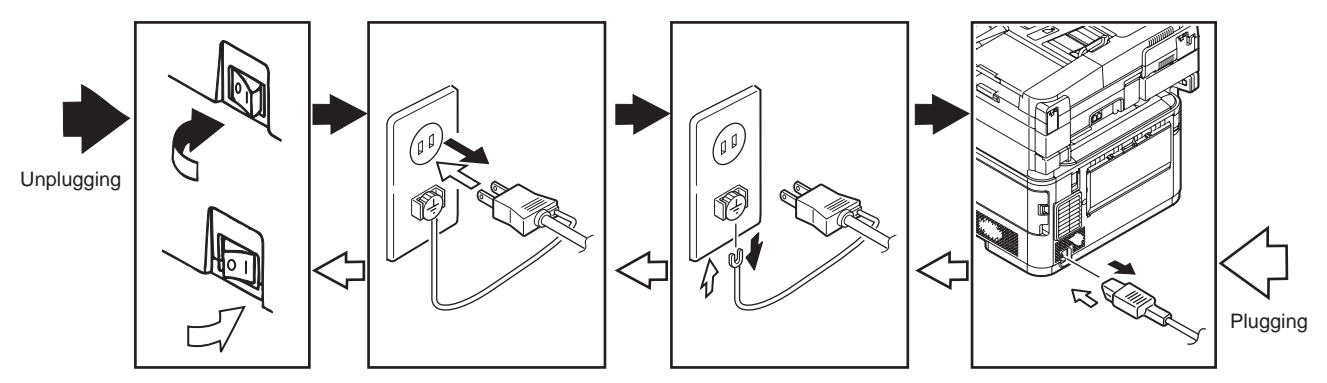

- (2) Do not disassemble the printer so long as it operates properly.
- (3) Minimize disassembly. Do not detach parts not shown in the part replacement procedure.
- (4) Use the replacement tools specified.
- (5) Conduct disassembly in the order instructed, or part damage may occur.
- (6) Removed small parts, such as screws or collars, should be tentatively installed in their original positions.
- (7) Do not use static-prone gloves when handling integrated circuits (ICs), including microprocessors, and ROM and RAM chips, or circuit boards.
- (8) Do not place printed-circuit boards (PCBs) directly on the printer or a floor.

# Maintenance Tools:

Table 4-1-1 shows the tools necessary to replace printed-circuit boards and units:

| Table 4-1-1: Maintenance Tools |             |                                                            |     |                       |           |  |
|--------------------------------|-------------|------------------------------------------------------------|-----|-----------------------|-----------|--|
| No.                            | Maintenance | Quantity                                                   | Use | Remarks               |           |  |
| 1                              |             | Phillips<br>screwdriver with<br>magnetic tip, No.<br>2-200 | 1   | 3- to 5-mm<br>screws  |           |  |
| 2                              |             | Screwdriver No.<br>3-100                                   | 1   |                       |           |  |
| 3                              |             | Screwdriver No.<br>5-200                                   | 1   |                       |           |  |
| 4                              |             | Digital multimeter                                         | 1   |                       |           |  |
| 5                              |             | Pliers                                                     | 1   |                       |           |  |
| 6                              | <b>A</b>    | Handy vacuum<br>cleaner (toner<br>vacuum)                  | 1   |                       | See note. |  |
| 7                              |             | E-ring pliers                                              | 1   | E-shaped ring removal |           |  |

*Note!* Use a toner vacuum. Using a general-purpose vacuum may cause fire.

Table 4-1-2 shows the tools necessary to use Maintenance Utility software.

| Table 4-1-2: N | laintenance Tools |
|----------------|-------------------|
|----------------|-------------------|

| No. | Maintenance Tool |                                                                                         | Quantity | Use | Remarks                                           |
|-----|------------------|-----------------------------------------------------------------------------------------|----------|-----|---------------------------------------------------|
| 1   |                  | Notebook<br>personal<br>computer (with<br>Maintenance<br>Utility software<br>installed) | 1        |     | See section<br>5.2 for<br>Maintenance<br>Utility. |
| 2   |                  | USB cable                                                                               | 1        |     |                                                   |
| 3   | A O A            | Ethernet cable<br>(crossover cable)                                                     | 1        |     |                                                   |

# 4.2 Part replacement procedure

This section describes the procedure for replacing the parts and assemblies shown in the disassembly diagrams below.

# 4.2.1 Belt unit

- (1) Open the scanner and the top cover.
- (2) Remove the image drum unit 1 .

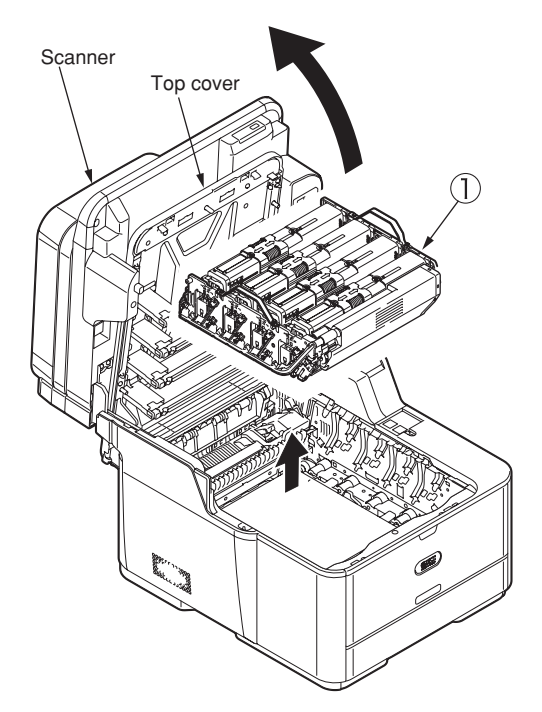

*Note!* Cover the removed image drum cartridges with a piece of black paper.

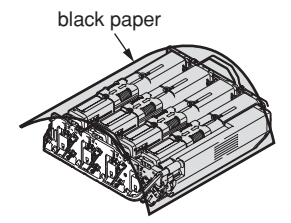

(3) Turn the (two blue) lock handles of the belt unit 2 in the direction of the arrows 1 and, holding the unit by the (blue) handle, detach the unit.

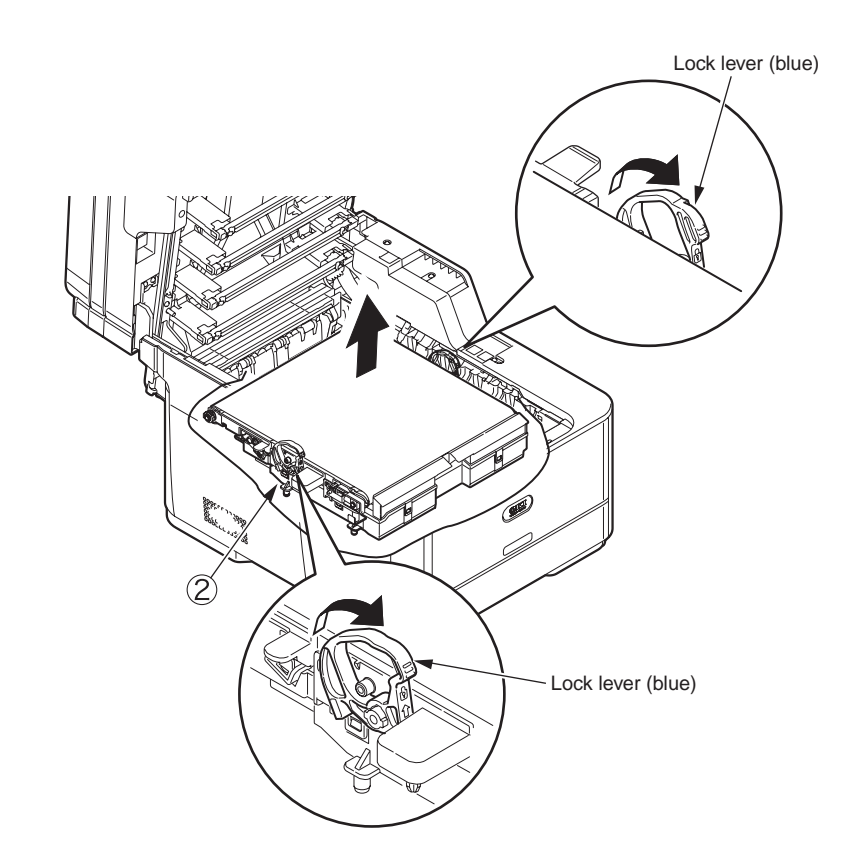

# 4.2.2 Fuser unit

- (1) Open the scanner and the top cover.
- (2) Pull the (blue) fuser unit lock lever in the direction of the arrow and detach the fuser unit  $(\ensuremath{\mathbb{l}}$  .

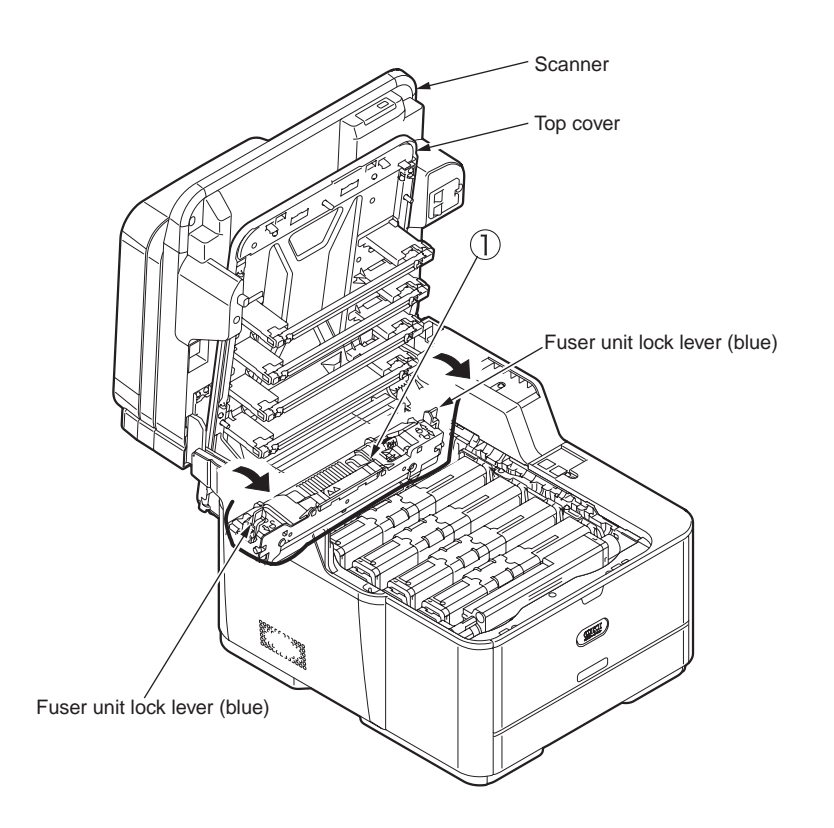

# 4.2.3 Left side cover

- (1) Open the scanner and the top cover.
- (2) Remove the two (silver-colored) screws 1 .
- (3) Unlatch and detach the left side cover 2 .

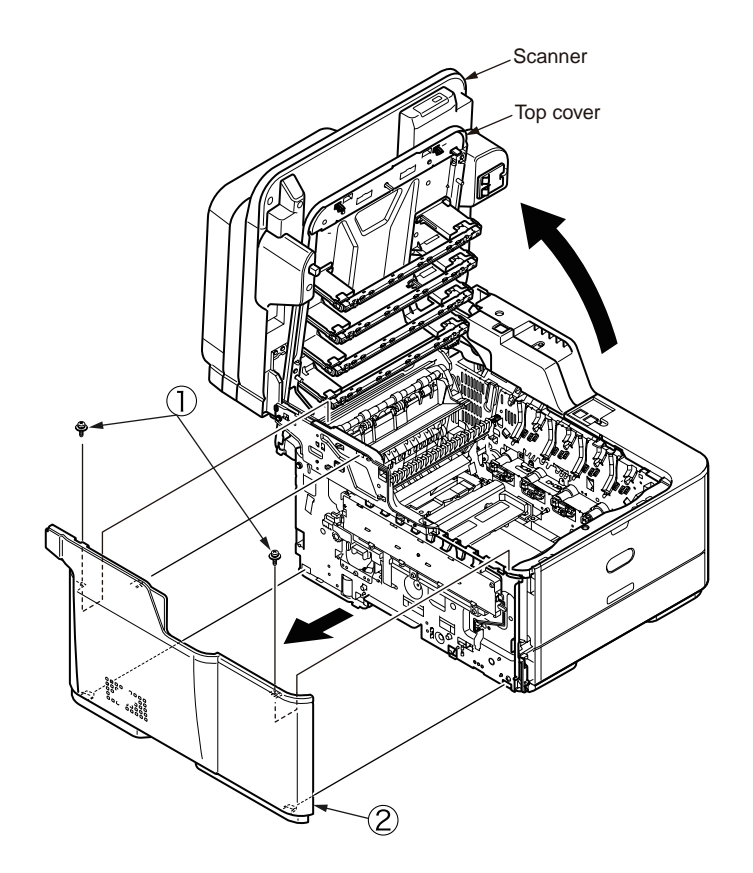

# 4.2.4 Right side cover

- (1) Open the scanner and the top cover.
- (2) Remove the cassette assembly.
- (3) Remove the interface cover (1).
- (4) Loosen the screw 2 to remove the bracket 3 .
- (5) Open the MPT assembly.
- (6) Remove the three screws 4 .
- (7) Unlatch two portions A and seven portions B to detach the right side cover  $(\underline{5})$  .

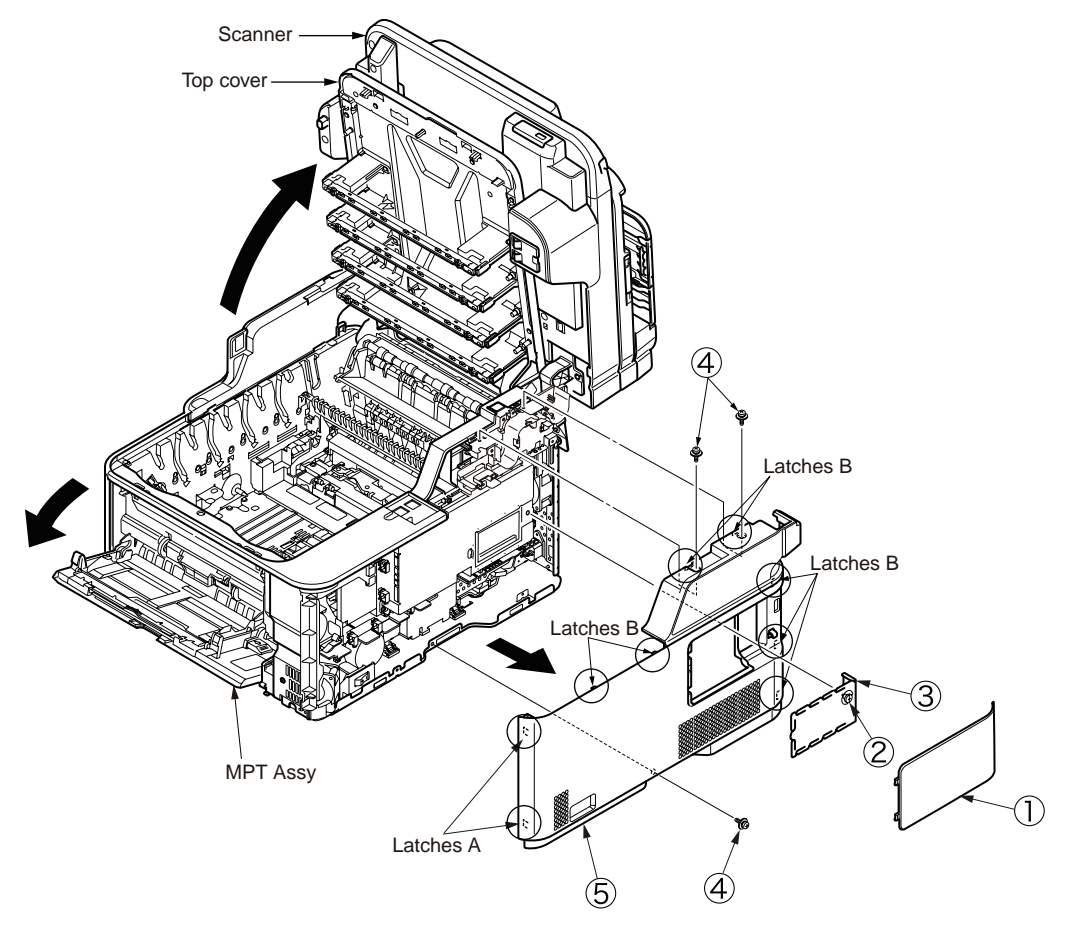

**4.REPLACEMENT OF PARTS** 

# 4.2.5 CU/PU PCB and low-voltage power supply

# A Warning

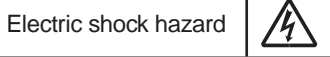

When replacing the low-voltage power supply, electric shock may occur. Wear insulated gloves, or be careful not to touch the conductors or terminals of the power supply directly. After the AC cord is unplugged, the capacitor may take about one minute to discharge completely or, due to PCB breakdown, could not discharge. Use caution about electric shock.

- (1) Remove the right side cover. (See 4.2.4)
- (2) Remove the four (silver-colored) screws
- (2) Remove the five (silver-colored) screws (2) and unlatch and remove the plate shield assembly (3).
- (3) Remove all the CU/PU board cables.
- (4) Remove the three (silver-colored) screws 4 to detach the PU/CU PCB 5 .
- (5) Remove all the low-voltage power supply cables.
- (6) Remove the two (silver-colored) screws 6 to detach the low-voltage power supply 7 .

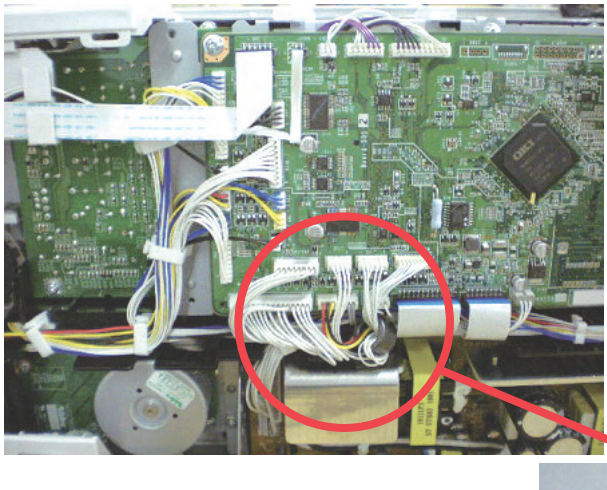

**Note!** The LED head cables should be attached, the end of the Film-FG being placed inside the Plateside-R so as that they touch no sheet metal edges of the Plate-side-R.

Exit cable wound one turn around core

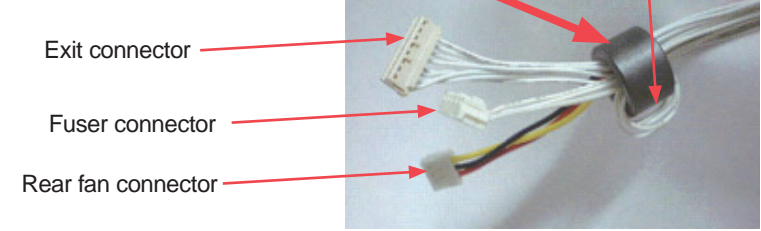

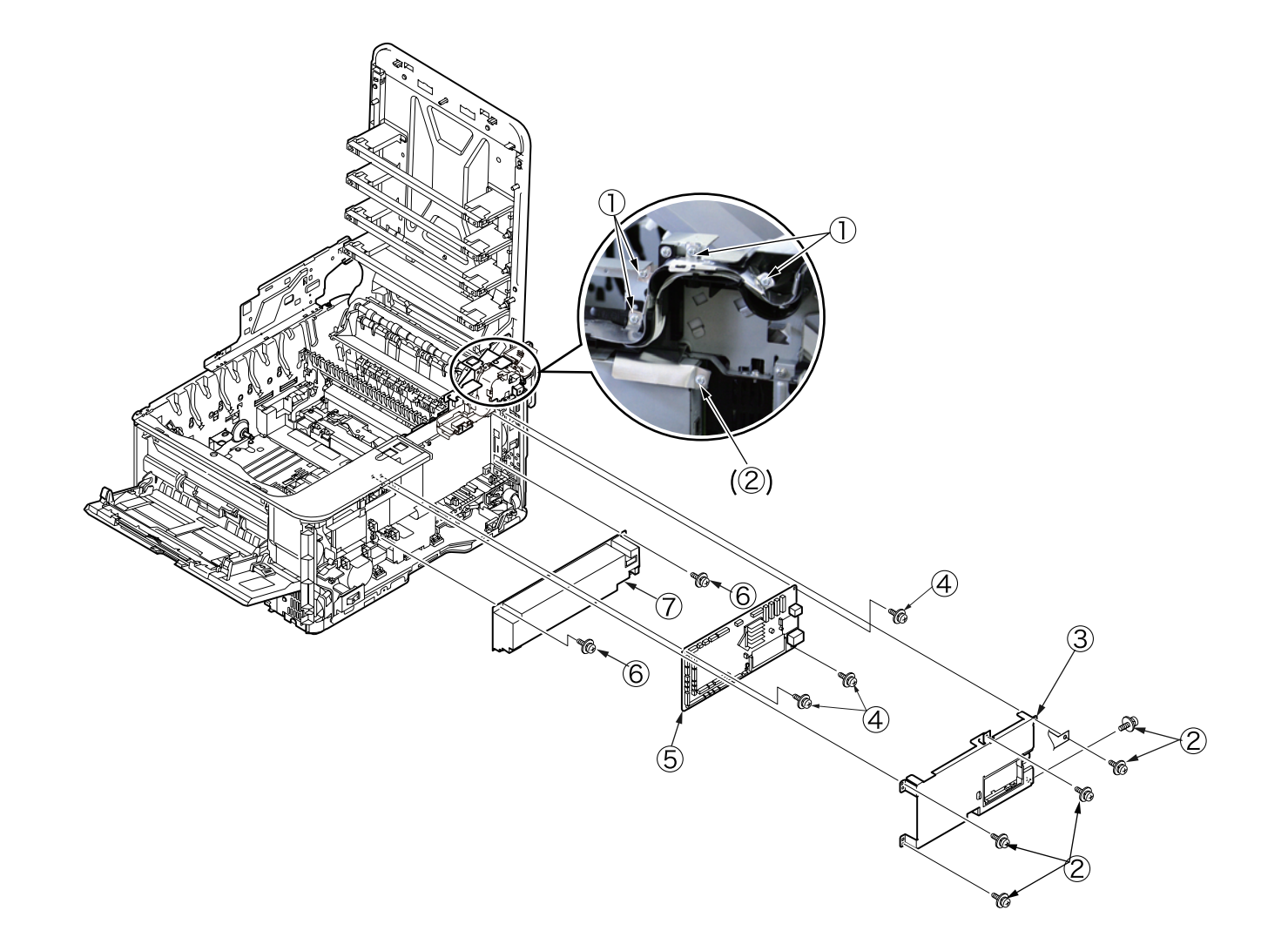

# 4.2.6 Front cover

- (1) Remove the left side cover and right side cover. (See.4.2.3,4.2.4)
- (2) Remove the cover-hinge-R 1 in the direction of the arrow.

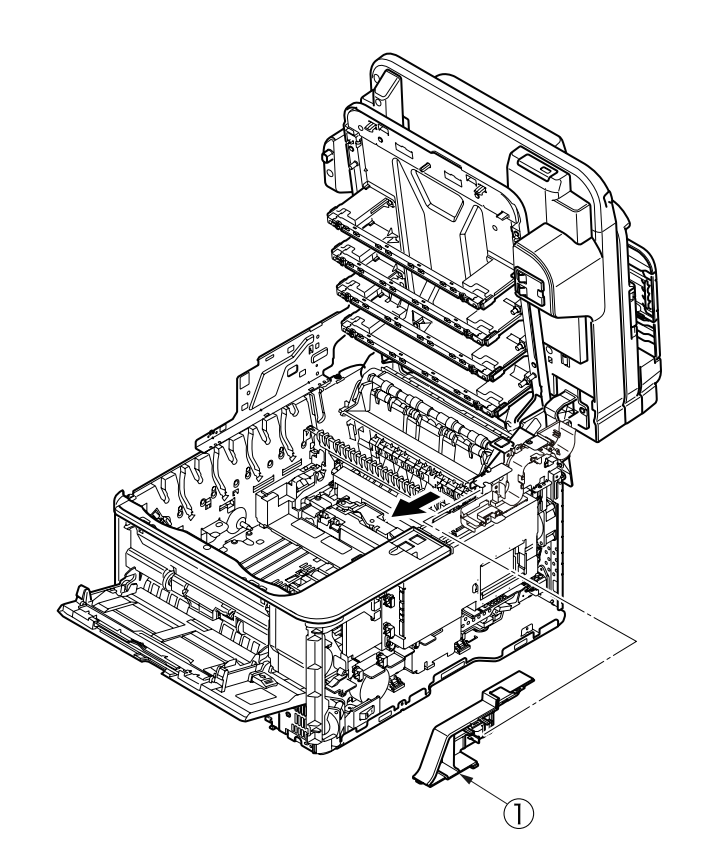

(3) Remove the cover-stay-L 2 in the direction of the arrow.

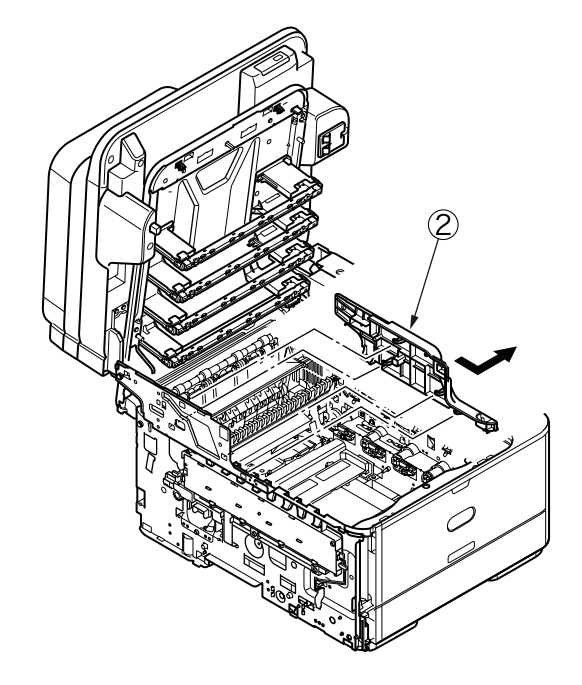

(4) Remove the cover-hinge-RB 3 in the direction of the arrow.

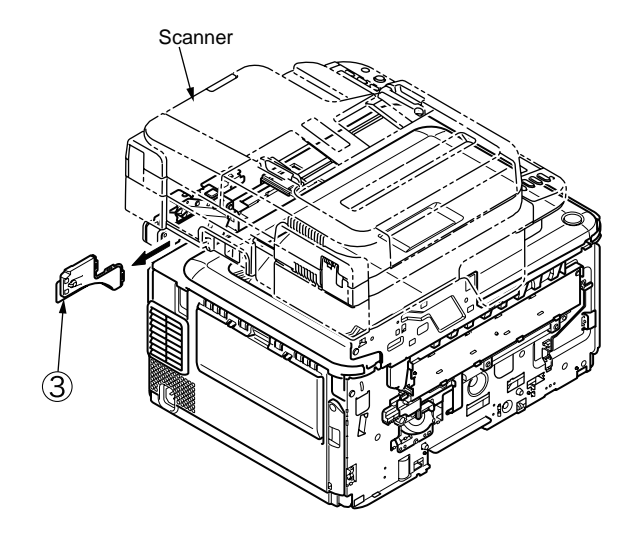

(5) Remove the two screws (black) 4 and one screw (silver-coloved) 5 to detach the front cover 6 .

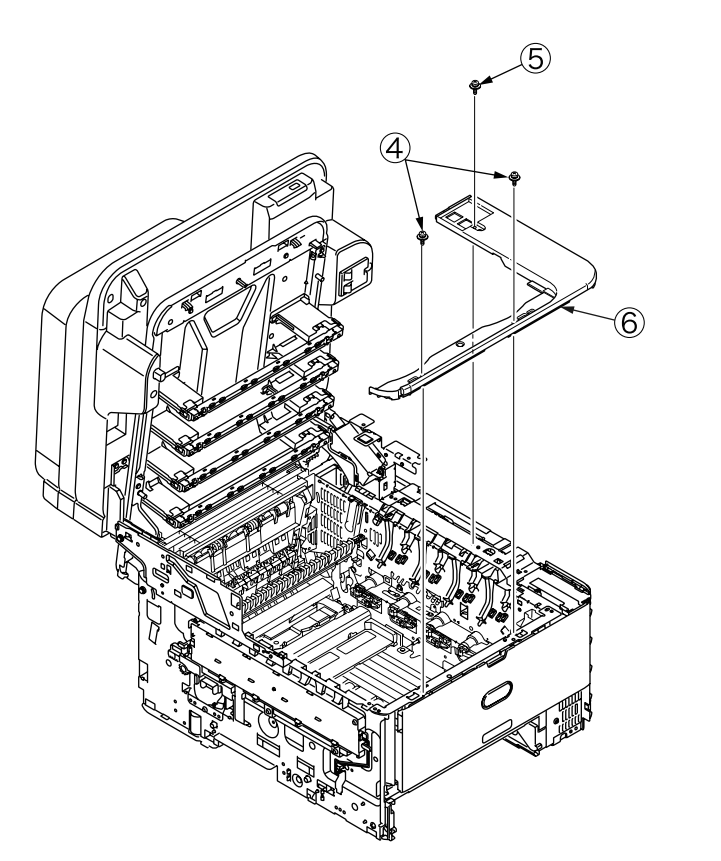

# 4.2.7 Scanner unit

- (1) Remove the left side cover, the right side cover, the PU/CU PCB and the front cover. (See 4.2.3, 4.2.4, 4.2.5 (4) and 4.2.6.)
- (2) Remove the cover-hinge-R, the cover-stay-L and Remove the cover-hinge-RB. (See 4.2.6(2),(3),(4))
- (3) Open the scanner 1 and remove the two E-shaped retainer rings 2 and screw 3 .
- (4) Remove the shaft-stopper (hinge) 3 and remove the shaft-guide (hinge) 5 .
- (7) Remove the scanner 1 .

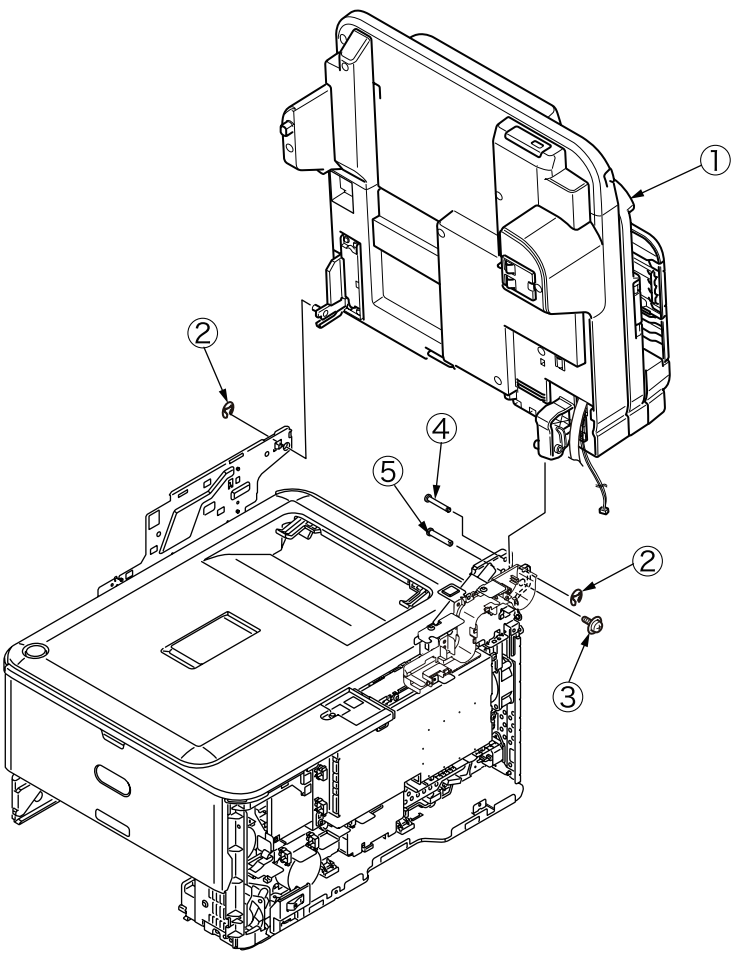

- (8) Remove the screw 6 and remove the guide cable 7. Remove the three screws 8 and remove the hinge Assy FB 9.
- (9) Remove the three screws (1) and remove the plate support R (1). Remove the two screws (2) and remove plate support stay L (3).

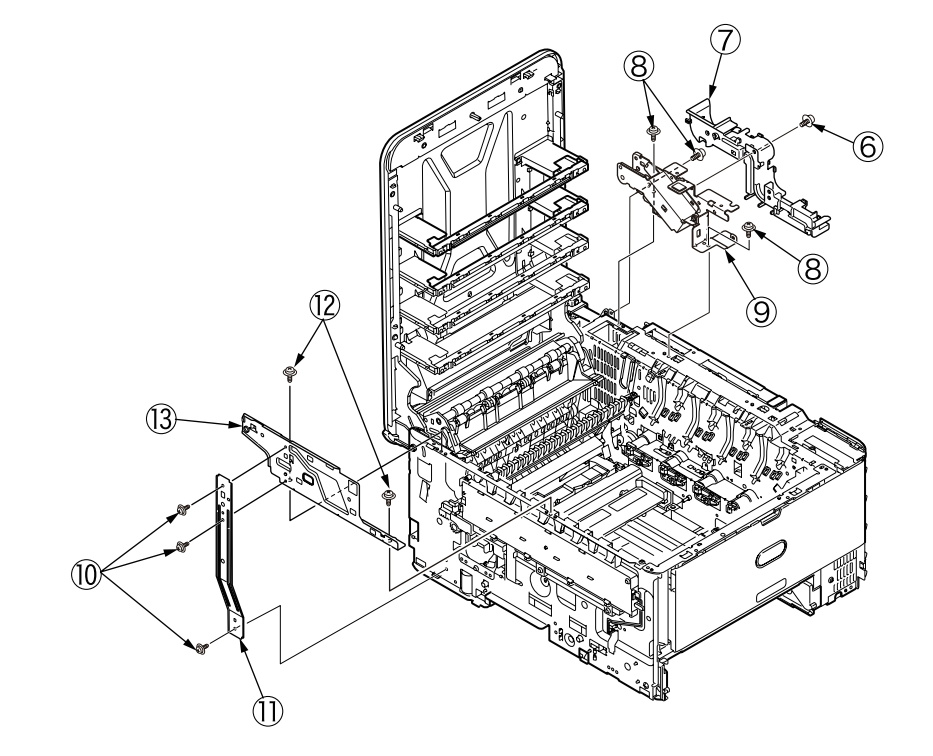

- 4.2.7.1 Tray-assy-document / Cover-ADF-R-assy
  - (1) Open the cover-assy-top-ADF.
  - (2) Remove the tray-assy-document ① by pull it in the direction of the arrow.

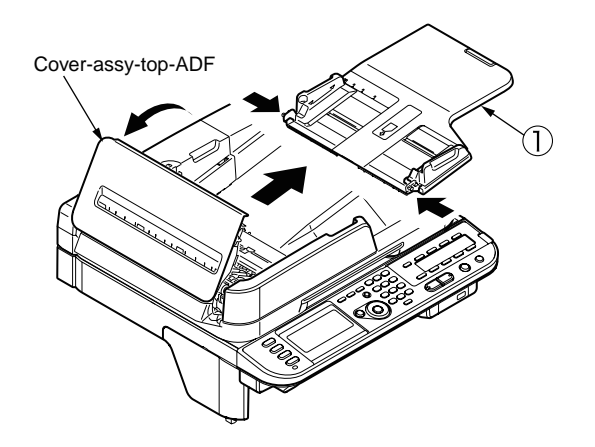

(3) Open the ADF-unit and push the claw of cover-ADF-R-assy 2.

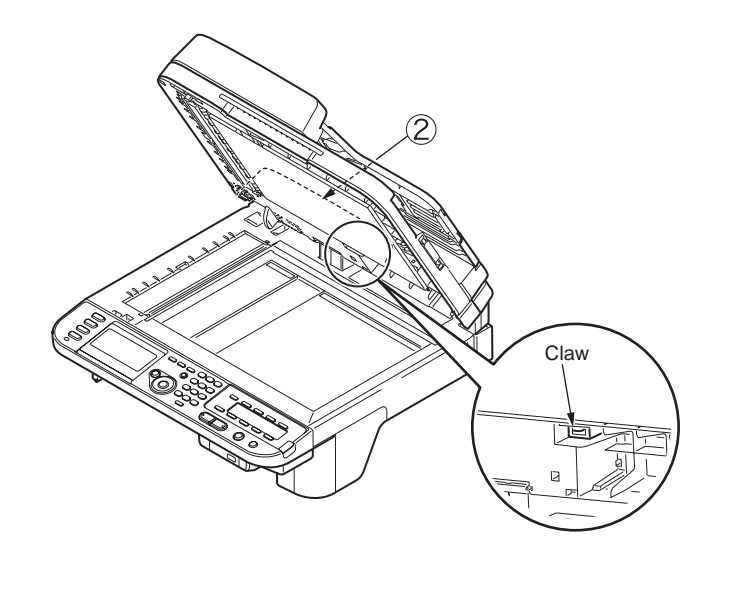

(4) Push the portion A. (Concurrent to push the (3))

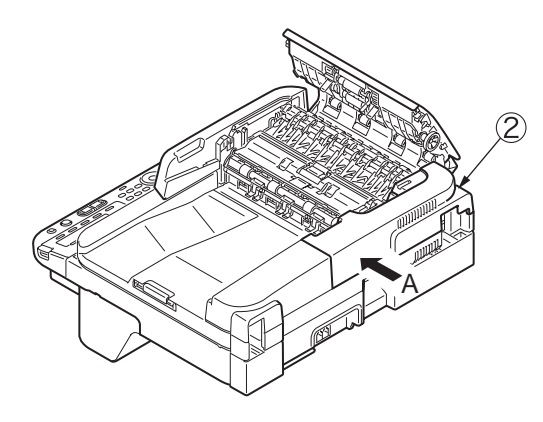

(5) Remove the cover-ADF-R-assy 2 in the direction of the arrow.

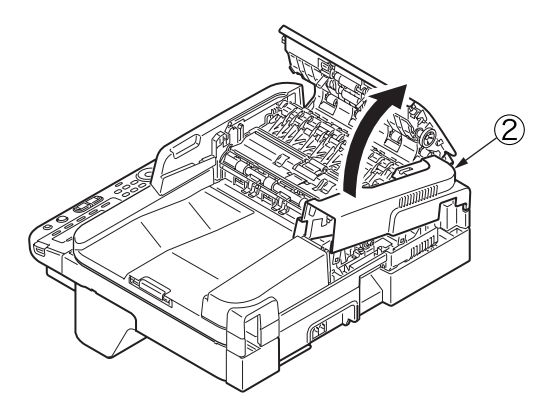

# 4.2.7.2 ADF-unit

- (1) Remove the cover-ADF-R-assy. (See 4.2.71)
- (2) Detach a connector 1 and 2 from the ADF board (FX750), and remove the screw 3 to remove the FG cable.

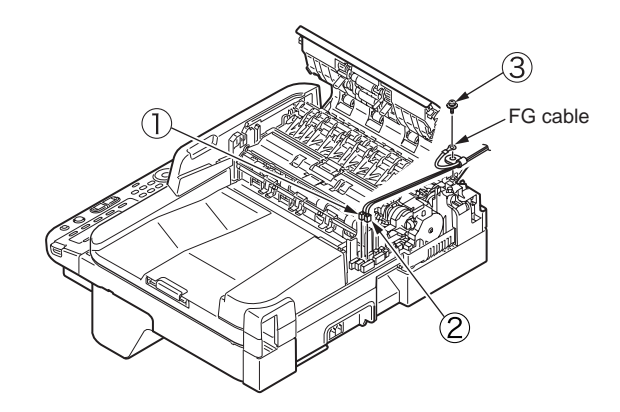

(2) Open the ADF-unit 4 .

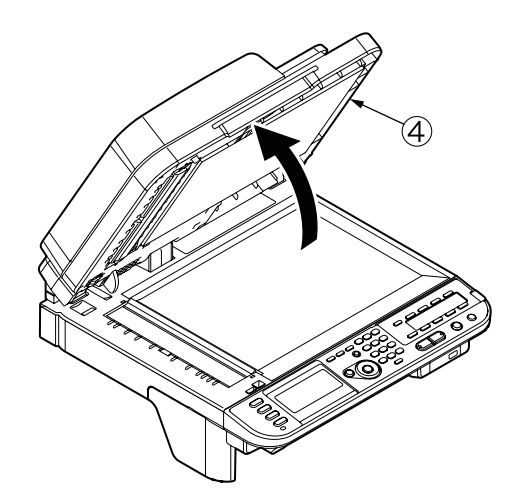

(3) Remove the ADF-unit ④ by insert the screwdriver to gap between ADF-unit ④ and flatbed-unit.

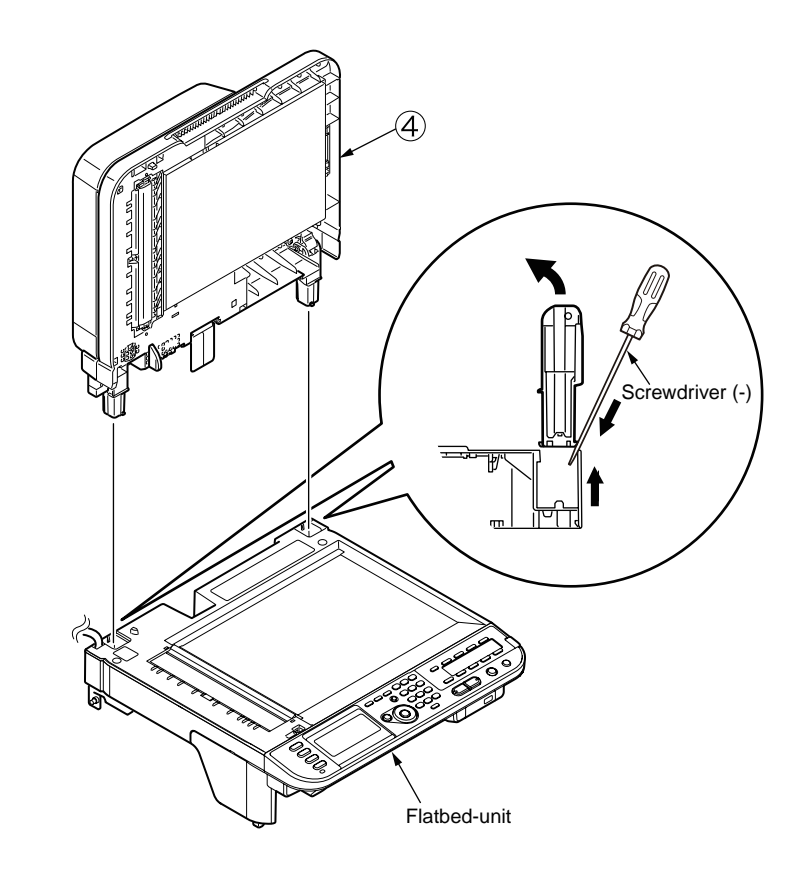

## Oki Data CONFIDENTIAL

# 4.2.7.3 Sheet-document / Paper-weight-assy / Spring-PW-ADF

- (1) Open the ADF-unit.
- (2) Remove the sheet-document (1).
- (3) Remove two claws to remove the paper-weight-assy 2 and two spring-PW-ADF 3.

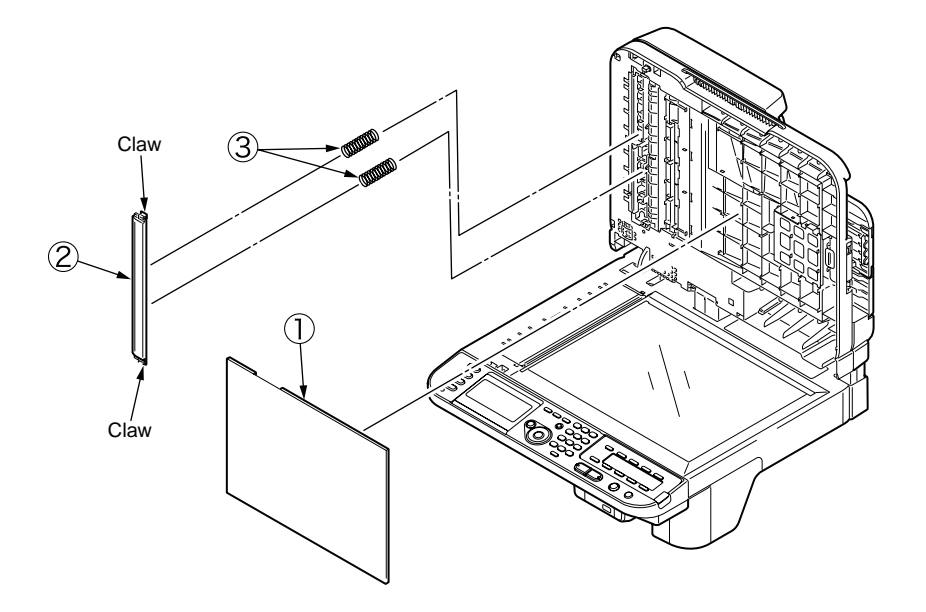

<Attention of affix the sheet-document>

- (1) Degrease the affix area of ADF-unit.
- (2) Remove the peeling-off sheet.
- (3) Set the sheet-document (see the figure below).
- (4) Close the ADF-unit.

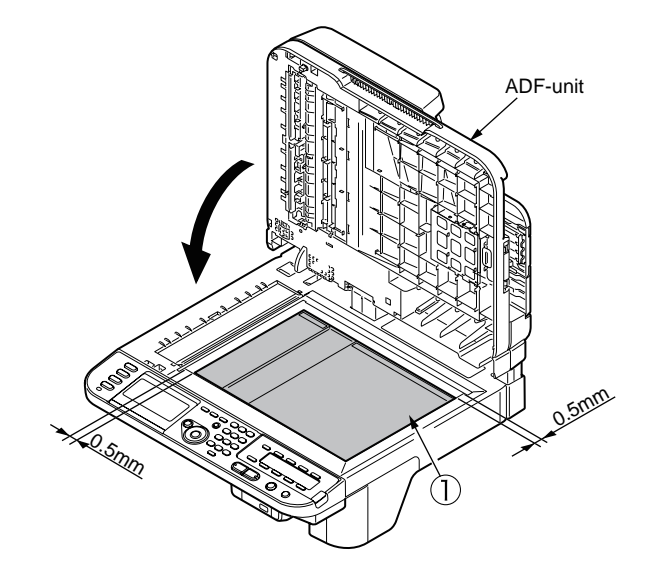

# 4.2.7.4 Hinge-assy-L / Hinge-assy-R

(1) Remove the two screws and remove the hinge-assy-R .

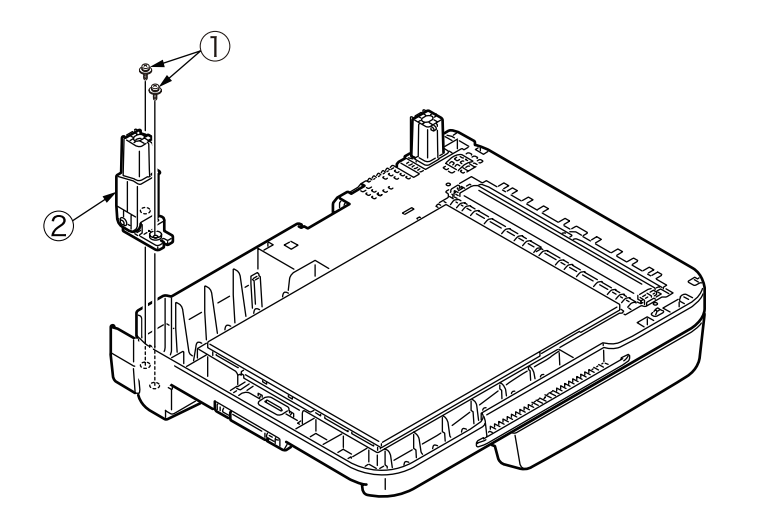

(2) Remove the two screws 3 and remove the hinge-assy-L 4 .

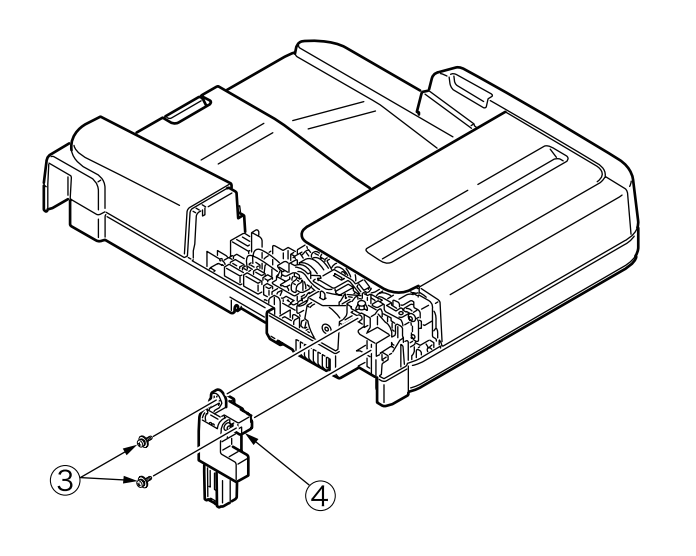

- 4.2.7.5 Cover-ADF-F / Guide-assy-exit-sub / ADF-assy / ADFboard (FX750)
  - (1) Turn the ADF unit upside down and remove the support-sponge  ${\rm \textcircled{O}}$  .

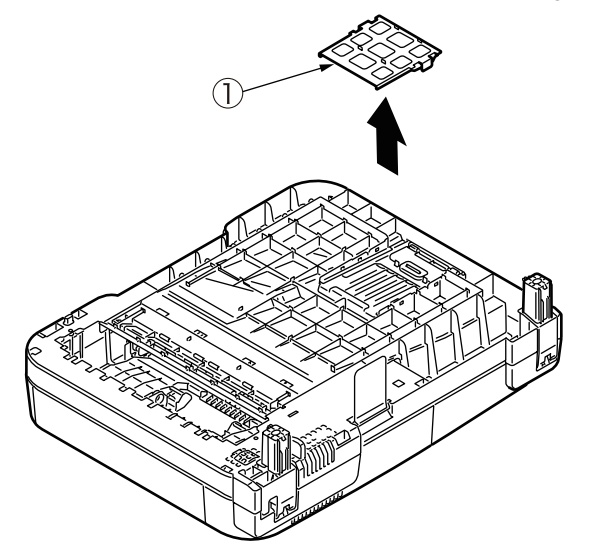

(2) Remove the guide-assy-exit-sub (2) by pull it in the direction of the arrow.

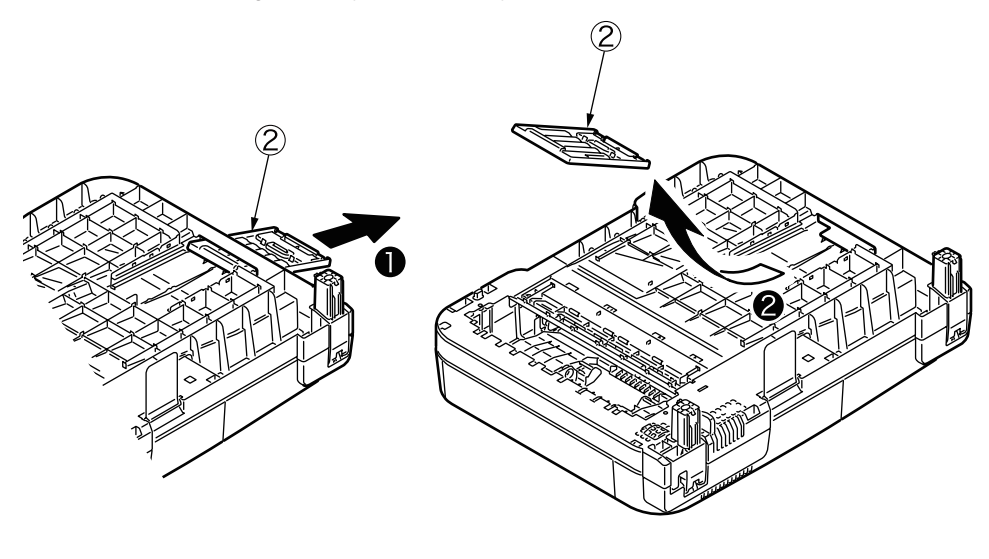

(3) Open the cover-top-ADF .

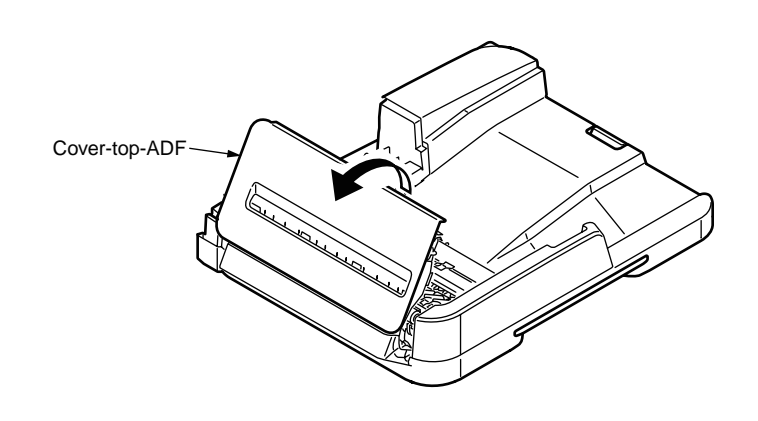

(4) Push the claw of cover-ADF-F ③.

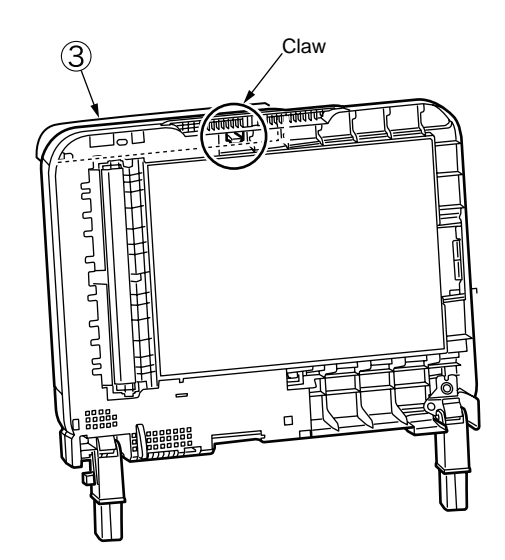

(5) Push the portion A (2 places). (Concurrent to push the (4) )

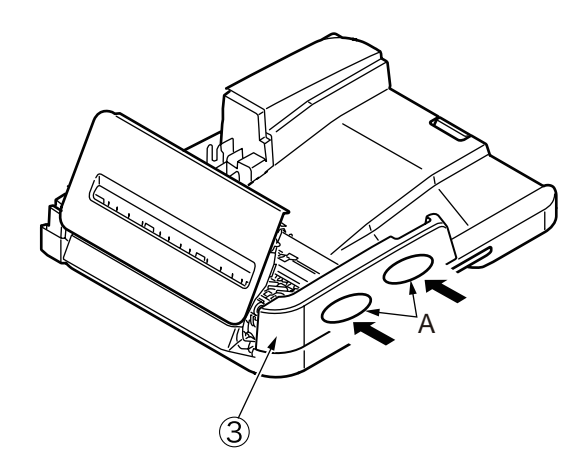

(6) Remove the cover-ADF-F 3 in the direction of the arrow.

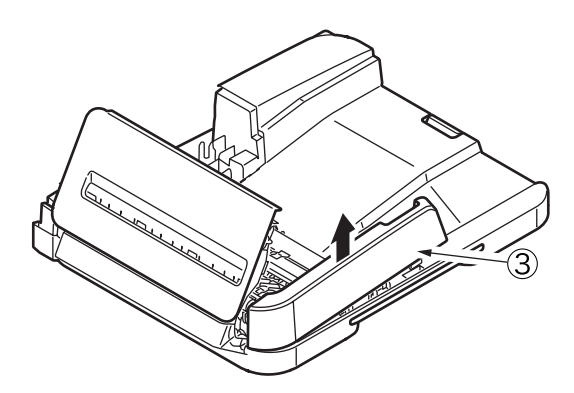

- (7) Remove the screw (silver) 4 and remove the ADF-board (FX750) 5.
- (8) Remove the two screws (black) 6 and remove the ADF-assy 7 .

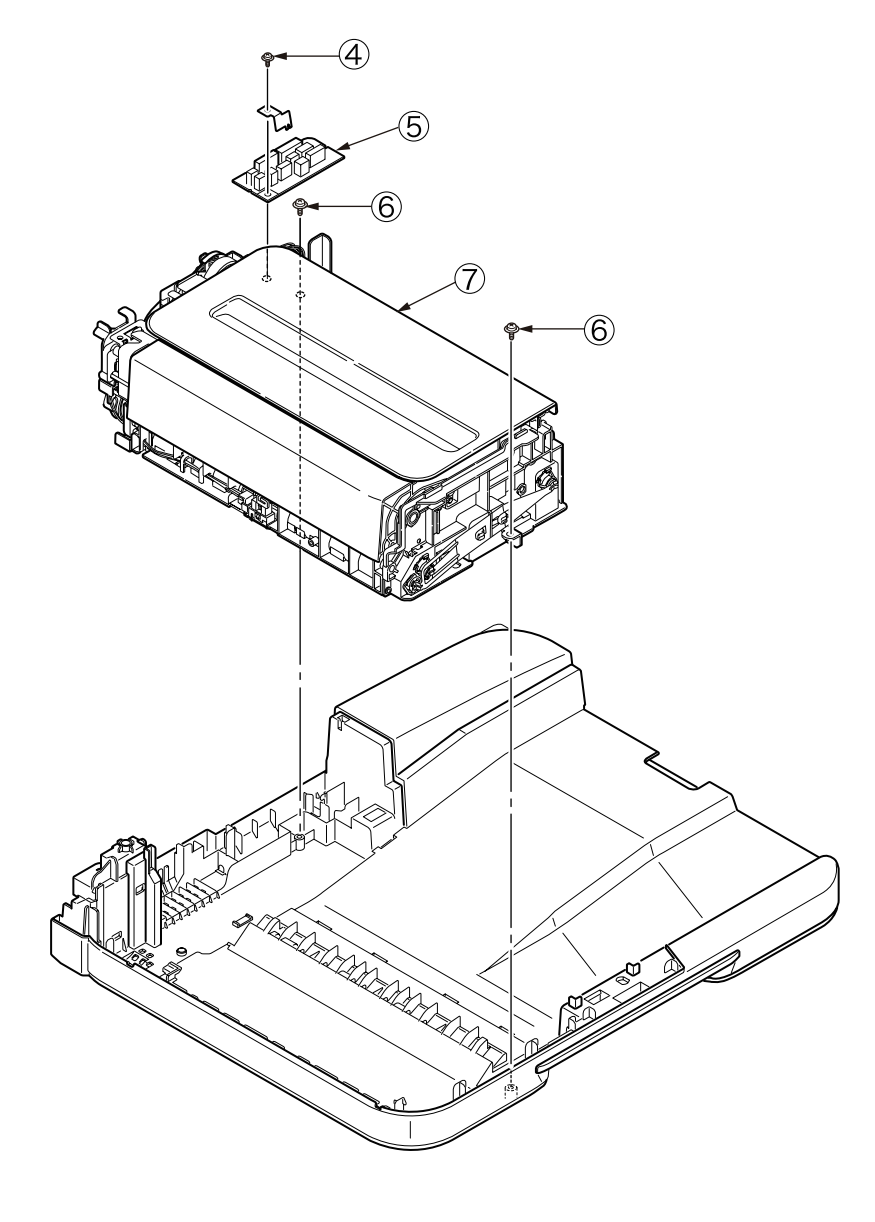

#### Oki Data CONFIDENTIAL

- 4.2.7.6 Cover-assy-top-ADF / Guide-assy / Roller / Motor / Clutch / Solenoid
  - (1) Remove the cover-assy-top-ADF 1 .
  - (2) Remove the guide-assy-A 2 .
  - (3) Remove the guide-B 3 .
  - (4) Remove the guide-cable 4 .
  - (5) Remove the guide-assy-C 5 .
  - (6) Remove the guide-assy-D 6 .
  - (7) Remove the two screws (silver) and remove the motor-pulse-belt .
  - (8) Remove the E-type retaining ring 9 and remove the clutch 10.
  - (9) Remove the plate-FG-S 1.
  - (10) Remove the E-type retaining ring 2 and remove the clutch 3 .
  - (11) Remove the four screws (black) 1 and remove the plate-motor-ADF 1 .
  - (12) Remove the bearing-shaft 6 and remove the roller-assy-eject-ADF 7 .
  - (13) Remove the retainer-4 18 , spring 19 and washer-A 20 .
  - (14) Remove the solenoid 2 .

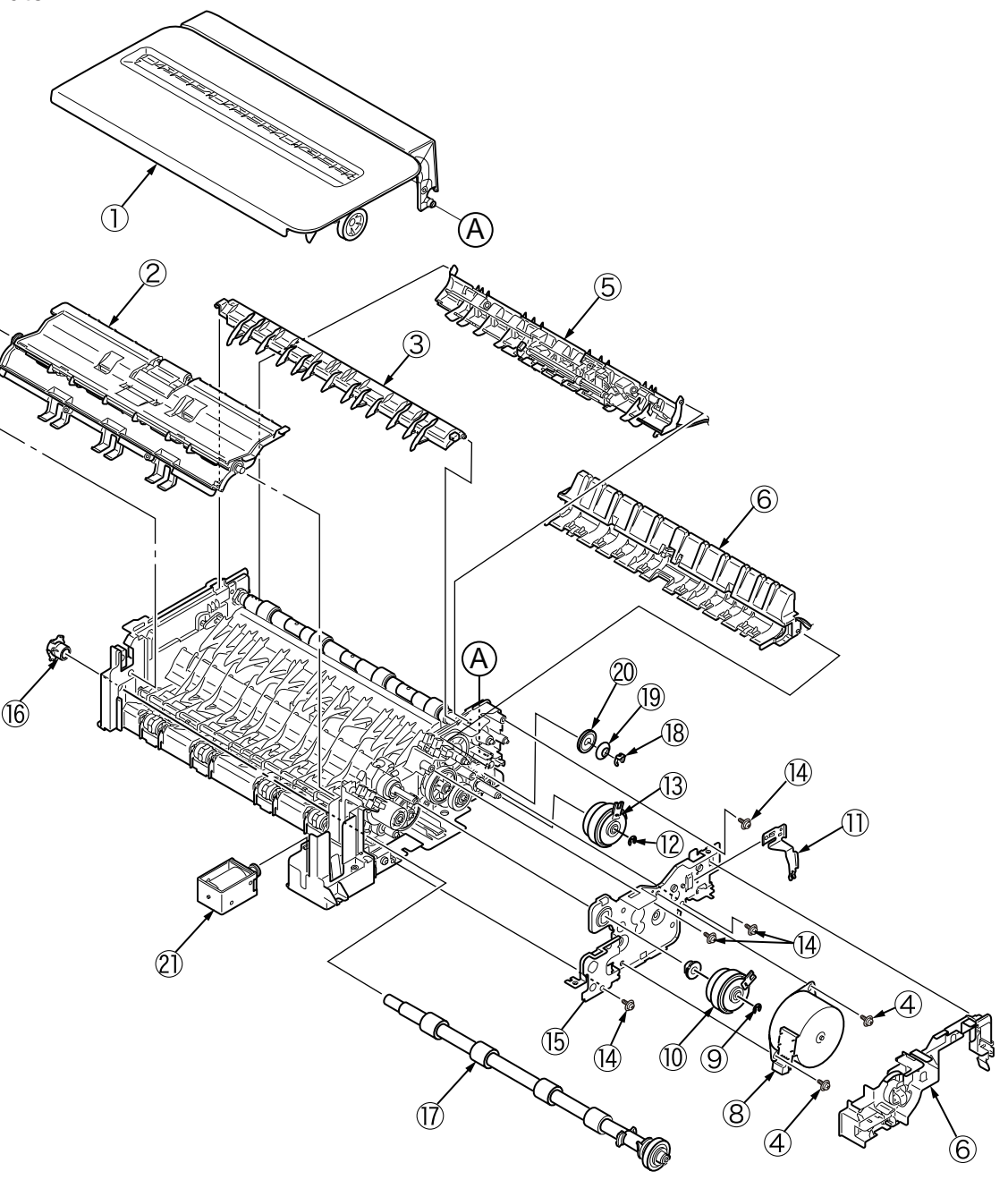

- 4.2.7.7 Guide-A-sub / Frame-assy-separator / Spring-separator / Rubber-friction
  - (1) Remove the guide-A-sub 1 with rubber-friction 2 .
  - (2) Remove the frame-assy separator 3 and spring-separator 4 .
  - $\textit{\it Note!}~\bullet~$  If change the O ... Remove the O , then degrease the O and affix the O .
    - If change the  $\textcircled{1}\ldots$  Remove the 1 and 2 together.

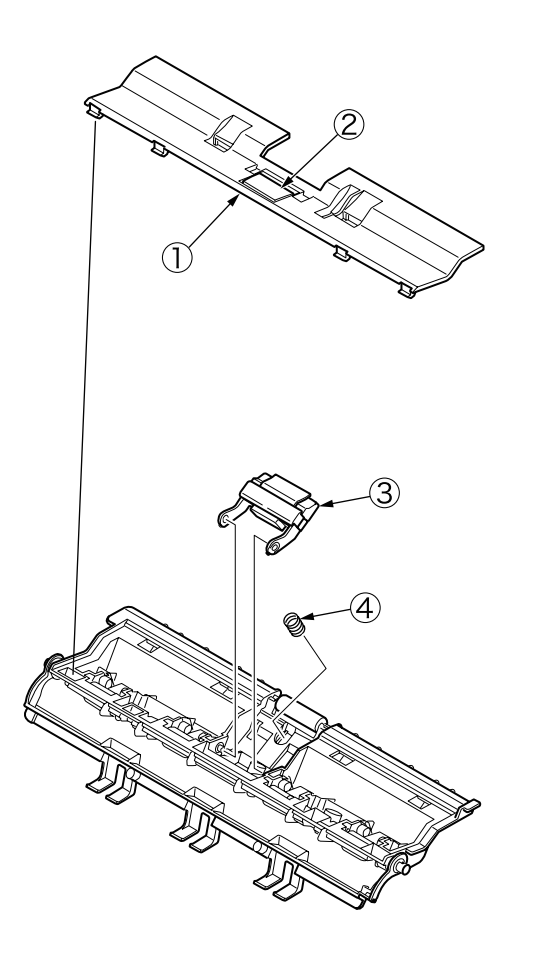

- 4.2.7.8 Cable (ADF-Rev SNS)
  - (1) Remove the cable 1.

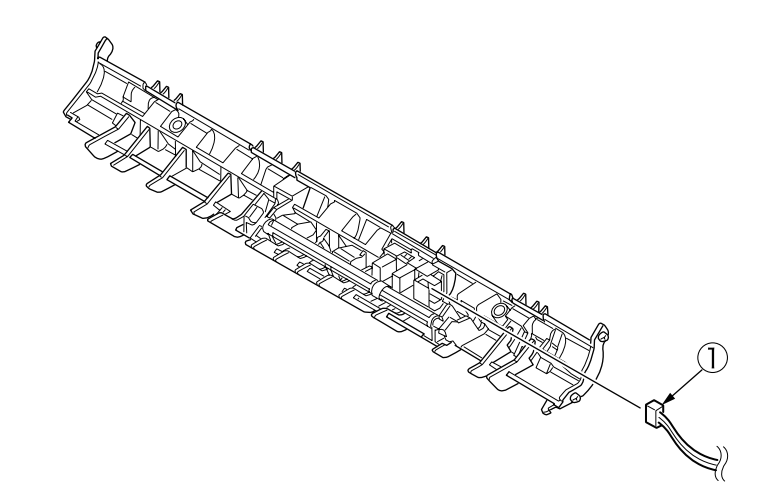

# 4.2.7.9 Cable (ADF-Reg SNS)

(1) Remove the cable 1 .

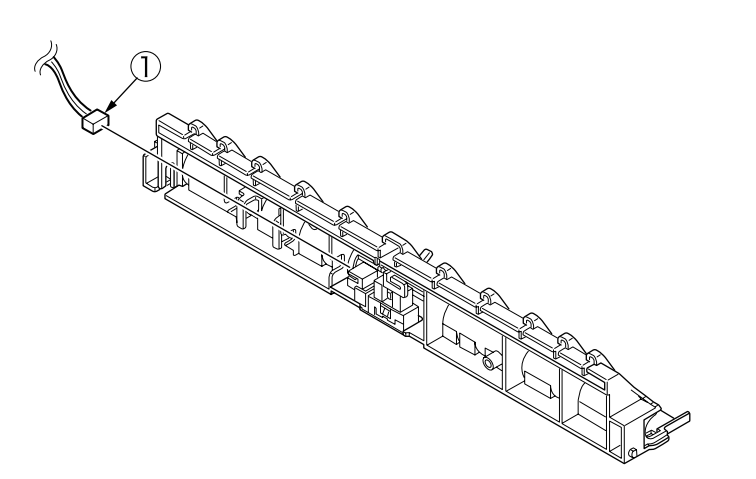

# 4.2.7.10 Frame-assy-OP

- (1) Remove the eight claws to remove the frame-assy-OP .
- (2) Remove the screw 2 to remove FG cable 3 .

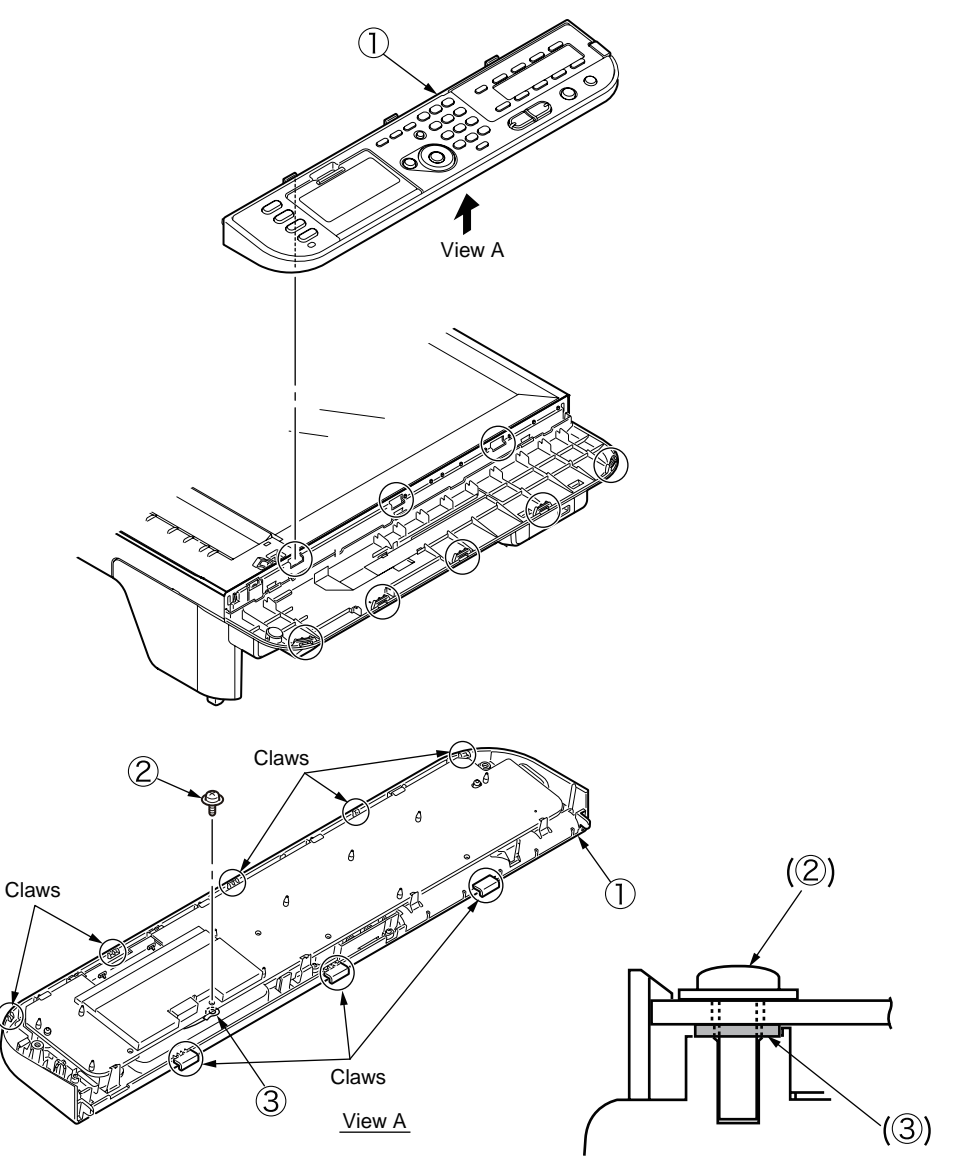

# 4.2.7.11 Frame-OP-panel / OPE board (MC561)

- (1) Remove the eight claws to remove the OPE board 1 .
- (2) Remove the rubber-pad (R) 2 and rubber-pad (L) 3.
- (3) Remove the button and lens 4 to 15.
- (4) Remove the cover bottom  $\textcircled{1}{6}$  and cover-cable  $\textcircled{1}{7}$  and LCD-assy  $\textcircled{1}{8}$  .
- (5) Remove the eight latenes to remove the cover-op-panel 19 .
- (6) Remove the cover-KB-assy 20.
- (7) Remove the film-one-touch (2) and sheet-one-touch (2) .

# 8 × Latches 8 x claws ViewA ViewA

# 4.2.7.12 Frame-OP-panel / OPE board (MC361)

- (1) Remove the eight claws to remove the OPE board .
- (2) Remove the rubber-pad (R) 2 and rubber-pad (L) 3 .
- (3) Remove the button and lens (4) to (15).
- (4) Remove the eleven lateness to remove the cover-op-panel  $\textcircled{1}{6}$  .
- (5) Remove the cover bottom  ${\rm I}{\rm I}$  and cover-cable  ${\rm I}{\rm B}$  and LCD-assy  ${\rm I}{\rm B}$  .
- (6) Remove the film-one-touch 0 and sheet-one-touch 1.

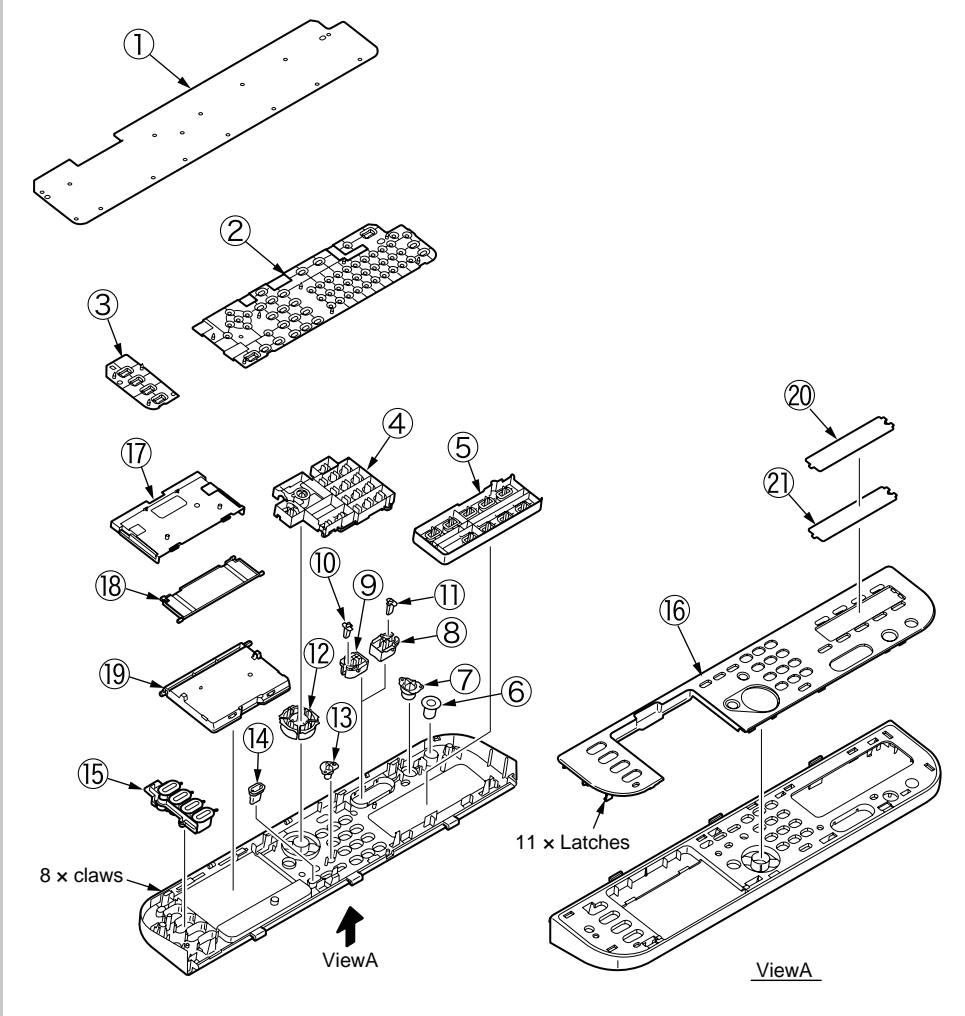

# Oki Data CONFIDENTIAL

# 4.2.7.13 Frame-OP-panel / OPE board (MC351)

- (1) Remove the eight claws to remove the OPE board 1 .
- (2) Remove the rubber-pad (R) 2 and rubber-pad (L) 3.
- (3) Remove the button and lens 4 to 1.
- (4) Remove the cover bottom (15) and cover-cable (16) and LCD-assy (17) .
- (5) Remove the eleven latenes to remove the cover-op-panel  $(\ensuremath{\mathbb{B}})$  .

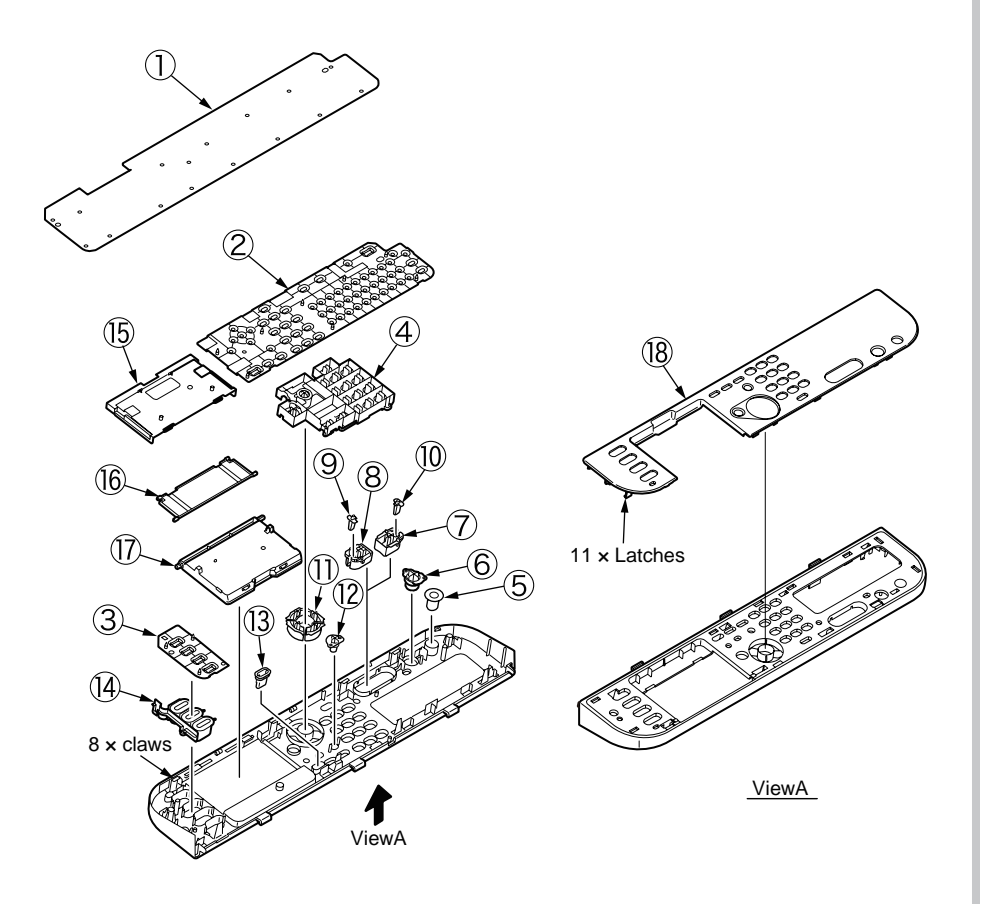

# 4.2.7.14 LCD-assy

(1) Remove the LCD-assy  $\widehat{\mathbb{O}}$  .

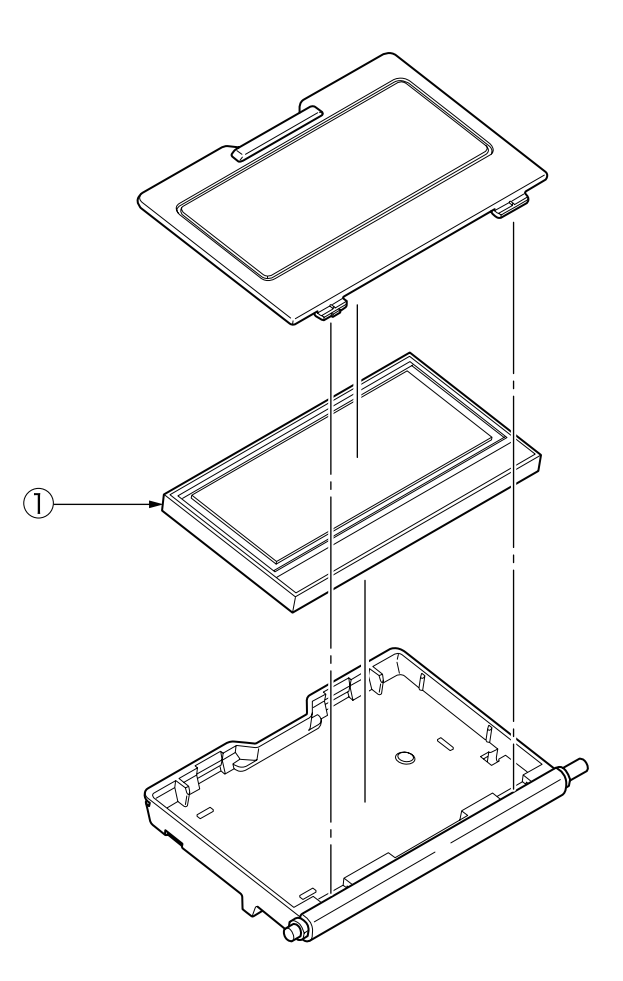

#### Oki Data CONFIDENTIAL

# 4.2.7.15 Frame-assy-FB

- (1) Remove the four screws (black) 1 , remove the screw (silver) 2 .
- (2) Take off two parts (Plate-FG-SU 3 / Plate-FG-FAX 4 )
- (3) Remove the cover-SU  $\bigcirc$  .
- (4) Remove the two screws (silver) 6 , remove the plate-shield-FAX 7 .
- (5) Remove the all FAX-board cables.
- (6) Remove the three screws (silver) 0 and remove the FAX-board 0 .
- (7) Remove the screw (black) 10 , remove the two screws (silver) 11 .
- (8) And remove the clamp-cable  $\textcircled{1}{2}$  .
- (9) Remove the plate-FAX-board (3).
- (10) Remove the four screws (silver) 4 and remove the plate-shield-SU 5 .
- (11) Remove the all SU-board cable ( 16 etc).
- (12) Remove the four screws (silver) 1 and remove the SU-board 1 .
- (13) Remove the two screws (black) 19 .
- (14) Remove the plate-SU-board 0 .
- (15) Pull core x2 (2) (SSC-40-12 (1051073C4002)) out of FFC cable.
- (16) Remove the FFC cable (20706FWR1.0L-30-105) 2 .
- (17) Remove the four screws (black) 2 .
- (18) Remove the cover-hinge (L)  ${\ensuremath{@}\ensuremath{@}\ensuremath{@}\ensuremath{@}\ensuremath{@}\ensuremath{@}\ensuremath{\ensuremath{@}\ensuremath{\ensuremath{\ensuremath{@}\ensuremath{\ensuremath{\ensuremath{\ensuremath{\ensuremath{\ensuremath{@}\ensuremath{\ensuremath{\$
- (19) And remove the plate-hinge-L (caulking) 2 .
- (20) Remove the seven screws (black) 26 .
- (21) Remove the four cam-hinge  $\widehat{\ensuremath{\mathcal{D}}}$  .
- (22) Remove the two screws (black) 28 .
- (23) Remove the cover-assy-LF 29 .
- (24) Remove the four screws (black) (3) and take out a FFC-cable (20706ASFBNCD0550-642) (3) wrapped in film-FFC (32).
- (25) Pull out FFC-cable (20706FWR1.0-16-320) (3) from frame-bottom.
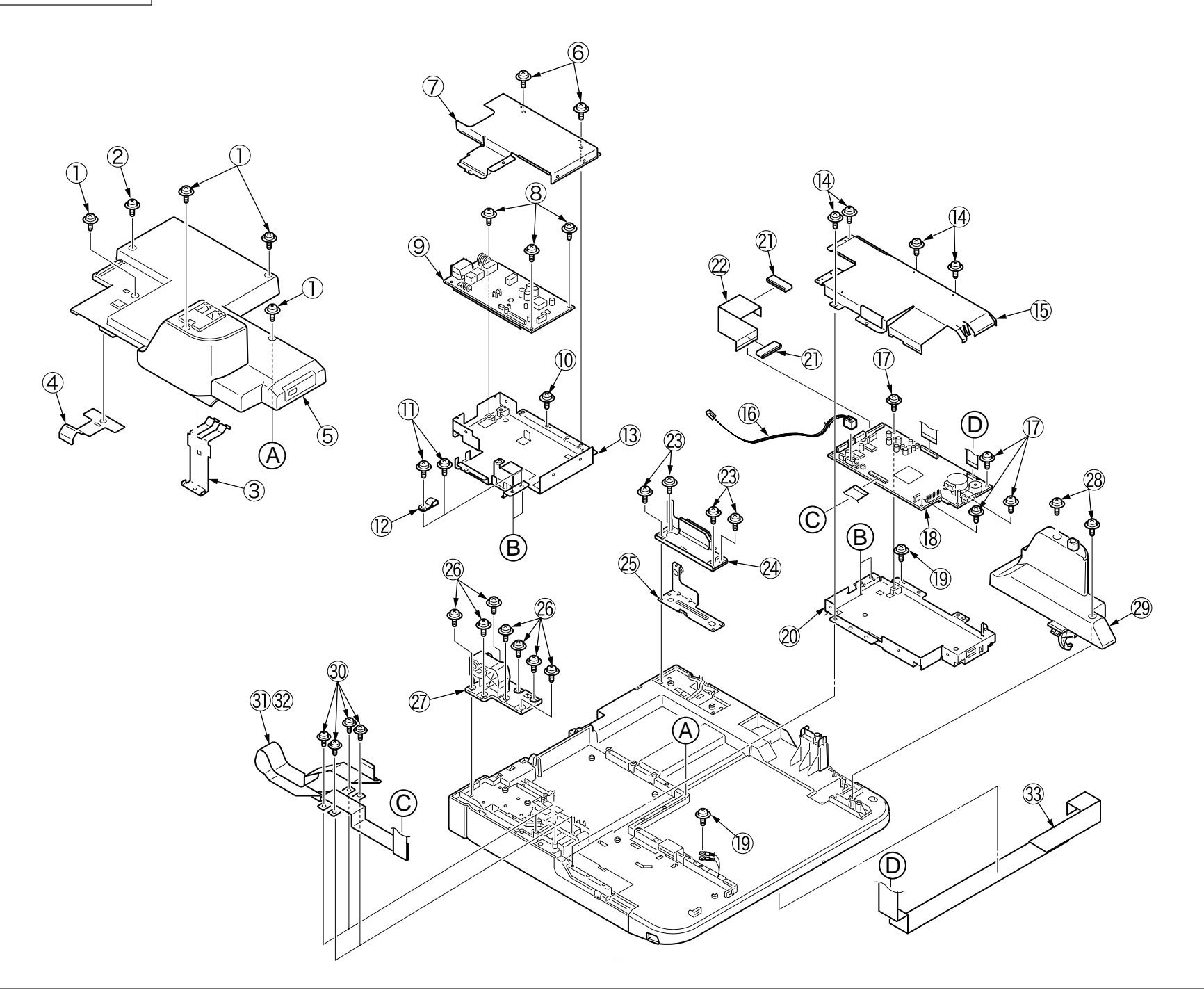

#### 4.2.8 Face-up tray

(1) Open the face-up tray ① in the direction of the arrow and, warping it, disengage two portions to detach the face-up tray.

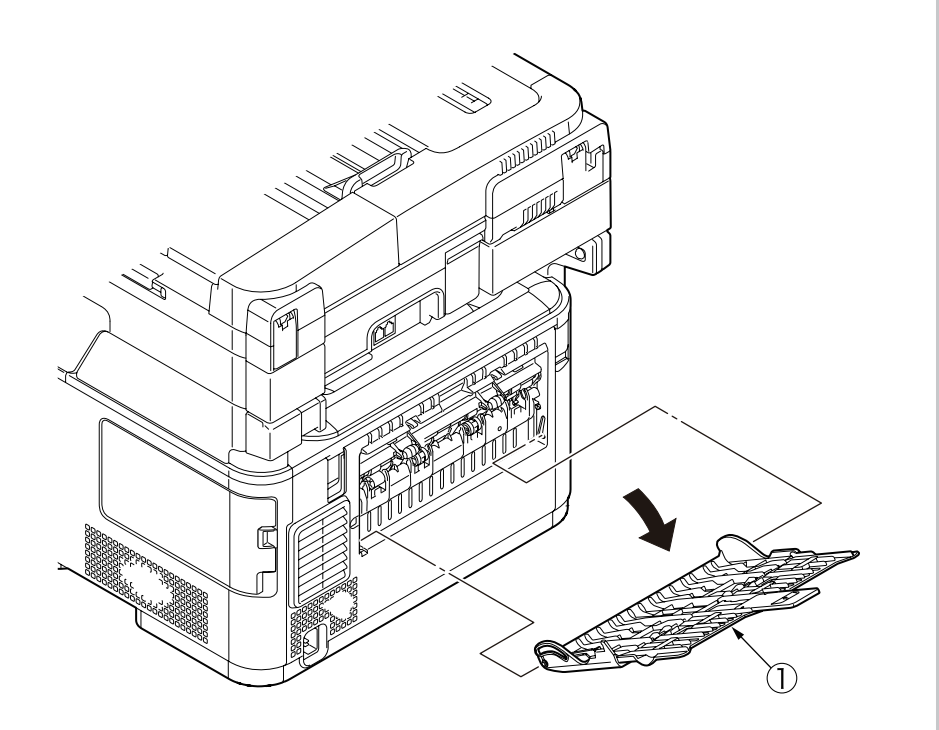

#### 4.2.9 Rear cover

- (1) Remove the left side cover and the right side cover. (See 4.2.3, 4.2.4)
- (2) Remove the three (silver-colored) screws 1 .
- (3) Unlatch two portions A with a flat-blade screwdriver.
- (4) Unlatch three portions B to slide the rear cover ② in the direction of the arrow C to detach it.

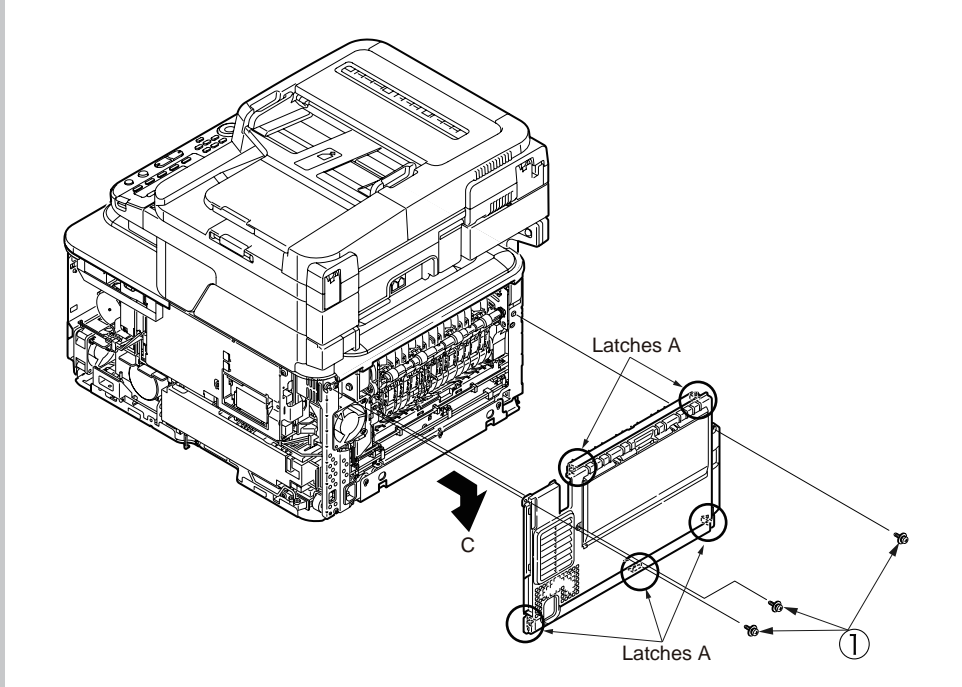

#### 4.2.10 LED assembly. and LED assembly springs

- (1) Open the Scanner and the top cover.
- (2) Remove the cables of the LED assembly. As shown in diagram (2), apply force in the direction of the arrow to unlatch the portion A and then the portion B to detach the LED assembly ①.
- (3) Turning the LED assembly springs ② clockwise, detach it.

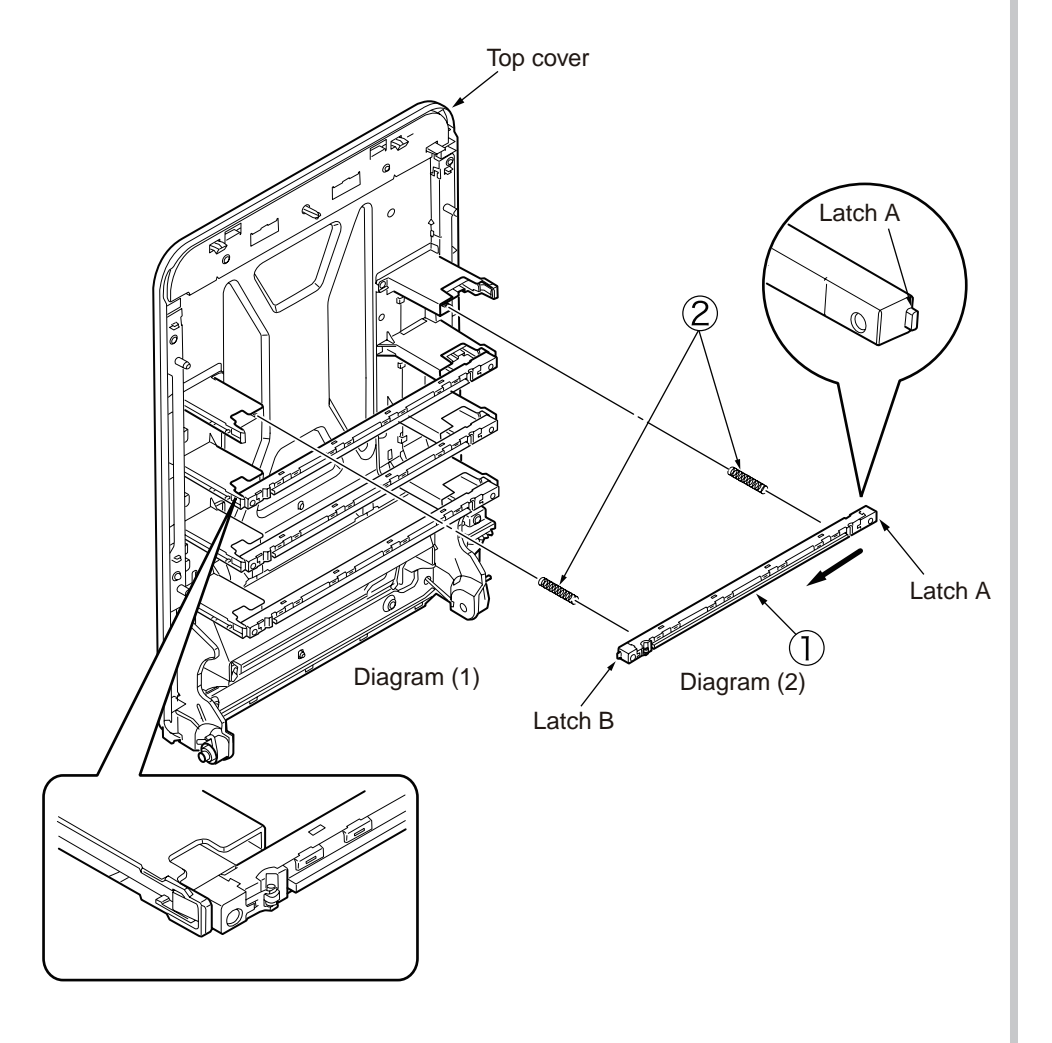

#### 4.2.11 Image drum fan and ZHJ board

- (1) Remove the left side cover. (See 4.2.3)
- (2) Remove the (silver-colored) screw 1 and the two (silver-colored) screws to detach the image drum fan 3 .
- (3) Remove the (silver-colored) screw ④ and unlatch five portions to detach the ZHJ board ⑤ .

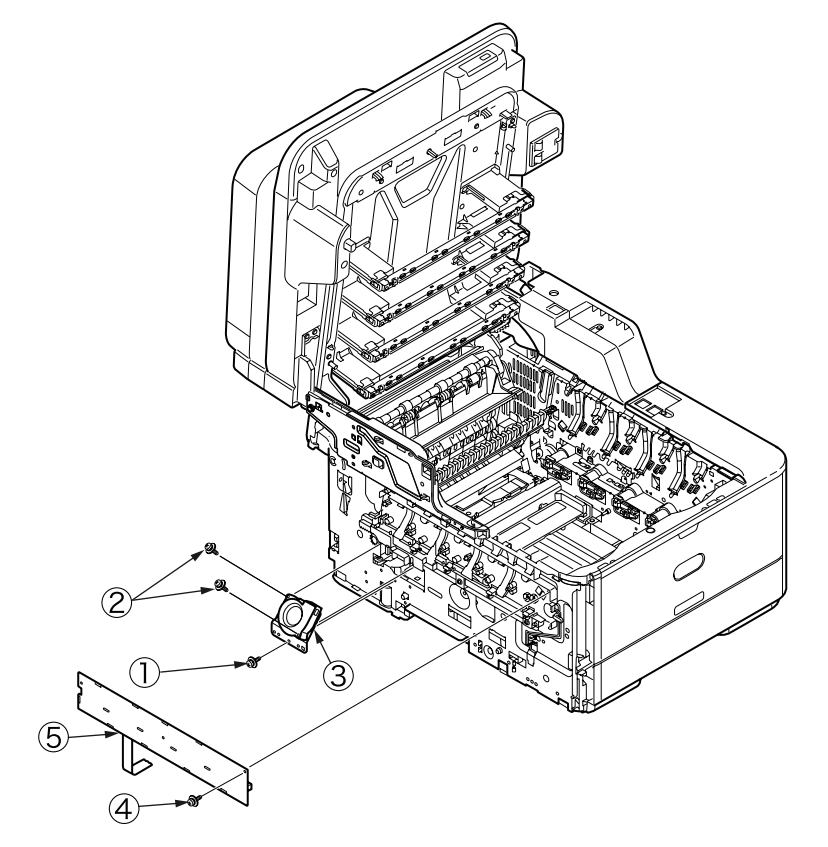

#### 4.2.12 Top cover assembly

- (1) Remove the left side cover, the right side cover and the rear cover.
- (2) Remove the plate shield assembly and then the LED head cables.
- (3) Remove the two screws to remove the plate-rear .
- (4) Remove the (silver-colored) screw (3) and then the two E-shaped retainer rings (4) to detach the top cover (5) .

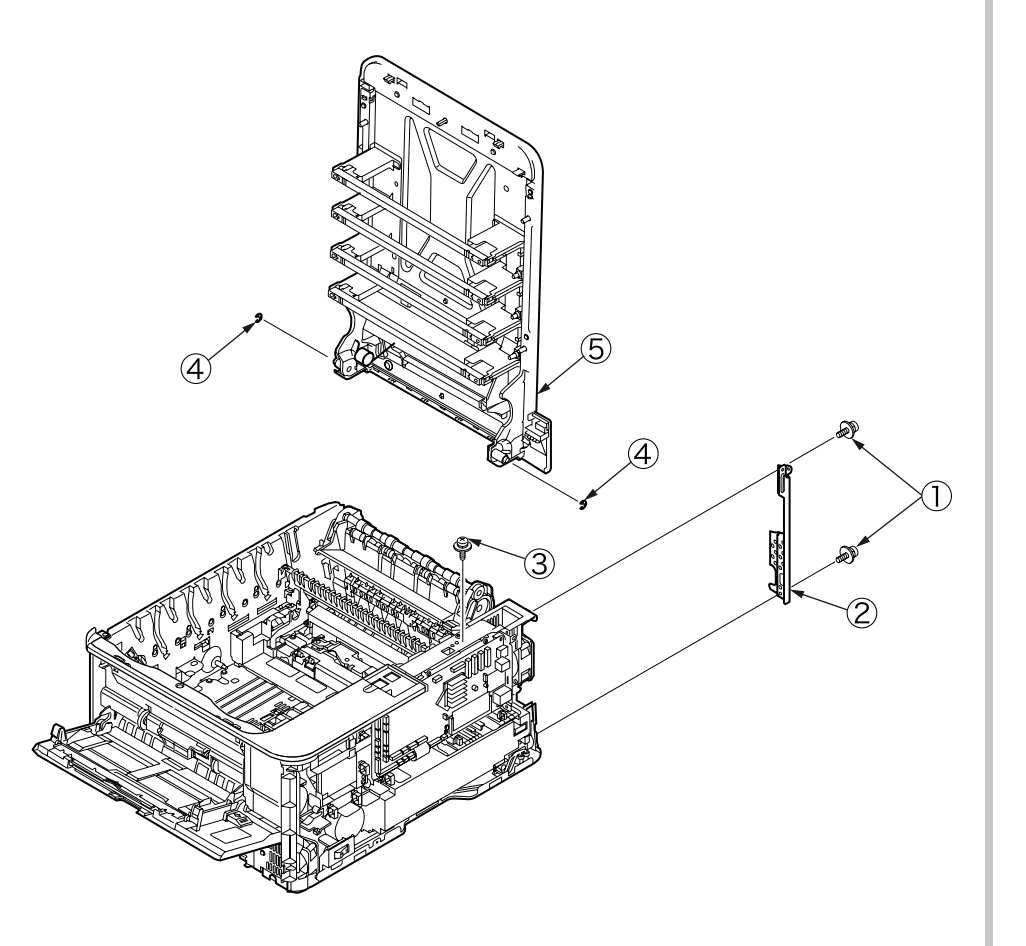

#### 4.2.13 Top cover and LED head cable assembly

- (1) Demount the top cover assembly.
- (2) Remove the 18 (black) screws 1 to detach the top cover 2 .
- (3) Remove the (silver-colored) screw 3 to detach the LED head cable assembly 4 .

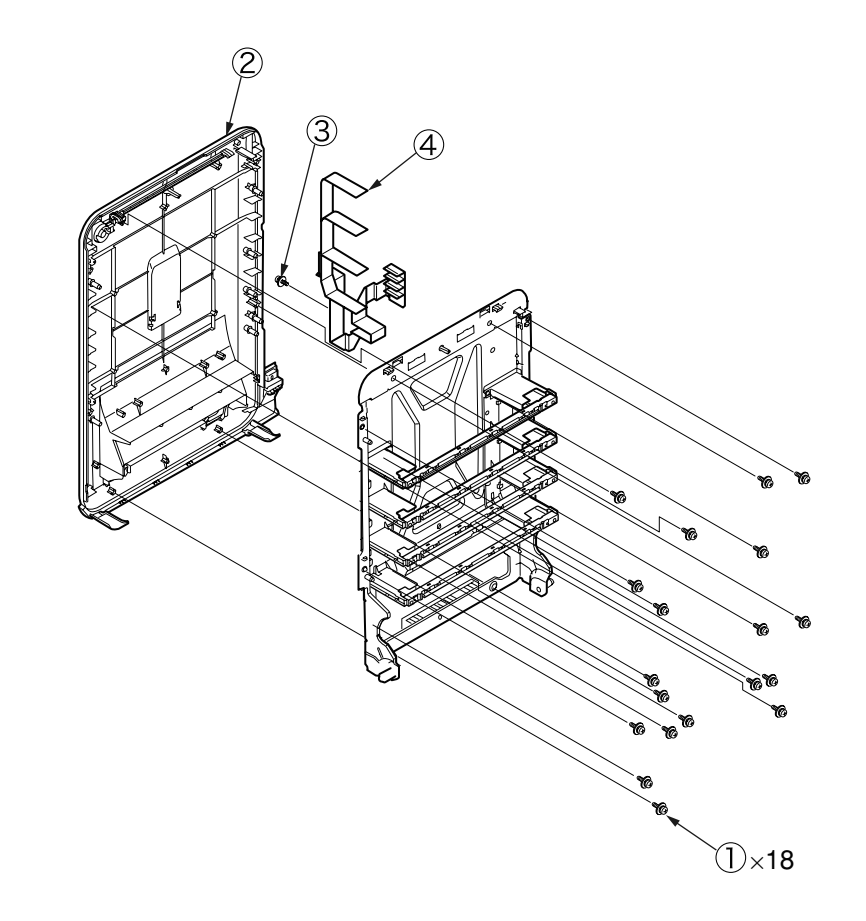

#### 4.2.14 MPT assembly

- (1) Remove the cassette assembly.
- (2) Open the MPT assembly 1 .
- (3) Pull the direction of the arrow and remove the MPT assembly .

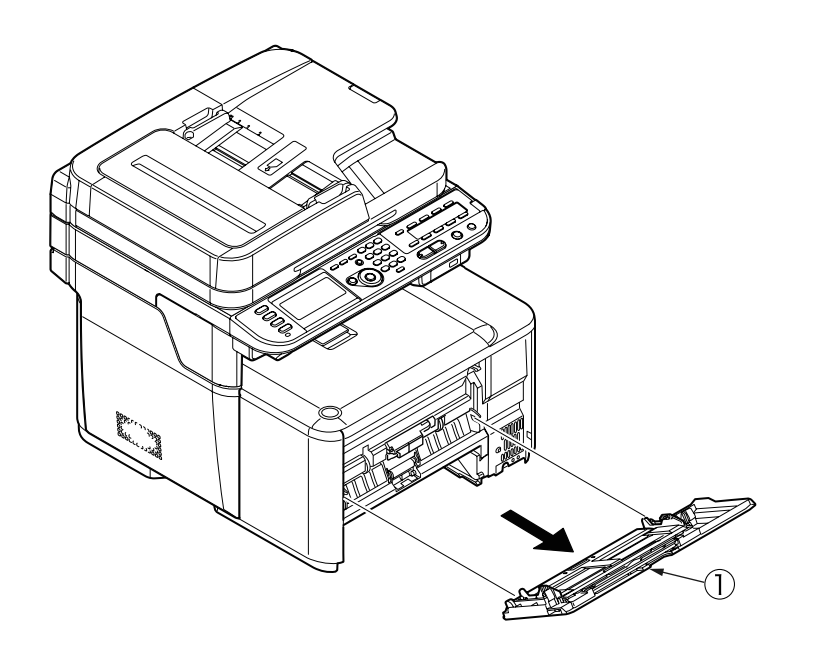

## 4.2.15 Front fan, hopping motor, rear fan, image drum motor and cover-open switch

- (1) Remove the left side cover, the right side cover, the rear cover, the MPT assembly, the plate-rear, the plate shield assembly and the operator panel assembly.
- (2) Remove the two (silver-colored) screws to detach the hopping motor .
- (3) Remove the two (silver-colored) screws (3) to detach the rear fan.
- (4) Remove the two (silver-colored) screws ④ and unlatch the frame-MPT-side ⑤ to remove it.
- (5) Remove the two (silver-colored) screws 6 to detach the front fan 7 .
- (6) Remove the four (silver-colored) screws (8) and the (FG) screw (9) to remove the plate support (10), the AC inlet (11), the shaft (13) and the switch (14).
- (7) Remove the four (silver-colored) screws (5) to detach the image drum motor (6).
- (3) Remove the screw to detach the cover-open switch.

#### Note!

- $\bullet$  Observe the orientation to attach the low-voltage fan 6 .
- $\bullet$  Be sure of the AC input voltage setting to attach the low-voltage power supply 3 .
- 100V : Attach a short plug to connector CN6.
- 230V : Attach no short plug to connector CN6.
  - The low-voltage power supply ③ and the AC inlet assembly ⑤ . should be replaced combined (they have been qualified to a safety standard, combined).
  - The number of screws varies depending on the fusing motor:
- Three : 43963301 (Sanyo)
- Four : 43070601 (Nidec)
  - While removing or installing FAN ⑦, 19, do not press impeller of the FAN ⑦, 19.

In case of the impeller unfastened by mistake, do not reuse it and install a new FAN.

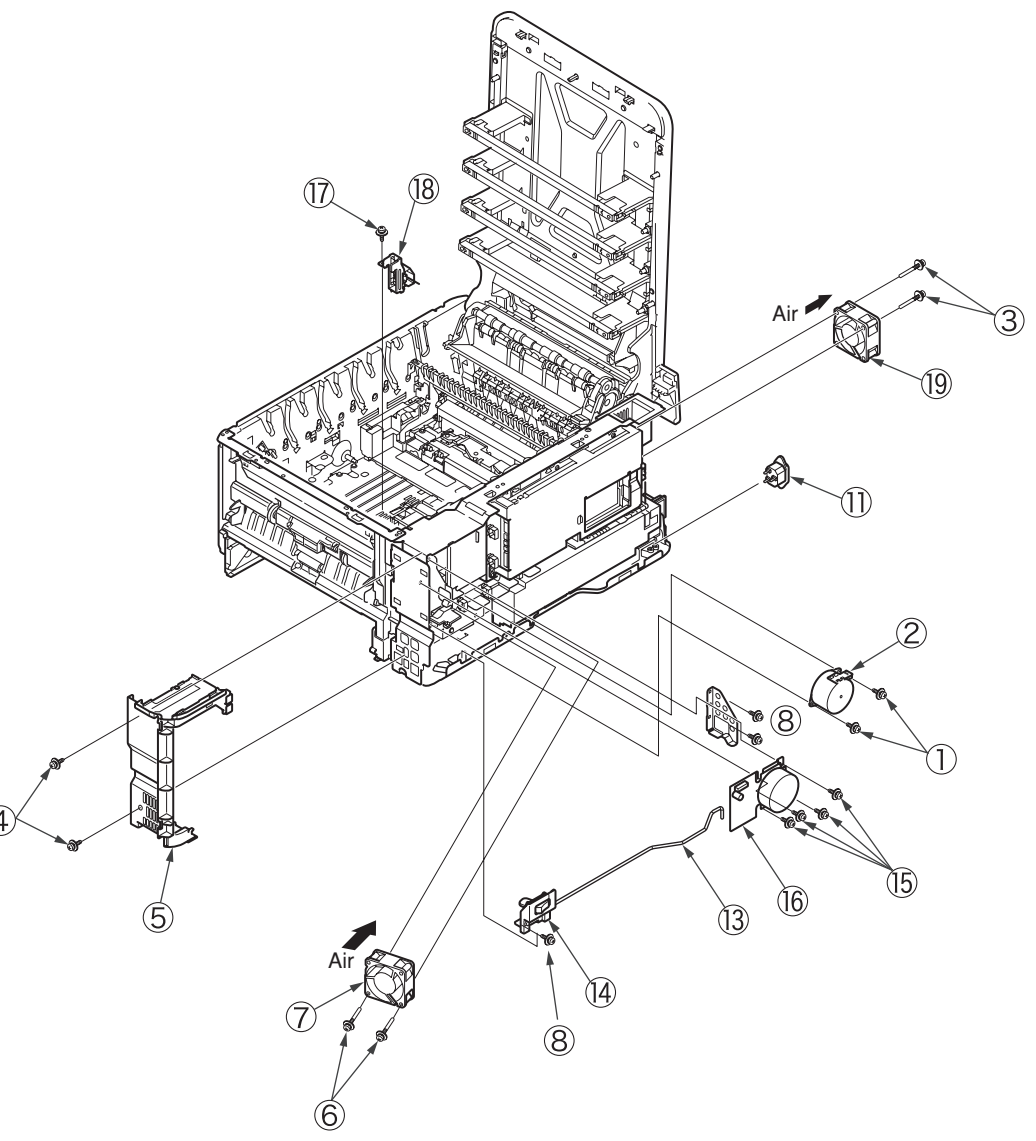

#### 4.2.16 High-voltage power supply board

- (1) Remove the right side cover and the CU/PU PCB.
- (2) Remove the four (silver-colored) screws 1 to remove the film-PUCU board 2 and the plate board 3 .
- (3) Remove the two (silver-colored) screw to remove the plate-FG 5 .
- (4) Unlatch the four portions to detach the high-voltage power supply board  $(\underline{5})$  .

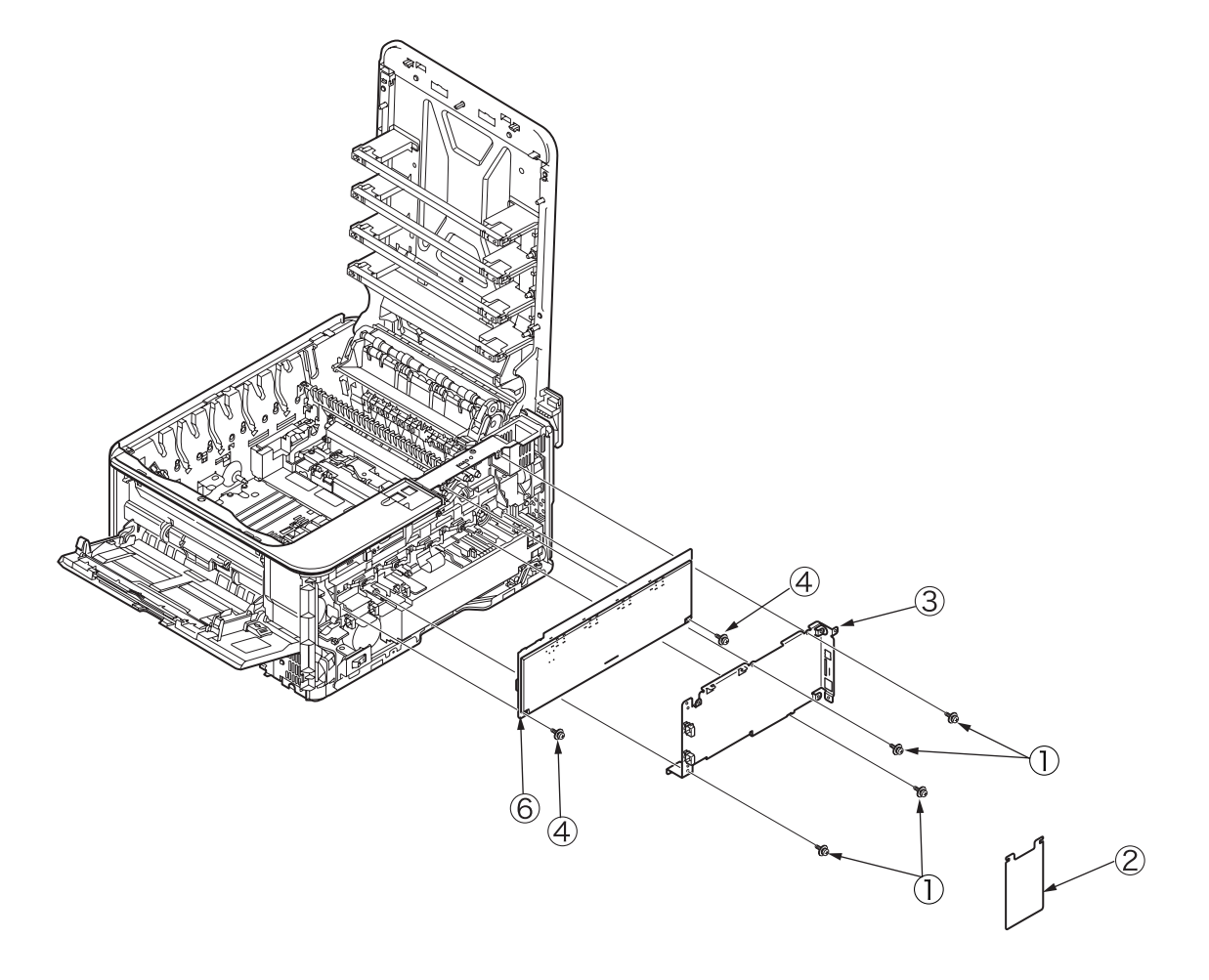

### 4.2.17 Guide-ejection assembly, fuser connector assembly and color-registration assembly

- (1) Remove the left side cover, the right side cover, the rear cover and the top cover assembly.
- (2) Remove the CU/PU PCB and the low-voltage power supply.
- (3) Detach the guide-ejection assembly 1 .
- (4) Remove the two (silver-colored) screws 2 to detach the fuser connector assembly 3 .
- (5) Remove the film-PUCU board 3 and the film-power board 5 .
- (6) Remove the (silver-colored) screw 8 to remove the image drum fan assembly 7 .
- (7) Remove the two (silver-colored) screws 6 to remove the cover-beam 9 and the plate-beam 10 .
- (8) Remove the three (silver-colored) screws 1 to remove the two torsion springs 2 and then the cover-code 3 .
- (9) Remove the four (silver-colored) screws to detach the color-registration assembly (5).

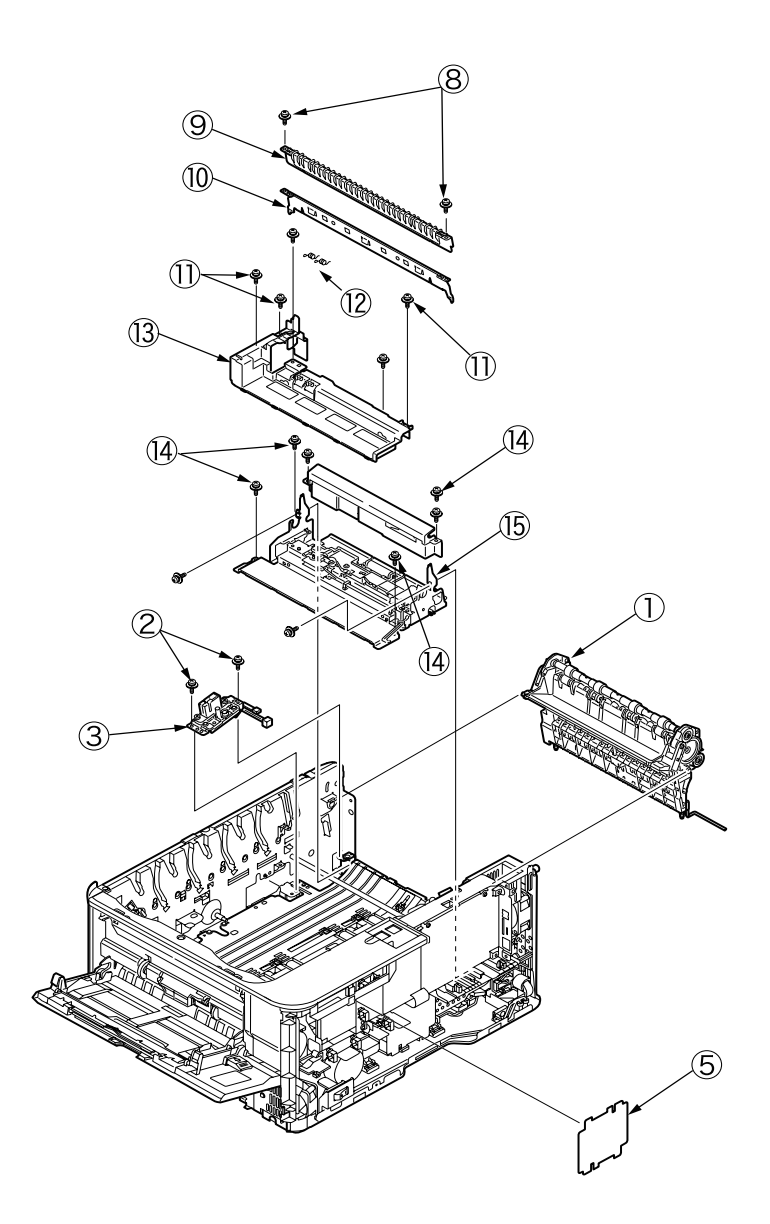

#### 4.2.18 Frame-MPT assembly and feeder assembly

- (1) Remove the left side cover, the right side cover, the rear cover, the hopping motor, the plate shield assembly, the operator panel assembly, the cover-open switch and the frame-MPT-side.
- (2) Remove the RGSNS, HPSNS and MPC cables of the PU/CUPCB.
- (3) Remove the two (silver-colored) screws 1 to remove the plate-front 2.
- (4) Remove the two (silver-colored) screws ③ and the (black) screw ④ and unlatch the two portions to detach the frame-MPT assembly ⑤ .
- (5) Remove the three (silver-colored) screws (6) to detach the feeder assembly

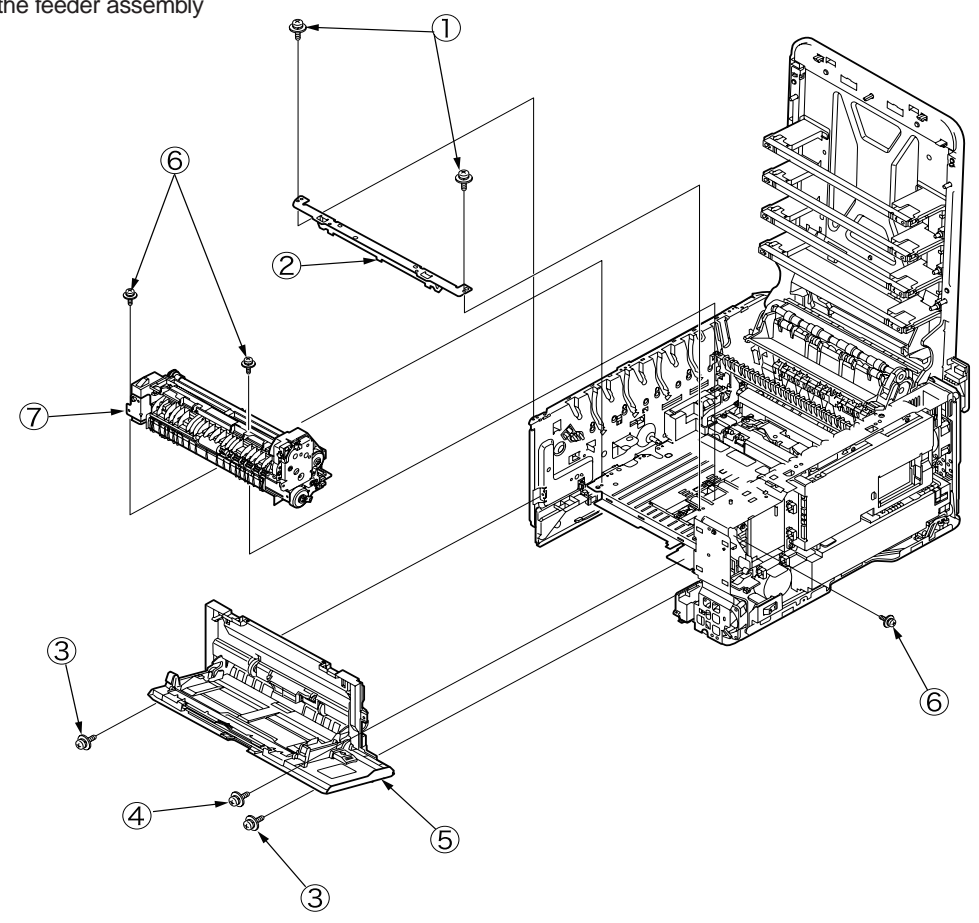

## 4.2.19 Side-L assembly, side-R assembly and base assembly

- (1) Remove the left side cover, the right side cover, the rear cover, the top cover assembly, the operator panel assembly, the feeder assembly, the guide-ejection assembly and the registration assembly.
- (2 Remove the four (silver-colored) screws to remove the plate-bottom .
- (3) Remove the E-shaped retainer ring 3 and then the shaft 4 .
- (4) Remove the six (silver-colored) screws (5) to detach the side-L assembly (6), the side-R assembly (7) and the base assembly (8).

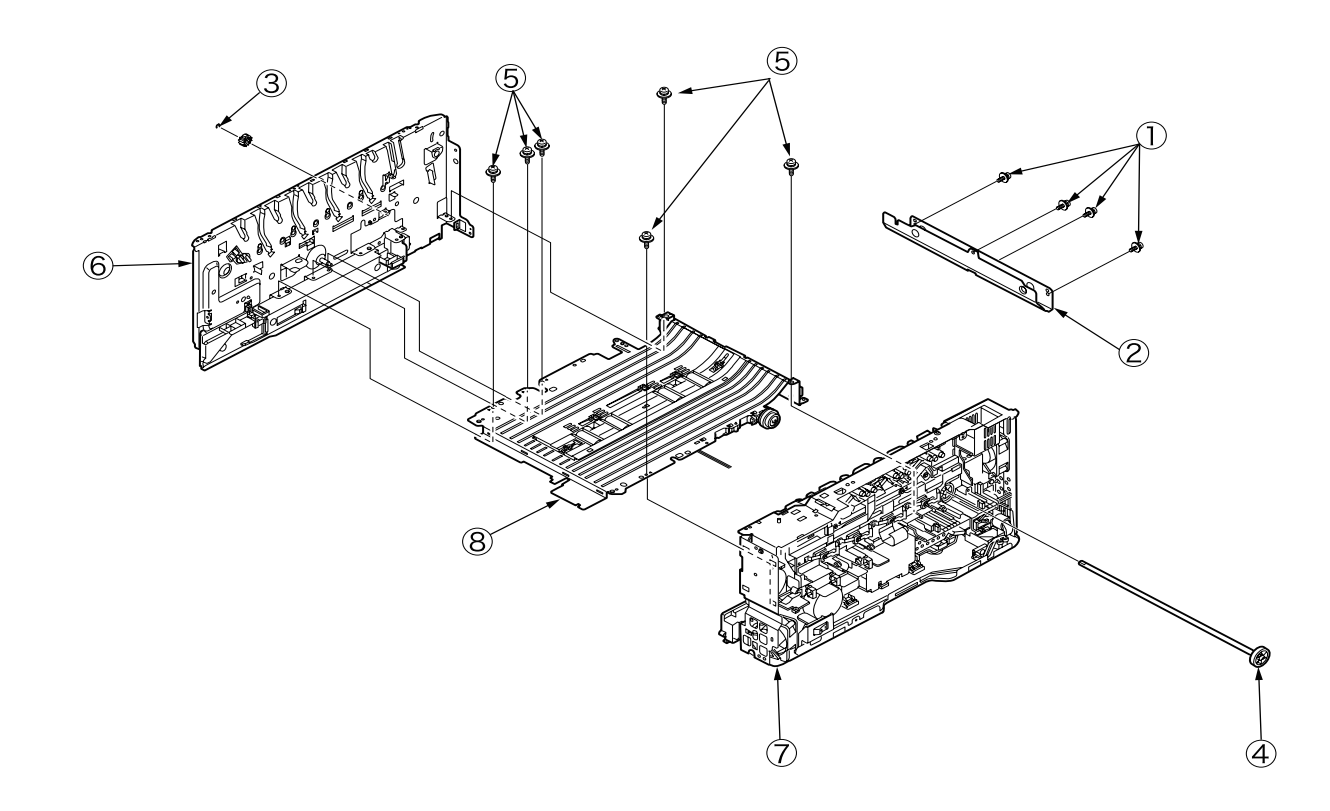

#### 4.2.20 Feed rollers

- (1) Remove the cassette.
- (2) Lift the tab 1 of the front paper feed roller outward, slide the front paper feed roller 2 to the left and remove it.

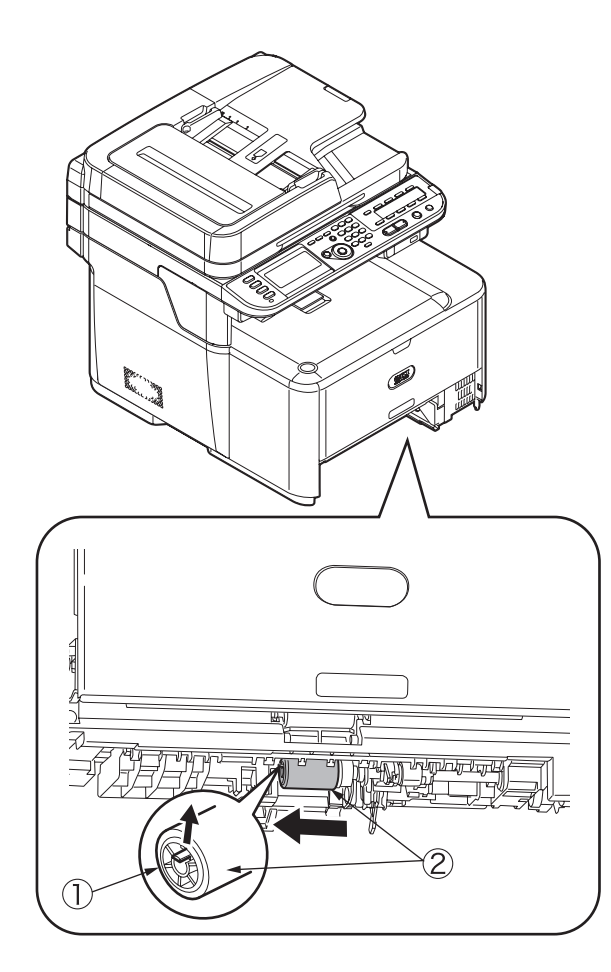

- (3) Press the tab ③ on the black cover attached to the left side of the rear paper feed roller and open the black cover ④ downward.
- (4) Remove the rear paper feed roller (5).

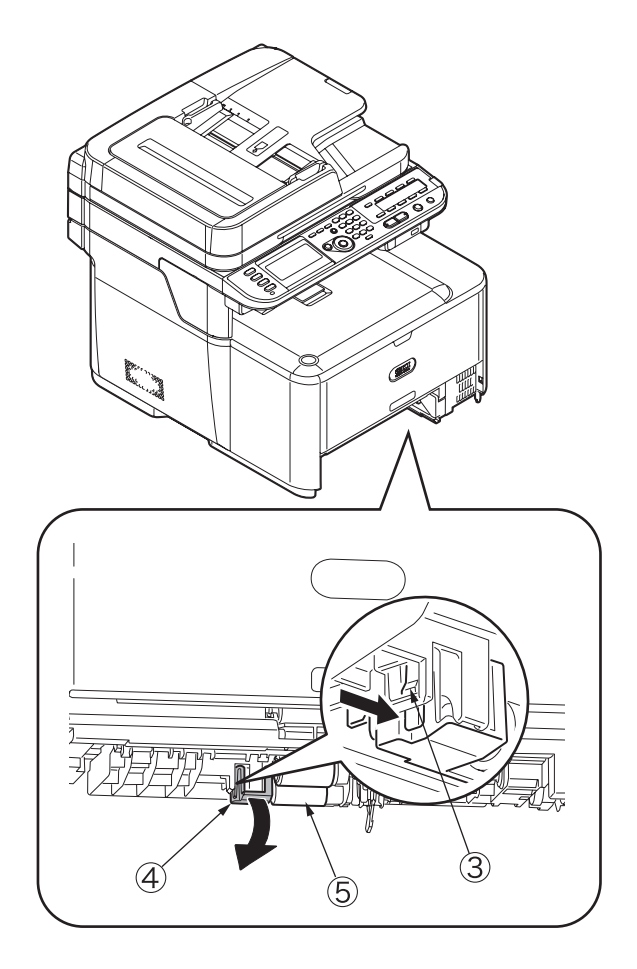

#### 4.3 Locations to lubricate

This section shows the locations to lubricate. The other locations must not be lubricated. Lubrication is not required during assembly or disassembly, except that, after lubricant is wiped off locations, the appropriate lubricant specified must be applied to the locations.

Each number circled, accompanied with the number and name of a drawing indicates that the lubrication work with the number is specified in the drawing.

#### Lubrication work

(1) Lubricant notations and names

EM-30LP:Molykote EM-30LP (part number 44498501) EM-D110:Molykote EM-D110 (part number 44594501)

PM: Pan motor oil 10W-40 or ZOA 10W-30

GE-334C: FLOIL GE-334C (part number 41823301)

SF-133: HANARL SF-133

(2) Grease boundary samples

| Class               | S      | А     | В     | С    | D    | Е    | F    |
|---------------------|--------|-------|-------|------|------|------|------|
| Amount applied (cc) | 0.0005 | 0.003 | 0.005 | 0.01 | 0.03 | 0.05 | 0.1  |
| W(mm)               | 1.24   | 2.25  | 2.67  | 3.37 | 4.86 | 5.76 | 7.26 |
| Sample              | •      | •     | •     |      |      |      |      |

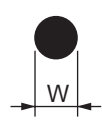

#### 4.3.1 ADF

① -1 44597101PP Cam-Hinge (FB)

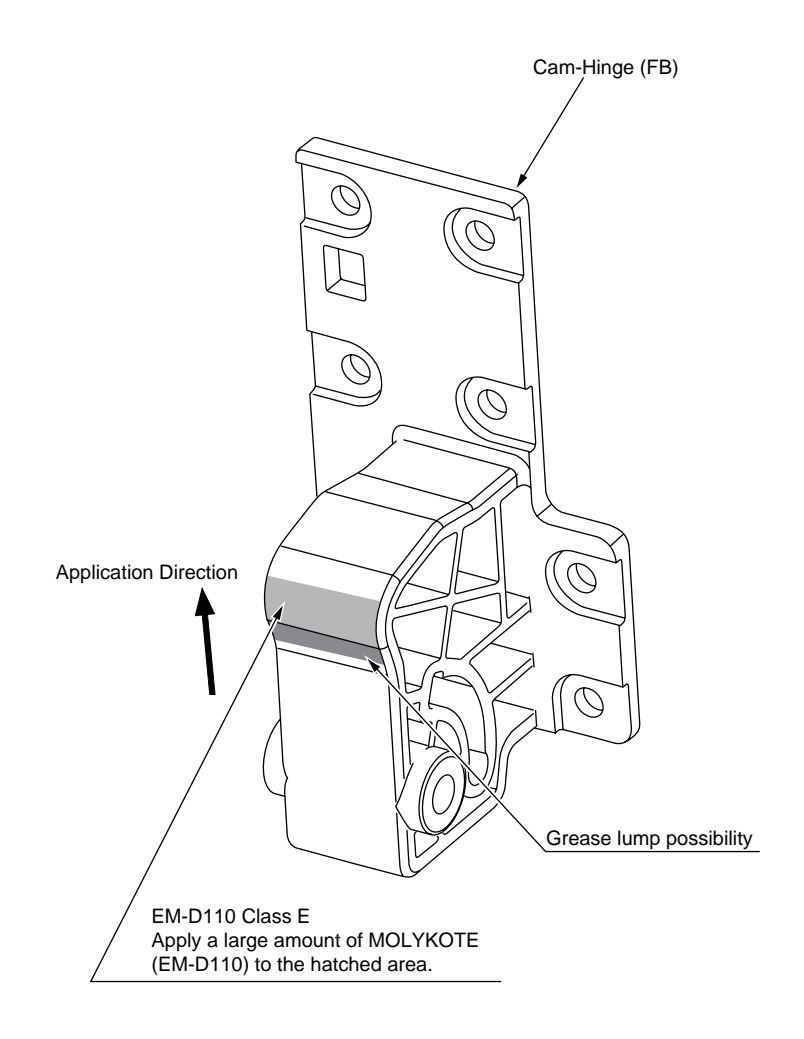

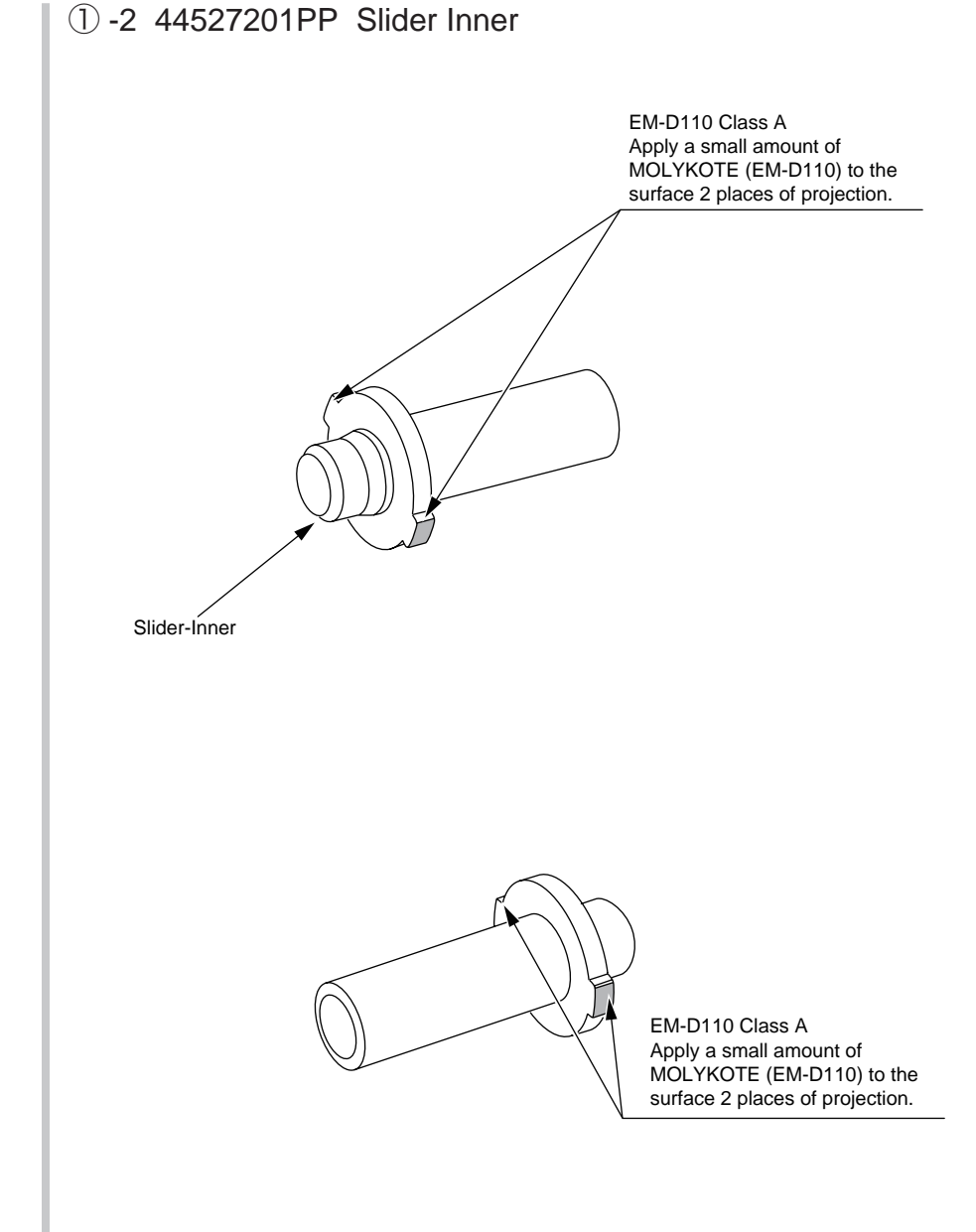

#### ① -3 44527301PP Slider-Hinge (FB)

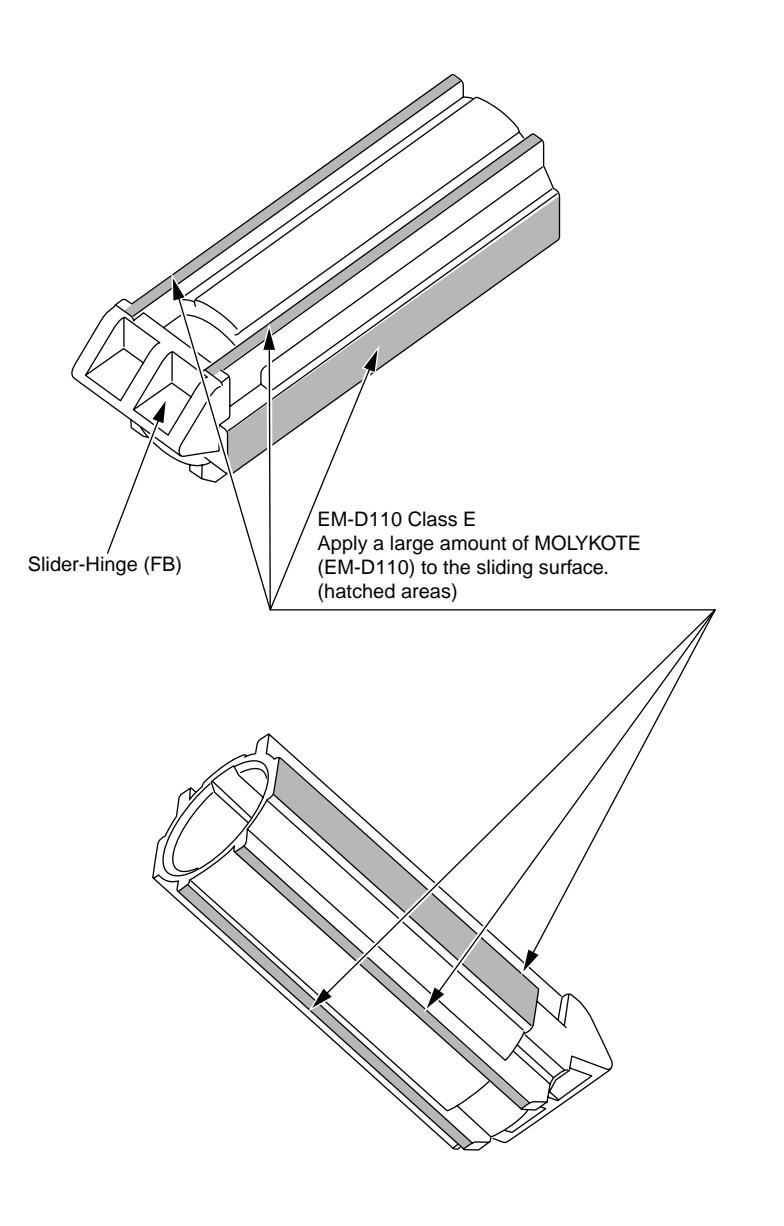

#### 2 44659101PA Gear-Idle-Assy

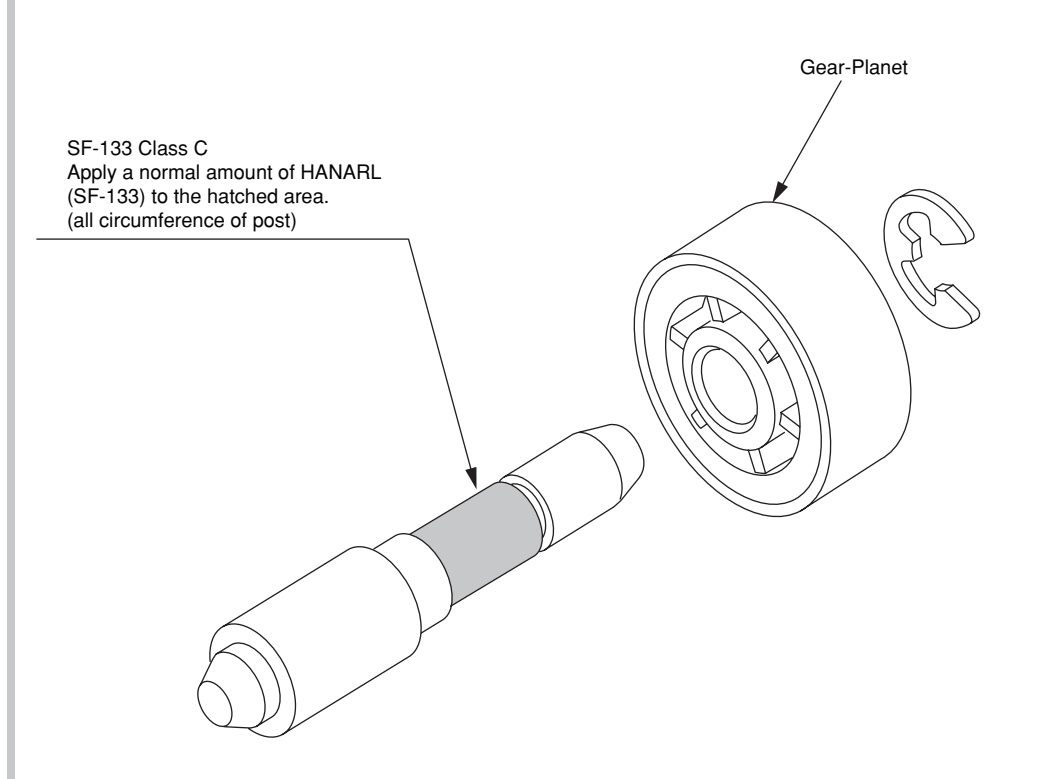

Leave it for about 3minutes (drying time) after painting HANARL SF-133, and then assemble the Gear-Idle-Assy.

#### ③-1 44529501PA ADF-Assy

(FG sliding surfaces).

Portion F

Portion I

Plate-FG-F

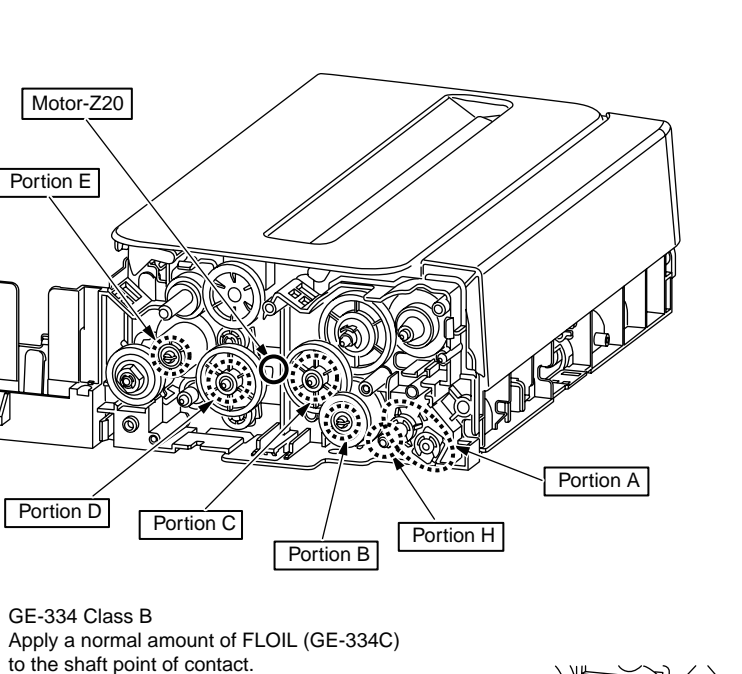

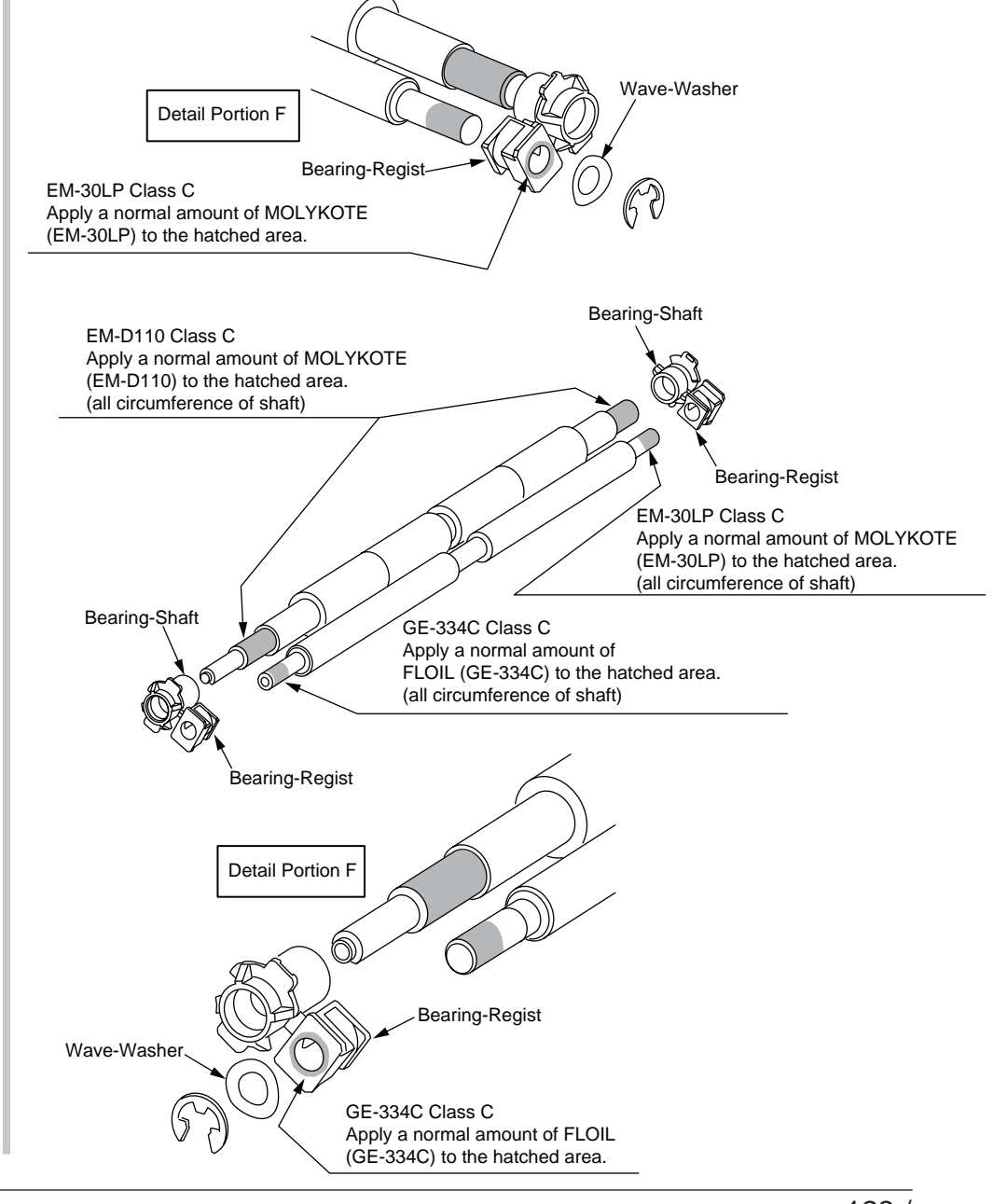

③ -2 Portion A and F

#### ③ -3 Portion I

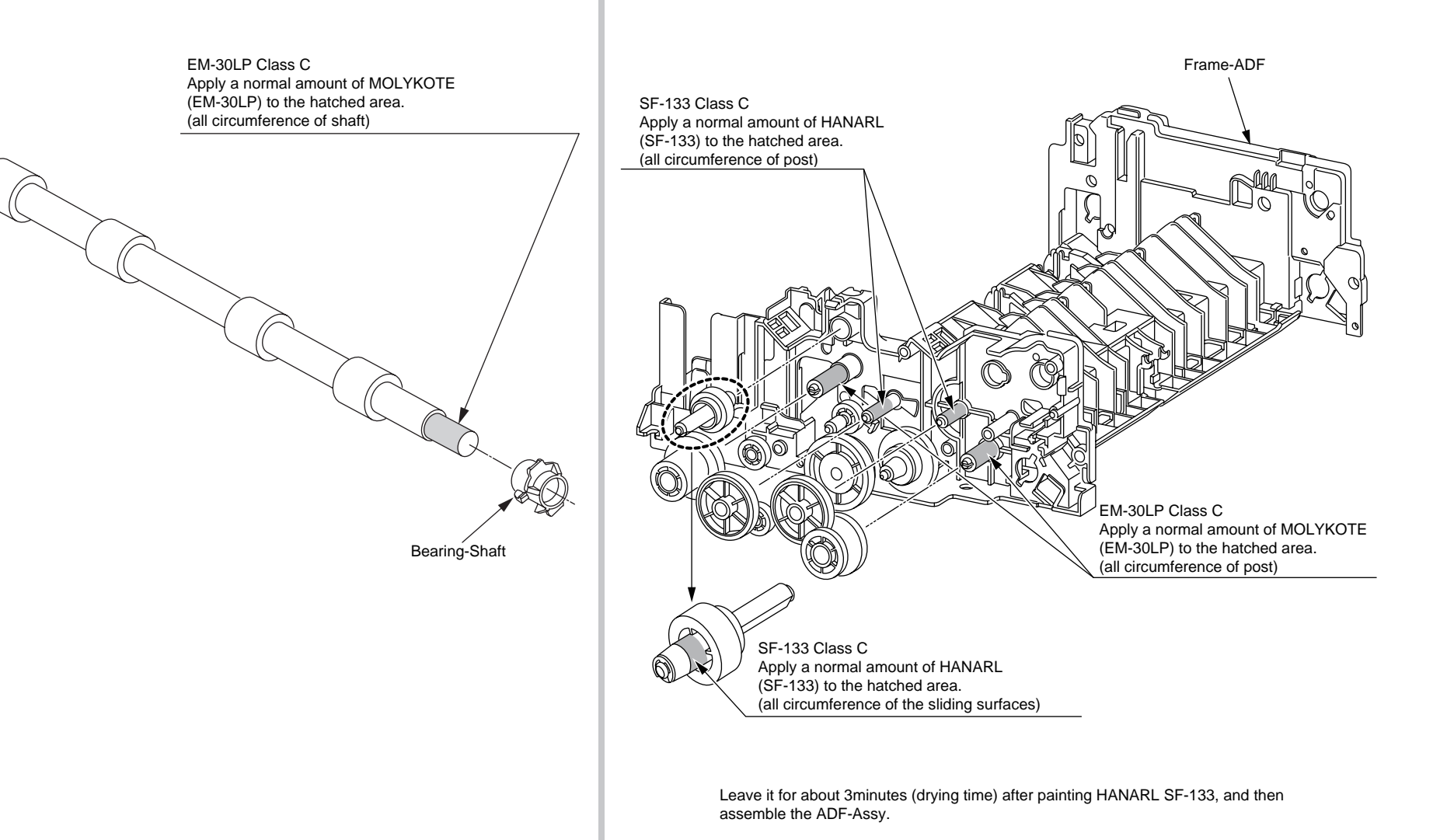

3 -4 Portion B, C, D and E

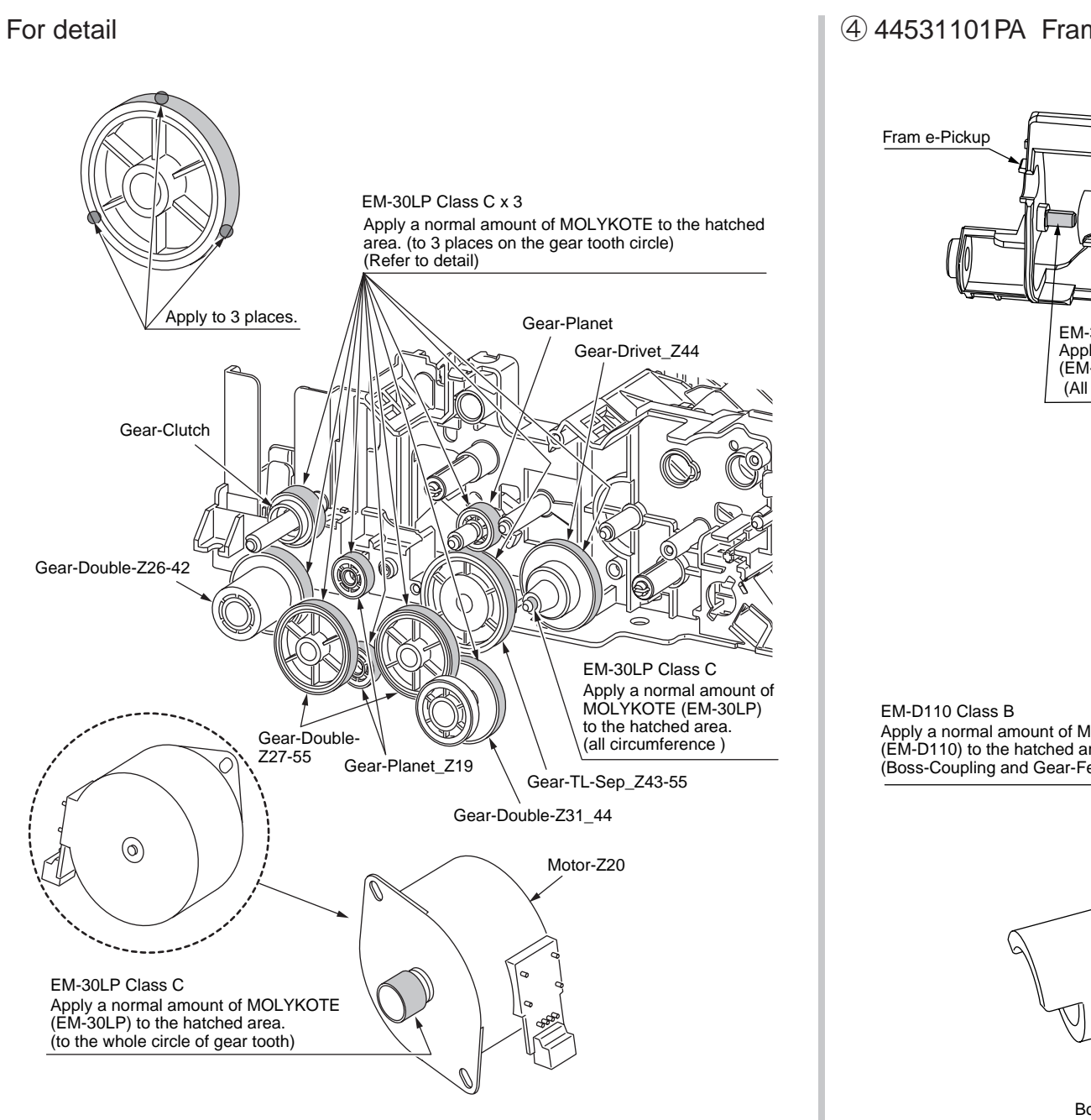

#### ④ 44531101PA Frame-Assy-Hopping-ADF

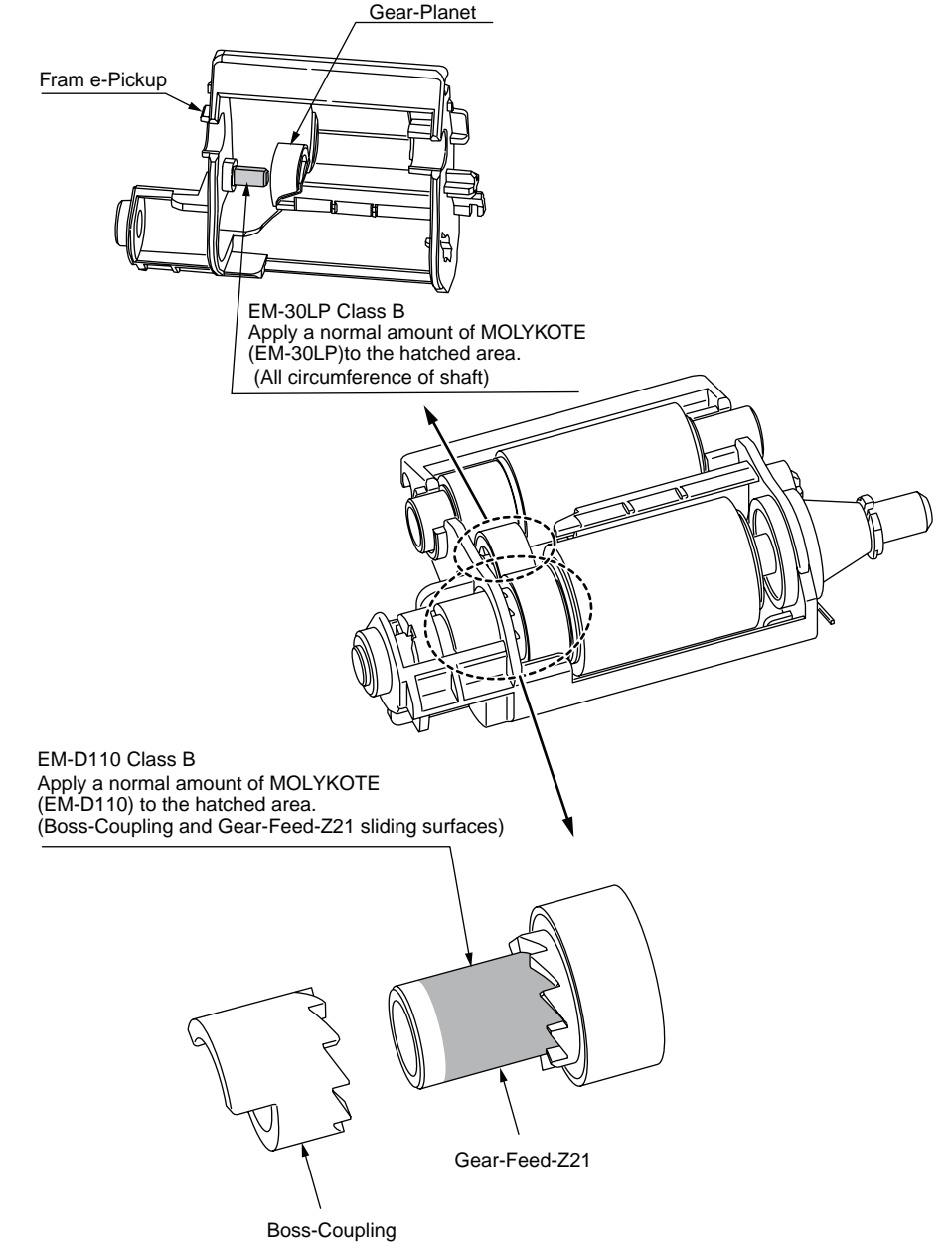

## (5) 44539301PA Hinge-Assy-L (ADF)44539901PA Hinge-Assy-R (ADF)

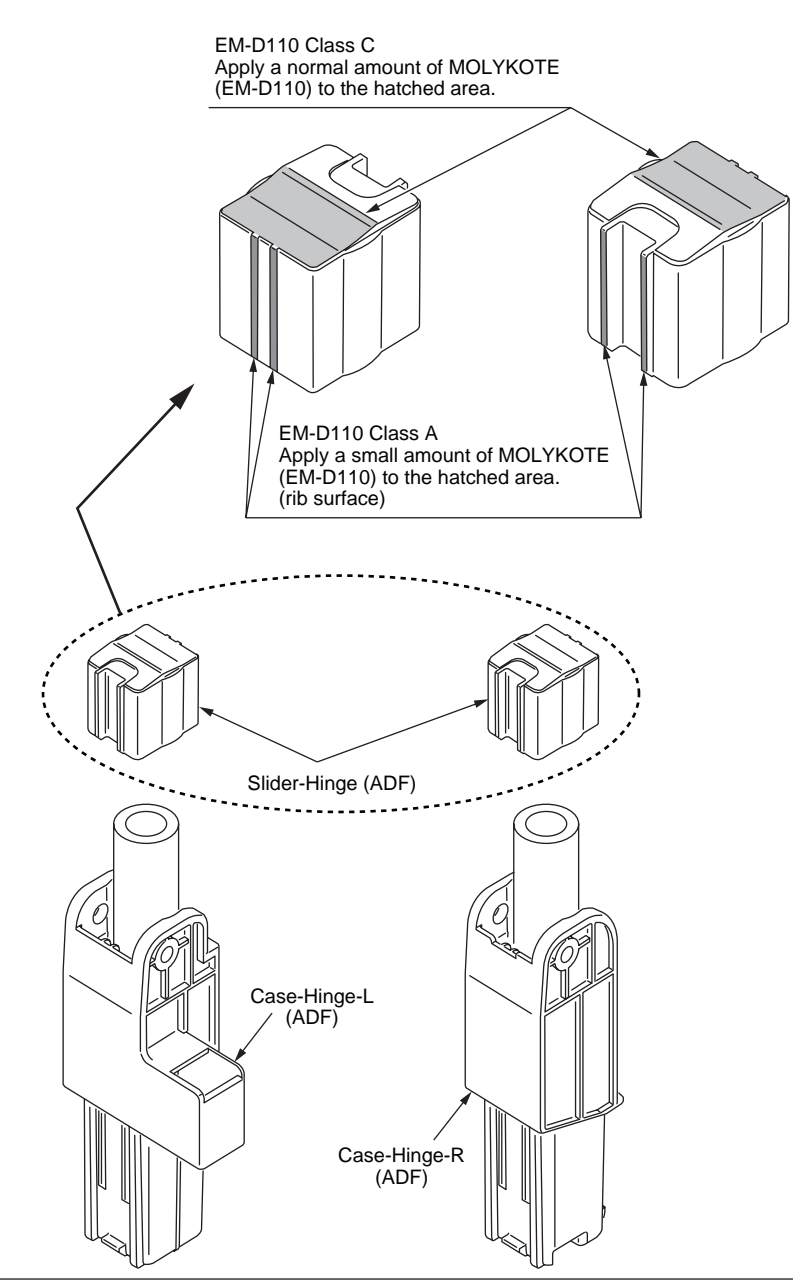

# SF-133 Class C Apply a normal amount of HANARL (SF-133) to the hatched area. (3 sliding surfaces) Ø SF-133 Class C Apply a normal amount of HANARL (SF-133) to the hatched area. (3 sliding surfaces)

6 44538701PA Tray-Assy-Document 44538801\_Tray-Document

 $\%\,$  Leave it for about 3minutes (drying time) after painting HANARL SF-133, and then assemble the Tray-Assy-Document.

#### 7 44534901PA Roller-Assy-Eject-ADF

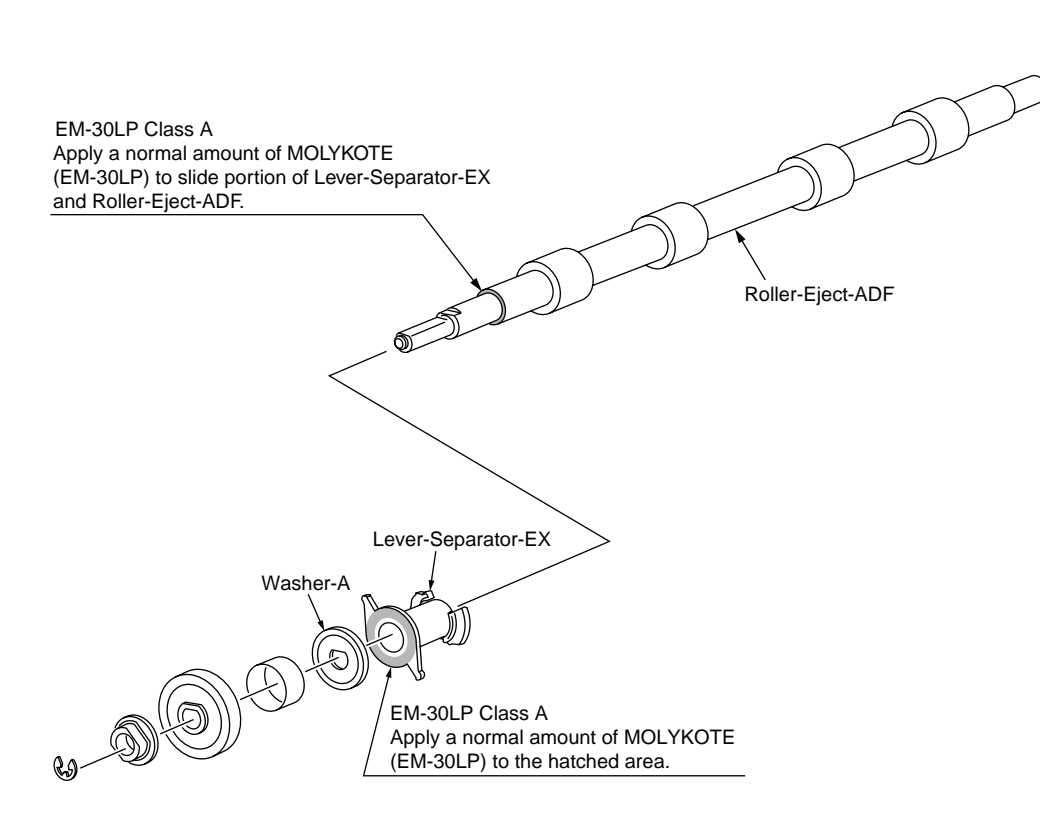

#### 4.3.2 Printer

#### ① -1 44452301PA Side-R Assy.

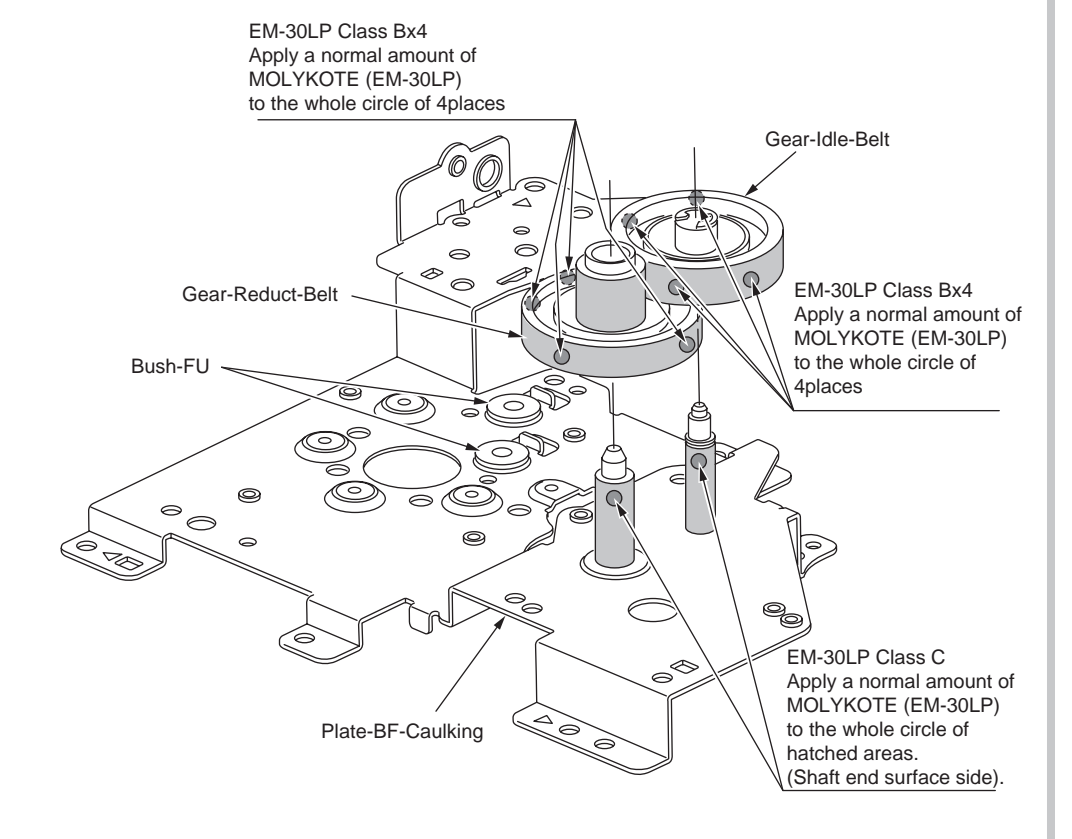

#### ① -2 44452301PA Side-R Assy.

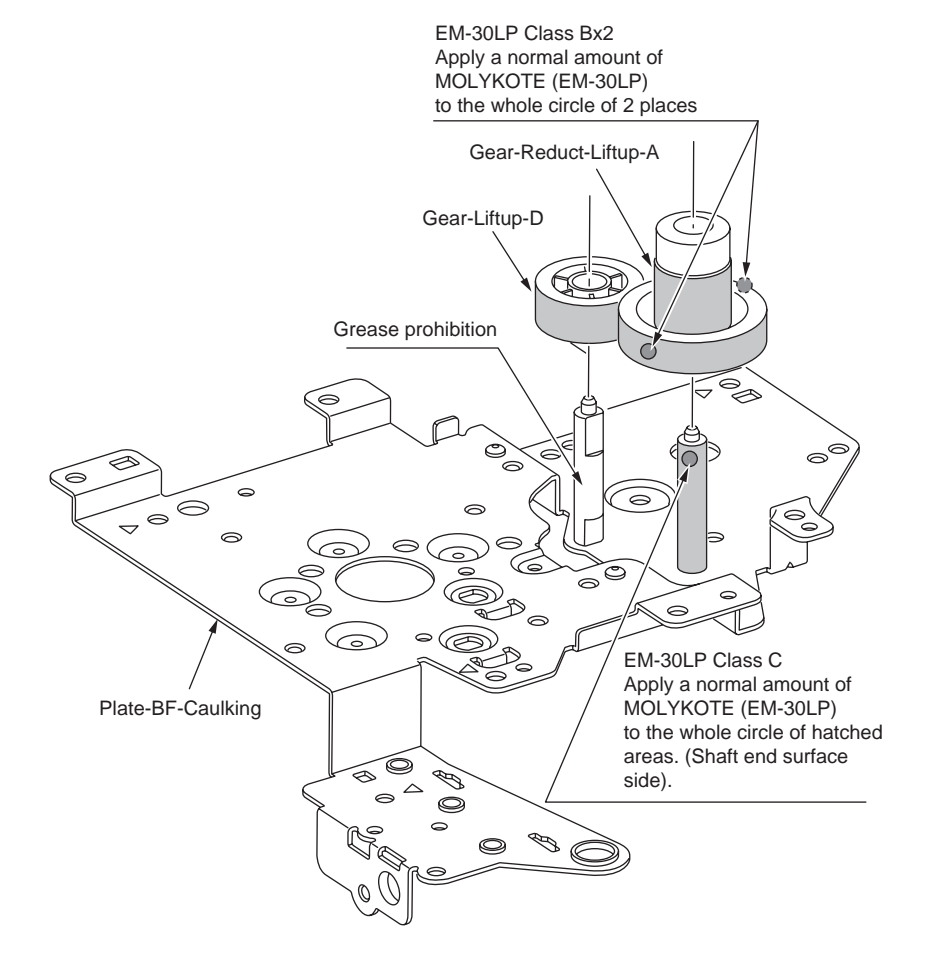

#### ① -3 44452301PA Side-R Assy.

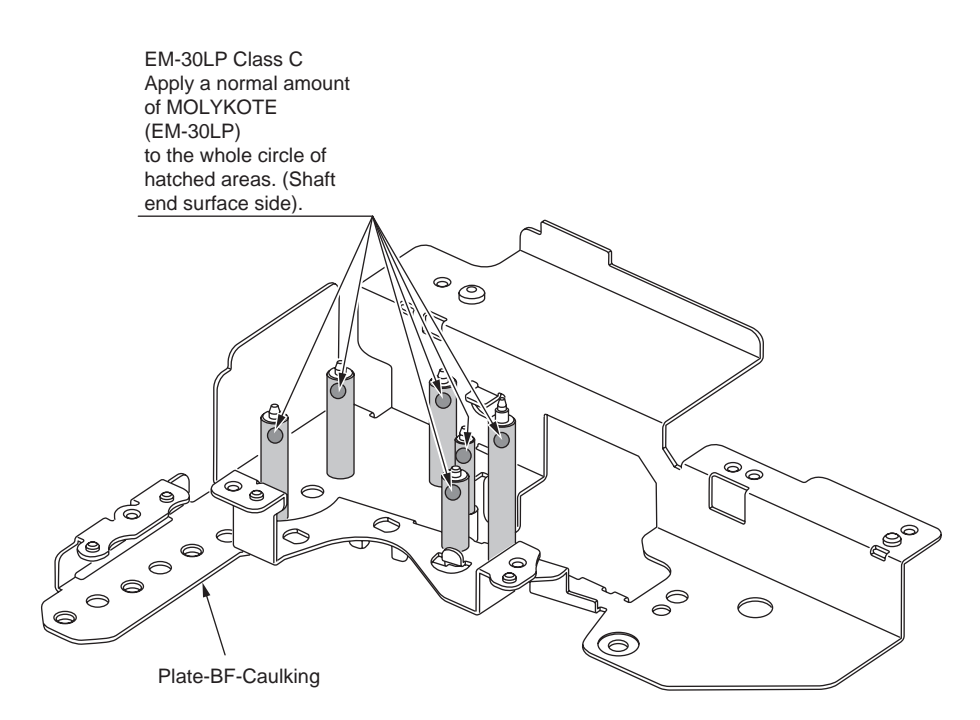

#### ① -4 44452301PA Side-R Assy.

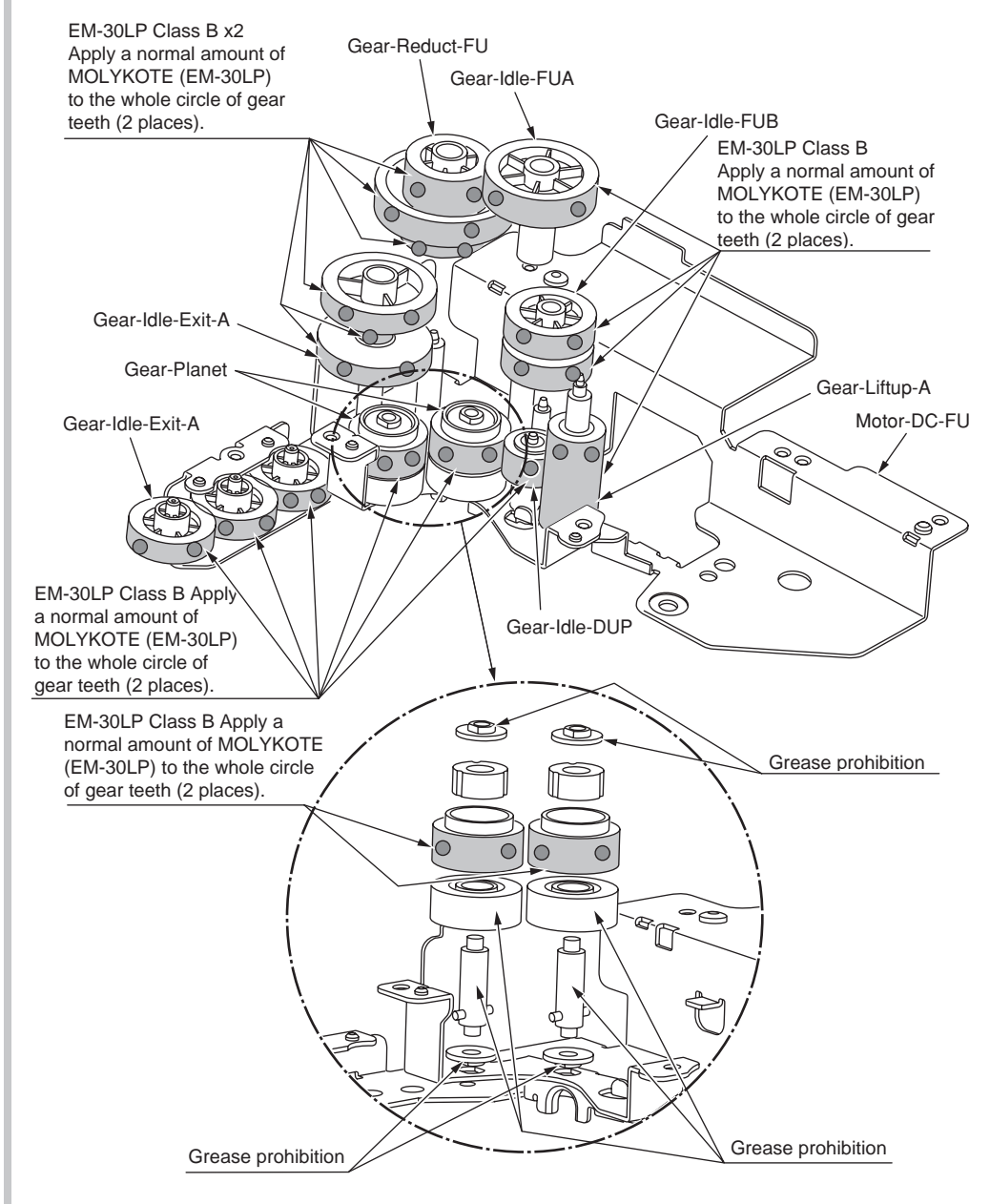

#### ① -5 44452301PA Side-R Assy.

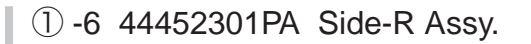

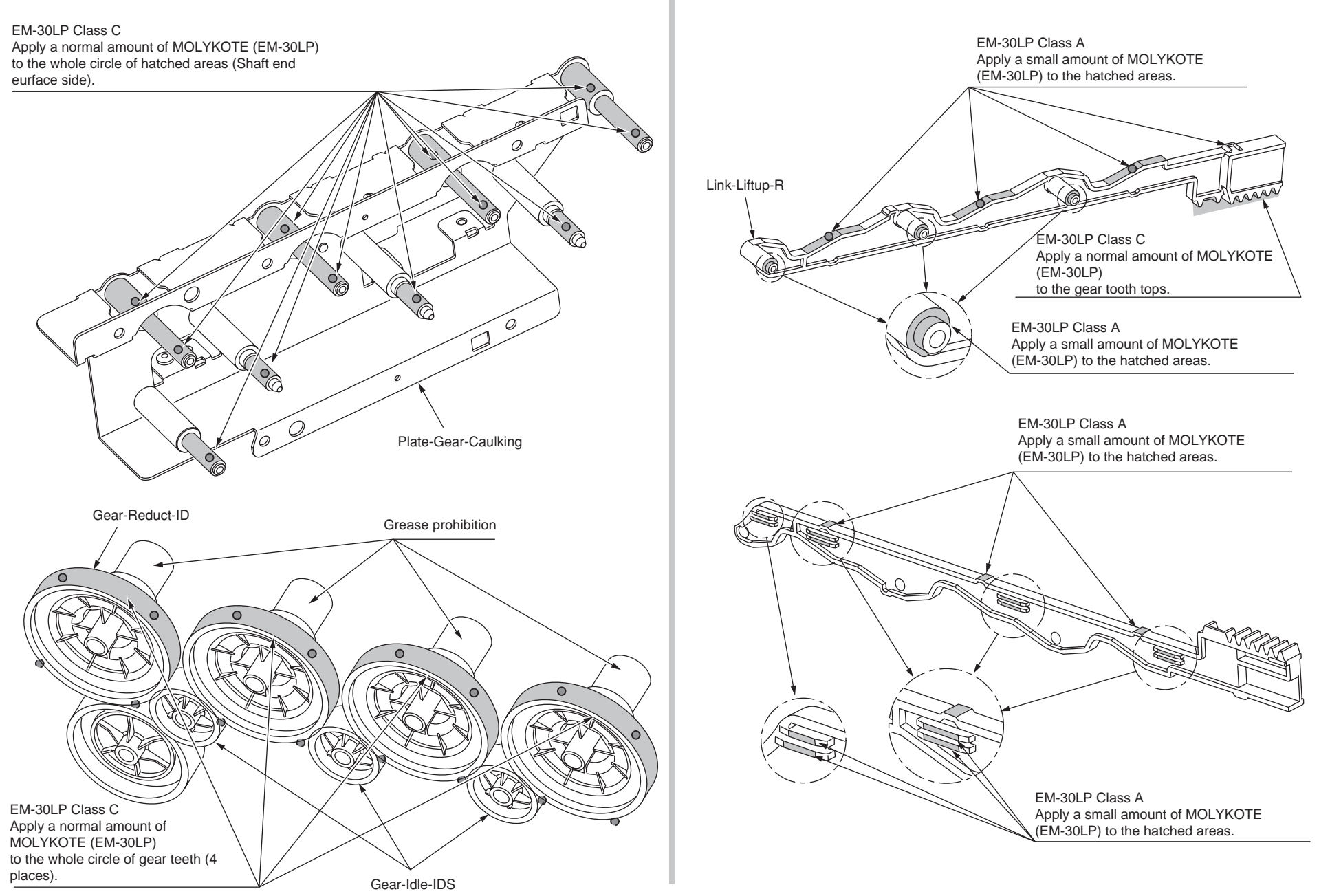

#### ② 44452401PA Side-L Assy.

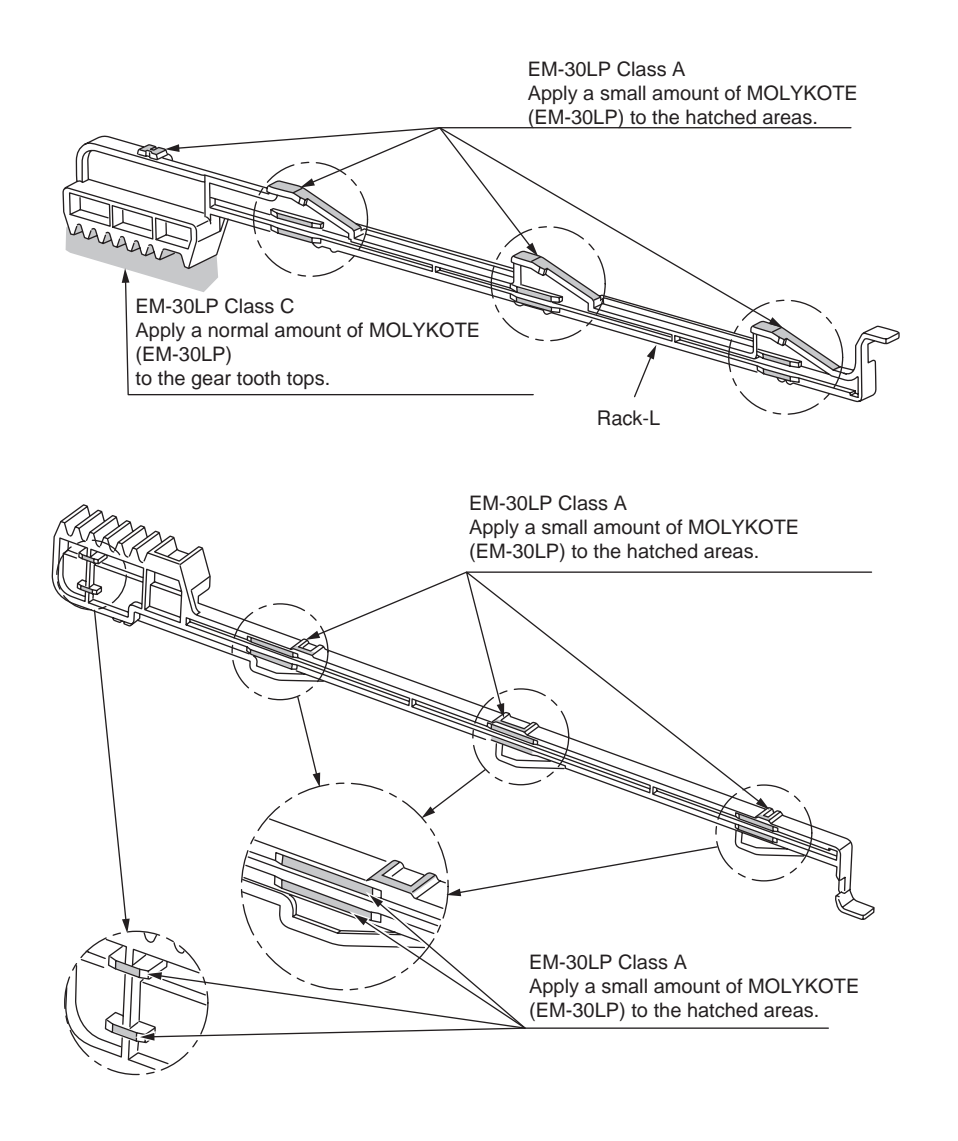

#### ③ 44452601PA Sensor Assy.-Regist

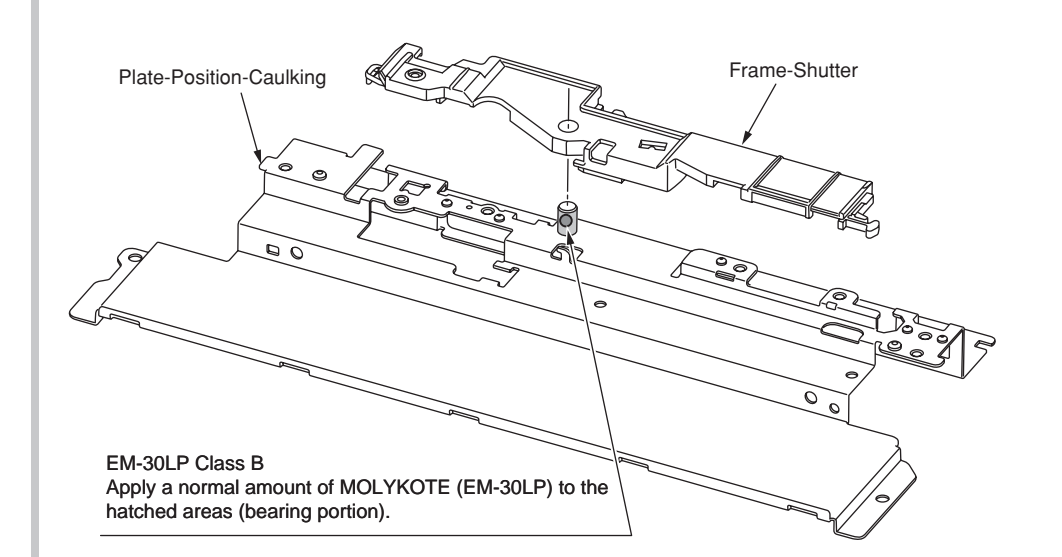

#### ④ -1 44452701PA Front Assy.-Reg/Hop

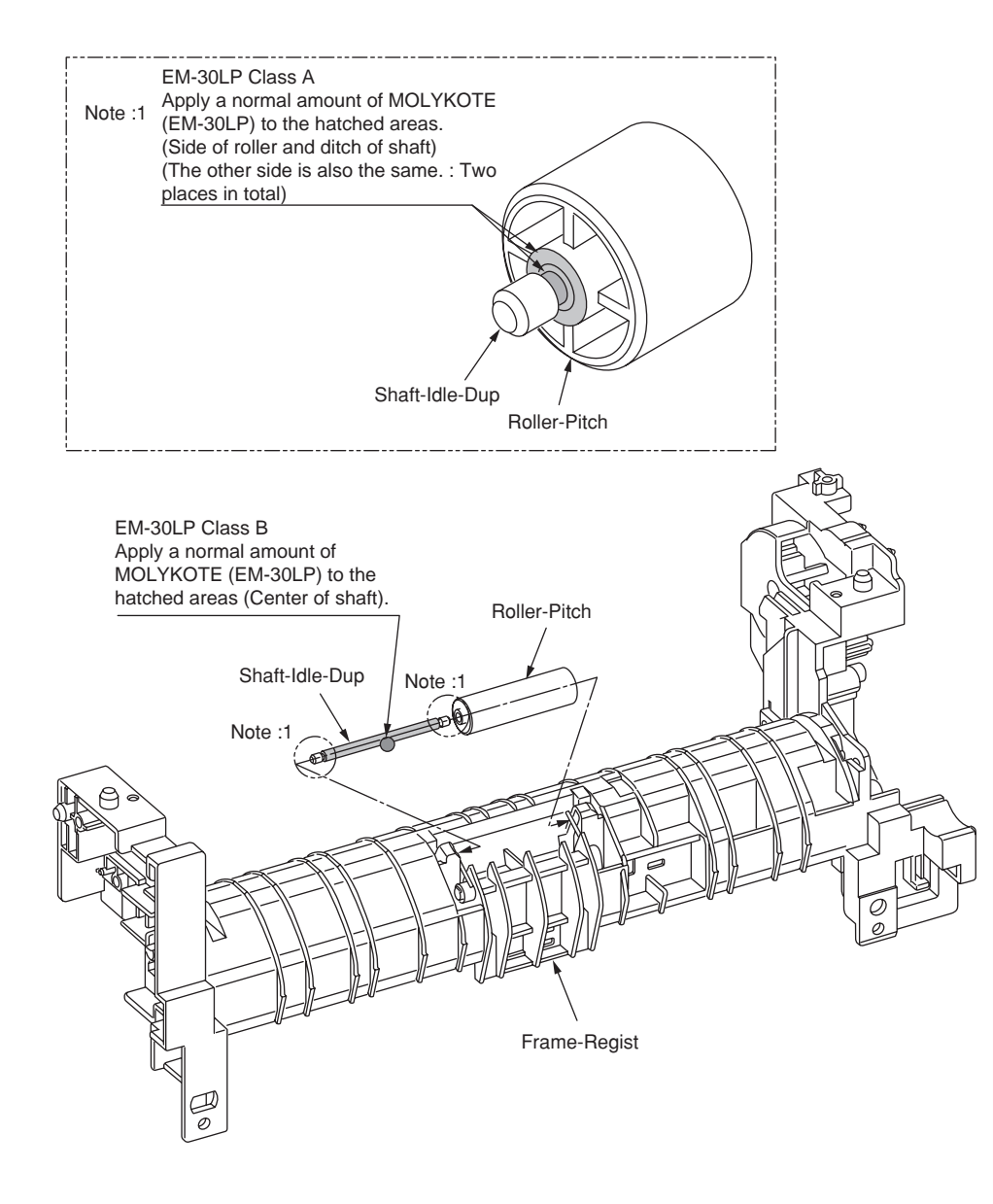

④ -2 44452701PA Front Assy.-Reg/Hop

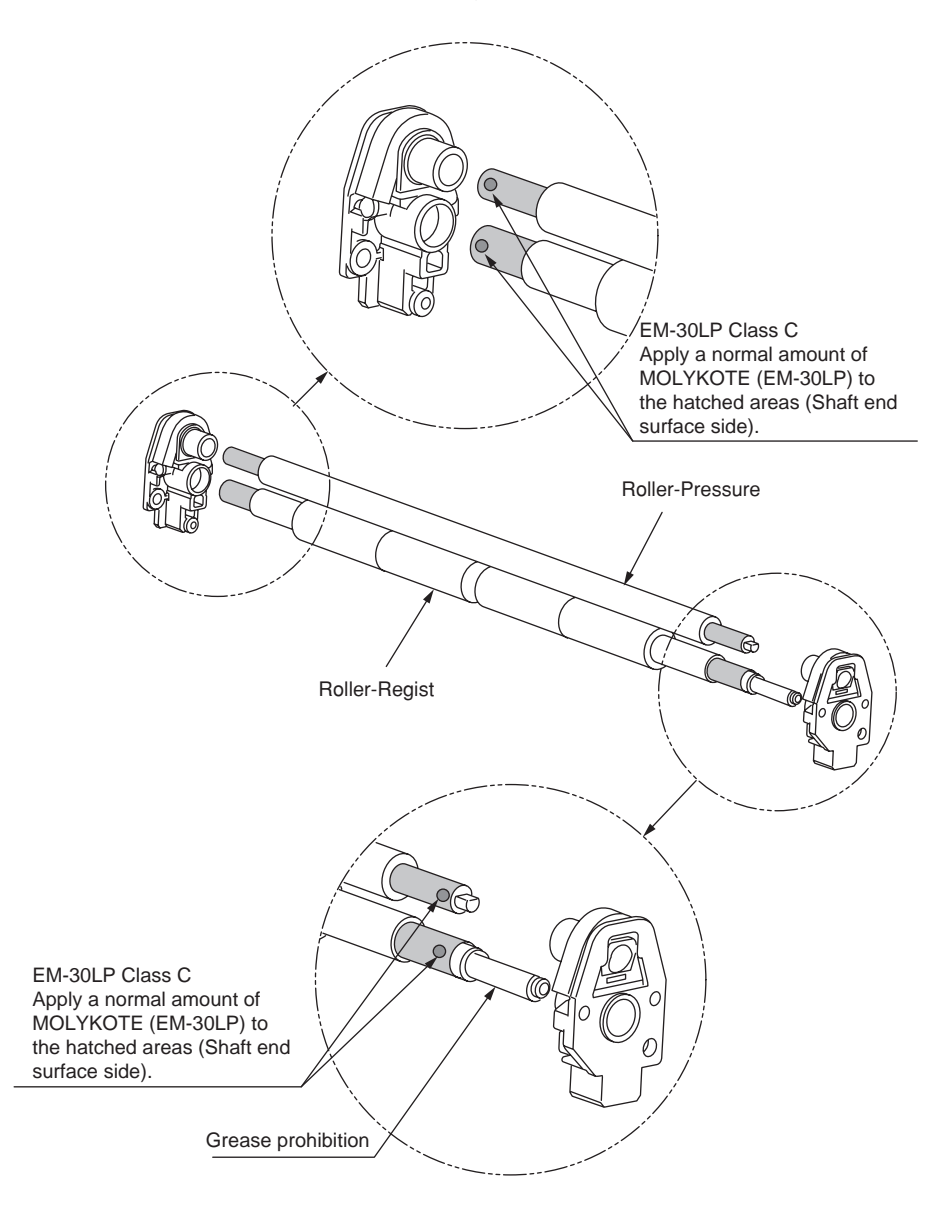

#### ④ -3 44452701PA Front Assy.-Reg/Hop

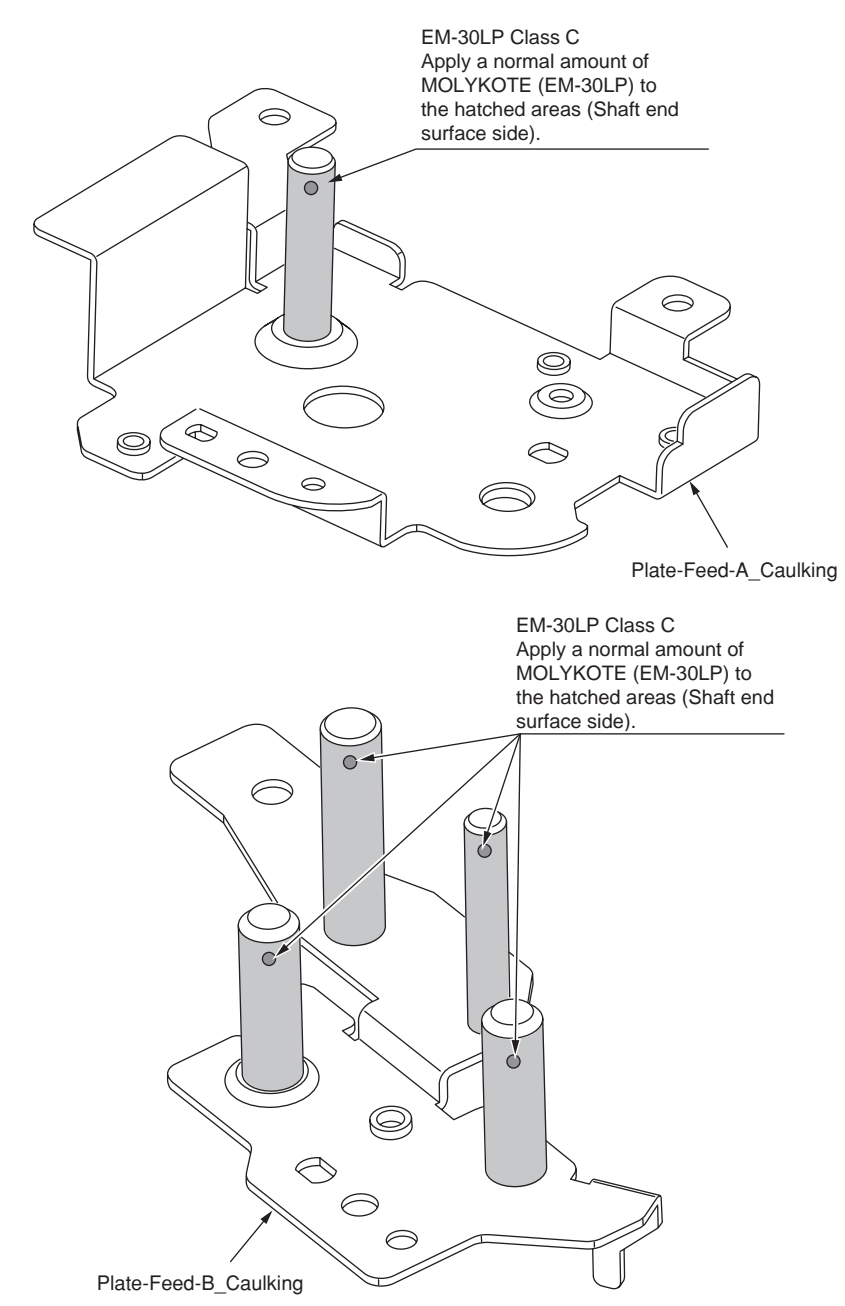

#### ④ -4 44452701PA Front Assy.-Reg/Hop

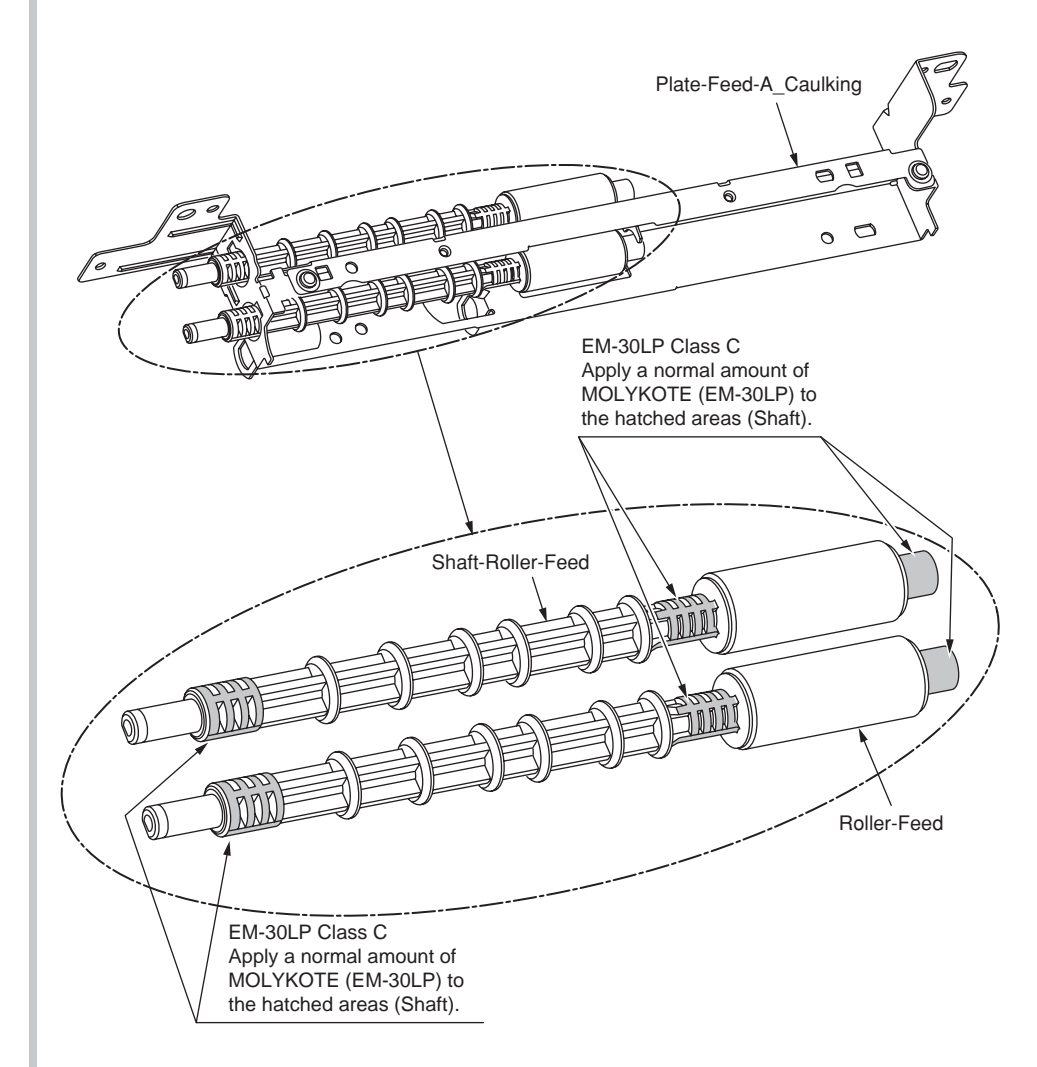

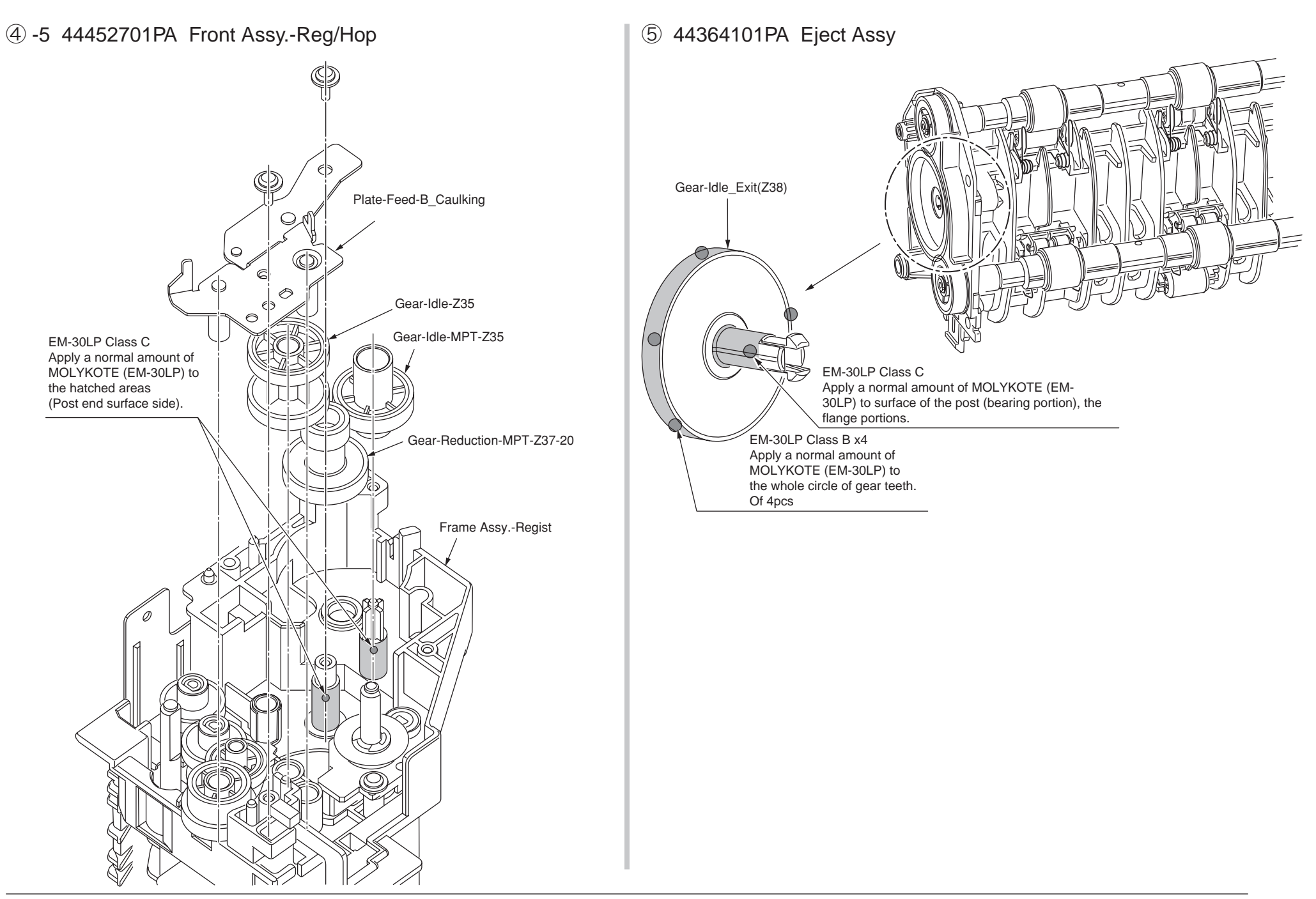

#### 6 -1 44453001PA Printer Unit-PX750

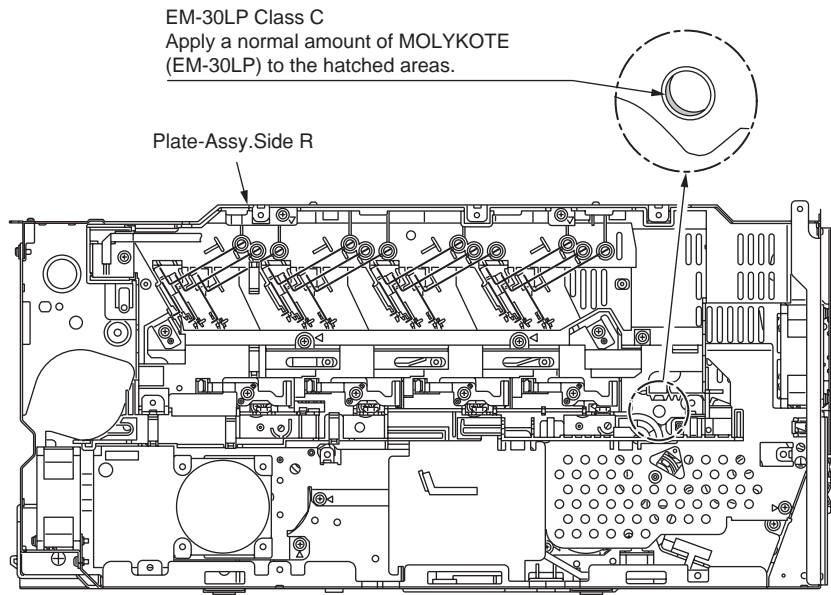

6 -2 44453001PA Printer Unit-PX750

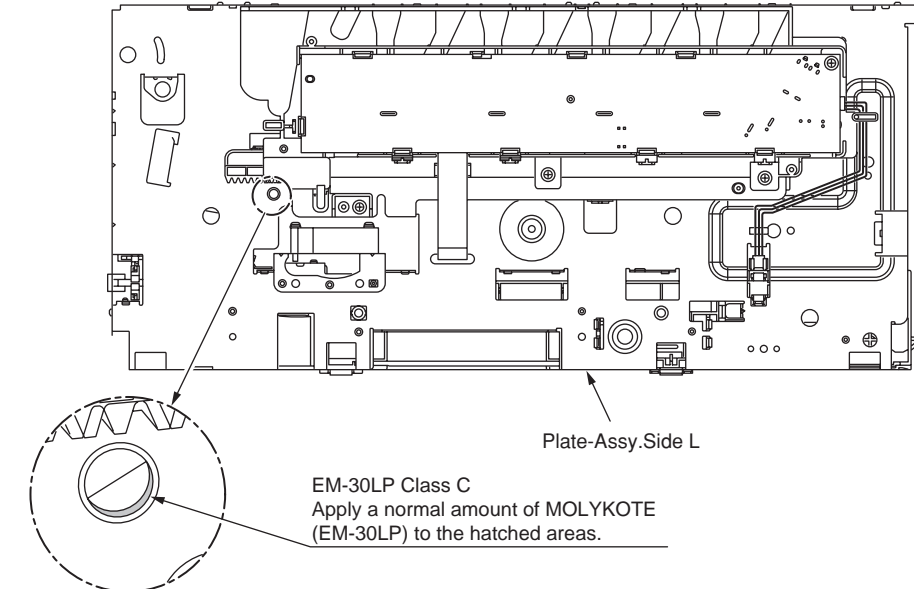

#### 6 -3 44453001PA Printer Unit-PX750

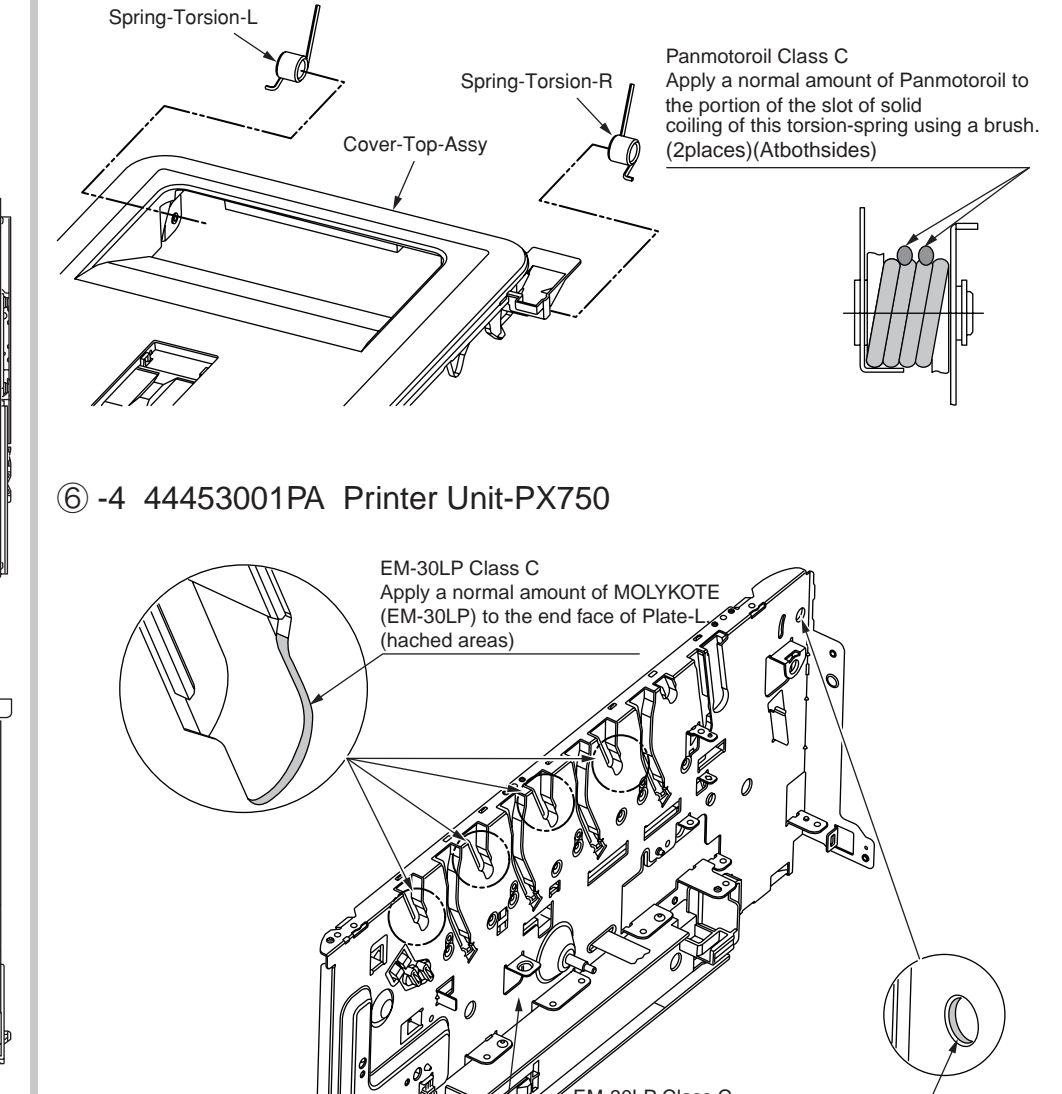

Plate-L

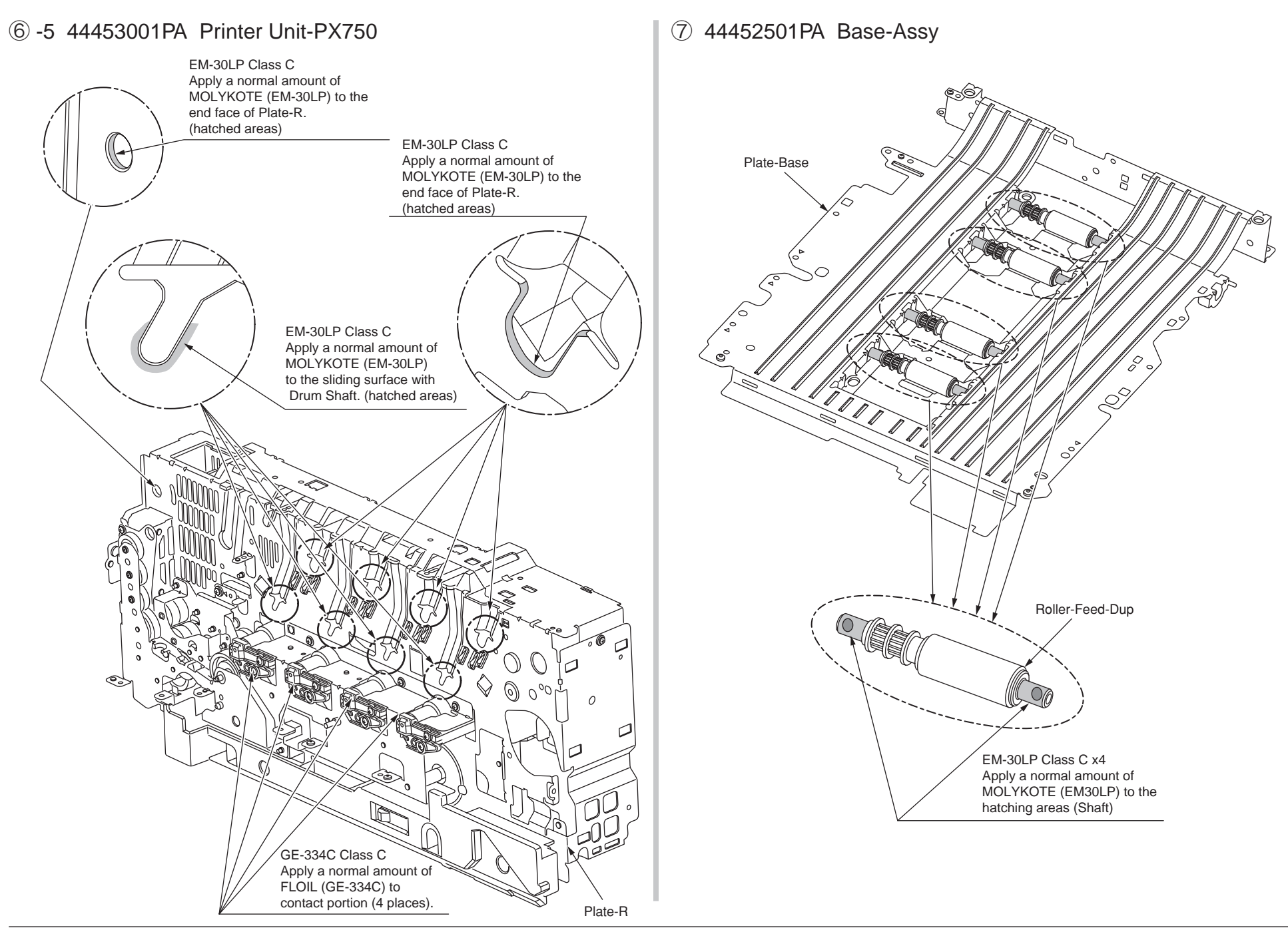

#### 8 44458601PA Belt-Unit

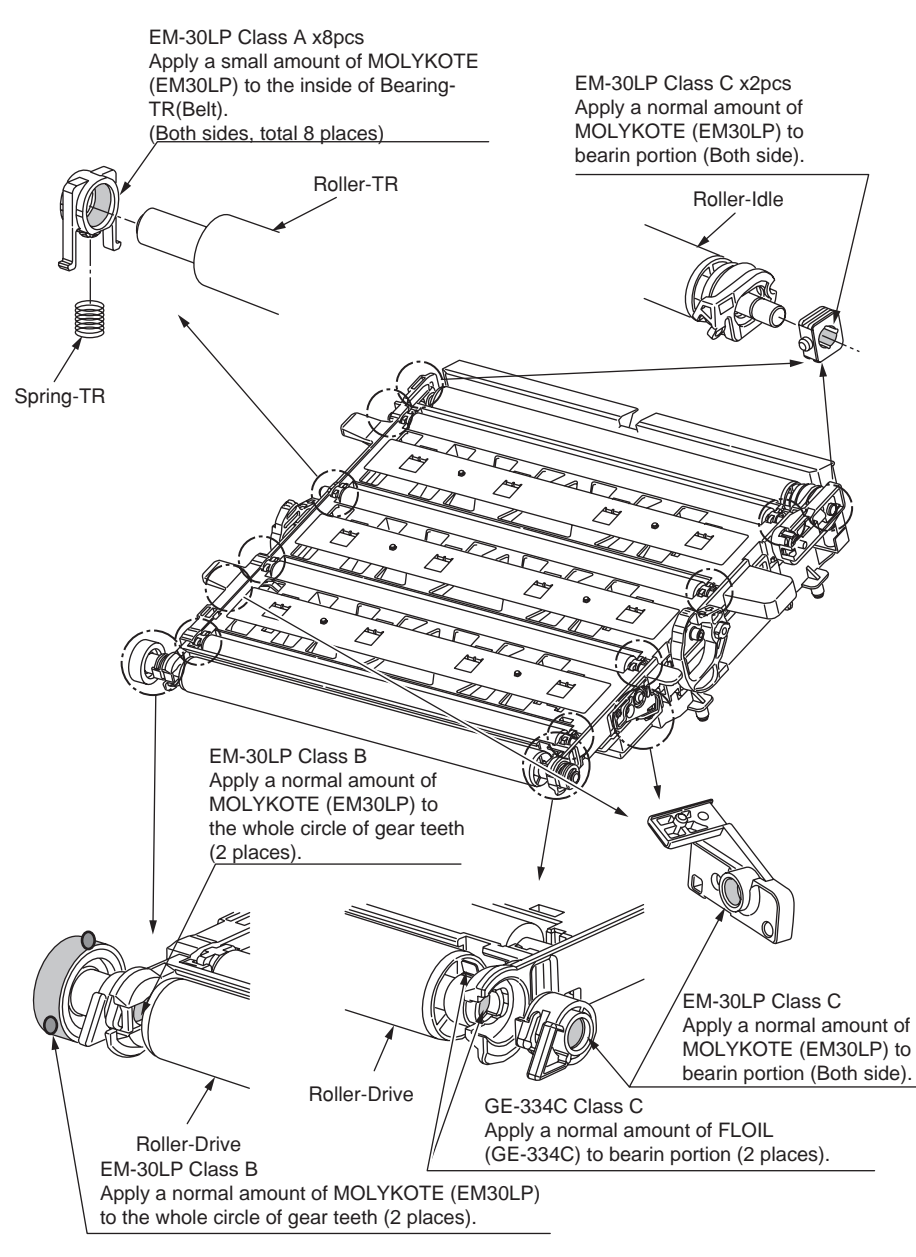

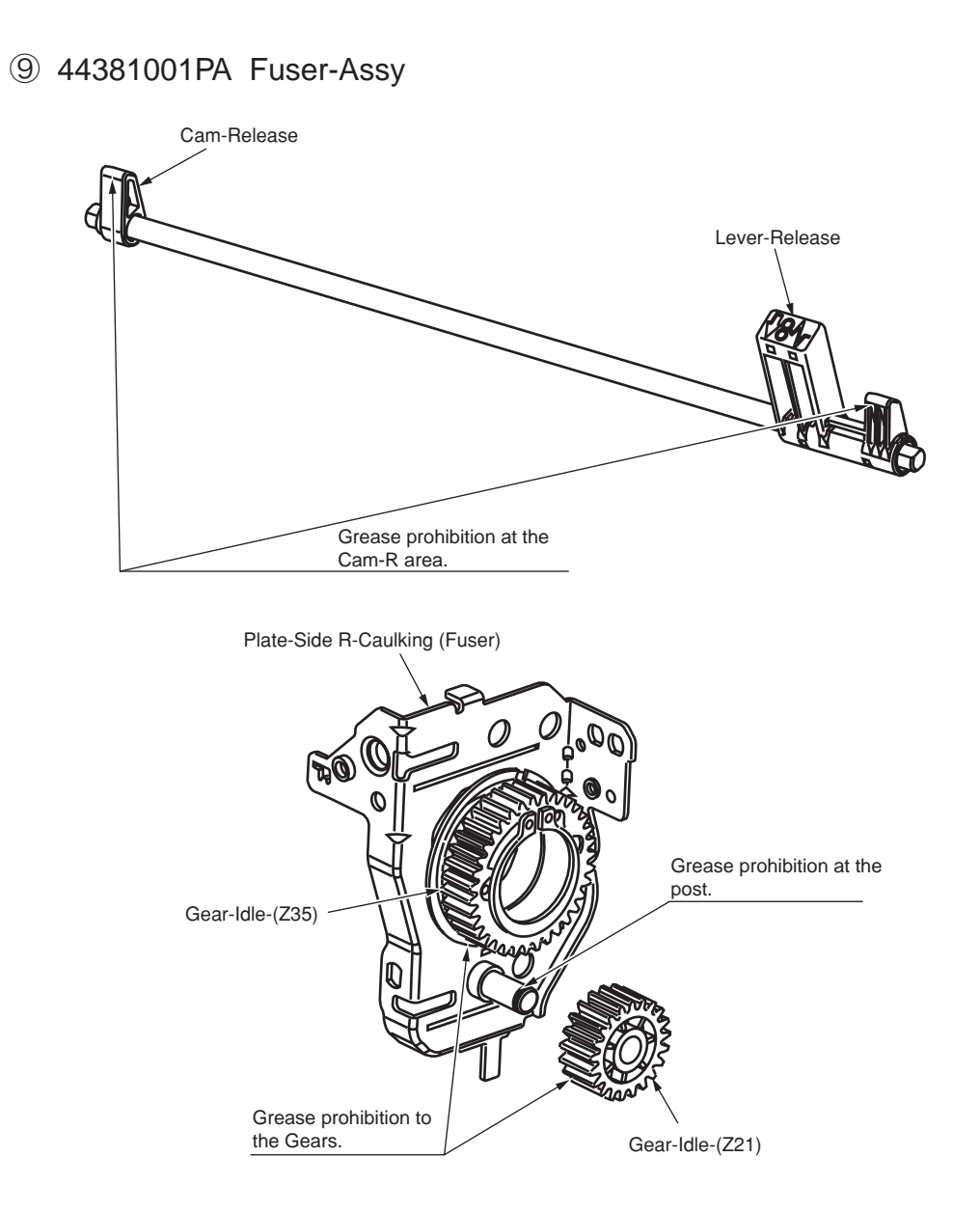

#### 10 -1 44453701PA Cover-Assy.-Rear

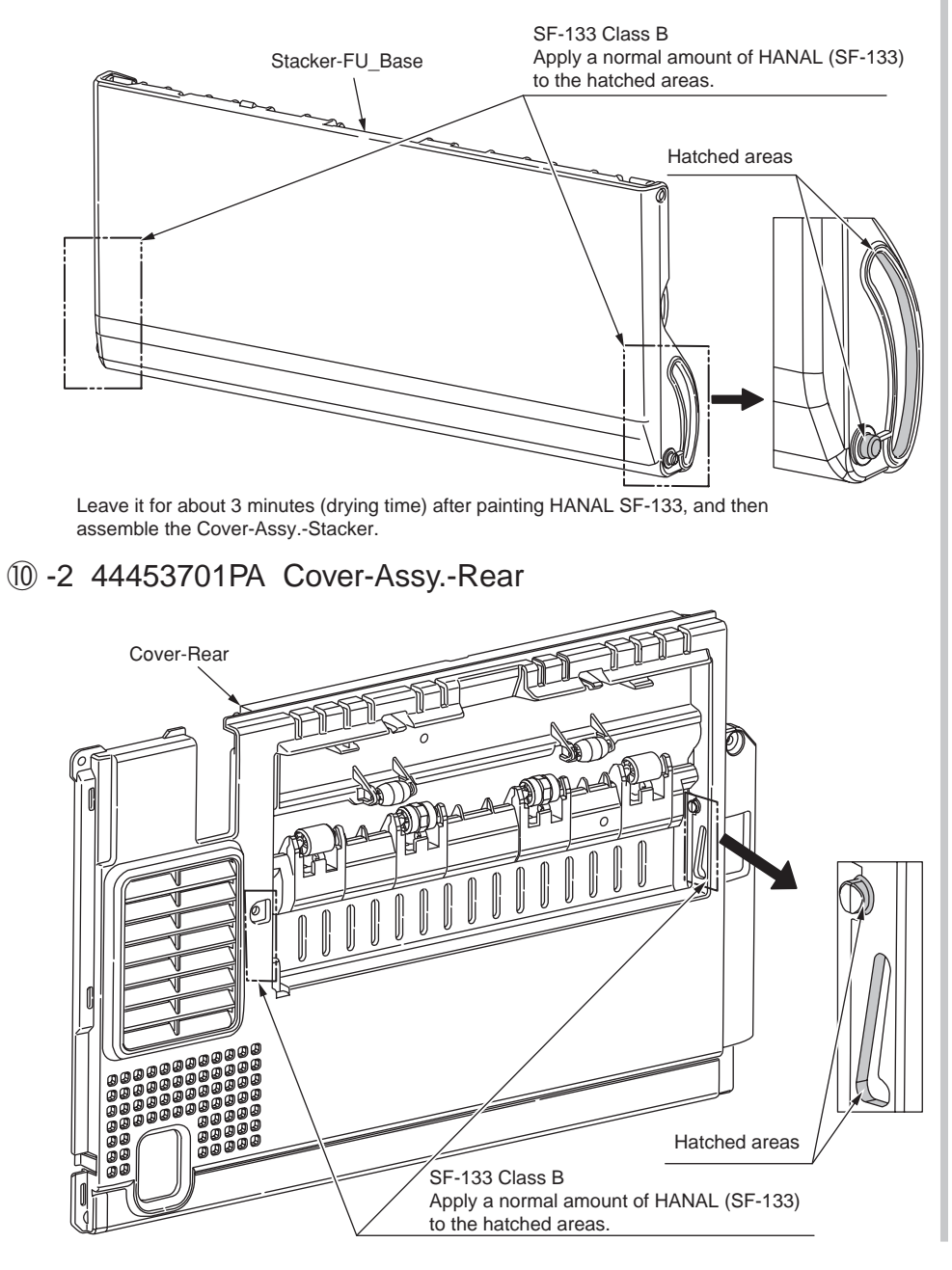

#### 1 44359201PA Frame-Assy.-MPT

EM-30LP Class B Apply a normal amount of MOLYKOTE (EM-30LP) to the hatched areas. (Center of shaft)

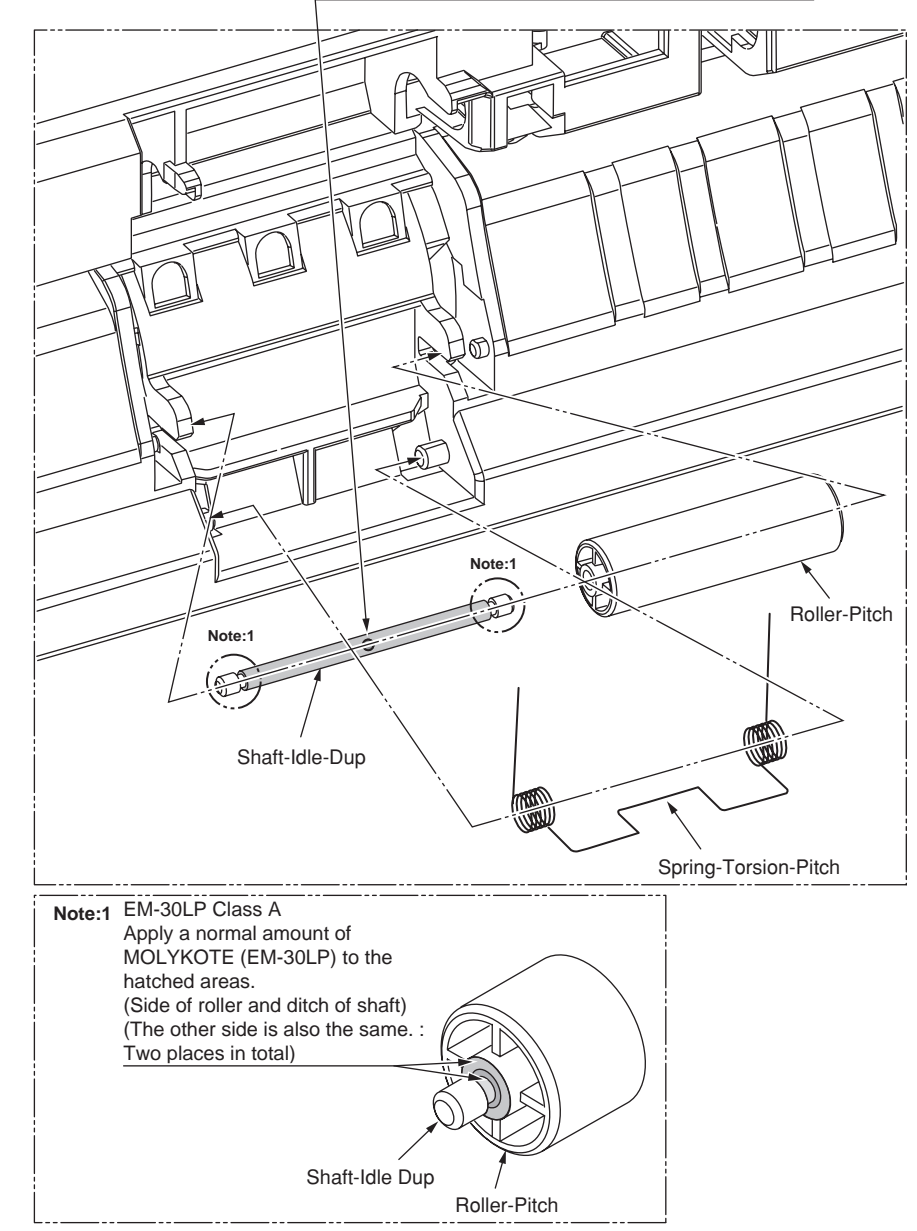

## 5. MAINTENANCE MENUS

MC561/MC361/MC351 can be adjusted by using Maintenance Utility, or button operation on its operator panel. The printer has maintenance menus in addition to general menus. The menus intended for adjustment purposes should be selected.

| 5.1 Maintenance Menu                                        | 140 |
|-------------------------------------------------------------|-----|
| 5.2 Service Bit Menu                                        | 148 |
| 5.3 Maintenance Utility                                     | 149 |
| 5.4 Various printing of the printer unit with controller    | 151 |
| 5.5 Switch pressing function when power supply is turned on | 152 |
| 5.6 Settings after Parts Replacement                        | 153 |
| 5.7 About the manual setting of density correction          | 156 |

#### 5.1 Maintenance Menu

#### Service Menu

When the equipment is in standby mode, access the password entry screen by pressing [Setting]  $\rightarrow$  [#]  $\rightarrow$  [0]  $\rightarrow$  [1]  $\rightarrow$  [0]  $\rightarrow$  [3]  $\rightarrow$  [\*].

*Note!* The initial Password is set to "000000" (six zeros).

| Item1    | ltem2                      | ltem3                                                                         | ltem4   | ltem5 |                                                    | Value | Default<br>value<br>ODA | Default<br>value<br>OEL | Default<br>value<br>JP | Notes                                                                                                    |
|----------|----------------------------|-------------------------------------------------------------------------------|---------|-------|----------------------------------------------------|-------|-------------------------|-------------------------|------------------------|----------------------------------------------------------------------------------------------------|
| Password |                            |                                                                               |         |       | *****                                              |       |                         |                         |                        | Enter the password for accessing the maintenance menu.<br>6 to 12 characters (numerals and lower-case alphabetic characters) may be entered.                                                                                                    |
|          | System<br>Mainte-<br>nance | OKIUSER<br>*MPS mode:<br>MPS. Not<br>shown during<br>maintenance.             |         |       | ODA<br>OEL<br>APS<br>JP1<br>JPOEM1<br>OEMA<br>OEML |       |                         |                         |                        | Set the destination.<br>JPOEM1 : OEM for Japan<br>OEMA : OEM for overseas, with A4 as default size<br>OEML : OEM for overseas, with Letter as default size<br>Device reboots automatically after exiting the menu.<br>Displayed under the following conditions:<br>"System Maintenance"- When "OKIUSER" is other than JPOEM1, OEMA, or OEML,<br>and Manufacturer is "OKI DATA CORP"                                                                                                    |
|          |                            | Format SD<br>Memory Card<br>*Shown only<br>when an<br>SD card is<br>connected | Execute |       |                                                    |       |                         |                         |                        | Formats the SD card.<br>A confirmation message is displayed when the Enter switch is pressed.<br>When "No" has been selected, the system returns to the previous menu. When "Yes"<br>has been selected, the menu is exited and formatting of the inserted SD card begins.<br>Displayed under the following conditions:<br>SD card inserted ("Boot Menu" - "Storage Setup" - "Enable SD Card" is Yes)                                                                                               |
|          |                            | Format Flash<br>Memory                                                        | Execute |       |                                                    |       |                         |                         |                        | Formats flash ROM memory.<br>When this command is executed, the menu is exited and formatting of the resident<br>(onboard) flash device begins.<br>Use of this command is strictly prohibited (contact design before use)                                                                                                    |
|          |                            | Reset Admin<br>Password                                                       | Execute |       |                                                    |       |                         |                         |                        | Returns the administrator password to the factory default value.                                                                                                    |
|          |                            | All Reset<br>*MPS mode:<br>MPS. Not<br>shown during<br>maintenance.           | Execute |       |                                                    |       |                         |                         |                        | Returns the content of EEPROM, flash, and the HDD to their factory default values.<br>When this command is executed, the following confirmation message is displayed:<br>"This change will reboot the device automatically. Proceed?"<br>When "No" has been selected, the system returns to the previous menu. When "Yes"<br>has been selected, the menu is exited immediately and then, after rebooting, reset<br>processing begins.<br>See the "format scope" sheet for the scope of formatting. |
|          |                            | Test Print<br>Menu                                                            |         |       | Enable<br>Disable                                  |       |                         |                         |                        | Switches between displaying and not displaying the "ID Check" and "Engine<br>Information" in the "Report" - "Print Report" category (default: DISABLE). If this item is<br>set to "DISABLE," the "ID Check" and "Engine Information" will remain undisplayed at<br>all times.<br>The printer will reboot after changing the settings and exiting the menu.                                                                                                    |

|          |                       |                         |                     |            |                       | Default      | Default      | Default     |                                                                                                    |
|----------|-----------------------|-------------------------|---------------------|------------|-----------------------|--------------|--------------|-------------|----------------------------------------------------------------------------------------------------|
| Item1    | Item2                 | Item3                   | Item4               | Item5      | Value                 | value<br>ODA | value<br>OEL | value<br>JP | Notes                                                                                                    |
| Password | System<br>Maintenance | Change<br>Password      | New Pass-<br>word   |            | *****                 |              |              |             | Set a new password for accessing the maintenance menu.<br>6 to 12 characters (numerals and lower-case alphabetic characters) may be entered.                                                                                                    |
|          |                       |                         | Verify<br>Pass-word |            | ****                  |              |              |             | Have the user enter the new password for accessing the maintenance menu, set<br>using "NEW PASSWORD," for confirmation purposes.<br>6 to 12 characters (numerals and lower-case alphabetic characters) may be entered.                                                                         |
|          |                       | Check RTC               |                     |            |                       |              |              |             | Displays a snapshot of the current time. (The time does not change during display.)                                                                                                    |
|          |                       | Save Syslog             | Execute             |            |                       |              |              |             | Saves the network communication log (syslog) to nonvolatile memory.                                                                                                    |
|          |                       | Print Syslog            | Execute             |            |                       |              |              |             | Prints the network communication log (syslog).                                                                                                    |
|          | Panel<br>Maintenance  | Buzzer Test             |                     |            | Low<br>Middle<br>High |              |              |             | Select the volume of the forced buzzer.<br>For the buzzer pattern, use the error sound (three buzzes)                                                                                                    |
|          | Copy<br>Maintenance   | Color Copy              |                     |            | Enable<br>Disable     |              |              |             | Switches between enabling and disabling pressing the color start key during copying.<br>If this is set to "disabled," presses on the color start key in copy mode will be rejected by the panel.                                                                                               |
|          |                       | Print Check<br>Pattern  | Execute             |            |                       |              |              |             | Starts printing from the panel using a copy evaluation test chart inside the FW.                                                                                                    |
|          | ADF<br>(Back-side)    | Scanner<br>Calibration  | Execute             |            |                       |              |              |             | Starts execution of scanner calibration. Instead of being conducted automatically after operating for a certain period of time, calibration is executed by the user as needed. During calibration, the fact that calibration is underway is displayed. Note: Also included under AdminSetting. |
|          |                       | Adjust Scan<br>Position | FBS                 | Side Reg.  | +8 ~ -8 mm            | 0            | 0            | 0           | Adjust the starting read pixel position in the horizontal scanning direction during book scanning.<br>Adjust in intervals of one step = 4/600 dpi (=0.17 mm).                                                                                                    |
|          |                       |                         |                     | Front Edge | +30 ~ -30 mm          | 0            | 0            | 0           | During book scanning, add a value for the basic value (= 5 mm) when reading the shadow of the front edge of the document.<br>Adjust in intervals of one step = 4/600 dpi (=0.17 mm).                                                                                                    |

| ltem1    | ltem2              | Item3                   | Item4                          | ltem5                | Value        | Default<br>value<br>ODA | Default<br>value<br>OEL | Default<br>value<br>JP | Notes                                                                                                    |
|----------|--------------------|-------------------------|--------------------------------|----------------------|--------------|-------------------------|-------------------------|------------------------|----------------------------------------------------------------------------------------------------|
| Password | ADF<br>(Back-side) | Adjust Scan<br>Position | ADF<br>(Front-side)            | Side Reg.            | +8 ~ -8 mm   | 0                       | 0                       | 0                      | Adjust the starting read pixel position in the horizontal scanning direction when reading a document from the ADF.<br>Adjust in intervals of one step = 4/600 dpi (=0.17 mm).                                                                                                    |
|          |                    |                         |                                | Front Edge           | +30 ~ -30 mm | 0                       | 0                       | 0                      | When reading a document from the ADF, add a value for the basic value when reading the shadow of the front edge of the document. To skip the front edge of the document, add a negative value.<br>Increase or decrease the number of motor pulses from detection by the sensor of the front edge of the media until actual reading starts.<br>Adjust in intervals of one step = 4/600 dpi (= 0.17 mm). |
|          |                    |                         |                                | Back Edge            | +30 ~ -30 mm | 0                       | 0                       | 0                      | When reading a document from the ADF, add a value for the basic value when skipping the back edge of the document. To read the shadow of the back edge of the document, add a negative value.<br>Increase or decrease the number of motor pulses from detection by the sensor of the back edge of the media until actual reading ends.<br>Adjust in intervals of one step = 4/600 dpi (= 0.17 mm).     |
|          |                    |                         | ADF<br>(Back-side)             | Front Edge           | +30 ~ -30 mm | 0                       | 0                       | 0                      | When reading a document from the ADF, add a value for the basic value when reading the shadow of the front edge of the document. To skip the front edge of the document, add a negative value.<br>Increase or decrease the number of motor pulses from detection by the sensor of the front edge of the media until actual reading starts.<br>Adjust in intervals of one step = 4/600 dpi (= 0.17 mm). |
|          |                    |                         |                                | Back Edge            | +30 ~ -30 mm | 0                       | 0                       | 0                      | When reading a document from the ADF, add a value for the basic value when skipping the back edge of the document. To read the shadow of the back edge of the document, add a negative value.<br>Increase or decrease the number of motor pulses from detection by the sensor of the back edge of the media until actual reading ends.<br>Adjust in intervals of one step = 4/600 dpi (= 0.17 mm).     |
|          |                    |                         | Adjust<br>ADF Scan<br>Position |                      | +30 ~ -30 mm | 0                       | 0                       | 0                      | Set the CIS reading position of the ADF for the focusing standard.<br>Adjust in intervals of one step = 4/600 dpi (= 0.17 mm). This is correlated to adjustment<br>of the ADF front edge position.                                                                                                    |
|          |                    | Adjust Mech.            | Adjust<br>Mech.                | FB Drive<br>Current  | 1 ~ 140      |                         |                         |                        | Connect a panel or PC and set the electric current value of the scanner motor.                                                                                                    |
|          |                    |                         |                                | FB Keep<br>Current   | 1 ~ 140      |                         |                         |                        |                                                                                                    |
|          |                    |                         |                                | ADF Drive<br>Current | 1 ~ 140      |                         |                         |                        |                                                                                                    |
|          |                    |                         |                                | ADF Keep<br>Current  | 1 ~ 140      |                         |                         |                        |                                                                                                    |

|          |                    |            |                             |       |                                                                                                    | Default      | Default      | Default     |                                                                                                    |
|----------|--------------------|------------|-----------------------------|-------|----------------------------------------------------------------------------------------------------|--------------|--------------|-------------|----------------------------------------------------------------------------------------------------|
| Item1    | ltem2              | Item3      | Item4                       | ltem5 | Value                                                                                                    | value<br>ODA | value<br>OEL | value<br>JP | Notes                                                                                                    |
| Password | ADF<br>(Back-side) | Adjust CIS | Adjust CIS                  |       | simple<br>R continuous<br>G continuous<br>B continuous<br>All continuous                                   |              |              |             | Sequentially light the designated RGB colors and check them during calibration configuration duties.<br>Move the CIS to the standard position.<br>In the position moved to, sequentially light R, followed by G and B in the same manner.<br>Light each color for approximately 3 seconds.<br>Display "Testing" during execution?<br>→ On the panel, display "CIS light testing" and "Cancel." |
|          |                    |            | Check CIS                   |       | 300dpi<br>600dpi<br>1200dpi<br>Results displayed<br>CCD_SIG9_WID_H 0 x 000000<br>CCD_SIG2_WID_H 0 x 000000 |              |              |             | Check CIS maintenance displays the exposure time at each resolution.<br>When resolution is set, scanner calibration is conducted at that resolution and the<br>following results are displayed:<br>Red-1<br>Red-2<br>Green-1<br>Green-2<br>Blue-1<br>Blue-2<br>Lsync<br>Note: CIS exposure time varies with resolution.                                                                        |
|          |                    |            | Set CIS<br>Exposure<br>time |       | 0 ~ 4294967295                                                                                             |              |              |             | Change LED exposure time settings, and then read the document using PC Scan.<br>Reading implemented for the LED exposure time in the settings, without conducting<br>calibration.<br>A warning is displayed when a value greater than the Lsync cycle has been set.<br>Settings are shown below.<br>Red-1<br>Red-2<br>Green-1<br>Green-2<br>Blue-1<br>Blue-2<br>Lsync                          |

| Item1    | ltem2              | ltem3              | Item4    | ltem5                       | Value                                                                                                    | Default<br>value<br>ODA | Default<br>value<br>OEL | Default<br>value<br>JP | Notes                                                                                                    |
|----------|--------------------|--------------------|----------|-----------------------------|----------------------------------------------------------------------------------------------------|-------------------------|-------------------------|------------------------|----------------------------------------------------------------------------------------------------|
| Password | ADF<br>(Back-side) | AFE<br>Parameter   |          |                             | Change AFE (IC) register settings<br>Decimal number displayed,<br>decimal number set.<br>Maximum values vary with each<br>register.<br>$\rightarrow$ Enter the register [n] setting<br>(n: 1 - 9). The current value is<br>read and displayed on the panel.<br>Settings values are changed,<br>configuration and reading<br>conducted, and the results read<br>are displayed on the panel.<br>R3 (03h)<br>R32 (20h)<br>R33 (21h)<br>R34 (22h)<br>R35 (23h)<br>R36 (24h)<br>R37 (25h)<br>R38 (26h)<br>R39 (27h)<br>R40 (28h)<br>R41 (29h)<br>R42 (2Ah)<br>R43 (2Bh) |                         |                         |                        | Change AFE (IC) register settings (3 - 9 settings).<br>Then, read the document using PC Scan.<br>W : Display message showing that settings are complete.<br>R : Display read value.                                                                                                    |
|          |                    | Mechanical<br>Test | ADF Test | Simplex/<br>Duplex<br>Speed | Simplex<br>Duplex<br>Color 300 x 300dpi<br>Color 300 x 600dpi                                                                                                    |                         |                         |                        | Conduct mechanical testing (without reading an image).<br>ADF : Test moving original document (stops when set document has been moved)<br>May choose from single- or double-sided feeding.<br>FBS : CIS moving test (stops after designated number of operations)<br>Use fastest read speed (30 cpm).<br>Display "Testing" during execution?<br>→ On the panel, indicate current number of executions using the message "Test no. xxx<br>underway." |
|          |                    |                    |          | Execute                     | Results<br>Test no. xxx underway                                                                                                    |                         |                         |                        |                                                                                                    |
| ltem1    | ltem2              | Item3              | Item4             | ltem5   | Value                                                                                                    | Default<br>value<br>ODA | Default<br>value<br>OEL | Default<br>value<br>JP | Notes                                                                                                    |
|----------|--------------------|--------------------|-------------------|---------|----------------------------------------------------------------------------------------------------|-------------------------|-------------------------|------------------------|----------------------------------------------------------------------------------------------------|
| Password | ADF<br>(Back-side) | Mechanical<br>Test | FBS Test          | Speed   | Color 300x300dpi<br>Color 300x600dpi<br>Color 600x600dpi<br>Mono                                                                                                    |                         |                         |                        | Conduct mechanical testing (without reading an image).<br>ADF : Test moving original document (stops when set document has been moved)<br>May choose from single- or double-sided feeding.<br>FBS : CIS moving test (stops after designated number of operations)<br>Use fastest read speed (40 cpm).<br>Display "Testing" during execution?<br>→ On the panel, indicate current number of executions using the message "Test no. xxx<br>underway."                                                                                                    |
|          |                    |                    |                   | TImes   | 0~65535                                                                                                    |                         |                         |                        |                                                                                                    |
|          |                    |                    |                   | Execute | results<br>Test no. xxx underway                                                                                                    |                         |                         |                        |                                                                                                    |
|          |                    |                    | Sensor<br>Test    |         | Should input wording ① ~ (5) be<br>displayed in the right cell?<br>→ Display in the right cell the<br>wording in parentheses in ① ~ (5)<br>and the state of each sensor (H/L).<br>Examples of this display are<br>shown below:<br>① MEDIA H/L<br>② SCAN H/L<br>③ REVERSE H/L<br>④ ADF CVR H/L<br>⑤ FB H/L |                         |                         |                        | <ul> <li>Display sensor status (H/L) in real time. Change the content of the display as needed when the sensor status displayed changes.</li> <li>① Set-document detection sensor (MEDIA)</li> <li>② Scanning sensor (SCAN)</li> <li>③ Reverse sensor (REVERSE)</li> <li>④ ADF cover-open senor (ADF CVR)</li> <li>⑤ FB home-position sensor (FB HP)</li> </ul>                                                                                                    |
|          |                    |                    | ADF Motor<br>Test |         | Forward<br>Forward Continuous<br>Reverse<br>Reverse Continuous                                                                                                    |                         |                         |                        | <ul> <li>Test the ADF motor</li> <li>① After a short press of the button, rotate in the CW direction for 10 seconds and then stop.</li> <li>② After a long press of the button, rotate in the CW direction continuously. Stop when the Stop button is pressed.</li> <li>③ After a short press of the button, rotate in the CCW direction for 10 seconds and then stop.</li> <li>④ After a long press of the button, rotate in the CCW direction continuously. Stop when the Stop button is pressed.</li> <li>④ After a long press of the button, rotate in the CCW direction continuously. Stop when the Stop button is pressed.</li> <li>④ Deemed successful at all times. No need to display results.</li> <li>Display "Testing" during execution?</li> <li>→ Display a message on the panel showing that testing is underway.</li> </ul> |

| Item1    | ltem2                                  | ltem3              | Item4            | ltem5 | Value                                                                                                    | Default<br>value<br>ODA | Default<br>value<br>OEL | Default<br>value<br>JP | Notes                                                                                                    |
|----------|----------------------------------------|--------------------|------------------|-------|----------------------------------------------------------------------------------------------------|-------------------------|-------------------------|------------------------|----------------------------------------------------------------------------------------------------|
| Password | ADF<br>(Back-side)                     | Mechanical<br>Test | Solenoid<br>Test |       | Once<br>Continuous                                                                                                    |                         |                         |                        | After a short press of the button, intake for 2 seconds and then stop.<br>After a long press of the button, intake for 2 seconds and stop for 3 seconds repeat.<br>Stop when the Stop button is pressed.<br>Deemed successful at all times. No need to display results.<br>Display "Testing" during execution?<br>→ Display a message on the panel showing that testing is underway.                                                                                                    |
|          | Fax<br>Maintenance<br>*This menu       | Service Bit        |                  |       | ON, OFF                                                                                                    |                         |                         |                        | A setting for enabling configuration available only to service personnel: On/Off<br>When this is set to "off," the user has access only to certain menus.<br>Note: This is displayed only for destinations "JP1" and "JPOEM."                                                                                                    |
|          | not shown on<br>models with<br>no fax. | Country Code       |                  |       | U.S.A.<br>International<br>United Kingdom<br>Ireland<br>Norway<br>Sweden<br>Finland<br>Denmark<br>Germany<br>Hungary<br>Czech/Slovakia<br>Poland<br>Switzerland<br>Austria<br>Belgium<br>Netherlands<br>France<br>Portugal<br>Spain<br>Italy<br>Greece<br>Australia<br>New Zealand<br>Singapore<br>Hong Kong<br>Latin America<br>Mexico<br>China |                         |                         |                        | Select country of installation.<br>Default values:<br>ODA : U.S.<br>OEL : International<br>APS : Australia<br>JP1 : Japan<br>JPOEM1 : Japan<br>OEMA : International<br>OEML : U.S.<br>OEMM1 : Japan<br>OEMM2 : U.S.<br>OEMM3 : International<br>This is displayed only for destinations "JP1" and "JPOEM."<br>The list of countries needs to be considered separately.<br>When changing country codes, the following confirmation message is displayed:<br>"This change will reboot the device automatically. Proceed?" The change is executed<br>when "Yes" is selected. |

| Item1    | ltem2                                                | ltem3               | ltem4                        | ltem5 | Value                                                                                                    | Default<br>value | Default value | Default<br>value | Notes                                                                                 |
|----------|------------------------------------------------------|---------------------|------------------------------|-------|----------------------------------------------------------------------------------------------------|------------------|---------------|------------------|---------------------------------------------------------------------------------------|
| Password | Fax<br>Maintenance                                   | Country Code        |                              |       | Korea<br>Thailand                                                                                                    |                  | OEL           | JP               |                                                                                       |
|          | *This menu<br>not shown on<br>models with<br>no fax. |                     |                              |       | Malaysia<br>Jordan<br>Argentina<br>Brazil<br>South Africa<br>Belarus<br>Moldova<br>Turkey<br>Ukraine                                                                                                   |                  |               |                  |                                                                                       |
|          |                                                      | Line Test           | Tone Send<br>Test            |       | 2100Hz<br>1850Hz<br>1650Hz<br>1100Hz                                                                                                    |                  |               |                  | Tone send test conducted.                                                             |
|          |                                                      |                     | DP Send<br>Test              |       | 0 ~ 9, #, * Key                                                                                                    |                  |               |                  | DP send test conducted.                                                               |
|          |                                                      |                     | MF Send<br>Test              |       | 0 ~ 9, #, * Key                                                                                                    |                  |               |                  | MF send test conducted.                                                               |
|          |                                                      |                     | Modem<br>Signal<br>Send Test |       | V.34 (33.6Kbps)<br>V.34 (28.8Kbps)<br>V.17 (14.4Kbps)<br>V.17 (12.0Kbps)<br>V.17 (9.6Kbps)<br>V.17 (7.2Kbps)<br>V.29 (9.6Kbps)<br>V.29 (7.2Kbps)<br>V.27 (4.8Kbps)<br>V.27 (2.4Kbps)<br>V.21 (0.3Kbps) |                  |               |                  | Modem-signal send test conducted.<br>11 types available, including V. 34 (33.6 Kbps). |
|          |                                                      | T.30 Monitor        | Execute                      |       |                                                                                                    |                  |               |                  |                                                                                       |
|          | Print<br>Maintenance                                 | Personality         | IBM 5577                     |       | Enable<br>Disable                                                                                                    |                  |               |                  |                                                                                       |
|          |                                                      |                     | IBM PPR<br>III XL            |       | Enable<br>Disable                                                                                                    | Enable           | Enable        | Disable          |                                                                                       |
|          |                                                      |                     | EPSON FX                     |       | Enable<br>Disable                                                                                                    | Enable           | Enable        | Disable          |                                                                                       |
|          |                                                      | Engine Diag<br>Mode |                              |       |                                                                                                    |                  |               |                  |                                                                                       |

#### 5.2 Service Bit Menu

#### Additional Fax Setting menu

(When setup ServiceBit=ON, the following items will be displayed at Asmin Setup $\rightarrow$ Fax Setup)

| 1Service BitON<br>OFFIf set OFF, some menu items are not<br>displayed on the panel.<br>It will be shown when OKIUSER set on<br>except for JP1, JPOEM1.OFFOFFOFFOFF2Country CodeU.S.A.<br>International<br>United Kingdom<br>Ireland<br>Selected by this setting, the PTT<br>Norway<br>Excent for the target country are set.<br>Finland<br>Denmark<br>GermanyUSAIntlJapan                                                                                                    | # | Item         | Settings                                                                                                    | Description                                                                                                    | ODA | OEL  | JP1   |
|----------------------------------------------------------------------------------------------------|---|--------------|----------------------------------------------------------------------------------------------------|----------------------------------------------------------------------------------------------------|-----|------|-------|
| 2       Country Code       U.S.A.       Select the country in which the<br>International       USA       Intl       Japan         2       Country Code       U.S.A.       Netronal       PX736MFP is going to be installed.       USA       Intl       Japan         1       United Kingdom       Ireland       When the desired country code is<br>selected by this setting, the PTT       USA       Intl       Japan         Norway       parameters that are       Sweden       suited to the target country are set.       In this setting, any country code can be       In this selected regardless of the OKIUSER       Intl       Germany | 1 | Service Bit  | ON<br>OFF                                                                                                    | If set OFF, some menu items are not<br>displayed on the panel.<br>It will be shown when OKIUSER set on<br>except for JP1, JPOEM1.                                                                                                    | OFF | OFF  | OFF   |
| Hungary<br>Czech/Slovakia<br>Poland<br>Switzerland<br>Austria<br>Belgium<br>Netherlands<br>France<br>Portugal<br>Spain<br>Italy<br>Greece<br>Australia<br>New Zealand<br>Singapore<br>Hong Kong<br>Latin America<br>Mexico<br>China<br>Russia<br>Taiwan<br>Japan                                                                                                    | 2 | Country Code | U.S.A.<br>International<br>United Kingdom<br>Ireland<br>Norway<br>Sweden<br>Finland<br>Denmark<br>Germany<br>Hungary<br>Czech/Slovakia<br>Poland<br>Switzerland<br>Austria<br>Belgium<br>Netherlands<br>France<br>Portugal<br>Spain<br>Italy<br>Greece<br>Australia<br>New Zealand<br>Singapore<br>Hong Kong<br>Latin America<br>Mexico<br>China<br>Russia<br>Taiwan<br>Japan | Select the country in which the<br>PX736MFP is going to be installed.<br>When the desired country code is<br>selected by this setting, the PTT<br>parameters that are<br>suited to the target country are set.<br>In this setting, any country code can be<br>selected regardless of the OKIUSER<br>setting. | USA | Intl | Japan |

| #  | Item                                   | Settings                                                                                                    | Description                                                                                                    | ODA     | OEL       | JP1      |
|----|----------------------------------------|----------------------------------------------------------------------------------------------------|----------------------------------------------------------------------------------------------------|---------|-----------|----------|
| 3  |                                        | Korea<br>Thailand<br>Malaysia<br>Jordan<br>Argentina<br>Brazil<br>South Africa<br>Belarus<br>Moldova<br>Turkey<br>Ukraine |                                                                                                    |         |           |          |
| 4  | A/R Full Print                         | ON<br>OFF                                                                                                    | It only shows, when ServiceBit = ON.                                                                                                    | ON      | ON        | ON       |
| 5  | Tone For<br>Echo (For<br>Transmission) | Enable<br>Disable                                                                                                    | It only shows, when ServiceBit = ON.                                                                                                    | Disable | Disable   | Disable  |
| 6  | Tone For Echo<br>(For Reception)       | Enable<br>Disable                                                                                                    | It only shows, when ServiceBit = ON.                                                                                                    | Disable | Disable   | Disable  |
| 7  | Attenuator                             | 0~15 dB                                                                                                    | Enter Attenuator.<br>It only shows, when ServiceBit = ON.                                                                                                    | Depends | on Coun   | try Code |
| 8  | MF Attenuator                          | 0~15 dB                                                                                                    | Enter MF (Tone) Attenuator.                                                                                                    | Depends | on Coun   | try Code |
| 9  | Pulse Make<br>Ratio                    | 33%<br>39%<br>40%                                                                                                    | It only shows, when ServiceBit = ON.<br>Sets the make rate of DP (10 pps)<br>during call.<br>It only shows, when ServiceBit = ON<br>and Tone/Pulse setting = PULSE.                                                                                                    | Depends | on Coun   | try Code |
| 10 | Pulse Dial Type                        | N<br>10-N<br>N+1                                                                                                    |                                                                                                    | Depends | s on Coun | try Code |
| 11 | MF(Tone)<br>Duration                   | 75, 85, 100<br>mseconds                                                                                                   | Enter MF (Tone) Duration.<br>It only shows, when ServiceBit = ON<br>and Tone/Pulse setting = TONE.                                                                                                    | Depends | s on Coun | try Code |
| 12 | Calling Timer                          | 1~255 second<br>(s)                                                                                                    | Sets the call connection wait time (TO<br>timer). When the setting value is "0",<br>the MFP runs at the initial value of<br>each country. When any value other<br>than "0" is set, the call connection wait<br>time (TO timer) can be selected in the<br>range of 1 to 255 mm.<br>It only shows, when ServiceBit = ON. | Depends | on Coun   | try Code |

## 5.3 Maintenance Utility

The adjustments described in table 5-1 should be made by using Maintenance Utility. The following details the utility:

- Maintenance Utility Operating Manuals:
   42678801FU01 Ver. 1.25.0 or higher (Japanese)
   42678801FU02 Rev. 1,25.0 or higher (English)
- (2) Maintenance Utility program:

| Applicable operating system                   | File name | Part number                        |
|-----------------------------------------------|-----------|------------------------------------|
| Win 2000/ XP/ Vista/ 7 (Japanese/<br>English) | MuWin.zip | 42678801FW01 Rev. 1.28.0 or higher |

#### Table 5-1: Adjustment options in Maintenance Utility

|   | Option                      | Adjustment                                                                                                    | Section in<br>Maintenance<br>Utility<br>Operating<br>Manual | Operation from<br>operator panel<br>(section in this<br>maintenance<br>manual) |
|---|-----------------------------|----------------------------------------------------------------------------------------------------|-------------------------------------------------------------|--------------------------------------------------------------------------------|
| 1 | Board<br>replacement        | Copies information in the EEPROM in<br>the PU block, and the settings in the<br>EEPROM in the CU block.<br>Purpose: To copy the above data onto<br>a CU/PU board with which to replace<br>the CU/PU board for a maintenance<br>purpose.                                                                                                    | 2.4.1.1.9                                                   | Unavailable                                                                    |
| 2 | Serial<br>number<br>setting | Rewrites the serial number recorded in<br>the PU block and selects and rewrites<br>the printer serial number recorded in<br>the CU block and rewrites the output<br>mode recorded in it.<br>Purpose: To configure a maintenance<br>replacement PU/CU board onto which<br>the CU/PU board information cannot<br>be copied with the board replacement<br>function (e.g. due to an interface error). | 2.4.1.1.10.3                                                | Unavailable                                                                    |

|    |                                                  |                                                                                                    | Section in                                    | Operation from                                                                 |
|----|--------------------------------------------------|----------------------------------------------------------------------------------------------------|-----------------------------------------------|--------------------------------------------------------------------------------|
|    | Option                                           | Adjustment                                                                                                    | Maintenance<br>Utility<br>Operating<br>Manual | operation from<br>operator panel<br>(section in this<br>maintenance<br>manual) |
| 3  | Factory/<br>Shipping<br>mode                     | Switches between the Factory and<br>Shipping modes.<br>Purpose: To configure a maintenance<br>replacement PU board onto which the<br>CU/PU board information cannot be<br>copied with the board replacement<br>function (e.g. due to an interface error).<br>The maintenance board is put to the<br>Factory mode usually by default and,<br>by using this function, must be set to<br>the Shipping mode. | 2.4.1.1.10.4                                  | 5.3.2.10                                                                       |
| 4  | Board<br>option setup<br>information             | Checks serial number information and the Factory/Shipping mode.                                                                                                    | 2.4.1.1.7                                     | Unavailable                                                                    |
| 5  | USB<br>software<br>update                        | Updates the USB software.                                                                                                    | 2.4.2.2.1                                     | Unavailable                                                                    |
| 6  | NIC software update                              | Updates the NIC software.                                                                                                    | 2.4.2.2.17                                    | Unavailable                                                                    |
| 7  | MAC<br>address<br>setting                        | Sets the MAC address.                                                                                                    | 2.4.2.2.5                                     | Unavailable                                                                    |
| 8  | Consumable<br>counter<br>maintenance<br>function | Copies the consumable counters:<br>Image drum counters (Y, M, C and K)<br>Fuser counter<br>Belt counter<br>Toner counters (Y, M, C and K)<br>Purpose: To copy the counter value of<br>each consumable in use in the printer<br>to use in another printer.                                                                                                    | 2.4.1.2.1                                     | Unavailable                                                                    |
| 9  | Destination/<br>PnP informa-<br>tion setup       | Sets and checks the printer's (CU) destination, device identification and USB identification.                                                                                                    | 2.4.1.2.9                                     | 5.4.3                                                                          |
| 10 | Password initialization                          | Initializes a Password.                                                                                                    | 2.4.2.2.13                                    |                                                                                |

|    | Option                                      | Adjustment                                                                                                    | Section in<br>Maintenance<br>Utility<br>Operating<br>Manual | Operation from<br>operator panel<br>(section in this<br>maintenance<br>manual)  |
|----|---------------------------------------------|----------------------------------------------------------------------------------------------------|-------------------------------------------------------------|---------------------------------------------------------------------------------|
| 11 | Network<br>log storage<br>function          | Stores a network log file.                                                                                                    | 2.4.2.2.14                                                  | Unavailable                                                                     |
| 12 | PU log file<br>storage<br>function          | Stores a PU log file                                                                                                    | 2.4.2.2.16                                                  | Unavailable                                                                     |
| 13 | Consumable<br>counter<br>display            | Checks the current consumable counter values.                                                                                                    | 2.4.1.3.1                                                   | 5.1 (ENG STATUS<br>PRINT)                                                       |
| 14 | Menu setting<br>check                       | Displays the menu settings set on the printer (CU).                                                                                                    | 2.4.1.3.2                                                   | Print a configuration<br>report (Menu<br>Map) (refer to user<br>documentation). |
| 15 | Printer<br>information<br>check             | Checks the MAC address and each firmware version.                                                                                                    | 2.4.1.3.3                                                   | Print a configuration<br>report (Menu<br>Map) (refer to user<br>documentation). |
| 16 | CPU and<br>Memory<br>value check            | Checks the information on the printer's installed (CU) CPU and memory.                                                                                             | 2.4.1.3.4                                                   | Print a configuration<br>report (Menu<br>Map) (refer to user<br>documentation). |
| 17 | Test print                                  | Executes the local print function and<br>sends a specified file.<br>Purpose: To check the printer for<br>operation it performs solely and send a<br>download file. | 2.4.1.4.1                                                   | Perform local printing<br>(refer to System<br>Specification).                   |
| 18 | Switch scan test                            | Executes the switch scan test.<br>Purpose: To check each sensor for<br>operation.                                                                                  | 2.4.1.5.1                                                   |                                                                                 |
| 19 | Motor clutch<br>test                        | Executes the motor clutch test.<br>Purpose: To check each item, such as<br>a motor or clutch, for operation.                                                       | 2.4.1.5.2                                                   |                                                                                 |
| 20 | Color<br>registration<br>adjustment<br>test | Executes the color registration adjustment test.                                                                                                    | 2.4.1.5.3                                                   |                                                                                 |
| 21 | Density<br>adjustment<br>test               | Executes the density adjustment test.                                                                                                    | 2.4.1.5.4                                                   |                                                                                 |

|    | Option                                                                                      | Adjustment                                                                               | Section in<br>Maintenance<br>Utility<br>Operating<br>Manual | Operation from<br>operator panel<br>(section in this<br>maintenance<br>manual) |
|----|---------------------------------------------------------------------------------------------|------------------------------------------------------------------------------------------|-------------------------------------------------------------|--------------------------------------------------------------------------------|
| 22 | Auto density<br>adjustment<br>control<br>parameter<br>setting (never<br>use this<br>option) | Sets an auto density setting control parameter.                                          | Never use<br>this option.                                   |                                                                                |
| 23 | Counter<br>display                                                                          | Checks the consumable, continuous consumable and waste toner counters.                   | 2.4.1.5.6                                                   |                                                                                |
| 24 | Local<br>parameter<br>setting                                                               | Switches between the Factory and<br>Shipping modes and checks the status<br>of the fuse. | 2.4.1.5.7                                                   |                                                                                |
| 25 | Engine<br>parameter<br>setting                                                              | Makes an engine parameter setting.                                                       | 2.4.1.5.8                                                   |                                                                                |
| 26 | Media<br>transfer<br>parameter<br>setting                                                   | Makes a print media transfer parameter setting.                                          | 2.4.1.5.9                                                   |                                                                                |

*Note!* Do not operate or set options added with 'Never use this option,' or a malfunction is potentially caused.

## 5.4 Various printing of the printer unit with controller

#### Status page printing

Print the information of program version and composition of the controlling parts.

#### Operation:

1. Under [ONLINE] state, press the START key for 2 seconds then release it.

#### Network Information printing

#### Operation:

1. Under [ONLINE] state, press the TEST switch which is at the side of network connector on the back of the printer for 5 seconds, then release it.

#### Demo printing

Print the inside demo pattern in the ROM.

#### Operation:

1. Under [ONLINE] state, press the START key for 5 seconds then release it.

## 5.5 Switch pressing function when power supply is turned on

When power supply of printer is turned on, the functions of usable switches are as follows. And, the switches below are effective when pressed before LED is lighted in the special start confirming pattern.

(1) Cover Open and CANCEL switch

Despite of warning/error, always start by online mode (factory support function). If the function is available, the LED will be in lighting state for 2 seconds

(2) Cover Open and START key

Completely initialize FLASH(resident) when it is in abnormal state. During the initializing process, all the LED will be in lighting state. Nothing will be done when the FLASH is normal.

(3) Cover Open and START key and CANCEL switch

Initialize EEPROM when it is in abnormal state. Nothing will be done when the EEPROM is normal.

#### 5.6 Settings after Parts Replacement

The necessary adjustments after the parts exchange are explained as follows.

| Replaced Part                                 | Adjustment                                       |
|-----------------------------------------------|--------------------------------------------------|
| LED Head                                      | Not required.                                    |
| Image Drum Cartridge<br>(Any of Y, M, C and K | Not required.                                    |
| Fuser Unit                                    | Not required.                                    |
| Belt Unit                                     | Not required.                                    |
| Main (M32 Board)                              | Copy the EEPROM information; utility is required |

#### 5.4.1 Notes on CU/PU board replacement

- 1. When the EEPROM on a board to remove can be accessed (when SERVICE CALL 104 [Engine EEPROM Error] or 40 [EEPROM Error] is not displayed):
  - (1) Remove information from the EEPROM in the PU block, and setting information from the EEPROM in the CU block, of the board, and temporarily store them onto an HDD of a computer, by using the board replacement function of Maintenance Utility (Maintenance Utility Operating Manual, section 2.4.1.1.9 about board replacement functionality).
  - (2) By using the board replacement function, copy the information and setting information into the EEPROM of a board to replace with.
  - (3) When only the information or setting information can be removed from the board to replace, copy it into the EEPROM of the replacement board by using the board replacement function. With the board replacement function, separately configure the other information, which cannot be removed. Perform PU-block serial-number setting (Maintenance Utility Operating Manual, section 2.4.1.1.9.5), and make a change to the Shipping mode (Maintenance Utility Operating Manual, section 2.4.1.1.9.6), in setting windows when the information cannot be removed. Configure CU-block serial number information (Maintenance Utility Operating Manual, section 2.4.1.1.9.4) when the setting information cannot be removed.

- **Note!** When removing or writing information from/into the EEPROM by using Maintenance Utility, use the procedure shown below to place the printer to the Forced ONLINE mode before accessing the EEPROM. Even in the forced ONLINE mode, the printer provides an error indication when having an error.
  - 1. When turning on the printer, press and hold down ⊃, ▼ and the OK button in combination until STATUS MODE appears on the operator panel.
  - 2. The printer displays ONLINE when operating properly, and provides an error indication when having an error, where the printer is internally online, being ready to communicate.
- 2. When the EEPROM on a board to remove cannot be accessed:

When the operator panel displays SERVICE CALL 104 (Engine EEPROM Error) for, or data cannot be read from the EEPROM of, a board to remove, follow the following procedure to perform operation by using Maintenance Utility after the board is replaced with a new one:

- (1) [When facing OEL]
  - (1-1)Set the PU serial number

(Maintenance utility operation manual, Section 2.4.1.2, PU circuit board setting)

SAP serial number can be applied to the device. The SAP serial number is displayed in the highest rung of the serial number label. It is a 12-digit number including production place (2 digits), production year (2 digits), sequence number (6 digits) and revision number (2 digits).

- PU serial number is a 10-digit number which is basically the same as SAP serial number except that it has no the 2-digit revision number.
- Set on the menu of [Section 2.4.1.1.2.1, PU serial number setting] of [Section 2.4.1.1.2 PU circuit board setting function].

If you want to specify the PU serial number, please add a "0" (a normal-width zero) then input the 11-digit number. (Please notice that when read out, the number will be 10 digits.)
 As shown in the following image, on the menu of [PU serial number setting], eliminate the 2-digit revision number then add a normal-width zero to the 10-digit number and input it.

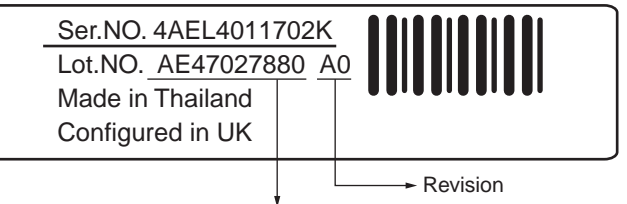

Add one-byte 0 to the top of 10-digit figure of Lot.NO. Set "0AE47027880" in the setting screen.

Figure of Serial No. label image (labeled in UK Factory)

- PU serial number will be output to the Printer Serial Number column in the header of Status Page. For this reason, check of PU serial number is performed by printing Status Page.
- After the configuration in the UK factory, when facing OEL, the PU serial number is taken as Lot Number and shown in the Lot Number: column of the last line which is in the header of the Status Page.
- (1-2) Set the CU serial number

SAP serial number can be applied to the device. The SAP serial number is displayed in the highest rung of the serial number label. It is a 12-digit number including production place (2 digits), production year (2 digits), sequence number (6 digits) and revision number (2 digits).

- CU serial number is given an original number which is within 12 digits in the UK factory.
- Please notice that if you set the CU serial number, the menu setting in CU will be reset (back to the default setting). (For reference, Maintenance utility operation manual)

- On the menu of [Section 2.4.1.1.4.3, Serial number information setting] of [Section 2.4.1.1.4 CU circuit board setting function], set the [Choose printer serial number] to [CU serial number] and [Output mode] to [Show both].
- If you want to specify the CU serial number, please input the 12-digit number. (When read out, it will be 12 digits, too.)

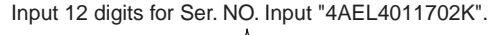

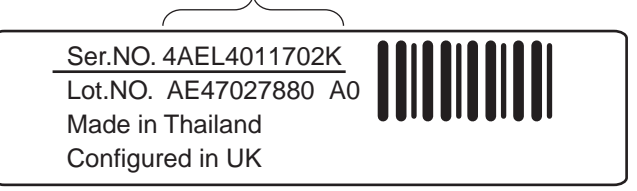

Figure of Serial No. label image (labeled in UK Factory)

- CU serial number is shown in the Printer Serial Number Column in the header of Status Page. Therefore, the confirmation of the CU serial number after the change can be done by printing the Status Page.
- The PU serial number is shown in the Lot Number: column of the last line which is in the header of the MenuMap.

- (2) [When not facing OEL]
  - (2-1) Set the PU serial number

(Maintenance utility operation manual, Section 2.4.1.2, PU circuit board setting) SAP serial number can be applied to the device. The SAP serial number is displayed in the highest rung of the serial number label. It is a 12-digit number including production place (2 digits), production year (2 digits), sequence number (6 digits) and revision number (2 digits).

- PU serial number is a 10-digit number which is basically the same as SAP serial number except that it has no the 2-digit revision number.
- Set on the menu of [Section 2.4.1.1.2.1, PU serial number setting] of [Section 2.4.1.1.2 PU circuit board setting function].
- If you want to specify the PU serial number, please add a "0" (a normal-width zero) then input the 11-digit number. (Please notice that when read out, the number will be 10 digits.)
   As shown in the following image, on the menu of [PU serial number setting], eliminate the 2-digit revision number then add a normal-width zero to the 10-digit number and input it.

Add one-byte 0 to the top of 10-digit figure of 12-digit SAP serial number to set. Set "0AE01234567" in the setting screen of PU serial number.

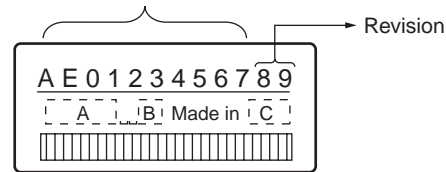

#### Figure of Serial No. label image

- PU serial number will be output to the Printer Serial Number column in the header of Status Page. For this reason, check of PU serial number is performed by printing Status Page.
- After the configuration in the UK factory, when facing OEL, the PU serial number is taken as Lot Number and shown in the Lot Number: column of the last line which is in the header of the Status Page.

(2-2) Set the CU serial number

CU serial numbe setting is unnecessary When not facing OEL.

- (3) Change to Shipping mode (section 2.4.1.1.10.4 of Maintenance Utility Operating Manual)
  - The printer is placed in the Factory mode after the CU/PU board is replaced with a new one. Switch the printer to the Shipping mode.
  - Use the window for the Factory/Shipping mode described section 2.4.1.1.10.4 in Maintenance Utility section 2.4.1.1.10 about board setting functionality
- **Note!** Note that replacing the EEPROM (the engine control board) clears life information about units, including the belt, toner and image drums, causing errors in managing the lives of the units until the units are replaced. Below is the counts cleared with such CU/PU board replacement. When the units are replaced with new ones, their respective counts except for Total Sheets Fed are cleared, the errors being corrected.

| Item                                                                                                  | Description                                          | Count description                                                                                                    |
|----------------------------------------------------------------------------------------------------|------------------------------------------------------|----------------------------------------------------------------------------------------------------|
| Fuser unit                                                                                            | A fuser life count.                                  | A value converted on an A4<br>page basis from the number<br>of pages printed to date after<br>installation of a new fuser unit.         |
| Belt unit                                                                                             | A belt unit life count.                              | A value converted on an A4<br>page basis from the number<br>of pages printed to date after<br>installation of a new belt unit.          |
| Image drum unit black<br>Image drum unit yellow<br>Image drum unit<br>magenta<br>Image drum unit cyan | Each the image drum<br>unit life count for a color.  | A value converted on an A4<br>page basis from the number<br>of pages printed to date after<br>installation of a new image drum<br>unit. |
| Total number of sheets                                                                                | A printer life count.                                | The total number of sheets fed.                                                                                                    |
| Print black<br>Print yellow<br>Print magenta<br>Print cyan                                            | Each the number of pages printed with an image drum. | The number of pages printed after installation of a new image drum unit.                                                                |

# 5.7 About the manual setting of density correction

At shipment the density correction mode of printer is set to [Auto], if the user set it to [Manual] mode, the density in use will be changed, thus the density might appear strange.

**Note!** This should be done only when the printer is at idle state. Don't make this setting when warming up.

# 6. Regular maintenance

| 6.1 Recommended substitutes                     | 158 |
|-------------------------------------------------|-----|
| 6.2 Cleaning                                    | 159 |
| 6.3 Cleaning LED lens array                     |     |
| 6.4 Cleaning the Paper Feed Roller              | 162 |
| 6.5 Cleaning the Paper Feed Rollers for MP Tray | 163 |
| 6.6 Cleaning Rollers in the ADF                 | 164 |
| 6.7 Cleaning the Document Glass                 |     |

## 6.1 Recommended substitutes

It is recommended by our company that only heavy users should change the following parts. (If not changed, the printing quality cannot be guaranteed and failures may arise.)

| Part Name            | Parts No. |
|----------------------|-----------|
| Frame Assy Retard    | 44384701  |
| Roller-Assy Hopping  | 44483301  |
| Roller-Assy Pick Up  | 44483601  |
| Frame Assy Separator | 43922402  |
| Roller-Assy MPT      | 43922301  |

- *Note!* 1. Consumables (image drum, toner cartridge, fuser and belt unit) are not included.
  - 2. Power supply and main circuit board, etc. are not included.

The above mentioned regular parts exchange should be done by users.

# 6.2 Cleaning

If necessary, users should use soft cloths and minitype cleaner to clean the inside and outside of the machine.

*Note!* Don't touch image drum terminals, LED lens array and LED head connector.

Do not use benzin, thinner and alcohol.

## 6.3 Cleaning LED lens array

If there appear white vertical lines or white stripe (white defection, light printing), please clean your LED lens array.

*Note!* Make sure to use soft tissues to clean the LED lens array.

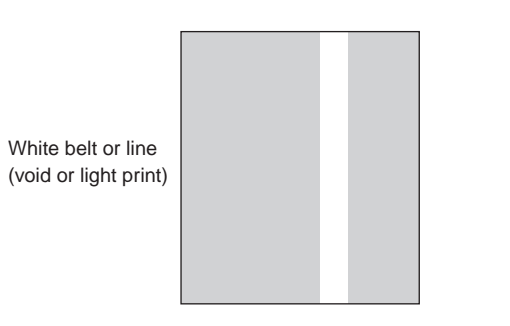

#### Cleaning LED head

If there appear line breaks or white lines, or the letters and characters are blurred, please clean LED head.

(1) Switch off the power supply.

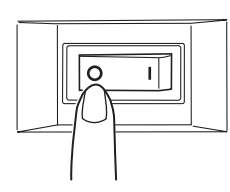

- (2) Lift the scanner.
- (3) Press OPEN button and open the top cover.

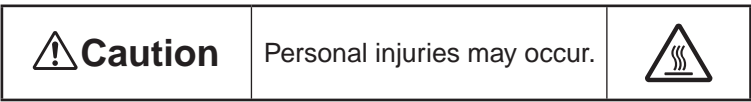

The fuser unit is extremely hot. Do not touch it.

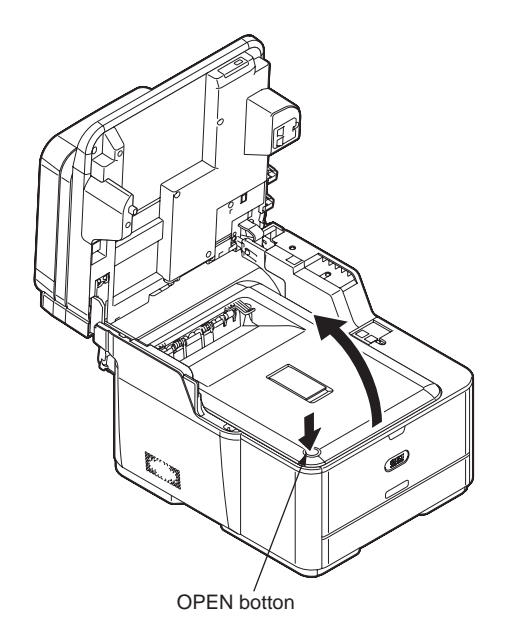

(4) Lightly wipe the lens (4 points) of the LED head with soft tissues.

*Note!* Do not use solvents as methyl alcohol or thinner, as they might cause damage to the LED head.

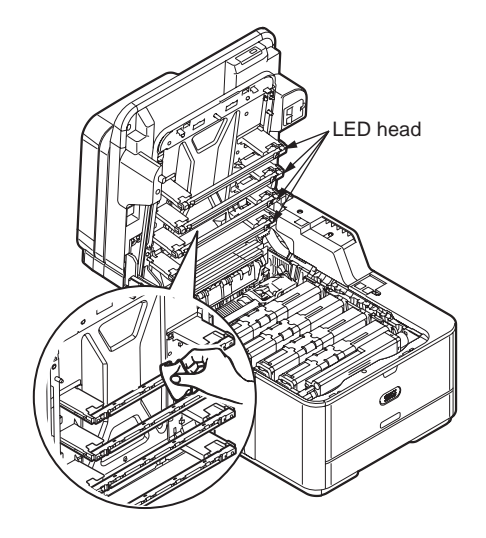

- (5) Close the top cover.
- (6) Lower the scanner.

## 6.4 Cleaning the Paper Feed Roller

If there appear vertical lines on the printing side, please clean the pick-up roller.

*Note!* In order not to cause damage to the surface of roller, please use soft cloths to clean it.

#### Cleaning paper Feed Rollers and pad

- **Note!** The following images use tray 1 as an example, but the same procedure applies to tray 2.
- (1) Pull out the paper cassette.

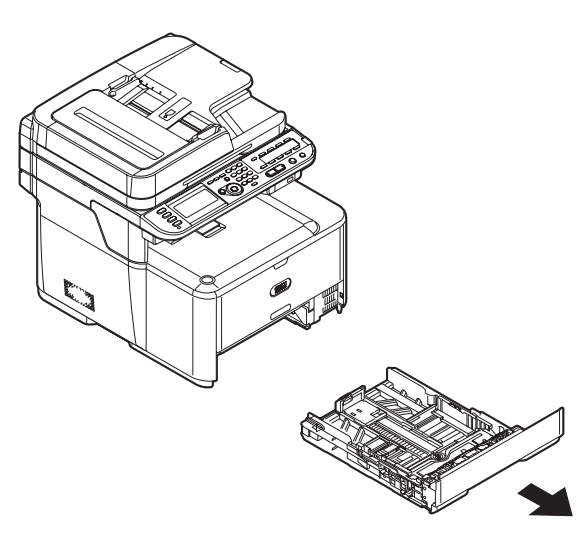

(2) Wipe the paper feed rollers inside the machine with a soft cloth lightly moistened with water.

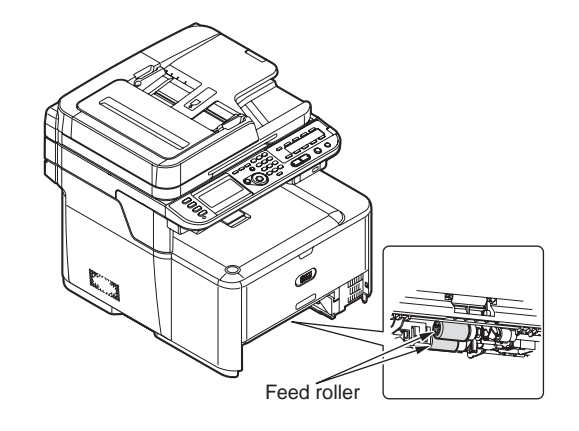

(3) Wipe the paper feed roller on the paper cassette.

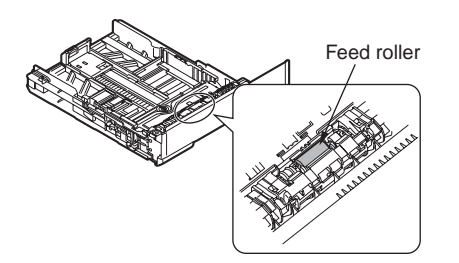

(4) Push the paper cassette back into the tray.

## 6.5 Cleaning the Paper Feed Rollers for MP Tray

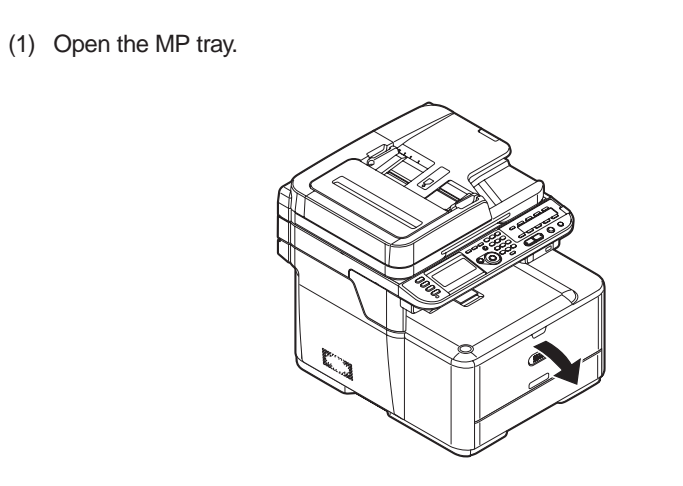

(3) Wipe the paper feed roller with a soft cloth lightly moistened with water.

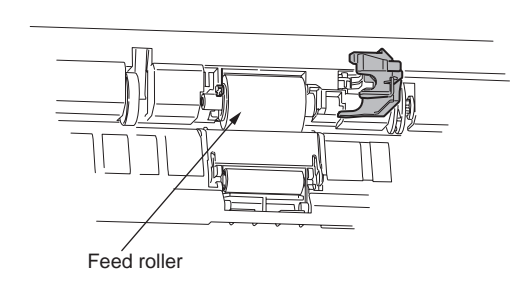

- (4) Close the cover of the paper feed roller.
- (5) Close the MP tray.

(2) While pressing the tab of the paper feed roller cover to the right, open the cover.

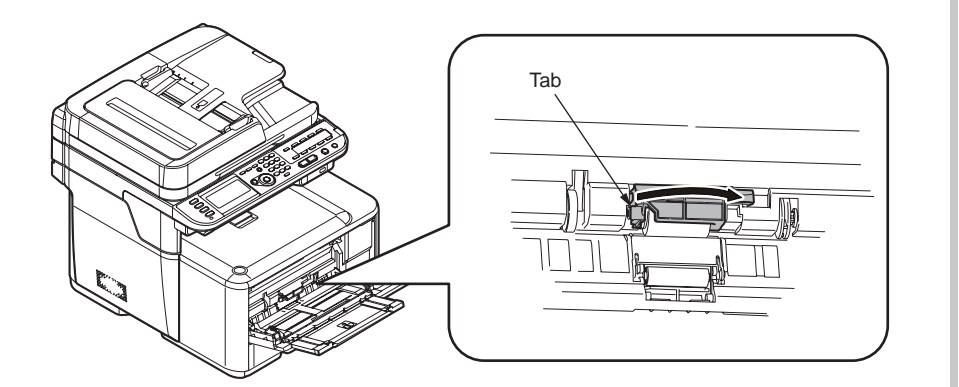

# 6.6 Cleaning Rollers in the ADF

If the document feeding rollers in the ADF are contaminated with ink, toner particles or paper dust, documents and outputs get dirty and a paper jam may occur. To prevent this, it is recommended to clean the rollers once a month.

- (1) Thrn off the power of MFP.
- (2) Open the ADF cover.

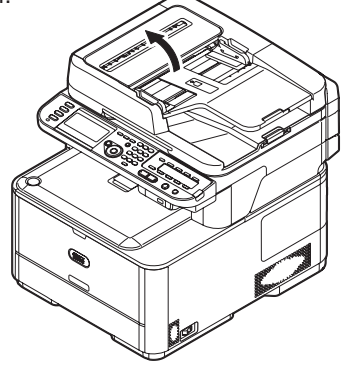

(3) Wipe the document feeding rollers with a soft cloth lightly moistened with water.Wipe the whole surface of the roller and rubber pad while turning it with your hand.

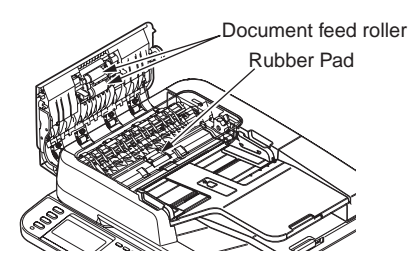

- **Note!** If the rollers get too dirty, wipe them with a soft cloth lightly moistened with neutral detergent, and then wipe it again with a soft cloth lightly moistened with water..
- (4) Close the ADF Cover.

## 6.7 Cleaning the Document Glass

It is recommended to clean the document glass once a month to maintain image quality of the printouts.

- (1) Open the document glass cover.
- (2) Wipe the document holding pad, document glass and ADF document glass surface with a soft cloth lightly moistened with water.
- *Caution!* Do not use benzine, thinners or alcohol as a cleaning agent. They may damage the plastic parts of the MFP.

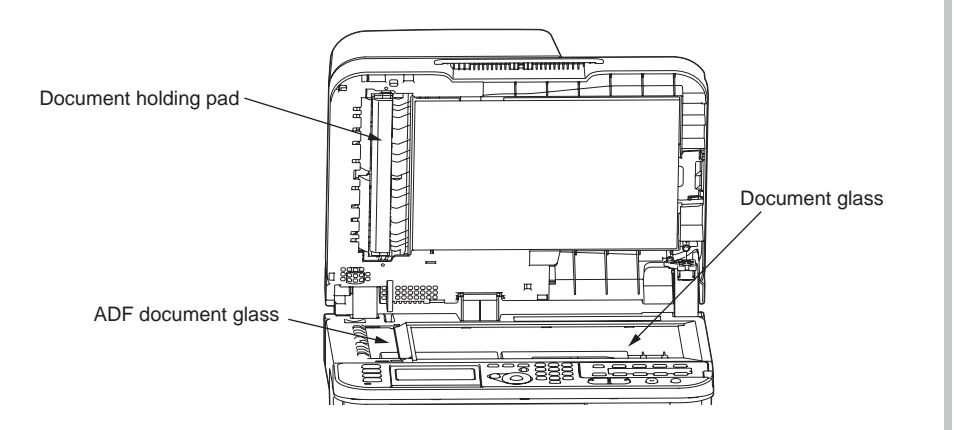

(3) Close the document glass cover.

# 7. TROUBLESHOOTING PROCEDURES

| 7.1 Precautions prior to repair                                   | 167 |
|-------------------------------------------------------------------|-----|
| 7.2 Items to be checked prior to taking action on abnormal images | 167 |
| 7.3 Precautions when taking action on abnormal images             | 167 |
| 7.4 Preparations for troubleshooting                              | 167 |
| 7.5 Troubleshooting method                                        | 168 |
| 7.6 Fuse Checking                                                 | 256 |

## 7.1 Precautions prior to repair

- (1) Confirm the basic check items indicated in the User's Manual.
- (2) Through hearing from the user, obtain information, as far in detail as possible, on the situation concerning the fault.
- (3) Inspect the printer in a condition close to the actual situation in which the fault occurred.

#### 7.2 Items to be checked prior to taking action on abnormal images

- (1) Check to see if the printer is operated in an adequate environment.
- (2) Check to see if the consumables (toner, drum cartridges) are replaced properly.
- (3) Check to see if the right paper is used. See the paper specifications.
- (4) Check to see if the drum cartridges are installed properly.

## 7.3 Precautions when taking action on abnormal images

- (1) Do not bring your hand or any object in contact with the surface of the OPC drum.
- (2) Do not expose the OPC drum to direct sun.
- (3) Do not touch the fuser unit, which can be very hot.
- (4) Do not expose the image drums to light for over five minutes at the room temperature.

## 7.4 Preparations for troubleshooting

#### (1) Display of LCD

The breakdown situation of this machine is display in LCD. Do an appropriate trouble repair based on information displayed in LCD.

## 7.5 Troubleshooting method

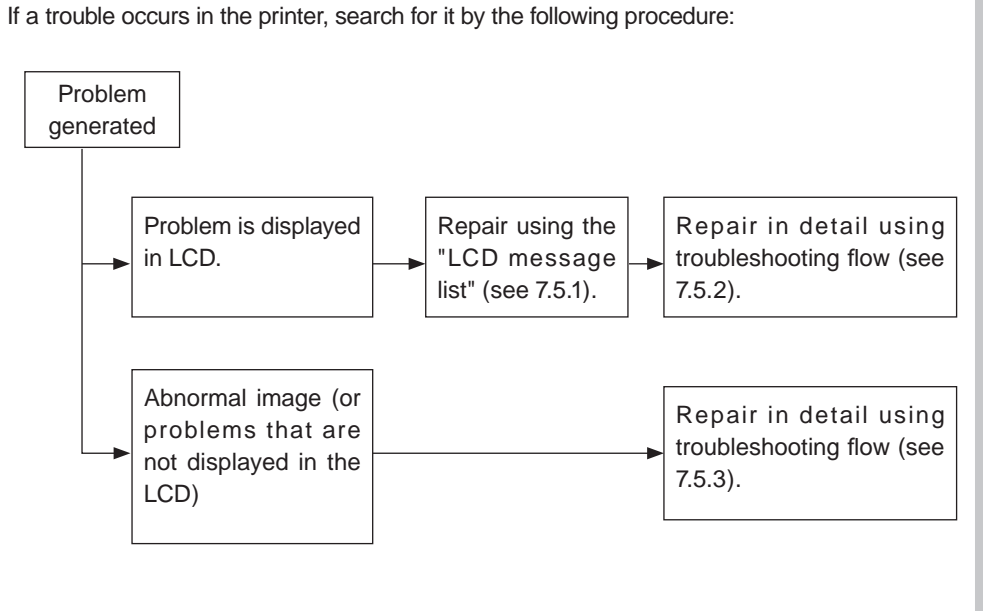

#### 7.5.1 LCD messages list

Initializing & Shutdown

|     | -            |        |                       |                      |                                                                                                    |
|-----|--------------|--------|-----------------------|----------------------|----------------------------------------------------------------------------------------------------|
|     |              | PJL    |                       |                      |                                                                                                    |
| No. | Category     | Status |                       | Error Warning        | Description                                                                                                    |
|     |              | Code   |                       |                      |                                                                                                    |
| 1   | Initializing |        | 1<br>2<br>3<br>4<br>5 | Menu Resetting       | Indicates that EEPROM of the<br>controller side is being reset.<br>The condition that EEPROM is<br>reset includes the followings.<br>- Changes of CU ROM (when<br>disagreement of CU F/W<br>version is detected)<br>- Changes of destination<br>channel<br>- Compulsive initialization of<br>EEPROM ("Service Menu"-<br>"System Maintenance"-"ALL<br>RESET")<br>- OEM set of PJL command |
|     | La Ma Kata a |        | 4                     |                      | The sector ship is in it is the line                                                                                                    |
| 2   | initializing | -      | 1                     | vvait a moment.      | I ne network is in initializing.                                                                                                    |
|     |              |        | 2                     | Network Initializing | the unit initialinging the                                                                                                    |
|     |              |        | 4                     |                      | message is displayed by                                                                                                    |
|     |              |        | 5                     |                      | English.                                                                                                    |
|     |              |        |                       |                      | •                                                                                                    |

|     |              | PJL    |                       |                                                                                                    |                                                                                                    |
|-----|--------------|--------|-----------------------|----------------------------------------------------------------------------------------------------|----------------------------------------------------------------------------------------------------|
| No. | Category     | Status |                       | Error Warning                                                                                          | Description                                                                                                    |
|     |              | Code   |                       |                                                                                                    |                                                                                                    |
| 3   | Initializing | -      | 1<br>2<br>3<br>4<br>5 | Flash Memory Format                                                                                    | Displays that Flash memory is<br>being formatted.<br>It is displayed it when<br>Resident/Option Flash<br>memory not fomented are<br>detected, or "Service Menu"-<br>"System Maintenance"-<br>"FLASH FORMAT" of a<br>system maintenance menu is<br>performed.<br>The function mentioned above<br>is secret to users. Therefore,<br>this status does not occur in a<br>user environment. |
| 4   | Initializing | -      | 1<br>2<br>3<br>4<br>5 | Checking File System                                                                                   | Displays that SD Card file<br>system is being checked.<br>Process Check of File<br>System is valid to start from<br>"Management"-"Storage Maint<br>Setup"-"Check File System" of<br>Admin Setup Menu.                                                                                                    |
| 5   | Initializing | -      | 1<br>2<br>3<br>4<br>5 | Erasing Disk                                                                                           | Indicates that the SD Card is<br>being erased.<br>Erase process of the hard<br>disk is valid to start from<br>"Management"-"Storage Maint<br>Setup"-"SD Card Erase" of<br>Admin Setup Menu.                                                                                                    |
| 6   | Initializing | -      | 1<br>2<br>3<br>4<br>5 | %STORAGE% Error: %ERRCODE%<br>To %STORAGE%<br>format, select [Format]<br>To shut down, select [Cancel] | Indicates that the unformated<br>Storage is detected during the<br>initializing.<br>[Format] pressed, Storage<br>format is started and the unit is<br>rebooted automalically.<br>[Cancel] pressed, the unit is<br>shut down.                                                                                                    |

| No. | Category | PJL<br>Status<br>Code |                       | Error Warning         | Description                               |
|-----|----------|-----------------------|-----------------------|-----------------------|-------------------------------------------|
| 7   | Shutdown | -                     | 1<br>2<br>3<br>4<br>5 | Shutdown in progress. | It is shown that a unit is shutting down. |

| Vorm | al       |        |   |                          |                                 |       |          | PJL    |   |                          |                                |
|------|----------|--------|---|--------------------------|---------------------------------|-------|----------|--------|---|--------------------------|--------------------------------|
|      |          | PJL    |   |                          |                                 | No.   | Category | Status |   | Error Warning            | Description                    |
| No.  | Category | Status |   | Error Warning            | Description                     |       |          | Code   |   |                          |                                |
|      |          | Code   |   |                          |                                 | 6     | Normal   | 40828  | 1 | Please check data.       | Indicates that writing of      |
| 1    | Normal   | 40988  | 1 | PU downloading           | Downloading PU F/W (This is     |       |          |        | 2 | Message Data Write Error | message data to be uploaded    |
|      |          |        | 2 |                          | not user-level error)           |       |          |        |   | %CODE%                   | has been failed.               |
|      |          |        | 3 |                          | This function is secret to      |       |          |        | 3 |                          | %CODE% is a decimal value      |
|      |          |        | 4 |                          | users. Therefore, this status   |       |          |        | 4 |                          | (one digit) and represents the |
|      |          |        | 5 |                          | does not occur in a user        |       |          |        | 5 |                          | cause of failure in writing.   |
|      |          |        |   |                          | environment.                    |       |          |        |   |                          | = 1 FAIL: Other errors.        |
| 2    | Normal   | -      | 1 | Updating ROM.            | Downloading scanner unit        |       |          |        |   |                          | = 2 DATA_ERROR: Hash           |
|      |          |        | 2 | Please keep power ON.    | (Scanner, Fax, Panel) FW.       |       |          |        |   |                          | check error in data            |
|      |          |        | 3 |                          |                                 |       |          |        |   |                          | reading/writing, or            |
|      |          |        | 4 |                          |                                 |       |          |        |   |                          | abnormal FLASH                 |
|      |          |        | 5 |                          |                                 |       |          |        |   |                          | = 3 OVERFLOW:                  |
| 3    | Normal   | 40825  | 1 | Wait a moment.           | Indicates that message          |       |          |        |   |                          | Downloading failure            |
|      |          |        | 2 | Message Data processing  | data to be updated is being     |       |          |        |   |                          | due to FLASH memory            |
|      |          |        | 3 |                          | processed.                      |       |          |        |   |                          | full at starting or during     |
|      |          |        | 4 |                          |                                 |       |          |        |   |                          | writing in a language          |
|      |          |        | 5 |                          |                                 |       |          |        |   |                          |                                |
| 4    | Normal   | 40826  | 1 | Wait a moment.           | Indicates that message data     |       |          |        |   |                          | = 4 MEMORYFULL:                |
|      |          |        | 2 | Message Data writing     | to be updated is being written. |       |          |        |   |                          | foilure                        |
|      |          |        | 3 |                          |                                 |       |          |        |   |                          |                                |
|      |          |        | 4 |                          |                                 |       |          |        |   |                          | = 5 ONSOFFORTED_DATA.          |
|      |          |        | 5 |                          |                                 |       |          |        |   |                          |                                |
| 5    | Normal   | 40827  | 1 | Power OFF/ON             | Indicates that message data     |       |          |        |   |                          | MEP                            |
|      |          |        | 2 | Message Data written OK. | to be updated has been          | 7     | Normal   | 30003  | 1 | Wait a moment            | This appears when the NIC      |
|      |          |        | 3 |                          | written successfully.           | · · · | Normai   | 30993  | 2 | Network initializing     | initialization is occurred as  |
|      |          |        | 4 |                          |                                 |       |          |        | 3 | Network initializing     | the setting was changed        |
|      |          |        | 5 |                          |                                 |       |          |        | 4 |                          | the setting was changed.       |
|      |          |        |   |                          |                                 |       |          |        | 5 |                          |                                |
|      |          |        |   |                          |                                 | 8     | Normal   | 40967  | 1 | Wait a moment.           | Indicates that receiving the   |
|      |          |        |   |                          |                                 |       |          |        | 2 | Program Data receiving   | NIC download data.             |
|      |          |        |   |                          |                                 |       |          |        | 3 |                          |                                |
|      |          |        |   |                          |                                 |       |          |        | 4 |                          |                                |
|      |          |        |   |                          |                                 |       |          |        | 5 |                          |                                |
|      |          |        |   |                          |                                 | 9     | Normal   | 40967  | 1 | Wait a moment.           | Indicates that finished        |

2

3

4 5 Program Data received OK.

receiving the NIC download

data.

|     |           |        | 1 |                            |                                 | 2 B. B. |     |          |        |          |                          |                                  |
|-----|-----------|--------|---|----------------------------|---------------------------------|---------|-----|----------|--------|----------|--------------------------|----------------------------------|
|     |           | PJL    |   |                            |                                 |         |     |          | PJL    |          |                          |                                  |
| No. | Category  | Status |   | Error Warning              | Description                     |         | No. | Category | Status |          | Error Warning            | Description                      |
|     |           | Code   |   |                            |                                 |         |     |          | Code   |          |                          |                                  |
| 10  | Normal    | 40967  | 1 | Please check data.         | An error has happened           | 11      | 15  | Normal   | -      | 1        | Please check data.       | Indicates that an error has      |
|     |           |        | 2 | Program Data Receive Error | while the printer is receive-   |         |     |          |        | 2        | Program Data Write Error | happened while writing the       |
|     |           |        |   | <%DLCODE%>                 | processing the NIC download     |         |     |          |        |          | <%DLCODE%>               | SIP download data.               |
|     |           |        | 3 |                            | data.                           |         |     |          |        | 3        |                          | %DLCODE%                         |
|     |           |        | 4 |                            | %DLCODE%                        |         |     |          |        | 4        |                          | 1: Data transfer error           |
|     |           |        | 5 |                            | 1: File size error              |         |     |          |        | 5        |                          | 2: No device space               |
|     |           |        |   |                            | 2: Check-sum error              |         |     |          |        |          |                          | 3: Check sum error               |
|     |           |        |   |                            | 3: Invalid printer model number |         |     |          |        |          |                          | 4: Chip detection error          |
|     |           |        |   |                            | 4: Invalid module I/F version   |         |     |          |        |          |                          | 5: Chip erace error              |
|     |           |        |   |                            | 5: Invalid FAT version          |         |     |          |        |          |                          | 6: Chip writing error            |
| 11  | Normal    | 40967  | 1 | Wait a moment.             | The printer is writing the NIC  |         |     |          |        |          |                          | 7: Chip verify error             |
|     |           |        | 2 | Program Data writing       | download data.                  |         |     |          |        |          |                          | 8: Data error                    |
|     |           |        | 3 |                            |                                 |         |     |          |        |          |                          | (Product code is wrong e.t.c.)   |
|     |           |        | 4 |                            |                                 |         |     |          |        |          |                          | 9: Data size error               |
|     |           |        | 5 |                            |                                 |         | 16  | Normal   | 10795  | 1        | %RDYMSG%                 | Indicates that the unit date is  |
| 12  | Normal    | 40967  | 1 | Power OFF/ON               | The printer finished writing    |         |     | literina |        | 2        |                          | being updated by using PJI       |
|     |           |        | 2 | Program Data written OK.   | the NIC download data.          |         |     |          |        | 3        |                          | command.                         |
|     |           |        | 3 |                            |                                 |         |     |          |        | 4        |                          |                                  |
|     |           |        | 4 |                            |                                 |         |     |          |        | 5        |                          |                                  |
|     |           |        | 5 |                            |                                 |         | 17  | Normal   | 10706  | 1        | %PDYMSG%                 | Indicates that the requested     |
| 13  | Normal    | 40967  | 1 | Please check data          | An error has happened while     | 11.     |     | Normai   | 107.90 | 2        | ////D1////30/%           | process is finished              |
|     |           |        | 2 | Program Data Write Error   | the printer is writing the NIC  |         |     |          |        | 2        |                          | "Passed" is displayed if         |
|     |           |        |   | <%DLCODE%>                 | download data.                  |         |     |          |        | 4        |                          | the process is completed         |
|     |           |        | 3 |                            | %DLCODE%                        |         |     |          |        | 5        |                          | correctly                        |
|     |           |        | 4 |                            | 1: Memory allocation error      |         |     |          |        | ľ        |                          | "Failed" is displayed if the     |
|     |           |        | 5 |                            | 2: Download file error          |         |     |          |        |          |                          | process is finished with an      |
|     |           |        |   |                            | 3: Device allocation error      |         |     |          |        |          |                          | error                            |
|     |           |        |   |                            | 4: No device space              |         |     |          |        |          |                          | This indication disappear        |
|     |           |        |   |                            | 5: File writing failure         |         |     |          |        |          |                          | automatically after it displayed |
|     |           |        |   |                            | 6: CU-F/W mismatch              |         |     |          |        |          |                          | for three seconds                |
|     |           |        |   |                            |                                 |         | 10  | Normal   | 10750  | 1        | Woit a mamont            |                                  |
| 14  | Normal    | 10798  | 1 | SIP update in progress.    | Indicates that downloading      | 11      | 10  | Normal   | 10/59  | 1<br>  2 | Executing maintenance    |                                  |
|     | literitar |        | 2 |                            | the SIP firmware data.          |         |     |          |        | 2        | Executing maintenance.   |                                  |
|     |           |        | 3 |                            |                                 |         |     |          |        |          |                          |                                  |
|     |           |        | 4 |                            |                                 |         |     |          |        | 5        |                          |                                  |
|     |           |        | 5 |                            |                                 |         |     |          |        | 5        |                          | I                                |
|     |           |        | - |                            |                                 |         |     |          |        |          |                          |                                  |

| No. | Category | PJL<br>Status |                       | Error Warning                                                                                                   | Description                                                                                                    |
|-----|----------|---------------|-----------------------|----------------------------------------------------------------------------------------------------|----------------------------------------------------------------------------------------------------|
| 19  | Normal   | 40090         | 1<br>2<br>3<br>4<br>5 | Error Postscript<br>¥356¥200¥204Close                                                                           | Interpreter detects an<br>error due to the following<br>reason. Receive data after<br>this is ignored until the job<br>completion.<br>- The job has a grammatical<br>error.<br>- The page is complicated,<br>and VM was used up.                         |
| 20  | Normal   | 40994         | 1<br>2<br>3<br>4<br>5 | Memory Overflow<br>Please see Help for details.<br>¥356¥200¥204Close                                            | Memory Overflow was occurred in the collate print.                                                                                                    |
| 21  | Normal   | 10830         | 1<br>2<br>3<br>4<br>5 | Access Limitation Error<br>Deleted unauthorized user data.<br>Please see Help for details.<br>¥356¥200¥204Close | Notifies users that jobs have<br>been cancelled because they<br>are not permitted for printing.<br>(Related to JobAccount).<br>Notifies users that jobs have<br>been cancelled because they<br>are not permitted for PC-Fax.<br>(Related to JobAccount). |
| 22  | Normal   | 30962         | 1<br>2<br>3<br>4<br>5 | Expired Secure Job<br>Please see Help for details.<br>¥356¥200¥204Close                                         | Indicates that an applicable<br>job has been automatically<br>deleted as the retention<br>period for authentication<br>printing has expired.                                                                                                    |
| 23  | Normal   | 30963         | 1<br>2<br>3<br>4<br>5 | Received invalid data.<br>Please see Help for details.<br>¥356¥200¥204Close                                     | Indicates that a job has been<br>deleted because corruption<br>of data has been detected<br>by the integrity verification in<br>authentication printing.                                                                                                 |

| No. | Category | PJL<br>Status<br>Code |                       | Error Warning                                                                                                    | Description                                                                                                    |
|-----|----------|-----------------------|-----------------------|----------------------------------------------------------------------------------------------------|----------------------------------------------------------------------------------------------------|
| 24  | Normal   | 30114<br>10827        | 1<br>2<br>3<br>4<br>5 | Received invalid data.<br>Please see Help for details.<br>¥356¥200¥204Close                                                                                   | Invalid data was received.<br>Press the On-line switch<br>and eliminate the warning.<br>Displayed when unsupported<br>PDL command is received or<br>a spool command is received<br>without HDD.                                   |
| 25  | Normal   | 10825                 | 1<br>2<br>3<br>4<br>5 | Access Limitation Error<br>Monochrome printing was<br>performed due<br>to the color printing limitation.<br>Please see Help for details.<br>¥356¥200¥204Close | Notifies users that color<br>print jobs were printed by<br>monochrome because<br>they are not permitted for<br>color printing. (Related to<br>JobAccount Color Access<br>Contorl.).                                               |
| 26  | Normal   | 10824                 | 1<br>2<br>3<br>4<br>5 | Access Limitation Error<br>Data was deleted due<br>to the color printing limitation.<br>Please see Help for details.<br>¥356¥200¥204Close                     | Notifies users that color print<br>jobs were cancelled because<br>they are not permitted for<br>color printing. (Related to<br>JobAccount Color Access<br>Contorl.).                                                              |
| 27  | Normal   | 10823                 | 1<br>2<br>3<br>4<br>5 | Access Limitation Error<br>Data was deleted due<br>to the printing limitation.<br>Please see Help for details.<br>¥356¥200¥204Close                           | Notifies users that jobs were<br>cancelled because they are<br>not permitted for printing.<br>(Related to JobAccount Color<br>Access Contorl.).                                                                                   |
| 28  | Normal   | 10815                 | 1<br>2<br>3<br>4<br>5 | Accounting Log Writing Error<br>Please see Help for details.<br>¥356¥200¥204Close                                                                             | The Job Accounting log is not<br>registered correctly because<br>of thr disc access error is<br>occurred during accounting<br>log writing into HDD (Related<br>to Logging).<br>This message is displayed<br>until OK key pressed. |

| No. | Category | PJL<br>Status |                       | Error Warning                                                              | Description                                                                                                    |
|-----|----------|---------------|-----------------------|----------------------------------------------------------------------------|----------------------------------------------------------------------------------------------------|
|     | Category | Code          |                       |                                                                            | 2000119.001                                                                                                    |
| 29  | Normal   | 10818         | 1<br>2<br>3<br>4<br>5 | Job Log Writing Error<br>Please see Help for details.<br>¥356¥200¥204Close | The log is not registered<br>correctly because of thr disc<br>access error is occurred<br>during system job log writing<br>into HDD.<br>This message is displayed<br>until OK key pressed.                                                                                                    |
| 30  | Normal   | 30938         | 1<br>2<br>3<br>4<br>5 | Decode error occurred.<br>Please check image data.<br>¥356¥200¥204Close    | Indicates that an error has<br>occurred during analysis of<br>image data input to the MFP<br>from an external source.<br>This appears when an error<br>has occurred during analysis<br>of TIFF or JPEG data in A05:<br>DirectPrint, A07: InternetFAX,<br>E-mailPrint, or FaxToPrint<br>(saving sent/received data)<br>mode.           |
| 31  | Normal   | -             | 1<br>2<br>3<br>4<br>5 | Access denied to PC.<br>Please check PC.<br>¥356¥200¥204Close              | Indicates that PC rejects a<br>PushScan request.<br>(Select Close with the cursor<br>and) press [OK] button,<br>and the display will return to<br>ScanTo standby screen.<br>(At present, screens to return<br>to after errors have been reset<br>vary from function to function.<br>It is desirable to return to the<br>same screen.) |
| 32  | Normal   | 30937         | 1<br>2<br>3<br>4<br>5 | Color toner empty. Job cancel   ed.<br>¥356¥200¥204Close                   | Notifies the user that the<br>color toner is empty and that<br>the received color data job is<br>cancelled.                                                                                                    |
| 33  | Normal   | -             | 1<br>2<br>3<br>4<br>5 | Error PDF<br>¥356¥200¥204Close                                             | It appears when a PDF file contains a syntax error.                                                                                                    |

|     |          | PJL    |   |                                     |                                  |
|-----|----------|--------|---|-------------------------------------|----------------------------------|
| No. | Category | Status |   | Error Warning                       | Description                      |
|     |          | Code   |   |                                     |                                  |
| 34  | Normal   | -      | 1 | Invalid Password                    | Notifies that the entered        |
|     |          |        | 2 |                                     | password does not match the      |
|     |          |        | 3 |                                     | password set to encrypted        |
|     |          |        | 4 |                                     | PDF.                             |
|     |          |        | 5 | ¥356¥200¥204Close                   | The file will not be printed     |
|     |          |        |   |                                     | unless the passwords match.      |
| 35  | Normal   | -      | 1 | This document restricts printing to | PDF is print-restricted.         |
|     |          |        | 2 | a valid owner password.             | The file will not be printed     |
|     |          |        | 3 |                                     | unless the owner password is     |
|     |          |        | 4 |                                     | entered.                         |
|     |          |        | 5 |                                     |                                  |
|     |          |        |   | ¥356¥200¥204Close                   |                                  |
| 36  | Normal   | -      | 1 | USB Memory disconnected.            | Indicates that the USB           |
|     |          |        | 2 |                                     | memory is disconnected           |
|     |          |        | 3 |                                     | while PrintFromUSBMemory         |
|     |          |        | 4 |                                     | is running. Reading of the       |
|     |          |        | 5 | ¥356¥200¥204Close                   | image file is cancelled.         |
| 37  | Normal   | -      | 1 | Cannot open the file.               | Notifies that the specified file |
|     |          |        | 2 |                                     | cannot be opened.                |
|     |          |        | 3 |                                     |                                  |
|     |          |        | 4 |                                     |                                  |
|     |          |        | 5 | ¥356¥200¥204Close                   |                                  |
| 38  | Normal   | -      | 1 | Cannot read the file.               | Notifies that processing has     |
|     |          |        | 2 |                                     | failed, for instance, because    |
|     |          |        | 3 |                                     | of a fault in the equipment      |
|     |          |        | 4 |                                     | in which the data was to be      |
|     |          |        | 5 | ¥356¥200¥204Close                   | stored.                          |

| No. | Category | PJL<br>Status<br>Code |                       | Error Warning                                                                                        | Description                                                                                                    | No. | Category | PJL<br>Status<br>Code |                       | Error Warning                               | Description                                                                                                    |
|-----|----------|-----------------------|-----------------------|----------------------------------------------------------------------------------------------------|----------------------------------------------------------------------------------------------------|-----|----------|-----------------------|-----------------------|---------------------------------------------|----------------------------------------------------------------------------------------------------|
| 39  | Normal   | -                     | 1<br>2<br>3<br>4<br>5 | Status Mode                                                                                          | Displays that normal Online<br>mode starts.<br>Data (Job) from an external<br>portion is processed even<br>though an error takes place                                                                      | 44  | Normal   | 10096                 | 1<br>2<br>3<br>4<br>5 | Data present.                               | Un-printed data remains in<br>Buffer. Waiting for data to<br>follow.                                                                                                    |
|     |          |                       |                       |                                                                                                    | after Online (ready) state<br>once this mode starts.<br>Displays Error or Warning on<br>a panel.<br>This function is secret to<br>users. Therefore, this status<br>does not occur in a user<br>environment. | 45  | Normal   | 10098                 | 1<br>2<br>3<br>4<br>5 | Print page %PAGES% No. of<br>Copies %A%/%B% | Printing the following print job<br>and reports.<br>- PC Printing<br>- Color Profile<br>- Color Tuning Pattern<br>- GL/2 Palette Sample<br>- ID Check<br>- Engine Status<br>- Color Table<br>- File System Error Report<br>- T30 Monitor |
| 40  | Normal   | 10002                 | 1<br>2<br>3<br>4<br>5 | <print screen="" stand-by=""><br/>Offline<br/><br/><status key=""><br/>Offline Mode</status></print> | Shows Offline status.                                                                                                    | 46  | Normal   | 10017                 | 1<br>2<br>3<br>4<br>5 | Demo Page printing                          | - Received Mail Data<br>Printing Demo Pages.<br>Indicates that the stored<br>Demo Print data is printing,<br>and the installed Demo Print<br>data in Flash/ HDD is printing                                                              |
| 41  | Normal   | 10993                 | 1<br>2<br>3<br>4<br>5 | File accessing                                                                                       | The status showing FILE<br>SYSTEM (HDD/FLASH) is<br>being accessed.                                                                                                    | 47  | Normal   | 10015                 | 1<br>2<br>3<br>4<br>5 | Font List printing                          | Printing Font Lists.<br>Indicates that printing sample<br>data of the following fonts.<br>- PCL Font List<br>- PSE Font List                                                                                                    |
| 42  | Normal   | 10061                 | 1<br>2<br>3<br>4<br>5 | Data arrive.                                                                                         | Data receiving, process not<br>started yet.<br>Displayed mainly during PJL<br>process without text print data<br>or during job spooling.                                                                    | 48  | Normal   | 10014                 | 1<br>2<br>3           | Configuration printing                      | PPR Font List     FX Font List     Printing Menu Maps.     Indicates that printing of     menu items and the current                                                                                                    |
| 43  | Normal   | 10023                 | 1<br>2<br>3<br>4<br>5 | Processing                                                                                           | Data receiving or output<br>processing                                                                                                    |     |          |                       | 4<br>5                |                                             | settings.                                                                                                    |

|     |          |        |            |                              |                                |     |          |        | _       |
|-----|----------|--------|------------|------------------------------|--------------------------------|-----|----------|--------|---------|
|     |          | PJL    |            |                              |                                |     |          | PJL    |         |
| No. | Category | Status |            | Error Warning                | Description                    | No. | Category | Status |         |
|     |          | Code   |            |                              |                                |     |          | Code   |         |
| 49  | Normal   | 10056  | 1          | File List printing           | Printing File Lists.           | 54  | Normal   | 10099  | <b></b> |
|     |          |        | 2          |                              | Indicates that printing of     |     |          |        |         |
|     |          |        | 3          |                              | the stored File (except        |     |          |        | 2       |
|     |          |        | 4          |                              | hidden files) list in File     |     |          |        | 3       |
|     |          |        | 5          |                              | system(FLASH/HDD).             |     |          |        | 4       |
| 50  | Normal   | 10057  | 1          | Error Log printing           | Printing Error Logs            |     |          |        | 5       |
|     |          |        | 2          |                              |                                |     |          |        |         |
|     |          |        | 3          |                              |                                |     |          |        |         |
|     |          |        | 4          |                              |                                |     |          |        |         |
|     |          |        | 5          |                              |                                |     |          |        |         |
| 51  | Normal   | 10942  | 1          | Network Information printing | It is shown that a network     |     |          |        |         |
|     |          |        | 2          |                              | setup is printing.             |     |          |        |         |
|     |          |        | 3          |                              | If chosen by menu "Reports"-   |     |          |        |         |
|     |          |        | 4          |                              | "Device Information"-"Network  |     |          |        |         |
|     |          |        | 5          |                              | Information", printing of a    |     |          |        |         |
|     |          | 10001  |            |                              | network setup will be started. |     |          |        |         |
| 52  | Normal   | 10891  | 1          | MFP Usage printing           | Printing MFP Usage Report.     |     |          |        |         |
|     |          |        | 2          |                              |                                |     |          |        |         |
|     |          |        | 3          |                              |                                |     |          |        |         |
|     |          |        | 5          |                              |                                |     |          |        |         |
| 50  | Normal   | 10990  | 1          | Soon To Log printing         | Drinting Soon to Log           |     |          |        |         |
| 53  | Normai   | 10889  | 2          | Scan to Log printing         | Printing Scan to Log.          |     |          |        |         |
|     |          |        | 2          |                              |                                |     |          |        |         |
|     |          |        | 4          |                              |                                |     |          |        |         |
|     |          |        | 5          |                              |                                |     |          |        |         |
|     | 1        |        | . <u> </u> | 1                            | 1                              |     |          |        |         |

| Э. | Category | PJL<br>Status<br>Code |                       | Error Warning                               | Description                                                                                                    |
|----|----------|-----------------------|-----------------------|---------------------------------------------|----------------------------------------------------------------------------------------------------|
| 1  | Normal   | 10099                 | 1<br>2<br>3<br>4<br>5 | Print page %PAGES% No. of<br>Copies %A%/%B% | Collate printing.<br>"Print page" means the<br>current number of printing<br>page (%PAGES%).<br>"No of Copies" is displayed as<br>"%A%/%B%".<br>%A%: The number of copy in<br>printing.<br>%B%: the total number of<br>printing.<br>The unit of "Print page" is<br>"Impression".<br>In simplex printing, "Print<br>page" counter is increased by<br>1 when the paper exited from<br>fuser.<br>In duplex printing, "Print<br>page" counter is increased<br>by 2 when the paper exited<br>from fuser (after the back side<br>printed out). |

|    |          | P.II   |   |                           |                                 | 1 🗉 |      |          | P.II   |   |                |                                  |
|----|----------|--------|---|---------------------------|---------------------------------|-----|------|----------|--------|---|----------------|----------------------------------|
|    | Catagory | Statuc |   |                           | Description                     |     | No   | Catagory | Statuc |   | Error Warping  | Description                      |
|    | Category | Cada   |   | End warning               | Description                     |     | 110. | Calegory | Cada   |   | Lifer Warning  | Description                      |
|    |          | Code   |   | 1                         |                                 |     |      |          | Code   |   | 1              |                                  |
| 55 | Normal   | 10099  | 1 | Print page %PAGES% No. of | Copy printing.                  |     | 58   | Normal   | 10007  | 1 | Deleting data. | Indicates if JAM occurs          |
|    |          |        |   | Copies %A%/%B%            | "Print page" means the          |     |      |          |        | 2 |                | when Jam Recover is OFF,         |
|    |          |        | 2 |                           | current number of printing      |     |      |          |        | 3 |                | that job cancellation has        |
|    |          |        | 3 |                           | page (%PAGES%).                 |     |      |          |        | 4 |                | been instructed and data is      |
|    |          |        | 4 |                           | "No of Copies" is displayed as  |     |      |          |        | 5 |                | being ignored until the job      |
|    |          |        | 5 |                           | "%A%/%B%".                      |     |      |          |        |   |                | completion.                      |
|    |          |        |   |                           | %A%: The number of pages        |     | 59   | Normal   | 10007  | 1 | Deleting data. | Indicates a job being            |
|    |          |        |   |                           | in printing.                    |     |      |          |        | 2 |                | cancelled due to no              |
|    |          |        |   |                           | %B%: The total number of        |     |      |          |        | 3 |                | print permit. (Related to        |
|    |          |        |   |                           | printing.                       |     |      |          |        | 4 |                | JobAccount)                      |
|    |          |        |   |                           |                                 |     |      |          |        | 5 |                | 1. A job received from a user    |
|    |          |        |   |                           | The unit of "Print page" is     |     |      |          |        |   |                | who is denied printing.          |
|    |          |        |   |                           | "Impression".                   |     |      |          |        |   |                | 2 A color job received from      |
|    |          |        |   |                           | In simplex printing, "Print     |     |      |          |        |   |                | a user who is denied color       |
|    |          |        |   |                           | page" counter is increased by   |     |      |          |        |   |                | printing                         |
|    |          |        |   |                           | 1 when the paper exited from    |     | 60   | Normal   | 10002  | 1 | Morming up     | Worming up                       |
|    |          |        |   |                           | fuser.                          |     | 00   | Normai   | 10003  |   | warning up     | warning up.                      |
|    |          |        |   |                           | In duplex printing, "Print      |     |      |          |        |   |                |                                  |
|    |          |        |   |                           | page" counter is increased      |     |      |          |        | 3 |                |                                  |
|    |          |        |   |                           | by 2 when the paper exited      |     |      |          |        | 4 |                |                                  |
|    |          |        |   |                           | from fuser (after the back side |     |      |          |        | 5 |                |                                  |
|    |          |        |   |                           | printed out).                   |     | 61   | Normal   | 10963  | 1 | Warming up.    | Indicates that printing has      |
| 56 | Normal   | 10807  | 1 | Verifying data            | Indicates that the integrity    |     |      |          |        | 2 |                | been suspended for a while       |
| 50 | Normai   | 10037  | 2 |                           | of print data for encrypted     |     |      |          |        | 3 |                | due to high temperature of       |
|    |          |        | 2 |                           | authentication is being         |     |      |          |        | 4 |                | the drum, or the printer is in a |
|    |          |        | 3 |                           | verified (for corruption and    |     |      |          |        | 5 |                | wait state to cope with heat at  |
|    |          |        | 4 |                           | tempering)                      |     |      |          |        |   |                | the time of switching narrow     |
|    |          |        | 5 |                           | tampering).                     |     |      |          |        |   |                | paper to wide paper.             |
|    |          |        |   |                           | *When enerypted job is          |     | 62   | Normal   | 10058  | 1 | Preparing      | Executing Auto Color             |
|    |          |        |   |                           | when encrypted job is           |     |      |          |        | 2 |                | Adjusting                        |
|    |          |        |   |                           | executed, Generating data       |     |      |          |        | 3 |                |                                  |
|    |          |        |   |                           | is displayed. It is no relation |     |      |          |        | 4 |                |                                  |
|    |          |        |   |                           | with this status.               |     |      |          |        | 5 |                |                                  |
| 57 | Normal   | 10007  | 1 | Deleting data.            | Indicates that job cancellation |     |      | 1        |        |   | 1              | 1                                |
|    |          |        | 2 |                           | has been instructed and data    |     |      |          |        |   |                |                                  |
|    |          |        | 3 |                           | is being ignored until the job  |     |      |          |        |   |                |                                  |
|    |          |        | 4 |                           | completion.                     |     |      |          |        |   |                |                                  |
|    |          |        | 5 |                           |                                 |     |      |          |        |   |                |                                  |

|     | · · · · · · · · · · · · · · · · · · · |        |   |                                 |                                 | <br> |          |        | 1   |                                                                                              | ·                                |
|-----|---------------------------------------|--------|---|---------------------------------|---------------------------------|------|----------|--------|-----|----------------------------------------------------------------------------------------------|----------------------------------|
|     |                                       | PJL    |   | Energy M/analises               | Description                     |      |          | PJL    |     |                                                                                              | Description                      |
| No. | Category                              | Status |   | Error Warning                   | Description                     | No.  | Category | Status |     | Error Warning                                                                                | Description                      |
|     |                                       | Code   |   | 1                               |                                 |      |          | Code   |     |                                                                                              |                                  |
| 63  | Normal                                | 10994  | 1 | Preparing                       | Executing Auto Density          | 70   | Normal   | 10863  | 1   | <scan mail="" network="" pc<="" th="" to=""><th>Indicates that it is scanning of</th></scan> | Indicates that it is scanning of |
|     |                                       | 10988  | 2 |                                 | Adjustment.                     |      |          |        |     | Screen>                                                                                      | documents.                       |
|     |                                       |        | 3 |                                 | Status code 10988               |      |          |        | 2   | <scanlousbmemory></scanlousbmemory>                                                          | I ne screen Image in Scanto:     |
|     |                                       |        | 4 |                                 | corresponds to density          |      |          |        | 3   | <pcscan pushscan=""></pcscan>                                                                | "Sample Screen" sneet -          |
|     |                                       |        | 5 |                                 | reading, thereto 10994          |      |          |        | 4   | Refer to 114_Massage during                                                                  |                                  |
|     |                                       |        |   |                                 | corresponds to density          |      |          |        |     | execution FX750 Massage during                                                               | Sonding: "Somple Sereen"         |
|     |                                       |        |   |                                 |                                 |      |          |        | - E |                                                                                              | sending. Sample Screen           |
| 64  | Normal                                | 32002  | 1 | File System is full.            | Disk-full is occurring. Because |      |          |        | 5   |                                                                                              | Sheet - No.10                    |
|     |                                       |        | 2 |                                 | this is a temporary warning,    |      |          |        |     |                                                                                              | The unit of "Page" is            |
|     |                                       |        | 3 |                                 | it remains until the end of the |      |          |        |     | Scapping                                                                                     | "Impression"                     |
|     |                                       |        | 4 |                                 | Job and disappears.             |      |          |        |     | <pre>Scalining</pre>                                                                         | Inductor scapping "Page"         |
|     |                                       |        | 5 | Please see Help for details.    |                                 |      |          |        |     | Scanning                                                                                     | counter is increased by 1        |
| 65  | Normal                                | 32026  | 1 | File System is write protected. | An attempt to write in a read-  |      |          |        |     | %TXPAGE% Page(s)                                                                             | when the front side of sheet     |
|     |                                       |        | 2 |                                 | only file was done. Because     |      |          |        |     | %DOC SIZE%                                                                                   | scanning started and the         |
|     |                                       |        | 3 |                                 | this is a temporary warning,    |      |          |        |     | <pre><fax manual="" screen="" sending=""></fax></pre>                                        | counter is increased by 1        |
|     |                                       |        | 4 |                                 | it remains until the end of the |      |          |        |     | Manual Fax sending: Sending                                                                  | when the back side scanning      |
|     |                                       |        | 5 | Please see Help for details.    | job and disappears.             |      |          |        |     | %TXPAGE% Page(s)                                                                             | started                          |
| 66  | Normal                                | 10898  | 1 | File erasing                    | Indicates that a secret file is |      |          |        |     | %DOC SIZE%                                                                                   |                                  |
|     |                                       |        | 2 |                                 | being erased.                   |      |          |        |     |                                                                                              | %LOCATION INFO%:                 |
|     |                                       |        | 3 |                                 |                                 |      |          |        |     |                                                                                              | Location Information ( (Scan     |
|     |                                       |        | 4 |                                 |                                 |      |          |        |     |                                                                                              | To Mail, Scan To Network PC      |
|     |                                       |        | 5 |                                 |                                 |      |          |        |     |                                                                                              | only)                            |
| 67  | Normal                                | 30961  | 1 | Deleting encrypted job.         | It indicates the deletion of    |      |          |        |     |                                                                                              | %SCAN_PAGE%: the number          |
|     |                                       |        | 2 |                                 | encrypted authentication print  |      |          |        |     |                                                                                              | of current scanning page.        |
|     |                                       |        | 3 |                                 | job and saving of deletion      |      |          |        |     |                                                                                              | %DOC_SIZE%: Document             |
|     |                                       |        | 4 |                                 | request of file.                |      |          |        |     |                                                                                              | size                             |
|     |                                       |        | 5 |                                 |                                 |      |          |        |     |                                                                                              | Scan Size setting is "Auto":     |
| 68  | Normal                                | 30956  | 1 | Wait a moment.                  | This appears during the NIC     |      |          |        |     |                                                                                              | the detected document size.      |
|     |                                       |        | 2 | Network Configuration writing   | configuration data is storing   |      |          |        |     |                                                                                              | Scan Size setting isn't "Auto":  |
|     |                                       |        | 3 |                                 | into the flash memory, as the   |      |          |        |     |                                                                                              | the selected scan size.          |
|     |                                       |        | 4 |                                 | setting was changed.            |      |          |        |     |                                                                                              |                                  |
|     |                                       |        | 5 |                                 |                                 |      |          |        |     |                                                                                              |                                  |
| 69  | Normal                                | -      | 1 | Cancelling                      | Indicates that copy job is      |      |          |        |     |                                                                                              |                                  |
|     |                                       |        | 2 |                                 | cancelling.                     |      |          |        |     |                                                                                              |                                  |
|     |                                       |        | 3 |                                 |                                 |      |          |        |     |                                                                                              |                                  |
|     |                                       |        | 4 |                                 |                                 |      |          |        |     |                                                                                              |                                  |
|     |                                       |        | 5 |                                 |                                 |      |          |        |     |                                                                                              |                                  |

|     |          | PJL    |                       |                                                                                                    |                                                                                                    |             |                  | PJL                         |                                                               |                                               |                                                                                                    |
|-----|----------|--------|-----------------------|----------------------------------------------------------------------------------------------------|----------------------------------------------------------------------------------------------------|-------------|------------------|-----------------------------|---------------------------------------------------------------|-----------------------------------------------|----------------------------------------------------------------------------------------------------|
| No. | Category | Status |                       | Error Warning                                                                                          | Description                                                                                                    | No.         | Category         | Status                      |                                                               | Error Warning                                 | Description                                                                                                    |
|     | 5        | Code   |                       |                                                                                                    |                                                                                                    |             |                  | Code                        |                                                               | g                                             |                                                                                                    |
| 71  | Normal   | Code   | 1<br>2<br>3<br>4<br>5 | Scan Pages sss<br>Print Pages ppp<br>Copy aa/bb<br><br><message during="" statusap=""><br/>-</message> | Indicates that it is copying.<br>sss: the number of current<br>scanning page.<br>ppp: the number of current<br>printing page.<br>aa: the number of current<br>printing.<br>bb: the total number of<br>printing.<br>The unit of "Scanned pages"<br>is "Impression".<br>For example, in duplex<br>scanning, "Scanned pages"<br>counter is increased +1 at the<br>front side of sheet scanning<br>started, and the counter is | 72 72 73 73 | Normal<br>Normal | Code<br>-<br>10861<br>10859 | 1<br>2<br>3<br>4<br>5<br>1<br>2<br>3<br>4<br>5<br>1<br>2<br>3 | Copy Screen><br>Please set next document.<br> | This screen is displayed<br>at the time of the scanning<br>completed in Job Build = ON.<br>Copy: "Sample Screen" sheet<br>- no.28<br>ScanTo: "Sample Screen"<br>sheet - no.29<br>Fax Sending: "Sample<br>Screen" sheet - no.30<br>Indicates that the scanning<br>for Scan To USB memory is<br>cancelling by the pressing<br>Stop key.<br>Indicates that it is wrighting<br>the image file to USB memory<br>after the scanning completed. |
|     |          |        |                       |                                                                                                    | increased +1 at the back side<br>scanning started.<br>The unit of "Print pages" is<br>"Impression".<br>In simplex printing, "Print<br>page" counter is increased by<br>1 when the paper exited from<br>fuser.<br>In duplex printing, "Print<br>page" counter is increased<br>by 2 when the paper exited<br>from fuser (after the back side<br>printed out).                                                                | 75          | Normal           | -                           | 4<br>5<br>1<br>2<br>3<br>4<br>5<br>1<br>2<br>3                | Connecting to PC<br>Telephone                 | The cancel operation by<br>STOP key pressing is<br>unsupported during the<br>writing to USB memory.<br>Indicates that it is connecting<br>to PC.<br>This message will be<br>displayed at Start key pressed<br>after the orignal document<br>set.<br>The screen that specified<br>talking by telephone is<br>displayed, when [OffFook]                                                                                                    |
|     |          |        |                       |                                                                                                    |                                                                                                    |             |                  |                             | 4<br>5                                                        | Please see Help for details.                  | button pressed or the handset hooked up.                                                                                                    |

77

Normal

Telephone

1

2

3 4 5

-

Indicates that tha fax

receiving started.

| No. | Category | PJL<br>Status |                       | Error Warning                                                                                                    | Description                                                                                                    | No. | Category | PJL<br>Status |                       | Error Warning                                    | Description                                                                                                    |
|-----|----------|---------------|-----------------------|----------------------------------------------------------------------------------------------------|----------------------------------------------------------------------------------------------------|-----|----------|---------------|-----------------------|--------------------------------------------------|----------------------------------------------------------------------------------------------------|
| 78  | Normal   | -             | 1<br>2<br>3<br>4<br>5 | Fax receiving<br>Page: %RXPAGE%                                                                                      | Indicates that it is receiving<br>fax data.<br>%RXPAGE% : number of the<br>current receiving page<br>%RXFAXNUMBER% :                                                                                                    | 80  | Normal   | -             | 1<br>2<br>3<br>4<br>5 | Fax calling<br>%TXFAXNUMBER%                     | Indicates that it is calling.<br>%TXFAXNUMBER% : fax<br>number of the calling.                                                                                                    |
|     |          |               |                       | =======<br>[F-code PollingRX]<br>Fax receiving<br>Page: %RXPAGE%                                                     | sender Fax no. (%F -code<br>PollingRX only)<br>In the case that the F-code<br>PollingRX is done by using                                                                                                    | 81  | Normal   | -             | 1<br>2<br>3<br>4<br>5 | Fax calling<br>%TXFAXNUMBER%                     | Indicates that it is negotiating.<br>%TXFAXNUMBER%: fax<br>number of the calling.                                                                                                    |
|     |          |               |                       | %RXFAXNUMBER%                                                                                                    | speed dial, display field is the<br>following<br>A dial number is displayed<br>during dialing<br>An entry name is displayed<br>in fax no. field during fax<br>receiving.                                                                                                    | 82  | Normal   | -             | 1<br>2<br>3<br>4<br>5 | Fax sending Page: %TXPAGE% %TXFAXNUMBER% ======= | Indicates that it is sending fax<br>data.<br>%TXPAGE% : number of the<br>current receiving page<br>%TXFAXNUMBER% :<br>recipient Fax no.(Not display<br>on E code PollingTX)                                                                                                    |
| 79  | Normal   | -             | 1<br>2<br>3<br>4<br>5 | Fax receiving<br>Page: %RXPAGE%<br>=======<br>[F-code PollingRX]<br>Fax receiving<br>Page: %RXPAGE%<br>%RXFAXNUMBER% | Indicates that it is receiving<br>fax data.<br>%RXPAGE% : number of the<br>current receiving page<br>%RXFAXNUMBER% :<br>sender Fax no. (※F -code<br>PollingRX only)<br>In the case that the F-code<br>PollingRX is done by using<br>speed dial, display field is the<br>following<br>A dial number is displayed<br>during dialing<br>An entry name is displayed<br>in fax no. field during fax<br>receiving. |     |          |               |                       | Fax sending<br>Page: %TXPAGE%                    | In the case of manual fax<br>sending, "Manual Fax<br>sending: Sending" is<br>displayed on LCD. Scan page<br>count and document size are<br>displayed in the left bottom.<br>Page number, Fax no. are not<br>displayed.<br>In the case that the fax<br>sending is done by using<br>speed dial, fax no. is<br>displayed during both dialing<br>and sending. |

| No. | Category | PJL<br>Status |   | Error Warning      | Description                      |   | No. | Category | PJL<br>Status |   | Error Warning         | Description                    |
|-----|----------|---------------|---|--------------------|----------------------------------|---|-----|----------|---------------|---|-----------------------|--------------------------------|
| 83  | Normal   | -             | 1 | Fax sending        | Indicates that it is sending fax |   | 85  | Normal   | 10878         | 1 | Network communicating | Indicates that the details of  |
|     |          |               | 2 |                    | data.                            |   |     |          | 10868         | 2 | %STATUS%              | network communication.         |
|     |          |               | 3 | Page: %I XPAGE%    | %IXPAGE% : number of the         |   |     |          |               | 3 |                       |                                |
|     |          |               | 4 | %IXFAXNUMBER%      | current receiving page           |   |     |          |               | 4 |                       | STATUS%                        |
|     |          |               | 5 |                    | %TXFAXNUMBER% :                  |   |     |          |               | 5 |                       | E-mail transmission in         |
|     |          |               |   | =======            | recipient Fax no.(Not display    |   |     |          |               |   |                       | progress.                      |
|     |          |               |   | [F-code PollingTX] | on F-code PollingTX)             |   |     |          |               |   |                       | Transmission in progress.      |
|     |          |               |   | Fax sending        | In the case of manual fax        |   |     |          |               |   |                       |                                |
|     |          |               |   |                    | sending, "Manual Fax             |   |     |          |               |   |                       | E-mail transmission in         |
|     |          |               |   | Page: %TXPAGE%     | sending: Sending" is             |   |     |          |               |   |                       | progress: indicates that       |
|     |          |               |   |                    | displayed on LCD. Scan page      |   |     |          |               |   |                       | E-mail data is sending to Mail |
|     |          |               |   |                    | count and document size are      |   |     |          |               |   |                       | Server.                        |
|     |          |               |   |                    | displayed in the left bottom.    |   |     |          |               |   |                       | Transmission in progress:      |
|     |          |               |   |                    | Page number, Fax no. are not     |   |     |          |               |   |                       | indicates that data sending    |
|     |          |               |   |                    | displayed.                       |   |     |          |               |   |                       | via network.                   |
|     |          |               |   |                    | In the case that the fax         |   |     |          |               |   |                       |                                |
|     |          |               |   |                    | sending is done by using         |   |     |          |               |   |                       | The cancel operation by        |
|     |          |               |   |                    | speed dial, fax no. is           |   |     |          |               |   |                       | STOP key pressing is           |
|     |          |               |   |                    | displayed during both dialing    |   |     |          |               |   |                       | unsupported during E-mail      |
|     |          |               |   |                    | and sending.                     |   |     |          |               |   |                       | and fail sending.              |
| 84  | Normal   | -             | 1 | Cancelling         | Indicates that the scanning      |   | 86  | Normal   | 10879         | 1 | Connecting to server  | Indicates that connecting to   |
|     |          |               | 2 |                    | for fax senfing is cancelling by |   |     |          |               | 2 |                       | mail server.                   |
|     |          |               | 3 |                    | pressing Stop key.               |   |     |          |               | 3 |                       |                                |
|     |          |               | 4 |                    |                                  |   |     |          |               | 4 |                       | The cancel operation by        |
|     |          |               | 5 |                    |                                  |   |     |          |               | 5 |                       | STOP key pressing is           |
| L   | 1        | 1             |   |                    | 1                                | 1 |     |          |               |   |                       | unsupported during the         |
|     |          |               |   |                    |                                  |   |     |          |               |   |                       | connecting to mail server.     |
| No. | Category | PJL<br>Status |                       | Error Warning         | Description                                                                                                    | No. | Category | PJL<br>Status |                       | Error Warning                     | Description                                                                                                    |
|-----|----------|---------------|-----------------------|-----------------------|----------------------------------------------------------------------------------------------------|-----|----------|---------------|-----------------------|-----------------------------------|----------------------------------------------------------------------------------------------------|
| 87  | Normal   | Code<br>10875 | 1<br>2<br>3<br>4<br>5 | Cancelling sending    | Indicates that E-mail sending<br>is cancelling.<br>This massage is displayed<br>when an error is occurred<br>during E-mail sending.                 | 91  | Normal   | Code<br>10800 | 1<br>2<br>3<br>4<br>5 | Speed Dial List printing          | Indicates that printing of fax<br>location list that is registered<br>in Speed dial.                                        |
|     |          |               |                       |                       | When E-mail is being sent,<br>user cannot cancel the<br>sending by pressing "STOP"<br>key.                                                          | 92  | Normal   | 10801         | 1<br>2<br>3<br>4<br>5 | Group List printing               | Indicates that printing of fax<br>location list that is registered<br>in Group dial.                                        |
|     |          |               |                       |                       | The key operation is<br>disableed during this<br>message displayed.                                                                                 | 93  | Normal   | 10802         | 1<br>2<br>3           | Transmit Journal printing         | Indicates that printing of fax sending result list.                                                                         |
| 88  | Normal   | 10869         | 1<br>2                | Connecting to server  | Indicates that connecting to file server.                                                                                                    |     |          |               | 4                     |                                   |                                                                                                    |
|     |          |               | 3<br>4<br>5           |                       | The cancel operation by<br>STOP key pressing is<br>unsupported during the<br>connecting to file server.                                             | 94  | Normal   | 10803         | 1<br>2<br>3<br>4<br>5 | Receipt Journal printing          | Indicates that printing of fax receiving result list.                                                                       |
| 89  | Normal   | 10865         | 1<br>2<br>3<br>4<br>5 | Cancelling sending    | Indicates that file sending is<br>cancelling.<br>This message is displayed<br>when an error is occurred<br>during file sending.                     | 95  | Normal   | 10804         | 1<br>2<br>3<br>4<br>5 | Transmit/Receipt Journal printing | Indicates that printing of fax<br>communication (sending and<br>receiving) result list.                                     |
|     |          |               |                       |                       | When file is being sent to<br>server, user cannot cancel the<br>sending by pressing "STOP"<br>key.<br>The key operation is<br>disableed during this | 96  | Normal   | 10805         | 1<br>2<br>3<br>4<br>5 | Daily Journal printing            | Indicates that printing of fax<br>comunication (sending and<br>receiving) result list that was<br>executed within 24 hours. |
|     | Normal   | 10700         | 1                     | Addross Book printing | message displayed.                                                                                                    | 97  | Normal   | 10806         | 1<br>2                | MCF Report printing               | Indicates that printing of fax sending confirmation report.                                                                 |
| 90  | Normal   | 10799         | 2<br>3<br>4<br>5      | Address Book printing | E-mail address list and Group<br>address list that they are<br>registered in Address Book.                                                          |     |          |               | 3<br>4<br>5           |                                   |                                                                                                    |

| No. | Category | PJL<br>Status |                            | Error Warning                  | Description                                                                                                    | No. | Category | PJL<br>Status | Error Warning         |                      | Description                                                                                                    |
|-----|----------|---------------|----------------------------|--------------------------------|----------------------------------------------------------------------------------------------------|-----|----------|---------------|-----------------------|----------------------|----------------------------------------------------------------------------------------------------|
|     |          | Code          |                            |                                |                                                                                                    |     |          | Code          |                       |                      |                                                                                                    |
| 98  | Normal   | 10807         | 1<br>2<br>3<br>4<br>5      | Check Message printing         | Indicates that printing of fax communication error report.                                                                  | 105 | Normal   | -             | 1<br>2<br>3<br>4<br>5 | -                    | This status is for confirming<br>the number of copy job.<br>It is controlling status and<br>used for judging if copy job<br>can be started. It does not                     |
| 99  | Normal   | 10808         | 1<br>2<br>3<br>4<br>5      | Fcode Box Journal printing     | Indicates that printing of<br>the message report that fax<br>receiving data is sroted in F<br>code box by F code receiving. | 106 | Normal   | -             | 1<br>2<br>3           | -                    | have relation with a change of<br>indication.<br>This status is for confirming<br>the number of print job.<br>It is controlling status and                                  |
| 100 | Normal   | 10809         | 1<br>2<br>3<br>4           | Erased Report printing         | Indicates that printing of<br>the message report that the<br>stored fax data in memory<br>was eraced.                       |     |          |               | 45                    |                      | used for judging if copy job<br>can be started. It does not<br>have relation with a change of<br>indication.                                                                |
| 101 | Normal   | 10810         | 5<br>1<br>2<br>3<br>4<br>5 | Fcode Box List printing        | Indicates that printing of the enabled F code box list.                                                                     | 107 | Normal   | 10839         | 1<br>2<br>3<br>4<br>5 | Preparing            | Indicate that the unit is<br>preparing to be able to use<br>the replaced expendable<br>supplies.<br>This message is displayed<br>at the time of toner cartriges<br>replaced |
| 102 | Normal   | 10811         | 1<br>2<br>3<br>4<br>5      | Block Junk Fax List printing   | Indicates that printing of the location list that is not permission to receive fax.                                         | 108 | Normal   | 10838         | 1<br>2<br>3<br>4      | Cancelling           | Indicates that the image data<br>writing to USB memory is<br>cancelling.<br>This massage is displayed                                                                       |
| 103 | Normal   | 10812         | 1<br>2<br>3<br>4<br>5      | Stored Doc. List printing      | Indicates that printing of the stored fax image data list.                                                                  |     |          |               | 5                     |                      | when an error is occurred<br>during the data writing to USB<br>memory.<br>The key operation is                                                                              |
| 104 | Normal   | 10793         | 1                          | Data transmission in progress. | Indicates that scanned image                                                                                                |     |          |               |                       |                      | disableed during this message displayed.                                                                                                    |
|     |          |               | 2<br>3<br>4<br>5           |                                | data sending to PC.                                                                                                    | 109 | Normal   | -             | 1<br>2<br>3<br>4      | Fax Rx Doc. printing | Printing fax Received Data.                                                                                                    |
|     |          |               |                            |                                |                                                                                                    |     |          |               | 5                     |                      |                                                                                                    |

|     | 1         |        | T |                                 |                                 |     | 1        | 1      | 1 |                                   | 1                           |
|-----|-----------|--------|---|---------------------------------|---------------------------------|-----|----------|--------|---|-----------------------------------|-----------------------------|
|     |           | PJL    |   |                                 |                                 |     |          | PJL    |   |                                   |                             |
| No. | Category  | Status |   | Error Warning                   | Description                     | No. | Category | Status |   | Error Warning                     | Description                 |
|     |           | Code   |   |                                 |                                 |     |          | Code   |   |                                   |                             |
| 110 | Normal    | -      | 1 | Fax Store Doc. printing         | Printing Stored fax sending     | 116 | Normal   | -      | 1 | An error occurred.                | Indicates that scanning has |
|     |           |        | 2 |                                 | data.                           |     |          |        | 2 | Scanning is pending.              | been suspended.             |
|     |           |        | 3 |                                 |                                 |     |          |        | 3 |                                   |                             |
|     |           |        | 5 |                                 |                                 |     |          |        | 5 |                                   |                             |
| 111 | Normal    | -      | 1 | Do you wish to resume scanning? | Indicates to resume the         | 117 | Normal   | 10764  | 1 | MCF Report printing               | Indicates that printing     |
|     | litoiniai |        | 2 | Do you won to robanio obaning.  | ADF scanning for copy. The      |     | literina |        | 2 |                                   | of Internet fax sending     |
|     |           |        | 3 |                                 | message is displayed when       |     |          |        | 3 |                                   | confirmation report.        |
|     |           |        | 4 |                                 | occurring some printer related  |     |          |        | 4 |                                   |                             |
|     |           |        | 5 |                                 | errors and clearing the error   |     |          |        | 5 |                                   |                             |
|     |           |        |   |                                 | conditions. If all sheets are   | 118 | Normal   | 10765  | 1 | Check Message printing            | Indicates that printing of  |
|     |           |        |   |                                 | scanned correctly and no        |     |          |        | 2 |                                   | Internet fax communication  |
|     |           |        |   |                                 | remained before stopping the    |     |          |        | 3 |                                   | error report.               |
|     |           |        |   |                                 | scanning, the message is not    |     |          |        | 4 |                                   |                             |
|     |           |        |   |                                 | displayed.                      |     |          |        | 5 |                                   |                             |
| 112 | Normal    | -      | 1 | Cancelling                      | Indicates that cancellation     | 119 | Normal   | 10766  | 1 | Transmit/Receipt Journal printing | Indicates that printing of  |
|     |           |        | 2 |                                 | of PushScan (by panel           |     |          |        | 2 |                                   | Internet fax and E-mail     |
|     |           |        | 3 |                                 | operation) is accepted and      |     |          |        | 3 |                                   | communication (sending and  |
|     |           |        | 4 |                                 | being processed.                |     |          |        | 4 |                                   | receiving) result list.     |
|     |           |        | 5 |                                 | processing is complete          |     |          |        | 5 |                                   |                             |
| 113 | Normal    | 10007  | 1 | Deleting data                   | It occurs when color data is    | 120 | Normal   | -      | 1 | Cancelling                        | This appears when scanning  |
|     | Norman    | 10007  | 2 | Deleting tata.                  | received while a color toner is |     |          |        | 2 |                                   | is cancelled in ScantoFax   |
|     |           |        | 3 |                                 | empty.                          |     |          |        | 3 |                                   | mode.                       |
|     |           |        | 4 |                                 | Job cancellation is requested.  |     |          |        | 5 |                                   |                             |
|     |           |        | 5 |                                 | The printer keeps discarding    | 121 | Normal   | 10001  | 1 | Opline Mode                       | Shows Opling status         |
|     |           |        |   |                                 | all the data it receives until  | 121 | Normai   | 10001  | 2 | Ready to print                    | When the status is changed  |
|     |           |        |   |                                 | the job is complete.            |     |          |        | 3 |                                   | to on line. "Online mode"   |
| 114 | Normal    | -      | 1 | File loading from USB Memory.   | Indicates that a file is being  |     |          |        | 4 |                                   | message is displayed almost |
|     |           |        | 2 |                                 | read from a USB memory.         |     |          |        | 5 |                                   | at the same time " 印刷可能に    |
|     |           |        | 3 |                                 |                                 |     |          |        |   |                                   | なりました " message poped       |
|     |           |        | 4 |                                 | Pressing Stop key will cancel   |     |          |        |   |                                   | up on screen.               |
|     |           |        | 5 |                                 | the job.                        | 122 | Normal   | 10794  | 1 | Please insert                     | Indicates that Scan to USB  |
| 115 | Normal    | -      | 1 | Cancelling                      | Indicates that reading from     |     |          |        | 2 | USB Memory.                       | memory is selected without  |
|     |           |        | 2 |                                 | a USB memory is being           |     |          |        | 3 |                                   | USB memory connection.      |
|     |           |        | 3 |                                 | cancelled.                      |     |          |        | 4 |                                   |                             |
|     |           |        | 4 |                                 |                                 |     |          |        | 5 |                                   |                             |
|     |           |        | 5 |                                 |                                 |     |          |        |   |                                   |                             |

| No. | o. Category PJL Statu<br>Code |                                                          |                       | Error Warning                                                                  | Description                                                                                                    | 1 | No. | Category | PJL St<br>Coc                                                                 |
|-----|-------------------------------|----------------------------------------------------------|-----------------------|--------------------------------------------------------------------------------|----------------------------------------------------------------------------------------------------|---|-----|----------|-------------------------------------------------------------------------------|
| 1   | Warning                       | Code<br>10082 (Y)<br>10083 (M)<br>10084 (C)<br>10081 (K) | 1<br>2<br>3<br>4<br>5 | %COLOR% Toner Low<br>Please see Help for details.                              | Toner amount is low.<br>Moreover, when set<br>as "Admin Setup"-<br>"Management"-"System<br>Setup"-"Near Life<br>LED"=Disable, Alarm<br>LED is switched off.<br>%COLOR%<br>Y<br>M<br>C                                                                                                    |   | 5   | Warning  | 10955<br>10956<br>10957<br>10954<br>10954<br>10951<br>10952<br>10953<br>10950 |
| 2   | Warning                       | 10959 (Y)<br>10960 (M)<br>10961 (C)<br>10958 (K)         | 1<br>2<br>3<br>4<br>5 | Please install new K Toner<br>Cartridge.<br>Please see Help for details.       | K         This warning is displayed at Cover Open/Close or Power OFF/ON after a waste-toner full error (no.142) occurs. (occur in Black only.) Displayed in a combination of other message in the first line. As long as this warning is being displayed, a waste toner full error occurs , the printer shifts to Offline and stops each time it has printed about 50 copies. %COLOR%         K |   | 6   | Warning  | 10077<br>10078<br>10079<br>10076                                              |
| 3   | Warning                       | 10925 (Y)<br>10926 (M)<br>10927 (C)<br>10924 (K)         | 1<br>2<br>3<br>4<br>5 | Please install new %COLOR%<br>Toner Cartridge.<br>Please see Help for details. | It shows the toner<br>cartridge of authorized<br>3rd party. (RFID Licensed<br>to 3rd party)<br>%COLOR%<br>Y<br>M<br>C<br>C<br>K                                                                                                    |   |     |          |                                                                               |

| No. | Category | PJL Status<br>Code                               |                       | Error Warning                                                              | Description                                                                                                    |
|-----|----------|--------------------------------------------------|-----------------------|----------------------------------------------------------------------------|----------------------------------------------------------------------------------------------------|
| 4   | Warning  | 10955 (Y)<br>10956 (M)<br>10957 (C)<br>10954 (K) | 1<br>2<br>3<br>4<br>5 | %COLOR% Toner Cartridge<br>Region Mismatch<br>Please see Help for details. | The Region ID of toner<br>cartridge is not proper to<br>the distribution channel.<br>%COLOR%<br>Y<br>M<br>C<br>K                                                                                                    |
| 5   | Warning  | 10951 (Y)<br>10952 (M)<br>10953 (C)<br>10950 (K) | 1<br>2<br>3<br>4<br>5 | Non Genuine %COLOR% Toner<br>Cartridge<br>Please see Help for details.     | The chip of RFID is not<br>compatible.<br>%COLOR%<br>Y<br>M<br>C<br>K                                                                                                    |
| 6   | Warning  | 10077 (Y)<br>10078 (M)<br>10079 (C)<br>10076 (K) | 1<br>2<br>3<br>4<br>5 | Image Drum Unit Near Life<br>Please see Help for details.                  | The life of the drum<br>(warning). Displayed in<br>a combination of other<br>message in the first line.<br>The printer stops at the<br>point when it reaches the<br>drum life (Shifts to error,<br>OFF-LINE.)<br>Moreover, when set<br>as "Admin Setup"-<br>"Management"-"System<br>Setup"-"Near Life<br>LED"=Disable, Alarm<br>LED is switched off.<br>%COLOR%<br>Y<br>M<br>C<br>K<br>*In FX750, there is not<br>%COLOR% information<br>because 4 image drum<br>unit is one body model. |

| No. | Category | PJL Status<br>Code |                                                | Error Warning                                                                                               | Description                                                                                                    | No | ). | Category | PJL Status<br>Code                               |                       | Error Warning                                                             | Description                                                                                                    |
|-----|----------|--------------------|------------------------------------------------|----------------------------------------------------------------------------------------------------|----------------------------------------------------------------------------------------------------|----|----|----------|--------------------------------------------------|-----------------------|---------------------------------------------------------------------------|----------------------------------------------------------------------------------------------------|
| 8   | Warning  | 10979              | 1<br>2<br>3<br>4<br>5<br>1<br>2<br>3<br>4<br>5 | Fuser Unit Near Life<br>Please see Help for details.<br>Belt Unit Near Life<br>Please see Help for details. | Notifies the fuser unit is<br>near its life.<br>Moreover, when set<br>as "Admin Setup"-<br>"Management"-"System<br>Setup"-"Near Life<br>LED"=Disable, Alarm<br>LED is switched off.<br>Notifies the belt unit is<br>near its life. This is a<br>warning; thus, printing will<br>not stop.<br>Moreover, when set | 11 |    | Warning  | 10966 (Y)<br>10967 (M)<br>10968 (C)<br>10965 (K) | 1<br>2<br>3<br>4<br>5 | %COLOR% Toner Empty Please see Help for details.                          | Notifies the toner is<br>empty. This is a warning<br>only.<br>This appears when the<br>cover was opened and<br>closed just after the toner<br>empty error occurred.<br>%COLOR%<br>Y<br>M<br>C<br>K |
| 9   | Warning  | 10091              | 1                                              | Please change Fuser Unit.                                                                                   | as "Admin Setup"-<br>"Management"-"System<br>Setup"-"Near Life<br>LED"=Disable, Alarm<br>LED is switched off.<br>Notifies the life of the<br>fuser unit (warning).                                                                                                    | 12 | 2  | Warning  | 10939 (Y)<br>10940 (M)<br>10941 (C)<br>10938 (K) | 1<br>2<br>3<br>4<br>5 | %COLOR% Toner Cartridge not<br>installed.<br>Please see Help for details. | Notifies the toner<br>cartridge is not installed.<br>This is a warning only.<br>%COLOR%<br>Y<br>M                                                                                                  |
|     |          |                    | 3<br>4<br>5                                    | Please see Help for details.                                                                                | This appears when the<br>cover was opened and<br>closed just after the fuser<br>life error occurred.                                                                                                    | 13 | 3  | Warning  | 10970 (Y)<br>10971 (M)                           | 1                     | Please install new Image Drum<br>Unit.                                    | C<br>K<br>Notifies the life of the<br>drum. This is a warning                                                                                                    |
| 10  | Warning  | 10080              | 1<br>2<br>3<br>4<br>5                          | Please change Belt Unit.<br>Please see Help for details.                                                    | Notifies the life of the belt<br>unit (warning).<br>This appears when the<br>cover was opened and<br>closed just after the belt<br>life error occurred.                                                                                                    |    |    |          | 10972 (С)<br>10969 (К)                           | 3<br>4<br>5           | Please see Help for details.                                              | only.<br>This appears when the<br>cover was opened and<br>closed just after the drum<br>life error occurred.<br>%COLOR%<br>Y<br>M                                                                  |
|     |          |                    |                                                |                                                                                                    |                                                                                                    |    |    |          |                                                  |                       |                                                                           | K<br>*In FX750, there is not<br>%COLOR% information<br>because 4 image drum                                                                                                    |

unit is one body model.

| No | . Category | PJL Status<br>Code |                       | Error Warning          | Description                                                                                                    | No. | Category | PJL Status<br>Code |                       | Error Warning              | Description                                                                                                    |
|----|------------|--------------------|-----------------------|------------------------|----------------------------------------------------------------------------------------------------|-----|----------|--------------------|-----------------------|----------------------------|----------------------------------------------------------------------------------------------------|
| 14 | Warning    | 10053              | 1<br>2<br>3<br>4<br>5 | Belt Reflex Error      | Belt Reflex Check Error.<br>PU firmware does not<br>notify this warning to<br>CU firmware at the<br>time of Shipping Mode.<br>Therefore, this status<br>does not occur in a user<br>environment.                                                                                              | 17  | Warning  | 10885              | 1<br>2<br>3<br>4<br>5 | Density Color Calibration  | Density Adjustment Color<br>Calibration Error.Error<br>that does not occur at<br>user level.Displayed only<br>in FactoryMode.<br>PU firmware does not<br>notify this warning to<br>CU firmware at the                                                                                                    |
| 15 | Warning    | 10887              | 1<br>2<br>3<br>4      | Density Shutter Error2 | Density Adjustment<br>Shutter Error 2.Error that<br>does not occur at user<br>level.Displayed only in                                                                                                    |     |          |                    |                       |                            | time of Shipping Mode.<br>Therefore, this status<br>does not occur in a user<br>environment.                                                                                                    |
|    |            |                    | 5                     |                        | FactoryMode.<br>PU firmware does not<br>notify this warning to<br>CU firmware at the<br>time of Shipping Mode.<br>Therefore, this status<br>does not occur in a user<br>environment.                                                                                                    | 18  | Warning  | 10884              | 1<br>2<br>3<br>4<br>5 | Density Color Sensor Error | Density Adjustment Color<br>Sensor Error.Error that<br>does not occur at user<br>level.Displayed only in<br>FactoryMode.<br>PU firmware does not<br>notify this warning to<br>CU firmware at the                                                                                                    |
| 16 | Warning    | 10886              | 1<br>2<br>3<br>4<br>5 | Density Shutter Error1 | Density Adjustment<br>Shutter Error 1.Error that<br>does not occur at user<br>level.Displayed only in<br>FactoryMode.<br>PU firmware does not<br>notify this warning to<br>CU firmware at the<br>time of Shipping Mode.<br>Therefore, this status<br>does not occur in a user<br>environment. | 19  | Warning  | 10883              | 1<br>2<br>3<br>4<br>5 | Density Black Calibration  | time of Shipping Mode.<br>Therefore, this status<br>does not occur in a user<br>environment.<br>Density Adjustment Black<br>Calibration Error.Error<br>that does not occur at<br>user level.Displayed only<br>in FactoryMode.<br>PU firmware does not<br>notify this warning to<br>CU firmware at the<br>time of Shipping Mode. |
|    |            |                    |                       |                        |                                                                                                    |     |          |                    |                       |                            | Therefore, this status<br>does not occur in a user                                                                                                    |

environment.

| No. | Category | PJL Status<br>Code | Error Warning         |                                   | Description                                                                                                    | 1    [ | No. | Category | PJL Status<br>Code |
|-----|----------|--------------------|-----------------------|-----------------------------------|----------------------------------------------------------------------------------------------------|--------|-----|----------|--------------------|
| 20  | Warning  | 10882              | 1<br>2<br>3<br>4<br>5 | Density Black Sensor Error        | Density Adjustment Black<br>Sensor Error.Error that<br>does not occur at user<br>level.Displayed only in<br>FactoryMode.<br>PU firmware does not<br>notify this warning to<br>CU firmware at the<br>time of Shipping Mode.<br>Therefore, this status<br>does not occur in a user<br>environment. | _      | 22  | Warning  | 10975              |
| 21  | Warning  | 10976              | 1<br>2<br>3<br>4<br>5 | %COLOR% Image Drum Smear<br>Error | Density Adjustment ID<br>ERROR 2; smear due to<br>ID failure.<br>PU firmware does not<br>notify this warning to<br>CU firmware at the<br>time of Shipping Mode.<br>Therefore, this status<br>does not occur in a user<br>environment.<br>%COLOR%<br>Y<br>M                                       |        | 23  | Warning  | 10054              |
|     |          |                    |                       |                                   | С<br>К                                                                                                    |        | 24  | Warning  | 10051              |

| No. | Category | PJL Status<br>Code |                       | Error Warning               | Description                                                                                                    |
|-----|----------|--------------------|-----------------------|-----------------------------|----------------------------------------------------------------------------------------------------|
| 22  | Warning  | 10975              | 1<br>2<br>3<br>4<br>5 | %COLOR% Low Density Error   | Density Adjustment ID<br>ERROR; LED out of focus<br>is assumed.<br>PU firmware does not<br>notify this warning to<br>CU firmware at the<br>time of Shipping Mode.<br>Therefore, this status<br>does not occur in a user<br>environment.<br>%COLOR%<br>Y<br>M<br>C<br>K                                                                                   |
| 23  | Warning  | 10054              | 1<br>2<br>3<br>4<br>5 | Sensor Calibration Error    | When output of color<br>registration sensor is<br>below reference value.<br>PU firmware does not<br>notify this warning to<br>CU firmware at the<br>time of Shipping Mode.<br>Therefore, this status<br>does not occur in a user<br>environment.                                                                                                    |
| 24  | Warning  | 10051              | 1<br>2<br>3<br>4<br>5 | Registration Error <%CODE%> | When a color registration<br>error is detected with<br>coarse adjustment, or<br>with the main-scan line<br>adjustment.<br>PU firmware does not<br>notify this warning to<br>CU firmware at the<br>time of Shipping Mode.<br>Therefore, this status<br>does not occur in a user<br>environment.<br>%CODE%<br>2 = Yellow<br>3 = Magenta<br>4 = Cyan<br>5 = |

| No. | Category | PJL Status<br>Code                               | Error Warning         |                                              | Description No.                                                                                                    |  | No.      | Category           | PJL Status<br>Code               | Error Warning                                  |                                                                                                    | Description                                                                                                    |
|-----|----------|--------------------------------------------------|-----------------------|----------------------------------------------|----------------------------------------------------------------------------------------------------|--|----------|--------------------|----------------------------------|------------------------------------------------|----------------------------------------------------------------------------------------------------|----------------------------------------------------------------------------------------------------|
| 25  | Warning  | 10052                                            | 1<br>2<br>3<br>4<br>5 | Registration Sensor Error<br><%CODE%>        | When a color registration<br>error is detected with the<br>fine control of registration<br>adjustment, or with the<br>sub-scan line adjustment.<br>PU firmware does not<br>notify this warning to<br>CU firmware at the<br>time of Shipping Mode.<br>Therefore, this status                                                  |  | 28<br>29 | Warning<br>Warning | 1090x<br>10814                   | 1<br>2<br>3<br>4<br>5<br>1<br>2<br>3<br>4<br>5 | %TRAY% missing.<br>Please see Help for details.<br>Accounting Log Buffer is near full.<br>Please see Help for details. | Indicates that paper trays<br>are not installed.<br>%TRAY%<br>Tray1<br>It indicates the Job<br>Accounting log buffer is<br>near full.                                                                                                    |
|     |          |                                                  |                       |                                              | does not occur in a user<br>environment.<br>%CODE%<br>2 = Yellow<br>3 = Magenta<br>4 = Cyan<br>5 =                                                                                                    |  | 30       | Warning            | 10787                            | 1<br>2<br>3<br>4<br>5                          | Accounting Log Buffer Full (Delete old logs)                                                                           | The function isn't<br>accepted because log<br>buffer is full. (Related to<br>JobAccount).<br>This message is<br>displayed, if the log buffer<br>is full and "Operation                                                                                                    |
| 26  | Warning  | 10945 (Y)<br>10946 (M)<br>10947 (C)<br>10944 (K) | 1<br>2<br>3<br>4<br>5 | %COLOR% Head Data Error                      | The LED head calibration<br>data is missing or invalid.<br>Printing can be proceeded<br>without calibrating light<br>radiation.<br>PU firmware does not<br>notify this warning to<br>CU firmware at the<br>time of Shipping Mode.<br>Therefore, this status<br>does not occur in a user<br>environment.<br>%COLOR%<br>Y<br>M |  | 31       | Warning            | 10072(Y)                         | 1                                              | Please check %COLOR% Toner                                                                                             | at Log Full" in Job<br>Accounting Server<br>Software is set to "Delete<br>old logs".<br>The new jobs will be<br>able to execute after the<br>following operations.<br>1. The log in the unit must<br>be got by Job Accounting<br>Server Software.<br>2. The setting of<br>"Operation at Log Full"<br>must be changed to<br>"Does not acquire logs".<br>Something is wrong with |
| 27  | Warning  | 1601x<br>x: Tray #                               | 1<br>2<br>3<br>4<br>5 | %TRAY% Empty<br>Please see Help for details. | C<br>K<br>%TRAY%: The tray<br>is empty. Treated as<br>Warning until printing<br>to the empty tray is<br>designated.<br>%TRAY%<br>Tray1<br>Tray2                                                                                                    |  |          |                    | 10073(M)<br>10074(C)<br>10071(K) | 2<br>3<br>4<br>5                               | Cartridge.<br>Please see Help for details.                                                                             | the toner sensor during<br>printing.<br>%COLOR%<br>Y<br>M<br>C<br>K                                                                                                    |

| No. | Category | PJL Status<br>Code |                       | Error Warning                                                            | Description                                                                                                    | No. | No. Category PJL Status<br>Code |  | Error Warning Description                                                                                                    |
|-----|----------|--------------------|-----------------------|--------------------------------------------------------------------------|----------------------------------------------------------------------------------------------------|-----|---------------------------------|--|----------------------------------------------------------------------------------------------------|
| 32  | Warning  | 10760 (K)          | 1<br>2<br>3<br>4<br>5 | Please install new K Toner<br>Cartridge.<br>Please see Help for details. | Indicates that a waste<br>toner box represented by<br>%COLOR% has become<br>full and needs to be<br>replaced.<br>(occur in K only.)<br>%COLOR%<br>K                                                                                                    | 33  | Warning                         |  | <pre>%COLOR% Y M C K === This will occur only</pre>                                                                                                    |
| 33  | Warning  | -                  | 1<br>2<br>3<br>4<br>5 | %COLOR% Toner Empty Please see Help for details.                         | Indicates that a toner is<br>empty and that there is no<br>data (idle state).<br>The same message as<br>that for STATUS_ID_<br>TONER_EMPTY_W is<br>displayed.<br>LED indication:<br>• When K is empty, both<br>Color and Mono Start<br>key LEDs go out.<br>• When any toner except<br>K is empty, Mono Start<br>key LED is on (Color<br>Start key LED go out). |     |                                 |  | This will occur only         during a job that         requires printing.         During other jobs,         Toner Empty is handled         as STATUS_ID_IDLE         _TONER_EMPTY_W         (warning).         If a print job is         requested during         STATUS_ID_IDLE_         TONER_EMPTY_W,         the status changes from         STATUS_ID_IDLE_         TONER_EMPTY_W         to STATUS_ID_IDLE_         TONER_EMPTY         restaus changes from         STATUS_ID_IDLE_         TONER_EMPTY         and an error message         appears.         When a monochrome         print job is requested         while a color toner is in         STATUS_ID_IDLE_         TONER_EMPTY_W,         if the CU can identify it         as a monochrome job,         we will change it so that         STATUS_ID_IDLE_         TONER_EMPTY_W         of color toner won't be |
|     |          |                    |                       |                                                                          |                                                                                                    |     |                                 |  | of color toner won't be detected.                                                                                                    |

| No. | Category | PJL Status<br>Code |                       | Error Warning                                                                                                    | Description                                                                                                    |
|-----|----------|--------------------|-----------------------|----------------------------------------------------------------------------------------------------|----------------------------------------------------------------------------------------------------|
| 34  | Warning  | 10756              | 1<br>2<br>3<br>4<br>5 | Wait Timeout is disabled.<br>If your printer is connected to USB<br>port, it may become unable to print<br>a job without via the USB port. | Indicates that Print<br>Timeout is disabled.                                                                                                    |
| 35  | Warning  | -                  | 1<br>2<br>3<br>4<br>5 | PDF Cache Write Error<br>¥356¥200¥204Close                                                                                                 | Notifies that writing a<br>PDF file to the cache has<br>failed.<br>When an SD card is not<br>used, add memory or an<br>SD card.<br>When an SD card is used,<br>increase free space on<br>the SD card. |
| 36  | Warning  | 10758              | 1<br>2<br>3<br>4<br>5 | It was not possible to communicate with the SNTP server.                                                                                   | Notifies that the system<br>has attempted to obtain<br>the current time from the<br>SNTP server and failed.                                                                                           |

#### Error (Enable to restore)

| No. | Category | PJL Status<br>Code      |                       | Error Warning                                                                                                    | Description                                                                                                    |
|-----|----------|-------------------------|-----------------------|----------------------------------------------------------------------------------------------------|----------------------------------------------------------------------------------------------------|
| 1   | Error    | 10899                   | 1<br>2<br>3<br>4<br>5 | Erased Data Full<br>Please see Help for details.                                                                 | Indicates that a secret file<br>waiting to be erased is<br>full.                                                                                                    |
| 2   | Error    | 472yy<br>473yy<br>475yy | 1<br>2<br>3<br>4<br>5 | Please install paper on %TRAY%.<br>: %ERRCODE% Please set paper<br>(%MEDIA_SIZE%).<br>To cancel, select [Cancel] | Printing request is issued<br>to an empty tray.<br>Load paper that was set<br>in %MEDIA_SIZE%.<br>(It takes a while until the<br>status disappears after<br>you have closed the tray<br>and the lever lifted.)<br>%TRAY%<br>Tray1<br>Tray2<br>The unit of paper size<br>in Custom: The unit<br>specified for MP Tray<br>(menu setting) is used if<br>no unit is specified by the<br>driver. When the driver<br>specifies a unit, the unit is<br>used for display. |
| 3   | Error    | 4600x<br>46002 (Tray1)  | 1                     | Please close %TRAY%.: 430,440                                                                                    | Indicates removal of the paper cassette of Tray                                                                                                    |
|     |          | 46003 (Tray2)           | 3<br>4<br>5           | To cancel, select [Cancel]                                                                                       | 1 that is a paper path in attempting to print from Tray 2.                                                                                                    |

| No. | Category | PJL Status<br>Code                               |                       | Error Warning                                                                 | Description                                                                                                    |
|-----|----------|--------------------------------------------------|-----------------------|-------------------------------------------------------------------------------|----------------------------------------------------------------------------------------------------|
| 4   | Error    | 46012                                            | 1<br>2<br>3<br>4<br>5 | Please close %TRAY%.: 430,440<br>To cancel, select [Cancel]                   | Indicates that paper<br>feed is unavailable in<br>attempting to print from<br>Tray 1 due to removal of<br>the paper cassette of Tray<br>1.<br>%TRAY%<br>Tray1<br>Note: If the paper<br>cassette of the tray is<br>removed during displaying<br>paper request (no.124,<br>125), system will display<br>that tray is removed (this<br>display) |
| 5   | Error    | 40955(K)                                         | 1<br>2<br>3<br>4<br>5 | Please install new K Toner<br>Cartridge.: 417<br>Please see Help for details. | Indicates that a waste<br>toner box represented by<br>%COLOR% has become<br>full and needs to be<br>replaced.<br>Error 417 : K<br>(PX736MFP, occur in<br>CMY. FX750, occur in K<br>only)<br>Warning status takes<br>effect at Cover Open/<br>Close and printing of<br>about 50 copies becomes<br>available.                                  |
| 6   | Error    | 40029 (Y)<br>40030 (M)<br>40031 (C)<br>40028 (K) | 1<br>2<br>3<br>4<br>5 | %COLOR% Toner Empty:<br>%ERRCODE%<br>Please see Help for details.             | Toner ends.<br>Error 410 : Y<br>Error 411 : M<br>Error 412 : C<br>Error 413 : K<br>Warning status takes<br>effect at Cover Open/<br>Close.                                                                                                    |

| No. | Category | PJL Status<br>Code |   | Error Warning                | Description                 | No.  | Category | PJL Status<br>Code |   | Error Warning                | Description                 |
|-----|----------|--------------------|---|------------------------------|-----------------------------|------|----------|--------------------|---|------------------------------|-----------------------------|
| 7   | Error    | 40948 (Y)          | 1 | %COLOR% Toner Cartridge      | The signature ID of toner   | 8    | Error    | 40911 (Y)          | 1 | %COLOR% Toner Cartridge      | The signature ID of toner   |
|     |          | 40949 (M)          |   | Region Mismatch: %ERRCODE%   | cartridge is not proper to  |      |          | 40912 (M)          | 2 | Region Mismatch: %ERRCODE%   | cartridge is not proper to  |
|     |          | 40950 (C)          | 2 |                              | the distribution channel,   |      |          | 40913 (C)          | 3 |                              | the distribution channel,   |
|     |          | 40947 (K)          | 3 |                              | but the group of signature  |      |          | 40910 (K)          | 4 |                              | and the group of signature  |
|     |          |                    | 4 |                              | ID is proper (OKI regional  |      |          |                    | 5 | Please see Help for details. | ID is not proper (OEM       |
|     |          |                    | 5 | Please see Help for details. | mismatch).                  |      |          |                    |   |                              | channel mismatch).          |
|     |          |                    |   |                              | As probable missing to      |      |          |                    |   |                              | Error 614 : Y               |
|     |          |                    |   |                              | measure the amount of       |      |          |                    |   |                              | Error 615 : M               |
|     |          |                    |   |                              | toner, the printer notifies |      |          |                    |   |                              | Error 616 : C               |
|     |          |                    |   |                              | error status and stop       |      |          |                    |   |                              | Error 617 : K               |
|     |          |                    |   |                              | printing.                   |      |          |                    |   |                              |                             |
|     |          |                    |   |                              | Error 554 : Y               |      |          |                    |   |                              | When this error occurs      |
|     |          |                    |   |                              | Error 555 : M               |      |          |                    |   |                              | in more than one color      |
|     |          |                    |   |                              | Error 556 : C               |      |          |                    |   |                              | toners, the all tonners     |
|     |          |                    |   |                              | Error 557 : K               |      |          |                    |   |                              | that have this error status |
|     |          |                    |   |                              |                             |      |          |                    |   |                              | and a high most priolity    |
|     |          |                    |   |                              | When this error occurs      |      |          |                    |   |                              | error code are displayed.   |
|     |          |                    |   |                              | in more than one color      |      |          |                    |   |                              | Example)                    |
|     |          |                    |   |                              | toners, the all tonners     |      |          |                    |   |                              | When this error occurs      |
|     |          |                    |   |                              | that have this error status |      |          |                    |   |                              | in all toners: YMCK Toner   |
|     |          |                    |   |                              | and a high most priolity    |      |          |                    |   |                              | Regional Mismatch: 614      |
|     |          |                    |   |                              | error code are displayed.   |      |          |                    |   |                              | When this error occurs      |
|     |          |                    |   |                              | Example)                    |      |          |                    |   |                              | in MC toners: MC Toner      |
|     |          |                    |   |                              | When this error occurs      |      |          |                    |   |                              | Regional Mismatch: 615      |
|     |          |                    |   |                              | in all toners: YMCK Toner   | <br> |          | •                  |   | ·                            | •                           |
|     |          |                    |   |                              | Regional Mismatch: 554      |      |          |                    |   |                              |                             |
|     |          |                    |   |                              | When this error occurs      |      |          |                    |   |                              |                             |
|     |          |                    |   |                              | in MC toners: MC Toner      |      |          |                    |   |                              |                             |
|     |          |                    |   |                              | Regional Mismatch: 555      |      |          |                    |   |                              |                             |

| No. | Category | PJL Status<br>Code                               |           | Error Warning                                                                         | Description                                                                                                    | N | э. | Category | PJL Status<br>Code                               | S Error Warning       |                                                                                       | Description                                                                                                    |
|-----|----------|--------------------------------------------------|-----------|---------------------------------------------------------------------------------------|----------------------------------------------------------------------------------------------------|---|----|----------|--------------------------------------------------|-----------------------|---------------------------------------------------------------------------------------|----------------------------------------------------------------------------------------------------|
| 9   | Error    | 40907 (Y)<br>40908 (M)<br>40909 (C)<br>40906 (K) | 1 2 3 4 5 | %COLOR% Toner Cartridge<br>Region Mismatch: %ERRCODE%<br>Please see Help for details. | The signature ID of<br>toner cartridge is not<br>proper to the distribution<br>channel, and the group of<br>signature ID is protected<br>(OEM mismatch).<br>Error 620 : Y<br>Error 621 : M<br>Error 622 : C<br>Error 623 : K<br>When this error occurs<br>in more than one color<br>toners, the all tonners<br>that have this error status<br>and a high most priolity<br>error code are displayed.<br>Example)<br>When this error occurs<br>in all toners: YMCK Toner<br>Regional Mismatch: 620<br>When this error occurs<br>in MC toners: MC Toner<br>Regional Mismatch: 621 |   | D  | Error    | 40944 (Y)<br>40945 (M)<br>40946 (C)<br>40943 (K) | 1<br>2<br>3<br>4<br>5 | %COLOR% Toner Cartridge<br>Region Mismatch: %ERRCODE%<br>Please see Help for details. | The signature ID of toner<br>cartridge can not be<br>recognized (Unauthorized<br>third party).<br>As probable missing to<br>measure the amount of<br>toner, the printer notifies<br>error status and stop<br>printing.<br>Error 550 : Y<br>Error 551 : M<br>Error 552 : C<br>Error 553 : K<br>Four following behavior<br>is carried out by mode of<br>operation.<br>1. Only warning display.<br>(This error is not displayed).<br>2. Warning status takes<br>effect at Cover Open/<br>Close.<br>3. With no automatic<br>concentration<br>compensation.<br>4. This error is displayed<br>and it stops.<br>When this error occurs<br>in more than one color<br>toners, the all tonners<br>that have this error status<br>and a high most priolity<br>error code are displayed.<br>Example)<br>When this error occurs<br>in all toners: YMCK Toner<br>Regional Mismatch: 550<br>When this error occurs<br>in MC toners: MC Toner<br>Regional Mismatch: 551 |

L

| No. | Category | PJL Status<br>Code                               |                       | Error Warning                                                                                                    | Description                                                                                                    |
|-----|----------|--------------------------------------------------|-----------------------|----------------------------------------------------------------------------------------------------|----------------------------------------------------------------------------------------------------|
| 11  | Error    | 40903 (Y)<br>40904 (M)<br>40905 (C)<br>40902 (K) | 1<br>2<br>3<br>4<br>5 | %COLOR% Toner Cartridge not<br>installed.: %ERRCODE%<br>Please see Help for details.                                           | The toner cartridge is not<br>installed.<br>Error 610 : Y<br>Error 611 : M<br>Error 612 : C<br>Error 613 : K                                                                                                    |
|     |          |                                                  |                       |                                                                                                    | <ul> <li>Four following behavior<br/>is carried out by mode of<br/>operation.</li> <li>1. Only warning display.<br/>(This error is not displayed).</li> <li>2. Warning status takes<br/>effect at Cover Open/<br/>Close.</li> <li>3. With no automatic<br/>concentration<br/>compensation.</li> <li>4. This error is displayed<br/>and it stops.</li> </ul> |
| 12  | Error    | 40960 (Y)<br>40961 (M)<br>40962 (C)<br>40959 (K) | 1<br>2<br>3<br>4<br>5 | Please check %COLOR% Toner<br>Cartridge.: %ERRCODE%<br>Please see Help for details.                                            | Something is wrong with<br>the toner sensor.<br>This status is indicated in<br>Shipping Mode only.<br>If the same error is<br>detected in FACTORY<br>Mode, it is indicated as                                                                                                    |
|     |          |                                                  |                       |                                                                                                    | service call of 163.<br>Error 540 : Y<br>Error 541 : M<br>Error 542 : C<br>Error 543 : K                                                                                                    |
| 13  | Error    | 30034                                            | 1<br>2<br>3<br>4<br>5 | Paper Size Error<br>Please open the scanner unit and<br>the top cover and check paper<br>size.<br>Please see Help for details. | Inappropriate size paper<br>was fed from a tray.<br>Check the paper in the<br>tray or check for Multiple-<br>feed. Open and close the<br>cover to perform recovery<br>printing, and continue.                                                                                                    |

| No. | Category | PJL Status<br>Code               |                       | Error Warning                                                                                                    | Description                                                                                                    |
|-----|----------|----------------------------------|-----------------------|----------------------------------------------------------------------------------------------------|----------------------------------------------------------------------------------------------------|
| 14  | Error    | 40077                            | 1<br>2<br>3<br>4<br>5 | Paper Jam: 390<br>Please open the scanner unit and<br>the top cover.<br>Please see Help for details.                 | Paper Jam occurred<br>during paper feeding from<br>tray.<br>Error 390 : MP Tray                                  |
| 15  | Error    | 40077                            | 1<br>2<br>3<br>4<br>5 | Paper Jam: %ERRCODE%<br>Please pull out the paper cassette<br>of the indicated tray.<br>Please see Help for details. | Paper Jam occurred<br>during paper feeding from<br>tray.<br>Error 391 : Tray1<br>Error 392 : Tray2               |
| 16  | Error    | 40982                            | 1<br>2<br>3<br>4<br>5 | Paper Jam: 380<br>Please open the scanner unit and<br>the top cover.<br>Please see Help for details.                 | Jam has occurred in<br>paper path.<br>Error 380 : Feed                                                           |
| 17  | Error    | 40078<br>40079<br>40051<br>40820 | 1<br>2<br>3<br>4<br>5 | Paper Jam: %ERRCODE%<br>Please open the scanner unit and<br>the top cover.<br>Please see Help for details.           | Jam has occurred in<br>paper path.<br>Error 381 : Transport<br>Error 382 : Exit<br>Error 385 : Around Fuser Unit |
| 18  | Error    | 40819                            | 1<br>2<br>3<br>4<br>5 | Paper Jam: 381<br>Please open the scanner unit and<br>the top cover.<br>Please see Help for details.                 | Jam has occurred in<br>paper path.<br>Error 381 : Transport                                                      |
| 19  | Error    | 40052<br>40053<br>40055          | 1<br>2<br>3<br>4<br>5 | Paper Jam: %ERRCODE%<br>Please open the scanner unit and<br>the top cover.<br>Please see Help for details.           | Jam has occurred nearby<br>DUPLEX unit.<br>Error 370 : Duplex Reversal<br>Error 371 : Duplex Input               |
| 20  | Error    | 40054                            | 1<br>2<br>3<br>4<br>5 | Paper Jam: 372<br>Please open the scanner unit and<br>the top cover.<br>Please see Help for details.                 | Jam has occurred nearby<br>DUPLEX unit.<br>Error 372 :<br>Misfeed from Duplex                                    |

| No. | Category | PJL Status<br>Code                               |                       | Error Warning                                                          | Description                                                                                                    |
|-----|----------|--------------------------------------------------|-----------------------|------------------------------------------------------------------------|----------------------------------------------------------------------------------------------------|
| 21  | Error    | 40997 (Y)<br>40998 (M)<br>40999 (C)<br>40996 (K) | 1<br>2<br>3<br>4<br>5 | Please install new Image Drum<br>Unit.<br>Please see Help for details. | The life of the image drum<br>(Alarm)<br>Error 350 : Y<br>Error 351 : M<br>Error 352 : C<br>Error 353 : K<br>Warning status takes<br>effect at Cover Open/<br>Close.                                                                                                    |
| 22  | Error    | 40937 (Y)<br>40938 (M)<br>40939 (C)<br>40936 (K) | 1<br>2<br>3<br>4<br>5 | Please install new Image Drum<br>Unit.<br>Please see Help for details. | The toner empty error is<br>occurred after the image<br>drum reached its life.<br>Error 560 : Y<br>Error 561 : M<br>Error 562 : C<br>Error 563 : K<br>This is displayed until<br>a user exchanges the<br>image drum.                                                                                                    |
| 23  | Error    | 40971                                            | 1<br>2<br>3<br>4<br>5 | Please change Fuser Unit.: 354<br>Please see Help for details.         | Notifies the fuser has<br>reached its life. This is<br>the error displayed based<br>on the counter to indicate<br>that the fuser has reached<br>its life, and printing will<br>stop.<br>Warning status takes<br>effect at Cover Open/<br>Close.<br>This error will occur on<br>some user setting mode.<br>%ERRCODE% specifies<br>3 digits error code. |

| No. | Category | PJL Status<br>Code                               |                       | Error Warning                                                                       | Description                                                                                                    |
|-----|----------|--------------------------------------------------|-----------------------|-------------------------------------------------------------------------------------|----------------------------------------------------------------------------------------------------|
| 24  | Error    | 40970                                            | 1<br>2<br>3<br>4<br>5 | Please change Belt Unit.: 355<br>Please see Help for details.                       | Notifies the transfer belt<br>has reached its life. This<br>is the error displayed<br>based on the counter<br>to indicate that the belt<br>has reached its life, and<br>printing will stop.<br>Warning status takes<br>effect at Cover Open/<br>Close.<br>%ERRCODE% specifies<br>3 digits error code. |
| 25  | Error    | 40926                                            | 1<br>2<br>3<br>4<br>5 | Please check Fuser Unit.: 348<br>Please see Help for details.                       | The engine detects the<br>fuser unit error.<br>It recovers, when a value<br>is able to be normally<br>read by re-reading after<br>cover closing. When not<br>recovering, exchange of a<br>fuser unit is needed.<br>%ERRCODE% specifies<br>3 digits error code.                                        |
| 26  | Error    | 40964                                            | 1<br>2<br>3<br>4<br>5 | Please change Belt Unit.: 356<br>Please see Help for details.                       | Indicates waste toner<br>full. Warning status takes<br>effect only once at Cover<br>Open/Close, and the<br>error occurs again when<br>about 500 copies have<br>been printed.<br>%ERRCODE% specifies<br>3 digits error code.                                                                           |
| 27  | Error    | 40915 (Y)<br>40916 (M)<br>40917 (C)<br>40914 (K) | 1<br>2<br>3<br>4<br>5 | Please check %COLOR% Toner<br>Cartridge.: %ERRCODE%<br>Please see Help for details. | Shows that the toner<br>cartridge lever has not<br>been locked.<br>Error 544 : Y<br>Error 545 : M<br>Error 546 : C<br>Error 547 : K                                                                                                    |

| No. | Category | PJL Status<br>Code |                            | Error Warning                                                                                            | Description                                                                                                    |
|-----|----------|--------------------|----------------------------|----------------------------------------------------------------------------------------------------|----------------------------------------------------------------------------------------------------|
| 28  | Error    | 40992              | 1<br>2<br>3<br>4           | Please check Fuser Unit.: 320                                                                            | The fuser unit is not correctly installed.                                                                                                    |
| 29  | Error    | 40037              | 5<br>1<br>2<br>3<br>4<br>5 | Please see Help for details.<br>Please check Belt Unit.: 330<br>Please see Help for details.             | The belt unit is not correctly installed.                                                                                                    |
| 30  | Error    | 40021<br>40991     | 1<br>2<br>3<br>4<br>5      | Please check the top cover.:<br>%ERRCODE%<br>Please close the top cover.<br>Please see Help for details. | The cover is open.<br>Error 310 : Top Cover                                                                                                    |
| 31  | Error    | 40788              | 1<br>2<br>3<br>4<br>5      | ADF Cover Open Please see Help for details.                                                              | Indicates that ADF cover<br>of scanner unit is opened.<br>Indicates that inter-lock<br>cover of scanner unit is<br>lifted up.<br>Notes: If inter-lock<br>cover is lifted up during<br>scanning from document<br>feeder, system will display<br>document jam. |
| 32  | Error    | 40789              | 1<br>2<br>3<br>4<br>5      | Document Jam<br>Please open the scanner unit and<br>the ADF cover.<br>Please see Help for details.       | Indicates that the<br>document jam occurred<br>during the scanning.                                                                                                    |

| No. | Category | PJL Status<br>Code |                       | Error Warning                                                                 | Description                                                                                                    |
|-----|----------|--------------------|-----------------------|-------------------------------------------------------------------------------|----------------------------------------------------------------------------------------------------|
| 33  | Error    | 40779              | 1<br>2<br>3<br>4<br>5 | Lamp Error. Please call service.<br><%CODE%><br>Please see Help for details.  | Indicates that the lamp<br>error is occured.<br>This message is<br>displayed because of the<br>light intensity of lamp is<br>weaker.<br>%CODE% : details<br>=1: Calibration defective<br>(device)<br>=2: Calibration defective<br>(LED)<br>=3: Calibration<br>defective (timewise<br>deterioration) |
| 34  | Error    | 40734              | 1<br>2<br>3<br>4<br>5 | USB Memory Full<br>Please see Help for details.<br>¥356¥200¥204Close          | Indicates that the file<br>saving is failed bacause<br>of USB memory doesn't<br>have enough free space.<br>The file saving is aborted.                                                                                                    |
| 35  | Error    | 40731              | 1<br>2<br>3<br>4<br>5 | Writing Failed<br>Please see Help for details.<br>¥356¥200¥204Close           | Indicates that the file<br>saving is failed for the<br>reasons of being in a<br>write-protected state.                                                                                                    |
| 36  | Error    | 30941              | 1<br>2<br>3<br>4<br>5 | USB Memory disconnected.<br>Please see Help for details.<br>¥356¥200¥204Close | Indicates that the USB<br>memory was extracted.<br>When a USB memory<br>is extracted all over<br>ScanToMemory<br>execution, the file saving<br>of image file is stopped.                                                                                                    |
| 37  | Error    | 40716              | 1<br>2<br>3<br>4<br>5 | Connect to PC failed.<br>Please see Help for details.<br>¥356¥200¥204Close    | Indicates that it is failed<br>to connect to PC.<br>If the Stop key is pressed,<br>it shift to stand-by screen.                                                                                                    |
| 38  | Error    | -                  | 1<br>2<br>3<br>4<br>5 | Communication Error<br>¥356¥200¥204Close                                      | Indicates that the fax<br>sending was failed.<br>The details of the fax<br>sending errors are not<br>displayed.                                                                                                    |

| No. | Category | PJL Status<br>Code |                       | Error Warning                                                                    | Description                                                                                                    | No. |
|-----|----------|--------------------|-----------------------|----------------------------------------------------------------------------------|----------------------------------------------------------------------------------------------------|-----|
| 39  | Error    | -                  | 1<br>2<br>3<br>4<br>5 | Communication Error<br>¥356¥200¥204Close                                         | Indicates that the fax<br>receiving was failed.<br>The details of the fax<br>receiving errors are not<br>displayed.                                                                                               | 46  |
| 40  | Error    | 40593              | 1<br>2<br>3<br>4<br>5 | File Transmission Error<br>Please see Help for details.<br>¥356¥200¥204Close     | Indicates that file sending<br>was failed due to the file<br>server problems, network<br>cable discnnected or<br>network trouble (Scan To<br>Network PC).<br>This message is cleared<br>by the pressing Stop key. | 47  |
| 41  | Error    | 40727              | 1<br>2<br>3<br>4<br>5 | E-mail Transmission Error<br>Please see Help for details.<br>¥356¥200¥204Close   | Indicates that E-mail<br>sending was failed<br>due to the mail server<br>problems, network cable<br>discnnected or network<br>trouble (Scan To E-mail).<br>This message is cleared<br>by the pressing Stop key.   | 48  |
| 42  | Error    | 40765              | 1<br>2<br>3<br>4<br>5 | Please check SMTP settings.<br>Please see Help for details.<br>¥356¥200¥204Close | Indicates that failed<br>to connect with SMTP<br>server.                                                                                                    | 49  |
| 43  | Error    | 40764              | 1<br>2<br>3<br>4<br>5 | Please see Help for details.<br>¥356¥200¥204Close                                | Indicates that failed<br>to connect with POP3<br>server.                                                                                                    |     |
| 44  | Error    | 40763              | 1<br>2<br>3<br>4<br>5 | SMTP Login failed.<br>Please see Help for details.<br>¥356¥200¥204Close          | Indicates that failed to login in SMTP server.                                                                                                    | 50  |
| 45  | Error    | 40762              | 1<br>2<br>3<br>4<br>5 | SMTP Auth. Unsupported<br>Please see Help for details.<br>¥356¥200¥204Close      | Indicates that<br>authentification is<br>unsupported by SMTP<br>server.                                                                                                    |     |

| No. | Category | PJL Status<br>Code |                       | Error Warning                                                                            | Description                                                                                                    |
|-----|----------|--------------------|-----------------------|------------------------------------------------------------------------------------------|----------------------------------------------------------------------------------------------------|
| 46  | Error    | 40761              | 1<br>2<br>3<br>4<br>5 | POP3 Login failed.<br>Please see Help for details.<br>¥356¥200¥204Close                  | Indicates that failed to login in POP3 server.                                                                                                    |
| 47  | Error    | 40812              | 1<br>2<br>3<br>4<br>5 | Getting target IP failed.<br>Please check DHCP settings.<br>Please see Help for details. | Indicates that DHCP<br>server is not found out.<br>Scan to E-mail, Scan to<br>Network PC and Scan<br>to Remote PC (WSD)<br>are unusable during this<br>status occurring.<br>This message is<br>displayed by the timing<br>when "Mail", "Network<br>PC" icons were pressed<br>with a "Scan Menu"<br>screen. |
| 48  | Error    | 40752              | 1<br>2<br>3<br>4<br>5 | Please check DNS settings.<br>Please see Help for details.<br>¥356¥200¥204Close          | Indicates that failed to<br>connect DNS Server.<br>The same message<br>is displayed, if name<br>resoution is failed in DNS<br>server.                                                                                                    |
| 49  | Error    | 10821              | 1<br>2<br>3<br>4<br>5 | Please remove the connected USB<br>device.<br>Unsupported USB device<br>is connected.    | Indicates that the<br>unsupported USB device<br>was connected.<br>This message will be<br>displayed until the<br>unsupported USB device<br>disconnected.                                                                                                    |
| 50  | Error    | 10819              | 1<br>2<br>3<br>4<br>5 | Please remove the USB Hub.<br>USB Hub is connected.                                      | Indicates that the<br>unsupported USB Hub<br>was connected.<br>This message will be<br>displayed until the<br>unsupported USB Hub<br>disconnected.                                                                                                    |

| No   | Category | PJL Status |   | Error Warning                    | Description                |   |   |
|------|----------|------------|---|----------------------------------|----------------------------|---|---|
| 110. | Jalegoly | Code       |   | Litor Warning                    | Description                |   |   |
| 51   | Error    | 40565      | 1 | Document Jam                     | At machine initial time    | Ĩ |   |
|      |          |            | 2 | Please open the scanner unit and | (power-on, restoration     |   |   |
|      |          |            |   | the ADF cover.                   | time from sleep), a        |   |   |
|      |          |            | 3 |                                  | manuscript was detected    |   |   |
|      |          |            | 4 |                                  | on a set sensor.           |   |   |
|      |          |            | 5 | Please see Help for details.     |                            |   |   |
| 52   | Error    | 40588      | 1 | Please close faceup stacker.     | Indicates that the printer |   |   |
|      |          |            | 2 | 581:Cannot print with duplex.    | cannot carry out duplex    |   |   |
|      |          |            | 3 |                                  | printing because the       |   |   |
|      |          |            | 4 |                                  | faceup stacker is open.    |   |   |
|      |          |            | 5 |                                  | % This is handled as an    |   |   |
|      |          |            |   |                                  | error because in the case  |   |   |
|      |          |            |   |                                  | of FX750, if the faceup    |   |   |
|      |          |            |   |                                  | stacker is open, the       |   |   |
|      |          |            |   |                                  | printer does not reverse   |   |   |
|      |          |            |   |                                  | the exit motor and thus    |   |   |
|      |          |            |   |                                  | cannot draw the print      |   |   |
|      |          |            |   |                                  | medium onto the duplex     |   |   |
|      |          |            |   |                                  | path.                      |   |   |
| 53   | Error    | 40585      | 1 | Please open the top cover.       | Indicates that an error    |   |   |
|      |          |            | 2 | 409:Faceup Stacker Error         | has occurred as the        |   | 1 |
|      |          |            | 3 |                                  | faceup stacker was         |   |   |
|      |          |            | 4 |                                  | operated during printing   |   |   |
|      |          |            | 5 |                                  | and printing stopped.      |   |   |

| No. | Category | PJL Status<br>Code      |                       | Error Warning                                                                                                  | Description                                                                                                    |
|-----|----------|-------------------------|-----------------------|----------------------------------------------------------------------------------------------------|----------------------------------------------------------------------------------------------------|
| 54  | Error    | 411yy<br>yy: paper size | 1<br>2<br>3<br>4<br>5 | Please install paper on MP Tray.<br>Please set paper<br>(%MEDIA_SIZE%).<br>To cancel, select [Cancel]          | Manual paper feed is<br>required. Manually insert<br>the paper shown by<br>%MEDIA_SIZE%.<br>The unit of paper size<br>in Custom: The unit<br>specified for MP Tray<br>(menu setting) is used if<br>no unit is specified by the<br>driver. When the driver<br>specifies a unit, the unit is<br>used for display.<br>Paper size displays<br>in Custom mode:<br><width>x<length><unit>"<br/>ex.) 210 x 297mm<br/>8.5 x 11.0inch</unit></length></width>                         |
| 55  | Error    | 470уу                   | 1<br>2<br>3<br>4<br>5 | Please install paper on MP Tray. :<br>490<br>Please set paper<br>(%MEDIA_SIZE%).<br>To cancel, select [Cancel] | Printing request is issued<br>to an empty MP Tray.<br>Load paper that was set<br>in %MEDIA_SIZE%.<br>%TRAY%<br>MP Tray<br>The unit of paper size<br>in Custom: The unit<br>specified for MP Tray<br>(menu setting) is used if<br>no unit is specified by the<br>driver. When the driver<br>specifies a unit, the unit is<br>used for display.<br>This error is occurred,<br>when the MP Tray is in<br>the home position and the<br>sensor "PE SNS2" cannot<br>detect papers. |

| No. | Category | PJL Status<br>Code | Error Warning         |                                                                      | Description                                                                                                    |
|-----|----------|--------------------|-----------------------|----------------------------------------------------------------------|----------------------------------------------------------------------------------------------------|
| 56  | Error    | -                  | 1<br>2<br>3<br>4<br>5 | Memory Overflow Rx                                                   | Indicates that the fax<br>Memory Overflow was<br>occurred during fax<br>receiving.                                                                   |
| 57  | Error    | 40778              | 1<br>2<br>3<br>4<br>5 | Memory Overflow<br>Please see Help for details.<br>¥356¥200¥204Close | Display that Memory<br>Overflow is occurred<br>during PC Fax Job<br>receiving.<br>Return to Mode Selection<br>screen by the pressing<br>Stop button. |

| No. | Category | PJL Status<br>Code  |                       | Error Warning                                                                 | Description                                                                                                    |
|-----|----------|---------------------|-----------------------|-------------------------------------------------------------------------------|----------------------------------------------------------------------------------------------------|
| 58  | Error    | 32000<br>~<br>32026 | 1<br>2<br>3<br>4<br>5 | Disk Use Failed %FS_ERR%<br>Please see Help for details.<br>¥356¥200¥204Close | A disk error is occurred,<br>which is other than the<br>file system fill or the disk<br>write protected. Operation<br>that does not involve a<br>disk is available.<br>This message is cleared<br>by stop key pressed.<br>%FS_ERR%<br>= 0 GENERAL ERROR<br>= 1 VOLUME NOT<br>AVAILABLE<br>= 3 FILE NOT FOUND<br>= 4 NO FREE FILE<br>DESCRIPTORS<br>= 5 INVALID NUMBER OF<br>BYTES<br>= 6 FILE ALREADY<br>EXISTS<br>= 7 ILLEGAL NAME<br>= 8 CANT DEL ROOT<br>= 9 NOT FILE<br>= 10 NOT DIRECTORY<br>= 11 NOT SAME VOLUME<br>= 12 READ ONLY<br>= 13 ROOT DIR FULL<br>= 14 DIR NOT EMPTY<br>= 15 BAD DISK<br>= 16 NO LABEL<br>= 17 INVALID PARAMETER<br>= 18 NO CONTIG SPACE<br>= 19 CANT CHANGE ROOT<br>= 20 FD OBSOLETE<br>= 21 DELETED<br>= 22 NO BLOCK DEVICE<br>= 23 BAD SEEK<br>= 24 INTERNAL ERROR<br>= 25 WRITE ONLY |

| No. | Category | PJL Status<br>Code      |                       | Error Warning                                                                                         | Description                                                                                                    | No. | Category | PJL Status<br>Code      |                       | Error Warning                                                                                         | Description                                                                                                    |
|-----|----------|-------------------------|-----------------------|----------------------------------------------------------------------------------------------------|----------------------------------------------------------------------------------------------------|-----|----------|-------------------------|-----------------------|----------------------------------------------------------------------------------------------------|----------------------------------------------------------------------------------------------------|
| 59  | Error    | 482yy<br>483yy<br>485yy | 1<br>2<br>3<br>4<br>5 | Tray Media Mismatch:<br>%ERRCODE%<br>Please install<br>paper(%MEDIA_SIZE%<br>%MEDIA_TYPE%) on %TRAY%. | The media type in the tray<br>and the print data do not<br>match.<br>Load paper that was set<br>in %MEDIA_SIZE% and<br>%MEDIA_TYPE% in tray.<br>%TRAY%<br>Tray1<br>Tray2<br>Paper size displays<br>in Custom mode:<br><width>x<length><unit>"<br/>ex.) 210 x 297MM<br/>8.5 x 11.0INCH<br/>The unit of paper size<br/>in Custom: The unit<br/>specified for MP Tray<br/>(menu setting) is used if<br/>no unit is specified by the<br/>driver. When the driver<br/>specifies a unit, the unit is</unit></length></width> | 60  | Error    | 480yy                   | 1<br>2<br>3<br>4<br>5 | Tray Media Mismatch:<br>%ERRCODE%<br>Please install<br>paper(%MEDIA_SIZE%<br>%MEDIA_TYPE%) on %TRAY%. | The media type in the tray<br>and the print data do not<br>match.<br>Load paper that was set<br>in %MEDIA_SIZE% and<br>%MEDIA_TYPE% in tray.<br>%TRAY%<br>MP Tray<br>Paper size displays in<br>Custom mode:"<br><width>x<length><unit>"<br/>ex.) 210 x 297MM<br/>8.5 x 11.0INCH<br/>The unit of paper size<br/>in Custom: The unit<br/>specified for MP Tray<br/>(menu setting) is used if<br/>no unit is specified by the<br/>driver. When the driver<br/>specifies a unit, the unit is<br/>used for display.</unit></length></width> |
|     |          |                         |                       |                                                                                                    | used for display.                                                                                                    | 61  | Error    | 482yy<br>483yy<br>485yy | 1<br>2<br>3<br>4<br>5 | Tray Media Mismatch:<br>%ERRCODE%<br>Please install<br>paper(%MEDIA_SIZE%<br>%MEDIA_TYPE%) on %TRAY%. | The size of paper or<br>media type in the tray<br>does not match the print<br>data.<br>Load paper that was set<br>in %MEDIA_SIZE% and<br>%MEDIA_TYPE% in tray.<br>(It takes a while until the<br>status disappears after<br>you have closed the tray<br>and the lever lifted.)<br>%TRAY%<br>Tray1<br>Tray2<br>The paper size displaying<br>form of the custom mode<br>is the same as above.                                                                                                    |

| No. | Category | PJL Status<br>Code |                                                | Error Warning                                                                                                    | Description                                                                                                    | No.      | Category | PJL Status<br>Code                        |                                 | Error Warning                                                                                             | Description                                                                                                    |
|-----|----------|--------------------|------------------------------------------------|----------------------------------------------------------------------------------------------------|----------------------------------------------------------------------------------------------------|----------|----------|-------------------------------------------|---------------------------------|----------------------------------------------------------------------------------------------------|----------------------------------------------------------------------------------------------------|
| 62  | Error    | 480yy<br>30097     | 1<br>2<br>3<br>4<br>5<br>1<br>2<br>3<br>4<br>5 | Tray Media Mismatch:<br>%ERRCODE%<br>Please install<br>paper(%MEDIA_SIZE%<br>%MEDIA_TYPE%) on %TRAY%.<br>Memory Overflow: 420<br>Please see Help for details.<br>¥356¥200¥204Close | The size of paper or<br>media type in the tray<br>does not match the print<br>data.<br>Load paper that was set<br>in %MEDIA_SIZE% and<br>%MEDIA_TYPE% in tray.<br>%TRAY%<br>MP Tray<br>The paper size displaying<br>form of the custom mode<br>is the same as above.<br>Memory capacity<br>overflows due to the<br>following reason.<br>Press ON-LINE switch<br>so that it continues.<br>Install expansion RAM<br>or decrease the data<br>amount.<br>- Too much print data in a | 64       | Error    | 40735<br>40759<br>40748<br>40591<br>40710 | 1<br>2<br>3<br>4<br>5           | Memory Overflow<br>Please see Help for details.<br>¥356¥200¥204Close                                      | <ul> <li>Indicates that Memory<br/>Overflow is occurred<br/>during the following<br/>functions executing.</li> <li>Memory Overflow is<br/>occurred during the<br/>executing of copy.</li> <li>Memory Overflow is<br/>occurred during the<br/>executing of Scan To<br/>mail.</li> <li>Memory Overflow is<br/>occurred during the<br/>executing of Scan To<br/>Network PC.</li> <li>Memory Overflow is<br/>occurred during the<br/>executing of Scan To<br/>USB memory.</li> <li>Memory Overflow<br/>is occurred during<br/>the executing of Fax<br/>sending.</li> </ul> |
|     |          |                    |                                                |                                                                                                    | page.<br>- Too much Macro data.<br>- Too much DLL data.<br>- After frame buffer<br>compression, over flow<br>occurred.                                                                                                    | 65<br>66 | Error    | 40751                                     | 1<br>2<br>3<br>4<br>5<br>1<br>2 | Please check Server setting.<br>Please see Help for details.<br>¥356¥200¥204Close<br>Server Login failed. | Indicates that failed to<br>connect with file server.                                                                                                    |

67

Error

Indicates that failed to

access in directory of

FTP server.

Please see Help for details.

¥356¥200¥204Close

¥356¥200¥204Close

Entering directory failed.

Please see Help for details.

4

5

1 2

3

4

5

40718

| No. | Category | PJL Status<br>Code |                       | Error Warning                                                                               | Description                                                                                                    |
|-----|----------|--------------------|-----------------------|---------------------------------------------------------------------------------------------|----------------------------------------------------------------------------------------------------|
| 68  | Error    | 40744              | 1<br>2<br>3<br>4<br>5 | Changing data Transfer Type<br>failed.<br>Please see Help for details.<br>¥356¥200¥204Close | Indicates that the data<br>transfer type of FTP<br>server is not supported by<br>this unit.<br>The file sending will be<br>success by the changing<br>of data transfer type in<br>FTP serve. |
| 69  | Error    | 40592              | 1<br>2<br>3<br>4<br>5 | File writing failed.<br>Please see Help for details.<br>¥356¥200¥204Close                   | Indicates that failed to<br>make image file in file<br>server during Scan To<br>Network PC executing.                                                                                        |
| 70  | Error    | 40742              | 1<br>2<br>3<br>4<br>5 | Storage Space Full<br>Please see Help for details.<br>¥356¥200¥204Close                     | Indicates that the file<br>sending is failed because<br>of FTP Server doesn't<br>have enough free space<br>in strage device. (FTP<br>Server)                                                 |
| 71  | Error    | 40741              | 1<br>2<br>3<br>4<br>5 | Please change File Name.<br>Please see Help for details.<br>¥356¥200¥204Close               | Indicates that the file<br>sending is failed because<br>of the file name is not<br>permission. (FTP Server)                                                                                  |
| 72  | Error    | 40594              | 1<br>2<br>3<br>4<br>5 | Unsupported Server<br>Please see Help for details.<br>¥356¥200¥204Close                     | Indicates that the server<br>does not support CIFS/<br>FTP.                                                                                                    |
| 73  | Error    | 40739              | 1<br>2<br>3<br>4<br>5 | Please check Network Share<br>Name.<br>Please see Help for details.<br>¥356¥200¥204Close    | Indicates that the<br>network folder name is<br>wrong. (CIFS Server)                                                                                                    |

| No. | Category | PJL Status<br>Code |                       | Error Warning                        | Description                                                                                                    |
|-----|----------|--------------------|-----------------------|--------------------------------------|----------------------------------------------------------------------------------------------------|
| 74  | Error    | -                  | 1<br>2<br>3<br>4<br>5 | Memory Overflow<br>¥356¥200¥204Close | The same type of status<br>as STATUS_ID_FAX_S_<br>MEMORY_OVERFLOW<br>Indicates that memory<br>overflow has occurred<br>during ScanToFax.      |
| 75  | Error    | -                  | 1<br>2<br>3<br>4<br>5 | Memory Overflow<br>¥356¥200¥204Close | Similar error to STATUS_I<br>D_FAX_S_MEMORY_OV<br>ERFLOW<br>Indicates that memory<br>overflow has occurred<br>while fax is being<br>received. |

Error (Disable to restore)

| No. | Category | PJL Status<br>Code |                       | Error Warning                                                          | Description                                                                                                    |
|-----|----------|--------------------|-----------------------|------------------------------------------------------------------------|----------------------------------------------------------------------------------------------------|
| 1   | Error    | 40712              | 1<br>2<br>3<br>4<br>5 | Inspection is required.<br>%ERRCODE%: SIP Error                        | Indicates that the<br>processing of Scan Image<br>Processing contller was<br>failed.<br>User must turn Off/ On<br>the power supply, if this<br>status occurred.<br>%ERRCODE%<br>=1 : RAM Check Error<br>=2 : Illigal parameters<br>=3 : Memory Overflow<br>=4 : Scanner Receiving<br>Time-out<br>=5 : Others (Fatal Error) |
| 2   | Error    | 40724              | 1<br>2<br>3<br>4<br>5 | Please call service.<br>Scanner unit failed to detect printer<br>unit. | Indicates that scanner<br>and printer is not<br>connected.<br>This message is<br>displayed, if the<br>communication between<br>scanner and printer units<br>could not be started.<br>User must turn Off/ On<br>the power supply, if this<br>status occurred.                                                               |
| 3   | Error    | 40714              | 1<br>2<br>3<br>4<br>5 | SIP Firmware Missing                                                   | Indicates that the<br>firmware in board can not<br>be detected.                                                                                                    |

| No. | Category | PJL Status<br>Code |                       | Error Warning                                     | Description                                                                                                    |
|-----|----------|--------------------|-----------------------|---------------------------------------------------|----------------------------------------------------------------------------------------------------|
| 4   | Error    | -                  | 1<br>2<br>3<br>4<br>5 | Inspection is required.<br>PU Flash Error         | It is shown that PU<br>firmware has booted in<br>Loader mode.<br>If initialization is<br>completed, it will change<br>to the status of no.20.<br>This status may<br>occur also in a user<br>environment. When it<br>occurs, the maintenance<br>by a maintenance<br>member is required<br>(equivalent to S/C).                   |
| 5   | Error    | -                  | 1<br>2<br>3<br>4<br>5 | Inspection is required.<br>PU Communication Error | Displays that<br>communication to PU<br>firmware failed.<br>This status may<br>occur also in a user<br>environment. When it<br>occurs, the maintenance<br>by a maintenance<br>member is required<br>(equivalent to S/C).<br>If this status occurred<br>during the unit initialinzing<br>the message is displayed<br>by English. |
| 6   | Error    | 40978              | 1<br>2<br>3<br>4<br>5 | %PUFLASH% Flash Error                             | PU flush error (Error<br>occurs during the<br>alteration of PU farm or it<br>failed in the alteration in<br>PU flush of such as LED<br>Head information.)<br>%PUFLASH%<br>PU<br>TRAY2<br>TRAY3<br>DUPLEX                                                                                                    |

| No. | Category | PJL Status<br>Code |                       | Error Warning                                     | Description                                                                                                    |
|-----|----------|--------------------|-----------------------|---------------------------------------------------|----------------------------------------------------------------------------------------------------|
| 7   | Error    | 40972              | 1<br>2<br>3<br>4<br>5 | Power OFF and wait for a while.: 321              | Motor Driver IC overheat is detected.                                                                                                    |
| 8   | Error    | 40057              | 1<br>2<br>3<br>4<br>5 | Power OFF/ON<br>%ERRCODE%:Error                   | A fatal error occurred.<br>For more information, see<br>"Service Calls List."<br>%ERRCODE%: specifies<br>3 digits (decimal) error<br>code.<br>The message of fatal<br>error is specified by<br>English only.                                                                                                    |
| 9   | Error    | 40057              | 1<br>2<br>3<br>4<br>5 | Inspection is required.<br>%ERRCODE%:Error        | A fatal error occurred.<br>For more information, see<br>"Service Calls List."<br>%ERRCODE%: specifies<br>3 digits (decimal) error<br>code.<br>The message of fatal<br>error is specified by<br>English only.                                                                                                    |
| 10  | Error    | 40057              | 1<br>2<br>3<br>4<br>5 | Inspection is required.<br>%ERRCODE%:Error %CODE% | A fatal error occurred.<br>For more information, see<br>"Service Calls List."<br>%ERRCODE%: specifies<br>3 digits (decimal) error<br>code.<br>'%CODE%' specifies<br>error code that is the<br>detailed error cause. (2<br>digits, hexadecimal)<br>The message of fatal<br>error is specified by<br>English only. |

| No. | Category | PJL Status<br>Code |                       | Error Warning                   | Description                                                                                                    |
|-----|----------|--------------------|-----------------------|---------------------------------|----------------------------------------------------------------------------------------------------|
| 11  | Error    | 40057              | 1<br>2<br>3<br>4<br>5 | Power OFF/ON<br>%ERRCODE%:Error | A fatal error occurred.<br>For more information, see<br>"Service Calls List."<br>%ERRCODE%: specifies<br>3 digits (decimal) error<br>code. F0C, F0D, FFE,<br>and FFF are hexadecimal<br>code.<br>The message of fatal<br>error is specified by<br>English only. |
| 12  | Error    | 40057              | 1<br>2<br>3<br>4<br>5 | Power OFF/ON<br>%ERRCODE%:Error | A fatal error occurred.<br>For more information, see<br>"Service Calls List."<br>%ERRCODE%: specifies<br>3 digits (decimal) error<br>code.<br>The message of fatal<br>error is specified by<br>English only.                                                    |
| 13  | Error    | 40787              | 1<br>2<br>3<br>4<br>5 | Carriage Error <%CODE%>         | Indicates that it is<br>carriage error.<br>%CODE% : details<br>=2 : Home position error<br>(carriage connection<br>error)<br>=3 : Defective detecting<br>black edge                                                                                             |

| No. | Category | PJL Status<br>Code |                       | Error Warning                                     | Description                                                                                                    | No. | Category | PJL Status<br>Code |                       | Error Warning                                             | Description                                                                                                    |
|-----|----------|--------------------|-----------------------|---------------------------------------------------|----------------------------------------------------------------------------------------------------|-----|----------|--------------------|-----------------------|-----------------------------------------------------------|----------------------------------------------------------------------------------------------------|
| 14  | Error    | 40057              | 1<br>2<br>3<br>4<br>5 | Power OFF/ON<br>%ERRCODE%:Error<br>%FATALSTRING1% | A fatal error occurred.<br>For more information, see<br>"Service Calls List."<br>%ERRCODE%: specifies<br>3 digits (decimal) error<br>code.<br>'%FATALSTRING1%'<br>specifies error code<br>that is the detailed error<br>cause.<br>The message of fatal<br>error is specified by<br>English only. | 17  | Error    | 40057              | 1<br>2<br>3<br>4<br>5 | Power OFF/ON<br>%ERRCODE%:Download Error                  | Downloading Media Table<br>to PU has failed.<br>(Related to<br>CustomMediaType.)<br>%ERRCODE%: specifies<br>3 digits (decimal) error<br>code.<br>The message of fatal<br>error is specifiedby<br>English only.<br>"Download Error" is<br>specified by Japanease<br>and English only.                              |
| 15  | Error    | 40057              | 1<br>2<br>3<br>4<br>5 | %ERRCODE%:Error<br>%FATALSTRING2%                 | A fatal error occurred.<br>For more information, see<br>"Service Calls List."<br>%ERRCODE%: specifies<br>3 digits (decimal) error<br>code.<br>'%FATALSTRING2%'<br>specifies error code<br>that is the detailed error<br>cause.<br>The message of fatal<br>error is specified by<br>English only. | 18  | Error    | 30936              | 1<br>2<br>3<br>4<br>5 | Unauthorized Scan<br>Error Code: X01<br>¥356¥200¥204Close | Notifies that a particular<br>pattern is detected<br>(banknote detection)<br>during scanning for<br>photocopy.<br>The message shall be<br>written in English even<br>when the MFP is bound<br>for Japan.<br>The exact words shall be<br>displayed and they shall<br>not be shortened.<br>The message shall not be |
| 16  | Error    | 40057              | 1<br>2<br>3<br>4<br>5 | Power OFF/ON<br>%ERRCODE%:Error %CODE%            | A fatal error occurred.<br>For more information, see<br>"Service Calls List."<br>%ERRCODE%: specifies<br>3 digits (decimal) error<br>code.<br>'%CODE%' specifies<br>error code that is the<br>detailed error cause.<br>The message of fatal<br>error is specified by<br>English only.            |     |          |                    |                       |                                                           | translated into any other<br>languages.                                                                                                    |

## 7.5.2 Service Call List

| Display                                                                            | Cause                             | Error details                                                                                 |                 | Measure                                                                                                    |
|------------------------------------------------------------------------------------|-----------------------------------|-----------------------------------------------------------------------------------------------|-----------------|----------------------------------------------------------------------------------------------------|
| Inspection is<br>required.<br>001 : Error                                          | Machine<br>Check<br>Exception     | A hardware error was<br>detected (board failure or<br>insufficient power supply<br>capacity). |                 | Replace the CU/<br>PU board.                                                                                         |
| Power OFF/ON<br>002 : Error<br>~<br>006 : Error<br>009 : Error<br>~<br>011 : Error | CPU<br>Exception                  | Is the error display provided again?                                                          | Yes             | Remove any RAM<br>DIMM and turn off and<br>on the MFP.<br>Replace the CU/<br>PU board.<br>Reinstall the RAM<br>DIMM. |
| Inspection is<br>required.<br>020 : Error                                          | CU ROM<br>Hash<br>Check Error     | Is the error display provided again?                                                          | Yes             | Turn off and on the<br>MFP.<br>Replace the CU/ PU<br>board.                                                          |
| Inspection is<br>required.<br>024 : Error<br>025 : Error                           | Kanji Font<br>Error               |                                                                                               |                 |                                                                                                    |
| Inspection is<br>required.<br>030 : Error                                          | CU RAM<br>Check Error             | Is the error display provided again?                                                          | Yes             | Turn off and on the<br>MFP.<br>Replace the CU/ PU<br>board.                                                          |
| Inspection is<br>required.<br>031 : Error<br>036 : Error                           | CU optional<br>RAM check<br>error | Is RAM DIMM installed<br>properly?<br>Does the MFP recover by<br>replacing the RAM DIMM?      | No<br>Yes<br>No | Reinstall the RAM<br>DIMM.<br>Replace the RAM<br>DIMM.<br>Replace the CU/ PU<br>board.                               |
| Inspection is<br>required.<br>040 : Error                                          | CU EEPROM<br>error                | Is the error display provided again?                                                          | Yes             | Turn off and on the<br>MFP.<br>Replace the CU/ PU<br>board.                                                          |

| Display                                                                  | Cause                                                         | Error details                                                              |           | Measure                                                                                 |
|--------------------------------------------------------------------------|---------------------------------------------------------------|----------------------------------------------------------------------------|-----------|-----------------------------------------------------------------------------------------|
| Inspection is<br>required.<br>041 : Error                                | CU flash<br>memory error<br>or CU board<br>flash ROM<br>error | Is the error display provided again?                                       | Yes       | Turn off and on the<br>MFP.<br>Replace the CU/ PU<br>board.                             |
| Inspection is<br>required.<br>042 : Error<br>043 : Error.<br>045 : Error | Flash<br>memory file<br>system error                          | Accessing the flash ROM<br>directly mounted on the CU/<br>PU board failed. |           | Turn off and on the<br>MFP.<br>Replace the CU/ PU<br>board.                             |
| Power OFF/ON<br>052 : Error                                              | Image<br>processor<br>driver error                            | Is the error display provided again?                                       | Yes       | Turn off and on the<br>MFP.<br>Replace the CU/ PU<br>board.                             |
| Inspection is<br>required.<br>064 : Error                                | SD Card<br>Missing Error                                      |                                                                            |           |                                                                                         |
| Inspection is<br>required.<br>067 : Error<br>068 : Error                 | Interface<br>monitor error                                    |                                                                            |           |                                                                                         |
| Inspection is<br>required.<br>069 : Error                                | NIC Chip<br>Error                                             |                                                                            |           |                                                                                         |
| Power OFF/ON<br>070 : Error                                              | PostScript<br>error                                           | Error is deteced inside the<br>postscript core                             |           | Take note of the<br>address that is<br>displayed on LCD.<br>Turn off and on the<br>MFP. |
| Power OFF/ON<br>072 : Error *.                                           | Engine<br>interface error<br>or PU-CU<br>interface error      | Is the CU/PU board installed properly?                                     | No<br>Yes | Reinstall the CU/ PU<br>board properly.<br>Replace the CU/ PU<br>board.                 |

| Display                                       | Cause                                                                      | Error details                                                                                                    |                        | Measure                                                                                                    | Display                                         | Cause                                                                     | Error details                                                                                         |                        | Measure                                                                                                    |
|-----------------------------------------------|----------------------------------------------------------------------------|----------------------------------------------------------------------------------------------------|------------------------|----------------------------------------------------------------------------------------------------|-------------------------------------------------|---------------------------------------------------------------------------|----------------------------------------------------------------------------------------------------|------------------------|----------------------------------------------------------------------------------------------------|
| Power OFF/ON<br>073 : Error **                | Video error.<br>An error was<br>detected in<br>expanding<br>image data (an | Is the CU/PU board installed properly?                                                                              | No<br>Yes              | Reinstall it properly.<br>Change the PC to a<br>high-specification one<br>or decrease the<br>resolution, and                                                            | Inspection is<br>required.<br>112 : Error       | The 2nd tray<br>for a model<br>different from<br>the MFP was<br>detected. | Is the 2nd tray for the MFP installed?                                                                | No                     | Install proper 2nd tray.                                                                                                    |
|                                               | invalid data<br>was received)                                              | Does the error occur again?                                                                                         | Yes                    | perform printing again.<br>Replace the CU/ PU<br>board.                                                                                                    | Inspection is<br>required.<br>121 : Error       | High-voltage<br>power supply<br>interface error                           | Is the cable between the CU/<br>PU board and the high-<br>voltage power unit connected                | No<br>Yes              | Reconnect it properly.<br>Check the high-<br>voltage line for no                                                                         |
|                                               |                                                                            |                                                                                                    |                        | Replace the interface cable.<br>Reinstall the PC                                                                                                    |                                                 |                                                                           | properly?<br>Is a contact faulty?                                                                     | No                     | poor connection.<br>Replace the high-<br>voltage power supply.                                                                           |
|                                               |                                                                            | Is the CU/PU board installed<br>properly?<br>Does the error occur again?<br>Does the error depend on<br>print data? | No<br>Yes<br>No<br>Yes | printer driver.<br>Reinstall it properly.<br>Perform printing<br>again.<br>Print other data.<br>Replace the CU/PU<br>board.<br>Ask design people to<br>analyze the data | Inspection is<br>required.<br>122 : Error       | Rear-fan error                                                            | Does the fan at the rear of<br>the MFP operate?<br>Is the connector of the fan<br>connected properly? | No<br>Yes<br>No<br>Yes | Be sure of the<br>connection of the<br>fan.<br>Replace the CU/PU<br>board.<br>Connect the fan<br>properly.<br>Replace the CU/PU<br>board |
| Power OFF/ON<br>074 : Error<br>075 : Error ** | Video error.<br>An error was<br>detected in<br>expanding<br>image data.    | Is the CU/PU installed properly?                                                                                    | No<br>Yes              | Reinstall it properly.<br>Replace it.                                                                                                    | Inspection is<br>required.<br>123 : Error       | Ambient<br>humidity<br>error or non<br>connection<br>of humidity          | Is the cable from the CU/PU<br>board to the toner sensor<br>board connected properly?                 | No<br>Yes              | Re-connect it properly.<br>Replace the toner<br>sensor board.                                                                            |
| Inspection is<br>required.<br>081 : Error     | Parameter<br>matching<br>check error                                       | Reading from or writing into<br>EEPROM or flash memory<br>cannot be made properly.                                  |                        | Turn off and on the<br>MFP.<br>Replace the CU/PU<br>board when the                                                                                                    | Inspection is<br>required.<br>124 : Error       | Sensor<br>Ambient<br>temperature<br>error                                 | Is the cable from the CU/PU<br>board to the toner sensor<br>board connected properly?                 | No<br>Yes              | Re-connect it properly.<br>Replace the toner<br>sensor board.                                                                            |
| Inspection is<br>required.<br>104 : Error     | An engine<br>EEPROM<br>read/write                                          | Does the error occur again?                                                                                         | Yes                    | Turn off and on the<br>MFP<br>Replace the CU/PU                                                                                                    | Inspection is<br>required.<br>128 : Error<br>05 | Image drum<br>fan error                                                   | Is the connector of the fan<br>connected properly?<br>Does the error occur again?                     | No<br>Yes<br>No        | Re-connect it properly.<br>Replace the fan motor.<br>Replace the CU/PU<br>board.                                                         |
| Inspection is<br>required.<br>106 : Error     | error was<br>detected.<br>Engine control<br>logic error                    | Does the error occur again?                                                                                         | Yes                    | board.<br>Turn off and on the<br>MFP<br>Replace the CU/PU                                                                                                    | Inspection is<br>required.<br>128 : Error<br>08 | Front fan error                                                           | Is the connector of the fan<br>connected properly?<br>Does the error occur again?                     | No<br>Yes<br>No        | Re-connect it properly.<br>Replace the fan motor.<br>Replace the CU/PU<br>board.                                                         |

| Display       | Cause           | Error details                 |     | Measure                    |
|---------------|-----------------|-------------------------------|-----|----------------------------|
| Inspection is | LED head        | Is the LED head installed     | No  | Install the LED head       |
| required.     | detection       | properly?                     |     | unit.                      |
| 131 : Error   | error (131=Y,   |                               | Yes | Check the LED head         |
| $\sim$        | 132=M,          |                               |     | fuse.                      |
| 134 : Error   | 133=C,          | Is the LED head fuse          | Yes | Check the fuse.            |
|               | 134=K)          | broken?                       | No  | Turn off and on the MFP.   |
|               |                 | Does the error occur again?   | Yes | Replace the LED head unit. |
| Inspection is | Image drum      | Is the image drum unit        | Yes | Re-install it.             |
| required.     | up-down         | removed and installed         | No  | Be sure of the             |
| 142 : Error   | movement        | smoothly?                     |     | connection of the          |
| 1             | position        |                               |     | image drum up-down         |
|               | detection error |                               |     | clutch connector.          |
|               |                 | Is the connector of the image | Yes | Replace the toner          |
|               |                 | drum up-down clutch is        |     | sensor board.              |
|               |                 | connected properly?           | No  | Connect the image          |
|               |                 |                               |     | drum updown clutch         |
|               |                 |                               |     | properly.                  |
| Inspection is | Image drum      | Is the image drum unit        | No  | Re-install it.             |
| required.     | unit fuse-cut   | installed properly?           | Yes | Turn off and on the        |
| 153 : Error   | error           |                               |     | MFP.                       |
|               |                 | Does the error occur again?   | Yes | Be sure of the cable       |
|               |                 |                               |     | connection from the        |
|               |                 |                               |     | CU/PU board to the         |
|               |                 |                               |     | toner sensor board,        |
|               |                 |                               |     | and then replace the       |
|               |                 |                               |     | toner sensor board.        |
|               |                 | Is the MFP recovered by       | No  | Replace the CU/PU          |
|               |                 | replacing the toner sensor    |     | board.                     |
|               |                 | board.                        |     |                            |
| Inspection is | Belt unit fuse- | Is the belt unit installed    | No  | Re-install it.             |
| required.     | cut error       | properly?                     | Yes | Turn off and on the        |
| 154 : Error   |                 |                               |     | MFP.                       |
|               |                 | Does the error occur again?   | Yes | Be sure of cable           |
|               |                 |                               |     | connection, and then       |
|               |                 |                               |     | replace the CU/PU          |
|               |                 |                               |     | board.                     |

| Display                                                       | Cause                                                                                                    | Error details                                                           |                 | Measure                                                                                                    |
|---------------------------------------------------------------|----------------------------------------------------------------------------------------------------|-------------------------------------------------------------------------|-----------------|----------------------------------------------------------------------------------------------------|
| Inspection is<br>required.<br>155 : Error                     | Fuser unit<br>fuse-cut error                                                                                                    | Is the fuser unit installed properly?                                   | No<br>Yes       | Clean the connection<br>connector of the fuser<br>unit, and then re-<br>install the fuser unit.<br>Turn off and on the<br>MFP.            |
|                                                               |                                                                                                    | Does the error occur again?                                             | Yes             | Be sure of cable<br>connection, and then<br>replace the CU/PU<br>board.                                                                   |
| Inspection is<br>required.<br>160 : Error<br>~<br>163 : Error | Toner sensor<br>detection<br>error (160=Y,<br>161=M,<br>162=C,<br>163=K).<br>This error<br>does not<br>occur with<br>the MFP in<br>the factory<br>shipped<br>configuration. | Is the toner cartridge<br>installed?<br>Is the toner slide shutter set? | No<br>No<br>Yes | Install the toner<br>cartridge.<br>Turn it to the fixed<br>position. Turn off and<br>on the MFP.<br>Replace the toner<br>sensor assembly. |
| Inspection is<br>required.<br>167 : Error                     | Thermistor<br>slope error                                                                                                    | Does an error message<br>appear?<br>Does the error occur again?         | Yes             | Turn off and on the<br>MFP.<br>Turn off and on the<br>MFP after leaving it for<br>30 minutes.                                             |
| Inspection is<br>required.<br>168 : Error **                  | Compensation<br>thermistor<br>error                                                                                                    | Does an error message<br>appear?<br>Does the error occur again?         | Yes             | Turn off and on the<br>MFP.<br>Turn off and on the<br>MFP after leaving it for<br>30 minutes.                                             |
| Inspection is<br>required.<br>170 : Error<br>171 : Error      | A fuser<br>thermistor<br>short or open<br>circuit was<br>detected.                                                                                                    | Does the error occur again?                                             | Yes             | Turn off and on the<br>MFP.<br>Replace the fuser unit.                                                                                    |

| Display                                                  | Cause                                                                                           | Error details                                              |            | Measure                                                                                                    |
|----------------------------------------------------------|-------------------------------------------------------------------------------------------------|------------------------------------------------------------|------------|----------------------------------------------------------------------------------------------------|
| Inspection is<br>required.<br>172 : Error<br>173 : Error | A fuser<br>thermistor<br>temperature<br>error (high<br>or low<br>temperature)<br>was detected.  | Does the error occur again?<br>Does the error occur again? | Yes<br>Yes | Turn off and on the<br>MFP.<br>Replace the fuser unit.<br>Replace the low-<br>voltage power supply,<br>and then replace the<br>CU/PU board when<br>the error occurs again. |
| Inspection is<br>required.<br>174 : Error                | A backup<br>thermistor<br>shot circuit<br>was detected<br>(high<br>temperature)                 | Does the error occur again?                                | Yes        | Turn off and on the<br>MFP.<br>Replace the fuser unit.                                                                                                    |
| Inspection is<br>required.<br>175 : Error                | A backup<br>thermistor<br>open<br>circuit was<br>detected (low<br>temperature)                  | Does the error occur again?                                | Yes        | Turn off and on the<br>MFP.<br>Replace the fuser unit.                                                                                                    |
| Inspection is<br>required.<br>176 : Error<br>177 : Error | A backup<br>thermistor<br>temperature<br>error (high<br>or low<br>temperature)<br>was detected. | Does the error occur again?<br>Does the error occur again? | Yes<br>Yes | Turn off and on the<br>MFP.<br>Replace the fuser unit.<br>Replace the low-<br>voltage power supply.                                                                        |
| Inspection is<br>required.<br>182 : Error                | Option unit I/F<br>error                                                                        | Does the error occur again?<br>Does the error occur again? | Yes        | Turn off and on the<br>MFP.<br>Be sure of connector<br>connection.<br>Replace the option<br>unit.                                                                          |
| Power OFF/ON<br>190 : Error                              | System<br>memory<br>overflow                                                                    | Does the error occur again?                                | Yes        | Turn off and on the<br>MFP.<br>Replace the CU/PU<br>unit.                                                                                                    |

| Display                                                                                                    | Cause                                                                               | Error details                                                                                              | Measure                                                                                                    |
|----------------------------------------------------------------------------------------------------|-------------------------------------------------------------------------------------|----------------------------------------------------------------------------------------------------|----------------------------------------------------------------------------------------------------|
| Inspection is<br>required.<br>200 : Error<br>~<br>202 : Error                                                                                       | PU firmware<br>download error                                                       | An error occurred in re-<br>writing<br>the PU firmware.                                                    | Turn off and on the<br>MFP, and then re-<br>download it (In general<br>use of the MFP, this<br>re-writing is not<br>performed and this<br>error does not occur).                                                                                                    |
| Power OFF/ON<br>203 : Error<br>204 : Error<br>207 : Error<br>208 : Error<br>213 : Error<br>214 : Error<br>FOC : Error<br>FFE : Error<br>FFF : Error | CU program<br>error (203<br>to 214 do<br>not occur in<br>general use of<br>the MFP) | Invalid processing was<br>performed with a CU<br>program.                                                  | Replace the CU/PU<br>board.                                                                                                    |
| Power OFF/ON<br>209 : Download<br>error                                                                                                    | Custom<br>Media<br>Type table<br>downloading<br>failure                             | Custom Media Type table downloading failed.                                                                | Turn off and on the<br>MFP, and then re-<br>download it (In general<br>use of the MFP, this<br>downloading is not<br>performed and this<br>error does not occur).                                                                                                    |
| Inspection is<br>required.<br>231 : Error *                                                                                                    | TAG interface<br>error                                                              | IA TAG interface error was<br>detected.<br>01 : A short-circuit error.<br>02 : TAG communication<br>error. | Be sure the toner<br>cartridges and the<br>image drums are<br>properly set.<br>Replace the toner<br>cartridges. When the<br>error occurs again<br>after the image drums<br>are re-installed, be<br>sure of the cable<br>connection from the<br>CU/PU board to the<br>toner sensor board. |
| Power OFF/ON<br>250 : Error                                                                                                    | SD card error                                                                       |                                                                                                    |                                                                                                    |

| Display       | Cause            | Error details               |     | Measure             | Display           | Cause           | Error details                 |         | Measure                  |
|---------------|------------------|-----------------------------|-----|---------------------|-------------------|-----------------|-------------------------------|---------|--------------------------|
| Inspection is | SD card          |                             |     |                     | Power OFF/ON      | A lock error    | The image drum does not       |         | Be sure the image        |
| required.     | erasure error    |                             |     |                     | <br>923 : Error   | with black      | revolve properly.             |         | drum is properly         |
| 251 : Error   |                  |                             |     |                     |                   | image drum      |                               |         | installed properly.      |
| Inspection is | SD card          |                             |     |                     |                   |                 | Does the error display is     | Yes     | Replace the image        |
| required.     | security error   |                             |     |                     |                   |                 | provided again by turning off |         | drum unit.               |
| 252 : Error   |                  |                             |     |                     |                   |                 | and on the MFP?               | Yes     | Replace the image        |
| $\sim$        |                  |                             |     |                     |                   |                 |                               |         | drum motor.              |
| 255 : Error   |                  |                             |     |                     | <br>Power OFF/ON  | Fuser motor     | The fuser does not operate    |         | Check that the fuser is  |
| Inspection is | SD card error    |                             |     |                     | 928 : Error       | lock error      | properly?                     |         | properly installed.      |
| required.     |                  |                             |     |                     |                   |                 |                               | Yes     | Replace the fuser.       |
| 256 : Error   |                  |                             |     |                     |                   |                 | Does the error occur again?   | Yes     | Replace the fuser        |
| 257 : Error   |                  |                             |     |                     |                   |                 |                               |         | motor.                   |
| Power OFF/ON  | SU Exception     |                             |     |                     | Power OFF/ON      | Tray-2          |                               |         |                          |
| Error : 802   |                  |                             |     |                     | <br>933 : Error   | CPU clock       |                               |         |                          |
| Error : 803   |                  |                             |     |                     |                   | frequency       |                               |         |                          |
| Error : 805   |                  |                             |     |                     |                   | error           |                               |         |                          |
| Error : 807   |                  |                             |     |                     | <br>Power OFF/ON  | PU Error        | A PU error was detected.      |         | Turn off and on the      |
| Error : 808   |                  |                             |     |                     | <br>941 : Error   |                 | 941 : Watch Doc Timer Error   |         | MFP.                     |
| Power OFF/ON  | SU Com-          |                             |     |                     | 942 : Error       |                 | 942 : Detection of Unassigned |         | When this error occurs   |
| Error : 811   | munication       |                             |     |                     | <br>943 : Error   |                 | Interruption                  |         | again, replace the CU/   |
| Error : 812   | Error            |                             |     |                     | <br>944 : Error   |                 | 943 : CPU Error Detection     |         | PU board.                |
| Error : 813   |                  |                             |     |                     |                   |                 | 944 : Dcon Access Error       |         |                          |
| Power OFF/ON  | SU System        |                             |     |                     | Inspection is     | Media           | Media is jammed by            |         | Turn off the MFP.        |
| Error : 890   | Memory           |                             |     |                     | <br>required.     | jamming error   | entangling around the fuser   |         | Replace the fuser.       |
|               | Overflow         |                             |     |                     | <br>980 : Error   | around fuser    |                               |         |                          |
| Power OFF/ON  | Belt             | Is the cable from the belt  | No  | Connect the cable   | <br>Inspection is | Duplicate       | Multiple toner cartridges for |         | Install toner cartridges |
| 901 : Error   | temperature      | thermistor to the CU/PU     |     | properly.           | <br>required.     | toner cartridge | the same color ware           |         | for specified colors at  |
| $\sim$        | error            | board connected properly?   |     |                     | <br>983 : Error   | detection error | detected.                     |         | the proper positions.    |
| 904 : Error   | 901:             | Does the error occur again? | Yes | Turn off and on the | <br>Inspection is | Waste toner     | Is the K toner cartridge      | No      | Install the K toner      |
|               | Short circuit    |                             |     | MFP.                | <br>required.     | sensor          | installed?                    |         | cartridge.               |
|               | 902:             |                             | No  | Replace the belt    | <br>990 : Error   | detection error | Does the error occur again?   | Yes     | Be sure of cable         |
|               | Open circuit     |                             |     | thermistor.         |                   |                 |                               |         | connection, and          |
|               | 903:             |                             |     |                     |                   |                 |                               |         | then perform board       |
|               | High temperature |                             |     |                     |                   |                 |                               |         | replacement.             |
|               | 904:             |                             |     |                     |                   |                 |                               |         |                          |
|               | Low temperature  |                             |     |                     | Note!             | With the MFP's  | temperature not more than     | 0°C, \$ | Service call errors 16   |

*lote!* With the MFP's temperature not more than 0°C, Service call errors 168 Error, 171 Error, 175 Error, 903 Error and 904 Error may occur. After turn off the MFP, turn on the MFP after the MFP warms.

## 7.5.3 Fax Error List

Bit rate

Error Code is contained by 4 Hex values. The contents are as follows.

| bit | 15      | 14                     | 13    | 12    | 11     |     |  | 8       | 7    |         |         |        |         |      |  | 0 |
|-----|---------|------------------------|-------|-------|--------|-----|--|---------|------|---------|---------|--------|---------|------|--|---|
|     |         |                        |       |       | Bit ra | ate |  |         | Term | ninatio | on coo  | de     |         |      |  |   |
|     |         |                        |       |       |        |     |  |         | See  | Table   | .3 : Te | ermina | ation ( | code |  |   |
|     |         | See Table.2 : Bit rate |       |       |        |     |  | it rate |      |         |         |        |         |      |  |   |
|     | ECM     |                        |       |       |        |     |  |         |      |         |         |        |         |      |  |   |
|     | 1 : ECM |                        |       |       |        |     |  |         |      |         |         |        |         |      |  |   |
|     |         |                        |       | 0 : N | on E0  | СМ  |  |         |      |         |         |        |         |      |  |   |
|     |         |                        | V34   |       |        |     |  |         |      |         |         |        |         |      |  |   |
|     |         |                        | 1 : V | 34    |        |     |  |         |      |         |         |        |         |      |  |   |
|     |         |                        | 0 : V | 17 or | less   |     |  |         |      |         |         |        |         |      |  |   |
|     | Enco    | oding                  | Meth  | od    |        |     |  |         |      |         |         |        |         |      |  |   |
|     | 00 : I  | MH                     |       |       |        |     |  |         |      |         |         |        |         |      |  |   |
|     | 01 : I  | MR                     |       |       |        |     |  |         |      |         |         |        |         |      |  |   |
|     | 10 : 1  | MMR                    |       |       |        |     |  |         |      |         |         |        |         |      |  |   |
|     | 11:.    | JBIG                   |       |       |        |     |  |         |      |         |         |        |         |      |  |   |

| #   | Value(Hex) | Description(bps) |
|-----|------------|------------------|
| 1.  | 1          | 2400             |
|     |            |                  |
| 2.  | 2          | 4800             |
| 3.  | 3          | 7200             |
| 4.  | 4          | 9600             |
| 5.  | 5          | 12000            |
| 6.  | 6          | 14400            |
| 7.  | 7          | 16800            |
| 8.  | 8          | 19200            |
| 9.  | 9          | 21600            |
| 10. | A          | 24000            |
| 11. | В          | 26400            |
| 12. | С          | 28800            |
| 13. | D          | 31200            |
| 14. | E          | 33600            |

#### Termination Cpde List

| #   | Value | Description                                                                                                    |
|-----|-------|----------------------------------------------------------------------------------------------------|
|     | (Hex) |                                                                                                    |
| 1.  | 0     | NORMAL (Ended normally)                                                                                                    |
| 2.  | 1     | STOP (A user cancelled a job during sending.)                                                                                                    |
| 3.  | 2     | An incoming call was received. The produdre ended unsuccessfully (T1 timeout).                                                                        |
| 4.  | 11    | Document jam during real time sending                                                                                                    |
| 5.  | 14    | Memory Full during RX / Memory Full (Insufficient avaiable memory at the time                                                                         |
|     |       | of receiving. Or exceeded a maximum number of received pages.)                                                                                        |
| 6.  | 19    | FAX ERROR_TX_JOB_DELETED (Cansellation of jobs waiting for sending:<br>Redialing, calling again & resending, and programed sending, including delayed |
|     |       | transmission)                                                                                                    |
| 7.  | 1D    | Memory Full (Memory full during memory sending or accumulating documents)                                                                             |
| 8.  | 21    | CONNECTION FAIL (A line wasn't connected or a dial tone wasn't detected at the time of dial calling.)                                                 |
| 9.  | 22    | Failed sending during ringing (Conflict between sending and receiving)                                                                                |
|     |       | Timeout of T0 timer in Phase-A                                                                                                    |
|     |       | Timeout of T1 timer in Phase-B                                                                                                    |
|     |       | Dial Abort in Phase-D                                                                                                    |
| 10. | 23    | Redial All Failed (when all of redialing was NG)                                                                                                    |
| 11. | 32    | V8 negotiation Fail (Not compatible with a sender in V34 receiving)                                                                                   |
| 12. | 35    | SUB discrepancy in confidential receiving                                                                                                    |
| 13. | 36    | Box full in confidential receiving                                                                                                    |
| 14. | 37    | SEP discrepancy in bulletin board polling sending                                                                                                    |
| 15. | 38    | The box was unavailabl in bulletin board polling sending.                                                                                             |
| 16. | 39    | The box was unavailabl in confidential receiving.                                                                                                    |
| 17. | 40    | Retry Out (Sent DCS three times in fax sending and no resoponse.)                                                                                     |
| 18. | 41    | Too Many FTT (Training failure)                                                                                                    |
| 19. | 43    | T2 Time Out (A machine on the other end didn't respond and T2 timeout.)                                                                               |
| 20. | 45    | Phase-B Command Rec Error (Failed to receive a control signal at the time of                                                                          |
|     |       | receiving) (Including SEP discrepancy in bulletin board polling receiving)                                                                            |
| 21. | 46    | Phase-B Response Rec Error (Failed to receive a control signal at the time of                                                                         |
|     | 47    | sending ) (Including SUB discrepancy in confidential sending)                                                                                         |
| 22. | 47    | Phase-B Invalid Command/Response Rx (Received an invalid signal.)                                                                                     |
| 23. | 48    | A machine on the other end was incapable of receiving.                                                                                                |

| #   | Value | Description                                                                                                    |  |  |
|-----|-------|----------------------------------------------------------------------------------------------------|--|--|
|     | (Hex) |                                                                                                    |  |  |
| 24. | 49    | 1 timeout after EOM (T1 timeout after EOM receiving)                                                                                              |  |  |
| 25. | 4A    | Invalid CSI error (Dialing numbers didn't match with ID of the machin on the other end in confirmation sending.)                                  |  |  |
| 26. | 4B    | Invalid TSI error (matches number denied acceptance registered as nuisance fax)                                                                   |  |  |
| 27. | 4c    | FIF:bit49 of a facing machine's DIS was 0 in confidential sending (A facing machine was incapable of confidential receiving).                     |  |  |
| 28. | 4d    | FIF:bit47 of a facing machine's DIS was 0 in bulletin board polling receiving (A facing machine was incapable of bulletin board polling sending). |  |  |
| 29. | 51    | mage Data not ready (Decoding or file system error in scanned or received mages)                                                                  |  |  |
| 30. | 52    | Phase-C Time Out (EOL (not in ECM) or Frame (in ECM) timeout occurred during data receiving)                                                      |  |  |
| 31. | 60    | Retry Out (A machine on the other end made no response in sending Phase-D. Retry error of post-command.)                                          |  |  |
| 32. | 65    | RNR time out (Time out error of flow control of RR/RNR in sending)                                                                                |  |  |
| 33. | 66    | RTN/PIN Received, EOR/ERR/DCN (Received RTN/PIN (N-ECM) ERR (ECM))                                                                                |  |  |
| 34. | 67    | Phase-D Invalid Command/Response Rx (Received an invalid signal.)                                                                                 |  |  |
| 35. | 69    | Phase-D Response Rec Error (Failed to receive a control signal at the time of sending)                                                            |  |  |
| 36. | 6A    | EOR error (Received EOR at the time of receiving)                                                                                                 |  |  |
| 37. | 80    | MODEM hung-up (Couldn't control a modem)                                                                                                    |  |  |
| 38. | 82    | V34 t1 timeout, control channel error (T1 timeout with V34 control channel)                                                                       |  |  |
| 39. | 83    | V34 t1 timeout, primary channel error (T1 timeout with V34 primary channel)                                                                       |  |  |
| 40. | 84    | Data not sent until guard timer expire (Timeout at PH-C guard timer)                                                                              |  |  |
| 41. | 90    | Exceeded the maximum number of digits of dial entry (A maximum of 80 digits after unfolding a dial symbol)                                        |  |  |

# 7.5.4 Preparing for troubleshootin

| ( | 1)  | LCD I | Display Trouble                                                      | 214 |
|---|-----|-------|----------------------------------------------------------------------|-----|
|   |     | (1-1) | LCD displays nothing                                                 | 214 |
|   |     | (1-2) | Display of OKI logo                                                  | 215 |
|   |     | (1-3) | Error message display                                                | 215 |
| ( | 2)  | Abno  | rmal MFP operation after powered on                                  | 215 |
|   |     | (2-1) | No operation                                                         | 215 |
|   |     | (2-2) | Abnormal sound                                                       | 216 |
|   |     | (2-3) | Abnormal odor                                                        | 217 |
|   |     | (2-4) | Slow starting time                                                   | 217 |
| ( | 3)  | Paper | r feed jam (error code 391: 1st tray)                                | 227 |
|   |     | (3-1) | Jam occurs immediately after the power is turned on. (1st tray)      | 227 |
|   |     | (3-2) | Jam occurs immediately after the paper feed is started. (1st tray)   | 227 |
| ( | 4)  | Feed  | jam (error code 380)                                                 | 229 |
|   |     | (4-1) | Jam occurs immediately after the power is turned on                  | 229 |
|   |     | (4-2) | Jam occurs immediately after the paper feed is started               | 229 |
| ( | 5)  | Paper | r feed jam (error code 390: Multipurpose tray)                       | 230 |
|   |     | (5-1) | Jam occurs immediately after the power is turned on.                 |     |
|   |     |       | (Multipurpose tray)                                                  | 230 |
|   |     | (5-2) | Jam occurs immediately after paper feed is started.                  |     |
|   |     |       | (Multipurpose tray)                                                  | 231 |
|   | (6) | Paper | r running jam (error code 381:)                                      | 232 |
|   |     | (6-1) | Jam occurs immediately after the power is turned on                  | 232 |
|   |     | (6-2) | Jam occurs immediately after a paper is taken into printer           | 232 |
|   |     | (6-3) | Jam occurs in the middle of paper running path                       | 233 |
|   |     | (6-4) | Jam occurs immediately after paper has reached the fuser             | 234 |
|   | (7) | Paper | r unloading jam (error code 382)                                     | 234 |
|   |     | (7-1) | Paper unloading jam occurs immediately after the power is turned on. | 234 |
|   |     | (7-2) | Paper unloading jam occurs after a paper is taken into printer       | 235 |
|   |     | (7-3) | Paper unloading jam occurs in the middle of paper running path       | 236 |
| ( | 8)  | Two-s | ided printing jam (error code: 370, 371, 372, 373, 383)              | 236 |
|   |     | (8-1) | Two-sided printing jam occurs immediately after the power is         |     |
|   |     |       | turned on                                                            | 236 |
|   |     | (8-2) | Two-sided printing jam occurs during taking in the paper into        |     |
|   |     |       | Duplex unit                                                          | 236 |

| (8-3) Two-sided printing jam occurs in the process of reversing paper 237     |
|-------------------------------------------------------------------------------|
| (8-4) Two-sided printing jam occurs during transporting paper inside          |
| the Duplex unit237                                                            |
| (8-5) Paper is not supplied from the Duplex unit to the regist roller         |
| (9) Paper size error (error code 400)238                                      |
| (9-1) Jam occurs when paper end is located near the IN1 sensor238             |
| (10) ID unit Up/Down error (Service call 142)238                              |
| (10-1) Error occurs during the Up movement of the ID unit                     |
| (10-2) Error occurs during the Down movement of the ID unit239                |
| (11) Fuser unit error (error 170 to 177)239                                   |
| (11-1) Error occurs immediately after the power is turned on239               |
| (11-2) Error occurs approx. 1 minute after the power is turned on240          |
| (12) Motor fan error (error code 122, 128)241                                 |
| (12-1) The low voltage power supply fan does not rotate immediately after     |
| the power is turned on241                                                     |
| (12-2) All fans of the printer do not rotate                                  |
| (13) Print speed is slow. (Performance is low.)                               |
| (13-1) Print speed decreases                                                  |
| (14) Option unit cannot be recognized241                                      |
| (14-1) Option try unit cannot be recognized241                                |
| (15) LED head cannot be recognized. (error code 131, 132, 133, 134)242        |
| (15-1) Service call 131 to 134 (LED HEAD Missing)242                          |
| (16) Toner cartridge cannot be recognized. (error code 540, 541, 542, 543)242 |
| (16-1) Error caused by the consumable items242                                |
| (16-2) Error caused by the toner sensor                                       |
| (16-3) Error caused by the defective mechanism                                |
| (17) Fuse cut error (error codes 153 to 155)243                               |
| (17-1) Fuse cut error                                                         |
| (18) Humidity sensor error (error code 123)                                   |
| (18-1) Humidity sensor error                                                  |
| (19) Connection diagram                                                       |
| Note! When replacing the main board (M32 PCB), please read the content on the |
| EEPROM chip of the old board and copy it to the new board. (Refer to 5.4.1    |

when exchange main board)

### 7.5.4.(1) LCD Display Trouble

#### (1-1) LCD displays nothing

| Check item                                                              | Checking                                                                                                    | Action in case of fail               |  |
|-------------------------------------------------------------------------|----------------------------------------------------------------------------------------------------|--------------------------------------|--|
| (1-1-1) Checking fuse                                                   |                                                                                                    |                                      |  |
| Fuse on SU PCB                                                          | Check whether F2 has blown.                                                                                                    | Replace F2 or SU PCB.                |  |
| (1-1-2) Checking connections                                            |                                                                                                    |                                      |  |
| Connection between low-<br>voltage power supply unit and<br>SU PCB      | Make sure the low-voltage power<br>supply unit is connected to the<br>POWER connector on the SU<br>PCB properly.<br>Check whether the cable<br>connector is half-connected<br>or tilted, or whether wires are<br>broken.<br>Check whether there is any<br>fault in the cable assembly, e.g.,<br>missing wires. | Connect the cable properly.          |  |
| Cable assembly connecting<br>low-voltage power supply unit<br>to SU PCB |                                                                                                    | Replace the cable with a good cable. |  |
| Connection between SU PCB<br>and operation panel                        | Make sure the 16-pin FFC is<br>connected to the OPE connector<br>on the SU PCB properly.<br>Make sure the 16-pin FFC is<br>connected to the CN1 connector<br>on the operation panel PCB<br>properly.<br>Check whether the cable<br>connector is half-connected or<br>tilted.                                   | Connect the cable properly.          |  |
| FFC connecting SU PCB to operation panel PCB                            | Check for broken wires using a tester.<br>Check visually whether the sheath peels.                                                                                                    | Replace the cable with a good cable. |  |

| Check item                                    | Checking                                                                                                    | Action in case of fail                     |  |
|-----------------------------------------------|----------------------------------------------------------------------------------------------------|--------------------------------------------|--|
| (1-1-3) Checking power supplies               |                                                                                                    |                                            |  |
| AC power supplied to the printer              | Check the supplied voltage from the AC power source.                                                                                                    | Supply AC power.                           |  |
| 5V power supplied to SU PCB                   | Check the 5V power at 3, 4pin of<br>the POWER connector on the SU<br>PCB.                                                                                                    | Replace the low-voltage power supply.      |  |
| 3.3V power supplied to operation panel PCB    | Check the 3.3V power at 14pin<br>of the CN1 connector on the<br>operation panel PCB.                                                                                                    | Replace the SU PCB.                        |  |
| (1-1-4) Checking for short circuit of p       | ower supply                                                                                                    |                                            |  |
| 5V and 24V power supplied to<br>SU PCB        | Check for a short circuit using<br>the POWER connector on the SU<br>PCB.<br>7, 8pin: 24V<br>3, 4pin: 5V<br>5, 6pin: 0VL<br>9, 10pin: 0VP<br>If there is a short circuit, locate it.<br>Disconnect the cables from the<br>SU PCB one by one to locate the<br>short circuit. | Replace the short-<br>circuited component. |  |
| (1-1-5) Checking LSI operation                |                                                                                                    |                                            |  |
| I/F signal from SU PCB to operation panel PCB | Check whether signals are output<br>to the OPE connector on the SU<br>PCB.<br>9pin: Transmission data (sent<br>from the SU PCB)<br>11pin: Clock<br>13pin: Enabling<br>15pin: Reset<br>Signals should be always output<br>under normal conditions.                          | Replace the SU PCB.                        |  |

#### (1-2) Display of OKI logo

|                                                  | Check item              | Checking           | Action in case of fail |  |
|--------------------------------------------------|-------------------------|--------------------|------------------------|--|
| (1-2-1) Operation panel display does not change. |                         |                    |                        |  |
|                                                  | Operation panel display | OKI logo stays on. | Replace the SU PCB.    |  |

#### (1-3) Error message display

| Check item            |                 | Checking                                                 | Action in case of fail   |  |
|-----------------------|-----------------|----------------------------------------------------------|--------------------------|--|
| (1-3-1) Error message |                 |                                                          |                          |  |
| Error                 | message display | Check the detail of the error on the error message list. | Follow the instructions. |  |

#### 7.5.4.(2) Abnormal MFP operation after powered on

#### (2-1) No operation

| Check item |                                                                            | Checking                                                                                                    | Action in case of fail                |
|------------|----------------------------------------------------------------------------|----------------------------------------------------------------------------------------------------|---------------------------------------|
| (2-        | 1-1) Checking power supplies                                               |                                                                                                    |                                       |
|            | AC power supplied to the printer                                           | Check the supplied voltage from the AC power source.                                                                                                    | Supply AC power.                      |
|            | 5V and 24V power supplied to<br>CU/PU PCB                                  | Check the power supply using<br>the POWER connector on the<br>CU/PU PCB.<br>7, 8, 9pin: 24V<br>1, 2, 3pin: 5V<br>4, 5, 6pin: 0VL<br>10, 11, 12pin: 0VP                                                      | Replace the low-voltage power supply. |
|            | 3.3V, 5V, and 24V power<br>supplied to SU PCB                              | Check the power supply using<br>the POWER connector on the SU<br>PCB.<br>1pin: 3.3V<br>3, 4pin: 5V<br>7, 8pin: 24V<br>2pin: 0V<br>5, 6pin: 0VL<br>9, 10pin: 0VP                                             | Replace the low-voltage power supply. |
| (2-        | 1-2) Checking connections                                                  |                                                                                                    |                                       |
|            | Connection between low-<br>voltage power supply unit and<br>CU/PU PCB      | Make sure the low-voltage power<br>supply unit is connected to the<br>POWER connector on the PU/CU                                                                                                    | Connect the cable properly.           |
|            | Cable assembly connecting<br>low-voltage power supply unit<br>to CU/PU PCB | PCB properly.<br>Check whether the cable<br>connector is half-connected<br>or tilted, or whether wires are<br>broken.<br>Check whether there is any<br>fault in the cable assembly, e.g.,<br>missing wires. | Replace the cable with a good cable.  |
|            | Connection between low-<br>voltage power supply unit and<br>SU PCB         | Do the checking as described in (1-1-2).                                                                                                    | Refer to (1-1-2).                     |
|            | Cable assembly connecting<br>low-voltage power supply unit<br>to SU PCB    |                                                                                                    |                                       |

#### (2-2) Abnormal sound

| Check item                                                                  | Checking                                                                                                    | Action in case of fail                                                                                                    |  |
|-----------------------------------------------------------------------------|----------------------------------------------------------------------------------------------------|----------------------------------------------------------------------------------------------------|--|
| (2-2-1) Checking for loss of synchror                                       | nization of motor (driver failure)                                                                                                    |                                                                                                    |  |
| Operation of each motor                                                     | Check whether each motor<br>operates properly using the self-<br>diagnosis mode.<br>Check by detection of a load.<br>Noise that sounds like "pooh" is<br>made when there is a fault.                                                       | Replace CU/PU PCB<br>and SU PCB.                                                                                                    |  |
| Condition of each motor cable                                               | Check the wiring of each motor.<br>Check for a short circuit by visual<br>check and using a tester.<br>Disconnect the motor cable<br>from the PCB and check the<br>resistance between the FG and<br>each pin of the disconnected<br>cable. | Replace the motor<br>cable.<br>Correct the wiring.                                                                                           |  |
| (2-2-2) Checking for loss of synchronization of motor (load by consumables) |                                                                                                    |                                                                                                    |  |
| Operation of each motor                                                     | Check whether each motor<br>operates properly using the self-<br>diagnosis mode.<br>Check by detection of a load.<br>Noise that sounds like "pooh" is<br>made when there is a fault.                                                       | Replace the<br>consumable(s).<br>When testing with a new<br>consumable part, use<br>the fuse keep mode on<br>the system maintenance<br>menu. |  |
| (2-2-3) Check for gear jumping (load                                        | l by consumables)                                                                                                    |                                                                                                    |  |
| Operation of each motor                                                     | Check whether each motor<br>operates properly using the self-<br>diagnosis mode.<br>Check by detection of a load.<br>Noise that sounds like "batz batz"<br>is made when there is a fault.                                                  | Replace the<br>consumable(s).<br>When testing with a new<br>consumable part, use<br>the fuse keep mode on<br>the system maintenance<br>menu. |  |
| Position of consumables                                                     | Check visually whether each<br>consumable gear is in place and<br>they engage with one another.                                                                                                    | Replace or repair<br>mechanical part(s).                                                                                                    |  |

| Check item                       | Checking                                                                                                    | Action in case of fail  |
|----------------------------------|----------------------------------------------------------------------------------------------------|-------------------------|
| (2-2-4) Checking cable wiring    |                                                                                                    |                         |
| Cable wiring around cooling fans | Check whether a cable touches<br>the blades of a fan as the cable<br>is not properly laid.<br>When it does, noise that sounds<br>like "clack clack" is made. | Lay the cable properly. |
#### (2-3) Abnormal odor

| Confirmation Items                    |                                                          | Confirmation Tasks                                                                | Action at NG                                           |  |
|---------------------------------------|----------------------------------------------------------|-----------------------------------------------------------------------------------|--------------------------------------------------------|--|
| (2                                    | (2-3-1) Locate the position with abnormal odor occurred. |                                                                                   |                                                        |  |
|                                       | Fuser unit                                               | Take out the fuser and confirm the odor.                                          | Perform (2-3-2).                                       |  |
|                                       | Low-voltage power supply unit                            | Take out the low-voltage power supply unit and confirm the odor.                  | Exchange low-voltage power supply unit                 |  |
| (2-3-2) Check the condition of fuser. |                                                          |                                                                                   |                                                        |  |
|                                       | Life count of fuser                                      | Confirm the life count of the fuser<br>by the maintenance utility.                | It may have abnormal<br>smell around a new<br>printer. |  |
|                                       | Foreign confirmation of fuser                            | Confirm whether the fuser is<br>jammed with foreign body such<br>as paper inside. | Remove the foreign body.                               |  |

#### (2-4) Slow starting time

| Confirmation Items           |                          | Confirmation Tasks                                                           | Action at NG                                     |  |
|------------------------------|--------------------------|------------------------------------------------------------------------------|--------------------------------------------------|--|
| (2                           | -4-1) Check a fuser unit |                                                                              |                                                  |  |
|                              | Halogen lamp             | Confirm the wattage of the halogen lamp mounted in the fuser.                | Exchange for wattage parts of the rated voltage. |  |
| (2-4-2) Check optional parts |                          |                                                                              |                                                  |  |
|                              | Expansion memory         | Reset the optional parts<br>(expansion memory) and recheck<br>the operation. | Exchange optional parts                          |  |

(3) Error number and jam location at paper jam

| Name                                | Reference | Corresponding         | Jam release method                   |
|-------------------------------------|-----------|-----------------------|--------------------------------------|
| Feed (front cover jam)              | J5        | IN2, WR               | Jam release method $\textcircled{1}$ |
| Transport (paper feed jam)          | J6        | IN1, IN2, WR,<br>EXIT | Jam release method ②                 |
| Exit (paper reject jam)             | J7        | EXIT                  | Jam release method $\textcircled{2}$ |
| Tray1 (paper feed jam)              | J10       | IN1                   | Jam release method $(1), (4)$        |
| Paper size error (paper size error) | J12       | IN1                   | Jam release method $(]$              |

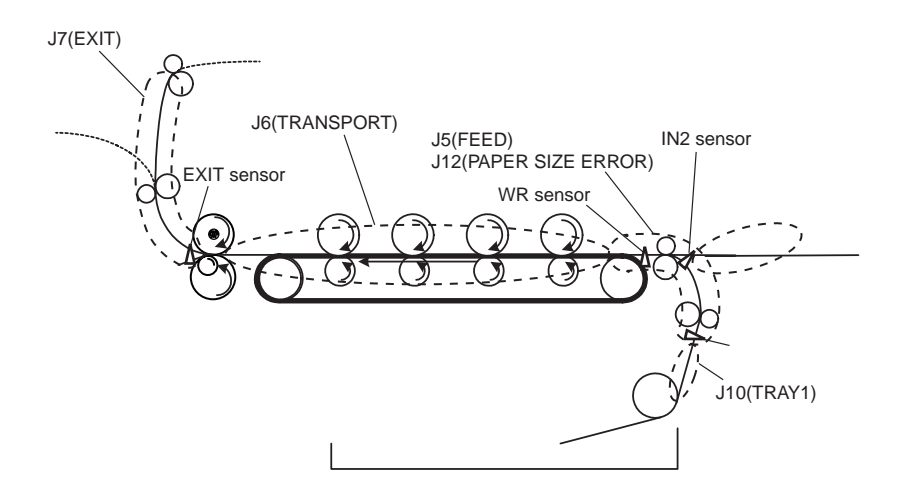

Cleaning Paper Jam

# 

• If the machine has turned on, the fuser unit may be hot. This area is cleanly labelled. Do not touch

# **A**Caution

- The image drum (the green tube) is very delicate. Handle it carefully.
- Do not expose the image drum unit to direct sunlight or very bright interior light (approximately more than 1500lux). Even under the normal interior light, do not leave it for more than 5 minutes.
  - **Note!** You can also refer to the instructions on how to clear paper jams by pressing the <?HELP> key while the error message is displayed.

## Error Code 370, 371

- (1) Remove any documents from the document tray.
- (2) Open the scanner unit.
- (3) Press the top cover open button and open the top cover.
- Important Touch any screw inside the machine to remove static electricity from your body.

(4) Hold the handles (blue) of the image drum unit with both hands and lift it out of the machine, and then place it on a flat surface.

Cover the image drum unit with black paper or a black bag.

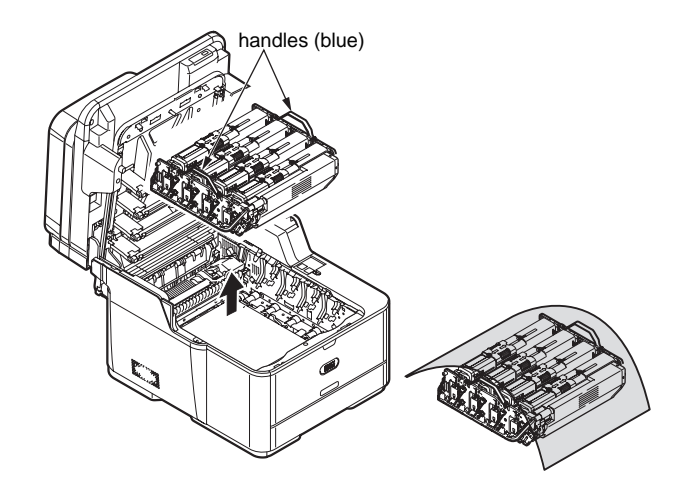

- (5) Remove any paper from the belt unit.
- (6) Pull the locking levers on each side of the fuser unit to the "unlock" position.

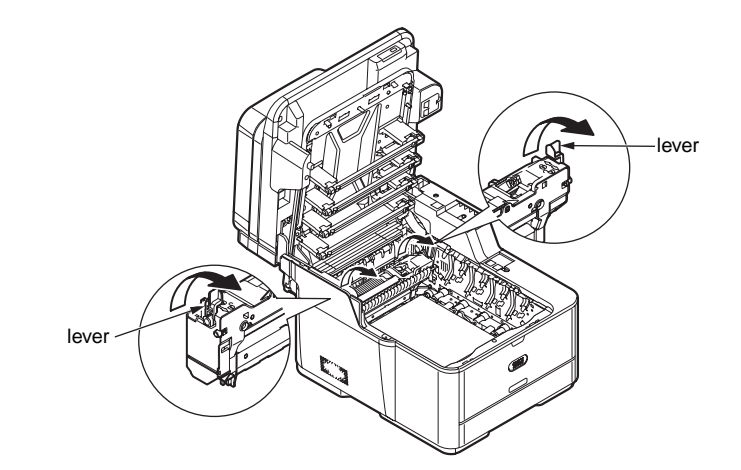

(7) Hold the fuser unit handle and lift the fuser unit out of the MFP.

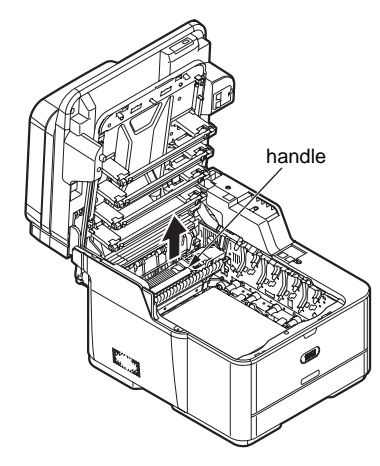

(8) Remove any jammed paper in the direction of the arrow.

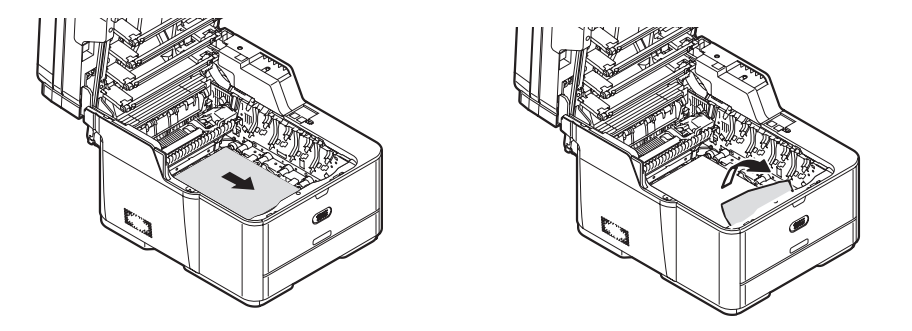

(9) Hold the fuser unit handle and place the fuser unit into the MFP.

(10) Push the locking levers on each side of the fuser unit to the "lock" position.

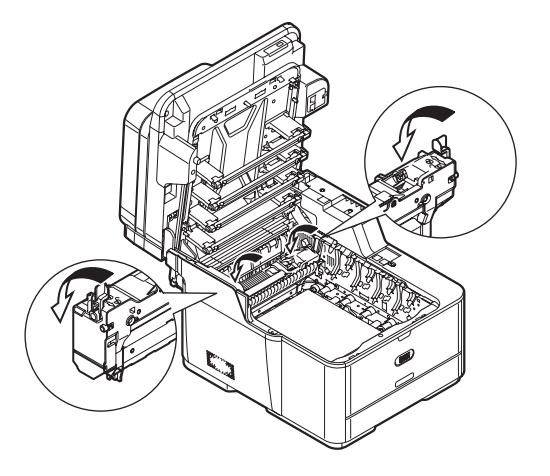

- (11) Hold the blue handles of the image drum unit with both hands and place it into the MFP.
- (12) Close the top cover and scanner unit.

## Error Code 372

- (1) Remove any documents from the document tray.
- (2) Open the scanner unit.
- (3) Press the top cover open button and open the top cover.
- Important Touch any screw inside the machine to remove static electricity from your body.

(4) Hold the handles (blue) of the image drum unit with both hands and lift it out of the MFP, and then place it on a flat surface.

Cover the image drum unit with black paper or a black bag.

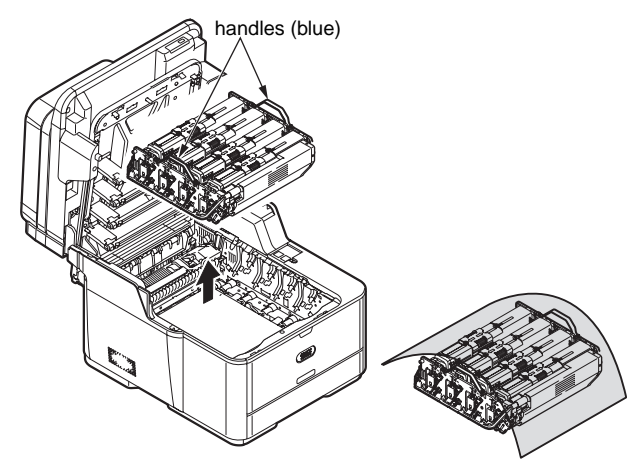

(6) Turn the lock lever on each side of the belt unit toward you, hold the lock levers with both hands and remove the belt unit.

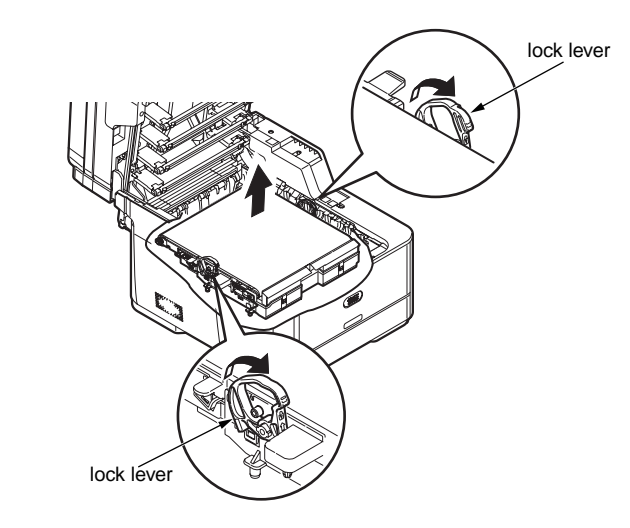

(5) Remove any jammed paper in the direction of the arrow.

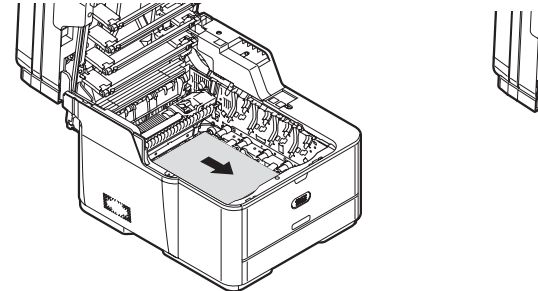

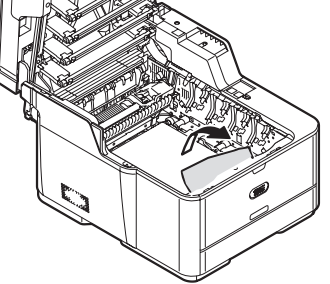

If all the paper comes out, go to step (10).

If the top edge of the paper cannot be seen, go to step (6).

(7) Slowly pull out the paper by the bottom edge.

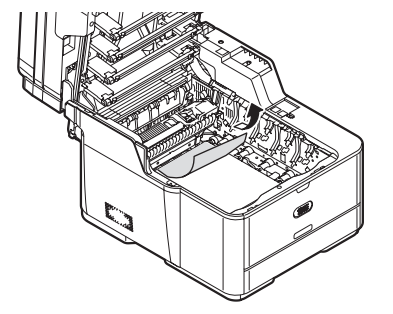

(8) Hold the lock levers on each side of the belt unit with both hands and place it into the MFP.

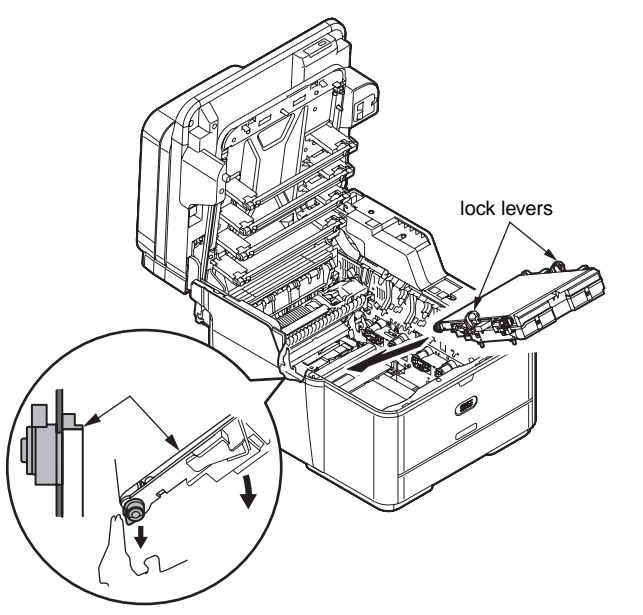

(9) Turn the lock levers of the belt unit away from you.

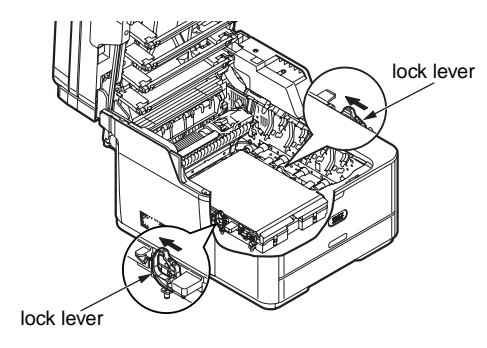

- (10) Hold the blue handles of the image drum unit with both hands and place it into the MFP.
- (11) Close the top cover and scanner unit.

## Error Code 380, 390

- (1) Remove any documents from the document tray.
- (2) Remove any paper in the MP tray.
- (3) Open the scanner unit.
- (4) Press the top cover open button and open the top cover.
- *Important* Touch any screw inside the MFP to remove static electricity from your body.
- (5) Hold the handles (blue) of the image drum unit with both hands and lift it out of the MFP, and then place it on a flat surface.

Cover the image drum unit with black paper or a black bag.

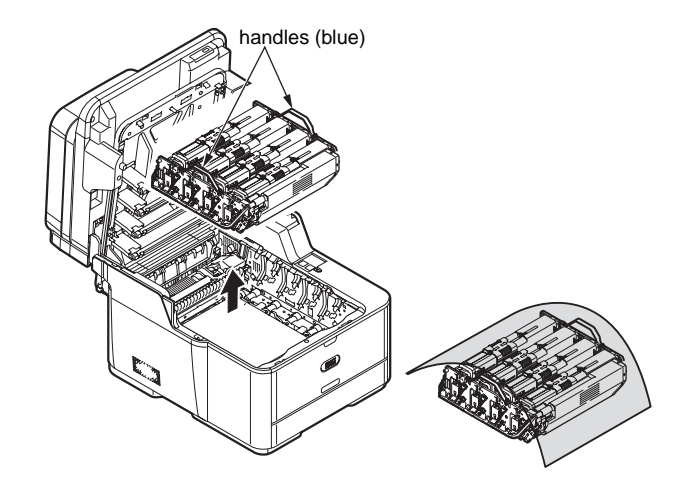

(6) Hold jammed paper by the top edge, and gently pull it out.

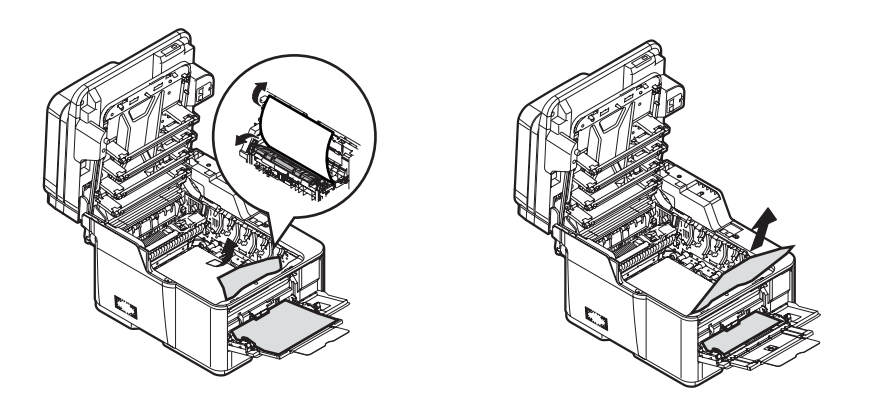

If the top edge of the paper cannot be seen, slowly pull out the paper with by the bottom edge.

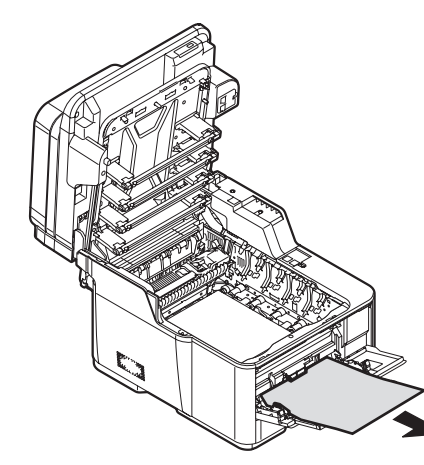

- (7) Hold the blue handles of the image drum unit with both hands and place it into the MFP.
- (8) Close the top cover and scanner unit.

## Error Code 381, 382, 385

- (1) Remove any documents from the document tray.
- (2) Open the scanner unit.
- (3) Press the top cover open button and open the top cover.
- Important Touch any screw inside the MFP to remove static electricity from your body.
- (4) Hold the blue handles of the image drum unit with both hands and lift it out of the MFP, and then place it on a flat surface.

Cover the image drum unit with black paper or a black bag.

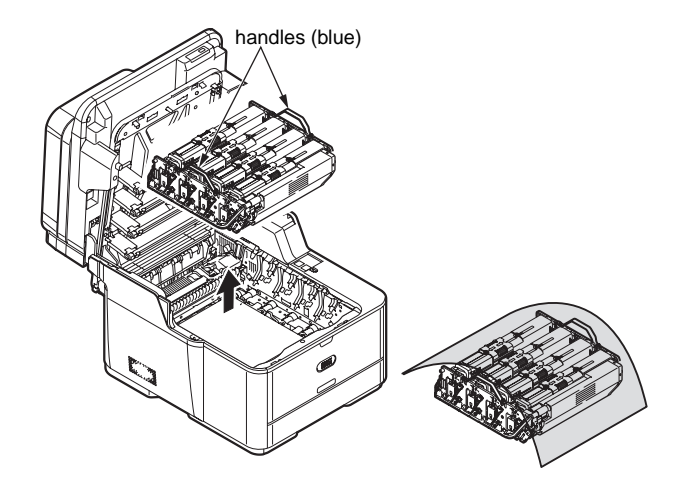

- (5) Remove any paper from the belt unit.
- (6) Pull the locking levers on each side of the fuser unit to the "unlock" position.

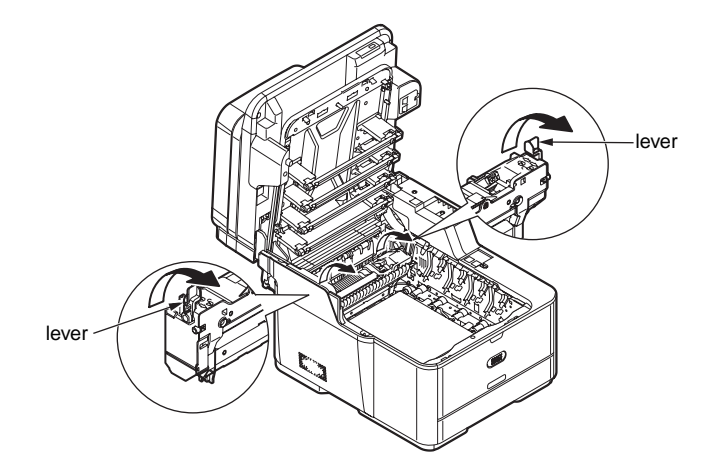

(7) Hold the fuser unit handle and lift the fuser unit out of the MFP.

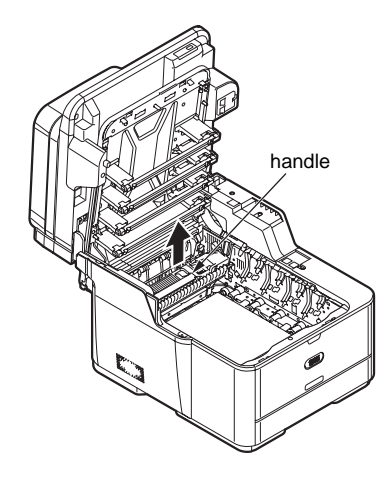

(8) While pushing the jam release lever of the fuser unit, gently pull jammed paper directly outward.

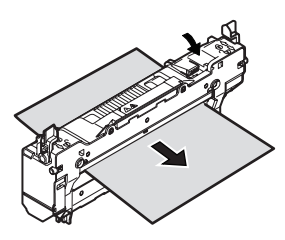

(9) Hold the fuser unit handle and place the fuser unit into the MFP.(10) Push the locking levers on each side of the fuser unit to the 'lock' position.

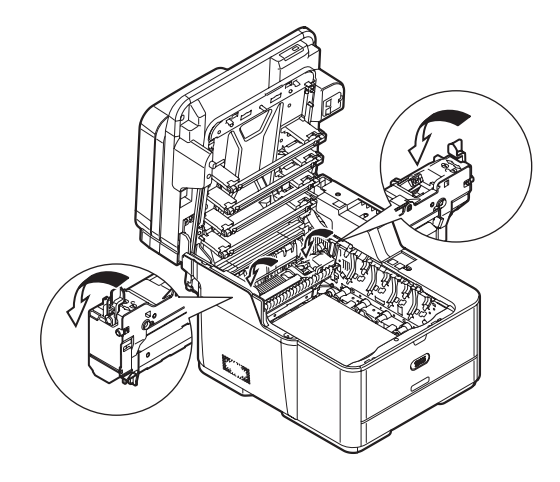

- (11) Hold the blue handles of the image drum unit with both hands and place it into the MFP.
- (12) Close the top cover and scanner unit.

## Error Code 389

- (1) Remove any documents from the document tray.
- (2) Open the scanner unit.
- (3) Press the top cover open button and open the top cover.
- *Important* Touch any screw inside the machine to remove static electricity from your body.
- (4) Hold the blue handles of the image drum unit with both hands and lift it out of the MFP, and then place it on a flat surface.

Cover the image drum unit with black paper or a black bag.

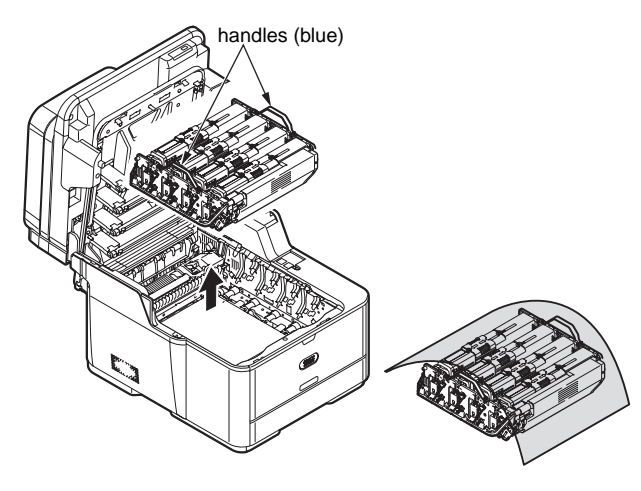

(5) Remove any jammed paper in the direction of the arrow.

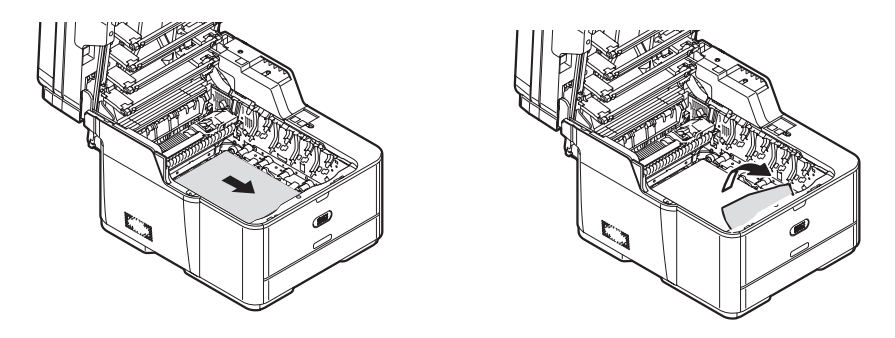

If the top edge of the paper cannot be seen, push the jam release lever of the fuser unit and then gently pull out the paper.

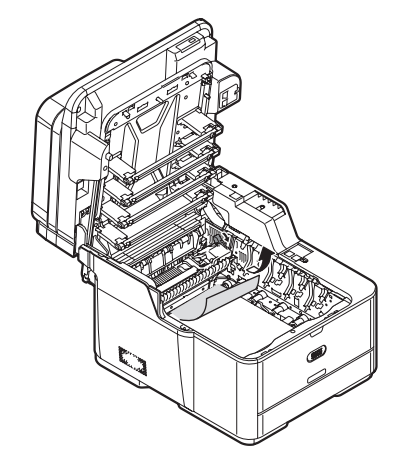

- (6) Hold the blue handles of the image drum unit with both hands and place it into the MFP.
- (7) Close the top cover and scanner unit.

## Error Code 391, 392

- **Note!** The following images use tray 1 as an example, but the same procedure applies to tray 2.
- (1) Pull out and remove the paper cassette of the indicated tray.

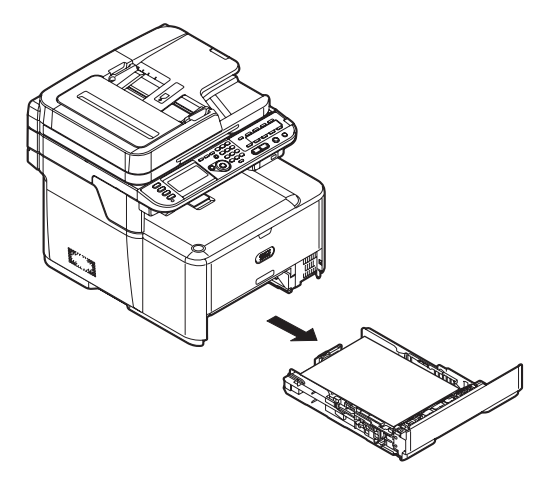

(2) Remove jammed paper.

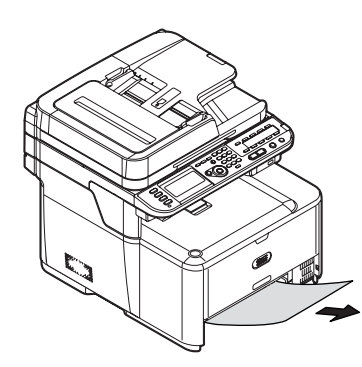

- (3) Push the paper cassette back into the tray.
- (4) Open the scanner unit.
- (5) Open and close the top cover.
- (6) Close the scanner unit.

## Document Jam

In the Duplex Paper Path

(1) While opening the ADF cover, pull out the document from the duplex paper path.

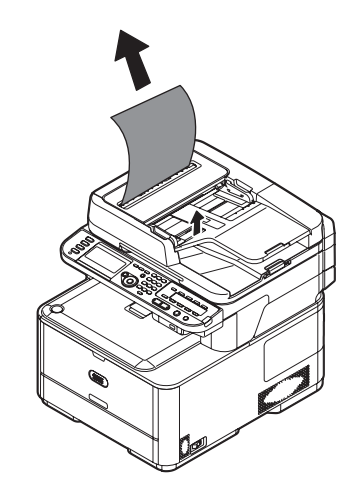

#### Inside the ADF

- (1) Remove any documents from the document tray.
- (2) Open the ADF cover.

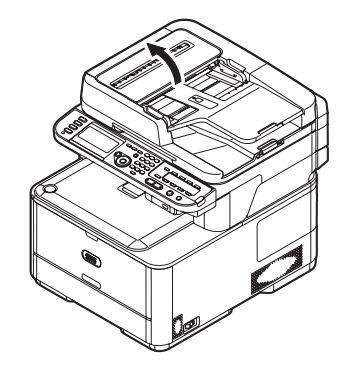

(3) Hold jammed document by the top edge, and gently pull it out.

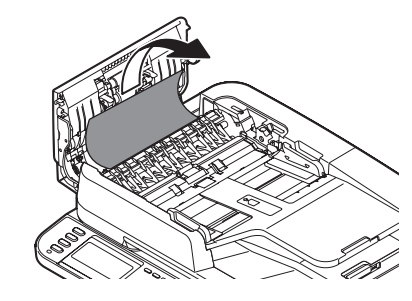

If the edge of the document can been seen under the paper guide, lift the paper guide and then pull out the document.

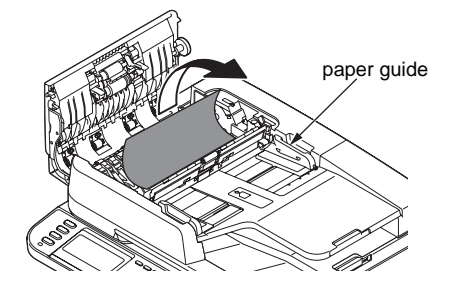

If the edge of the document cannot be seen in the ADF, lift the document tray and then pull out the document. Pull down the document tray.

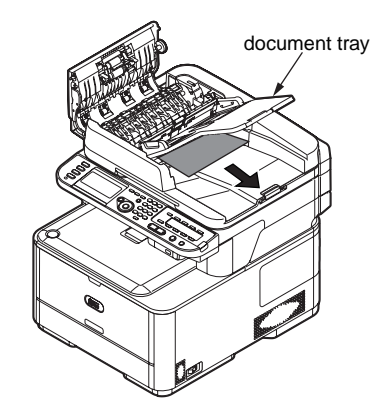

(4) Close the ADF cover.

7.5.4. (3) Paper feed jam (error code 391: 1st tray)

(3-1) Jam occurs immediately after the power is turned on. (1st tray)

|                                             | Check item                                                | Check operation                                                                                                    | Actions for NG<br>results                                                              |
|---------------------------------------------|-----------------------------------------------------------|----------------------------------------------------------------------------------------------------|----------------------------------------------------------------------------------------|
| (3                                          | -1-1) Check condition of t                                | he paper running path                                                                                                    |                                                                                        |
|                                             | Paper running path of the front unit                      | Open the front cover check if paper is not jammed in the paper running path.                                                                                                    | Remove the jammed paper.                                                               |
| (3                                          | -1-2) Check condition of                                  | the mechanical parts                                                                                                    |                                                                                        |
|                                             | Hopping sensor<br>and IN sensor lever<br>check            | Check the sensor lever shapes and operations for any problem.                                                                                                    | Replace the<br>sensor lever(s)<br>with proper<br>one(s).                               |
| (3-1-3) Check condition of electrical parts |                                                           |                                                                                                    |                                                                                        |
|                                             | Check the detection<br>condition of the<br>sensor signal. | Confirm that the sensor signals are normally<br>detected by using the Maintenance Menu<br>SWITCH SCAN function.                                                                                                    | Replace the<br>CU/PU board,<br>or appropriate<br>sensor(s) or<br>connection<br>cord(s) |
|                                             | Hopping sensor and<br>IN sensor output<br>level check     | Check the following signals by using the CU/PU<br>board HPSNS and RGSNS connector 16:<br>HPSNS pin 2: Hopping sensor<br>RGSNS pin 5: IN sensor<br>Check that the above signal levels are changed<br>by operating the levers of the sensors. | Replace the<br>CU/PU board.                                                            |

(3-2) Jam occurs immediately after the paper feed is started. (1st tray)

|     | Check item                                                   | Check operation                                                                                                    | Actions for NG<br>results                                                                   |
|-----|--------------------------------------------------------------|----------------------------------------------------------------------------------------------------|---------------------------------------------------------------------------------------------|
| (3  | (3-2-1) Check condition of the paper running path            |                                                                                                    |                                                                                             |
|     | Paper running path of the front unit                         | Check if paper is jammed or not in the paper running path.                                                                                                    | Remove the jammed paper.                                                                    |
| (3  | -2-2) Check condition of                                     | the mechanical parts                                                                                                    |                                                                                             |
|     | Hopping sensor<br>and IN sensor lever<br>check               | Check the sensor lever shapes and operations for any problem.                                                                                                    | Replace the<br>sensor lever(s)<br>with proper<br>one(s).                                    |
|     | Check the separator<br>assemblies of the<br>feed roller, the | Check if any foreign materials such as paper dust<br>on the surface of the feed roller or of the pickup<br>roller or not.                                                                                                    | Remove the foreign material.                                                                |
|     | pickup roller and the tray.                                  | Check if the feed roller or the pickup roller has worn out or not.                                                                                                    | Replace the<br>separator<br>assemblies of<br>the feed roller,<br>pickup roller and<br>tray. |
| (3- | 2-3) Motor operation c                                       | heck                                                                                                    |                                                                                             |
|     | Paper feed motor                                             | Confirm that the paper feed motor works normally<br>by using the Motor & Clutch Test of the self-<br>diagnostic mode.                                                                                                    | Replace the<br>PU board or<br>the paper feed<br>motor.                                      |
|     | Paper feed motor<br>driver                                   | Pull out the CU/PU board HOPSIZE connector<br>1, and check the following at the side of the<br>connector.<br>Several M $\Omega$ between pin-1 – FG.<br>Several M $\Omega$ between pin-2 – FG.<br>Several M $\Omega$ between pin-3 – FG.<br>Several M $\Omega$ between pin-4 – FG. | Replace the CU/<br>PU board.                                                                |

| Check item                      | Check operation                                                                                                    | Actions for NG results                                                                         |
|---------------------------------|----------------------------------------------------------------------------------------------------|------------------------------------------------------------------------------------------------|
| (3-2-4) Check the system of     | connection                                                                                                    |                                                                                                |
| Paper feed motor<br>drive cable | Check the connection condition of the cable.<br>Check if the connector is connected in the half-<br>way only or not, and check if the connector is<br>inserted in a slanted angle or not. Check also that<br>cables are assembled without any abnormality.                                                                            | Replace the<br>cable with the<br>good cable<br>that normalizes<br>the connection<br>condition. |
| Paper feed motor<br>drive cable | Check that any cable is not pinched during<br>assembling of the printer.<br>Pull out the CU/PU board HOPSIZE connector<br>1, and check the following at the side of the<br>connector.<br>Short circuit between pin-1 – FG<br>Short circuit between pin-2 – FG<br>Short circuit between pin-3 – FG<br>Short circuit between pin-4 – FG | Replace the<br>cable with the<br>good cable<br>that normalizes<br>the connection<br>condition. |
| Paper feed motor                | Remove the HOPSIZE connector $①$ of the PU board and check that approx. $3.4\Omega$ can be measured between pin-1 -pin-2 at the cable end, and that approx. $5\Omega$ can be measured between pin-3 -pin-4 respectively.                                                                                                    | Replace the paper feed motor.                                                                  |
| (3-2-5) Solenoid operation      | check                                                                                                    |                                                                                                |
| Feed clutch                     | Confirm that the paper feed solenoid works<br>normally by using the Motor & Clutch Test of the<br>self-diagnostic mode.<br>Pull out the cassette for the rollers to be seen,<br>and check operation.                                                                                                    | Replace the<br>CU/PU board<br>or the feed<br>solenoid.                                         |

|     | Check item                | Check operation                                                                                                    | Actions for NG<br>results                                                                      |
|-----|---------------------------|----------------------------------------------------------------------------------------------------|------------------------------------------------------------------------------------------------|
| (3- | -2-6) Check the system of | connection                                                                                                    |                                                                                                |
|     | Feed clutch cord          | Check the connection condition of the cable.<br>Check if the connector is connected in the half-<br>way only or not, and check if the connector is<br>inserted in a slanted angle or not. Check also that<br>cables are assembled without any abnormality. | Replace the<br>cable with the<br>good cable<br>that normalizes<br>the connection<br>condition. |
|     | Cord for feed clutch      | Check that any cable is not pinched during<br>assembling of the printer.<br>Pull out the CU/PU board HOC connector 14,<br>and check the following at the side of the cord.                                                                                 | Replace the<br>clutch and<br>properly<br>assemble<br>appropriate<br>parts.                     |

7.5.4. (4) Feed jam (error code 380)

(4-1) Jam occurs immediately after the power is turned on.

| Che                               | ck item                                     | Check operation                                                                                                    | Actions for NG<br>results                                            |
|-----------------------------------|---------------------------------------------|----------------------------------------------------------------------------------------------------|----------------------------------------------------------------------|
| (4-1-1) Che                       | eck condition of t                          | he paper running path                                                                                                    |                                                                      |
| Paper<br>of the                   | running path<br>front unit                  | Open the front cover check if paper is not jammed in the paper running path.                                                                                                    | Remove the jammed paper.                                             |
| (4-1-2) Ch                        | eck condition of                            | the mechanical parts                                                                                                    |                                                                      |
| Hoppi<br>IN ser<br>senso          | ng sensor,<br>nsor and WR<br>r lever check  | Check the sensor lever shapes and operations for any problem.                                                                                                    | Replace the<br>sensor lever(s)<br>with proper<br>one(s).             |
| (4-1-3) Ch                        | eck condition of                            | electrical parts                                                                                                    |                                                                      |
| Check<br>condit<br>senso          | the detection<br>ion of the<br>r signal.    | Confirm that the sensor signals are normally<br>detected by using the Maintenance Menu<br>SWITCH SCAN function.                                                                                                    | Replace the<br>CU/PU board<br>or appropriate<br>connection<br>cords. |
| Hoppi<br>IN ser<br>senso<br>check | ng sensor,<br>nsor and WR<br>r output level | Check the following signals by using the CU/PU<br>board HPSNS and RGSNS connector 16:<br>HPSNS pin 2: Hopping sensor<br>RGSNS pin 5: IN sensor<br>RGSNS pin 2: WR sensor<br>Confirm that the above signal levels change<br>when the sensor lever is operated. | Replace the<br>appropriate<br>sensor(s).                             |

(4-2) Jam occurs immediately after the paper feed is started.

| Check item                                                | Check operation                                                                                                    | Actions for NG<br>results                                |
|-----------------------------------------------------------|----------------------------------------------------------------------------------------------------|----------------------------------------------------------|
| (4-2-1) Check condition of                                | the paper running path                                                                                                    |                                                          |
| Paper running path of the front unit                      | Check if paper is jammed or not in the paper running path.                                                                                                    | Remove the jammed paper.                                 |
| (4-2-2) Check condition of                                | the mechanical parts                                                                                                    |                                                          |
| Hopping sensor,<br>IN sensor and WR<br>sensor lever check | Check the sensor lever shapes and operations for any problem                                                                                                    | Replace the<br>sensor lever(s)<br>with proper<br>one(s). |
| (4-2-3) Motor operation che                               | eck                                                                                                    |                                                          |
| Paper feed motor                                          | Confirm that the paper feed motor works normally<br>by using the Motor & Clutch Test of the self-<br>diagnostic mode.                                                                                                    | Replace the<br>CU/PU board or<br>the feed motor.         |
| Paper feed motor<br>driver                                | Pull out the CU/PU board HOP connector 1, and<br>check the following at the side of the connector:<br>Several M $\Omega$ between pin-1 – FG<br>Several M $\Omega$ between pin-2 – FG<br>Several M $\Omega$ between pin-3 – FG<br>Several M $\Omega$ between pin-4 – FG | Replace the<br>CU/PU board.                              |

| Check item                      | Check operation                                                                                                    | Actions for NG<br>results                                                                      |
|---------------------------------|----------------------------------------------------------------------------------------------------|------------------------------------------------------------------------------------------------|
| (4-2-4) Check the system of     | connection                                                                                                    |                                                                                                |
| Paper feed motor<br>drive cable | Check the connection condition of the cable.<br>Check if the connector is connected in the half-way<br>only or not, and check if the connector is inserted<br>in a slanted angle or not. Check also that cables<br>are assembled without any abnormality.                                                             | Replace the<br>cable with the<br>good cable<br>that normalizes<br>the connection<br>condition. |
| Paper feed motor<br>drive cable | Check that any cable is not pinched during<br>assembling of the printer.<br>Pull out the CU/PU board HOP connector 1, and<br>check the following at side of the cord:<br>Short circuit between pin-1 – FG<br>Short circuit between pin-2 – FG<br>Short circuit between pin-3 – FG<br>Short circuit between pin-4 – FG | Replace the<br>cable with the<br>good cable<br>that normalizes<br>the connection<br>condition. |
| Paper feed motor                | Pull out the CU/PU board HOP connector 1,<br>and check whether there is a resistance of<br>approximately $3.4\Omega$ or $5\Omega$ between the pins 1 and 2,<br>and between the pins 3 and 4, at the cord side.                                                                                                    | Replace the paper feed motor.                                                                  |

7.5.4. (5) Paper feed jam (error code 390: Multipurpose tray)

(5-1) Jam occurs immediately after the power is turned on. (Multipurpose tray)

|    | Check item                                                | Check operation                                                                                                    | Actions for NG results                                                                  |
|----|-----------------------------------------------------------|----------------------------------------------------------------------------------------------------|-----------------------------------------------------------------------------------------|
| (5 | -1-1) Check condition of t                                | he paper running path                                                                                                    |                                                                                         |
|    | Paper running path<br>of the multipurpose<br>tray         | Check if paper is jammed or not in the paper running path.                                                                                                    | Remove the jammed paper.                                                                |
| (5 | -1-2) Check condition of                                  | the mechanical parts                                                                                                    |                                                                                         |
|    | IN sensor and WR sensor lever check                       | Check the sensor lever shapes and operations for any problem                                                                                                    | Replace the<br>sensor lever(s)<br>with proper<br>one(s)                                 |
| (5 | -1-3) Check condition of                                  | electrical parts                                                                                                    |                                                                                         |
|    | Check the detection<br>condition of the<br>sensor signal. | Confirm that the sensor signals are normally detected by using the SWITCH SCAN function of the self-diagnostic mode.                                                                                     | Replace the<br>CU/PU board,<br>or appropriate<br>sensor(s) or<br>connection<br>cord(s). |
|    | In sensor and WR<br>sensor output level<br>check          | Check the following signals by using the CU/PU<br>board RGSNS connector 16:<br>Pin 2: WR sensor<br>Pin 5: IN sensor<br>Confirm that the above signal levels change<br>when the sensor lever is operated. | Replace the connection cable.                                                           |

| Check item                                         | Check operation                                                                                                    | Actions for NG<br>results                                                                                                    |
|----------------------------------------------------|----------------------------------------------------------------------------------------------------|----------------------------------------------------------------------------------------------------|
| (5-2-1) Check condition of the paper running path  |                                                                                                    |                                                                                                    |
| Paper running path<br>of the multipurpose<br>tray  | Check if paper is jammed or not in the paper running path.                                                                                                    | Remove the jammed paper.                                                                                                    |
| Sheet Receive of<br>the multipurpose<br>tray       | Confirm that the Sheet Receive has moved up<br>normally.<br>Confirm that the support spindle and spring of<br>the Sheet Receive have been installed in the<br>specified positions normally. | Correct<br>installation of<br>the above parts<br>so that the<br>Sheet Receive<br>moves up to<br>the specified<br>position<br>normally. |
| (5-2-2) Check condition of                         | the mechanical parts                                                                                                    |                                                                                                    |
| IN sensor and WR sensor lever check                | Check the sensor lever shapes and operations for any problem                                                                                                    | Replace the<br>sensor lever(s)<br>with proper<br>one(s).                                                                               |
| Front cover                                        | Confirm that the locks in the right and left of the front cover are locked normally.                                                                                                    | Replace the font cover assembly                                                                                                    |
| Check the feed<br>roller and the<br>pickup roller. | Check if any foreign materials such as paper dust<br>on the surface of the feed roller or of the pickup<br>roller or not.                                                                   | Remove the foreign material.                                                                                                    |
|                                                    | Check if the feed roller has worn out or not.                                                                                                    | Replace the feed roller.                                                                                                    |

| (5-2) Jam occurs immediatel | / after paper feed is | started. (Multipurpose tray) |
|-----------------------------|-----------------------|------------------------------|
|-----------------------------|-----------------------|------------------------------|

| Check item                      | Check operation                                                                                                    | Actions for NG results                                                                         |
|---------------------------------|----------------------------------------------------------------------------------------------------|------------------------------------------------------------------------------------------------|
| (5-2-3) Motor operation ch      | (5-2-3) Motor operation check                                                                                                    |                                                                                                |
| Paper feed motor                | Confirm that the paper feed motor works normally<br>by using the Motor & Clutch Test of the self-<br>diagnostic mode.                                                                                                    | Replace the<br>CU/PU board or<br>the feed motor.                                               |
| Paper feed motor<br>driver      | Pull out the CU/PU board HOP connector 1, and<br>check the following at the side of the connector:<br>Several M $\Omega$ between pin-1 – FG<br>Several M $\Omega$ between pin-2 – FG<br>Several M $\Omega$ between pin-3 – FG<br>Several M $\Omega$ between pin-4 – FG                                                | Replace the<br>CU/PU board.                                                                    |
| (5-2-4) Check the system        | connection                                                                                                    |                                                                                                |
| Paper feed motor<br>drive cable | Check the connection condition of the cable.<br>Check if the connector is connected in the half-<br>way only or not, and check if the connector is<br>inserted in a slanted angle or not.<br>Check also that cables are assembled without<br>any abnormality.                                                         | Replace the<br>cable with the<br>good cable<br>that normalizes<br>the connection<br>condition. |
| Paper feed motor<br>drive cable | Check that any cable is not pinched during<br>assembling of the printer.<br>Pull out the CU/PU board HOP connector 1, and<br>check the following at side of the cord:<br>Short circuit between pin-1 – FG<br>Short circuit between pin-2 – FG<br>Short circuit between pin-3 – FG<br>Short circuit between pin-4 – FG | Replace the<br>cable with the<br>good cable<br>that normalizes<br>the connection<br>condition. |
| Paper feed motor                | Pull out the CU/PU board HOP connector 1,<br>and check whether there is a resistance of<br>approximately $3.4\Omega$ or $5\Omega$ between the pins 1<br>and 2 and between the pins 3 and 4.                                                                                                    | Replace the paper feed motor.                                                                  |

- 7.5.4. (6) Paper running jam (error code 381:)
- (6-1) Jam occurs immediately after the power is turned on.

|    | Check item                                                | Check operation                                                                                                    | Actions for NG results                                                                  |
|----|-----------------------------------------------------------|----------------------------------------------------------------------------------------------------|-----------------------------------------------------------------------------------------|
| (6 | -1-1) Check condition of                                  | the running path.                                                                                                    |                                                                                         |
|    | Paper running path of the front unit                      | Check if paper is jammed or not in the paper running path.                                                           | Remove the jammed paper.                                                                |
| (6 | -1-2) Check condition of                                  | the mechanical parts                                                                                                 |                                                                                         |
|    | Check the sensor<br>lever of the WR<br>sensor.            | Check if shape and movement of the sensor levers have any abnormality or not.                                        | Replace the<br>sensor lever<br>with the good<br>sensor lever.                           |
| (6 | -1-3) Check condition of                                  | electrical parts                                                                                                    |                                                                                         |
|    | Check the detection<br>condition of the<br>sensor signal. | Confirm that the sensor signals are normally detected by using the SWITCH SCAN function of the self-diagnostic mode. | Replace the<br>CU/PU board,<br>or appropriate<br>sensor(s) or<br>connection<br>cord(s). |
|    | Check the sensor<br>lever of the WR<br>sensor.            | Check the following signal by using the CU/PU board RGSNS connector 16:                                              | Replace the sensor.                                                                     |

(6-2) Jam occurs immediately after a paper is taken into printer.

| Check item                                                    | Check operation                                                                                                    | Actions for NG<br>results                                                                                                    |
|---------------------------------------------------------------|----------------------------------------------------------------------------------------------------|----------------------------------------------------------------------------------------------------|
| (6-2-1) Check condition of                                    | the paper running path                                                                                                    |                                                                                                    |
| Paper running path on the belt.                               | Remove the ID unit and check if paper is jammed or not in the paper running path.                                                                                                    | Remove the jammed paper.                                                                                                    |
| (6-2-2) Check condition of                                    | the mechanical parts                                                                                                    |                                                                                                    |
| Check the sensor<br>lever of the WR<br>sensor.                | Check if shape and movement of the sensor levers have any abnormality or not.                                                                                                    | Replace the<br>sensor lever<br>with the good<br>sensor lever.                                                                                                    |
| (6-2-3) Motor operation ch                                    | eck                                                                                                    |                                                                                                    |
| Paper feed motor<br>driver, belt motor<br>driver and ID motor | Confirm that the paper feed motor, belt motor<br>and ID motor work normally by using the Motor &<br>Clutch Test of the self-diagnostic mode.<br>Check if any load exists or not.                                                                                                    | Feed motor<br>driving cord,<br>image drum<br>motor driving<br>cord, belt<br>motor, fuser<br>driving cord<br>If any attempt<br>of using new<br>ID unit or new<br>belt unit as a<br>trial is going<br>to be made,<br>be sure to use<br>the System<br>Maintenance<br>Menu FUSE<br>KEEP MODE. |
| Paper feed motor,<br>belt motor                               | Pull out the CU/PU board BELT connector 1, and<br>check the following at the side of the connector:<br>Several $M\Omega$ between Pin 1 and frame ground<br>Several $M\Omega$ between Pin 2 and frame ground<br>Several $M\Omega$ between Pin 3 and frame ground<br>Several $M\Omega$ between Pin 4 and frame ground<br>Pull out the CU/PU board HOP connector 3, and<br>check the following at the side of the connector:<br>Several $M\Omega$ between pin-1 – FG<br>Several $M\Omega$ between pin-2 – FG<br>Several $M\Omega$ between pin-3 – FG<br>Several $M\Omega$ between pin-4 – FG | Replace the<br>CU/PU board.                                                                                                    |

Actions for NG

results

Replace: the

CU/PU board;

the feed motor, the belt motor

and the image drum motor; or the image drum unit and the belt unit. If any attempt of using new ID unit or new belt unit as a trial is going to be made, be sure to use the System Maintenance Menu FUSE KEEP MODE.

Replace the

CU/PU board

## Oki Data CONFIDENTIAL

| Check item                                                                                         | Check operation                                                                                                    | Actions for NG                                                                                 | 6-3) Jam occurs in the middle of paper running path.                                           |                                                                                              | niddle of paper running path.                                                                                                    |
|----------------------------------------------------------------------------------------------------|----------------------------------------------------------------------------------------------------|------------------------------------------------------------------------------------------------|------------------------------------------------------------------------------------------------|----------------------------------------------------------------------------------------------|----------------------------------------------------------------------------------------------------|
|                                                                                                    |                                                                                                    | results                                                                                        | $\{ \mid \Gamma$                                                                               | Check item                                                                                   | Check operation                                                                                                    |
| (6-2-4) Check the system                                                                           | connection                                                                                                    | [                                                                                              | ┤║┝                                                                                            |                                                                                              |                                                                                                    |
| Feed motor driving<br>cord, image drum<br>motor driving cord,<br>belt motor, fuser<br>driving cord | Check the connection condition of the cables.<br>CU/PU board HOP connector 12, DC ID<br>connector ②, DCHEAT connector ④, BELT<br>connector 3.<br>Check if the connector is connected in the half-<br>way only or not, and check if the connector is<br>inserted in a slanted angle or not.<br>Check also that cables are assembled without<br>any abnormality.                                                                                                    | Normalize the<br>connection<br>condition.<br>Replace the<br>cable with the<br>normal cable.    | Normalize the (6<br>connection<br>condition.<br>Replace the<br>cable with the<br>normal cable. | (6-3-1) Motor operation che<br>Paper feed motor<br>driver, belt motor<br>driver and ID motor | eck<br>Confirm that the paper feed motor, belt motor<br>and ID motor work normally by using the Motor &<br>Clutch Test of the self-diagnostic mode.<br>Check if any load exists or not.                                                                                                    |
| Feed motor driving<br>cord, image drum<br>motor driving cord,<br>belt motor driving<br>cord        | Check that any cable is not pinched during<br>assembling of the printer.<br>Pull out the CU/PU board BELT connector 3, and<br>check the following at the sides of the cords:<br>Short circuit between pin-1 – FG<br>Short circuit between pin-2 – FG<br>Short circuit between pin-3 – FG<br>Pull out the CU/PU board HOP connector, and<br>check the following at the side of the cords:<br>Short circuit between pin-1 – FG<br>Short circuit between pin-2 – FG<br>Short circuit between pin-2 – FG                                                                           | Replace the<br>cable with the<br>good cable<br>that normalizes<br>the connection<br>condition. |                                                                                                |                                                                                              | Pull out the CU/PU board BELT connector 1, and                                                                                                    |
| Feed motor, belt<br>motor                                                                          | Short circuit between pin-4 – FGRemove the respective connectors from the<br>board, and confirm that the following resistance<br>exists between the corresponding pins, at the<br>cable side.CU/PU board HOP connector 1<br>Between pin-1-pin-2 Approx. 3.4Ω or approx. 5Ω.<br>Between pin-3-pin-4 Approx. 3.4Ω or approx. 5Ω.<br>CU/PU board BELT connector 3<br>Between pin-1-pin-2 Approx. 6.1Ω or approx. 3.5Ω.<br>Between pin-3-pin-4 Approx. 3.4Ω or approx. 3.5Ω.<br>Between pin-5-pin-6 Approx. 3.4Ω or approx. 5Ω.<br>Between pin-5-pin-8 Approx. 3.4Ω or approx. 5Ω. | Replace paper<br>feed motor, belt<br>motor, ID Up<br>motor.                                    |                                                                                                | belt motor                                                                                   | check the following at the side of the connector:<br>Several M $\Omega$ between Pin 1 and frame ground<br>Several M $\Omega$ between Pin 2 and frame ground<br>Several M $\Omega$ between Pin 3 and frame ground<br>Several M $\Omega$ between Pin 4 and frame ground<br>Pull out the CU/PU board HOP connector 3, and<br>check the following at the side of the connector:<br>Several M $\Omega$ between pin-1 – FG<br>Several M $\Omega$ between pin-2 – FG<br>Several M $\Omega$ between pin-3 – FG<br>Several M $\Omega$ between pin-4 – FG |

(6-4) Jam occurs immediately after paper has reached the fuser.

| Check item                          | Check operation                                                                                                    | Actions for NG<br>results                                                                                                    |  |  |
|-------------------------------------|----------------------------------------------------------------------------------------------------|----------------------------------------------------------------------------------------------------|--|--|
| (6-4-1) Motor operation ch          | eck                                                                                                    |                                                                                                    |  |  |
| Fuser motor                         | Confirm that the fuser motor works normally<br>by using the Motor & Clutch Test of the self-<br>diagnostic mode.<br>Check if any load exists or not.          | Replace the CU/<br>PU board.<br>Replace the<br>fuser motor.<br>Replace the<br>fuser unit.<br>If any attempt of<br>using new fuser<br>unit as a trial<br>is going to be<br>made, be sure to<br>use the System<br>Maintenance<br>Menu FUSE<br>KEEP MODE. |  |  |
| (6-4-2) Temperature control         | ol of the roller rotation speed                                                                                                    |                                                                                                    |  |  |
| Heat roller detected<br>temperature | Check the detected temperature of the heat roller<br>using the self-diagnostic mode. Is abnormally<br>high temperature or abnormally temperature<br>detected? | Replace the<br>fuser unit and<br>the PU/CU<br>board.<br>f any attempt<br>of using new<br>fuser unit as<br>a trial is going<br>to be made,<br>be sure to use<br>the System<br>Maintenance<br>Menu FUSE<br>KEEP MODE.                                    |  |  |
| (6-4-3) Check the installat         | (6-4-3) Check the installation condition of fuser unit                                                                                                    |                                                                                                    |  |  |
| Fuser unit                          | Check that the fuser unit is installed normally.<br>(Is it pushed in down to the bottom-most point?)                                                          | Install the fuser<br>unit correctly in<br>a printer.                                                                                                    |  |  |

#### 7.5.4. (7) Paper unloading jam (error code 382)

(7-1) Paper unloading jam occurs immediately after the power is turned on.

|     | Check item                                              | Check operation                                                                                                    | Actions for NG<br>results                                                                 |  |
|-----|---------------------------------------------------------|----------------------------------------------------------------------------------------------------|-------------------------------------------------------------------------------------------|--|
| (7  | 1-1) Check condition of th                              | he paper running path                                                                                                    |                                                                                           |  |
|     | Paper running<br>path of the paper<br>unloading unit    | Check if paper is jammed or not in the paper running path.                                                                                                    | Remove the jammed paper.                                                                  |  |
| (7  | 1-2) Check condition of t                               | he mechanical parts                                                                                                    |                                                                                           |  |
|     | EXIT sensor lever<br>check                              | Check if shape and movement of the sensor levers have any abnormality or not.                                                                                                    | Replace the<br>sensor lever with<br>the good sensor<br>lever.                             |  |
| (7- | 1-3) Check condition of e                               | electrical parts                                                                                                    |                                                                                           |  |
|     | Check the detection condition of the sensor signal.     | Confirm that the sensor signals are normally detected by using the SWITCH SCAN function of the self-diagnostic mode.                                                                | Replace: the<br>CU/PU board, or<br>the EXIT sensor<br>and its cord or<br>connection cord. |  |
|     | Check the output<br>signal level of the<br>EXIT sensor. | Check the following signal by using the CU/PU<br>board EXIT connector 8:<br>Pin-9: EXIT sensor<br>Confirm that the above signal levels change when<br>the sensor lever is operated. | Replace the<br>EXIT sensor.                                                               |  |
| (7  | (7-1-4) Check the system connection                     |                                                                                                    |                                                                                           |  |
|     | EXIT sensor cord                                        | Confirm that the cables are not pinched, sheathes<br>are not peeled off, and they are assembled<br>normally.                                                                        | Replace the<br>connecting<br>cable and<br>normalize the<br>assembled<br>condition.        |  |

(7-2) Paper unloading jam occurs after a paper is taken into printer.

|    | Check item                                        | Check operation                                                                                                    | Actions for NG<br>results                                                                                                    |
|----|---------------------------------------------------|----------------------------------------------------------------------------------------------------|----------------------------------------------------------------------------------------------------|
| (7 | (7-2-1) Check condition of the paper running path |                                                                                                    |                                                                                                    |
|    | Face Up Stacker<br>Cover                          | Confirm that it is either fully opened or fully closed                                                                                                    | Eliminate any<br>in-between<br>condition of the<br>cover between<br>the fully open<br>position and<br>fully closed<br>position. |
|    | Rear panel                                        | Check that the installation condition of the rear<br>panel hampers smooth movement of a paper in<br>the paper running path, or not.                                                                                                    | Remove the rear panel and re-install it.                                                                                        |
|    | Paper running path of unloading unit              | Check that any mechanical load does not exist<br>that hampers the smooth movement of paper in<br>the paper running path of the paper unloading<br>unit, by the visual inspection.<br>Check if the paper unloading motor becomes<br>difficult to rotate or not. | Correct the<br>portion that<br>becomes<br>mechanical<br>load.                                                                   |
| (7 | (7-2-2) Check condition of the mechanical parts   |                                                                                                    |                                                                                                    |
|    | Sensor lever of the paper exit sensor             | Check if shape and movement of the sensor levers have any abnormality or not.                                                                                                    | Replace the<br>sensor lever<br>with the good<br>sensor lever.                                                                   |

| Check item                  | Check operation                                                                                                    | Actions for NG<br>results                                                                                                    |  |
|-----------------------------|----------------------------------------------------------------------------------------------------|----------------------------------------------------------------------------------------------------|--|
| (7-2-3) Motor operation ch  | (7-2-3) Motor operation check                                                                                                    |                                                                                                    |  |
| Fuser motor                 | Confirm that the fuser motor works normally<br>by using the Motor & Clutch Test of the self-<br>diagnostic mode.<br>Check if any load exists or not.                                       | Replace the<br>CU/PU board,<br>the fuser motor<br>or the fuser<br>unit.<br>fuser unit as<br>a trial is going<br>to be made,<br>be sure to use<br>the System<br>Maintenance<br>Menu FUSE<br>KEEP MODE. |  |
| (7-2-4) Check the system of | connection                                                                                                    |                                                                                                    |  |
| Fuser motor drive<br>cable  | Check the connection condition of the cables.<br>Visually check whether the CU/PU board<br>DCHEAT connector 4 is connected half or<br>inserted skewed or its cord assembly is<br>improper. | Replace the<br>cable with<br>the good<br>cable that<br>normalizes the<br>connection<br>condition.                                                                                                    |  |

|    | Check item                    | Check operation                                                                                                    | Actions for NG<br>results                                                                                                    |  |  |
|----|-------------------------------|----------------------------------------------------------------------------------------------------|----------------------------------------------------------------------------------------------------|--|--|
| (7 | (7-3-1) Motor operation check |                                                                                                    |                                                                                                    |  |  |
|    | Fuser motor                   | Confirm that the fuser motor works normally<br>by using the Motor & Clutch Test of the self-<br>diagnostic mode.<br>Check if any load exists or not. | Replace the<br>CU/PU board,<br>the fuser motor<br>or the fuser<br>unit.<br>If any attempt<br>of using new<br>fuser unit as<br>a trial is going<br>to be made,<br>be sure to use<br>the System<br>Maintenance<br>Menu FUSE<br>KEEP MODE. |  |  |

(7-3) Paper unloading jam occurs in the middle of paper running path.

#### 7.5.4. (8) Two-sided printing jam (error code: 370, 371, 372, 373, 383)

(8-1) Two-sided printing jam occurs immediately after the power is turned on.

|    | Check item                                        | Check operation                                                                                                    | Actions for NG<br>results |
|----|---------------------------------------------------|----------------------------------------------------------------------------------------------------|---------------------------|
| (8 | (8-1-1) Check condition of the paper running path |                                                                                                    |                           |
|    | Paper running path<br>of the Duplex unit          | Check if paper is jammed or not in the paper<br>running path.<br>Open the front cover and check if any paper<br>remains in the Duplex feeder or not.<br>Open the rear cover and check if any paper<br>remains in the paper reversing path or not.<br>Remove the Duplex unit. Check if any paper<br>exists in the Duplex unit. Check if any paper<br>the cover of the Duplex paper running path and<br>check if any paper remains inside of the Duplex<br>unit. | Remove the jammed paper.  |

| Check item                                                                     | Check operation                                                                                                    | Actions for NG<br>results                                                                                     |  |  |  |
|--------------------------------------------------------------------------------|----------------------------------------------------------------------------------------------------|----------------------------------------------------------------------------------------------------|--|--|--|
| (8-1-2) Check condition of                                                     | (8-1-2) Check condition of the mechanical parts                                                                                                    |                                                                                                    |  |  |  |
| Check the sensor<br>levers of the<br>respective sensors<br>of the Duplex unit. | Check if shape and movement of the sensor levers have any abnormality or not.                                                                                                    | Replace the<br>sensor lever<br>with the good<br>sensor lever.                                                 |  |  |  |
| (8-1-3) Check condition of                                                     | electrical parts                                                                                                    |                                                                                                    |  |  |  |
| Check the detection<br>condition of the<br>sensor signal.                      | Confirm that the sensor signals are normally<br>detected by using the SWITCH SCAN function of<br>the self-diagnostic mode.<br>Check sensor detection with paper in the duplex<br>unit, and with it removed from the duplex unit. | Replace the<br>Duplex board<br>(V7Y PCB),<br>or replace<br>the defective<br>sensor or<br>connection<br>cable. |  |  |  |

#### (8-2) Two-sided printing jam occurs during taking in the paper into Duplex unit.

|    | Check item                | Check operation                                                                                                    | Actions for NG<br>results                                                               |
|----|---------------------------|----------------------------------------------------------------------------------------------------|-----------------------------------------------------------------------------------------|
| (8 | -2-2) Sensor lever operat | tion check                                                                                                    |                                                                                         |
|    | DUP-R sensor lever        | Open the top cover, remove the image drums and<br>the belt unit, and touch the DUP-R sensor lever<br>to check whether it moves smoothly. | Replace the<br>DUP-R sensor<br>lever.                                                   |
|    | DUP-IN sensor             | Confirm that the sensor signals are normally<br>detected by using the SWITCH SCAN function of<br>the self-diagnostic mode.               | Replace the<br>CU/PU board,<br>or appropriate<br>sensor(s) or<br>connection<br>cord(s). |

|    | Check item                                                  | Check operation                                                                                                    | Actions for NG<br>results          |
|----|-------------------------------------------------------------|----------------------------------------------------------------------------------------------------|------------------------------------|
| (8 | 3-2-3) Check condition of                                   | the paper running path                                                                                                    |                                    |
|    | Paper inverting<br>transport path                           | Check that any foreign materials such as paper<br>chip or blue do not exist that hampers the<br>smooth movement of paper in the paper inverting<br>transport path.                                                             | Remove<br>the foreign<br>material. |
| (8 | 3-2-4) Motor operation che                                  | eck                                                                                                    |                                    |
|    | Duplex pull-in/<br>reversing roller and<br>its pinch roller | Check if the pull-in/reversing roller of the Duplex<br>unit contacts or not with the pinch roller of the<br>cover side when the Duplex rear cover is closed.<br>(Does the pinch roller rotate when the roller is<br>rotating?) | Replace the rear cover.            |

#### (8-3) Two-sided printing jam occurs in the process of reversing paper.

|    | Check item                 | Check operation                                                                                                    | Actions for NG<br>results                                               |
|----|----------------------------|----------------------------------------------------------------------------------------------------|-------------------------------------------------------------------------|
| (8 | 3-3-1) Sensor lever operat | tion check                                                                                                    |                                                                         |
|    | DUP-R sensor lever         | Open the rear cover. Touch the Dup-IN sensor<br>lever to check if its movement is unsmooth or not.                                                                                                   | Replace the<br>DUP-R sensor<br>lever                                    |
|    | DUP-R sensor               | Confirm that the sensor signals are normally detected by using the SWITCH SCAN function of the self-diagnostic mode.                                                                                 | Replace the<br>CU/PU board,<br>the sensor or<br>its connection<br>cord. |
| (8 | 3-3-2) Motor operation ch  | eck                                                                                                    |                                                                         |
|    | Fuser motor                | Visually check whether paper started being<br>reversed.<br>When no paper reversing operation has<br>performed, check whether the planet gear at the<br>lower right side of the fuser moves smoothly. | Replace the planetary gear.                                             |

## (8-4) Two-sided printing jam occurs during transporting paper inside the Duplex unit.

|    | Check item                                               | Check operation                                                                                                    | Actions for NG<br>results                                                            |
|----|----------------------------------------------------------|----------------------------------------------------------------------------------------------------|--------------------------------------------------------------------------------------|
| (8 | -4-1) Sensor lever operat                                | tion check                                                                                                    |                                                                                      |
|    | Dup-R, Dup-F<br>sensor lever                             | Open the top cover, remove the image drums<br>and the belt unit and check the operation of the<br>DUP-F sensor lever.                                                                                                    | Replace the sensor lever.                                                            |
| (  | 8-4-2) Sensor check                                      |                                                                                                    |                                                                                      |
|    | Check the detection<br>condition of the<br>sensor signal | Confirm that the sensor signals are normally<br>detected by using the SWITCH SCAN function of<br>the self-diagnostic mode.<br>Check sensor detection with paper in the duplex<br>unit, and with it removed from the duplex unit. | Replace the<br>CU/PU board,<br>appropriate<br>sensor(s) or<br>connection<br>cord(s). |

#### (8-5) Paper is not supplied from the Duplex unit to the regist roller.

|                                | Check item    | Check operation                                                                                                    | Actions for NG<br>results                    |
|--------------------------------|---------------|----------------------------------------------------------------------------------------------------|----------------------------------------------|
| (8-5-1) Clutch operation check |               |                                                                                                    |                                              |
|                                | Duplex clutch | Confirm that the Duplex clutch works normally<br>by using the Motor & Clutch Test of the self-<br>diagnostic mode.Confirm it by listening to the<br>sound. | Replace the<br>CU/PU board<br>or the clutch. |

- 7.5.4. (9) Paper size error (error code 400)
- (9-1) Jam occurs when paper end is located near the IN1 sensor.

| Check item                 | Check operation                                                                          | Actions for NG<br>results                                                                                                  |
|----------------------------|------------------------------------------------------------------------------------------|----------------------------------------------------------------------------------------------------|
| (9-1-1) Check paper feed c | ondition                                                                                 |                                                                                                    |
| Multifeed of papers        | Open the front cover and check if multifeed of papers occurs or not.                     | If the multifeed<br>occurs again<br>after the<br>jammed paper<br>is removed,<br>replace the flap<br>of the tray in<br>use. |
| Paper size                 | Does the paper size specified for print match the paper size of paper stuck in the tray. | Change the<br>specified paper<br>size or size of<br>paper inside<br>the tray.                                              |
| Hopping sensor             | Check if shape and movement of the sensor levers have any abnormality or not.            | Replace the<br>sensor lever<br>with the good<br>sensor lever.                                                              |

- 7.5.4. (10) ID unit Up/Down error (Service call 142)
- (10-1) Error occurs during the Up movement of the ID unit

| Check item                                                                    | Check operation                                                                                                    | Actions for NG<br>results                                                                                                    |  |
|-------------------------------------------------------------------------------|----------------------------------------------------------------------------------------------------|----------------------------------------------------------------------------------------------------|--|
| (10-1-1) Check the mechar                                                     | (10-1-1) Check the mechanical load during the Up movement                                                                                                    |                                                                                                    |  |
| Mechanical load<br>during installation<br>and removal of the<br>ID unit       | Check if abnormal heavy load is applied when removing the ID unit.                                                                                                    | IReplace the ID<br>unit, or replace<br>the right/left<br>side plate.<br>If any attempt<br>of using new<br>ID unit as a<br>trial is going<br>to be made,<br>be sure to use<br>the System<br>Maintenance<br>Menu FUSE<br>KEEP MODE. |  |
| Greasing to the right and left Up/ Down link levers                           | Check if the slant surface of the link lever is coated by grease or not.                                                                                                    | Apply grease.                                                                                                    |  |
| Assembled<br>condition of the<br>right and left Up/<br>Down link levers       | Check if any part exists or not in the vicinity of<br>link lever, that hampers movement of the link<br>lever.                                                                                                    | Assemble them correctly.                                                                                                    |  |
| (10-1-2) Up/Down mechan                                                       | ism                                                                                                    |                                                                                                    |  |
| Assembled<br>condition of<br>the peripheral<br>mechanism of the<br>link lever | Is the mechanism assembled so that the link lever is connected to the driving gear?                                                                                                    | Assemble them correctly.                                                                                                    |  |
| Right and left link<br>levers                                                 | Check if the link lever is set in the correct position<br>that enables the specified engagement of gears.<br>(Check if the link lever is set in the wrong position<br>that results in the wrong engagement of gears by<br>several teeth.) | Assemble them correctly.                                                                                                    |  |

| Check item                                                                 | Check operation                                                                                                    | Actions for NG<br>results             |
|----------------------------------------------------------------------------|----------------------------------------------------------------------------------------------------|---------------------------------------|
| (10-1-3) Sensor check                                                      |                                                                                                    |                                       |
| Up/Down sensor<br>lever (unified<br>structure with the<br>left link lever) | Check if shape and movement of the sensor levers have any abnormality or not.                                                                                                    | Replace the left link lever.          |
| Up/Down sensor                                                             | Confirm that the sensor signals are normally<br>detected by using the SWITCH SCAN function of<br>the self-diagnostic mode.<br>Check if the SCAN state changes or not when<br>the incoming light is interrupted/passed by using<br>a piece of paper or the like for the transparent<br>type sensor. | Replace the<br>high voltage<br>board. |

(10-2) Error occurs during the Down movement of the ID unit

|                                                             | Check item                                                              | Check operation                                                                                               | Actions for NG results                                              |
|-------------------------------------------------------------|-------------------------------------------------------------------------|----------------------------------------------------------------------------------------------------|---------------------------------------------------------------------|
| (10-2-1) Check the mechanical load during the Down movement |                                                                         |                                                                                                    |                                                                     |
|                                                             | Mechanical load<br>during installation<br>and removal of the<br>ID unit | Check if abnormal heavy load is applied when removing the ID unit.                                            | Replace the ID<br>unit, or replace<br>the right/left<br>side plate. |
|                                                             | Greasing to the<br>right and left Up/<br>Down link levers               | Check if the slant surface of the link lever is coated by grease or not.                                      | Apply grease.                                                       |
|                                                             | Assembled<br>condition of the<br>right and left Up/<br>Down link levers | Check if any part exists or not in the vicinity of<br>link lever, that hampers movement of the link<br>lever. | Assemble them correctly.                                            |

7.5.4. (11) Fuser unit error (error 170 to 177)

(11-1) Error occurs immediately after the power is turned on.

|                                        | Check item                                                 | Check operation                                                                                                    | Actions for NG<br>results                                                                                                    |
|----------------------------------------|------------------------------------------------------------|----------------------------------------------------------------------------------------------------|----------------------------------------------------------------------------------------------------|
| (11-1-1) Thermistor is defective Note) |                                                            |                                                                                                    |                                                                                                    |
|                                        | Upper thermistor,<br>lower thermistor,<br>frame thermistor | Check the respective thermistors if they are<br>shorted or opened internally.<br>Check the resistance value at the connector pins<br>in the bottom of the fuser unit.<br>(Refer to section 8.1 Resistance check (fuser<br>unit).) | Replace the<br>fuser unit.<br>If any attempt<br>of using new<br>fuser unit as<br>a trial is going<br>to be made,<br>be sure to use<br>the System<br>Maintenance<br>Menu FUSE<br>KEEP MODE. |
|                                        | Installed condition of fuser unit.                         | Check if the fuser nit is pressed in until the connector in the bottom of the fuser unit is surely connected.                                                                                                    | Re-set the fuser<br>unit.                                                                                                    |

*Note!* Service calls 171 error and 171 error can occur when the printer temperature is below 0°C. Turn on the power again after the printer temperature has increased.

(11-2) Error occurs approx. 1 minute after the power is turned on.

| Check item                                  | Check operation                                                                                                    | Actions for NG<br>results                                                                                                    |
|---------------------------------------------|----------------------------------------------------------------------------------------------------|----------------------------------------------------------------------------------------------------|
| (11-2-1) Temperature increase of fuser unit |                                                                                                    |                                                                                                    |
| Thermostat,<br>halogen lamp                 | Heater of the fuser unit is controlled of its<br>temperature. Check if the fuser unit gets hot or<br>not by touching it with hands.<br>If the fuser unit temperature does not increase<br>and remains cold, check that the resistance<br>between pin-1 and pin-2, and that in between<br>pin-3 and pin-4 of the two connectors is in the<br>range of several ohms to several ten ohms<br>respectively. (Refer to section 8.1 Resistance<br>value (fuser unit).) | Replace the<br>fuser unit.<br>If any attempt<br>of using new<br>fuser unit as<br>a trial is going<br>to be made,<br>be sure to use<br>the System<br>Maintenance<br>Menu FUSE<br>KEEP MODE. |

| Check item                                                                          | Check operation                                                                                                    | Actions for NG<br>results                                                                                                    |  |
|-------------------------------------------------------------------------------------|----------------------------------------------------------------------------------------------------|----------------------------------------------------------------------------------------------------|--|
| (11-2-2) Temperature incre                                                          | (11-2-2) Temperature increase of fuser unit                                                                                                    |                                                                                                    |  |
| Installation position<br>of the upper<br>thermistor                                 | Check if the upper thermistor is installed in the<br>far position from the specified position or not<br>causing detection of the lower temperature than<br>the actual temperature of fuser unit.<br>Remove the heater cover, and check warpage of<br>sensor by visual inspection.   | Replace the<br>fuser unit.<br>If any attempt<br>of using new<br>fuser unit as<br>a trial is going<br>to be made,<br>be sure to use<br>the System<br>Maintenance<br>Menu FUSE<br>KEEP MODE. |  |
| Installation position<br>of the lower<br>thermistor                                 | The lower thermister must be installed while<br>contacting with the fuser unit. Check if the lower<br>thermister is installed in the far position from the<br>specified position or not causing detection of the<br>lower temperature than the actual temperature of<br>fuser unit. | Replace the<br>fuser unit.<br>If any attempt<br>of using new<br>fuser unit as<br>a trial is going<br>to be made,<br>be sure to use<br>the System<br>Maintenance<br>Menu FUSE<br>KEEP MODE. |  |
| (11-2-3) AC power input to                                                          | the halogen lamp                                                                                                    |                                                                                                    |  |
| AC power voltage<br>from the low voltage<br>power supply                            | Check if the AC voltage for heater is normally<br>supplied or not.<br>Power supply CN2 connector (2), between pin-1<br>and pin-2, and between pin-3 and pin-4.                                                                                                    | Replace the low<br>voltage power<br>supply.                                                                                                    |  |
| Heater ON signal<br>that is output from<br>PU to the low<br>voltage power<br>supply | Check that the heater ON signal goes active at<br>the warming up timing, or not.<br>"L" active while ON.<br>CU/PU board POWER connector-10 pins 14 and<br>15                                                                                                    | Replace the<br>CU/PU board.                                                                                                    |  |

- 7.5.4. (12) Motor fan error (error code 122, 128)
- (12-1) The low voltage power supply fan does not rotate immediately after the power is turned on.

| Check item                                                                                                    | Check operation                                                                                                    | Actions for NG results                                                                                                    |
|----------------------------------------------------------------------------------------------------|----------------------------------------------------------------------------------------------------|----------------------------------------------------------------------------------------------------|
| (12-1-1) Cable connection                                                                                                    | condition and wiring condition                                                                                                    |                                                                                                    |
| Cable connection<br>condition and wiring<br>condition of the<br>low voltage power<br>supply fan and<br>those of the fuser<br>fan | Check if the connectors are connected normally<br>or not.<br>Check if extra length of the cables does not touch<br>the fan blade or not. | Correct the<br>connection<br>condition of the<br>connectors.<br>Correct the<br>cable wiring<br>route. Replace<br>the fan. |

(12-2) All fans of the printer do not rotate.

|    | Check item                            | Check operation                                                                                                    | Actions for NG<br>results                   |
|----|---------------------------------------|----------------------------------------------------------------------------------------------------|---------------------------------------------|
| (1 | 2-2-1) 24V power supply               |                                                                                                    |                                             |
|    | CU/PU board fuses,<br>F4 and F5       | Check if the fuses F4 and F5 are not open-circuit or not.                                                                                                    | 24V power<br>supplied to the<br>CU/PU board |
|    | 24V power supplied to the CU/PU board | Check the power supply voltages at the POWER<br>connector (10) of the PU/CU board.<br>Pins 7, 8 and 9: 24V<br>Pins 4, 5 and 6: 0VL<br>Pins 10, 11 and 12: 0VP | Replace the low<br>voltage power<br>supply. |

- 7.5.4. (13) Print speed is slow. (Performance is low.)
- (13-1) Print speed decreases.

| Check item                                        | Check operation                                            | Actions for NG<br>results    |
|---------------------------------------------------|------------------------------------------------------------|------------------------------|
| (13-1-2) Media Weight setting                     |                                                            |                              |
| Media Weight tha<br>is specified for the<br>print | Check if the wrong Media Weight has been specified or not. | Correct the<br>Media Weight. |

## 7.5.4. (14) Option unit cannot be recognized.

(14-1) Option try unit cannot be recognized.

|    | Check item                                                                         | Check operation                                                                                                    | Actions for NG<br>results                              |
|----|------------------------------------------------------------------------------------|----------------------------------------------------------------------------------------------------|--------------------------------------------------------|
| (1 | 4-1-1) Option try board                                                            |                                                                                                    |                                                        |
|    | Option tray unit                                                                   | Check if the option tray unit in use is of C310dn,<br>C330dn, C510dn, or C530dn specification.                            | Replace it with<br>an appropriate<br>option tray unit. |
| (1 | 4-1-2) Check the system                                                            | connection                                                                                                    |                                                        |
|    | Connection<br>between the CU/PU<br>board and the<br>option tray board<br>(V7Y PCB) | Check that the cord between the 2ND connector<br>③ of the CU/PU board and the option tray board<br>is properly connected. | Correct the connections.                               |
|    | Square connector<br>connecting the<br>option tray unit with<br>the main unit       | Check if any foreign material exists in the connecting portion of the square connector.                                   | Remove<br>the foreign<br>material.                     |
|    | Square connector<br>connecting the<br>option tray unit with<br>the main unit       | Is the terminals of the square connector damaged?                                                                         | Replace the connector.                                 |

|     | Check item                                                                                          | Check operation                                                                                                    | Actions for NG<br>results   |
|-----|----------------------------------------------------------------------------------------------------|----------------------------------------------------------------------------------------------------|-----------------------------|
| (14 | 1-1-3) Check the control                                                                            | signals.                                                                                                    |                             |
|     | Control signal that<br>is output from the<br>CU/PU board to the<br>option tray board<br>(GOG-1 PCB) | Check the control signals that are output from the 2ND connector (3) of the CU/PU board.<br>Pin 6: TXD (PU -> 2nd)<br>Pin 5: RXD (2nd -> PU) | Replace the<br>CU/PU board. |

#### 7.5.4. (15) LED head cannot be recognized. (error code 131, 132, 133, 134)

#### (15-1) Service call 131 to 134 (LED HEAD Missing)

|    | Check item                                                                            | Check operation                                                                                                    | Actions for NG<br>results                                              |
|----|---------------------------------------------------------------------------------------|----------------------------------------------------------------------------------------------------|------------------------------------------------------------------------|
| (1 | (15-1-1) Check the system connection                                                  |                                                                                                    |                                                                        |
|    | Connecting<br>condition of the CU/<br>PU board connector<br>and the head<br>connector | Check the connecting condition of the FFC by the visual inspection.                                                                                                    | Correct the<br>connection<br>to the normal<br>connecting<br>condition. |
|    | Head FFC                                                                              | Remove the head FFC from the printer. Check<br>if any open-circuit or peeling-off of sheath has<br>occurred or not throughout the cable.                                                                                                  | Replace the<br>head FFC or<br>CU/PU board.                             |
|    | Conduction of the<br>fuse on the CU/PU<br>board                                       | Check that measurements taken at both ends<br>of each capacitor CP6 (C530/C330) and CP8<br>(C510/C310) show 5V. (See section 7.6.)<br>Or, instead of the above, check if each fuse F501<br>(C530/C330) and F6 (C510/C310) is open or not. | Replace the<br>CU/PU board.                                            |

#### 7.5.4. (16) Toner cartridge cannot be recognized. (error code 540, 541, 542, 543)

(16-1) Error caused by the consumable items.

|    | Check item                     | Check operation                                                                                                    | Actions for NG<br>results                                                  |
|----|--------------------------------|----------------------------------------------------------------------------------------------------|----------------------------------------------------------------------------|
| (1 | 6-1-1) Consumable items        | installation condition                                                                                                  |                                                                            |
|    | ID unit and toner<br>cartridge | Check that the ID unit is installed in the normal position. Check that the lock lever of the toner cartridge is locked. | Correct the<br>installation<br>to the normal<br>installation<br>condition. |

#### (16-2) Error caused by the toner sensor

| Check item                 | Check operation                                                                                                    | Actions for NG<br>results                                                                                                    |
|----------------------------|----------------------------------------------------------------------------------------------------|----------------------------------------------------------------------------------------------------|
| (16-2-1) Toner sensor conc | lition                                                                                                    |                                                                                                    |
| Toner sensor               | Is the receptor of the toner sensor stained?                                                                                                    | Wipe off the<br>stain from the<br>toner sensor.                                                                                                 |
| Toner sensor               | Confirm that the toner sensor works normally by<br>using the SWITCH SCAN function of the self-<br>diagnostic mode.<br>Place a white paper in front of the toner sensor,<br>and check if the SCAN state changes or not. | Replace the<br>toner sensor<br>board, CU/PU<br>board, or FFC<br>that is located<br>between the<br>toner sensor<br>board and the<br>CU/PU board. |

**Note!** Toner sensor operation check method using the SWITCH SCAN function of the self-diagnostic mode.

(1) How to check operation of the toner sensor at the printer side.

- 1. Status change of the toner sensor can be checked from the Operator Panel using the self-diagnostic mode. First, switch the display to the Operator Panel display. For the method of switching the display to the Operator Panel display, refer to section 5.3.2.3 Switch Scan Test
- 2. Remove the ID unit and the toner cartridge (TC) from a printer. There is a window inside a printer opposing the ID side when viewed from the front of a printer. The toner sensor is located inside the window.
- 3. Place a white paper 3 mm away from the sensor window. The white paper should be placed in the manner of opposing the toner sensor.
- 4. When light is reflected by a white paper so that incident light falls on the toner sensor, the Operator Panel display shows "L". When the paper is moved so that any light is not reflected by the paper so that the incident light does not reach the toner sensor, "H" is displayed on the Operator Panel.
- 5. If the Operator Panel display toggles between "H" <-> "L" as a paper is flipped in front of the toner sensor, it indicates that the toner sensor and the related system of the printer are working normally.

#### Action to be taken at NG

- Clean surface of the toner sensor to remove the stains due to residual toner and paper dust.
- Check the connection state between the CU/PU board and the toner sensor board (ZHJ) that are connected with the FFC cable.
- Check it once again, and if no change has found in the state, replace the CU/ PU board or the toner sensor board (ZHJ).

(2) How to check operation of the toner sensor at the toner cartridge (TC) side

- 1. To the position where the toner sensor is confirmed to be operating normally in the printer itself by the above paragraph (1), install the TC and the ID unit to check operations by observing display on the Operator Panel.
- 2. If the ID unit works normally, the display on the Operator Panel will toggle between "H" <-> "L" in synchronism with movement of the silver reflector plate that is located on the side of the ID.

Action to be taken at NG

- Check operation condition of the respective ID motors by using the Motor & Clutch Test of the self-diagnostic mode.
- Clean surface of the silver reflector plate on the side of ID to remove stains. (Stain due to toner or paper dust)
- Replace the TC of different color and the ID unit as a pair.
  If a satisfactory operation is attained by using the a pair of TC of different color and the ID unit, replace the TC or replace the ID unit.

#### (16-3) Error caused by the defective mechanism

| Check        | titem           | Check operation                                                                                                    | Actions for NG<br>results                      |
|--------------|-----------------|----------------------------------------------------------------------------------------------------|------------------------------------------------|
| (16-3-1) Mec | hanical load a  | pplied to the ID unit                                                                                                    |                                                |
| ID unit      |                 | Check if a heavy mechanical load is being<br>applied to the ID unit due to breakage of the<br>waster toner belt, or not.<br>Check if a heavy mechanical load is being<br>applied to the ID unit by the waster toner box, or<br>not. | Replace the K<br>toner.                        |
| (16-3-2) Mot | tor operating c | condition                                                                                                    |                                                |
| ID motor     |                 | Confirm that the respective ID motors work<br>normally or not by using the Motor & Clutch Test<br>of the self-diagnostic mode.<br>Check if any extra load exists or not.                                                            | Replace the<br>CU/PU board<br>or the ID motor. |

#### 7.5.4. (17) Fuse cut error (error codes 153 to 155)

#### (17-1) Fuse cut error

|                           | Check item                                                                   | Check operation                                                                                                    | Actions for NG<br>results                                           |
|---------------------------|------------------------------------------------------------------------------|----------------------------------------------------------------------------------------------------|---------------------------------------------------------------------|
| (1                        | 7-1-1) Check the system                                                      | connection                                                                                                    |                                                                     |
|                           | FFC connecting the<br>CU/PU board and<br>the toner sensor<br>board (ZHJ PCB) | Check if the SSNS connector (B) of the CU/PU<br>board or the SSNS connector (20) of the toner<br>sensor board (ZHJ PCB) is connected halfway or<br>inserted in a slanted angle. | Connect the<br>FFC normally.<br>Alternately,<br>replace the<br>FFC. |
| (17-1-2) Fuse cut circuit |                                                                              |                                                                                                    |                                                                     |
|                           | CU/PU board                                                                  | Upon completion of the system connection check,<br>turn off the power once and back on. The, check if<br>the error occurs or not.                                               | Replace the CU/PU board.                                            |

## 7.5.4. (18) Humidity sensor error (error code 123)

(18-1) Humidity sensor error

|                                      | Check item                                                           | Check operation                                                                                                    | Actions for NG<br>results                  |
|--------------------------------------|----------------------------------------------------------------------|----------------------------------------------------------------------------------------------------|--------------------------------------------|
| (18-1-1) Check the system connection |                                                                      |                                                                                                    |                                            |
|                                      | Connection to the<br>CU/PU board and<br>to the toner sensor<br>board | Check if the 16-conductor FFC is connected<br>to the SSNS connector (17) of the CU/PU board<br>normally.<br>Check if the 16-conductor FFC is connected to<br>the SSNS connector (19) of the toner sensor board<br>normally. | Re-connect the cable normally.             |
|                                      | FFC connecting the<br>CU/PU board and<br>the toner sensor<br>board   | Check for open-circuit with VOM.<br>Check that peeling off of sheath does not occur<br>in any cables by visual inspection.                                                                                                  | Replace the<br>FFC with the<br>normal FFC. |

| Check item                                  | Check operation                                                                                                    | Actions for NG<br>results                                                                                                    |
|---------------------------------------------|----------------------------------------------------------------------------------------------------|----------------------------------------------------------------------------------------------------|
| (18-1-2) Environment condition              |                                                                                                    |                                                                                                    |
| Sharp change<br>of environment<br>condition | Is the environment condition changed sharply<br>from a low temperature environment to a high<br>environment condition within a short time?<br>(Example is such a case that a printer is moved<br>from storage condition of a cold area in winter to<br>an office environment.) | Leave a printer<br>for around one<br>hour in the new<br>environment<br>to get used<br>to the new<br>environment.<br>After that, turn<br>on the power<br>again.<br>Before turn<br>on the power,<br>touch the metal<br>panel of the<br>controller panel<br>and the metal<br>plate inside a<br>printer to feel<br>temperature<br>increase<br>inside a printer<br>with human<br>hands. After<br>confirmation<br>that the printer<br>temperature<br>has increased<br>close to<br>the room<br>temperature,<br>turn on the<br>power again. |

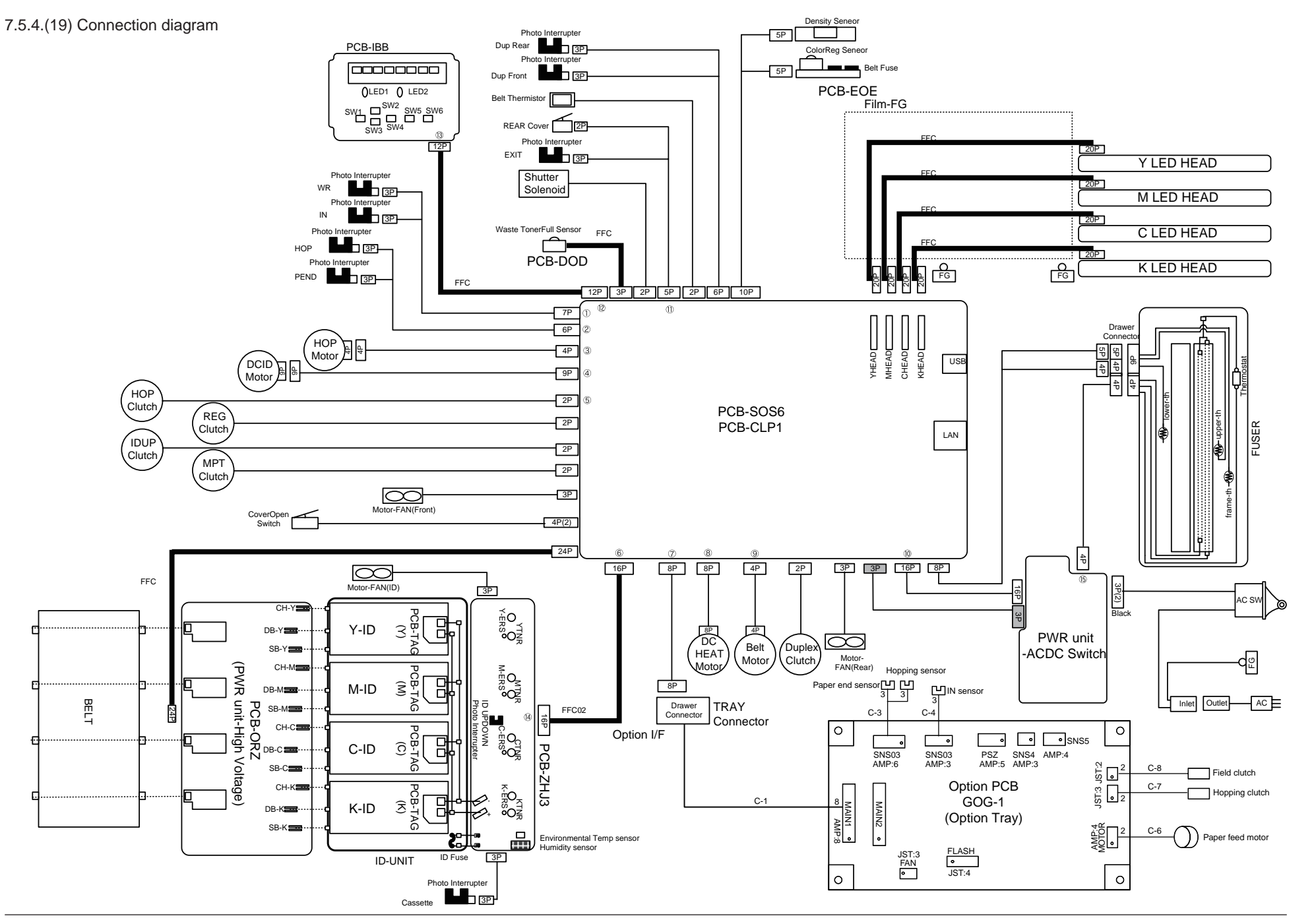

# 7.5.5 Image Problem Troubleshooting

| (1) | Color is faint and fades across pages (see Fig. 7-2 A)          | 247 |
|-----|-----------------------------------------------------------------|-----|
|     | (1-1) Color is faint and fades.                                 | 247 |
| (2) | The white area of printed pages is dirty (see Fig. 7-2 B)       | 248 |
|     | (2-1) The white area of printed pages is dirty (partially)      | 248 |
|     | (2-2) The white area of printed pages is dirty (all over)       | 249 |
| (3) | Printed pages are blank (see Fig. 7-2 C)                        | 249 |
|     | (3-1) A printed pages are entirely blank                        | 249 |
| (4) | Vertical lines are produced in printed pages.                   |     |
|     | (4-1) Fine lines (colored) (see Fig. 7-2 D)                     | 250 |
|     | (4-2) Fine lines (white) (see Fig. 7-2 F)                       | 250 |
| (5) | Print quality problems appear periodically (see Fig. 7-2 E)     | 251 |
|     | (5-1) Print quality problems appear vertically and periodically | 251 |
| (6) | Color misregistration is significant.                           | 251 |
|     | (6-1) The message "Adjusting color" displayed at power on stays |     |
|     | for a short time                                                | 251 |
| (7) | Black filled-in printing                                        |     |
|     | (7-1) Printed pages are filled-in black entirely.               |     |
| (8) | Color jobs are printed in monochrome, not in color              |     |
|     | (8-1) False setting of the limited-color printing menu          |     |
|     |                                                                 |     |

**Note!** To replace the CU/PU board with a new one, load EEPROM chip data on the old board and copy it to the new board.

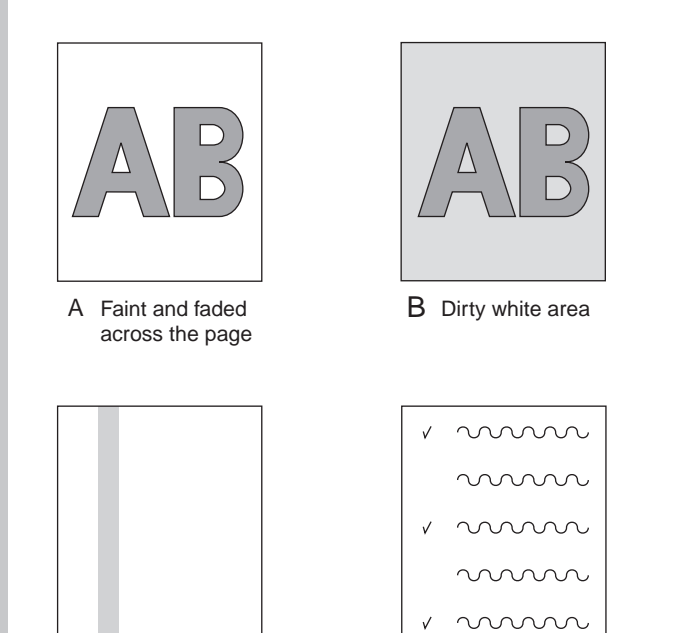

D Vertical black stripe/line

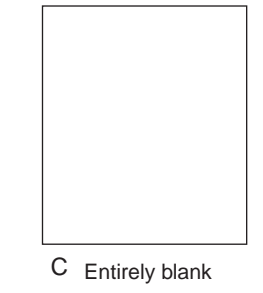

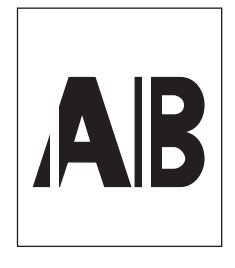

F Vertical white band/line

Fig.7-2

E Periodic problems

7.5.5 (1) Color is faint and fades across pages (see Fig. 7-2 A).

(1-1) Color is faint and fades.

| Check item |                                     | Check operation                                                                                                    | Actions for NG<br>results                                                                                                   |
|------------|-------------------------------------|----------------------------------------------------------------------------------------------------|----------------------------------------------------------------------------------------------------|
| (1         | -1-1) Toner                         |                                                                                                    |                                                                                                    |
|            | Remaining toner<br>amount           | Check the operator panel if it displays "Prepare<br>to replace the toner cartridge" or "Replace the<br>toner cartridge."                | Replace any<br>applicable toner<br>cartridge with<br>a new toner<br>cartridge.                                              |
|            | Tape at the toner cartridge opening | Check to make sure that the tape is removed from each toner cartridge opening.                                                          | Move the toner<br>cartridge lever<br>to the closed<br>position and<br>remove any<br>applicable<br>tape from the<br>opening. |
| (1         | -1-2) LED head                      |                                                                                                    |                                                                                                    |
|            | LED head lens                       | Check the LED head lens if its surface is dirty with toner or paper dust.                                                               | Clean them with soft tissue paper.                                                                                          |
|            | LED head attaching state            | Check the LED head if it is properly set into the LED head holder. Check the tension spring on the both sides if they are set properly. | Correct them<br>so that they are<br>properly set.                                                                           |
| (1         | -1-3) Print media                   |                                                                                                    |                                                                                                    |
|            | Media type                          | Check if the media used for printing is especially thick.                                                                               | Use standard<br>paper.                                                                                                    |

| Check item                                   | Check operation                                                                                                    | Actions for NG results                                                                                                    |
|----------------------------------------------|----------------------------------------------------------------------------------------------------|----------------------------------------------------------------------------------------------------|
| (1-1-4) High-voltage termin                  | al                                                                                                    |                                                                                                    |
| ID unit terminal                             | Visually check each ID unit high-voltage terminal<br>if it contacts the contact assembly properly. (See<br>Fig. 7-3.)                                                                                                    | Replace any<br>applicable ID unit<br>or correct any<br>applicable high-<br>voltage terminal.<br>When using a<br>new ID unit as a<br>try, select FUSE<br>KEEP MODE<br>of the system<br>maintenance<br>menu. |
| (1-1-5) ID unit installation s               | tate                                                                                                    |                                                                                                    |
| ID unit down<br>position (transfer<br>error) | Take out and insert each ID unit by hand to check<br>that there is no abnormal load and it goes down<br>to normal down position. If the top end of a sheet<br>of paper inserted between the drum and the<br>belt is bent easily, it means improper installation<br>state. | Check the<br>U-groove<br>of the side<br>plate for any<br>abnormality.<br>If it is not<br>repairable,<br>replace the<br>unit.                                                                               |

7.5.5 (2) The white area of printed pages is dirty (see Fig. 7-2 B).

(2-1) The white area of printed pages is dirty (partially).

| Check item                     | Check operation                                                                                                    | Actions for NG<br>results                                                                                                    |
|--------------------------------|----------------------------------------------------------------------------------------------------|----------------------------------------------------------------------------------------------------|
| (2-1-1) ID unit                |                                                                                                    |                                                                                                    |
| Exposure of a drum<br>to light | Was any ID unit left in an environment where<br>its drum surface was exposed to light for a long<br>period of time? | Replace any<br>applicable ID unit.<br>When using a<br>new ID unit as a<br>try, select FUSE<br>KEEP MODE<br>of the system<br>maintenance<br>menu.                       |
| Toner leakage                  | Is toner leaking from any ID unit or toner cartridge?                                                               | Replace any<br>applicable ID unit<br>or toner cartridge.<br>When using a<br>new ID unit as a<br>try, select FUSE<br>KEEP MODE<br>of the system<br>maintenance<br>menu. |

|    | Check item                      | Check operation                                                                          | Actions for NG<br>results                                                                                                    |
|----|---------------------------------|------------------------------------------------------------------------------------------|----------------------------------------------------------------------------------------------------|
| (2 | -1-2) Fuser unit                |                                                                                          |                                                                                                    |
|    | Offset toner in the fuser units | Visually check each fuser unit if offset toner in the previous printing adheres to them. | Repeat blind<br>printing using<br>unnecessary<br>media until offset<br>toner is created<br>on print media,<br>or replace any<br>applicable fuser<br>unit. When using<br>a new ID unit as a<br>try, select FUSE<br>KEEP MODE<br>of the system<br>maintenance<br>menu. |

| Check item                 | Check operation                                                                                                    | Actions for NG<br>results                                                                                                    |
|----------------------------|----------------------------------------------------------------------------------------------------|----------------------------------------------------------------------------------------------------|
| (2-2-1) Print media        |                                                                                                    |                                                                                                    |
| Media type                 | Is the media used for printing is especially thick?                                                                   | Use standard<br>paper.                                                                                                    |
| (2-2-2) High-voltage termi | nal                                                                                                    |                                                                                                    |
| ID unit terminal           | Visually check each ID unit high-voltage terminal<br>if it contacts the contact assembly properly. (See<br>Fig. 7-3.) | Replace any<br>applicable ID<br>unit or correct<br>any applicable<br>high-voltage<br>terminal. When<br>using a new ID<br>unit as a try,<br>select FUSE<br>KEEP MODE<br>of the system<br>maintenance<br>menu. |

7.5.5 (3) Printed pages are blank (see Fig. 7-2 C).

(3-1) A printed pages are entirely blank.

|     | Check item                                              | Check operation                                                                                                    | Actions for NG<br>results                                                                                                    |
|-----|---------------------------------------------------------|----------------------------------------------------------------------------------------------------|----------------------------------------------------------------------------------------------------|
| (3- | 1-1) Toner state                                        |                                                                                                    |                                                                                                    |
|     | Remaining toner<br>amount                               | Check if the amount of toner remaining in toner cartridges is sufficient.                                                                                                    | Replace any<br>toner cartridge<br>with little toner.                                                                                                |
| (3- | 1-2) Exposure state                                     |                                                                                                    |                                                                                                    |
|     | LED head                                                | Check each LED head and relevant drum if they<br>face each other at a correct position when the<br>cover is closed. Check each LED head's light-<br>emitting face for anything that blocks emission of<br>light. | Correct the LED head position.                                                                                                    |
|     | LED head connection state                               | Check LED heads if they are connected properly.                                                                                                    | Replace any<br>applicable LED<br>head.                                                                                                    |
|     | Drum shaft                                              | Are drum shafts installed in a manner that they contact the side plates on both sides correctly?                                                                                                    | Replace any<br>applicable ID<br>unit. When<br>using a new ID<br>unit as a try,<br>select FUSE<br>KEEP MODE<br>of the system<br>maintenance<br>menu. |
|     | CU/PU board fuse<br>F501 (C530/C330),<br>F6 (C510/C310) | Measure resistance values of F501 (C550/C330) and F6 (C510/C310). 1 $\Omega$ or less $:$ Normal 1 $\Omega$ or more: NG                                                                                           | Replace the<br>CU/PU board.                                                                                                    |

| Check item                  | Check operation                                                                                                    | Actions for NG<br>results                                                                                                    |
|-----------------------------|----------------------------------------------------------------------------------------------------|----------------------------------------------------------------------------------------------------|
| (3-1-3) High-voltage termir | nal                                                                                                    |                                                                                                    |
| ID unit terminal            | Visually check each ID unit high-voltage terminal<br>if it contacts the contact assembly properly. (See<br>Fig. 7-3.) | Replace any<br>applicable ID<br>unit or high-<br>voltage board,<br>or correct any<br>applicable<br>high-voltage<br>terminal. When<br>using a new ID<br>unit as a try,<br>select FUSE<br>KEEP MODE<br>of the system<br>maintenance<br>menu. |

7.5.5(4) Vertical lines are produced in printed pages.

(4-1) Fine lines (colored) (see Fig. 7-2 D)

| Check item            | Check operation                      | Actions for NG<br>results                                                                                                    |
|-----------------------|--------------------------------------|----------------------------------------------------------------------------------------------------|
| (4-1-1) ID unit state |                                      |                                                                                                    |
| ID unit filming       | Were pages printed with toner empty? | Replace any<br>applicable toner<br>cartridge with<br>a new one. If it<br>doesn't solve<br>the problem,<br>replace the<br>relevant ID<br>unit. When<br>using a new ID<br>unit as a try,<br>select FUSE<br>KEEP MODE<br>of the system<br>maintenance<br>menu. |

#### (4-2) Fine lines (white) (see Fig. 7-2 F)

|                          | Check item      | Check operation                                                                             | Actions for NG<br>results   |
|--------------------------|-----------------|---------------------------------------------------------------------------------------------|-----------------------------|
| (4-2-1) LED head state   |                 |                                                                                             |                             |
|                          | LED head        | Do foreign matters adhere to the Selfoc lens' light-emitting face of any LED head?          | Remove the foreign matters. |
| (4-2-2) Paper feed state |                 |                                                                                             |                             |
|                          | Paper feed path | Check if the paper feed path reaching the fusing area have burrs that scrape unfixed toner. | Remove the burrs.           |

7.5.5 (5) Print quality problems appear periodically (see Fig. 7-2 E).

(5-1) Print quality problems appear vertically and periodically.

| Check item             | Check operation                | Actions for NG<br>results                                                                                          |
|------------------------|--------------------------------|----------------------------------------------------------------------------------------------------|
| (5-1-1) Cycle          |                                |                                                                                                    |
| Image drum             | Check if the cycle is 94.3 mm. | Replace any<br>applicable ID<br>unit.                                                                              |
| Developing roller      | Check if the cycle is 30.2 mm. | Replace any applicable ID unit.                                                                                    |
| Toner supply roller    | Check if the cycle is 43.1 mm. | Replace any<br>applicable ID<br>unit.                                                                              |
| Charging roller        | Check if the cycle is 29.9 mm. | Replace any<br>applicable ID<br>unit                                                                               |
| Roller above the fuser | Check if the cycle is 85.4 mm. | Replace any<br>applicable fuser<br>unit.                                                                           |
| Fuser belt             | Check if the cycle is 94.2 mm. | Replace any applicable fuser unit.                                                                                 |
| Transfer roller        | Check if the cycle is 37.7 mm. | Replace the belt unit.                                                                                             |
|                        |                                | When using any<br>new consumable<br>as a try, select<br>FUSE KEEP<br>MODE of<br>the system<br>maintenance<br>menu. |

7.5.5 (6) Color misregistration is significant.

(6-1) The message "Adjusting color" displayed at power on stays for a short time.

| Check item                                |                                                                                                    | Check operation                                                                                                    | Actions for NG<br>results                                                                                                    |  |  |  |  |
|-------------------------------------------|----------------------------------------------------------------------------------------------------|----------------------------------------------------------------------------------------------------|----------------------------------------------------------------------------------------------------|--|--|--|--|
| (6                                        | (6-1-1) Color registration adjustment result                                                              |                                                                                                    |                                                                                                    |  |  |  |  |
|                                           | Time of color<br>registration<br>adjustment (if it is<br>normal, correction<br>takes about 40<br>seconds) | Execute REG ADJUST TEST in the self-<br>diagnostic mode and check the result.<br>Even if an error has occurred, it is not displayed<br>when ON LINE is displayed. | Replace the<br>sensor if the<br>result shows<br>NG. Clean<br>the sensor.<br>Replace<br>the shutter.<br>Replace the<br>CU/PU board. |  |  |  |  |
| (6-1-2) Toner                             |                                                                                                    |                                                                                                    |                                                                                                    |  |  |  |  |
|                                           | Remaining toner<br>amount                                                                                 | Check the operator panel if it displays "Prepare<br>to replace the toner cartridge" or "Replace the<br>toner cartridge."                                          | Replace an<br>applicable toner<br>cartridge with a<br>new one.                                                                     |  |  |  |  |
| (6-1-3) Color registration sensor         |                                                                                                    |                                                                                                    |                                                                                                    |  |  |  |  |
|                                           | Dirty sensor                                                                                              | Check the sensor if it is dirty with toner or paper dust.                                                                                                    | Wipe them off.                                                                                                    |  |  |  |  |
| (6-1-4) Color registration sensor shutter |                                                                                                    |                                                                                                    |                                                                                                    |  |  |  |  |
|                                           | Malfunction of the shutter                                                                                | Check shutter operation in the self-diagnostic mode.                                                                                                    | Replace the shutter or repair the mechanism.                                                                                       |  |  |  |  |

# (6-2) Although the REG ADJUST TEST result of the engine maintenance function is OK, color misregistration occurs.

|                        | Check item                              | Check operation                                                                               | Actions for NG<br>results   |  |  |
|------------------------|-----------------------------------------|-----------------------------------------------------------------------------------------------|-----------------------------|--|--|
| (6-2-1) Feeding system |                                         |                                                                                               |                             |  |  |
|                        | Paper feed state in the paper feed path | Check the paper feed path if there is something that blocks the paper in the paper feed path. | Remove the blocking object. |  |  |

## 7.5.5 (7) Black filled-in printing

(7-1) Printed pages are filled-in black entirely.

| Check item                                     | Check operation                                                                                                    | Actions for NG<br>results                                                                                                    |  |  |  |  |
|------------------------------------------------|----------------------------------------------------------------------------------------------------|----------------------------------------------------------------------------------------------------|--|--|--|--|
| (7-1-1) High-voltage terminal contacting state |                                                                                                    |                                                                                                    |  |  |  |  |
| CH terminal                                    | From above the printer, visually check if the terminal jutting out the printer contacts the high-voltage terminal, which is located on the left side of the ID unit, normally.                                                                                                  | Replace the terminal on the printer side.                                                                                                    |  |  |  |  |
| CH terminal                                    | Check if the high-voltage terminal on the high-<br>voltage board is in a normal contact state. Open<br>the left-side cover, detach the high-voltage board,<br>and check if the terminal is installed improperly.                                                                | Remove<br>and install<br>the terminal<br>properly.                                                                                                    |  |  |  |  |
| ID unit terminal                               | Visually check each ID unit high-voltage terminal<br>if it contacts the contact assembly properly. (See<br>Fig. 7-3.)                                                                                                    | Replace any<br>applicable ID<br>unit or high-<br>voltage board,<br>or correct any<br>applicable high-<br>voltage terminal.<br>When using a<br>new ID unit as a<br>try, select FUSE<br>KEEP MODE<br>of the system<br>maintenance<br>menu. |  |  |  |  |
| (7-1-2) High-voltage output state              |                                                                                                    |                                                                                                    |  |  |  |  |
| CH output                                      | If a high-voltage probe is available as a<br>maintenance tool, open the left-side cover and<br>check CH output on the soldering side of the<br>high-voltage board using the high-voltage probe<br>during printing. (High-voltage probes are not a<br>general maintenance tool.) | Replace the<br>high-voltage<br>board.                                                                                                    |  |  |  |  |

#### 7.5.5 (8) Color jobs are printed in monochrome, not in color.

(8-1) False setting of the limited-color printing menu

|                                           | Check item     | Check operation                                                                                                    | Actions for NG results                    |  |
|-------------------------------------------|----------------|----------------------------------------------------------------------------------------------------|-------------------------------------------|--|
| (8-1-1) Limited-color printing menu state |                |                                                                                                    |                                           |  |
|                                           | Boot Menu item | Select "Process Setup" of the Boot Menu items<br>and check that the setting of "Custom Process"<br>is "Full Color." (See section 5.6 for information on<br>Boot Menu.) | Change the<br>setting to "Full<br>Color." |  |

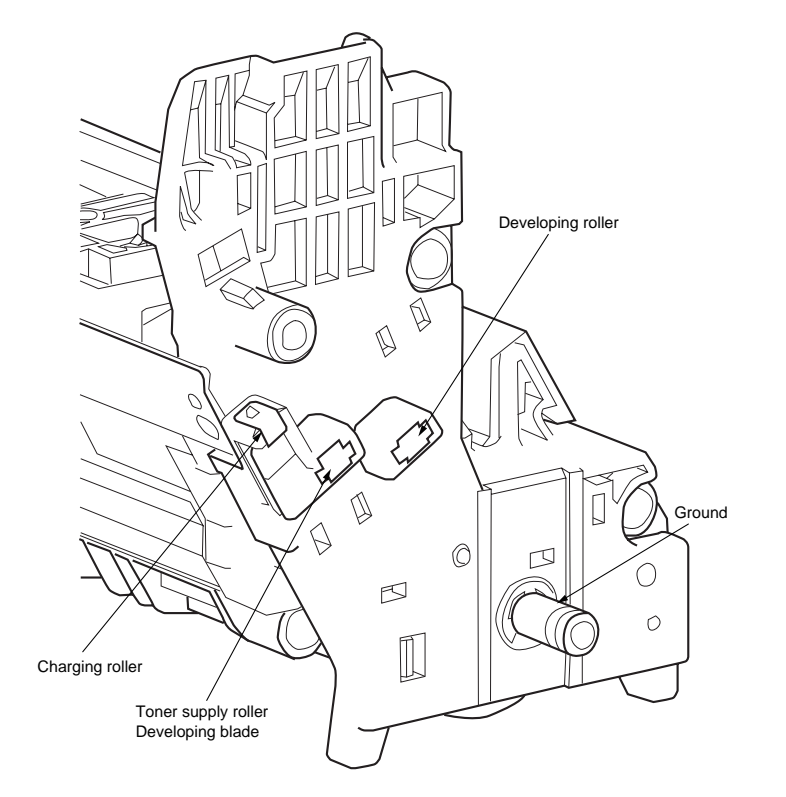

Fig. 7-3
## 7.5.6 Response after Flash compulsive initialization

Explain the response after compulsive initialization is performed with trouble occurred in Flash.

(1) Flash compulsive initialization

If Flash compulsive initialization is performed, the following data would be deleted and the network and fax would not be available.

- NIC-Firmware
- · WebPage data
- · Log data
- Address data
- Message data
- Language file

It is necessary to write above Firmware and data into Flash by the maintenance utility.

Note! Do not carry it out usually.

## 7.5.7 Copy Image Abnormality Error Troubleshooting

- When the following symptom occurs in the copy image, implement the inspection and adjustment of the copy image.
  - ① Line appears on the copy image.
  - ② Color of the copy image becomes slightly thin.
  - ③ Color of the copy image becomes dark.
  - ④ Color of the copy image becomes abnormal.
  - 5 Print position of the copy image is shifted.
- Required equipment and tools
  - ① Slide caliper gauge or scale (JIS 1st class product)
  - 2 Inspection chart:Part Number : 44623501
  - ③ PC (PC scan should be possible.)
  - ④ Scanner inspection and adjustment tool
  - 5 USB cables : 1 cable (Compliant with Rev. 2.0)
- 1. Identifying the problem.

Perform section 7.5.3. "Abnormal Image Troubleshooting" to identify whether the problem is located in the printer or in the scanner.

If the cause of the problem is in the scanner, go to the next item.

2. Cleaning

Perform sections 6.6 "Cleaning Rollers in the ADF", 6.7 "Cleaning the Document Glass" respectively.

If the cleaning cannot solve the problem, go to the next item.

3. Copy image quality inspection

Make copies and check whether the problem has been solved.

If it has been solved, finish the inspection.

If it remains unsolved, go to the next secton.

#### 4. Scanner inspection and adjustment

Perform inspection of the scanner based on the NG judgment result using the "Field Checker" tool.

| Copy image quality specification | Scanner maintenance tool implementation |                  |  |
|----------------------------------|-----------------------------------------|------------------|--|
| NG item                          | contents                                |                  |  |
| NG item                          | FB                                      | ADF/RADF         |  |
| 4.9.1 : Scaling                  | STEP1 No.3, 4                           | STEP2, 3 No.3, 4 |  |
| 4.9.2 : Skew                     | STEP1 No.5, 6                           | STEP2, 3 No.5, 6 |  |
| 4.9.3 : Scan position            | STEP1 No.1, 2                           | STEP2, 3 No.1, 2 |  |
| 4.9.4 : CTF (MTF)                | STEP4 No.3                              | STEP5 No.4       |  |
|                                  | STEP6 No.3                              | STEP7 No.4       |  |
| 4.9.5 : Greyscale output balance | STEP4 No.1                              | STEP5 No.2       |  |
|                                  | STEP6 No.1                              | STEP7 No.2       |  |
| 4.9.6 : Color balance            | STEP5 No.3                              | STEP7 No.3       |  |
| 4.9.7 : Density output deviation | STEP4 No.2                              | STEP5 No.2       |  |
|                                  | STEP6 No.2                              | STEP7 No.2       |  |
| 4.9.8 : Consistency on a page    | STEP4 No.4                              | STEP5 No.5       |  |
|                                  | STEP6 No.4                              | STEP7 No.5       |  |
| 4.9.10 : Consistency of adjacent | STEP4 No.5                              | STEP5 No.6       |  |
| color output                     | STEP6 No.5                              | STEP7 No.6       |  |
| 4.9.11 : Jitta                   | STEP1 No.7                              | STEP2 No.7       |  |

Perform the inspection in each step.

(For the method of using the tool, refer to the "Image Inspection System Operation Manual" (This is the operation manual attached to the Field Checker.))

If NG occurs on the tool during the inspection of the scanner, perform adjustment in

accordance with the following table.

| Scanner Inspection<br>Step | Scanner Adjustment                                                                                                    |  |
|----------------------------|----------------------------------------------------------------------------------------------------|--|
| STEP 1, 2, 3               | Perform the Automatic Alignment in accordance with the<br>"Image Inspection System Operation Manual".<br>After adjustment is completed, perform the inspection steps<br>once again.         |  |
| STEP 4, 5, 6, 7            | Perform the Automatic output adjustment in accordance with<br>the "Image Inspection System Operation Manual".<br>After adjustment is completed, perform the inspection steps<br>once again. |  |

After the Scanner Inspection and Adjustment, perform item 4 "Copy Image Inspection". When result of the inspection is OK, this is the end of the inspection.

If the result is NG, it is judged that the scanner is defective. Replace the scanner unit.

# 7.5.8 Network Troubleshooting

#### (1) Cannot print from Utility.

| Confirmation Items                                               | Confirmation Tasks                                                                                   | Action at NG                                                      |  |  |  |
|------------------------------------------------------------------|----------------------------------------------------------------------------------------------------|-------------------------------------------------------------------|--|--|--|
| (1) Checo the LINK iamp.                                         |                                                                                                    |                                                                   |  |  |  |
| Check whether LINK lamp<br>(green) is lighted.                   | Check whether HUB and printer<br>are connected normally.<br>(Check the network cable<br>connection.) | Reconnect the network cable normally.                             |  |  |  |
|                                                                  | Check whether straight cable is used.                                                                | Replace with straight cable.                                      |  |  |  |
|                                                                  | Try to insert the network cable into different HUB port.                                             | Try to replace the HUB.                                           |  |  |  |
| (2) Check the network information.                               |                                                                                                    |                                                                   |  |  |  |
| Check whether network<br>information can be printed<br>normally. | Press the Push-SW of NIC card,<br>and then print out the network<br>information.                     | Rewrite the NIC-<br>Firmware by utility.                          |  |  |  |
| (3) Check the content of network inf                             | ormation                                                                                             |                                                                   |  |  |  |
| Check IP address, Subnet mask, Gateway address.                  | Print out the network information.<br>Check IP address, Subnet mask,<br>Gateway address.             | Set the IP address,<br>Subnet mask, Gateway<br>address correctly. |  |  |  |
| (4) Check whether the communicati                                | on on the network is normal.                                                                         |                                                                   |  |  |  |
| Send the Ping command from<br>PC to printer to check             | Send the Ping command from PC to printer, and check whether the response is correct.                 | Set the IP address,<br>Subnet mask, Gateway<br>address correctly. |  |  |  |
| (5) Check the utility                                            |                                                                                                    |                                                                   |  |  |  |
| Check the settings of OKIPR utility.                             | Check the setting items of OKIPR utility.                                                            | Set the setting items of OKIPR utility correctly.                 |  |  |  |
| (6) Check the OS standard port.                                  | (6) Check the OS standard port.                                                                      |                                                                   |  |  |  |
| Check windows (NT, 2000,<br>XP) standard LPR port.               | Set windows (NT, 2000, XP)<br>standard LPR port, and check<br>whether print is normal.               | Set windows (NT, 2000,<br>XP) standard LPR port<br>correctly.     |  |  |  |

# 7.6 Fuse Checking

|                                      |      | Table 7-6 MC561/MC3                                                                 | 61/MC351 Fuse Errors                                                                            |               |
|--------------------------------------|------|-------------------------------------------------------------------------------------|-------------------------------------------------------------------------------------------------|---------------|
| Fuse Name                            |      | Error Description                                                                   | Insert Point                                                                                    | Resistance    |
| CU/PU board<br>(CLP board)           | F2   | Service Call 128<br>Error08                                                         | Front fan, hopping motor,<br>registaration clutch, hopping<br>clutch, MPT clutch, Duplex clutch |               |
|                                      | F4   | Service Call 122                                                                    | Rear fan, hopping motor,<br>registaration clutch, hopping<br>clutch, MPT clutch, Duplex clutch  |               |
|                                      | F6   | Cover open                                                                          | High-voltage board, ID fan, belt motor                                                          |               |
|                                      | F3   | <ul> <li>Service Call 121</li> <li>The operator panel backlight blackout</li> </ul> | PU 5V                                                                                           |               |
|                                      | F5   | No display on the<br>operator panel                                                 | CU/PU 3.3V                                                                                      | _             |
|                                      | F501 | <ul><li>Service Call 131 to 134</li><li>Blank page printing</li></ul>               | LED head 5V                                                                                     | 1 $Ω$ or less |
| High-voltage<br>borad (ORZ<br>board) | F501 | Service Call 121                                                                    | High-voltage board 24V                                                                          |               |
| SU board<br>(MHC board)              | F1   | <ul> <li>Lamp Error</li> <li>The operator panel<br/>backlight blackout</li> </ul>   | SU, FAX, OPE, 5V                                                                                |               |
|                                      | F2   | No display on the<br>operator panel                                                 | SU, OPE 3.3V                                                                                    | -             |
|                                      | F3   | Lamp Error                                                                          | CIS 3.3V                                                                                        |               |
|                                      | F4   | No display on the operator panel                                                    | SU, FAX, 3.3V                                                                                   |               |
|                                      | F501 | Lamp Error                                                                          | Clutch, Solenoid, CIS 24V                                                                       | ]             |
|                                      | F502 | Home Position Error                                                                 | FB/ADF Motor 24V                                                                                | ]             |

# $\boldsymbol{8}$ . CONNECTION DIAGRAMS

| 8.1 Check of resistance values | 258 |
|--------------------------------|-----|
| 8.2 Layout of parts            | 262 |
| 8.3 Firmware revision numbers  | 275 |

# 8.1 Check of resistance values

| Unit                 | Circuit diagram and composition                                                                                                    | Part drawing | Resistance value                                                      |
|----------------------|----------------------------------------------------------------------------------------------------|--------------|-----------------------------------------------------------------------|
| Transport belt motor | $1 \xrightarrow{0} \qquad \qquad \qquad \qquad \qquad \qquad \qquad \qquad \qquad \qquad \qquad \qquad \qquad \qquad \qquad \qquad \qquad \qquad \qquad$ |              | Between pins 1 and 2: 3.4 $\Omega$ Between pins 3 and 4: 3.4 $\Omega$ |
| ID motor             |                                                                                                    |              | Both ends of IP2: 1 $\Omega$ or less                                  |

| Unit           | Circuit diagram and composition | Part drawing | Resistance value                                                         |
|----------------|---------------------------------|--------------|--------------------------------------------------------------------------|
| Fuser motor    |                                 |              | Both ends of IP1: 1 $\Omega$ or less                                     |
| Feed motor     |                                 |              | Between pins 1 and 2: 3.4 $\Omega$<br>Between pins 3 and 4: 3.4 $\Omega$ |
| 2nd feed motor | 1° M<br>2° M<br>3° 4°           |              | Between pins 1 and 2: 3.4 $\Omega$<br>Between pins 3 and 4: 3.4 $\Omega$ |

#### Oki Data CONFIDENTIAL

| Unit      | Circuit diagram and composition | Part drawing | Resistance value                                                       |
|-----------|---------------------------------|--------------|------------------------------------------------------------------------|
| ADF motor | 1 ° M<br>2 ° M<br>3 ° 00<br>4 ° |              | Between pins 1 and 2: 3.4 $\Omega$ Between pins 3 and 4: 3.4 $\Omega$  |
| FB motor  | 1 ° M<br>2 ° M<br>3 ° 00<br>4 ° |              | Between pins 1 and 2: 14 $\Omega$<br>Between pins 3 and 4: 14 $\Omega$ |

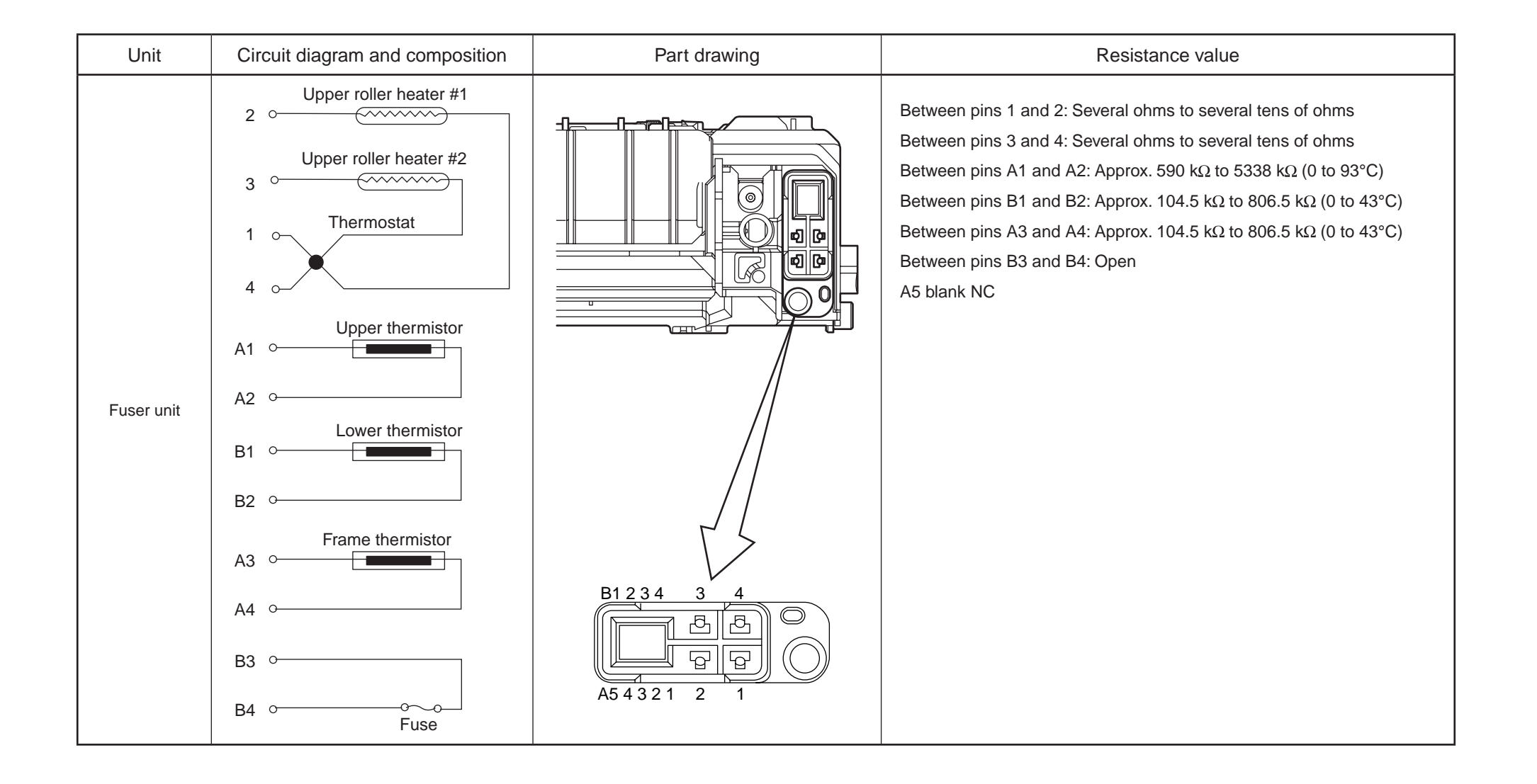

# 8.2 Layout of parts

(1) Print engine controller PCB (PU PCB)

MC561

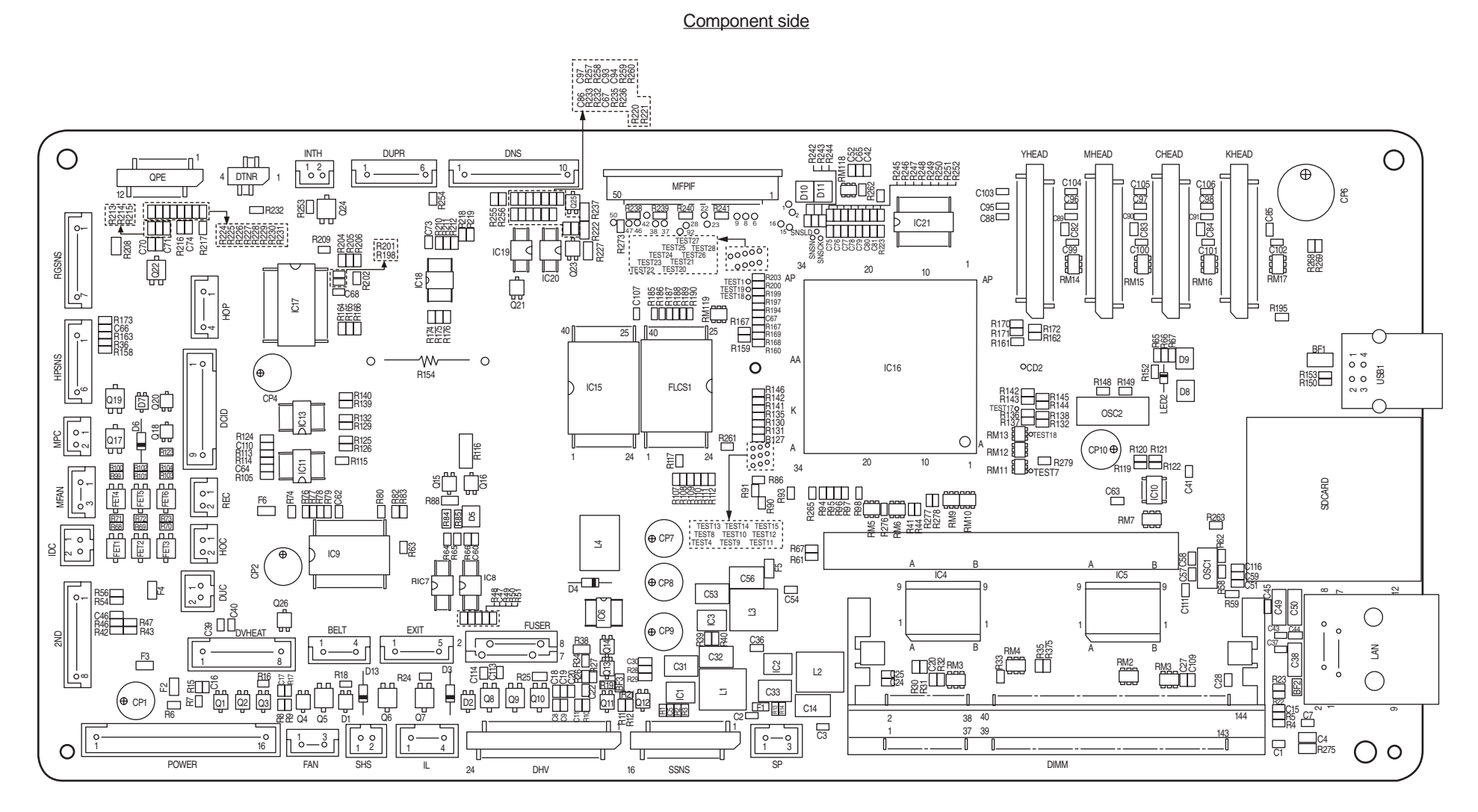

Soldering side

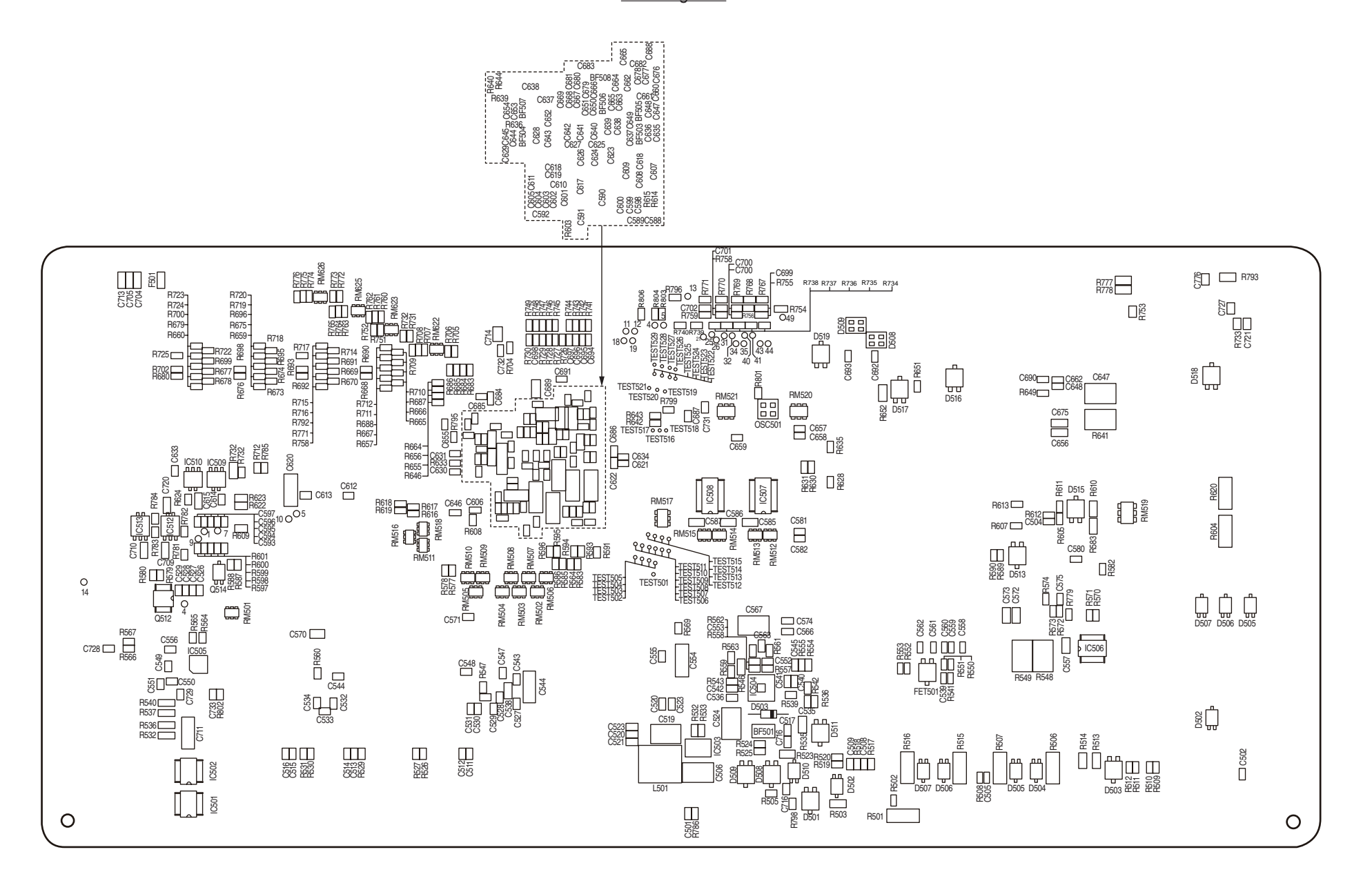

#### 8. CONNECTION DIAGRAMS

#### MC361/MC351

Component side

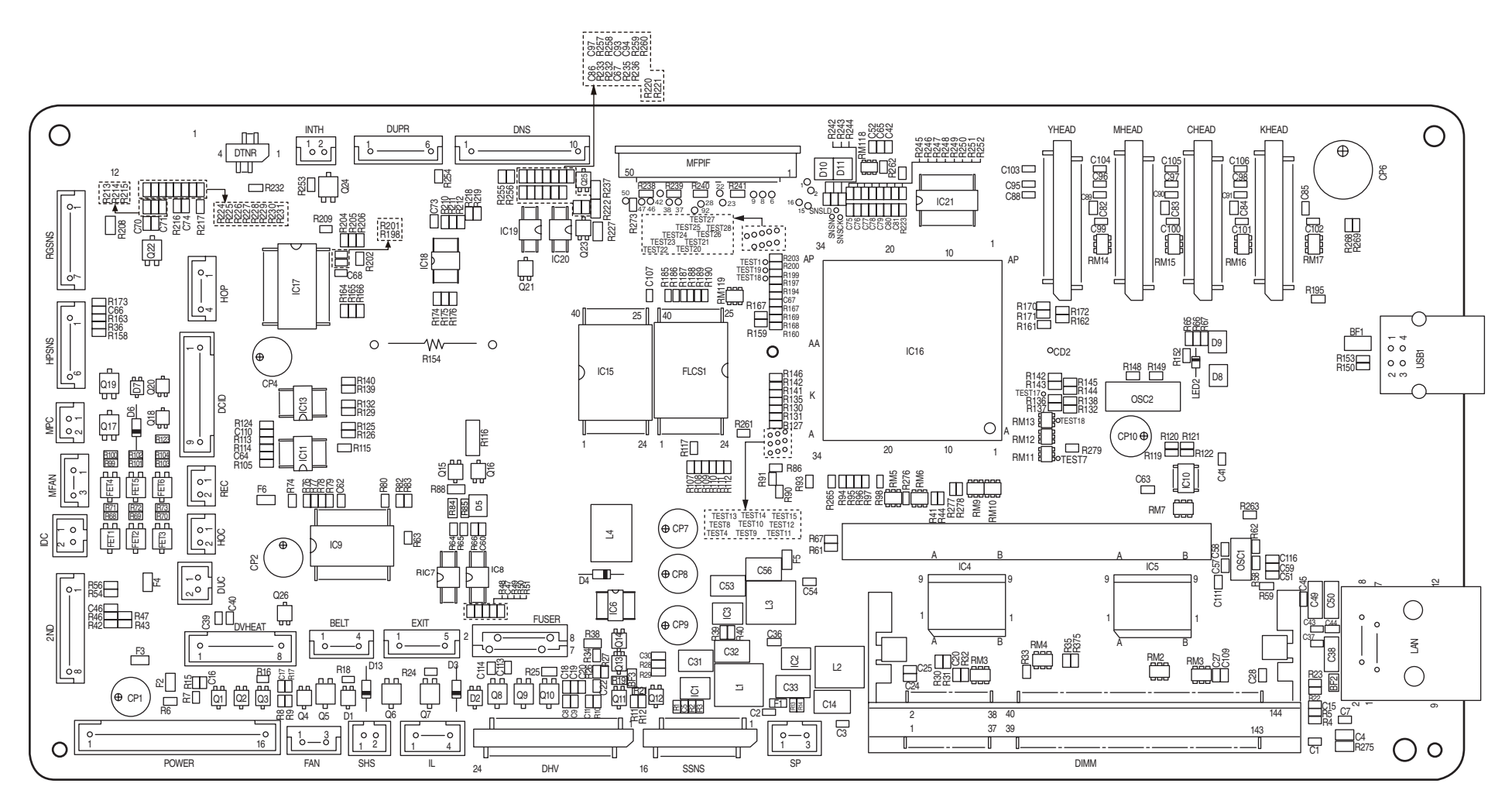

Soldering side

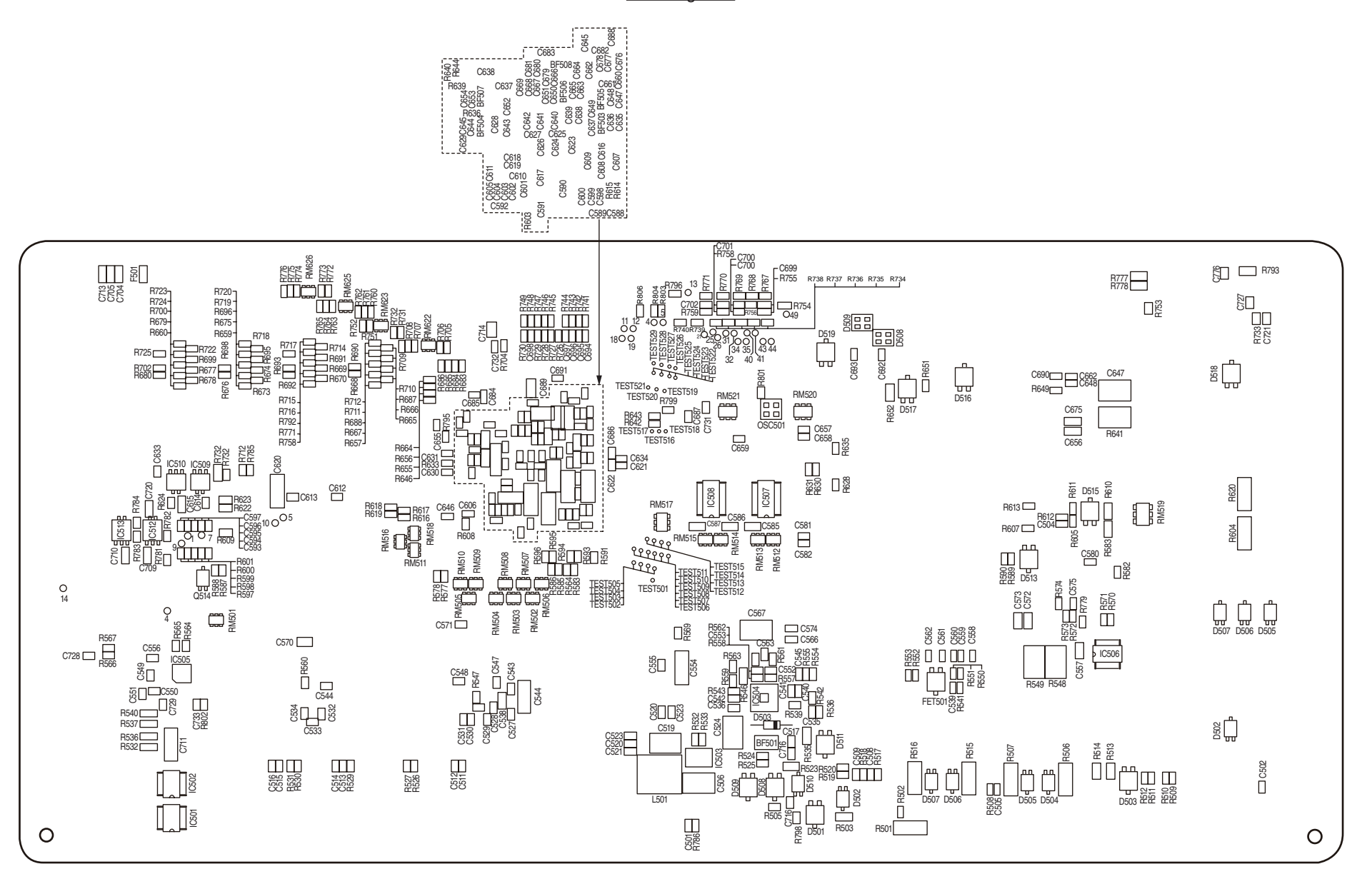

#### (2) Second tray control PCB

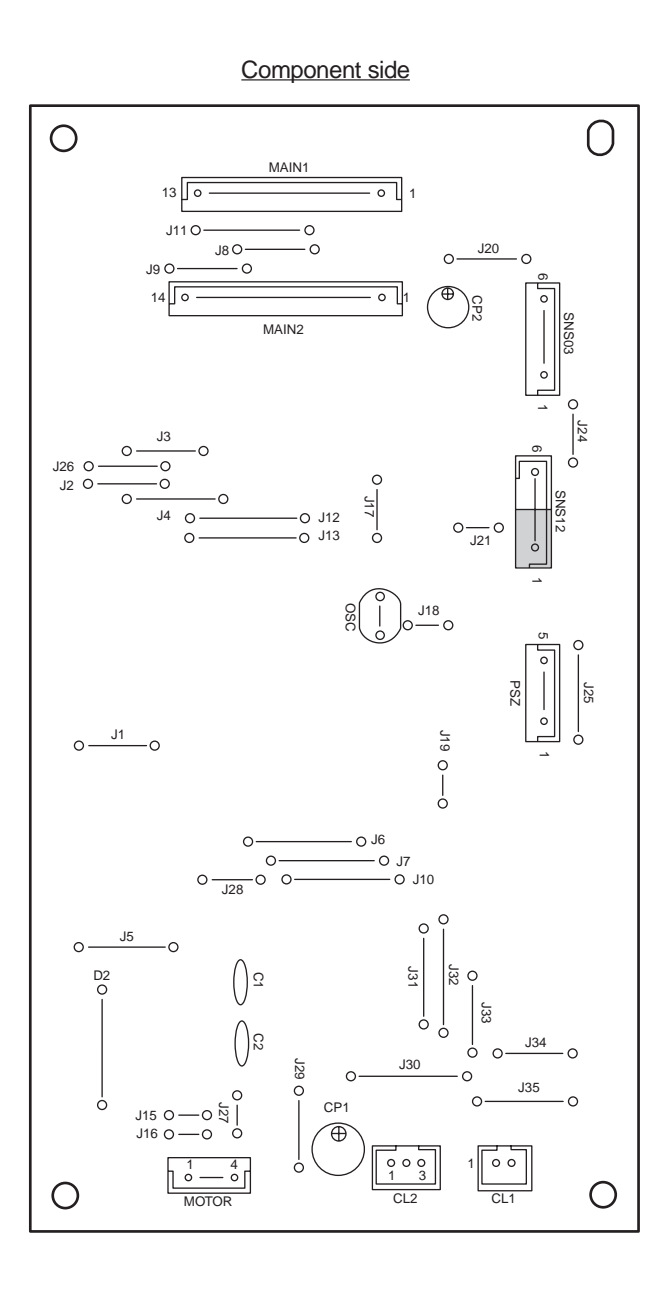

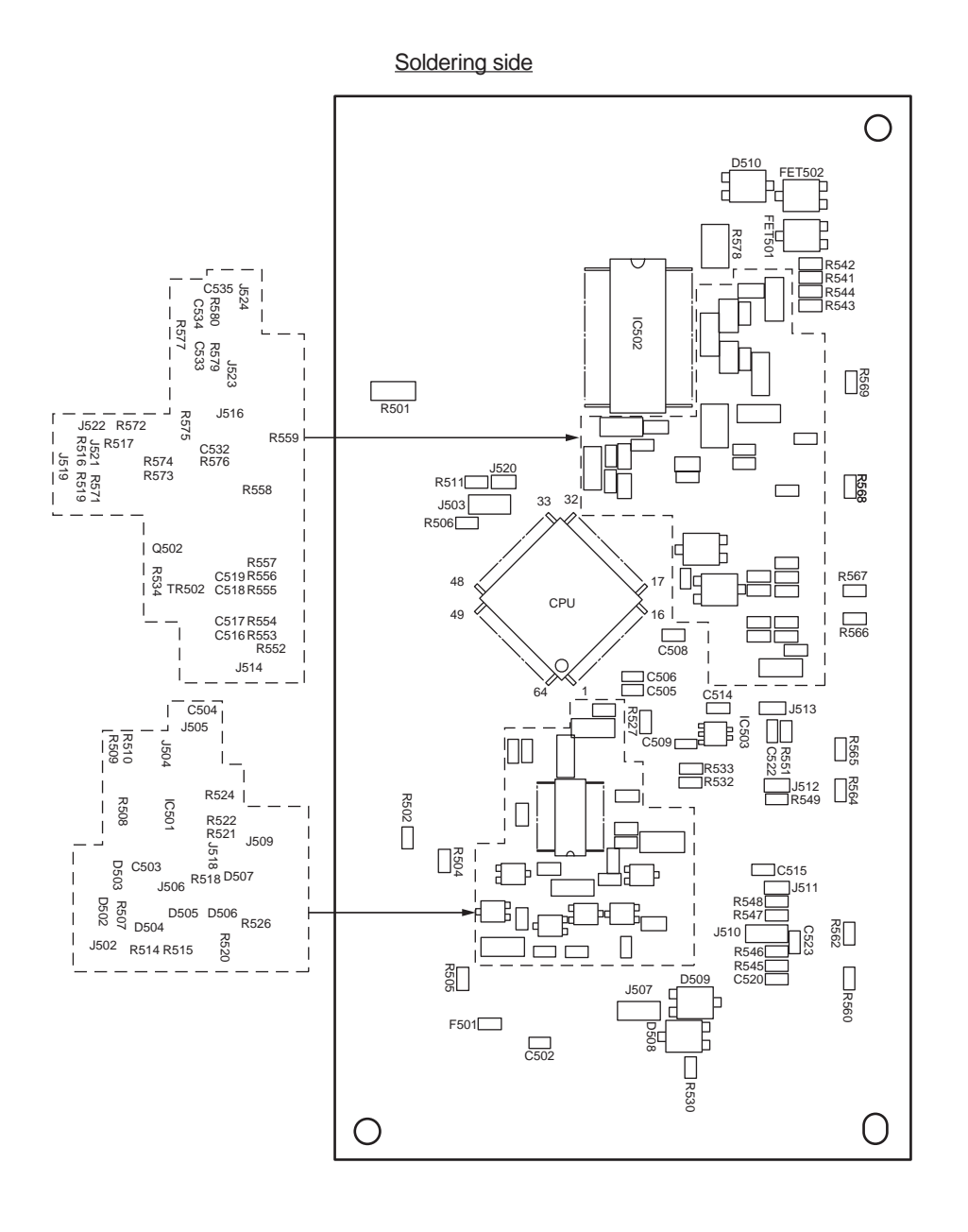

\_\_\_\_

R941 R937

R825 R926 R928 C514 R550 R929 R550 R927 R539

R530 R529

323

BRG1

0

C505 R542

R903

R955

R944

R945

**R548** 

D501

FG

ICS02 R541 R540

\_\_\_\_\_

L

TH501

R931 R930

(3) Control panel PCB

#### MC561/MC361/MC351

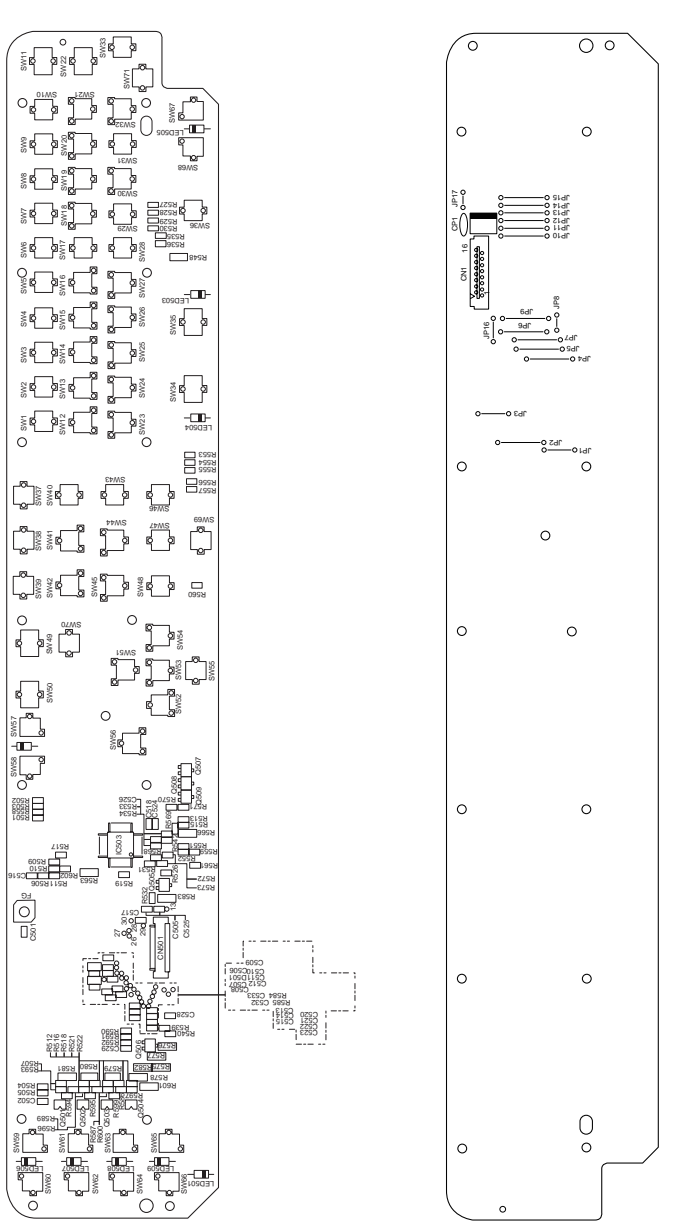

(4) Toner sensor PCB

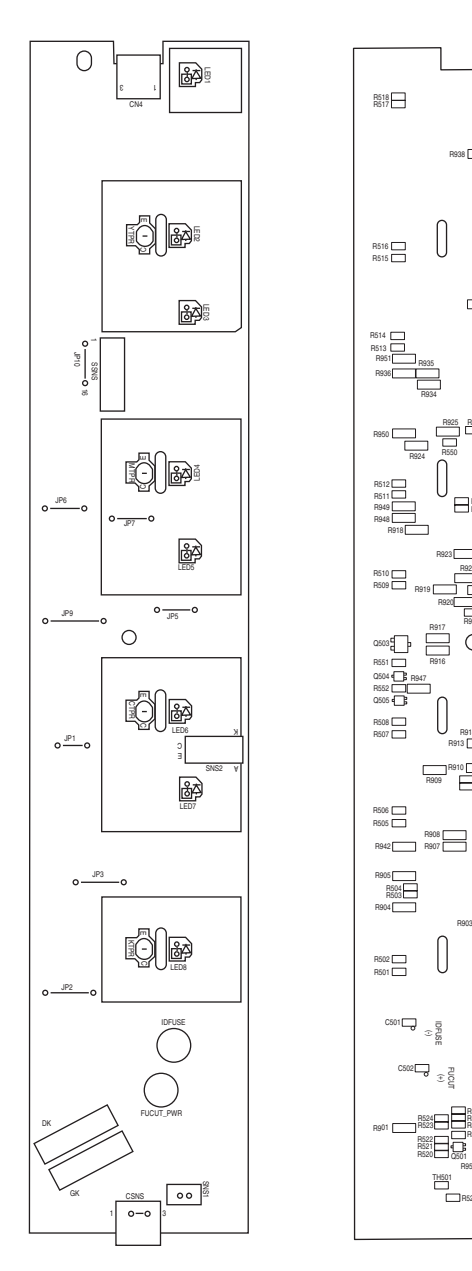

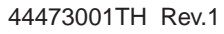

#### Oki Data CONFIDENTIAL

(5) Waste toner sensor PCB

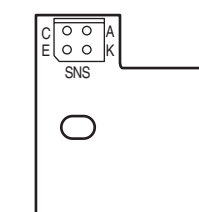

#### (6) Color adjustment sensor PCB

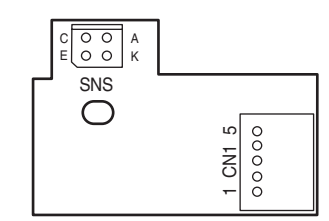

(7) High-voltage power supply PCB

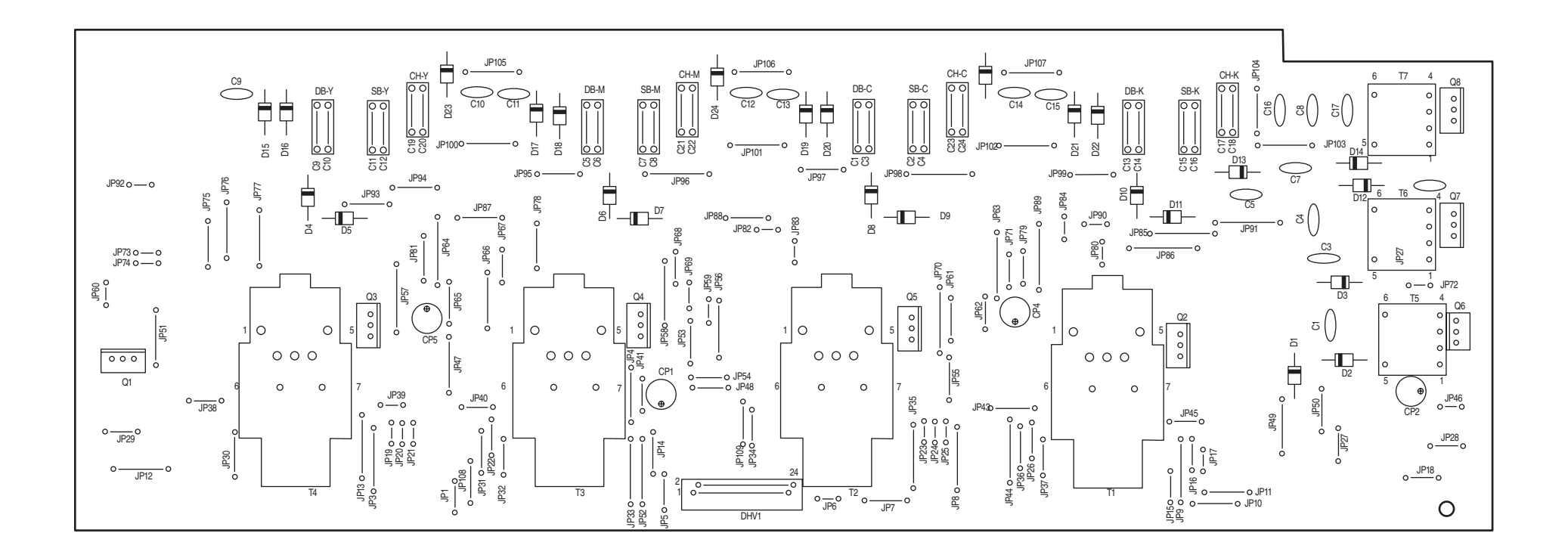

(8) Low-voltage power supply PCB

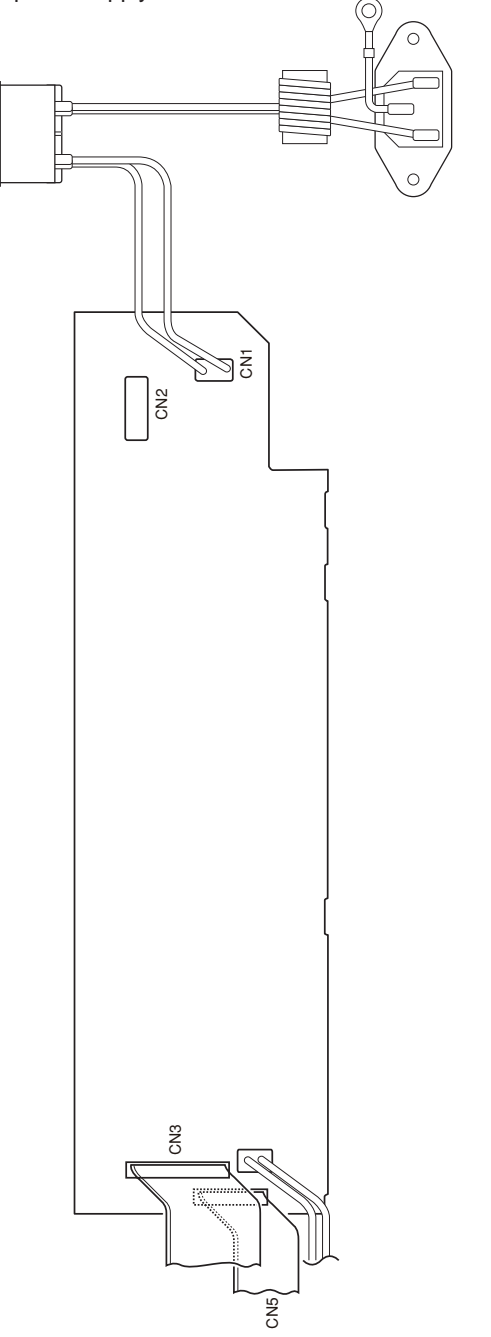

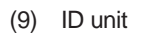

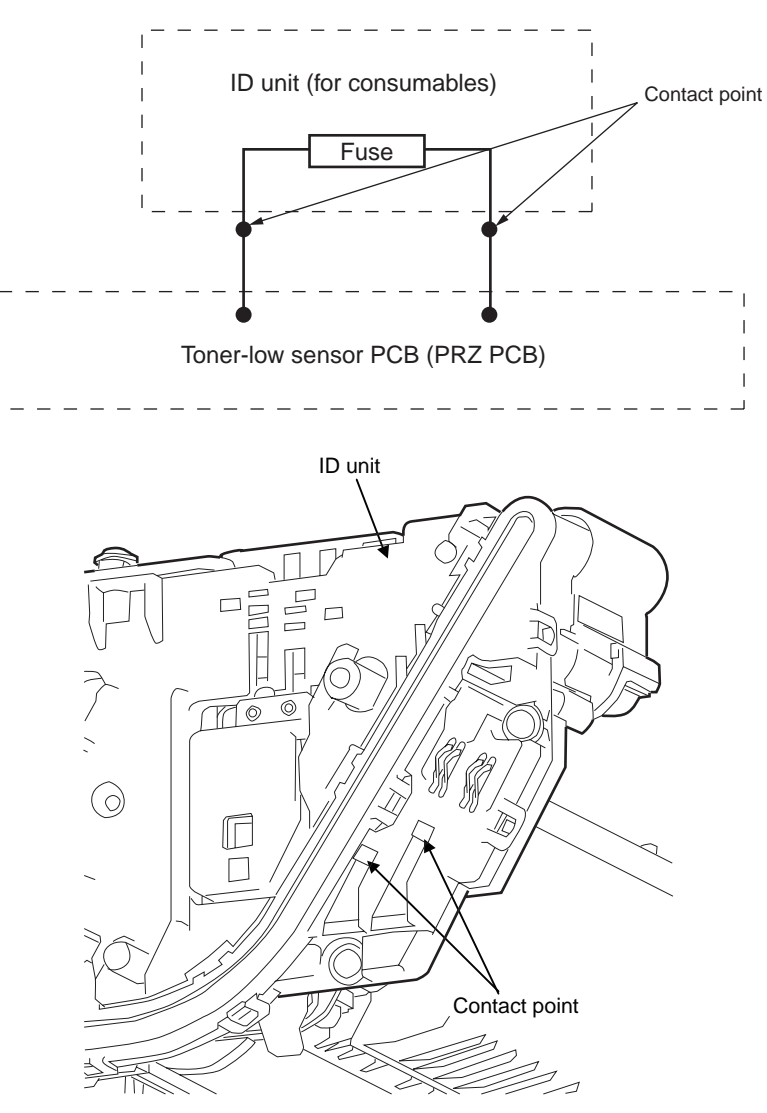

#### Oki Data CONFIDENTIAL

#### (10) Transfer belt unit

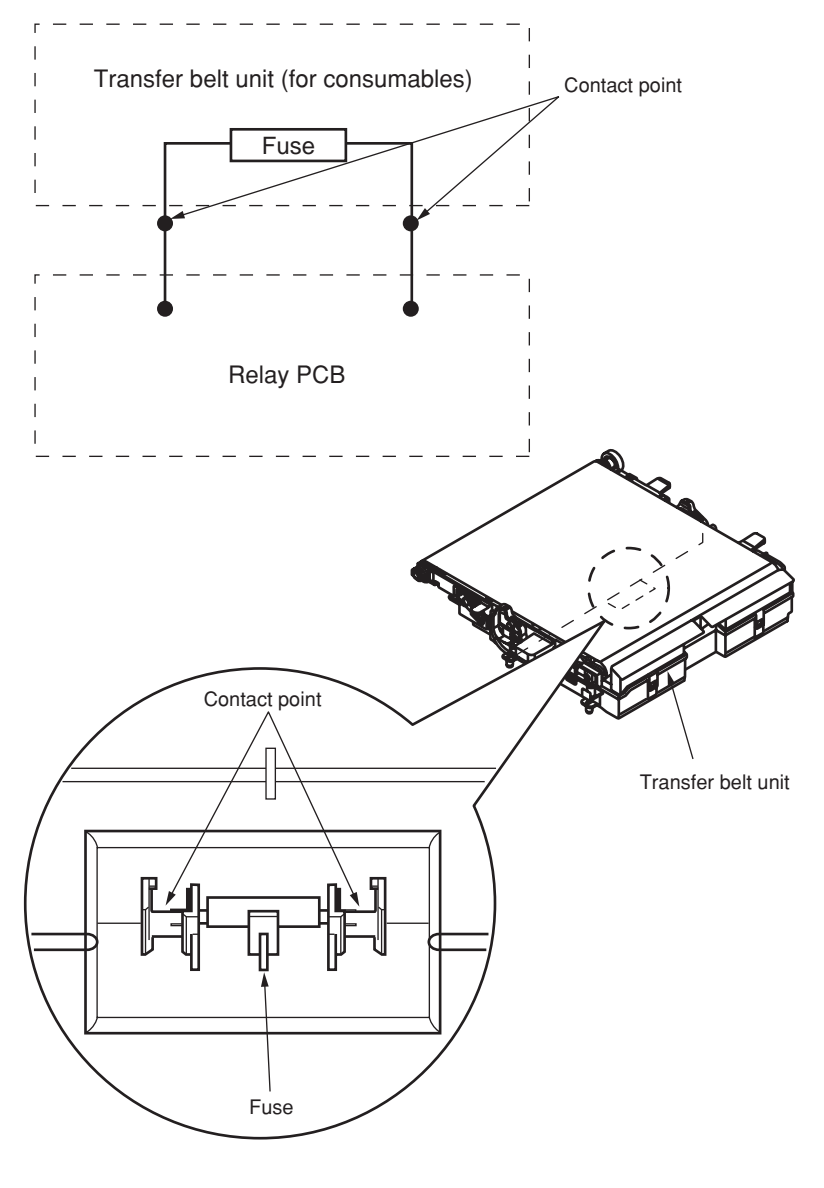

#### (11) Scanner Main PCB

MC561/MC361/MC351

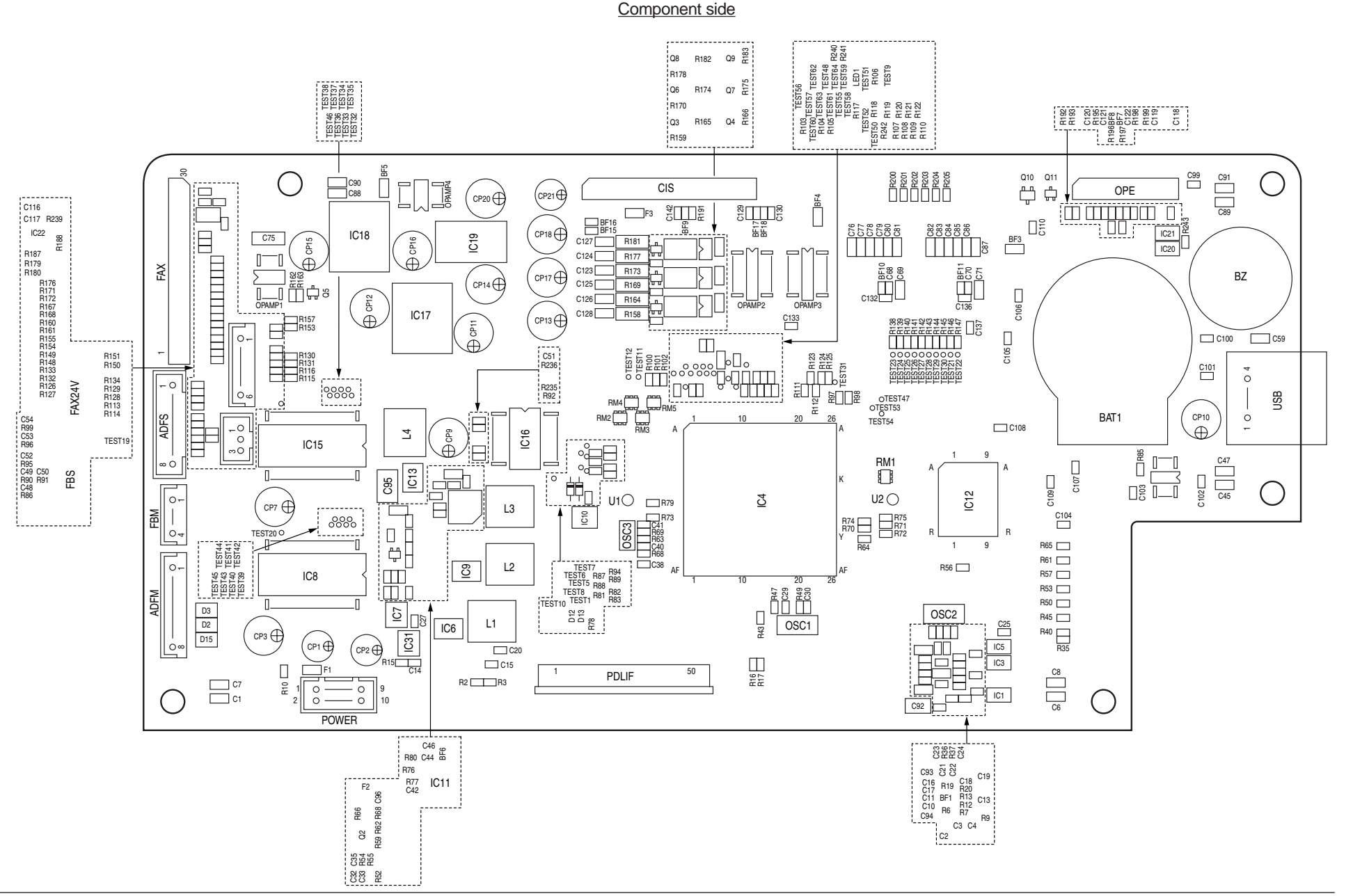

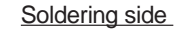

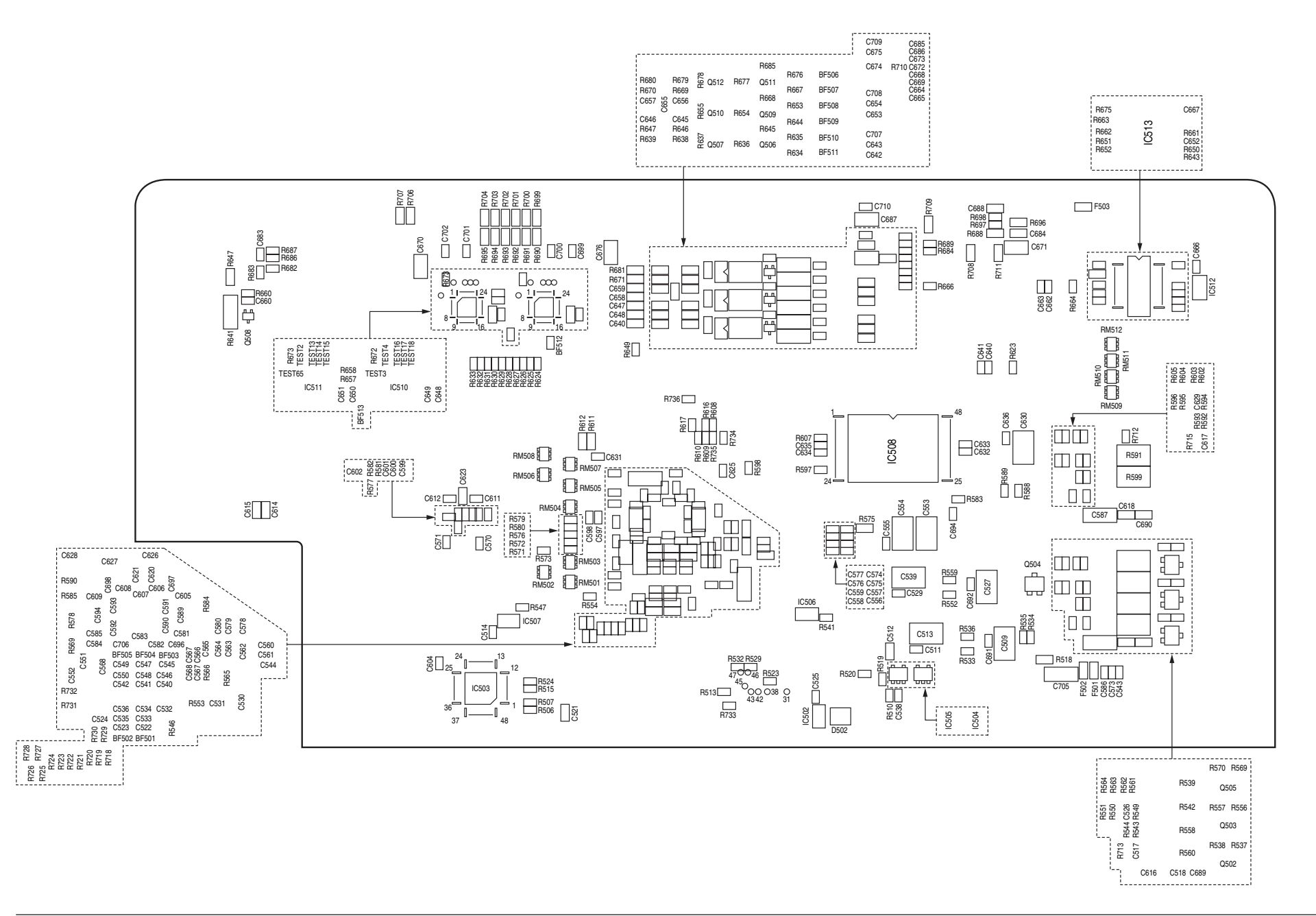

(12) ADF Relay PCB

MC561/MC361/MC351

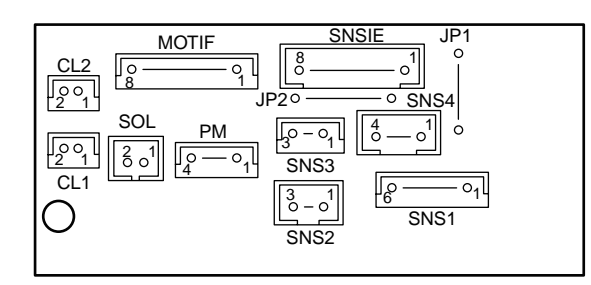

(13) FAX PCB (Over sea) MC561/MC361

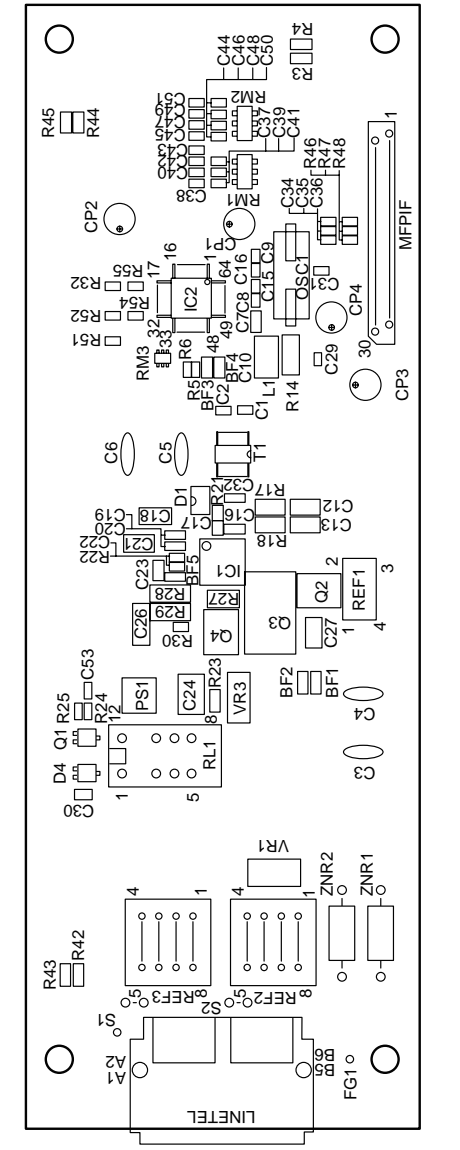

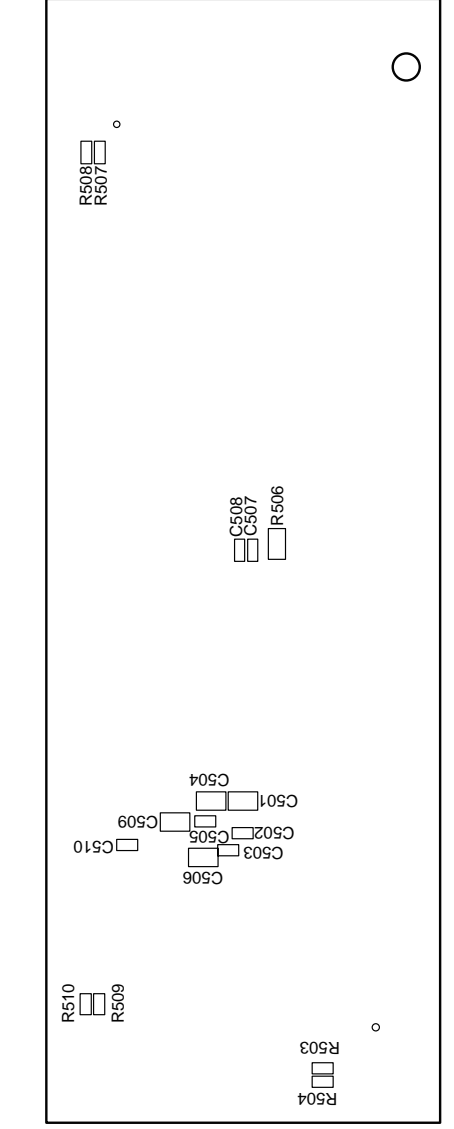

# 8.3 Firmware revision numbers

### 8.3.1 ROM control numbers

(1) Printer ROM

MC561/MC361/MC351

| ROM-FD revision no. | ROM-FD<br>drawing no. | Firmware<br>revision no. | Date of issue | Notes       |
|---------------------|-----------------------|--------------------------|---------------|-------------|
|                     |                       | CU FW : 00.58            |               |             |
|                     |                       | NIC FW : P00.25          |               | For BETA2   |
| 01                  | 44614501FY01          | W00.18                   | 2010-05-12    | CheckSum:   |
|                     |                       | C00.08                   |               | 0xAF49_37F4 |
|                     |                       | PU FW : 00.06.01         |               |             |
|                     |                       | CU FW : 00.69            |               |             |
|                     |                       | NIC FW : P00.30          |               | For pre PSU |
| 02                  | 44614501FY01          | W00.23                   | 2010-06-11    | CheckSum:   |
|                     |                       | C00.09                   |               | 0xA050_AFB9 |
|                     |                       | PU FW : 00.06.01         |               |             |
|                     |                       | CU FW : 01.04            |               |             |
|                     |                       | NIC FW : P00.39          |               |             |
| 03                  | 44614501FY01          | W00.26                   |               | For FRS     |
|                     |                       | C00.09                   | 2010-07-12    | CheckSum:   |
|                     |                       | PU FW : 00.06.03         |               | 0xAF02_A776 |
|                     |                       | Front : 00.01            |               |             |
|                     |                       | Lang : 01.05             |               |             |

#### (2) Scanner ROM

MC561/MC361/MC351

| ROM-FD<br>revision no. | ROM-FD<br>drawing no. | Firmware revision no. | Date of issue | Notes                                   |
|------------------------|-----------------------|-----------------------|---------------|-----------------------------------------|
| 01                     | 44626201FY01          | SU FW :00.87          | 2010-05-12    | For BETA2<br>CheckSum:<br>0xABF0_22A0   |
| 02                     | 44626201FY01          | SU FW : 00.A2         | 2010-06-11    | For pre PSU<br>CheckSum:<br>0xF097_9A85 |
| 03                     | 44626201FY01          | SU FW : 01.11         | 2010-07-12    | For FRS<br>CheckSum:<br>0xEF8A_E525     |

## 8.3.2 Checking and indication of the revision number

- (1) Print out MenuMap and check to make sure that the firmware revision number has been updated.
- (2) According to the revision number of the downloaded firmware, fill in the box(s) of an ROM label attached to the position shown in the picture below.

Position of the revision number label

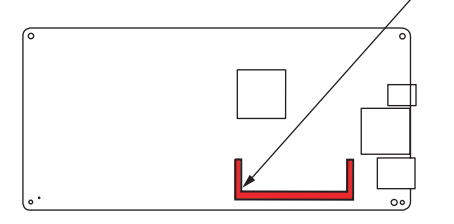

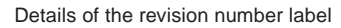

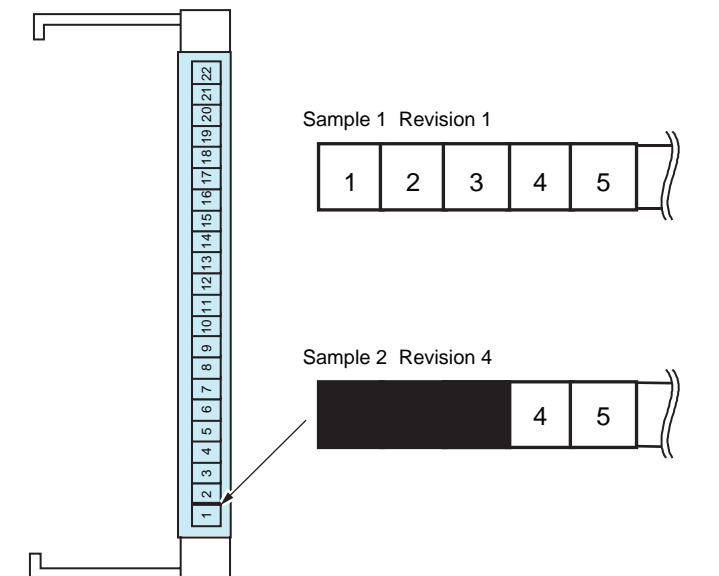

## 8.3.3 Stamp of maintenance board indication

A designated article number is stamped in the area for maintenance board indication on the CU board in accordance with the table below.

MC561/MC361/MC351

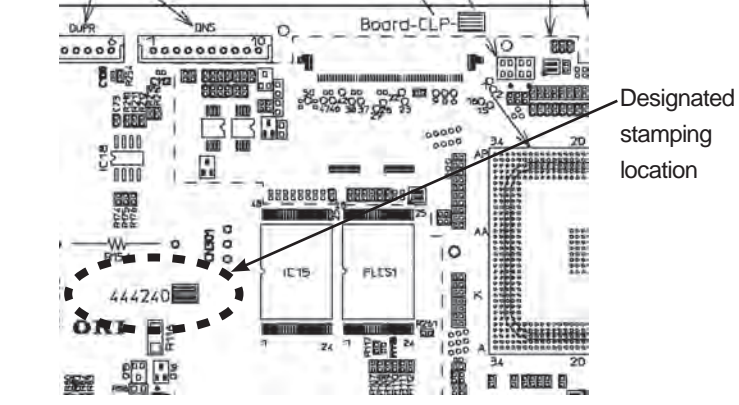

| Series<br>No. | Stamp No.<br>[Maintenance<br>Board Series No.] | Board CLP(YU)<br>Series No. | Use for                                         |
|---------------|------------------------------------------------|-----------------------------|-------------------------------------------------|
| 21            | 444240 [21]                                    | CLP (44601504)              | CLP-4 maintenance board for MC561 (ODA)         |
| 22            | 444240 [22]                                    | CLP (44601504)              | CLP-4 maintenance board for MC561 (OEL)         |
|               |                                                |                             |                                                 |
| 25            | 444240 [25]                                    | CLP (44601504)              | CLP-4 maintenance board for CX2731 MFP<br>(ODA) |
|               |                                                |                             |                                                 |
|               |                                                |                             |                                                 |
| 31            | 444240 [31]                                    | CLP (44601503)              | CLP-3 maintenance board for MC361 (ODA)         |
| 32            | 444240 [32]                                    | CLP (44601503)              | CLP-3 maintenance board for MC361 (OEL)         |
|               |                                                |                             |                                                 |
|               |                                                |                             |                                                 |
|               |                                                |                             |                                                 |
| 42            | 444240 [42]                                    | CLP (44601503)              | CLP-3 maintenance board for MC351 (OEL)         |